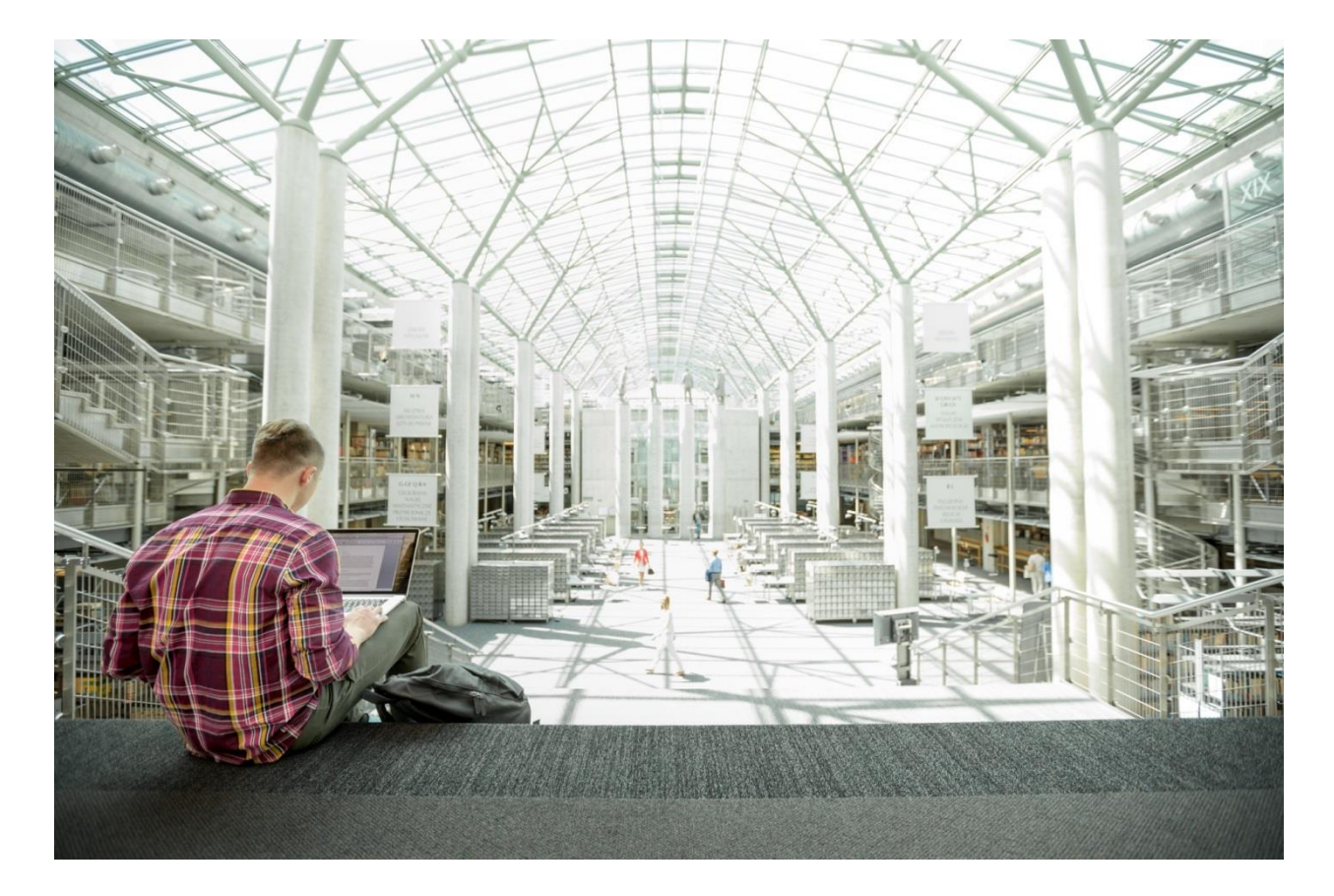

# FlexPod Datacenter with Cisco ACI and VMware vSphere 6.0 U1

Deployment Guide for FlexPod Datacenter with Cisco ACI and VMware vSphere 6.0 U1

Last Updated: August 24, 2016

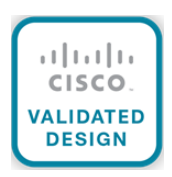

The CVD program consists of systems and solutions designed, tested, and documented to facilitate faster, more reliable, and more predictable customer deployments. For more information visit

#### http://www.cisco.com/go/designzone.

ALL DESIGNS, SPECIFICATIONS, STATEMENTS, INFORMATION, AND RECOMMENDATIONS (COLLECTIVELY, "DESIGNS") IN THIS MANUAL ARE PRESENTED "AS IS," WITH ALL FAULTS. CISCO AND ITS SUPPLIERS DISCLAIM ALL WARRANTIES, INCLUDING, WITHOUT LIMITATION, THE WARRANTY OF MERCHANTABILITY, FITNESS FOR A PARTICULAR PURPOSE AND NONINFRINGEMENT OR ARISING FROM A COURSE OF DEALING, USAGE, OR TRADE PRACTICE. IN NO EVENT SHALL CISCO OR ITS SUPPLIERS BE LIABLE FOR ANY INDIRECT, SPECIAL, CONSEQUENTIAL, OR INCIDENTAL DAMAGES, INCLUDING, WITHOUT LIMITATION, LOST PROFITS OR LOSS OR DAMAGE TO DATA ARISING OUT OF THE USE OR INABILITY TO USE THE DESIGNS, EVEN IF CISCO OR ITS SUPPLIERS HAVE BEEN ADVISED OF THE POSSIBILITY OF SUCH DAMAGES.

THE DESIGNS ARE SUBJECT TO CHANGE WITHOUT NOTICE. USERS ARE SOLELY RESPONSIBLE FOR THEIR APPLICATION OF THE DESIGNS. THE DESIGNS DO NOT CONSTITUTE THE TECHNICAL OR OTHER PROFESSIONAL ADVICE OF CISCO, ITS SUPPLIERS OR PARTNERS. USERS SHOULD CONSULT THEIR OWN TECHNICAL ADVISORS BEFORE IMPLEMENTING THE DESIGNS. RESULTS MAY VARY DEPENDING ON FACTORS NOT TESTED BY CISCO.

CCDE, CCENT, Cisco Eos, Cisco Lumin, Cisco Nexus, Cisco StadiumVision, Cisco TelePresence, Cisco WebEx, the Cisco logo, DCE, and Welcome to the Human Network are trademarks; Changing the Way We Work, Live, Play, and Learn and Cisco Store are service marks; and Access Registrar, Aironet, AsyncOS, Bringing the Meeting To You, Catalyst, CCDA, CCDP, CCIE, CCIP, CCNA, CCNP, CCSP, CCVP, Cisco, the Cisco Certified Internetwork Expert logo, Cisco IOS, Cisco Press, Cisco Systems, Cisco Systems Capital, the Cisco Systems logo, Cisco Unity, Collaboration Without Limitation, EtherFast, EtherSwitch, Event Center, Fast Step, Follow Me Browsing, FormShare, GigaDrive, HomeLink, Internet Quotient, IOS, iPhone, iQuick Study, IronPort, the IronPort logo, LightStream, Linksys, MediaTone, MeetingPlace, MeetingPlace Chime Sound, MGX, Networkers, Networking Academy, Network Registrar, PCNow, PIX, PowerPanels, ProConnect, ScriptShare, SenderBase, SMARTnet, Spectrum Expert, StackWise, The Fastest Way to Increase Your Internet Quotient, TransPath, WebEx, and the WebEx logo are registered trademarks of Cisco Systems, Inc. and/or its affiliates in the United States and certain other countries.

ALL DESIGNS, SPECIFICATIONS, STATEMENTS, INFORMATION, AND RECOMMENDATIONS (COLLECTIVELY, "DESIGNS") IN THIS DOCUMENT ARE PRESENTED "AS IS," WITH ALL FAULTS. NETAPP, ALL PRODUCT VENDORS OR MANUFACTURE**RS IDENTIFIED OR REFERENCED HEREIN ("PARTNERS") AND THEIR RESPECTIVE SUPPLIERS DISCLAIM** ALL WARRANTIES, INCLUDING, WITHOUT LIMITATION, THE WARRANTY OF MERCHANTABILITY, FITNESS FOR A PARTICULAR PURPOSE AND NONINFRINGEMENT OR ARISING FROM A COURSE OF DEALING, USAGE, OR TRADE PRACTICE. IN NO EVENT SHALL NETAPP, ITS PARTNERS OR THEIR RESPECTIVE SUPPLIERS BE LIABLE FOR ANY INDIRECT, SPECIAL, CONSEQUENTIAL, OR INCIDENTAL DAMAGES, INCLUDING, WITHOUT LIMITATION, LOST PROFITS OR LOSS OR DAMAGE TO DATA ARISING OUT OF THE USE OR INABILITY TO USE THE DESIGNS, OR WITH RESPECT TO ANY RESULTS THAT MAY BE OBTAINED THROUGH USE OF THE DESIGNS OR RELIANCE UPON THIS DOCUMENT, EVEN IF NETAPP, ITS PARTNERS OR THEIR RESPECTIVE SUPPLIERS HAVE BEEN ADVISED OF THE POSSIBILITY OF SUCH DAMAGES.

THE DESIGNS ARE SUBJECT TO CHANGE WITHOUT NOTICE. USERS ARE SOLELY RESPONSIBLE FOR THEIR APPLICATION OF THE DESIGNS AND USE OR RELIANCE UPON THIS DOCUMENT. THE DESIGNS DO NOT CONSTITUTE THE TECHNICAL OR OTHER PROFESSIONAL ADVICE OF NETAPP, ITS PARTNERS OR THEIR RESPECTIVE SUPPLIERS. USERS SHOULD CONSULT THEIR OWN TECHNICAL ADVISORS BEFORE IMPLEMENTING THE DESIGNS. RESULTS MAY VARY DEPENDING ON FACTORS NOT TESTED BY NETAPP OR ITS PARTNERS,

All other trademarks mentioned in this document or website are the property of their respective owners. The use of the word partner does not imply a partnership relationship between Cisco and any other company. (0809R)

© 2016 Cisco Systems, Inc. All rights reserved.

# Table of Contents

| About Cisco Validated Designs              | 2  |
|--------------------------------------------|----|
| Executive Summary                          | 9  |
| Solution Overview                          | 10 |
| Introduction                               | 10 |
| Audience                                   | 10 |
| Purpose of this Document                   | 10 |
| Solution Design                            | 11 |
| Architecture                               | 11 |
| Physical Topology                          | 11 |
| Deployment Hardware and Software           |    |
| Software Revisions                         |    |
| Configuration Guidelines                   |    |
| Physical Infrastructure                    |    |
| FlexPod Cabling                            |    |
| Storage Configuration                      |    |
| Controller AFF80XX Series                  |    |
| NetApp Hardware Universe                   | 23 |
| Controllers                                |    |
| Disk Shelves                               |    |
| Clustered Data ONTAP 8.3.2                 |    |
| Complete the Configuration Worksheet       |    |
| Configure ONTAP Nodes                      |    |
| Log in to Cluster                          |    |
| Zero All Spare Disks                       |    |
| Set Onboard UTA2 Ports Personality         |    |
| Set Auto-Revert on Cluster Management      |    |
| Set Up Management Broadcast Domain         |    |
| Set Up Service Processor Network Interface |    |
| Create Aggregates                          |    |
| Verify Storage Failover                    |    |
| Disable Flow Control on 10GE Ports         |    |
| Disable Unused FcoE Ports                  | 41 |
| Configure NTP                              | 41 |

| Configure AutoSupport<br>Enable Cisco Discovery Protocol<br>Create Broadcast Domains in ONTAP<br>Create Interface Groups<br>Create VLANs<br>Create VLANs<br>Create Storage Virtual Machine<br>Create Load-Sharing Mirrors of SVM Root Volume | 43<br>43<br>43<br>43<br>43<br>43<br>45<br>45<br>45<br>47<br>47 |
|----------------------------------------------------------------------------------------------------|----------------------------------------------------------------|
| Enable Cisco Discovery Protocol<br>Create Broadcast Domains in ONTAP<br>Create Interface Groups<br>Create VLANs<br>Create Storage Virtual Machine<br>Create Load-Sharing Mirrors of SVM Root Volume                                          | 43<br>43<br>43<br>43<br>45<br>45<br>45<br>47<br>47<br>47       |
| Create Broadcast Domains in ONTAP<br>Create Interface Groups<br>Create VLANs<br>Create Storage Virtual Machine<br>Create Load-Sharing Mirrors of SVM Root Volume                                                                             | 43<br>43<br>43<br>44<br>45<br>45<br>45<br>47<br>47             |
| Create Interface Groups<br>Create VLANs<br>Create Storage Virtual Machine<br>Create Load-Sharing Mirrors of SVM Root Volume                                                                                                    | 43<br>43<br>44<br>45<br>45<br>47<br>47<br>47                   |
| Create VLANs<br>Create Storage Virtual Machine<br>Create Load-Sharing Mirrors of SVM Root Volume                                                                                                    | 43<br>44<br>45<br>45<br>47<br>47<br>47                         |
| Create Storage Virtual Machine<br>Create Load-Sharing Mirrors of SVM Root Volume                                                                                                    | 44<br>45<br>45<br>47<br>47<br>47                               |
| Create Load-Sharing Mirrors of SVM Root Volume                                                                                                    | 45<br>45<br>47<br>47<br>47                                     |
|                                                                                                    | 45<br>47<br>47<br>47                                           |
| Configure HTTPS Access                                                                                                    | 47<br>47<br>47                                                 |
| Configure NFSv3                                                                                                    | 47<br>47                                                       |
| Create NetApp FlexVol Volumes                                                                                                    | 47                                                             |
| Create Boot LUNs                                                                                                    |                                                                |
| Adjust Storage Efficiency Settings                                                                                                    | 48                                                             |
| Create iSCSI LIFs                                                                                                    | 48                                                             |
| Create FCoE LIFs                                                                                                    | 48                                                             |
| Create NFS LIFs                                                                                                    | 49                                                             |
| Add Infrastructure SVM Administrator                                                                                                    | 49                                                             |
| Server Configuration                                                                                                    | 51                                                             |
| Cisco UCS Base Configuration                                                                                                    | 51                                                             |
| Perform Initial Setup of Cisco UCS 6248 Fabric Interconnect for FlexPod Environments                                                                                                    | 51                                                             |
| Cisco UCS Setup                                                                                                    | 52                                                             |
| Log in to Cisco UCS Manager                                                                                                    | 52                                                             |
| Upgrade Cisco UCS Manager Software to Version 3.1(1h)                                                                                                    | 53                                                             |
| Configure Cisco UCS Call Home                                                                                                    | 53                                                             |
| Add Block of IP Addresses for KVM Access                                                                                                    | 54                                                             |
| Synchronize Cisco UCS to NTP                                                                                                    | 55                                                             |
| Change Fabric Interconnect FC Mode to Switching                                                                                                    | 55                                                             |
| Edit Chassis Discovery Policy                                                                                                    | 56                                                             |
| Enable Server, Uplink, and Storage Ports                                                                                                    | 56                                                             |
| Acknowledge Cisco UCS Chassis and FEX                                                                                                    | 58                                                             |
| Create Uplink Port Channels to Cisco Nexus Switches                                                                                                    | 58                                                             |
| Create MAC Address Pools                                                                                                    | 60                                                             |
| Create a WWNN Address Pool                                                                                                    | 62                                                             |
| Create a WWPN Address Pools                                                                                                    | 63                                                             |
| Create IQN Pools for iSCSI Boot                                                                                                    | 65                                                             |

| Create IP Pools for iSCSI Boot                                                               |     |
|----------------------------------------------------------------------------------------------|-----|
| Create UUID Suffix Pool                                                                      | 68  |
| Create Server Pool                                                                           | 69  |
| Create VLANs                                                                                 | 69  |
| Create VSANs and Configure FCoE Storage Ports                                                | 77  |
| Modify Default Host Firmware Package                                                         | 82  |
| Set Jumbo Frames in Cisco UCS Fabric                                                         | 83  |
| Create Local Disk Configuration Policy (Optional)                                            | 84  |
| Create Network Control Policy for Cisco Discovery Protocol and Link Layer Discovery Protocol | 85  |
| Create Power Control Policy                                                                  | 86  |
| Create Server Pool Qualification Policy (Optional)                                           | 87  |
| Create Server BIOS Policy                                                                    |     |
| Update Default Maintenance Policy                                                            |     |
| Create vMedia Policy for VMware ESXi 6.0U1B Install Boot                                     | 90  |
| Create vNIC Templates                                                                        | 91  |
| Create LAN Connectivity Policies                                                             | 103 |
| Create vHBA Templates                                                                        | 115 |
| Create Storage Connection Policies                                                           | 117 |
| Create a SAN Connectivity Policy                                                             | 119 |
| Create FCoE Boot Policy                                                                      | 125 |
| Create iSCSI Boot Policy                                                                     | 128 |
| Create Infrastructure FCoE Boot Service Profile Template                                     | 129 |
| Create iSCSI Boot Service Profile Template                                                   | 140 |
| Create Service Profiles                                                                      | 151 |
| Add More Servers to FlexPod Unit                                                             | 151 |
| Gather Necessary Information                                                                 | 152 |
| Storage Configuration - SAN Boot                                                             | 153 |
| Clustered Data ONTAP iSCSI Boot Storage Setup                                                | 153 |
| Create igroups                                                                               | 153 |
| Clustered Data ONTAP FCoE Boot Storage Setup                                                 | 153 |
| Create igroups                                                                               | 153 |
| Map Boot LUNs to igroups                                                                     | 154 |
| Cisco ACI Fabric Configuration                                                               | 155 |
| Physical Connectivity                                                                        | 155 |
| Cisco Application Policy Infrastructure Controller (APIC) Setup                              | 155 |

| Cisco ACI Fabric Discovery                                                   | 157 |
|------------------------------------------------------------------------------|-----|
| Initial ACI Fabric Setup                                                     |     |
| Fabric Access Policy Setup                                                   |     |
| Create Virtual Port Channels (vPCs)                                          | 174 |
| Create In-Band Management External Bridged Network and Core-Services EPG     |     |
| Create Security Filters in Tenant common                                     |     |
| Deploy Infrastructure (Foundation) Tenant                                    | 201 |
| VMware vSphere 6.0 U1b Setup                                                 |     |
| VMware ESXi 6.0 U1b                                                          |     |
| Log in to Cisco UCS 6200 Fabric Interconnect                                 |     |
| Install ESXi                                                                 |     |
| Set Up Management Networking for ESXi Hosts                                  |     |
| Download VMware vSphere Client                                               | 227 |
| Log in to VMware ESXi Hosts by Using VMware vSphere Client                   |     |
| Set Up VMkernel Ports and Virtual Switch                                     |     |
| Install VMware Drivers for the Cisco Virtual Interface Card (VIC)            | 239 |
| Mount Required Datastores                                                    | 241 |
| Configure NTP on ESXi Hosts                                                  | 243 |
| Move VM Swap File Location                                                   | 244 |
| VMware vCenter 6.0U1b                                                        | 245 |
| Install the Client Integration Plug-in                                       | 245 |
| Building the VMware vCenter Server Appliance                                 | 246 |
| Setting Up VMware vCenter Server                                             | 254 |
| ESXi Dump Collector Setup for iSCSI-Booted Hosts                             |     |
| Add Active Directory (AD) Servers to Core-Services Network                   |     |
| Add AD User Authentication to vCenter (Optional)                             |     |
| Add vSphere Distributed Switch (vDS)                                         |     |
| Add vDS in APIC                                                              |     |
| Add VMware ESXi Host Servers to vDS                                          |     |
| Create In-Band Management Port-Profile on vDS                                |     |
| Add Cisco Application Virtual Switch (AVS)                                   |     |
| Install Cisco Virtual Switch Update Manager (VSUM) Virtual Appliance         | 273 |
| Add Cisco AVS in APIC                                                        |     |
| Add VMware ESXi Host Servers to AVS                                          |     |
| Add Second VXLAN Tunnel Endpoint (VTEP) to Each ESXi Host for Load Balancing |     |

| Create In-Band Management Port-Profile on AVS                             |  |
|---------------------------------------------------------------------------|--|
| FlexPod Management Tools Setup                                            |  |
| NetApp Virtual Storage Console 6.2P2 Deployment Procedure                 |  |
| Virtual Storage Console 6.2 Pre-installation Considerations               |  |
| Install Virtual Storage Console 6.2P2                                     |  |
| Register Virtual Storage Console with vCenter Server                      |  |
| Install NetApp NFS VAAI Plug-in                                           |  |
| Discover and Add Storage Resources                                        |  |
| Optimal Storage Settings for ESXi Hosts                                   |  |
| Virtual Storage Console 6.2P2 Backup and Recovery                         |  |
| OnCommand Performance Manager 2.1                                         |  |
| OnCommand Performance Manager Open Virtualization Format (OVF) Deployment |  |
| OnCommand Performance Manager Basic Setup                                 |  |
| OnCommand Unified Manager 6.4                                             |  |
| OnCommand Unified Manager OVF Deployment                                  |  |
| OnCommand Unified Manager Basic Setup                                     |  |
| Link OnCommand Performance Manager and OnCommand Unified Manager          |  |
| Sample Tenant Setup                                                       |  |
| Add Supernet Routes to Core-Services Devices                              |  |
| Adding the Supernet Route in a Windows VM                                 |  |
| Adding the Supernet Route in the vCenter Server Appliance                 |  |
| Adding the Supernet Route in VMware ESXi                                  |  |
| ACI Shared Layer 3 Out Setup                                              |  |
| Configuring the Cisco Nexus 7000s for ACI Connectivity (Sample)           |  |
| Configuring ACI Shared Layer 3 Out                                        |  |
| Lab Validation Tenant Configuration                                       |  |
| Configure Tenant Storage                                                  |  |
| Create Tenant IPspace                                                     |  |
| Create Tenant Broadcast Domains in ONTAP                                  |  |
| Create VLAN Interfaces                                                    |  |
| Create Tenant Storage Virtual Machine                                     |  |
| Create Load-Sharing Mirrors of SVM Root Volume                            |  |
| Configure HTTPS Access                                                    |  |
| Configure NFSv3                                                           |  |
| Create FlexVol Volumes                                                    |  |

| Adjust Storage Efficiency Settings                                  |  |
|---------------------------------------------------------------------|--|
| Create iSCSI LIFs                                                   |  |
| Create FCoE LIFs                                                    |  |
| Create NFS LIF                                                      |  |
| Add Tenant SVM Administrator                                        |  |
| Add Quality of Service (QoS) Policy to Monitor Application Workload |  |
| Configure Cisco UCS for the Tenant                                  |  |
| Add Tenant iSCSI VLANs                                              |  |
| Add Tenant iSCSI VLANs to iSCSI vNIC Templates                      |  |
| Add Tenant SAN Connectivity Policy                                  |  |
| Create Application-Specific Service Profile Templates               |  |
| Add New Application-Specific Server Pool                            |  |
| Create New Service Profiles for Application-Specific Servers        |  |
| Gather Necessary Information                                        |  |
| Configure Storage SAN Boot for the Tenant                           |  |
| Clustered VMware ESXi Boot LUNs in Infra-SVM                        |  |
| Clustered Data ONTAP iSCSI Boot Storage Setup                       |  |
| Clustered Data ONTAP FCoE Boot Storage Setup                        |  |
| Map Boot LUNs to igroups                                            |  |
| Deploy ACI Application (App-A) Tenant                               |  |
| Install and Configure VMware ESXi on Tenant Hosts                   |  |
| Build a Second Tenant (Optional)                                    |  |
| Deploy L4-L7 VLAN Stitching in Sample Tenants                       |  |
| Deploy Sample Cisco ASA VPCs                                        |  |
| APIC Advanced GUI                                                   |  |
| Create Tenant Firewall Outside Bridge Domain and Subnet             |  |
| APIC Advanced GUI                                                   |  |
| Create Tenant L4-L7 Device and Service Graph                        |  |
| APIC Advanced GUI                                                   |  |
| About the Authors                                                   |  |
| Acknowledgements                                                    |  |

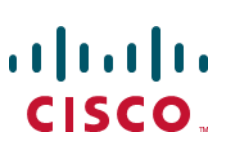

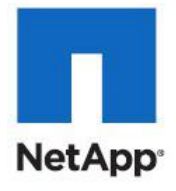

**Executive Summary** 

# Executive Summary

Cisco® Validated Designs include systems and solutions that are designed, tested, and documented to facilitate and improve customer deployments. These designs incorporate a wide range of technologies and products into a portfolio of solutions that have been developed to address the business needs of customers. Cisco and NetApp have partnered to deliver FlexPod, which serves as the foundation for a variety of workloads and enables efficient architectural designs that are based on customer requirements. A FlexPod solution is a validated approach for deploying Cisco and NetApp technologies as a shared cloud infrastructure.

This document describes the Cisco and NetApp® FlexPod Datacenter with NetApp All Flash FAS (AFF), Cisco Application Centric Infrastructure (ACI), and VMware vSphere 6.0 Update 1b. FlexPod Datacenter with NetApp AFF and Cisco ACI is a predesigned, best-practice data center architecture built on the Cisco Unified Computing System (UCS), the Cisco Nexus® 9000 family of switches, and NetApp AFF.

# Solution Overview

## Introduction

Industry trends indicate a vast data center transformation toward shared infrastructure and cloud computing. Business agility requires application agility, so IT teams must provision applications in hours instead of months. Resources must scale up (or down) in minutes, not hours.

To simplify the evolution to a shared cloud infrastructure based on an application-driven policy model, Cisco and NetApp have developed a solution called FlexPod Datacenter with NetApp AFF and Cisco ACI. Cisco ACI provides a holistic architecture with centralized automation and policy-driven application profiles that delivers software flexibility with hardware performance. NetApp AFF addresses enterprise storage requirements with high performance, superior flexibility, and best-in-class data management.

## Audience

The audience for this document includes, but is not limited to, sales engineers, field consultants, professional services, IT managers, partner engineers, and customers who want to take advantage of an infrastructure built to deliver IT efficiency and enable IT innovation.

# Purpose of this Document

This document provides a step-by-step configuration and implementation guide for the FlexPod Datacenter with NetApp AFF and Cisco ACI solution. For the design decisions and technology discussion of the solution, see the <u>FlexPod Datacenter with Cisco ACI and VMware vSphere 6.0U1 Design Guide</u>.

The following design elements distinguish this version of FlexPod from previous FlexPod models:

- Validation of the latest version of Cisco ACI with the latest version of the NetApp AFF storage array
- Validation of the Cisco ACI 1.3 release on Cisco Nexus 9000 Series switches
- Support for the Cisco UCS 3.1 release and Cisco UCS B200-M4 and C220-M4 servers with Intel E5-2600 v4 Series processors
- Support for NetApp Data ONTAP<sup>®</sup> 8.3.2
- A storage design supporting both NAS datastores and iSCSI and Fibre Channel over Ethernet (FCoE) SAN LUNs

# Solution Design

## Architecture

FlexPod is a defined set of hardware and software that serves as an integrated foundation for both virtualized and nonvirtualized solutions. VMware vSphere® built on FlexPod includes NetApp storage, NetApp ONTAP, NetApp AFF, Cisco Nexus® networking, the Cisco Unified Computing System (Cisco UCS<sup>®</sup>), and VMware vSphere software in a single package. The design is flexible enough that networking, computing, and storage can fit in one data center rack or be deployed according to your data center design. The port density enables the networking components to accommodate multiple configurations of this kind.

One benefit of the FlexPod architecture is the ability to customize or "flex" the environment to suit your requirements. A FlexPod system can easily be scaled as requirements and demand change. The unit can be scaled both up (adding resources to a FlexPod unit) and out (adding more FlexPod units). The reference architecture detailed in this document highlights the resiliency, cost benefit, and ease of deployment of an integrated infrastructure solution. A storage system capable of serving multiple protocols across a single interface allows for customer choice and investment protection because it truly is a wire-once architecture.

Figure 1 shows the FlexPod with Cisco ACI components and network connections for a configuration with IP-based storage. This design uses the Cisco Nexus 9000, the Cisco Application Policy Infrastructure Controller (APIC), Cisco UCS C-Series and B-Series servers, and the NetApp AFF family of storage controllers connected in a highly available modular design. This infrastructure can include FCoE-based storage and is deployed to provide iSCSI or FCoE-booted hosts with file-level and block-level access to shared storage. The reference architecture reinforces the wire-once strategy, because, as additional storage is added to the architecture, no re-cabling is required from the hosts to the Cisco UCS fabric interconnect.

The ACI switching architecture is laid out in a leaf-and-spine topology where every leaf connects to every spine using 40G Ethernet interface(s). The software controller (the APIC) is delivered as an appliance, and three or more of these appliances form a cluster for high availability and enhanced performance.

#### Physical Topology

0 illustrates the physical architecture.

#### Figure 1 FlexPod Design with Cisco Nexus 9000 and NetApp ONTAP

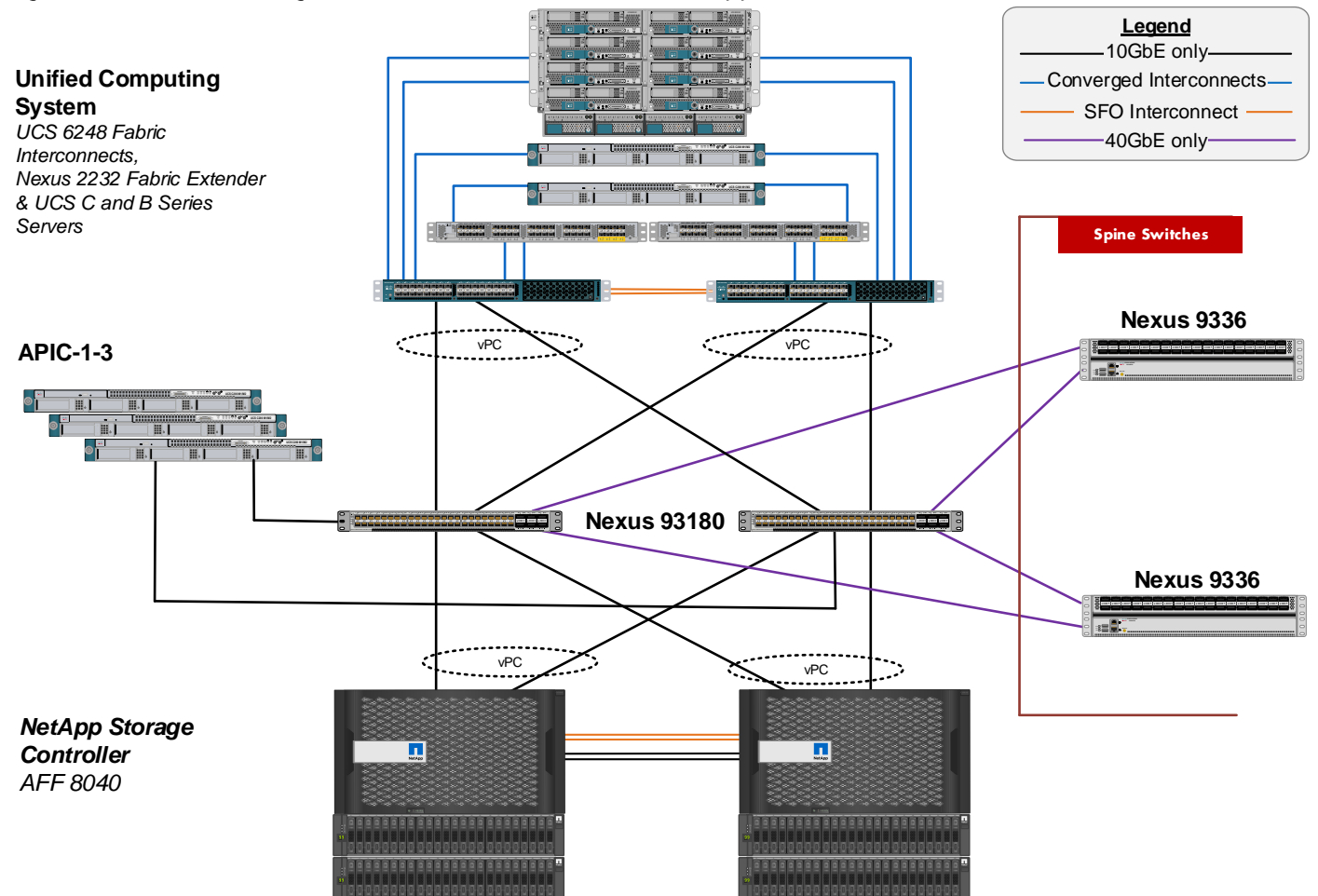

The reference hardware configuration includes the following components:

- Two Cisco Nexus 93180YC-EX, 9372PX, or 9396 leaf switches
- Two Cisco Nexus 9336PQ spine switches
- Three Cisco APIC-M1s
- Two Cisco UCS 6248UP fabric interconnects
- One NetApp AFF8040 (an HA pair) running ONTAP with disk shelves and solid state drives (SSD)

For server virtualization, the deployment includes VMware vSphere 6.0 Update 1b. Although this is the base design, each of the components can be scaled easily to support specific business requirements. For example, more (or different) servers or even blade chassis can be deployed to increase compute capacity, additional disk shelves can be deployed to improve I/O capability and throughput, and special hardware or software features can be added to introduce new features. This document guides you through the low-level steps needed to deploy the base architecture, as shown in 0. These procedures cover everything from physical cabling to network, compute, and storage-device configurations.

# Deployment Hardware and Software

## Software Revisions

Table 1 lists the software revisions for this solution.

| Table 1 Sc | oftware Revisions                                                                |                  |                                                                                               |
|------------|----------------------------------------------------------------------------------|------------------|-----------------------------------------------------------------------------------------------|
| Layer      | Device                                                                           | Image            | Comments                                                                                      |
| Compute    | Cisco UCS Fabric<br>Interconnects 6200 Series,<br>UCS B-200 M4, UCS C-<br>220 M4 | 3.1(1h)          | Includes the Cisco UCS-<br>IOM 2208XP, Cisco UCS<br>Manager, UCS VIC 1240<br>and UCS VIC 1340 |
|            | Cisco eNIC                                                                       | 2.3.0.7          |                                                                                               |
|            | Cisco fNIC                                                                       | 1.6.0.25         |                                                                                               |
| Network    | Cisco APIC                                                                       | 1.3(2f)          |                                                                                               |
|            | Cisco Nexus 9000 iNX-OS                                                          | 11.3(2f)         |                                                                                               |
|            | Cisco Virtual Switch Update<br>Manager (VSUM)                                    | 2.0              |                                                                                               |
|            | Cisco Application Virtual<br>Switch (AVS)                                        | 5.2(1)SV3(1.25)  |                                                                                               |
| Storage    | NetApp AFF 8040                                                                  | Data ONTAP 8.3.2 |                                                                                               |
| Software   | VMware vSphere ESXi                                                              | 6.0u1b           |                                                                                               |
|            | VMware vCenter                                                                   | 6.0u1b           |                                                                                               |
|            | NetApp OnCommand <sup>®</sup><br>Unified Manager for<br>Clustered Data ONTAP     | 6.4              |                                                                                               |
|            | NetApp Virtual Storage<br>Console (VSC)                                          | 6.2              |                                                                                               |
|            | OnCommand Performance<br>Manager                                                 | 2.1              |                                                                                               |

# Configuration Guidelines

This document provides details for configuring a fully redundant, highly available configuration for a FlexPod unit with ONTAP storage. Therefore, reference is made to which component is being configured with each step (either 01 or 02 or A or B). For example, node01 and node02 are used to identify the two NetApp storage controllers that are provisioned with this document. The Cisco UCS fabric interconnects are similarly configured. Additionally, this document details the steps for provisioning multiple Cisco UCS hosts, and these are identified sequentially: VM-Host-Infra-01, VM-Host-Infra-02, and so on. Finally, to indicate that

you should include information pertinent to your environment in a given step, <text> appears as part of the command structure. See the following example for the network port vlan create command:

Usage:

```
network port vlan create ?
 [-node] <nodename>
                                    Node
 { [-vlan-name] {<netport>|<ifgrp>} VLAN Name
                                  Associated Network Port
 -port {<netport>|<ifgrp>}
 [-vlan-id] <integer> }
                                   Network Switch VLAN Identifier
```

Example:

network port vlan -node <node01> -vlan-name i0a-<vlan id>

This document enables you to fully configure the customer environment. In this process, various steps require you to insert customer-specific naming conventions, IP addresses, and VLAN schemes, as well as to record appropriate MAC addresses. Table 3 lists the virtual machines (VMs) necessary for deployment as outlined in this guide. Error! Reference source not found describe the ACI End Point Groups (EPGs), VLANS, subnets, and ACI bridge domains that were deployed for the FlexPod infrastructure and two sample tenants as outlined in this guide.

| Table 2                    |              | on initastructure | e (Foundation) | renant Configuration  |                    |
|----------------------------|--------------|-------------------|----------------|-----------------------|--------------------|
| EPG                        | Storage VLAN | UCS VLAN          | External VLAN  | Subnet / Gateway      | Bridge Domain      |
| IB-MGMT                    | N/A          | DVS               | 163            | 172.26.163.0/24 - L2  | BD-common-Internal |
| Core-Services              | N/A          | 363               | 163            | 172.26.163.10/24      | BD-common-Internal |
| SVM-MGMT                   | 263          | N/A               | 163            | 172.26.163.0/24 - L2  | BD-common-Internal |
| iSCSI-A                    | 3010         | 3110              | N/A            | 192.168.110.0/24 - L2 | BD-iSCSI-A         |
| iSCSI-B                    | 3020         | 3120              | N/A            | 192.168.120.0/24 - L2 | BD-iSCSI-B         |
| NFS-LIF                    | 3050         | N/A               | N/A            | 192.168.150.0/24 - L2 | BD-NFS             |
| NFS-VMK                    | N/A          | 3150              | N/A            | 192.168.150.0/24 - L2 | BD-NFS             |
| vMotion                    | N/A          | 3000              | N/A            | 192.168.100.0/24 - L2 | BD-Internal        |
| VMware vDS Pool            | N/A          | 1101-1120         | N/A            | Varies                | Varies             |
| ACI System VLAN<br>for AVS | N/A          | 4093              | N/A            | Varies                | Varies             |

Table 0 Lab Validation Infractoriation (Foundation) Tanant Configuration

Table 3 lists the virtual machines (VMs) necessary for deployment as outlined in this document.

Table 3

Lab Validation Tenant App-A Configuration

| EPG      | Storage VLAN | UCS VLAN | Subnet / Gateway      | Bridge Domain |
|----------|--------------|----------|-----------------------|---------------|
| iSCSI-A  | 3011         | 3111     | 192.168.111.0/24 - L2 | BD-iSCSI-A    |
| iSCSI-B  | 3021         | 3121     | 192.168.121.0/24 - L2 | BD-iSCSI-B    |
| NFS-LIF  | 3051         | N/A      | 192.168.151.0/24 - L2 | BD-NFS        |
| NFS-VMK  | N/A          | DVS      | 192.168.151.0/24 - L2 | BD-NFS        |
| SVM-MGMT | 264          | N/A      | 172.16.254.6/29       | BD-Internal   |
| Web      | N/A          | DVS      | 172.16.0.254/24       | BD-Internal   |
| Арр      | N/A          | DVS      | 172.16.1.254/24       | BD-Internal   |

| DB N/A DVS | 172.16.2.254/24 | BD-Internal |
|------------|-----------------|-------------|
|------------|-----------------|-------------|

| Table 4  | Lab Validation Ten | ant App-B Configura | tion                  |               |
|----------|--------------------|---------------------|-----------------------|---------------|
| EPG      | Storage VLAN       | UCS VLAN            | Subnet / Gateway      | Bridge Domain |
| iSCSI-A  | 3012               | 3112                | 192.168.111.0/24 - L2 | BD-iSCSI-A    |
| iSCSI-B  | 3022               | 3122                | 192.168.121.0/24 - L2 | BD-iSCSI-B    |
| NFS-LIF  | 3052               | N/A                 | 192.168.151.0/24 - L2 | BD-NFS        |
| NFS-VMK  | N/A                | DVS                 | 192.168.151.0/24 - L2 | BD-NFS        |
| SVM-MGMT | 265                | N/A                 | 172.16.254.14/29      | BD-Internal   |
| Web      | N/A                | DVS                 | 172.16.3.254/24       | BD-Internal   |
| Арр      | N/A                | DVS                 | 172.16.4.254/24       | BD-Internal   |
| DB       | N/A                | DVS                 | 172.16.5.254/24       | BD-Internal   |

When planning this FlexPod deployment, you must make several decisions. You must first determine which block-based storage protocols you wish to deploy. Both FCoE and iSCSI can be deployed for both application LUN access and SAN-boot. This document provides optional steps for both protocols. Perform the steps necessary for the storage protocols that you intend to install. The second decision to make is which Distributed Virtual Switch (DVS) to implement. The first of two choices in this document is the VMware vSphere Distributed Switch (vDS) that is included with VMware Enterprise Plus licensing and uses a pool of dynamic VLANs in the Cisco APIC. The second choice is the Cisco AVS in VXLAN local switching mode, which is free from Cisco with VMware Enterprise Plus licensing and includes VXLANs automatically assigned by the APIC. This document again has optional steps for both DVSs.

You should set up an HTTP server that is accessible from the out-of-band management network. At a minimum, the Data ONTAP 8.3.2 software file and the VMware ESXi 6.0U1b .iso file should be placed on this server.

# Physical Infrastructure

### FlexPod Cabling

The information in this section is provided as a reference for cabling the physical equipment in a FlexPod environment. To simplify cabling requirements, the tables include both local and remote device and port locations.

The tables in this section contain the details for the prescribed and supported configuration of a NetApp AFF8040 running clustered Data ONTAP 8.3.2. For any modifications to this prescribed architecture, consult the <u>NetApp Interoperability Matrix Tool</u> (IMT).

This document assumes that out-of-band management ports are plugged into an existing management infrastructure at the deployment site. These interfaces are used in various configuration steps.

Be sure to follow the cabling directions in this section. Failure to do so can result in changes to the deployment procedures that follow because specific port locations are mentioned.

Figure 2 shows a cabling diagram for a FlexPod configuration using the Cisco Nexus 9000 and NetApp storage systems with ONTAP. The NetApp storage controller and disk shelves should be connected according to best practices for the specific storage controller and disk shelves. For disk-shelf cabling, refer to the Universal SAS and ACP Cabling Guide.

Deployment Hardware and Software

#### Figure 2 FlexPod Cabling Diagram

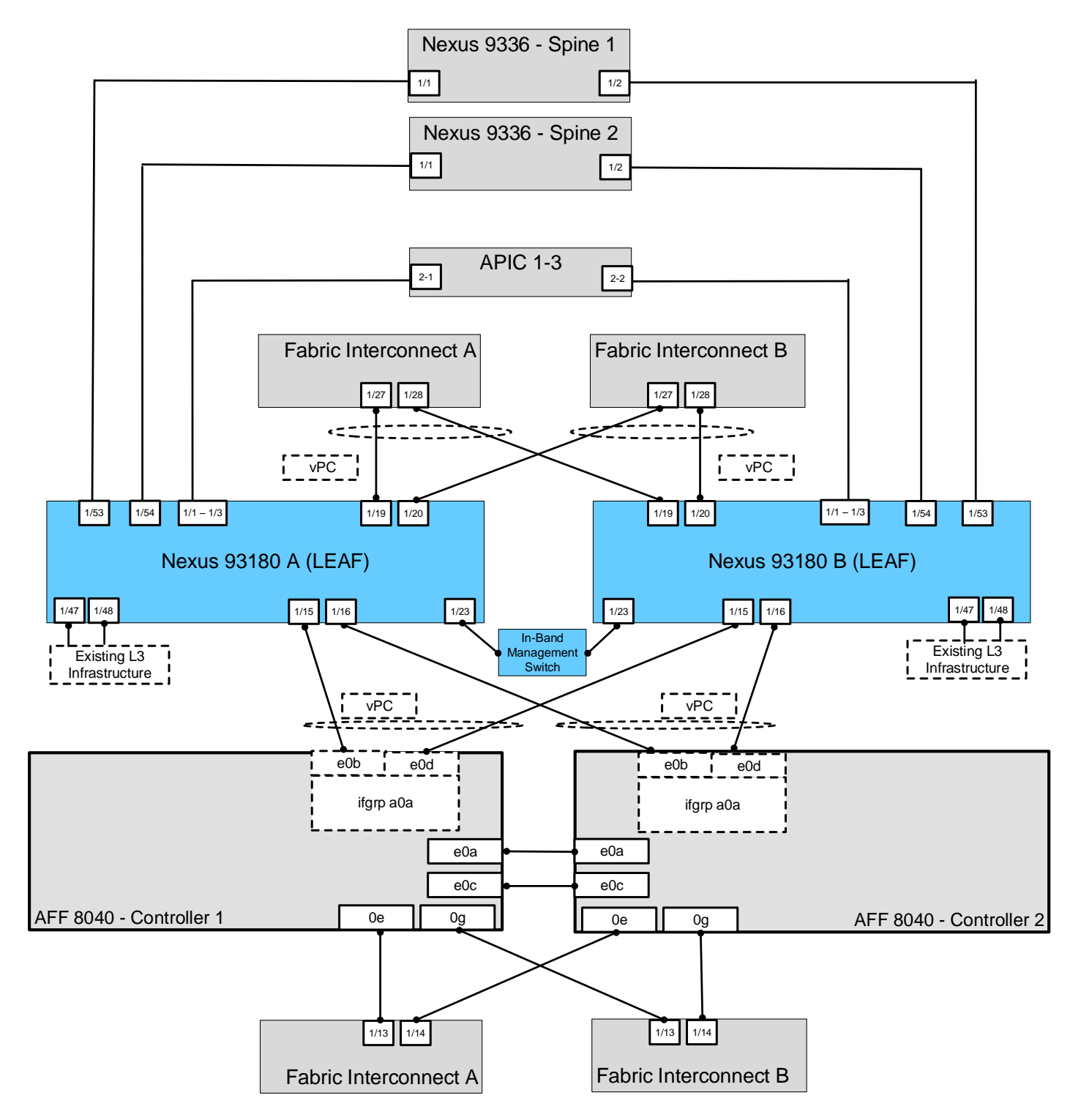

Table 5 through Table 14 describes all of the connections in use.

| Table 5      | Cisco Nexus 93180-A Cabling Information |     |            |               |        |
|--------------|-----------------------------------------|-----|------------|---------------|--------|
| Local Device | Local Po                                | ort | Connection | Remote Device | Remote |
|              |                                         |     |            |               | Port   |

Ø.

| Local Device        | Local Port | Connection | Remote Device                   | Remote<br>Port |
|---------------------|------------|------------|---------------------------------|----------------|
| Cisco Nexus 93180 A | Eth1/1     | 10GbE      | APIC 1                          | Eth2/1         |
|                     | Eth1/2     | 10GbE      | APIC 2                          | Eth2/1         |
|                     | Eth1/3     | 10GbE      | APIC 3                          | Eth2/1         |
|                     | Eth1/15    | 10GbE      | NetApp controller 01            | eOb            |
|                     | Eth1/16    | 10GbE      | NetApp controller 02            | eOb            |
|                     | Eth1/19    | 10GbE      | Cisco UCS fabric interconnect A | Eth1/27        |
|                     | Eth1/20    | 10GbE      | Cisco UCS fabric interconnect B | Eth1/27        |
|                     | Eth1/23    | 1GbE       | In-band management switch       | Any            |
|                     | Eth1/47    | 10GbE      | Nexus 7K A                      | Eth4/21        |
|                     | Eth1/48    | 10GbE      | Nexus 7K B                      | Eth4/21        |
|                     | Eth1/53    | 40GbE      | Cisco Nexus 9336 A              | Eth1/1         |
|                     | Eth1/54    | 40GbE      | Cisco Nexus 9336 B              | Eth1/1         |
|                     | MGMTO      | GbE        | GbE management switch           | Any            |

Note: For devices requiring GbE connectivity, use the GbE Copper SFP+s (GLC-T=).

#### Table 6Cisco Nexus 93180-B Cabling Information

| Local Device        | Local Port | Connection | Remote Device                   | Remote<br>Port |
|---------------------|------------|------------|---------------------------------|----------------|
| Cisco Nexus 93180 B | Eth1/1     | 10GbE      | APIC 1                          | Eth2/2         |
|                     | Eth1/2     | 10GbE      | APIC 2                          | Eth2/2         |
|                     | Eth1/3     | 10GbE      | APIC 3                          | Eth2/2         |
|                     | Eth1/15    | 10GbE      | NetApp controller 01            | e0d            |
|                     | Eth1/16    | 10GbE      | NetApp controller 02            | eOd            |
|                     | Eth1/19    | 10GbE      | Cisco UCS fabric interconnect A | Eth1/28        |
|                     | Eth1/20    | 10GbE      | Cisco UCS fabric interconnect B | Eth1/28        |
|                     | Eth1/23    | 1GbE       | In-band management switch       | Any            |

| Local Device | Local Port | Connection | Remote Device         | Remote<br>Port |
|--------------|------------|------------|-----------------------|----------------|
|              | Eth1/47    | 10GbE      | Cisco Nexus 7K A      | Eth4/22        |
|              | Eth1/48    | 10GbE      | Cisco Nexus 7K B      | Eth4/22        |
|              | Eth1/53    | 40GbE      | Cisco Nexus 9336 A    | Eth1/2         |
|              | Eth1/54    | 40GbE      | Cisco Nexus 9336 B    | Eth1/2         |
|              | MGMT0      | GbE        | GbE management switch | Any            |

# Table 7 Cisco Nexus 9336-A Cabling Information

| Local Device       | Local Port | Connection | Remote Device         | Remote<br>Port |
|--------------------|------------|------------|-----------------------|----------------|
| Cisco Nexus 9336 A | Eth1/1     | 40GbE      | Cisco Nexus 93180 A   | Eth1/53        |
|                    | Eth1/2     | 40GbE      | Cisco Nexus 93180 B   | Eth1/53        |
|                    | MGMT0      | GbE        | GbE management switch | Any            |

| Table 8            | Cisco Nexus 9336-B Cabling Information |            |            |                       |                |
|--------------------|----------------------------------------|------------|------------|-----------------------|----------------|
| Local Device       |                                        | Local Port | Connection | Remote Device         | Remote<br>Port |
| Cisco Nexus 9336 B |                                        | Eth1/1     | 40GbE      | Cisco Nexus 93180 A   | Eth1/54        |
|                    |                                        | Eth1/2     | 40GbE      | Cisco Nexus 93180 B   | Eth1/54        |
|                    |                                        | MGMTO      | GbE        | GbE management switch | Any            |

| Table 9              | NetApp Controller-01 Cabling Information |            |            |                       |                |
|----------------------|------------------------------------------|------------|------------|-----------------------|----------------|
| Local Device         |                                          | Local Port | Connection | Remote Device         | Remote<br>Port |
| NetApp controller 01 |                                          | eOM        | GbE        | GbE management switch | Any            |
|                      |                                          | eOi        | GbE        | GbE management switch | Any            |
|                      |                                          | eOP        | GbE        | SAS shelves           | ACP port       |
|                      |                                          | eOa        | 10GbE      | NetApp controller 02  | e0a            |
|                      |                                          | eOb        | 10GbE      | Cisco Nexus 93180 A   | Eth1/15        |
|                      |                                          | eOc        | 10GbE      | NetApp controller 02  | e0c            |
|                      |                                          | e0d        | 10GbE      | Cisco Nexus 93180 A   | Eth1/15        |

| Local Device | Local Port | Connection | Remote Device                   | Remote<br>Port |
|--------------|------------|------------|---------------------------------|----------------|
|              | 0e         | 10GbE      | Cisco UCS fabric interconnect A | Eth1/13        |
|              | Og         | 10GbE      | Cisco UCS fabric interconnect B | Eth1/13        |

Note: The term eOM refers to the physical Ethernet port labeled with a wrench icon on the rear of the chassis.

| Table 10 NetApp Controller 02 Cabling Information |            |            |                                 |                |  |
|---------------------------------------------------|------------|------------|---------------------------------|----------------|--|
| Local Device                                      | Local Port | Connection | Remote Device                   | Remote<br>Port |  |
| NetApp controller 02                              | e0M        | GbE        | GbE management switch           | Any            |  |
|                                                   | e0i        | GbE        | GbE management switch           | Any            |  |
|                                                   | e0P        | GbE        | SAS shelves                     | ACP port       |  |
|                                                   | e0a        | 10GbE      | NetApp controller 01            | e0a            |  |
|                                                   | e0b        | 10GbE      | Cisco Nexus 93180 A             | Eth1/16        |  |
|                                                   | e0c        | 10GbE      | NetApp controller 01            | eOc            |  |
|                                                   | e0d        | 10GbE      | Cisco Nexus 93180 B             | Eth1/16        |  |
|                                                   | 0e         | 10GbE      | Cisco UCS fabric interconnect A | Eth1/14        |  |
|                                                   | Og         | 10GbE      | Cisco UCS fabric interconnect B | Eth1/14        |  |

#### Table 11 Cisco UCS Fabric Interconnect A Cabling Information

| Local Device                    | Local Port | Connection | Remote Device           | Remote<br>Port |
|---------------------------------|------------|------------|-------------------------|----------------|
| Cisco UCS fabric interconnect A | Eth1/1     | 10GbE      | Cisco UCS Chassis FEX A | IOM1/1         |
|                                 | Eth1/2     | 10GbE      | Cisco UCS Chassis FEX A | IOM1/2         |
|                                 | Eth1/5     | 10GbE      | Cisco UCS C-Series 1    | Port 0         |
|                                 | Eth1/13    | 10GbE      | NetApp controller 01    | 0e             |
|                                 | Eth1/14    | 10GbE      | NetApp controller 02    | 0e             |
|                                 | Eth1/27    | 10GbE      | Cisco Nexus 93180 A     | Eth1/19        |
|                                 | Eth1/28    | 10GbE      | Cisco Nexus 93180 B     | Eth1/19        |
|                                 | Eth1/31    | 10GbE      | Cisco Nexus 2232 FEX A  | Eth2/1         |

| Local Device | Local Port | Connection | Remote Device                   | Remote<br>Port |
|--------------|------------|------------|---------------------------------|----------------|
|              | Eth1/32    | 10GbE      | Cisco Nexus 2232 FEX A          | Eth2/2         |
|              | MGMT0      | GbE        | GbE management switch           | Any            |
|              | L1         | GbE        | Cisco UCS fabric interconnect B | L1             |
|              | L2         | GbE        | Cisco UCS fabric interconnect B | L2             |

#### Table 12 Cisco UCS Fabric Interconnect B Cabling Information

| Local Device                    | Local Port | Connection | Remote Device                   | Remote<br>Port |
|---------------------------------|------------|------------|---------------------------------|----------------|
| Cisco UCS fabric interconnect B | Eth1/1     | 10GbE      | Cisco UCS Chassis FEX B         | IOM1/1         |
|                                 | Eth1/2     | 10GbE      | Cisco UCS Chassis FEX B         | IOM1/2         |
|                                 | Eth1/5     | 10GbE      | Cisco UCS C-Series 1            | Port 1         |
|                                 | Eth1/13    | 10GbE      | NetApp controller 01            | Og             |
|                                 | Eth1/14    | 10GbE      | NetApp controller 02            | Og             |
|                                 | Eth1/27    | 10GbE      | Cisco Nexus 93180 A             | Eth1/20        |
|                                 | Eth1/28    | 10GbE      | Cisco Nexus 93180 B             | Eth1/20        |
|                                 | Eth1/31    | 10GbE      | Cisco Nexus 2232 FEX B          | Eth2/1         |
|                                 | Eth1/32    | 10GbE      | Cisco Nexus 2232 FEX B          | Eth2/2         |
|                                 | MGMT0      | GbE        | GbE management switch           | Any            |
|                                 | L1         | GbE        | Cisco UCS fabric interconnect B | L1             |
|                                 | L2         | GbE        | Cisco UCS fabric interconnect B | L2             |

## Table 13 Cisco UCS C-Series 1

| Local Device         | Local Port | Connection | Remote Device                   | Remote<br>Port |
|----------------------|------------|------------|---------------------------------|----------------|
| Cisco UCS C-Series 1 | Port 0     | 10GbE      | Cisco UCS fabric interconnect A | Eth1/5         |
|                      | Port 1     | 10GbE      | Cisco UCS fabric interconnect B | Eth1/5         |

#### Table 14Cisco UCS C-Series 2

| Local Device         | Local Port | Connection | Remote Device          | Remote<br>Port |
|----------------------|------------|------------|------------------------|----------------|
| Cisco UCS C-Series 2 | Port 0     | 10GbE      | Cisco Nexus 2232 FEX A | Eth1/1         |

| Local Device | Local Port | Connection | Remote Device          | Remote<br>Port |
|--------------|------------|------------|------------------------|----------------|
|              | Port 1     | 10GbE      | Cisco Nexus 2232 FEX B | Eth1/1         |

#### Table 15Cisco UCS C-Series 3

| Local Device         | Local Port | Connection | Remote Device          | Remote<br>Port |
|----------------------|------------|------------|------------------------|----------------|
| Cisco UCS C-Series 3 | Port 0     | 10GbE      | Cisco Nexus 2232 FEX A | Eth1/2         |
|                      | Port 1     | 10GbE      | Cisco Nexus 2232 FEX B | Eth1/2         |

# Storage Configuration

The following section details the initial NetApp AFF setup for a FlexPod with ACI. The following table shows the EPG VLANs, subnets, and bridge domains used in this lab validation.

| Table 16         Lab Validation Infrastructure (Foundation) Tenant Configuration |              |           |               |                       |                        |
|----------------------------------------------------------------------------------|--------------|-----------|---------------|-----------------------|------------------------|
| EPG                                                                              | Storage VLAN | UCS VLAN  | External VLAN | Subnet / Gateway      | Bridge Domain          |
| IB-MGMT                                                                          | N/A          | DVS       | 163           | 172.26.163.0/24 - L2  | BD-common-<br>Internal |
| Core-Services                                                                    | N/A          | 363       | 163           | 172.26.163.10/24      | BD-common-<br>Internal |
| SVM-MGMT                                                                         | 263          | N/A       | 163           | 172.26.163.0/24 - L2  | BD-common-<br>Internal |
| iSCSI-A                                                                          | 3010         | 3110      | N/A           | 192.168.110.0/24 - L2 | BD-iSCSI-A             |
| iSCSI-B                                                                          | 3020         | 3120      | N/A           | 192.168.120.0/24 - L2 | BD-iSCSI-B             |
| NFS-LIF                                                                          | 3050         | N/A       | N/A           | 192.168.150.0/24 - L2 | BD-NFS                 |
| NFS-VMK                                                                          | N/A          | 3150      | N/A           | 192.168.150.0/24 - L2 | BD-NFS                 |
| vMotion                                                                          | N/A          | 3000      | N/A           | 192.168.100.0/24 - L2 | BD-Internal            |
| VMware vDS Pool                                                                  | N/A          | 1101-1120 | N/A           | Varies                | Varies                 |
| ACI System VLAN<br>for AVS                                                       | N/A          | 4093      | N/A           | Varies                | Varies                 |

# Controller AFF80XX Series

#### NetApp Hardware Universe

The NetApp Hardware Universe application provides supported hardware and software components for the specific ONTAP version. It provides configuration information for all of the NetApp storage appliances currently supported by the ONTAP software. It also provides a table of component compatibilities.

- 1. Confirm that the hardware and software components are supported with the version of ONTAP that you plan to install by using the <u>NetApp Hardware Universe (HWU)</u> site.
- 2. Access the <u>HWU</u> application to view the System Configuration guides. Click the Controllers tab to view the compatibility between ONTAP software versions and NetApp storage appliances with the desired specifications.
- 3. Alternatively, to compare components by storage appliance, click Compare Storage Systems.

#### Controllers

Follow the physical installation procedures for the controllers. These procedures can be found in the <u>AFF8000 Series product documentation</u> at the <u>NetApp Support</u> site.

## **Disk Shelves**

NetApp storage systems support a wide variety of disk shelves and disk drives. The complete list of <u>disk</u> <u>shelves</u> that are supported with AFF 80xx is available at the <u>NetApp Support</u> site.

When using SAS disk shelves with NetApp storage controllers, refer to the <u>SAS Disk Shelves Universal SAS</u> and <u>ACP Cabling Guide</u> for proper cabling guidelines.

# Clustered Data ONTAP 8.3.2

#### Complete the Configuration Worksheet

Before running the setup script, complete the cluster setup worksheet from the <u>Clustered Data ONTAP 8.3</u> <u>Software Setup Guide</u>. You must have access to the <u>NetApp Support site</u> to open the cluster setup worksheet.

#### Configure ONTAP Nodes

Before running the setup script, review the configuration worksheets in the <u>Clustered Data ONTAP 8.3</u> <u>Software Setup Guide</u> to learn about the information required to configure ONTAP. Table 17 lists the information that you need to configure two ONTAP nodes. You should customize the cluster detail values with the information that is applicable to your deployment.

| Cluster Detail            | Cluster Detail Value                        |
|---------------------------|---------------------------------------------|
| Cluster Node01 IP address | <node01-mgmt-ip></node01-mgmt-ip>           |
| Cluster Node01 netmask    | <node01-mgmt-mask></node01-mgmt-mask>       |
| Cluster Node01 gateway    | <node01-mgmt-gateway></node01-mgmt-gateway> |
| Cluster Node02 IP address | <node02-mgmt-ip></node02-mgmt-ip>           |
| Cluster Node02 netmask    | <node02-mgmt-mask></node02-mgmt-mask>       |
| Cluster Node02 gateway    | <node02-mgmt-gateway></node02-mgmt-gateway> |
| Data ONTAP 8.3.2 URL      | <url-boot-software></url-boot-software>     |

 Table 17
 ONTAP Software Installation Prerequisites

#### Configure Node 01

To configure node 01, complete the following steps:

1. Connect to the storage system console port. You should see a Loader-A prompt. However, if the storage system is in a reboot loop, press Ctrl-C to exit the autoboot loop when you see this message:

Starting AUTOBOOT press Ctrl-C to abort

2. Allow the system to boot up.

#### autoboot

3. Press Ctrl-C when prompted to Press Ctrl-C for Boot Menu.

Æ

Note: If Data ONTAP 8.3.2 is not the version of software being booted, continue with the following steps to install new software. If Data ONTAP 8.3.2 is the version being booted, continue with step 14.

4. To install new software, select option 7.

7

5. Enter y (Yes) to continue the installation.

У

6. Select eOM for the network port that you want to use for the download.

eOM

7. Enter y (Yes) to reboot now.

У

8. After reboot, enter the IP address, netmask, and default gateway for eOM in their respective places.

<node01-mgmt-ip> <node01-mgmt-mask> <node01-mgmt-gateway>

9. Enter the URL where the software can be found.

Note: This web server must be pingable.

<boot-software-url>

10. Press Enter for the user name, indicating no user name.

Enter

11. Enter y (Yes) to set the newly installed software as the default for subsequent reboots.

У

12. Enter y (Yes) to reboot the node.

У

Note: When installing new software, the system might perform firmware upgrades to the BIOS and adapter cards, causing reboots and possible stops at the Loader-A prompt. If these actions occur, the system might deviate from this procedure.

13. Press Ctrl-C when you see this message:

Press Ctrl-C for Boot Menu

14. Select option 4 for Clean Configuration and Initialize All Disks.

#### 4

15. Enter y (Yes) to zero disks, reset config, and install a new file system.

У

16. Enter y (Yes) to erase all of the data on the disks.

Y

Note: The initialization and creation of the root volume can take 90 minutes or more to complete, depending on the number of disks attached. After initialization is complete, the storage system reboots. You can continue with node 02 configuration while the disks for node 01 are zeroing. SSDs take significantly less time to zero.

#### Configure Node 02

To configure node 02, complete the following steps:

 Connect to the storage system console port. You should see a Loader-A prompt. However, if the storage system is in a reboot loop, press Ctrl-C to exit the autoboot loop when you see this message:

Starting AUTOBOOT press Ctrl-C to abort ...

2. Allow the system to boot up.

#### autoboot

3. Press Ctrl-C when prompted to Press Ctrl-C for Boot Menu.

Ctrl-C

If Data ONTAP 8.3.2 is not the version of software being booted, continue with the following steps to install new software. If Data ONTAP 8.3.2 is the version being booted, continue with step 14.

4. To install new software, select option 7.

7

5. Enter y (Yes) to perform a nondisruptive upgrade.

У

6. Select eOM for the network port you want to use for the download.

eOM

7. Enter y (Yes) to reboot now.

У

8. Enter the IP address, netmask, and default gateway for eOM in their respective places.

<node02-mgmt-ip> <node02-mgmt-mask> <node02-mgmt-gateway>

9. Enter the URL where the software can be found.

|          | This web server must be pingable.                                                                                                    |
|----------|----------------------------------------------------------------------------------------------------|
|          | <boot-software-url></boot-software-url>                                                                                                    |
|          | 10. Press Enter for the user name, indicating no user name.                                                                                                    |
|          | Enter                                                                                                    |
|          | 11. Enter $_{\rm Y}$ (Yes) to set the newly installed software as the default for subsequent reboots.                                                                                                    |
|          | У                                                                                                    |
|          | 12. Enter $y$ (Yes) to reboot the node.                                                                                                    |
|          | У                                                                                                    |
| 4        | Note: When installing new software, the system might perform firmware upgrades to the BIOS and adapter cards, causing reboots and possible stops at the Loader-A prompt. If these actions occur, the system might deviate from this procedure.      |
|          | 13. Press Ctrl-C when you see this message:                                                                                                    |
|          | Press Ctrl-C for Boot Menu                                                                                                    |
|          | 14. Select option 4 for Clean Configuration and Initialize All Disks.                                                                                                    |
|          | 4                                                                                                    |
|          | 15. Enter y (Yes) to zero disks, reset config, and install a new file system.                                                                                                    |
|          | У                                                                                                    |
|          | 16. Enter $y$ (Yes) to erase all of the data on the disks.                                                                                                    |
|          | У                                                                                                    |
| <u> </u> | Note: The initialization and creation of the root volume can take 90 minutes or more to complete, depering on the number of disks attached. When initialization is complete, the storage system reboots. SSDs take significantly less time to zero. |

From a console port program attached to the storage controller A (node 01) console port, run the node setup script. This script appears when Data ONTAP 8.3.2 boots on the node for the first time.

1. Follow the prompts to set up node 01.

Welcome to node setup.

You can enter the following commands at any time:

"help" or "?" - if you want to have a question clarified,
"back" - if you want to change previously answered questions, and
"exit" or "quit" - if you want to quit the setup wizard.
Any changes you made before quitting will be saved.

To accept a default or omit a question, do not enter a value.

This system will send event messages and weekly reports to NetApp Technical Support.

To disable this feature, enter "autosupport modify -support disable" within 24 hours.

Enabling AutoSupport can significantly speed problem determination and resolution should a problem occur on your system. For further information on AutoSupport, see:

http://support.netapp.com/autosupport/

Type yes to confirm and continue {yes}:yes

Enter the node management interface port [eOM]: Enter Enter the node management interface IP address: <nodeO1-mgmt-ip> Enter the node management interface netmask: <nodeO1-mgmt-mask> Enter the node management interface default gateway: <nodeO1-mgmt-gateway> A node management interface on port eOM with IP address <nodeO1-mgmt-ip> has been created

This node has its management address assigned and is ready for cluster setup.

To complete cluster setup after all nodes are ready, download and run the System Setup utility from the NetApp Support Site and use it to discover the configured nodes.

For System Setup, this node's management address is: <var-node01-mgmt-ip>.

Alternatively, you can use the "cluster setup" command to configure the cluster.

2. Log in to the node with the admin user ID and no password.

3. At the node command prompt, enter the following commands:

::> storage failover modify -mode ha

Mode set to HA. Reboot node to activate HA.

::> system node reboot

Warning: Are you sure you want to reboot node "localhost"? {y|n}: y4. After reboot, set up the node with the preassigned values.

Welcome to node setup.

You can enter the following commands at any time: "help" or "?" - if you want to have a question clarified, "back" - if you want to change previously answered questions, and "exit" or "quit" - if you want to quit the setup wizard. Any changes you made before quitting will be saved.

To accept a default or omit a question, do not enter a value.

Enter the node management interface port [eOM]: Enter Enter the node management interface IP address [<node01-mgmt-ip>]: Enter Enter the node management interface netmask [<node01-mgmt-mask>]: Enter Enter the node management interface default gateway [<node01-mgmt-gateway>]: Enter

This node has its management address assigned and is ready for cluster setup.

To complete cluster setup after all nodes are ready, download and run the System Setup utility from the NetApp Support Site and use it to discover the configured nodes.

For System Setup, this node's management address is: <node01-mgmt-ip>.

Alternatively, you can use the "cluster setup" command to configure the cluster.

- 5. Log in to the node as the admin user and no password.
- 6. Repeat this procedure for storage cluster node 02.

Create Cluster on Node 01

In ONTAP, the first node in the cluster performs the cluster create operation. All other nodes perform a cluster join operation. The first node in the cluster is considered node 01.

 Table 18
 Cluster Create in ONTAP prerequisites.

| Cluster Detail                | Cluster Detail Value                                  |
|-------------------------------|-------------------------------------------------------|
| Cluster name                  | <clustername></clustername>                           |
|                               |                                                       |
| ONTAP base license            | <cluster-base-license-key></cluster-base-license-key> |
| Cluster management IP address | <clustermgmt-ip></clustermgmt-ip>                     |
| Cluster management netmask    | <clustermgmt-mask></clustermgmt-mask>                 |
| Cluster management gateway    | <clustermgmt-gateway></clustermgmt-gateway>           |
| Cluster node01 IP address     | <node01-mgmt-ip></node01-mgmt-ip>                     |
| Cluster node01 netmask        | <node01-mgmt-mask></node01-mgmt-mask>                 |
| Cluster node01 gateway        | <node01-mgmt-gateway></node01-mgmt-gateway>           |

7. Run the cluster setup command to start the Cluster Setup wizard.

```
cluster setup
Welcome to the cluster setup wizard.
You can enter the following commands at any time:
"help" or "?" - if you want to have a question clarified,
"back" - if you want to change previously answered questions, and
"exit" or "quit" - if you want to quit the cluster setup wizard.
Any changes you made before quitting will be saved.
You can return to cluster setup at any time by typing "cluster setup".
To accept a default or omit a question, do not enter a value.
Do you want to create a new cluster or join an existing cluster? {create, join}:
```

Note: If a login prompt appears instead of the Cluster Setup wizard, start the wizard by logging in with the admin user and no password, and then enter the cluster setup command.

To create a new cluster, complete the following steps:

1. Run the following command to create a new cluster:

create

2. Enter no for the single-node cluster option.

Do you intend for this node to be used as a single node cluster? {yes, no} [no]: no

3. Enter no for a cluster network using network switches.

Will the cluster network be configured to use network switches? [yes]:no

4. The system defaults are displayed. Enter no to not use the system defaults. Use the following prompts to configure the cluster ports.

Existing cluster interface configuration found:

| Port | MTU  | IP              | Netmask     |
|------|------|-----------------|-------------|
| e0a  | 9000 | 169.254.118.102 | 255.255.0.0 |
| e0b  | 9000 | 169.254.152.110 | 255.255.0.0 |
| e0c  | 9000 | 169.254.191.92  | 255.255.0.0 |
| e0d  | 9000 | 169.254.233.52  | 255.255.0.0 |

Do you want to use this configuration? {yes, no} [yes]: no

System Defaults:

Private cluster network ports [e0a,e0b,e0c,e0d]. Cluster port MTU values will be set to 9000. Cluster interface IP addresses will be automatically generated.

Do you want to use these defaults? {yes, no} [yes]: no

5. The steps to create a cluster are displayed.

Enter the cluster administrators (username "admin") password: <password> Retype the password: <password> Step 1 of 5: Create a Cluster You can type "back", "exit", or "help" at any question.

List the private cluster network ports [e0a,e0b,e0c,e0d]: e0a,e0c

Enter the cluster ports' MTU size [9000]: Enter Enter the cluster network netmask [255.255.0.0]: Enter Generating a default IP address. This can take several minutes... Enter the cluster interface IP address for port e0a [169.254.49.117]: Enter Generating a default IP address. This can take several minutes... Enter the cluster interface IP address for port e0c [169.254.176.252]: Enter Enter the cluster name: <clustername> Enter the cluster base license key: <cluster-base-license-key> Creating cluster <clustername> Step 2 of 5: Add Feature License Keys

You can type "back", "exit", or "help" at any question.

Enter an additional license key []: <nfs-license>

Note: The cluster is created. This can take a minute or two.

Æ

Note: For this validated architecture, NetApp recommends installing license keys for NetApp SnapRestore® data recovery software, NetApp FlexClone® data replication technology, and the NetApp SnapManager® Suite. In addition, install all required storage protocol licenses and all of the licenses that came with the AFF bundle. After you finish entering the license keys, press Enter.

```
Enter the cluster management interface port [e0b]: e0i
Enter the cluster management interface IP address: <clustermgmt-ip>
Enter the cluster management interface netmask: <clustermgmt-mask>
Enter the cluster management interface default gateway [<clustermgmt-gateway>]:
<clustermgmt-gateway>
```

A cluster management interface on port e0i with IP address <clustermgmt-ip> has been created. You can use this address to connect to and manage the cluster.

6. Enter the DNS domain name.

Enter the DNS domain names: <dns-domain-name>
Enter the name server IP addresses: <nameserver1-ip>,<nameserver2-ip>

If you have more than one name server IP address, separate the IP addresses with a comma.

7. Set up the node.

```
Where is the controller located []: <node-location>
Enter the node management interface port [eOM]: Enter
Enter the node management interface IP address [<node01-mgmt-ip>]: Enter
Enter the node management interface netmask [<node01-mgmt-mask>]: Enter
Enter the node management interface default gateway [<node01-mgmt-gateway>]:
Enter
```

This system will send event messages and weekly reports to NetApp Technical Support.

To disable this feature, enter "autosupport modify -support disable" within 24 hours.

Enabling AutoSupport can significantly speed problem determination and resolution should a problem occur on your system.

For further information on AutoSupport, please see: http://support.netapp.com/autosupport/

Press enter to continue: Enter Cluster "<clustername>" has been created.

To complete cluster setup, you must join each additional node to the cluster by running "cluster setup" on each node.

Once all nodes have been joined to the cluster, see the Clustered Data ONTAP Software Setup Guide for information about additional system configuration tasks. You can find the Software Setup Guide on the NetApp Support Site.

To complete system configuration, you can use either OnCommand System Manager or the Data ONTAP command-line interface.

To access OnCommand System Manager, point your web browser to the cluster management IP address (<clustermgmt-ip>).

To access the command-line interface, connect to the cluster management IP address (for example, ssh admin@<clustermgmt-ip>).

<clustername>::>

Note: The node management interface can be on the same subnet as the cluster management interface, or it can be on a different subnet. In this document, it is assumed to be on the same subnet.

#### Join Node 02 to Cluster

The first node in the cluster performs the cluster create operation. All other nodes perform a cluster join operation. The first node in the cluster is considered node 01, and the node joining the cluster in this example is node 02.

Table 19Cluster Join in ONTAP Prerequisites

| Cluster Detail Value |                | •                    |
|----------------------|----------------|----------------------|
|                      | Cluster Detail | Cluster Detail Value |

| Cluster Detail                | Cluster Detail Value                        |
|-------------------------------|---------------------------------------------|
| Cluster name                  | <clustername></clustername>                 |
| Cluster management IP address | <clustermgmt-ip></clustermgmt-ip>           |
| Cluster node 02 IP address    | <node02-mgmt-ip></node02-mgmt-ip>           |
| Cluster node 02 netmask       | <node02-mgmt-mask></node02-mgmt-mask>       |
| Cluster node 02 gateway       | <node02-mgmt-gateway></node02-mgmt-gateway> |

To join node 02 to the existing cluster, complete the following steps:

1. If prompted, enter admin in the login prompt.

admin

2. Run the cluster setup command to start the Cluster Setup wizard.

cluster setup

This node's storage failover partner is already a member of a cluster. Storage failover partners must be members of the same cluster. The cluster setup wizard will default to the cluster join dialog. Welcome to the cluster setup wizard. You can enter the following commands at any time: "help" or "?" - if you want to have a question clarified, "back" - if you want to change previously answered questions, and "exit" or "quit" - if you want to quit the cluster setup wizard. Any changes you made before quitting will be saved. You can return to cluster setup at any time by typing "cluster setup". To accept a default or omit a question, do not enter a value. Do you want to create a new cluster or join an existing cluster? {join}:

Note: If a login prompt is displayed instead of the Cluster Setup wizard, start the wizard by logging in using the factory default settings, and then enter the cluster setup command.

3. Run the following command to join a cluster:

join

4. ONTAP detects the existing cluster and attempts to join it. Follow the prompts to join the cluster.

Existing cluster interface configuration found:

Storage Configuration

| Port | MTU  | IP              | Netmask     |
|------|------|-----------------|-------------|
| e0a  | 9000 | 169.254.1.79    | 255.255.0.0 |
| e0b  | 9000 | 169.254.54.223  | 255.255.0.0 |
| e0c  | 9000 | 169.254.100.157 | 255.255.0.0 |
| e0d  | 9000 | 169.254.138.142 | 255.255.0.0 |

Do you want to use this configuration? {yes, no} [yes]: no

System Defaults: Private cluster network ports [e0a,e0b,e0c,e0d]. Cluster port MTU values will be set to 9000. Cluster interface IP addresses will be automatically generated.

Do you want to use these defaults? {yes, no} [yes]: no Step 1 of 3: Join an Existing Cluster You can type "back", "exit", or "help" at any question.

List the private cluster network ports [e0a,e0b,e0c,e0d]: e0a,e0c Enter the cluster ports' MTU size [9000]: Enter Enter the cluster network netmask [255.255.0.0]: Enter Generating a default IP address. This can take several minutes... Enter the cluster interface IP address for port e0a [169.254.165.52]: Enter Generating a default IP address. This can take several minutes... Enter the cluster interface IP address for port e0a [169.254.165.52]: Enter Generating a default IP address. This can take several minutes... Enter the cluster interface IP address for port e0c [169.254.13.182]: Enter 5. The steps to join a cluster are displayed.

Enter the name of the cluster you would like to join [<clustername>]: Enter Joining cluster <clustername> Starting cluster support services ..

This node has joined the cluster <clustername>.

Step 2 of 3: Configure Storage Failover (SFO)

You can type "back", "exit", or "help" at any question.

SFO is enabled.

Step 3 of 3: Set Up the Node
You can type "back", "exit", or "help" at any question.

Notice: HA is configured in management.

#### Note: The node should find the cluster name. Cluster joining can take a few minutes.

6. Set up the node.

Enter the node management interface port [e0M]: Enter Enter the node management interface IP address [<node02-mgmt-ip>]: Enter Enter the node management interface netmask [<node02-netmask>]: Enter Enter the node management interface default gateway [<node02-gateway>]: Enter

This system will send event messages and weekly reports to NetApp Technical Support.

To disable this feature, enter "autosupport modify -support disable" within 24 hours.

Enabling AutoSupport can significantly speed problem determination and resolution should a problem occur on your system.

For further information on AutoSupport, please see: http://support.netapp.com/autosupport/

Press enter to continue: Enter

This node has been joined to cluster "<clustername>".

To complete cluster setup, you must join each additional node to the cluster by running "cluster setup" on each node.

Once all nodes have been joined to the cluster, see the Clustered Data ONTAP Software Setup Guide for information about additional system configuration tasks. You can find the Software Setup Guide on the NetApp Support Site.

To complete system configuration, you can use either OnCommand System Manager or the Data ONTAP command-line interface.
To access OnCommand System Manager, point your web browser to the cluster management IP address (<clustermgmt-ip>). To access the command-line interface, connect to the cluster management IP address (for example, ssh admin@<clustermgmt-ip>).

Note: The node management interface can be on the same subnet as the cluster management interface, or it can be on a different subnet. In this document, it is assumed to be on the same subnet.

## Log in to Cluster

To log in to the cluster, complete the following steps:

- 1. Open an SSH connection to either the cluster IP or host name.
- 2. Log in with the admin user and the password you provided earlier.

### Zero All Spare Disks

To zero all spare disks in the cluster, run the following command:

disk zerospares

Å

Disk autoassign should have assigned half of the connected SSDs to each node in the HA pair. Also, the first 48 SSDs should have been partitioned with Advanced Disk partitioning. If a different disk assignment is required, disk autoassignment must be disabled on both nodes in the HA pair by running the disk op-tion modify command. Spare disks can then be moved from one node to another by running the disk removeowner and disk assign commands.

### Set Onboard UTA2 Ports Personality

To set the personality of the onboard Unified Target Adapter 2 (UTA2), complete the following steps:

1. Verify the Current Mode and Current Type of the ports by running the ucadmin show command.

ucadmin show

|                   |         | Current | Current | Pending | Pending | Admin  |
|-------------------|---------|---------|---------|---------|---------|--------|
| Node              | Adapter | Mode    | Туре    | Mode    | Туре    | Status |
|                   |         |         |         |         |         |        |
| <node01></node01> |         |         |         |         |         |        |
|                   | 0e      | cna     | target  | -       | -       | online |
| <node01></node01> |         |         |         |         |         |        |
|                   | Of      | cna     | target  | -       | -       | online |

<node01>

#### Storage Configuration

|                   | 0g | cna | target | - | - | online |
|-------------------|----|-----|--------|---|---|--------|
| <node01></node01> |    |     |        |   |   |        |
|                   | Oh | cna | target | - | - | online |
| <node02></node02> |    |     |        |   |   |        |
|                   | 0e | cna | target | - | - | online |
| <node02></node02> |    |     |        |   |   |        |
|                   | Of | cna | target | - | - | online |
| <node02></node02> |    |     |        |   |   |        |
|                   | 0g | cna | target | - | - | online |
| <node02></node02> |    |     |        |   |   |        |
|                   | Oh | cna | target | - | - | online |

8 entries were displayed.

2. Verify that the Current Mode of all the ports in use is cna and the Current Type is set to target. If not, change the port personality by running the following command:

```
ucadmin modify -node <home-node-of-the-port> -adapter <port-name> -mode cna -type
target
```

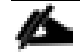

Note: The ports must be offline to run this command. To take an adapter offline, run the fcp adapter modify -node <home-node-of-the-port> -adapter <port-name> -state down command. Ports must be converted in pairs (for example, Oe and Of). After this process is complete, a reboot is required, and the ports must be brought back to the up state.

### Set Auto-Revert on Cluster Management

To set the auto-revert parameter on the cluster management interface, run the following command:

```
network interface modify -vserver <clustername> -lif cluster_mgmt -auto-revert
true
```

## Set Up Management Broadcast Domain

To set up the default broadcast domain for management network interfaces by removing all ports that are not connected to the out-of-band management network, run the following commands. When the steps are complete, the default broadcast domain should only have the eOM and eOi ports from the two nodes. In this release of ONTAP, LIF failover groups are automatically setup so that they mirror the broadcast domains. The default broadcast domain is used for all out-of-band management interfaces.

```
broadcast-domain remove-ports -broadcast-domain Default -ports <node01>:e0b,
<node01>:e0d,<node01>:e0e,<node01>:e0f,<node01>:e0g,<node01>:e0h,<node01>:e0j,<no
de01>:e0k,<node01>:e01,<node02>:e0b,<node02>:e0d,<node02>:e0e,<node02>:e0f,<node0
2>:e0g,<node02>:e0h,<node02>:e0j,<node02>:e0k,<node02>:e01
broadcast-domain show
```

### Set Up Service Processor Network Interface

To assign a static IPv4 address to the service processor on each node, run the following commands:

```
system service-processor network modify -node <node01> -address-family IPv4 -
enable true -dhcp none -ip-address <node01-sp-ip> -netmask <node01-sp-mask> -
gateway <node01-sp-gateway>
```

```
system service-processor network modify -node <node02> -address-family IPv4 -
enable true -dhcp none -ip-address <node02-sp-ip>> -netmask <node02-sp-mask> -
gateway <node02-sp-gateway>
```

Note: The service processor IP addresses should be in the same subnet as the node management IP addresses.

### Create Aggregates

An aggregate containing the root volume is created during the ONTAP setup process. To create additional aggregates, determine the aggregate name, the node on which to create it, and the number of disks it contains.

To create new aggregates, complete the following steps:

1. Run the following commands:

```
aggr create -aggregate aggr1_node01 -node <node01> -diskcount <num-disks>
aggr create -aggregate aggr1_node02 -node <node02> -diskcount <num-disks>
```

Note: Retain at least one disk (select the largest disk) in the configuration as a spare. A best practice is to have at least one spare for each disk type and size.

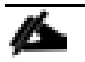

Note: Start with five disks initially; you can add disks to an aggregate when additional storage is required. In an AFF configuration with a small number of SSDS, it you might wish to create an aggregate with all but one remaining disk (spare) assigned to the controller.

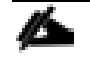

Note: The aggregate cannot be created until disk zeroing completes. Run the aggr show command to display aggregate creation status. Do not proceed until both aggr1\_node1 and aggr1\_node2 are online.

2. Disable NetApp Snapshot<sup>®</sup> copies for the two recently created data aggregates.

node run <node01> aggr options aggr1\_node01 nosnap on

node run <node02> aggr options aggr1\_node02 nosnap on

3. Delete any existing Snapshot copies for the two data aggregates.

node run <node01> snap delete -A -a -f aggr1\_node01
node run <node02> snap delete -A -a -f aggr1 node02

4. Rename the root aggregate on node 01 to match the naming convention for this aggregate on node 02.

aggr show aggr rename -aggregate aggr0 -newname <node01-rootaggrname>

### Verify Storage Failover

To confirm that storage failover is enabled, run the following commands for a failover pair:

1. Verify the status of storage failover.

storage failover show

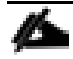

Note: Both node 01 and node 02 must be capable of performing a takeover. Execute step 2 if the nodes are not capable of performing a takeover. Otherwise, continue with step 3.

2. Enable failover on one of the two nodes.

storage failover modify -node <node01> -enabled true

Note: Enabling failover on one node enables it for both nodes.

3. Verify the HA status for a two-node cluster.

Note: This step is not applicable for clusters with more than two nodes.

cluster ha show

- 4. Continue with step 6 if high availability is configured.
- 5. Enable HA mode only for the two-node cluster.

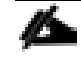

Note: Do not run this command for clusters with more than two nodes because doing so causes problems with failover.

cluster ha modify -configured true

Do you want to continue? {y|n}: y

6. Verify that hardware assist is correctly configured and, if needed, modify the partner IP address.

storage failover hwassist show

Note: The Monitor Status may show inactive, put this will resolve over time if the hwassist IPs are set correctly.

```
storage failover modify -hwassist-partner-ip <node02-mgmt-ip> -node <node01>
storage failover modify -hwassist-partner-ip <node01-mgmt-ip> -node <node02>
```

### Disable Flow Control on 10GE Ports

NetApp recommends disabling flow control on all of the 10GE and UTA2 ports that are connected to external devices. To disable flow control, complete the following steps. After the steps are completed, only the 1GE ports should have full flow control.

1. Run the following commands to configure node 01:

```
network port modify -node <node01> -port e0a,e0b,e0c,e0d,e0e,e0f,e0g,e0h -
flowcontrol-admin none
```

Warning: Changing the network port settings will cause a several second interruption in carrier.

Do you want to continue?  $\{y|n\}$ : y

2. Run the following commands to configure node 02:

```
network port modify -node <node02> -port e0a,e0b,e0c,e0d,e0e,e0f,e0g,e0h -
flowcontrol-admin none
Warning: Changing the network port settings will cause a several second
interruption in carrier.
Do you want to continue? {y|n}: y
network port show -fields flowcontrol-admin
```

### Disable Unused FcoE Ports

Unused data FCoE ports on active interfaces should be disabled. To disable these ports, run the following commands. If using FCoE storage in this implementation, do not disable any FCoE ports connected to the Cisco UCS fabric interconnects.

```
fcp adapter modify -node <node01> -adapter 0e -state down
fcp adapter modify -node <node01> -adapter 0f -state down
fcp adapter modify -node <node01> -adapter 0g -state down
fcp adapter modify -node <node01> -adapter 0h -state down
fcp adapter modify -node <node02> -adapter 0e -state down
fcp adapter modify -node <node02> -adapter 0e -state down
fcp adapter modify -node <node02> -adapter 0f -state down
fcp adapter modify -node <node02> -adapter 0f -state down
fcp adapter modify -node <node02> -adapter 0g -state down
fcp adapter modify -node <node02> -adapter 0g -state down
fcp adapter modify -node <node02> -adapter 0h -state down
fcp adapter modify -node <node02> -adapter 0h -state down
```

### **Configure NTP**

To configure time synchronization on the cluster, complete the following steps:

1. To set the time zone for the cluster, run the following command:

timezone <timezone>

Note: For example, in the eastern United States, the time zone is America/New York.

2. To set the date for the cluster, run the following commands. It is only necessary to set the date if it is incorrect.

date

date <ccyymmddhhmm.ss>

Å

Note: The format for the date is <[Century] [Year] [Month] [Day] [Hour] [Minute].[Second]>; for example, 201509081735.17.

3. Configure the Network Time Protocol (NTP) servers for the cluster.

cluster time-service ntp server create -server <global-ntp-server-ip>

cluster time-service ntp server show

Note: The global NTP server IP should be reachable from the out-of-band management subnet.

### Configure SNMP

To configure SNMP, complete the following steps:

1. Configure SNMP basic information, such as the location and contact. When polled, this information is visible as the sysLocation and sysContact variables in SNMP.

snmp contact <storage-admin-email>
snmp location ``<snmp-location>"
snmp init 1
options snmp.enable on

2. Configure SNMP traps to send to remote hosts, such as a DFM server or another fault management system.

snmp traphost add <oncommand-um-fqdn>

### Configure SNMPv1 Access

To configure SNMPv1 access, complete the following step:

1. Set the shared secret plain-text password, which is called a community.

snmp community add ro <snmp community>

### Configure AutoSupport

AutoSupport sends support summary information to NetApp through HTTPS. To configure AutoSupport, run the following command:

```
system node autosupport modify -node * -state enable -mail-hosts <mailhost-fqdn>
-transport https -support enable -noteto <storage-admin-email>
```

### Enable Cisco Discovery Protocol

To enable the Cisco Discovery Protocol (CDP) on the NetApp storage controllers, run the following command:

```
node run -node * options cdpd.enable on
```

### Create Broadcast Domains in ONTAP

To create data broadcast domains, run the following commands:

```
broadcast-domain create -broadcast-domain Infra-NFS -mtu 9000
broadcast-domain create -broadcast-domain IB-MGMT -mtu 1500
broadcast-domain create -broadcast-domain Infra-iSCSI-A -mtu 9000
broadcast-domain create -broadcast-domain Infra-iSCSI-B -mtu 9000
```

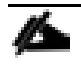

Note: If you are not setting up iSCSI boot or access to iSCSI application data LUNs, do not create the iSCSI broadcast domains.

### Create Interface Groups

To create the LACP interface groups for the 10GbE data interfaces, run the following commands.

```
ifgrp create -node <node01> -ifgrp a0a -distr-func port -mode multimode_lacp
ifgrp add-port -node <node01> -ifgrp a0a -port e0b
ifgrp add-port -node <node01> -ifgrp a0a -port e0d
ifgrp create -node <node02> -ifgrp a0a -distr-func port -mode multimode_lacp
ifgrp add-port -node <node02> -ifgrp a0a -port e0b
ifgrp add-port -node <node02> -ifgrp a0a -port e0b
```

ifgrp show

Note: Since the corresponding ports have not been configured on the ACI leaf switches, the ifgrps do not show full active at this time.

### Create VLANs

To create VLANs, complete the following steps:

1. Create NFS VLAN ports and add them to the data broadcast domain.

network port modify -node <node01> -port a0a -mtu 9000
network port modify -node <node02> -port a0a -mtu 9000

network port vlan create -node <node01> -vlan-name a0a-<storage-infra-nfs-vlanid> network port vlan create -node <node02> -vlan-name a0a-<storage-infra-nfs-vlanid>

broadcast-domain add-ports -broadcast-domain Infra-NFS -ports <node01>:a0a-<storage-infra-nfs-vlan-id>, <node02>:a0a-<storage-infra-nfs-vlan-id>

2. Create in-band management VLAN ports and add them to the data broadcast domain.

network port vlan create -node <node01> -vlan-name a0a-<storage-ib-mgmt-vlan-id>
network port vlan create -node <node02> -vlan-name a0a-<storage-ib-mgmt-vlan-id>

broadcast-domain add-ports -broadcast-domain IB-MGMT -ports <node01>:a0a-<storage-ib-mgmt-vlan-id>, <node02>:a0a-<storage-ib-mgmt-vlan-id>

3. Create iSCSI VLAN ports and add them to the data broadcast domain. If you are not setting up iSCSI boot or access to iSCSI application data LUNs, do not create the iSCSI VLAN ports.

network port vlan create -node <node01> -vlan-name a0a-<storage-infra-iscsi-Avlan-id> network port vlan create -node <node01> -vlan-name a0a-<storage-infra-iscsi-Bvlan-id> network port vlan create -node <node02> -vlan-name a0a-<storage-infra-iscsi-Avlan-id> network port vlan create -node <node02> -vlan-name a0a-<storage-infra-iscsi-Bvlan-id>

broadcast-domain add-ports -broadcast-domain Infra-iSCSI-A -ports <node01>:a0a-<storage-infra-iscsi-A-vlan-id>,<node02>:a0a-<storage-infra-iscsi-A-vlan-id> broadcast-domain add-ports -broadcast-domain Infra-iSCSI-B -ports <node01>:a0a-<storage-infra-iscsi-B-vlan-id>,<node02>:a0a-<storage-infra-iscsi-B-vlan-id>

broadcast-domain show

### Create Storage Virtual Machine

Note: A storage virtual machine (SVM) is referred to as a Vserver (or vserver) in the GUI and CLI.

To create the infrastructure SVM, complete the following steps:

1. Run the vserver create command.

vserver create -vserver Infra-SVM -rootvolume rootvol -aggregate aggr1\_node02 rootvolume-security-style unix

2. Remove unused SVM storage protocols from the list of nfs, cifs, fcp, iscsi, and ndmp. In this example, we keep nfs, fcp, and iscsi.

vserver remove-protocols -vserver Infra-SVM -protocols cifs,ndmp

 Add the two data aggregates to the Infra-SVM aggregate list so that the NetApp VSC can provision storage in those aggregates.

vserver modify -vserver Infra-SVM -aggr-list aggr1 node01, aggr1 node02

4. Enable and run the NFS protocol in the Infra-SVM.

nfs create -vserver Infra-SVM -udp disabled

5. Turn on the SVM vstorage parameter for the NetApp NFS VAAI plugin.

vserver nfs modify -vserver Infra-SVM -vstorage enabled

vserver nfs show

 If either iSCSI boot or iSCSI LUN access is provided by this SVM, create the iSCSI service on this SVM. This command also starts the iSCSI service and sets the iSCSI Qualified Name (IQN) for the SVM.

```
iscsi create -vserver Infra-SVM iscsi show
```

 If either FCoE boot or FCoE LUN access is provided by this SVM, create the FCP service on this SVM. This command also starts the FCP service and sets the FCP World Wide Node Name (WWNN) for the SVM.

fcp create -vserver Infra-SVM
fcp show

### Create Load-Sharing Mirrors of SVM Root Volume

To create a load-sharing mirror of an SVM root volume, complete the following steps:

1. Create a volume to be the load-sharing mirror of the infrastructure SVM root volume on each node.

```
volume create -vserver Infra-SVM -volume rootvol_m01 -aggregate aggr1_node01 -
size 1GB -type DP
volume create -vserver Infra-SVM -volume rootvol_m02 -aggregate aggr1_node02 -
size 1GB -type DP
```

2. Create a job schedule to update the root volume mirror relationships every 15 minutes.

job schedule interval create -name 15min -minutes 15

3. Create the mirroring relationships.

```
snapmirror create -source-path Infra-SVM:rootvol -destination-path Infra-
SVM:rootvol m01 -type LS -schedule 15min
```

snapmirror create -source-path Infra-SVM:rootvol -destination-path Infra-SVM:rootvol m02 -type LS -schedule 15min

4. Initialize the mirroring relationship.

```
snapmirror initialize-ls-set -source-path Infra-SVM:rootvol
snapmirror show
```

### **Configure HTTPS Access**

To configure secure access to the storage controller, complete the following steps:

1. Increase the privilege level to access the certificate commands.

set diag

Do you want to continue? {y|n}: y

2. Generally, a self-signed certificate is already in place. Verify the certificate by running the following command:

security certificate show

3. For each SVM shown, the certificate common name should match the DNS fully qualified domain name (FQDN) of the SVM. The two default certificates should be deleted and replaced by either selfsigned certificates or certificates from a Certificate Authority (CA). To delete the default certificates, run the following commands:

Note: Deleting expired certificates before creating new certificates is a best practice. Run the security certificate delete command to delete expired certificates. In the following command, use TAB completion to select and delete each default certificate.

```
security certificate delete [TAB] ...
Example: security certificate delete -vserver Infra-SVM -common-name Infra-SVM -
ca Infra-SVM -type server -serial 552429A6
```

4. To generate and install self-signed certificates, run the following commands as one-time commands. Generate a server certificate for Infra-SVM and the cluster SVM. Use TAB completion to aid in the completion of these commands.

```
security certificate create [TAB] ...
Example: security certificate create -common-name infra-svm.ciscorobo.com -type
server -size 2048 -country US -state "California" -locality "San Jose" -
organization "Cisco" -unit "UCS" -email-addr "abc@cisco.com" -expire-days 365 -
protocol SSL -hash-function SHA256 -vserver Infra-SVM
```

- 5. To obtain the values for the parameters that would be required in step 6, run the security certificate show command.
- 6. Enable each certificate that was just created by using the -server-enabled true and -clientenabled false parameters. Use TAB completion to aid in the completion of these commands.

```
security ssl modify [TAB] ...
Example: security ssl modify -vserver clus -server-enabled true -client-enabled
false -ca clus.ciscorobo.com -serial 55243646 -common-name clus.ciscorobo.com
```

7. Disable HTTP cluster management access. It is normal for some of these commands to return an error message stating that the entry does not exist.

```
system services firewall policy delete -policy mgmt -service http -vserver
<clustername>
```

8. Change back to the normal admin privilege level and set up the system to allow SVM logs to be available by web.

set admin
vserver services web modify -name spi|ontapi|compat -vserver \* -enabled true

Note: The "|" symbols are part of the command above.

### Configure NFSv3

To configure NFSv3 on the SVM, complete the following steps:

1. Create a new rule for each ESXi host in the default export policy. Assign a rule for the infrastructure nfs subnet CIDR address (for example, 192.168.150.0/24).

```
vserver export-policy rule create -vserver Infra-SVM -policyname default -
ruleindex 1 -protocol nfs -clientmatch <infra-nfs-subnet-cidr> -rorule sys -
rwrule sys -superuser sys -allow-suid false
```

vserver export-policy rule show

2. Assign the FlexPod export policy to the infrastructure SVM root volume.

volume modify -vserver Infra-SVM -volume rootvol -policy default

### Create NetApp FlexVol Volumes

The following information is required to create a NetApp FlexVol® volume:

- The volume name
- The volume size
- The aggregate on which the volume exists

To create a FlexVol volume, run the following commands:

```
volume create -vserver Infra-SVM -volume infra_datastore_1 -aggregate
aggr1_node02 -size 500GB -state online -policy default -junction-path
/infra datastore 1 -space-guarantee none -percent-snapshot-space 0
```

volume create -vserver Infra-SVM -volume infra\_swap -aggregate aggr1\_node01 -size 100GB -state online -policy default -junction-path /infra\_swap -space-guarantee none -percent-snapshot-space 0 -snapshot-policy none

```
volume create -vserver Infra-SVM -volume esxi_boot -aggregate aggr1_node01 -size
100GB -state online -policy default -space-guarantee none -percent-snapshot-space
0
```

snapmirror update-ls-set -source-path Infra-SVM:rootvol

### Create Boot LUNs

To create two boot LUNs, run the following commands:

```
lun create -vserver Infra-SVM -volume esxi_boot -lun VM-Host-Infra-01 -size 15GB
-ostype vmware -space-reserve disabled
lun create -vserver Infra-SVM -volume esxi_boot -lun VM-Host-Infra-02 -size 15GB
-ostype vmware -space-reserve disabled
```

# Adjust Storage Efficiency Settings

When volumes are created by default on NetApp AFF systems, inline compression and inline deduplication are enabled with no scheduled deduplication scans. In this section, a deduplication scan schedule is added to the volumes infra\_datastore\_1 and esxi\_boot, and inline deduplication is removed from the volume infra swap.

To adjust the storage efficiency settings, complete the following steps:

1. Add a daily deduplication scan to the infra\_datastore\_1 and esxi\_boot volumes.

```
efficiency modify -vserver Infra-SVM -volume infra_datastore_1 -schedule sun-
sat@0
efficiency modify -vserver Infra-SVM -volume esxi_boot -schedule sun-sat@0
2. Remove inline deduplication from the infra_swap volume.
efficiency modify -vserver Infra-SVM -volume infra_swap -inline-dedupe false
```

efficiency show -instance

### Create iSCSI LIFs

To create four iSCSI LIFs (two on each node), complete the following step. If you are not setting up iSCSI boot or access to iSCSI application data LUNs, do not create the iSCSI LIFs.

1. Run the following commands:

network interface create -vserver Infra-SVM -lif iscsi\_lif01a -role data -dataprotocol iscsi -home-node <node01> -home-port a0a-<storage-infra-iscsi-A-vlan-id> -address <node01-infra-iscsi-lif01a-ip> -netmask <storage-infra-iscsi-A-mask>

network interface create -vserver Infra-SVM -lif iscsi\_lif01b -role data -dataprotocol iscsi -home-node <node01> -home-port a0a-<storage-infra-iscsi-B-vlan-id> -address <node01-infra-iscsi-lif01b-ip> -netmask <storage-infra-iscsi-B-mask>

network interface create -vserver Infra-SVM -lif iscsi\_lif02a -role data -dataprotocol iscsi -home-node <node02> -home-port a0a-<storage-infra-iscsi-A-vlan-id> -address <node02-infra-iscsi-lif02a-ip> -netmask <storage-infra-iscsi-A-mask>

```
network interface create -vserver Infra-SVM -lif iscsi_lif02b -role data -data-
protocol iscsi -home-node <node02> -home-port a0a-<storage-infra-iscsi-B-vlan-id>
-address <node02-infra-iscsi-lif02b-ip> -netmask <storage-infra-iscsi-B-mask>
```

network interface show -vserver Infra-SVM -lif iscsi\*

### Create FCoE LIFs

To create four FCoE LIFs (two on each node), run the following commands:

network interface create -vserver Infra-SVM -lif fcp\_lif01a -role data -dataprotocol fcp -home-node <node01> -home-port 0e

network interface create -vserver Infra-SVM -lif fcp\_lif01b -role data -dataprotocol fcp -home-node <node01> -home-port 0g network interface create -vserver Infra-SVM -lif fcp\_lif02a -role data -dataprotocol fcp -home-node <node02> -home-port 0e network interface create -vserver Infra-SVM -lif fcp\_lif02b -role data -dataprotocol fcp -home-node <node02> -home-port 0g network interface show -vserver Infra-SVM -lif fcp\*

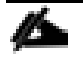

Note: If you are not setting up FCoE boot or access to FCoE application data LUNs, do not create the FCoE LIFs.

### Create NFS LIFs

To create NFS LIFs, run the following commands:

```
network interface create -vserver Infra-SVM -lif nfs_infra_swap -role data -data-
protocol nfs -home-node <node01> -home-port a0a-<storage-infra-nfs-vlan-id> -
address <nfs-lif-infra-swap-ip> -netmask <nfs-lif-infra-mask> -status-admin up -
failover-policy broadcast-domain-wide -firewall-policy data -auto-revert true
network interface create -vserver Infra-SVM -lif nfs_infra_datastore_1 -role data
-data-protocol nfs -home-node <node02> -home-port a0a-<storage-infra-nfs-vlan-id>
-address <nfs-lif-infra_datastore_1-ip> -netmask <nfs-lif-infra-mask> -status-
admin up -failover-policy broadcast-domain-wide -firewall-policy data -auto-
```

```
revert true
```

```
network interface show -vserver Infra-SVM -lif nfs*
```

Note: NetApp recommends creating a new LIF for each datastore.

### Add Infrastructure SVM Administrator

To add the infrastructure SVM administrator and SVM administration LIF to the in-band management network, complete the following steps.

1. Run the following commands:

```
network interface create -vserver Infra-SVM -lif svm-mgmt -role data -data-
protocol none -home-node <node02> -home-port a0a-<storage-ib-mgmt-vlan-id> -
address <svm-mgmt-ip> -netmask <svm-mgmt-mask> -status-admin up -failover-policy
broadcast-domain-wide -firewall-policy mgmt -auto-revert true
```

Note: The SVM management IP in this step should be in the In-Band Management subnet.

2. Create a default route to allow the SVM management interface to reach the outside world.

```
network route create -vserver Infra-SVM -destination 0.0.0.0/0 -gateway <svm-
mgmt-gateway>
```

network route show

3. Set a password for the SVM vsadmin user and unlock the user.

security login password -username vsadmin -vserver Infra-SVM
Enter a new password: <password>
Enter it again: <password>

security login unlock -username vsadmin -vserver Infra-SVM

# Server Configuration

The following section details the Cisco UCS setup for a FlexPod with ACI. This section includes setup for both iSCSI boot and LUN access and FCoE boot and LUN access. Please skip any steps related to a storage protocol not being implemented in your FlexPod. The following table shows the End Point Group (EPG) VLANs, Subnets, and Bridge Domains used in this lab validation.

| EPG                        | Storage VLAN | UCS VLAN  | External VLAN | Subnet / Gateway      | Bridge Domain          |  |
|----------------------------|--------------|-----------|---------------|-----------------------|------------------------|--|
| IB-MGMT                    | N/A          | DVS       | 163           | 172.26.163.0/24 - L2  | BD-common-<br>Internal |  |
| Core-Services              | N/A          | 363       | 163           | 172.26.163.10/24      | BD-common-<br>Internal |  |
| SVM-MGMT                   | 263          | N/A       | 163           | 172.26.163.0/24 - L2  | BD-common-<br>Internal |  |
| iSCSI-A                    | 3010         | 3110      | N/A           | 192.168.110.0/24 - L2 | BD-iSCSI-A             |  |
| iSCSI-B                    | 3020         | 3120      | N/A           | 192.168.120.0/24 - L2 | BD-ISCSI-B             |  |
| NFS-LIF                    | 3050         | N/A       | N/A           | 192.168.150.0/24 - L2 | BD-NFS                 |  |
| NFS-VMK                    | N/A          | 3150      | N/A           | 192.168.150.0/24 - L2 | BD-NFS                 |  |
| vMotion                    | N/A          | 3000      | N/A           | 192.168.100.0/24 - L2 | BD-Internal            |  |
| VMware vDS Pool            | N/A          | 1101-1120 | N/A           | Varies                | Varies                 |  |
| ACI System VLAN<br>for AVS | N/A          | 4093      | N/A           | Varies                | Varies                 |  |

## Table 20 Lab Validation Infrastructure (Foundation) Tenant Configuration

# Cisco UCS Base Configuration

# Perform Initial Setup of Cisco UCS 6248 Fabric Interconnect for FlexPod Environments

This section provides detailed procedures for configuring the Cisco Unified Computing System (Cisco UCS) for use in a FlexPod environment. The steps are necessary to provision the Cisco UCS C-Series and B-Series servers and should be followed precisely to avoid improper configuration.

### Cisco UCS 6248 A

To configure the Cisco UCS for use in a FlexPod environment, complete the following steps:

1. Connect to the console port on the first Cisco UCS 6248 fabric interconnect.

Enter the configuration method. (console/gui) ? console Enter the setup mode; setup newly or restore from backup.(setup/restore)? setup You have chosen to setup a new Fabric interconnect? Continue? (y/n): y Enforce strong password? (y/n) [y]: y Enter the password for "admin": <password> Confirm the password for "admin": <password> Is this Fabric interconnect part of a cluster(select 'no' for standalone)?
(yes/no) [n]: y
Which switch fabric (A/B)[]: A
Enter the system name: <ucs-clustername>
Physical Switch Mgmt0 IP address: <ucsa-mgmt-ip>
Physical Switch Mgmt0 IPv4 netmask: <ucsa-mgmt-mask>
IPv4 address of the default gateway: <ucsa-mgmt-gateway>
Cluster IPv4 address: <ucs-cluster-ip>
Configure the DNS Server IP address? (yes/no) [n]: y
DNS IP address: <nameserver1-ip>
Configure the default domain name? (yes/no) [n]: y
Default domain name: <dns-domain-name>
Join centralized management environment (UCS Central)? (yes/no) [n]: n
Apply and save the configuration (select 'no' if you want to re-enter)? (yes/no):
yes

2. Wait for the login prompt to make sure that the configuration has been saved.

#### Cisco UCS 6248 B

To configure the second Cisco UCS Fabric Interconnect for use in a FlexPod environment, complete the following steps:

1. Connect to the console port on the second Cisco UCS 6248 fabric interconnect.

Enter the configuration method. (console/gui) ? console Installer has detected the presence of a peer Fabric interconnect. This Fabric interconnect will be added to the cluster. Continue (y|n)? y Enter the admin password for the peer Fabric interconnect: <password> Physical switch Mgmt0 IP address: <ucsb-mgmt-ip> Apply and save the configuration (select 'no' if you want to re-enter)? (yes/no): y

2. Wait for the login prompt to make sure that the configuration has been saved.

# Cisco UCS Setup

### Log in to Cisco UCS Manager

To log in to the Cisco Unified Computing System (UCS) environment, complete the following steps:

1. Open a web browser and navigate to the Cisco UCS 6248 fabric interconnect cluster address.

- 2. Under HTML, click the Launch UCS Manager link to launch the Cisco UCS Manager HTML5 User Interface.
- 3. When prompted, enter admin as the user name and enter the administrative password.
- 4. Click Login to log in to Cisco UCS Manager.
- 5. Respond to the popup on Anonymous Reporting and click OK.

## Upgrade Cisco UCS Manager Software to Version 3.1(1h)

This document assumes the use of Cisco UCS 3.1(1h). To upgrade the Cisco UCS Manager software and the Cisco UCS 6248 Fabric Interconnect software to version 3.1(1h), refer to <u>Cisco UCS Manager Install and</u> <u>Upgrade Guides</u>.

## Configure Cisco UCS Call Home

It is highly recommended by Cisco to configure Call Home in UCSM. Configuring Call Home will accelerate resolution of support cases. To configure Call Home, complete the following steps:

- 1. In Cisco UCS Manager, click the Admin tab in the navigation pane.
- 2. Select All > Communication Management > Call Home.
- 3. Change the State to On.
- 4. Fill in all the fields according to your Management preferences and click Save Changes and OK to complete configuring Call Home.

| VM Storage Admin > >>                                                                                                    | General Profiles Call Home Policies System Inventory Events FSM Anonymous Reporting |
|----------------------------------------------------------------------------------------------------|-------------------------------------------------------------------------------------|
| Filter: All •                                                                                                    | Admin                                                                               |
| <ul> <li>✓ All</li> <li>✓ Faults, Events and Audit Log</li> <li>✓ Faults</li> <li>✓ Events</li> <li>✓ Audit Logs</li> <li>✓ Syslog</li> <li>✓ Core Files</li> </ul> | State : Off On<br>Switch Priority : Critical<br>Throttling : Off On<br>States       |
| <ul> <li>Guerrico</li> <li>TechSupport Files</li> <li>Settings</li> <li>Guerrication</li> <li>Authentication</li> <li>LDAP</li> </ul>                               | Contact :<br>Phone :<br>Email :<br>Address :                                        |
| <ul> <li>A RADIUS</li> <li>A TACACS+</li> <li>W User Services</li> <li>▶ Locales</li> <li>▶ Locally Authenticated Users</li> </ul>                                  | Contract ID :<br>Site ID :                                                          |
| <ul> <li></li></ul>                                                                                                    | Email Addresses From : Reply To :                                                   |
| Call Home  Communication Services  DNS Management  Management Interfaces  UCS Central                                                                               | MTP Server<br>Host (IP Address or :<br>Hostname)<br>Port : 25                       |

# Add Block of IP Addresses for KVM Access

To create a block of IP addresses for out of band (mgmt0) server Keyboard, Video, Mouse (KVM) access in the Cisco UCS environment, complete the following steps:

- 1. In Cisco UCS Manager, click the LAN tab in the navigation pane.
- 2. Expand Pools > root > IP Pools.
- 3. Right-click IP Pool ext-mgmt and select Create Block of IPv4 Addresses.
- 4. Enter the starting IP address of the block, the number of IP addresses required, and the subnet and gateway information. Click OK.

| A Create Block of IPv4 Addresses                                           |                                                                         | x        |
|----------------------------------------------------------------------------|-------------------------------------------------------------------------|----------|
| Create a Block of IPv4 Add                                                 | dresses                                                                 | Ø        |
| From : 192.168.1.225<br>Subnet Mask : 255.255.255.0<br>Primary DNS : 0.0.0 | Size : 12 +<br>Default Gateway : 192.168.1.254<br>Secondary DNS : 0.0.0 |          |
|                                                                            |                                                                         | K Cancel |

Note: This block of IP addresses should be in the out of band management subnet.

5. Click OK in the confirmation message.

### Synchronize Cisco UCS to NTP

To synchronize the Cisco UCS environment to the NTP server, complete the following steps:

- 1. In Cisco UCS Manager, click the Admin tab in the navigation pane.
- 2. Select All > Timezone Management > Timezone.
- 3. In the Properties pane, select the appropriate time zone in the Timezone menu.
- 4. Click Save Changes, and then click OK.
- 5. Click Add NTP Server.
- 6. Enter <ntp-server-ip> and click OK.
- 7. Click OK.

# Change Fabric Interconnect FC Mode to Switching

If you are providing FCoE boot or access to FCoE LUNs, the Cisco UCS Fabric Interconnects (FIs) must be put into FC Switching Mode. When in FC Switching Mode, the FIs function as Fibre Channel switches. When changing to FC Switching Mode, both FIs reboot immediately. This change should be done when no network traffic is running on either FI. If you are providing FCoE boot or access to FCoE LUNs complete the following steps:

- 1. In Cisco UCS Manager, click the Equipment tab in the navigation pane.
- 2. Select Equipment > Fabric Interconnects > Fabric Interconnect A (primary).
- 3. In the Actions pane, select Set FC Switching Mode.
- 4. Select Yes and OK.
- 5. Wait for both Fabric Interconnects to complete reboot (by monitoring the consoles) and log back into UCS Manager.
- 6. In Cisco UCS Manager, click the Equipment tab in the navigation pane.
- 7. Select Equipment > Fabric Interconnects > Fabric Interconnect A (primary).
- 8. Verify the FC Mode is now Switch.

## Edit Chassis Discovery Policy

Setting the discovery policy simplifies the addition of B-Series Cisco UCS chassis and of additional fabric extenders for further C-Series connectivity. To modify the chassis discovery policy, complete the following steps:

- 1. In Cisco UCS Manager, click the Equipment tab in the navigation pane and select Equipment in the list on the left.
- 2. In the right pane, click the Policies tab.
- 3. Under Global Policies, set the Chassis/FEX Discovery Policy to match the minimum the number of uplink ports that are cabled between any chassis IOM or fabric extender (FEX) and the fabric inter-connects.
- 4. Set the Link Grouping Preference to Port Channel.
- 5. Click Save Changes.
- 6. Click OK.

## Enable Server, Uplink, and Storage Ports

To enable server and uplink ports, complete the following steps:

- 1. In Cisco UCS Manager, click the Equipment tab in the navigation pane.
- 2. Select Equipment > Fabric Interconnects > Fabric Interconnect A (primary) > Fixed Module.
- 3. Expand Fixed Module.
- 4. Expand and select Ethernet Ports.
- 5. Select the ports that are connected to the chassis, Cisco 2232 FEX, and direct connect UCS C-Series servers, right-click them, and select "Configure as Server Port".

- 6. Click Yes to confirm server ports and click OK.
- 7. Verify that the ports connected to the chassis, C-series servers and to the Cisco 2232 FEX are now configured as Server ports by selecting Ethernet Ports.
- 8. Select the ports that are connected to the Cisco Nexus switches, right-click them, and select Configure as Uplink Port.
- 9. Click Yes to confirm uplink ports and click OK.
- 10. Verify that the uplink ports are now configured as Network ports by selecting Ethernet Ports.
- 11. If you are not providing FCoE Boot or access to FCoE LUNs, continue to step 15.
- 12. Select the ports that are connected to FCoE ports on the NetApp Storage Controllers, right-click them, and select Configure as FCoE Storage Port.
- 13. Click Yes to confirm FCoE storage ports and click OK.
- 14. Verify that the FCoE Storage ports are now configured as Fcoe Storage ports by selecting Ethernet Ports.

| Equipment Servers L             | AN ► ≫ | Ethernet I | Ports          |           |              |                |                    |                    |                 |             |              |
|---------------------------------|--------|------------|----------------|-----------|--------------|----------------|--------------------|--------------------|-----------------|-------------|--------------|
| Filter:                         | •      | ዺ Filter   | 👄 Export 🛛 🛁 🛛 | rint All  | Unconfigured | Network Se     | erver 🔄 FCoE Uplin | k 🔄 Unified Uplink | Appliance Stora | ige ≫       | <u>\$</u> }. |
| Pai                             |        | Slot       | Agg            | . Port ID | Port ID      | MAC            | If Role            | If Type            | Overall Status  | Admin State |              |
| ▼ 🛱 Equipment                   | ~      | 1          | 0              |           | 1            | 00:2A:6A:62:55 | Server             | Physical           | 1 Up            | Enabled     | ~            |
| ▼ ■ Chassis                     |        | 1          | 0              |           | 2            | 00:2A:6A:62:55 | Server             | Physical           | 1 Up            | Enabled     |              |
| Chassis 1                       |        | 1          | 0              |           | 3            | 00:2A:6A:62:55 | Server             | Physical           | 🕈 Up            | Enabled     |              |
| ▼ 🗇 Rack-Mounts                 |        | 1          | 0              |           | 4            | 00:2A:6A:62:55 | Server             | Physical           | 1 Up            | Enabled     |              |
| ✓ im FEX                        |        | 1          | 0              |           | 5            | 00:2A:6A:62:55 | Server             | Physical           | 1 Up            | Enabled     |              |
| • 🥅 FEX 2                       |        | 1          | 0              |           | 6            | 00:2A:6A:62:55 | Unconfigured       | Physical           | V Sfp Not Pre   | Disabled    |              |
| Servers                         |        | 1          | 0              |           | 7            | 00:2A:6A:62:55 | Unconfigured       | Physical           | Sfp Not Pre     | Disabled    |              |
|                                 |        | 1          | 0              |           | 8            | 00:2A:6A:62:55 | Unconfigured       | Physical           | V Sfp Not Pre   | Disabled    |              |
|                                 |        | 1          | 0              |           | 9            | 00:2A:6A:62:55 | Unconfigured       | Physical           | Sfp Not Pre     | Disabled    |              |
| Fabric Interconnect A (primary) |        | 1          | 0              |           | 10           | 00:2A:6A:62:55 | Unconfigured       | Physical           | V Sfp Not Pre   | Disabled    |              |
| ▶ 😭 Fans                        |        | 1          | 0              |           | 11           | 00:2A:6A:62:55 | Unconfigured       | Physical           | V Sfp Not Pre   | Disabled    |              |
| ▼ ■■■ Fixed Module              |        | 1          | 0              |           | 12           | 00:2A:6A:62:55 | Unconfigured       | Physical           | V Sfp Not Pre   | Disabled    |              |
| -I Ethernet Ports               |        | 1          | 0              |           | 13           | 00:2A:6A:62:55 | Fcoe Storage       | Physical           | 1 Up            | Enabled     |              |
| -I Port 1                       | -      | 1          | 0              |           | 14           | 00:2A:6A:62:55 | Fcoe Storage       | Physical           | 1 Up            | Enabled     |              |
| -i Port 2                       | -      | 1          | 0              |           | 15           | 00:2A:6A:62:55 | Unconfigured       | Physical           | V Sfp Not Pre   | Disabled    |              |
| -I Port 3                       |        | 1          | 0              |           | 16           | 00:2A:6A:62:55 | Unconfigured       | Physical           | V Sfp Not Pre   | Disabled    |              |
| - Port 4                        |        | 1          | 0              |           | 17           | 00:2A:6A:62:55 | Unconfigured       | Physical           | V Sfp Not Pre   | Disabled    |              |
| Port 5                          |        | 1          | 0              |           | 18           | 00:2A:6A:62:55 | Unconfigured       | Physical           | V Sfp Not Pre   | Disabled    |              |
| -I Port 6                       |        | 1          | 0              |           | 19           | 00:2A:6A:62:55 | Unconfigured       | Physical           | V Sfp Not Pre   | Disabled    |              |
|                                 |        | 1          | 0              |           | 20           | 00:2A:6A:62:55 | Unconfigured       | Physical           | V Sfp Not Pre   | Disabled    |              |
|                                 |        | 1          | 0              |           | 21           | 00:2A:6A:62:55 | Unconfigured       | Physical           | V Sfp Not Pre   | Disabled    |              |
| -1 Port 8                       |        | 1          | 0              |           | 22           | 00:2A:6A:62:55 | Unconfigured       | Physical           | V Sfp Not Pre   | Disabled    |              |
| -i Port 9                       |        | 1          | 0              |           | 23           | 00:2A:6A:62:55 | Unconfigured       | Physical           | V Sfp Not Pre   | Disabled    |              |
| -1 Port 10                      |        | 1          | 0              |           | 24           | 00:2A:6A:62:55 | Unconfigured       | Physical           | V Sfp Not Pre   | Disabled    |              |
| -I Port 11                      |        | 1          | 0              |           | 25           | 00:2A:6A:62:55 | Unconfigured       | Physical           | V Sfp Not Pre   | Disabled    |              |
| -I Port 12                      |        | 1          | 0              |           | 26           | 00:2A:6A:62:55 | Unconfigured       | Physical           | V Sfp Not Pre   | Disabled    |              |
| -1 Port 13                      |        | 1          | 0              |           | 27           | 00:2A:6A:62:55 | Network            | Physical           | 1 Up            | 1 Enabled   |              |
|                                 |        | 1          | 0              |           | 28           | 00:2A:6A:62:55 | Network            | Physical           | 1 Up            | 1 Enabled   |              |
| - Port 15                       |        | 1          | 0              |           | 29           | 00:2A:6A:62:55 | Unconfigured       | Physical           | V Sfp Not Pre   | Disabled    | ~            |

15. Select Equipment > Fabric Interconnects > Fabric Interconnect B (subordinate) > Fixed Module.

16. Expand Fixed Module.

- 17. Expand and select Ethernet Ports.
- 18. Select the ports that are connected to the chassis, C-series servers or to the Cisco 2232 FEX, rightclick them, and select Configure as Server Port.
- 19. Click Yes to confirm server ports and click OK.
- 20. Verify that the ports connected to the chassis, C-series servers and to the Cisco 2232 FEX are now configured as Server ports by selecting Ethernet Ports.
- 21. Select the ports that are connected to the Cisco Nexus switches, right-click them, and select Configure as Uplink Port.
- 22. Click Yes to confirm uplink ports and click OK.
- 23. Verify that the uplink ports are now configured as Network ports by selecting Ethernet Ports.
- 24. If you are not providing FCoE Boot or access to FCoE LUNs, continue to the next section, Acknowledge Cisco UCS Chassis and FEX.
- 25. Select the ports that are connected to FCoE ports on the NetApp Storage Controllers, right-click them, and select Configure as FCoE Storage Port.
- 26. Click Yes to confirm FCoE storage ports and click OK.
- 27. Verify that the FCoE Storage ports are now configured as FCoE Storage ports by selecting Ethernet Ports.

## Acknowledge Cisco UCS Chassis and FEX

To acknowledge all Cisco UCS chassis and external 2232 FEX modules, complete the following steps:

- 1. In Cisco UCS Manager, click the Equipment tab in the navigation pane.
- 2. Expand Chassis and select each chassis that is listed.
- 3. Right-click each chassis and select Acknowledge Chassis.
- 4. Click Yes and then click OK to complete acknowledging the chassis.
- 5. If Nexus 2232 FEX are part of the configuration, expand Rack Mounts and FEX.
- 6. Right-click each FEX that is listed and select Acknowledge FEX.
- 7. Click "Yes" and then click OK to complete acknowledging the FEX.

### Create Uplink Port Channels to Cisco Nexus Switches

To configure the necessary port channels out of the Cisco UCS environment, complete the following steps:

1. In Cisco UCS Manager, click the LAN tab in the navigation pane.

Note: In this procedure, two port channels are created: one from fabric A to both Cisco Nexus switches and one from fabric B to both Cisco Nexus switches.

- 2. Under LAN > LAN Cloud, expand the Fabric A tree.
- 3. Right-click Port Channels.
- 4. Select Create Port Channel.
- 5. Enter 13 as the unique ID of the port channel.
- 6. Enter Po-13-Nexus as the name of the port channel.
- 7. Click Next.

| 🛕 Create Port Channel                                             |                               | x     |
|-------------------------------------------------------------------|-------------------------------|-------|
| Unified Co                                                        | omputing System Manager       |       |
| Create Port Channel                                               | Set Port Channel Name         | 0     |
| <ol> <li>√Set Port Channel<br/>Name</li> <li>Add Ports</li> </ol> | ID : 13<br>Name : Po-13-Nexus |       |
|                                                                   | < Prev Next > Finish C        | ancel |

- 8. Select the network uplink ports to be added to the port channel:
- 9. Click >> to add the ports to the port channel. Make sure both ports are added.
- 10. Click Finish to create the port channel.
- 11. Click OK.
- 12. In the navigation pane, under LAN > LAN Cloud, expand the Fabric B tree.

- 13. Right-click Port Channels.
- 14. Select Create Port Channel.
- 15. Enter 14 as the unique ID of the port channel.
- 16. Enter Po-14-Nexus as the name of the port channel.
- 17. Click Next.
- 18. Select the network uplink ports to be added to the port channel:
- 19. Click >> to add the ports to the port channel. Make sure both ports are added.
- 20. Click Finish to create the port channel.
- 21. Click OK.

## Create MAC Address Pools

To configure the necessary MAC address pools for the Cisco UCS environment, complete the following steps:

- 1. In Cisco UCS Manager, click the LAN tab in the navigation pane.
- 2. Select Pools > root.

Note: In this procedure, two MAC address pools are created, one for each switching fabric.

- 3. Right-click MAC Pools under the root organization.
- 4. Select Create MAC Pool to create the MAC address pool.
- 5. Enter MAC-Pool-A as the name of the MAC pool.
- 6. Optional: Enter a description for the MAC pool.
- 7. Select the Sequential Assignment Order.
- 8. Click Next.
- 9. Click Add.
- 10. Specify a starting MAC address.

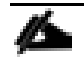

Note: For the FlexPod solution, the recommendation is to place 0A in the next-to-last octet of the starting MAC address to identify all of the MAC addresses as fabric A addresses. It is recommended to not change the first three octets of the MAC address.

11. Specify a size for the MAC address pool that is sufficient to support the available blade or server resources. Remember that multiple Cisco VIC vNICs will be created on each server and each vNIC will be assigned a MAC address.

| A Create a Block of MAC Addresses                                                                                                    | X    |
|----------------------------------------------------------------------------------------------------|------|
| Create a Block of MAC Addresses                                                                                                    | •    |
| First MAC Address : 00:25:B5:01:0A:00 Size : 128<br>To ensure uniqueness of MACs in the LAN fabric, you are strongly encouraged to use the following MAC prefix: 00:25:B5:xx:xx: |      |
| OK Can                                                                                                    | icel |

- 12. Click OK.
- 13. Click Finish.
- 14. In the confirmation message, click OK.
- 15. Right-click MAC Pools under the root organization.
- 16. Select Create MAC Pool to create the MAC address pool.
- 17. Enter MAC-Pool-в as the name of the MAC pool.
- 18. Optional: Enter a description for the MAC pool.
- 19. Select the Sequential Assignment Order.
- 20. Click Next.
- 21. Click Add.
- 22. Specify a starting MAC address.
- Note: For the FlexPod solution, it is recommended to place OB in the next to last octet of the starting MAC address to identify all the MAC addresses in this pool as fabric B addresses. It is recommended to not change the first three octets of the MAC address.
- 23. Specify a size for the MAC address pool that is sufficient to support the available blade or server resources.

| Create a Block of MAC Addresses                                                                                                | х    |
|----------------------------------------------------------------------------------------------------|------|
|                                                                                                    |      |
| Create a Block of MAC Addresses                                                                                                | •    |
|                                                                                                    |      |
| First MAC Address : 00:25:B5:01:0B:00 Size : 128                                                                               |      |
| To ensure uniqueness of MACs in the LAN fabric, you are strongly encouraged to use the following MAC prefix:<br>00:25:B5:xx:xx |      |
| OK Car                                                                                                    | ncel |

- 24. Click OK.
- 25. Click Finish.
- 26. In the confirmation message, click OK.

### Create a WWNN Address Pool

If you are providing FCoE boot or access to FCoE LUNs, create a World Wide Node Name (WWNN) pool by completing the following steps:

- 1. In Cisco UCS Manager, click the SAN tab in the navigation pane.
- 2. Select Pools > root.
- 3. Right-click WWNN Pools under the root organization.
- 4. Select Create WWNN Pool to create the WWNN address pool.
- 5. Enter WWNN-Pool as the name of the WWNN pool.
- 6. Optional: Enter a description for the WWNN pool.
- 7. Select the Sequential Assignment Order.
- 8. Click Next.
- 9. Click Add.
- 10. Specify a starting WWNN address.
- 11. Specify a size for the WWNN address pool that is sufficient to support the available blade or server resources. Each server will receive one WWNN.

| A Create WWN Block                                                                                                    | x    |
|----------------------------------------------------------------------------------------------------|------|
| Create WWN Block                                                                                                    | Ø    |
| From : 20:00:00:25:B5:01:00:00 Size : 128<br>To ensure uniqueness of WWNs in the SAN fabric, you are strongly encouraged to u the following WWN prefix:<br>20:00:00:25:b5:xx:xx:xx | se   |
| OK Car                                                                                                    | ncel |

- 12. Click OK.
- 13. Click Finish.
- 14. In the confirmation message, click OK.

### Create a WWPN Address Pools

If you are providing FCoE boot or access to FCoE LUNs, create a World Wide Port Name (WWPN) pool for each SAN switching fabric by completing the following steps:

- 1. In Cisco UCS Manager, click the SAN tab in the navigation pane.
- 2. Select Pools > root.
- 3. Right-click WWPN Pools under the root organization.
- 4. Select Create WWPN Pool to create the first WWPN address pool.
- 5. Enter WWPN-Pool-A as the name of the WWPN pool.
- 6. Optional: Enter a description for the WWPN pool.
- 7. Select the Sequential Assignment Order.
- 8. Click Next.
- 9. Click Add.
- 10. Specify a starting WWPN address.

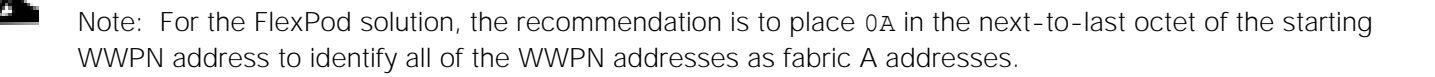

11. Specify a size for the WWPN address pool that is sufficient to support the available blade or server resources. Each server's Fabric A vHBA will receive one WWPN from this pool.

| A Create WWN Block                        | x      |
|-------------------------------------------|--------|
| Create WWN Block                          | 0      |
| From : 20:00:00:25:B5:01:0A:00 Size : 128 | o use  |
| ОК                                        | Cancel |

- 12. Click OK.
- 13. Click Finish.
- 14. In the confirmation message, click OK.
- 15. Right-click WWPN Pools under the root organization.
- 16. Select Create WWPN Pool to create the second WWPN address pool.
- 17. Enter WWPN-Pool-B as the name of the WWPN pool.
- 18. Optional: Enter a description for the WWPN pool.
- 19. Select the Sequential Assignment Order.
- 20. Click Next.
- 21. Click Add.
- 22. Specify a starting WWPN address.

Note: For the FlexPod solution, the recommendation is to place 0B in the next-to-last octet of the starting WWPN address to identify all of the WWPN addresses as fabric B addresses.

23. Specify a size for the WWPN address pool that is sufficient to support the available blade or server resources. Each server's Fabric B vHBA will receive one WWPN from this pool.

| A Create WWN Block                        | x      |
|-------------------------------------------|--------|
| Create WWN Block                          | 0      |
| From : 20:00:00:25:B5:01:0B:00 Size : 128 | o use  |
| ОК                                        | Cancel |

- 24. Click OK.
- 25. Click Finish.
- 26. In the confirmation message, click OK.

### Create IQN Pools for iSCSI Boot

If you are providing iSCSI boot or access to iSCSI LUNs, configure the necessary IQN pools for the Cisco UCS environment, by completing the following steps.

- 1. In the UCS Manager, select the SAN tab on the left.
- 2. Select Pools > root.
- 3. Right-click IQN Pools under the root organization.
- 4. Select Create IQN Suffix Pool to create the IQN pool.
- 5. Enter IQN-Pool for the name of the IQN pool.
- 6. Optional: Enter a description for the IQN pool.
- 7. Enter iqn.1992-08.com.cisco as the prefix
- 8. Select Sequential for Assignment Order.
- 9. Click Next.
- 10. Click Add.
- 11. Enter ucs-host as the suffix.
- 12. Enter 1 in the From field.

- 13. Specify a size of the IQN block sufficient to support the available server resources. Each server will receive one IQN.
- 14. Click OK.

| A Create a Block of IQN Suffixes | X         |
|----------------------------------|-----------|
| Create a Block of IQN Suffixes   | 0         |
|                                  |           |
| Suffix : a01-ucs-host            |           |
| From : 1                         |           |
| Size : 16 🌩                      |           |
|                                  |           |
|                                  |           |
|                                  | OK Cancel |

15. Click Finish.

16. In the message box that displays, click OK.

### Create IP Pools for iSCSI Boot

If you are providing iSCSI boot, these steps provide details for configuring the necessary IP pools iSCSI boot for the Cisco UCS environment. To create IP pools for iSCSI boot, complete the following steps:

- 1. In Cisco UCS Manager, select the LAN tab on the left.
- 2. Select Pools > root.

Note: Two IP pools are created, one for each switching fabric.

- 3. Right-click IP Pools under the root organization.
- 4. Select Create IP Pool to create the IP pool.
- 5. Enter iSCSI-IP-Pool-A for the name of the IP pool.
- 6. Optional: Enter a description of the IP pool.
- 7. Select Sequential for Assignment Order.
- 8. Click Next.
- 9. Click Add.

- 10. In the From field, enter the beginning of the range to assign as iSCSI IP addresses.
- 11. Enter the Subnet Mask.
- 12. Set the size to enough addresses to accommodate the servers.

| A Create Block of IPv4 Addresses                                             |           | x      |
|------------------------------------------------------------------------------|-----------|--------|
| Create a Block of IPv4 A                                                     | ddresses  | 0      |
| From : 192.168.110.100<br>Subnet Mask : 255.255.255.0<br>Primary DNS : 0.0.0 | Size : 16 |        |
|                                                                              | OK        | Cancel |

- 13. Click OK.
- 14. Click Next.
- 15. Click Finish.
- 16. Click OK in the confirmation message.
- 17. Right-click IP Pools under the root organization.
- 18. Select Create IP Pool to create the IP pool.
- 19. Enter iscsI-IP-Pool-B for the name of the IP pool.
- 20. Optional: Enter a description of the IP pool.
- 21. Select Sequential for Assignment Order.
- 22. Click Next.
- 23. Click Add.
- 24. In the From field, enter the beginning of the range to assign as iSCSI IP addresses.

- 25. Enter the Subnet Mask.
- 26. Set the size to enough addresses to accommodate the servers.
- 27. Click OK.
- 28. Click Next.
- 29. Click Finish.
- 30. Click OK in the confirmation message.

# Create UUID Suffix Pool

To configure the necessary universally unique identifier (UUID) suffix pool for the Cisco UCS environment, complete the following steps:

- 1. In Cisco UCS Manager, click the Servers tab in the navigation pane.
- 2. Select Pools > root.
- 3. Right-click UUID Suffix Pools.
- 4. Select Create UUID Suffix Pool.
- 5. Enter UUID-Pool as the name of the UUID suffix pool.
- 6. Optional: Enter a description for the UUID suffix pool.
- 7. Keep the prefix at the derived option.
- 8. Click Next.
- 9. Click Add to add a block of UUIDs.
- 10. Keep the From field at the default setting or specify a unique value.
- 11. Specify a size for the UUID block that is sufficient to support the available blade or server resources.

| A Create a Block of UUID Suffixes | x      |
|-----------------------------------|--------|
| Create a Block of UUID Suffixes   | 0      |
| From: 0000-0000000001 Size : 16   |        |
| ОК                                | Cancel |

- 12. Click OK.
- 13. Click Finish.
- 14. Click OK.

## Create Server Pool

To configure the necessary server pool for the Cisco UCS environment, complete the following steps:

Note: Consider creating unique server pools to achieve the granularity that is required in your environment.

- 1. In Cisco UCS Manager, click the Servers tab in the navigation pane.
- 2. Select Pools > root.
- 3. Right-click Server Pools.
- 4. Select Create Server Pool.
- 5. Enter Infra-Pool as the name of the server pool.
- 6. Optional: Enter a description for the server pool.
- 7. Click Next.
- 8. Select two (or more) servers to be used for the VMware management cluster and click >> to add them to the Infra-Pool server pool.
- 9. Click Finish.
- 10. Click OK.

## Create VLANs

To configure the necessary virtual local area networks (VLANs) for the Cisco UCS environment, complete the following steps:

- 1. In Cisco UCS Manager, click the LAN tab in the navigation pane.
- Note: In this procedure, up to seven unique VLANs are created and a range of 20 VLANs for the APICcontrolled VMware vDS is created. See Table 20
  - 2. Select LAN > LAN Cloud.
  - 3. Right-click VLANs.
  - 4. Select Create VLANs.
  - 5. Enter Native-VLAN as the name of the VLAN to be used as the native VLAN.

- 6. Keep the Common/Global option selected for the scope of the VLAN.
- 7. Enter the native VLAN ID.
- 8. Keep the Sharing Type as None.
- 9. Click OK, and then click OK again.

| A Create VLANs                                                                                                    | x                       |
|----------------------------------------------------------------------------------------------------|-------------------------|
| Create VLANs                                                                                                    | 0                       |
| VLAN Name/Prefix : Native-VLAN         Multicast Policy Name : <a href="million">mot set&gt;</a> Common/Global   Fabric A   Fabric B   Both Fabrics Configured Differently         You are creating global VLANs that map to the same VLAN IDs in all available fabrics.         Enter the range of VLAN IDs.(e.g. "2009-2019", "29,35,40-45", "23", "23,34-45")         VLAN IDs : 2         Sharing Type : <a href="million">None Primary Isolated Community</a> |                         |
|                                                                                                    | Check Overlap OK Cancel |

- 10. Click VLANs in the navigation pane. In the VLANs pane, right-click the newly created Native-VLAN and select Set as Native VLAN.
- 11. Click Yes, and then click OK.
- 12. Right-click VLANs.
- 13. Select Create VLANs.
- 14. Enter Infra-iSCSI-A as the name of the VLAN to be used for the first iSCSI VLAN.
- 15. Keep the Common/Global option selected for the scope of the VLAN.

- 16. Enter the VLAN ID for the first iSCSI VLAN in the UCS
- 17. Click OK, then OK.

| A Create VLANs                                                                                                    | x                       |
|----------------------------------------------------------------------------------------------------|-------------------------|
| Create VLANs                                                                                                    | Ø                       |
| VLAN Name/Prefix : Infra-iSCSI-A<br>Multicast Policy Name : <a href="https://www.science.com/global">www.science.com/global</a> Fabric A Fabric B Both Fabrics Configured Differently<br>You are creating global VLANs that map to the same VLAN IDs in all available fabrics.<br>Enter the range of VLAN IDs.(e.g. "2009-2019", "29,35,40-45", "23", "23,34-45")<br>VLAN IDs : 3110<br>Sharing Type : None Primary Isolated Community |                         |
|                                                                                                    | Check Overlap OK Cancel |

- 18. Right-click VLANs.
- 19. Select Create VLANs.
- 20. Enter Infra-iSCSI-B as the name of the VLAN to be used for the second iSCSI VLAN.
- 21. Keep the Common/Global option selected for the scope of the VLAN.
- 22. Enter the VLAN ID for the second iSCSI VLAN in UCS.
- 23. Click OK, then OK.

### Server Configuration

| A Create VLANs                                                                                                    | х                       |
|----------------------------------------------------------------------------------------------------|-------------------------|
| Create VLANs                                                                                                    | Ø                       |
| VLAN Name/Prefix : Infra-iSCSI-B<br>Multicast Policy Name : <not set="">  Create Multicast Policy    Common/Global 	 Fabric A 	 Fabric B 	 Both Fabrics Configured Differently   You are creating global VLANs that map to the same VLAN IDs in all available fabrics.<br/>Enter the range of VLAN IDs.(e.g. "2009-2019", "29,35,40-45", "23", "23,34-45")   VLAN IDs : 3120   Sharing Type : None 	 Primary 	 Isolated 	 Community</not> |                         |
|                                                                                                    | Check Overlap OK Cancel |

- 24. Right-click VLANs.
- 25. Select Create VLANs
- 26. Enter IB-Mgmt as the name of the VLAN to be used for in-band management traffic in the UCS.
- 27. Keep the Common/Global option selected for the scope of the VLAN.
- 28. Enter the In-Band management VLAN ID.
- 29. Keep the Sharing Type as None.
- 30. Click OK, and then click OK again.
| A Create VLANs                                                                                                    | x                       |
|----------------------------------------------------------------------------------------------------|-------------------------|
| Create VLANs                                                                                                    | 0                       |
| VLAN Name/Prefix : IB-Mgmt<br>Multicast Policy Name : <a href="million">mot set&gt;</a> Common/Global  Fabric A  Fabric B  Both Fabrics Configured Differently You are creating global VLANs that map to the same VLAN IDs in all available fabrics. Enter the range of VLAN IDs.(e.g. "2009-2019", "29,35,40-45", "23", "23,34-45") VLAN IDs : <a href="million">363</a> Sharing Type : <a href="million">None </a> Primary  Isolated  Community |                         |
|                                                                                                    | Check Overlap OK Cancel |

- 31. Right-click VLANs.
- 32. Select Create VLANs.
- 33. Enter Infra-NFS as the name of the VLAN to be used for Infrastructure NFS in the UCS.
- 34. Keep the Common/Global option selected for the scope of the VLAN.
- 35. Enter the NFS VLAN ID.
- 36. Keep the Sharing Type as None.
- 37. Click OK, and then click OK again.

| 🛕 Create VLANs                                                                                                    | X                       |
|----------------------------------------------------------------------------------------------------|-------------------------|
| Create VLANs                                                                                                    | 0                       |
| VLAN Name/Prefix : Infra-NFS<br>Multicast Policy Name : <not set="">  Create Multicast Policy    Common/Global Cabric A Fabric B Both Fabrics Configured Differently   You are creating global VLANs that map to the same VLAN IDs in all available fabrics.   Enter the range of VLAN IDs.(e.g. "2009-2019", "29,35,40-45", "23", "23,34-45")   VLAN IDs : 3150   Sharing Type : None Primary Isolated Community</not> |                         |
|                                                                                                    | Check Overlap OK Cancel |

- 38. Right-click VLANs.
- 39. Select Create VLANs.
- 40. Enter vMotion as the name of the VLAN to be used for VMware vMotion in the UCS.
- 41. Keep the Common/Global option selected for the scope of the VLAN.
- 42. Enter the vMotion VLAN ID.
- 43. Keep the Sharing Type as None.
- 44. Click OK, and then click OK again.

| A Create VLANs                                                                                                    | x                       |
|----------------------------------------------------------------------------------------------------|-------------------------|
| Create VLANs                                                                                                    | Ø                       |
| VLAN Name/Prefix : vMotion<br>Multicast Policy Name : not set> Create Multicast Policy<br>Common/Global Fabric A Fabric B Both Fabrics Configured Differently<br>You are creating global VLANs that map to the same VLAN IDs in all available fabrics.<br>Enter the range of VLAN IDs.(e.g. "2009-2019", "29,35,40-45", "23", "23,34-45")<br>VLAN IDs : 3000<br>Sharing Type : None Primary Isolated Community |                         |
|                                                                                                    | Check Overlap OK Cancel |

- 45. If you will be using the VMware vDS Virtual Distributed Switch in this FlexPod, complete steps 46-52. If you will not be using the VMware vDS, continue at step 53.
- 46. Right-click VLANs.
- 47. Select Create VLANs.
- 48. Enter APIC-vDS- as the name of the VLANs to be used for the APIC-controlled VMware vDS.
- 49. Keep the Common/Global option selected for the scope of the VLAN.
- 50. Enter the VLAN ID range.
- 51. Keep the Sharing Type as None.
- 52. Click OK, and then click OK again.

| A Create VLANs                                                                                                    | x                       |
|----------------------------------------------------------------------------------------------------|-------------------------|
| Create VLANs                                                                                                    | 0                       |
| VLAN Name/Prefix :       APIC-vDS-         Multicast Policy Name :       Image: Create Multicast Policy            • Common/Global   Fabric A   Fabric B   Both Fabrics Configured Differently         You are creating global VLANs that map to the same VLAN IDs in all available fabrics.         Enter the range of VLAN IDs.(e.g. "2009-2019", "29,35,40-45", "23", "23,34-45")         VLAN IDs :       1101-1120         Sharing Type :       Image: None   Primary   Isolated   Community |                         |
|                                                                                                    | Check Overlap OK Cancel |

- 53. If you are using the Cisco AVS Virtual Distributed Switch in VXLAN switching mode in this FlexPod, complete steps 54-60. If you will not be using the Cisco AVS, continue to the next section, Create VSANs and Configure FCoE Storage Ports.
- 54. Right-click VLANs.
- 55. Select Create VLANs.
- 56. Enter ACI-System-VLAN as the name of the VLANs to be used for OPFLEX communication between the ACI Fabric and the AVS Virtual Ethernet Module (VEM) VXLAN Tunnel Endpoints (VTEPs) on the UCS VMware ESXi Hosts.
- 57. Keep the Common/Global option selected for the scope of the VLAN.
- 58. Enter the VLAN ID for the ACI System VLAN.

Note: The ACI System VLAN will be set when the ACI APIC is setup. The recommended setting for this VLAN is 4093. VLAN 4094 can be set in the APIC, but cannot be set in Cisco UCS.

59. Keep the Sharing Type as None.

60. Click OK, and then click OK again.

| Create VLANs                                                                                                    | X                       |
|----------------------------------------------------------------------------------------------------|-------------------------|
| Create VLANs                                                                                                    | 0                       |
| VLAN Name/Prefix :       ACI-System-VLAN         Multicast Policy Name :       Image: Create Multicast Policy         Image: Common/Global Image: Fabric A image: Fabric B image: Both Fabrics Configured Differently         You are creating global VLANs that map to the same VLAN IDs in all available fabrics.         Enter the range of VLAN IDs.(e.g. "2009-2019", "29,35,40-45", "23", "23,34-45")         VLAN IDs :       40931         Sharing Type :       Image: None image: Primary image: Image: Image: Image: Primary image: Image: Primary image: Primary image: |                         |
|                                                                                                    | Check Overlap OK Cancel |

## Create VSANs and Configure FCoE Storage Ports

If you are providing FCoE boot or access to FCoE LUNs, to configure the necessary virtual local area networks (VSANs) and FCoE Storage Ports for the Cisco UCS environment, complete the following steps:

- 1. In Cisco UCS Manager, click the SAN tab in the navigation pane.
- 2. Select SAN > SAN Cloud.
- 3. Right-click VSANs.
- 4. Select Create VSAN.
- 5. Enter VSAN-A as the name of the VSAN to be used as the Fabric A VSAN.
- 6. Select Enabled for FC Zoning.
- 7. Select Fabric A for the scope of the VSAN.

8. Enter a unique VSAN ID and FCoE VLAN ID.

Note: It is recommended to use a value other than 1 and to use the same value for both IDs.

9. Click OK, and then click OK again.

| Level Create VSAN                                                                                                    | X                                                                        |
|----------------------------------------------------------------------------------------------------|--------------------------------------------------------------------------|
| Create VSAN                                                                                                    | 0                                                                        |
| Name : VSAN-A FC Zoning Settings FC Zoning : Disabled • Enabled Do NOT enable local zoning if fabric interconnect is connected to an | upstream FC/FCoE switch.                                                 |
| You are creating a local VSAN in fabric A that maps to<br>a VSAN ID that exists only in fabric A.                                    | A VLAN can be used to carry FCoE traffic and can be mapped to this VSAN. |
| Enter the VSAN ID that maps to this VSAN.<br>VSAN ID : 101                                                                           | Enter the VLAN ID that maps to this VSAN.<br>FCoE VLAN : 101             |
|                                                                                                    | OK Cancel                                                                |

- 10. Select SAN > Storage Cloud.
- 11. Right-click VSANs.
- 12. Select Create Storage VSAN.
- 13. Enter VSAN-A as the name of the VSAN to be used as the Fabric A VSAN.
- 14. Select Enabled for FC Zoning.
- 15. Select Fabric A for the scope of the VSAN.
- 16. Enter a unique VSAN ID and FCoE VLAN ID. These IDs should be the same as what was entered above for VSAN-A in the SAN Cloud.

17. Click OK, and then click OK again.

| 🛕 Create Storage VSAN                                                                                                    | ٢                                                                           | ĸ |
|----------------------------------------------------------------------------------------------------|-----------------------------------------------------------------------------|---|
| Create Storage VSAN                                                                                                    | 6                                                                           |   |
| Name : VSAN-A FC Zoning Settings FC Zoning : Disabled • Enabled Do NOT enable local zoning if fabric interconnect is connected to an | upstream FC/FCoE switch.                                                    |   |
| ○ Common/Global 		 Fabric A 		 Fabric B 		 Both Fabrics Configu                                                                      | red Differently                                                             |   |
| You are creating a local VSAN in fabric A that maps to<br>a VSAN ID that exists only in fabric A.                                    | A VLAN can be used to carry FCoE traffic and can be mapped to this<br>VSAN. |   |
| Enter the VSAN ID that maps to this VSAN.                                                                                            | Enter the VLAN ID that maps to this VSAN.                                   |   |
| VSAN ID : 101                                                                                                    | FCOE VLAN : 101                                                             |   |
|                                                                                                    | OK Cancel                                                                   |   |

- 18. Select SAN > SAN Cloud.
- 19. Right-click VSANs.
- 20. Select Create VSAN.
- 21. Enter VSAN-B as the name of the VSAN to be used as the Fabric B VSAN.
- 22. Select Enabled for FC Zoning.
- 23. Select Fabric B for the scope of the VSAN.
- 24. Enter a unique VSAN ID and FCoE VLAN ID.

Æ

Note: It is recommended to use a value other than 1 and to use the same value for both IDs. Also, the Fabric B VSAN ID should be different than the Fabric A VSAN ID.

- 25. Click OK, and then click OK again.
- 26. Select SAN > Storage Cloud.
- 27. Right-click VSANs.
- 28. Select Create Storage VSAN.
- 29. Enter VSAN-B as the name of the VSAN to be used as the Fabric B VSAN.
- 30. Select Enabled for FC Zoning.
- 31. Select Fabric B for the scope of the VSAN.
- 32. Enter a unique VSAN ID and FCoE VLAN ID. These IDs should be the same as what was entered above for VSAN-B in the SAN Cloud.
- 33. Click OK, and then click OK again.
- 34. Expand Storage Cloud > Fabric A > Storage FCoE Interfaces. Two interfaces should be shown.
- 35. Select the first interface that is connected to Storage Controller 01.
- 36. Fill in the user label with a description that describes the connection and port on the storage controller.
- 37. Click Save Changes and click OK.
- 38. Using the pull-down, select the VSAN-A VSAN.
- 39. Click Save Changes and click OK.

| General   | Faults      | Events | Statistics   |                               |                    |                               |
|-----------|-------------|--------|--------------|-------------------------------|--------------------|-------------------------------|
| Actions   |             |        | Properties   |                               |                    |                               |
| - Enable  |             |        |              | ID :13                        | Slot ID            | :1                            |
| - Disable | e Interface |        | Fabric       | ID : A                        | Aggregated Port ID | : 0                           |
|           |             |        | User Lat     | el : a01-aff8040-01:0e        |                    |                               |
|           |             |        | Port Ty      | pe : Physical                 | Network Type       | : San                         |
|           |             |        | Transport Ty | pe : Ether                    | Role               | : Fcoe Storage                |
|           |             |        | Loca         | le : External                 | Port               | : sys/switch-A/slot-1/switch- |
|           |             |        | VSA          | N : Fabric A/vsan VSAN-A (1 💌 |                    |                               |
|           |             |        |              |                               |                    |                               |
|           |             |        |              |                               |                    |                               |

- 40. Select the second interface that is connected to Storage Controller 02.
- 41. Fill in the user label with a description that describes the connection and port on the storage controller.
- 42. Click Save Changes and click OK.
- 43. Using the drop-down, select the VSAN-A VSAN.
- 44. Click Save Changes and click OK.
- 45. Expand Storage Cloud > Fabric B > Storage FCoE Interfaces. Two interfaces should be shown.
- 46. Select the first interface that is connected to Storage Controller 01.
- 47. Fill in the user label with a description that describes the connection and port on the storage controller.
- 48. Click Save Changes and click OK.
- 49. Using the pull-down, select the VSAN-B VSAN.
- 50. Click Save Changes and click OK.
- 51. Select the second interface that is connected to Storage Controller 02.
- 52. Fill in the user label with a description that describes the connection and port on the storage controller.
- 53. Click Save Changes and click OK.
- 54. Using the drop-down, select the VSAN-A VSAN.
- 55. Click Save Changes and click OK.

| 3AN                                        | ~ | -I Enable Interface | ID             | :14                       | Slot ID              | :1                                |
|--------------------------------------------|---|---------------------|----------------|---------------------------|----------------------|-----------------------------------|
| SAN Cloud                                  |   | - Disable Interface | Fabric ID      | : <b>B</b>                | Annrenated Port ID   | ·0                                |
| E Fabric A                                 |   |                     |                |                           | /iggrogatou i ort ib |                                   |
| He Fabric B                                |   |                     | User Label     | : a01-aff8040-02:0g       |                      |                                   |
| E SAN Pin Groups                           |   |                     | Port Type      | Physical                  | Network Type         | : San                             |
| S Threshold Policies                       |   |                     | Transport Type | : Ether                   | Role                 | : Fcoe Storage                    |
| VSANs VSANs                                |   |                     | Locale         | External                  | <b>D</b> -4          | and a state Distant day that all  |
| Storage Cloud                              |   |                     | 200010         |                           | Port                 | : sys/switch-B/slot-1/switch-ethe |
| Fabric A                                   |   |                     | VSAN           | Eabric B/vsan VSAN-B (1 🔻 |                      |                                   |
| - Storage FC Interfaces                    |   |                     |                |                           |                      |                                   |
| ◄- – Storage FCoE Interfaces               |   |                     |                |                           |                      |                                   |
| - FCoE Interface 1/13 (a01-aff8040-01:0e)  |   |                     |                |                           |                      |                                   |
| - FCoE Interface 1/14 (a01-aff8040-02:0e)  |   |                     |                |                           |                      |                                   |
| ►                                          |   |                     |                |                           |                      |                                   |
| Fabric B                                   |   |                     |                |                           |                      |                                   |
| Interfaces                                 |   |                     |                |                           |                      |                                   |
| ✓ –i Storage FCoE Interfaces               |   |                     |                |                           |                      |                                   |
| - FCoE Interface 1/13 (a01-aff8040-01:0g)  |   |                     |                |                           |                      |                                   |
| -[ FCoE Interface 1/14 (a01-aff8040-02:0g) |   |                     |                |                           |                      |                                   |
| VSANs                                      |   |                     |                |                           |                      |                                   |

## Modify Default Host Firmware Package

Firmware management policies allow the administrator to select the corresponding packages for a given server configuration. These policies often include packages for network adapters, BIOS, board controller, FC adapters, host bus adapter (HBA) option ROM, and storage controller properties.

To modify the default firmware management policy in the Cisco UCS environment, complete the following steps:

- 1. In Cisco UCS Manager, click the Servers tab in the navigation pane.
- 2. Select Policies > root.
- 3. Expand Host Firmware Packages.
- 4. Select the default Host Firmware Package.
- 5. Under Actions, select Modify Package Versions.
- 6. Select the version 3.1(1h) for both the Blade and Rack Packages. Do not set a version for the M-Series Package.
- 7. Click OK to modify the host firmware package.
- 8. Click OK.

| A Modify Package Versions                                                                                                    | x |
|----------------------------------------------------------------------------------------------------|---|
| Blade Package : 3.1(1h)B<br>Rack Package : 3.1(1h)C<br>M-Series Package : <a href="mailto:&lt;a href=" mailto:set"=""> &lt;a href="mailto:&gt;</a><br>Excluded Components: |   |
| Adapter BIOS CIMC Board Controller Flex Flash Controller GPUs FC Adapters HBA Option ROM Host NIC Host NIC Option ROM Local Disk PSU SAS Expander Storage Controller       |   |
| OK Apply Cancel Help                                                                                                    |   |

## Set Jumbo Frames in Cisco UCS Fabric

To configure jumbo frames in the Cisco UCS fabric, complete the following steps:

- 1. In Cisco UCS Manager, click the LAN tab in the navigation pane.
- 2. Select LAN > LAN Cloud > QoS System Class.
- 3. In the right pane, click the General tab.
- 4. On the Best Effort row, enter 9216 in the box under the MTU column.
- 5. Click Save Changes in the bottom of the window.

6. Click Yes, then OK.

| Equipment Servers LAN > >>                                                                                                    | General        | Events       | FSM |              |        |   |        |        |   |
|----------------------------------------------------------------------------------------------------|----------------|--------------|-----|--------------|--------|---|--------|--------|---|
| Filter: All •                                                                                                    | Priority       | Enabled      | CoS | Packet       | Weight |   | Weight | мти    |   |
| ▼                                                                                                    |                |              |     | Drop         |        |   | (%)    |        |   |
| Cloud                                                                                                    | Platinum       |              | 5   |              | 10     | • | N/A    | normal | Ŧ |
| ▼ 🔤 Fabric A                                                                                                    |                | _            |     | _            |        |   |        |        | 1 |
| ▼                                                                                                    | Gold           |              | 4   | ✓            | 9      | • | N/A    | normal | Ŧ |
| Port-Channel 13 Po-13-Nexus                                                                                                    | Silver         |              |     | 7            |        | _ | N/A    | [      | _ |
| Uplink Eth Interfaces                                                                                                    | 511101         |              | 2   | Ŀ            | 8      | • | 100    | normal | Ť |
| <ul> <li>ULAN Optimization Sets</li> </ul>                                                                                                    | Bronze         |              | 1   | $\checkmark$ | 7      | T | N/A    | normal | Ŧ |
| J VLANs                                                                                                    |                | _            |     | _            |        | _ |        |        |   |
| ▼ monose Fabric B                                                                                                    | Best<br>Effort | $\checkmark$ | Any | $\checkmark$ | 5      | • | 50     | 9216   | Ŧ |
| ▼                                                                                                    | Fibre          | 1            | 2   |              | C .    | - | 50     | fo.    |   |
| Port-Channel 14 Po-14-Nexus                                                                                                    | Channel        |              | 3   |              | 0      | • |        | IC.    |   |
| Image: Image: |                |              |     |              |        |   |        |        |   |
| <ul> <li>ULAN Optimization Sets</li> </ul>                                                                                                    |                |              |     |              |        |   |        |        |   |
| J VLANs                                                                                                    |                |              |     |              |        |   |        |        |   |
| QoS System Class                                                                                                    |                |              |     |              |        |   |        |        |   |
| -                                                                                                    |                |              |     |              |        |   |        |        |   |

## Create Local Disk Configuration Policy (Optional)

A local disk configuration for the Cisco UCS environment is necessary if the servers in the environment do not have a local disk.

This policy should not be used on servers that contain local disks.

To create a local disk configuration policy for no local disks, complete the following steps:

- 1. In Cisco UCS Manager, click the Servers tab in the navigation pane.
- 2. Select Policies > root.
- 3. Right-click Local Disk Config Policies.
- 4. Select Create Local Disk Configuration Policy.
- 5. Enter SAN-Boot as the local disk configuration policy name.
- 6. Change the mode to No Local Storage.
- 7. Click OK to create the local disk configuration policy.

| A Create Local Disk Configuration Policy                                                                                                    | X     |
|----------------------------------------------------------------------------------------------------|-------|
| Create Local Disk Configuration Policy                                                                                                    | 0     |
| Name : SAN-Boot         Description :         Mode : No Local Storage         FlexFlash         FlexFlash State is disabled, SD cards will become unavailable immediately.         Please ensure SD cards are not in use before disabling the FlexFlash State.         FlexFlash RAID Reporting State : Oisable Enable |       |
| ОК С                                                                                                    | ancel |

8. Click OK again.

Create Network Control Policy for Cisco Discovery Protocol and Link Layer Discovery Protocol

To create a network control policy that enables Cisco Discovery Protocol (CDP) and Link Layer Discovery Protocol (LLDP) on virtual network ports, complete the following steps:

- 1. In Cisco UCS Manager, click the LAN tab in the navigation pane.
- 2. Select Policies > root.

- 3. Right-click Network Control Policies.
- 4. Select Create Network Control Policy.
- 5. Enter Enable-CDP-LLDP as the policy name.
- 6. For CDP, select the Enabled option.
- 7. For LLDP, select Enabled for both Transmit and Receive.
- 8. Click OK to create the network control policy.

| 🛕 Create Network Control Policy                                               | X    |
|-------------------------------------------------------------------------------|------|
| Create Network Control Policy                                                 | •    |
| CDP : Disabled  Enabled MAC Register Mode : Only Native Vlan O All Host Vlans | ^    |
| Action on Uplink Fail : O Link Down O Warning MAC Security                    |      |
| Forge : O Allow O Deny                                                        |      |
|                                                                               |      |
| Receive : O Disabled  Enabled                                                 | ~    |
| OK Car                                                                        | icel |

9. Click OK.

## Create Power Control Policy

To create a power control policy for the Cisco UCS environment, complete the following steps:

- 1. In Cisco UCS Manager, click the Servers tab in the navigation pane.
- 2. Select Policies > root.
- 3. Right-click Power Control Policies.
- 4. Select Create Power Control Policy.
- 5. Enter No-Power-Cap as the power control policy name.
- 6. Change the power capping setting to No Cap.

- 7. Click OK to create the power control policy.
- 8. Click OK.

| 🛓 Create Power Control Policy 🗙                                                                                                    |
|----------------------------------------------------------------------------------------------------|
| Create Power Control Policy                                                                                                    |
| Name : No-Power-Cap         Description :         Fan Speed Policy : Any         Power Capping         If you choose cap, the server is allocated a certain amount of power based on its priority within its power group. Priority values range from 1 to 10, with 1 being the highest priority. If you choose no-cap, the server is exempt from all power capping.         Image: No Cap image: Cap image: Cap |
| OK Cancel                                                                                                    |

## Create Server Pool Qualification Policy (Optional)

To create an optional server pool qualification policy for the Cisco UCS environment, complete the following steps:

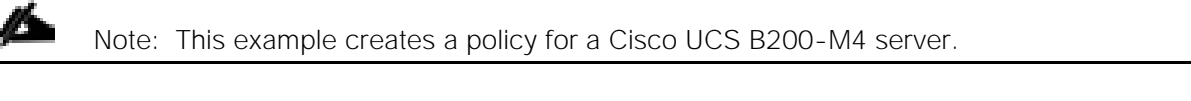

- 1. In Cisco UCS Manager, click the Servers tab in the navigation pane.
- 2. Select Policies > root.
- 3. Right-click Server Pool Policy Qualifications.
- 4. Select Create Server Pool Policy Qualification.
- 5. Enter UCSB-B200-M4 as the name for the policy.
- 6. Select Create Server PID Qualifications.

- 7. Select UCSB-B200-M4 as the PID.
- 8. Click OK.
- 9. Click OK to create the server pool policy qualification.

| A Create Server Pool Policy Qualification                                                                                                    |                                                                                                    |
|----------------------------------------------------------------------------------------------------|----------------------------------------------------------------------------------------------------|
| Create Server Pool Policy                                                                                                    | y Qualification                                                                                       |
| Name : UCSB-B200M4 Description : This server pool policy qualification will ap                                                                                                    | pply to new or re-discovered servers. Existing servers are not qualified until they are re-discovered |
| Actions         I:       Create Adapter Qualifications         I::       Create Chassis/Server Qualifications         I::       Create Memory Qualifications         I::       Create CPU/Cores Qualifications         I::       Create Storage Qualifications         I::       Create Server PID Qualifications         I::       Create Power Group Qualifications         I::       Create Rack Qualifications | Qualifications                                                                                        |
|                                                                                                    | 🛨 Add 👚 Delete 🔛 Info                                                                                 |
|                                                                                                    |                                                                                                    |

## Create Server BIOS Policy

To create a server BIOS policy for the Cisco UCS environment, complete the following steps:

- 1. In Cisco UCS Manager, click the Servers tab in the navigation pane.
- 2. Select Policies > root.
- 3. Right-click BIOS Policies.
- 4. Select Create BIOS Policy.
- 5. Enter VM-Host as the BIOS policy name.
- 6. Change the Quiet Boot setting to disabled.
- 7. Change the Consistent Device Naming setting to enabled.
- 8. Click Finish to create the BIOS policy.

| A Create BIOS Policy                                                                                                    |                                        | x      |
|----------------------------------------------------------------------------------------------------|----------------------------------------|--------|
| Unified Co                                                                                                    | omputing System Manager                |        |
| Create BIOS Policy                                                                                                    | Main                                   | 0      |
| <ol> <li>√Main</li> <li>Processor</li> <li>Intel Directed IO</li> <li>RAS Memory</li> <li>Serial Port</li> <li>USB</li> <li>PCI</li> <li>QPI</li> <li>LOM and PCIe Slots</li> <li>Trusted Platform</li> <li>Graphics Configuration</li> <li>Boot Options</li> <li>Server Management</li> </ol> | Name       VM-Host         Description |        |
|                                                                                                    | < Prev Next > Finish                   | Cancel |

9. Click OK.

# Update Default Maintenance Policy

To update the default Maintenance Policy, complete the following steps:

- 1. In Cisco UCS Manager, click the Servers tab in the navigation pane.
- 2. Select Policies > root.
- 3. Select Maintenance Policies > default.
- 4. Change the Reboot Policy to User Ack.
- 5. Click Save Changes and OK.
- 6. Select the On Next Boot checkbox.
- 7. Click Save Changes.
- 8. Click OK to accept the change.

| Equipment Servers LAN ▶ ≫                                                                                                    | Main Events                                                                                                    |
|----------------------------------------------------------------------------------------------------|----------------------------------------------------------------------------------------------------|
| Filter: All 🔹                                                                                                    | Actions                                                                                                    |
| <ul> <li>Service Profiles</li> <li>foot</li> <li>Sub-Organizations</li> <li>Service Profile Templates</li> <li>foot</li> <li>Sub-Organizations</li> <li>Source Profile Templates</li> <li>foot</li> <li>Sub-Organizations</li> <li>Source Policies</li> <li>Source Policies<td>Image: Show Policy Usage   Image: Show Policy Usage   Image: Sho</td></li></ul> | Image: Show Policy Usage   Image: Show Policy Usage   Image: Sho |

## Create vMedia Policy for VMware ESXi 6.0U1B Install Boot

It was stated at the beginning of this document that an HTTP web server should be setup and should contain necessary NetApp Data ONTAP and VMware software. The vMedia Policy created here will map the VMware ESXi 6.0u1b ISO to the Cisco UCS server in order to boot the ESXi installation. To create this policy, complete the following steps:

Note: The VMware ESXi 6.0U1b ISO can be downloaded from: <u>https://software.cisco.com/download/release.html?mdfid=286290156&softwareid=286304568&release=6</u> .0.U1b&relind=AVAILABLE.

- 1. In Cisco UCS Manager, select the Servers tab.
- 2. Select Policies > root.
- 3. Right-click vMedia Policies.
- 4. Select Create vMedia Policy.
- 5. Name the policy ESXi-6.0u1b-HTTP.
- 6. Enter "Mounts Cisco Custom ISO for ESXi 6.0u1b" in the Description field.
- 7. Click Add.
- 8. Name the mount ESXi-6.0u1b-HTTP.
- 9. Select the CDD Device Type.
- 10. Select the HTTP Protocol.
- 11. Enter the IP Address of the web server.

Note: Since DNS server IPs were not entered into the KVM IP pool earlier, it is necessary to enter the IP of the web server instead of the host name.

- 12. Enter Vmware-ESXi-6.0.0-3380124-Custom-Cisco-6.0.1.2.iso as the Remote File name.
- 13. Enter the web server path to the ISO file in the Remote Path field.

| 🛕 Create vMedia Mount | 1                                                   | х      |
|-----------------------|-----------------------------------------------------|--------|
| Create vMedia         | Mount                                               | 0      |
| Name                  | : ESXi-6.0u1b-HTTP                                  |        |
| Description           | :                                                   |        |
| Device Type           |                                                     |        |
| Protocol              |                                                     |        |
| Hostname/IP Address   | : 172.26.163.38                                     |        |
| Image Name Variable   | :      None      Service Profile Name               |        |
| Remote File           | : mware-ESXi-6.0.0-3380124-Custom-Cisco-6.0.1.2.iso |        |
| Remote Path           | : software/vSphere6                                 |        |
| Username              | :                                                   |        |
| Password              | :                                                   |        |
|                       |                                                     |        |
|                       | OK                                                  | Cancel |

- 14. Click OK to create the vMedia Mount.
- 15. Click OK then OK again to complete creating the vMedia Policy.

### Create vNIC Templates

Up to 8 vNIC Templates will be created, depending on what is being provided by the FlexPod. To create multiple virtual network interface card (vNIC) templates for the Cisco UCS environment, complete the following steps.

### Create Infrastructure vNICs

- 1. In Cisco UCS Manager, select the LAN tab.
- 2. Select Policies > root.

- 3. Right-click vNIC Templates.
- 4. Select Create vNIC Template.
- 5. Enter Infra-A as the vNIC template name.
- 6. Leave Fabric A selected. Do not select the Enable Failover checkbox.
- 7. Under Target, make sure that the VM checkbox is not selected.
- 8. Select Updating Template for Template Type.
- 9. Under VLANs, select IB-Mgmt VLAN, Native-VLAN, Infra-NFS, and vMotion VLAN.
- 10. Set Native-VLAN as the native VLAN.
- 11. Select vNIC Name for CDN Source.
- 12. Under MTU, enter 9000.
- 13. From the MAC Pool list, select MAC-Pool-A.
- 14. From the Network Control Policy list, select Enable-CDP-LLDP.
- 15. Click OK to complete creating the vNIC template.

| Template Type          | e : 🔿 Initial Template 💿 Updating Ter | nplate      |          |
|------------------------|---------------------------------------|-------------|----------|
| VLANs                  |                                       |             |          |
| 🕰 Filter 🖨 Export      | ᢖ Print                               |             | ÷        |
| Select                 | Name                                  | Native VLAN |          |
|                        | APIC-vDS-1120                         | Q           | <b>^</b> |
|                        | <b>≡</b> l default                    | Q           |          |
| $\checkmark$           | 🗏 IB-Mgmt                             | Q           |          |
|                        | Infra-iSC SI-A                        | Q           |          |
|                        | Infra-iSC SI-B                        | 0           |          |
|                        | Infra-NFS                             | 0           |          |
|                        | Native-VLAN                           | •           |          |
|                        | VMotion                               | Q           |          |
| + Create VLAN          |                                       |             |          |
| CDN Source             | e : 💿 vNIC Name 🔘 User Defined        |             |          |
| MTU                    | 9000                                  |             |          |
| MAC Poo                |                                       |             |          |
| OoS Policy             | ( : <not set=""></not>                |             |          |
| Network Control Policy |                                       |             |          |
| Bin Crour              |                                       |             |          |
| Pin Group              | <pre><not set=""></not></pre>         |             |          |
| Stats Threshold Policy | / : default 💌                         |             |          |
| Connection Policies –  |                                       |             |          |
| ● Dynamic vNIC ○       | usNIC 🔘 VMQ                           |             |          |
|                        |                                       |             |          |

16. Click OK.

- 17. Right-click vNIC Templates.
- 18. Select Create vNIC Template.
- 19. Enter Infra-B as the vNIC template name.

- 20. Select Fabric B for Fabric ID. Do not select the Enable Failover checkbox.
- 21. Under Target, make sure that the VM checkbox is not selected.
- 22. Select Updating Template for Template Type.
- 23. Under VLANs, select IB-Mgmt VLAN, Native-VLAN, Infra-NFS, and vMotion VLAN.
- 24. Set Native-VLAN as the native VLAN.
- 25. Select vNIC Name for the CDN Source.
- 26. Under MTU, enter 9000.
- 27. From the MAC Pool list, select MAC-Pool-B.
- 28. From the Network Control Policy list, select Enable-CDP-LLDP.
- 29. Click OK to complete creating the vNIC template.
- 30. Click OK.

### Create iSCSI vNICs

If you are providing iSCSI boot or providing access to iSCSI LUNs in this FlexPod, complete the steps in this section. Otherwise continue to the next section.

- 1. Select the LAN tab on the left.
- 2. Select Policies > root.
- 3. Right-click vNIC Templates.
- 4. Select Create vNIC Template.
- 5. Enter iSCSI-A as the vNIC template name.
- 6. Leave Fabric A selected. Do not select the Enable Failover checkbox.
- 7. Under Target, make sure that the VM checkbox is not selected.
- 8. Select Updating Template for Template Type.
- 9. Under VLANs, select Infra-iSCSI-A VLAN.
- 10. Set Infra-iSCSI-A as the native VLAN.
- 11. Select vNIC Name for the CDN Source.
- 12. Under MTU, enter 9000.
- 13. From the MAC Pool list, select MAC-Pool-A.

- 14. From the Network Control Policy list, select Enable-CDP-LLDP.
- 15. Click OK to complete creating the vNIC template.
- 16. Click OK.

| A Create vNIC Template | 9                                    |             | X                                                                                                    |
|------------------------|--------------------------------------|-------------|----------------------------------------------------------------------------------------------------|
| Create vNIC Te         | emplate                              |             | Ø                                                                                                    |
| Template Type          | : O Initial Template  O Updating Ter | nplate      |                                                                                                    |
| ✓ Filter ⇒ Export (    | 🚽 Print                              |             | -<br>2017 - 1017 - 1007 - 1007 - 1007 - 1007 - 1007 - 1007 - 1007 - 1007 - 1007 - 1007 - 1007 - 1007 - 1007 - 1007 - 1007 - 1007 - 1007 - 1007 - 1007 - 1007 - 1007 - 1007 - 1007 - 1007 - 1007 - 1007 - 1007 - 1007 - 1007 - 1007 - 1007 - 1007 - 1007 - |
| Select                 | Name                                 | Native VLAN |                                                                                                    |
|                        | APIC-vDS-1120                        | Q           | <b>^</b>                                                                                                    |
|                        | <b>≡</b> default                     | Q           |                                                                                                    |
|                        | ≡ IB-Mgmt                            | Q           |                                                                                                    |
|                        | Infra-iSC SI-A                       | ۲           |                                                                                                    |
|                        | Infra-iSC SI-B                       | Q           |                                                                                                    |
|                        | Infra-NFS                            | Q           |                                                                                                    |
|                        | Native-VLAN                          | Q           |                                                                                                    |
|                        | VMotion                              | Q           | <b>-</b>                                                                                                    |
| Create VLAN            |                                      |             |                                                                                                    |
| CDN Source             | : • vNIC Name O User Defined         |             |                                                                                                    |
| MTU                    | .0000                                |             |                                                                                                    |
| MIU                    | . 9000                               |             |                                                                                                    |
| MAC Pool               | MAC-Pool-A(128/128)                  |             |                                                                                                    |
| QoS Policy             | ∶ <not set=""> ▼</not>               |             |                                                                                                    |
| Network Control Policy | Enable-CDP-LLDP                      |             |                                                                                                    |
| Pin Group              | ∶ <not set=""></not>                 |             |                                                                                                    |
| Stats Threshold Policy | : default 💌                          |             |                                                                                                    |
| Connection Policies    |                                      |             |                                                                                                    |
| ● Dynamic vNIC ◯ u     |                                      |             |                                                                                                    |
| Dynamic vNIC Conne     | ection Policy : <not set=""> 🔻</not> |             | •                                                                                                    |
|                        |                                      |             | OK Cancel                                                                                                    |

17. Right-click vNIC Templates.

- 18. Select Create vNIC Template.
- 19. Enter iSCSI-B as the vNIC template name.
- 20. Select Fabric B as the Fabric ID. Do not select the Enable Failover checkbox.
- 21. Under Target, make sure that the VM checkbox is not selected.
- 22. Select Updating Template for Template Type.
- 23. Under VLANs, select Infra-iSCSI-B VLAN.
- 24. Set Infra-iSCSI-B as the native VLAN.
- 25. Select vNIC Name for the CDN Source.
- 26. Under MTU, enter 9000.
- 27. From the MAC Pool list, select MAC-Pool-B.
- 28. From the Network Control Policy list, select Enable-CDP-LLDP.
- 29. Click OK to complete creating the vNIC template.
- 30. Click OK.

#### Create Data vNICs

- 1. In Cisco UCS Manager, click the LAN tab in the navigation pane.
- 2. If you are implementing the VMware vDS in this FlexPod, complete steps 3-31. Otherwise, continue to step 32.
- 3. Select Policies > root.
- 4. Right-click vNIC Templates.
- 5. Select Create vNIC Template.
- 6. Enter APIC-vDS-A as the vNIC template name.
- 7. Keep Fabric A selected.
- 8. Do not select the Enable Failover checkbox.
- 9. Under Target, make sure that the VM checkbox is not selected.
- 10. Select Updating Template as the Template Type.
- 11. Under VLANs, select the checkboxes for all APIC-vDS VLANs.
- 12. For CDN Source, select vNIC Name.

- 13. For MTU, enter 9000.
- 14. In the MAC Pool list, select MAC-Pool-A.
- 15. In the Network Control Policy list, select Enable-CDP-LLDP.
- 16. Click OK to create the vNIC template.
- 17. Click OK.

| Template Type                                                                                                    | : O Initial Template   Updating Tem                                                                                                    | plate       |          |
|----------------------------------------------------------------------------------------------------|----------------------------------------------------------------------------------------------------|-------------|----------|
| VLANs                                                                                                    | -                                                                                                    |             |          |
| 🍂 Filter 🛛 🖨 Export                                                                                                    | 🛃 Print                                                                                                    |             | ŵ.       |
| Select                                                                                                    | Name                                                                                                    | Native VLAN |          |
|                                                                                                    | ACI-System-VLAN                                                                                                    | Q           | <u>^</u> |
| $\checkmark$                                                                                                    | APIC-vDS-1101                                                                                                    | Q           |          |
| $\checkmark$                                                                                                    | APIC-vDS-1102                                                                                                    | Q           |          |
| $\checkmark$                                                                                                    | APIC-vDS-1103                                                                                                    | Q           |          |
| $\checkmark$                                                                                                    | APIC-vDS-1104                                                                                                    | Q           |          |
| $\checkmark$                                                                                                    | APIC-vD \$-1105                                                                                                    | Q           |          |
| $\checkmark$                                                                                                    | APIC-vDS-1106                                                                                                    | Q           |          |
| $\checkmark$                                                                                                    | APIC-vDS-1107                                                                                                    | Q           | •        |
| CDN Source<br>MTU<br>MAC Pool<br>QoS Policy<br>Network Control Policy<br>Pin Group<br>Stats Threshold Policy<br>Connection Policies | : • vNIC Name User Defined<br>: 9000<br>: MAC-Pool-A(128/128) •<br>: <not set=""> •<br/>: Enable-CDP-LLDP •<br/>: <not set=""> •<br/>: default •</not></not> |             |          |

- 18. Right-click vNIC Templates.
- 19. Select Create vNIC Template
- 20. Enter APIC-vDS-B as the vNIC template name.
- 21. Select Fabric B.

- 22. Do not select the Enable Failover checkbox.
- 23. Under Target, make sure the VM checkbox is not selected.
- 24. Select Updating Template as the template type.
- 25. Under VLANs, select the checkboxes for all the APIC-vDS VLANs.
- 26. For CDN Source, select vNIC Name.
- 27. For MTU, enter 9000.
- 28. In the MAC Pool list, select MAC-Pool-B.
- 29. In the Network Control Policy list, select Enable-CDP-LLDP.
- 30. Click OK to create the vNIC template.

| Create vNIC Tem    | plate                                                                                                    |             | x          |
|--------------------|----------------------------------------------------------------------------------------------------|-------------|------------|
| Create VNIC        | Template                                                                                                    |             | <b>U</b>   |
| Template T         | ype : 🔘 Initial Template 💿 Updating Te                                                                                                    | emplate     | <b>^</b>   |
| VLANs              |                                                                                                    |             |            |
| 🌊 Filter 🛛 🖨 Expor | rt 📑 Print                                                                                                    |             | <b>₩</b> . |
| Select             | Name                                                                                                    | Native VLAN |            |
|                    |                                                                                                    | Q           | •          |
| $\checkmark$       | APIC-vDS-1115                                                                                                    | Q           |            |
| $\checkmark$       | APIC-vDS-1116                                                                                                    | Q           |            |
|                    | APIC-vDS-1117                                                                                                    | 0           |            |
|                    | APIC-vDS-1118                                                                                                    | Q           | _          |
|                    | = APIC-vDS-1119                                                                                                    | Ö           | _          |
|                    | APIC-VDS-1120                                                                                                    | 0           | -          |
|                    | - ucluur                                                                                                    |             |            |
|                    |                                                                                                    | 1           |            |
| CDN Sol            | urce : • VNIC Name O User Defined                                                                                                    |             |            |
| N                  | NTU : 9000                                                                                                    |             |            |
| MAC F              | ool : MAC-Pool-B(128/128)                                                                                                    |             |            |
| QoS Po             | olicy : <not set=""> 💌</not>                                                                                                    |             |            |
| Network Control Po | olicy : Enable-CDP-LLDP 💌                                                                                                    |             |            |
| Pin Gr             | oup : <not set=""></not>                                                                                                    |             |            |
| Stats Threshold Po | olicy : default 💌                                                                                                    |             |            |
| Connection Policie | \$                                                                                                    |             |            |
| Oynamic vNIC       |                                                                                                    |             |            |
| Dynamic vNIC Co    | onnection Policy : <a href="mailto:example.com"><a href="mailto:set"><a href="mailto:set"><a href="mailto:set"><a href="mailto:set"><a href="mailto:set"><a href="mailto:set"><a href="mailto:set"><a href="mailto:set"><a href="mailto:set"><a href="mailto:set"><a href="mailto:set"><a href="mailto:set"><a href="mailto:set"></a></a></a></a></a></a></a></a></a></a></a></a></a></a> |             |            |
|                    |                                                                                                    |             | OK Cancel  |

- 31. Click OK.
- 32. If you are implementing the Cisco AVS in VXLAN Switching Mode in this FlexPod, complete steps 33-61. Otherwise, continue to the next section.

33. Select Policies > root.

- 34. Right-click vNIC Templates.
- 35. Select Create vNIC Template.
- 36. Enter APIC-AVS-A as the vNIC template name.
- 37. Keep Fabric A selected.
- 38. Do not select the Enable Failover checkbox.
- 39. Under Target, make sure that the VM checkbox is not selected.
- 40. Select Updating Template as the Template Type.
- 41. Under VLANs, select only the checkbox for the ACI-System-VLAN.
- 42. For CDN Source, select vNIC Name.
- 43. For MTU, enter 9000.
- 44. In the MAC Pool list, select MAC-Pool-A.
- 45. In the Network Control Policy list, select Enable-CDP-LLDP.
- 46. Click OK to create the vNIC template.
- 47. Click OK.

| Template             | e Type : 🔘 Initial Template 💿 Updating Te | mplate      |                      |
|----------------------|-------------------------------------------|-------------|----------------------|
| 🕰 Filter 🖨 Ex        | port 🖪 Print                              |             | <i>i</i> ĝi <b>•</b> |
| Select               | Name                                      | Native VLAN |                      |
| $\checkmark$         | ACI-System-VLAN                           | Q           | <u>^</u>             |
|                      | APIC-vDS-1101                             | Q           |                      |
|                      | APIC-vDS-1102                             | Q           |                      |
|                      | APIC-vDS-1103                             | Q           |                      |
|                      | APIC-vDS-1104                             | Q           |                      |
|                      | APIC-vD S-1105                            | Q           |                      |
|                      | APIC-vDS-1106                             | Q           |                      |
|                      | APIC-vDS-1107                             | Q           | _                    |
| Create VLAN<br>CDN S | Source : • vNIC Name O User Defined       |             |                      |
|                      | MTU : 9000                                |             |                      |
| MAG                  | C Pool : MAC-Pool-A(128/128)              |             |                      |
| QoS                  | Policy : <not set=""> 💌</not>             |             |                      |
| etwork Control       | Policy : Enable-CDP-LLDP 🔻                |             |                      |
| Pin                  | Group : <not set=""></not>                |             |                      |
| toto Throchold       |                                           |             |                      |
| onnection Dolic      |                                           |             |                      |
| Shineedon Folic      |                                           |             |                      |
| Dynamic vNI          |                                           |             |                      |
| Dynamic vNIC         | Connection Policy                         |             |                      |

- 48. Right-click vNIC Templates.
- 49. Select Create vNIC Template
- 50. Enter APIC-AVS-B as the vNIC template name.
- 51. Select Fabric B.

- 52. Do not select the Enable Failover checkbox.
- 53. Under Target, make sure the VM checkbox is not selected.
- 54. Select Updating Template as the template type.
- 55. Under VLANs, select only the checkbox for the ACI-System-VLAN.
- 56. For CDN Source, select vNIC Name.
- 57. For MTU, enter 9000.
- 58. In the MAC Pool list, select MAC-Pool-B.
- 59. In the Network Control Policy list, select Enable-CDP-LLDP.
- 60. Click OK to create the vNIC template.
- 61. Click OK.

## Create LAN Connectivity Policies

To configure the necessary Infrastructure LAN Connectivity Policies, complete the following steps:

- 1. In Cisco UCS Manager, click the LAN tab in the navigation pane.
- 2. If you are providing iSCSI Boot in this FlexPod, complete steps 3-74. Otherwise, continue to step 75.
- 3. Select LAN > Policies > root.
- 4. Right-click LAN Connectivity Policies.
- 5. Select Create LAN Connectivity Policy.
- 6. Enter iSCSI-Boot as the name of the policy.
- 7. Click the upper Add button to add a vNIC.
- 8. In the Create vNIC dialog box, enter 00-Infra-A as the name of the vNIC.

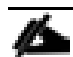

Note: The two-digit number appended to the beginning of each vNIC name will work with Consistent Device Naming (CDN) to determine the vNIC/vmnic ordering placement on the VMware ESXi servers.

- 9. Select the Use vNIC Template checkbox.
- 10. In the vNIC Template list, select Infra-A.
- 11. In the Adapter Policy list, select VMWare.
- 12. Click OK to add this vNIC to the policy.

| A Create vNIC               | x                              |
|-----------------------------|--------------------------------|
| Create vNIC                 | Ø                              |
|                             |                                |
| Name : 00-Infra-A           |                                |
| Use vNIC Template :         |                                |
| Create vNIC Template        |                                |
| vNIC Template : Infra-A 💌   |                                |
|                             |                                |
| Adapter Performance Profile |                                |
| Adapter Policy : VMWare 💌   | Create Ethernet Adapter Policy |
|                             |                                |
|                             |                                |
|                             |                                |
|                             |                                |

- 13. Click the upper Add button to add another vNIC to the policy.
- 14. In the Create vNIC box, enter 01-Infra-B as the name of the vNIC.
- 15. Select the Use vNIC Template checkbox.
- 16. In the vNIC Template list, select Infra-B.
- 17. In the Adapter Policy list, select VMWare.
- 18. Click OK to add the vNIC to the policy.
- 19. Click the upper Add button to add a vNIC to the policy.
- 20. In the Create vNIC dialog box, enter 02-iSCSI-A as the name of the vNIC.
- 21. Select the Use vNIC Template checkbox.
- 22. In the vNIC Template list, select iSCSI-A.
- 23. In the Adapter Policy list, select VMWare.
- 24. Click OK to add this vNIC to the policy.

| A Create vNIC               |                                | x |
|-----------------------------|--------------------------------|---|
| Create vNIC                 |                                | 0 |
|                             |                                |   |
| Name : 02-iSCSI-A           |                                |   |
| Use vNIC Template :         |                                |   |
| Create vNIC Template        |                                |   |
| vNIC Template : iSCSI-A 💌   |                                |   |
| Adapter Performance Profile |                                |   |
| Adapter Policy : VMWare 🔻   | Create Ethernet Adapter Policy |   |
|                             |                                |   |
|                             |                                |   |

- 25. Click the upper Add button to add a vNIC to the policy.
- 26. In the Create vNIC dialog box, enter 03-iSCSI-B as the name of the vNIC.
- 27. Select the Use vNIC Template checkbox.
- 28. In the vNIC Template list, select iSCSI-B.
- 29. In the Adapter Policy list, select VMWare.
- 30. Click OK to add this vNIC to the policy.
- 31. If the VMware vDS is being implemented in this FlexPod, complete steps 32-43. Otherwise, continue at step 44.
- 32. Click the upper Add button to add a vNIC.
- 33. In the Create vNIC dialog box, enter 04-APIC-vDS-A as the name of the vNIC.
- 34. Select the Use vNIC Template checkbox.
- 35. In the vNIC Template list, select APIC-vDS-A.
- 36. In the Adapter Policy list, select VMWare.
- 37. Click OK to add this vNIC to the policy.

| A Create vNIC                                                                                                    |                                | x |
|----------------------------------------------------------------------------------------------------|--------------------------------|---|
| Create vNIC                                                                                                    |                                | 0 |
| Name       : 04-APIC-vDS-A         Use vNIC Template       : ✓ <ul> <li>Create vNIC Template</li> <li>vNIC Template</li> <li>: APIC-vDS-A ▼</li> </ul> |                                |   |
| Adapter Performance Profile Adapter Policy : VMWare                                                                                                    | Create Ethernet Adapter Policy |   |

- 38. Click the upper Add button to add another vNIC to the policy.
- 39. In the Create vNIC box, enter 05-APIC-vDS-B as the name of the vNIC.
- 40. Select the Use vNIC Template checkbox.
- 41. In the vNIC Template list, select APIC-vDS-B.
- 42. In the Adapter Policy list, select VMWare.
- 43. Click OK to add the vNIC to the policy.
- 44. If the Cisco AVS is being implemented in this FlexPod, complete steps 45-57. Otherwise, continue at step 58.
- 45. Click the upper Add button to add a vNIC.
- 46. In the Create vNIC dialog box, enter 06-APIC-AVS-A as the name of the vNIC.
- 47. Select the Use vNIC Template checkbox.
- 48. In the vNIC Template list, select APIC-AVS-A.
- 49. In the Adapter Policy list, select VMWare.
- 50. Click OK to add this vNIC to the policy.

| Create vNIC                  | x                              |
|------------------------------|--------------------------------|
| Create vNIC                  | 0                              |
|                              |                                |
| Name : 06-APIC-AVS-A         |                                |
| Use vNIC Template :          |                                |
| Create vNIC Template         |                                |
| vNIC Template : APIC-AVS-A 💌 |                                |
|                              |                                |
| Adapter Performance Profile  |                                |
| Adapter Policy : VMWare      | Create Ethernet Adapter Policy |
|                              |                                |
|                              |                                |
|                              |                                |

- 51. Click the upper Add button to add another vNIC to the policy.
- 52. In the Create vNIC box, enter 07-APIC-AVS-B as the name of the vNIC.
- 53. Select the Use vNIC Template checkbox.
- 54. In the vNIC Template list, select APIC-AVS-B.
- 55. In the Adapter Policy list, select VMWare.
- 56. Click OK to add the vNIC to the policy.
- 57. Verify that the proper vNICs have been created for your FlexPod Implementation.

| Create LAN Connectivity Policy           |                                                  |             |
|------------------------------------------|--------------------------------------------------|-------------|
| Create LAN Connectivit                   | y Policy                                         | 6           |
| Name : iSCSI-Boot                        |                                                  |             |
| Description :                            |                                                  |             |
| Click Add to specify one or more vNICs t | nat the server should use to connect to the LAN. |             |
| Name                                     | MAC Address                                      | lative VLAN |
| VNIC 07-APIC-AVS-B                       | Derived                                          |             |
| VNIC 06-APIC-AVS-A                       | Derived                                          |             |
| VNIC 05-APIC-vDS-B                       | Derived                                          |             |
| VNIC 04-APIC-vDS-A                       | Derived                                          |             |
| VNIC 03-iSC SI-B                         | Derived                                          |             |
| - vNIC 02-iSC SI-A                       | Derived                                          |             |
| - vNIC 01-Infra-B                        | Derived                                          |             |
| - vNIC 00-Infra-A                        | Derived                                          |             |
|                                          | 🕆 Delete 🛨 Add 📑 Modify                          |             |
| ▶ Add iSCSI vNICs                        |                                                  |             |
|                                          |                                                  |             |

58. Expand the Add iSCSI vNICs section to add the iSCSI boot vNICs.

- 59. Click the lower Add button in the iSCSI vNIC section to define an iSCSI boot vNIC.
- 60. Enter iSCSI-A-Boot as the name of the vNIC.
- 61. Select 02-iSCSI-A for Overlay vNIC.
- 62. Set the iSCSI Adapter Policy to default.
- 63. Set the VLAN to Infra-iSCSI-A (native).
- 64. Leave the MAC Address set to None.
- 65. Click OK.
| Create iSCSI vNIC                                                                                                    | x |
|----------------------------------------------------------------------------------------------------|---|
| Create iSCSI vNIC                                                                                                    | 0 |
| Name : iSCSI-A-Boot<br>Overlay vNIC : 02-iSCSI-A<br>iSCSI Adapter Policy : default<br>VLAN : Infra-iSCSI-A (native)<br>(iSC SI MAC Address |   |
| MAC Address Assignment: Select(None used by default)                                                                                       |   |

- 66. Click the lower Add button in the iSCSI vNIC section to define an iSCSI boot vNIC.
- 67. Enter iSCSI-B-Boot as the name of the vNIC.
- 68. Set the Overlay vNIC to 03-iSCSI-B.
- 69. Set the iSCSI Adapter Policy to default.
- 70. Set the VLAN to Infra-iSCSI-B (native).
- 71. Leave the MAC Address set to None.
- 72. Click OK.
- 73. Verify that proper the iSCSI Boot vNICs have been created.

| A Create LAN Connectivity Policy                                                                                                    |                                                                                                    |                                            |                                   | x      |
|----------------------------------------------------------------------------------------------------|----------------------------------------------------------------------------------------------------|--------------------------------------------|-----------------------------------|--------|
| Create LAN Connectiv                                                                                                    | rity Policy                                                                                                    |                                            |                                   | Ø      |
| Name : iSCSI-Boot<br>Description :<br>Click Add to specify one or more vNIC:<br>Name<br>- vNIC 07-APIC-AVS-B<br>- vNIC 06-APIC-AVS-A<br>- vNIC 05-APIC-vDS-B<br>- vNIC 04-APIC-vDS-A<br>- vNIC 03-iSCSI-B | s that the server should use to conner<br>MAC Address<br>Derived<br>Derived<br>Derived<br>Derived<br>Derived<br>Derived | ect to the LAN.                            | Native VLAN                       |        |
| ∽⊈ vNIC 02-iSCSI-A<br>∽⊈ vNIC 01-Infra-B<br>–⊈ vNIC 00-Infra-A                                                                                                    | Derived<br>Derived<br>Derived                                                                                           |                                            |                                   |        |
|                                                                                                    | 🕆 Delete                                                                                                    | Add 📑 Modify                               |                                   |        |
| ▼ Add iSCSI vNICs                                                                                                    |                                                                                                    |                                            |                                   |        |
| Name<br>ISC SI VNIC ISC SI-B-Boot<br>ISC SI VNIC ISC SI-A-Boot                                                                                                    | Overlay vNIC Name<br>03-iSCSI-B<br>02-iSCSI-A                                                                           | iSCSI Adapter Policy<br>default<br>default | MAC Address<br>Derived<br>Derived |        |
|                                                                                                    | 🚹 Add  🕆                                                                                                    | Delete 🗒 Modify                            |                                   |        |
|                                                                                                    |                                                                                                    |                                            | OK                                | Cancel |

- 74. Click OK then OK again to create the LAN Connectivity Policy.
- 75. If you are providing FCoE Boot in this FlexPod, complete steps 76-130. Otherwise, continue in the next Section.
- 76. Select LAN > Policies > root.
- 77. Right-click LAN Connectivity Policies.
- 78. Select Create LAN Connectivity Policy.
- 79. Enter FCoE-Boot as the name of the policy.
- 80. Click the upper Add button to add a vNIC.

81. In the Create vNIC dialog box, enter 00-Infra-A as the name of the vNIC.

Note: The two-digit number appended to the beginning of each vNIC name will work with Consistent Device Naming (CDN) to determine the vNIC/vmnic ordering placement on the VMware ESXi servers.

- 82. Select the Use vNIC Template checkbox.
- 83. In the vNIC Template list, select Infra-A.
- 84. In the Adapter Policy list, select VMWare.
- 85. Click OK to add this vNIC to the policy.

| A Create vNIC                                     | A - 1940-970 - A - 1940 - A - 1944 |                                  | x |
|---------------------------------------------------|------------------------------------|----------------------------------|---|
| Create vNIC                                       |                                    |                                  | 0 |
|                                                   |                                    |                                  |   |
| Name : 00-Infra-A                                 |                                    |                                  |   |
| Use vNIC Template :                               |                                    |                                  |   |
| 🛨 Create vNIC Template                            |                                    |                                  |   |
| vNIC Template : Infra-A 💌                         |                                    |                                  |   |
|                                                   |                                    |                                  |   |
| Adapter Performance Profile                       |                                    |                                  |   |
| Adapter Policy : V                                | MWare 💌                            | Create Ethernet Adapter Policy   |   |
|                                                   |                                    |                                  |   |
|                                                   |                                    |                                  |   |
|                                                   |                                    |                                  |   |
| Adapter Performance Profile<br>Adapter Policy : V | MWare 💌                            | • Create Ethernet Adapter Policy |   |

- 86. Click the upper Add button to add another vNIC to the policy.
- 87. In the Create vNIC box, enter 01-Infra-B as the name of the vNIC.
- 88. Select the Use vNIC Template checkbox.
- 89. In the vNIC Template list, select Infra-B.
- 90. In the Adapter Policy list, select VMWare.
- 91. Click OK to add the vNIC to the policy.
- 92. This LAN connectivity policy is for FCoE Boot but iSCSI LUN access can be provided, if you want to provide access to iSCSI LUNs in this FlexPod complete steps 93-104 to add iSCSI vNICs to this policy. Otherwise, continue with step 105.
- 93. Click the upper Add button to add a vNIC to the policy.
- 94. In the Create vNIC dialog box, enter 02-iSCSI-A as the name of the vNIC.

- 95. Select the Use vNIC Template checkbox.
- 96. In the vNIC Template list, select iSCSI-A.
- 97. In the Adapter Policy list, select VMWare.
- 98. Click OK to add this vNIC to the policy.

| A Create vNIC                                           | x |
|---------------------------------------------------------|---|
| Create vNIC                                             | 0 |
|                                                         |   |
| Name : 02-iSCSI-A                                       |   |
| Use vNIC Template :                                     |   |
| Create vNIC Template                                    |   |
| vNIC Template : iSCSI-A 💌                               |   |
|                                                         |   |
| Adapter Performance Profile                             |   |
| Adapter Policy : VMWare  Create Ethernet Adapter Policy |   |
|                                                         |   |
|                                                         |   |

99. Click the upper Add button to add a vNIC to the policy.

- 100. In the Create vNIC dialog box, enter 03-iSCSI-B as the name of the vNIC.
- 101. Select the Use vNIC Template checkbox.
- 102. In the vNIC Template list, select iSCSI-B.
- 103. In the Adapter Policy list, select VMWare.
- 104. Click OK to add this vNIC to the policy.
- 105. If the VMware vDS is being implemented in this FlexPod, complete steps 106-117. Otherwise, continue at step 118.
- 106. Click the upper Add button to add a vNIC.
- 107. In the Create vNIC dialog box, enter 04-APIC-vDS-A as the name of the vNIC.
- 108. Select the Use vNIC Template checkbox.
- 109. In the vNIC Template list, select APIC-vDS-A.
- 110. In the Adapter Policy list, select VMWare.
- 111. Click OK to add this vNIC to the policy.

| ▲ Create vNIC                                                                                       | x |
|----------------------------------------------------------------------------------------------------|---|
| Create vNIC                                                                                         | 0 |
| Name : 04-APIC-vDS-A<br>Use vNIC Template :<br>Create vNIC Template<br>vNIC Template : APIC-vDS-A V |   |
| Adapter Performance Profile Adapter Policy : VMWare  Create Ethernet Adapter Policy                 |   |

- 112. Click the upper Add button to add another vNIC to the policy.
- 113. In the Create vNIC box, enter 05-APIC-vDS-B as the name of the vNIC.
- 114. Select the Use vNIC Template checkbox.
- 115. In the vNIC Template list, select APIC-vDS-B.
- 116. In the Adapter Policy list, select VMWare.
- 117. Click OK to add the vNIC to the policy.
- 118. If the Cisco AVS is being implemented in this FlexPod, complete steps 119-130. Otherwise, continue at step 131.
- 119. Click the upper Add button to add a vNIC.
- 120. In the Create vNIC dialog box, enter 06-APIC-AVS-A as the name of the vNIC.
- 121. Select the Use vNIC Template checkbox.
- 122. In the vNIC Template list, select APIC-AVS-A.
- 123. In the Adapter Policy list, select VMWare.
- 124. Click OK to add this vNIC to the policy.

| Create vNIC                  | X                              | : |
|------------------------------|--------------------------------|---|
| Create vNIC                  | Ø                              |   |
|                              |                                |   |
| Name : 06-APIC-AVS-A         |                                |   |
| Create vNIC Template         |                                |   |
| vNIC Template : APIC-AVS-A 💌 |                                |   |
| Adapter Performance Profile  |                                | 1 |
| Adapter Policy : VMWare 💌    | Create Ethernet Adapter Policy |   |
|                              |                                | 1 |
|                              |                                |   |

- 125. Click the upper Add button to add another vNIC to the policy.
- 126. In the Create vNIC box, enter 07-APIC-AVS-B as the name of the vNIC.
- 127. Select the Use vNIC Template checkbox.
- 128. In the vNIC Template list, select APIC-AVS-B.
- 129. In the Adapter Policy list, select VMWare.
- 130. Click OK to add the vNIC to the policy.
- 131. Verify that the proper vNICs have been created for your FlexPod Implementation.

|                                          | Delia                                          |            |
|------------------------------------------|------------------------------------------------|------------|
| create LAN Connectivit                   | y Policy                                       |            |
| Name : FCoE-Boot                         |                                                |            |
| Description :                            |                                                |            |
| lick Add to specify one or more vNICs th | at the server should use to connect to the LAN |            |
| Name                                     | MAC Address Na                                 | ative VLAN |
| VNIC 07-APIC-AVS-B                       | Derived                                        |            |
| VNIC 06-APIC-AVS-A                       | Derived                                        |            |
| VNIC 05-APIC-vDS-B                       | Derived                                        |            |
| - vNIC 04-APIC-vDS-A                     | Derived                                        |            |
| VNIC 03-iSC SI-B                         | Derived                                        |            |
| - vNIC 02-iSC SI-A                       | Derived                                        |            |
| - vNIC 01-Infra-B                        | Derived                                        |            |
| - vNIC 00-Infra-A                        | Derived                                        |            |
|                                          | 🕆 Delete 📑 Add 📴 Modify                        |            |
| Add iccet white                          |                                                |            |

132. Click OK then OK again to create the policy.

### Create vHBA Templates

If FCoE Boot or access to FCoE LUNs is being provided in this FlexPod, vHBA Templates must be defined in order to create vHBAs. Two vHBA Templates will be created, one for each SAN fabric. To create vHBA templates for the Cisco UCS environment, complete the following steps.

- 1. In Cisco UCS Manager, select the SAN tab.
- 2. Select Policies > root.
- 3. Right-click vHBA Templates.
- 4. Select Create vHBA Template.
- 5. Enter Fabric-A as the vHBA template name.
- 6. Leave Fabric A selected.
- 7. Select VSAN-A.
- 8. Select Initial Template for Template Type.
- 9. Select WWPN Pool WWPN-Pool-A
- 10. Click OK to complete creating the vHBA template.

| A Create vHBA Template                                                                                                    | X         |
|----------------------------------------------------------------------------------------------------|-----------|
| Create vHBA Template                                                                                                    | 0         |
|                                                                                                    |           |
| Name : Fabric-A                                                                                                    |           |
| Description :                                                                                                    |           |
| Fabric ID : • A O B                                                                                                    |           |
| Select VSAN : VSAN-A 🔹 🛨 Create VSAN                                                                                                    |           |
| Template Type : 💽 Initial Template 🔘 Updating Template                                                                                                    |           |
| Max Data Field Size : 2048                                                                                                    |           |
| WWPN Pool : WWPN-Pool-A(128/128)                                                                                                    |           |
| QoS Policy : <pre> <pre></pre></pre> |           |
| Pin Group : <pre><not set=""></not></pre>                                                                                                    |           |
| Stats Threshold Policy : default 💌                                                                                                    |           |
|                                                                                                    |           |
|                                                                                                    |           |
|                                                                                                    |           |
|                                                                                                    | OK Cancel |

11. Click OK.

- 12. Right-click vHBA Templates.
- 13. Select Create vHBA Template.
- 14. Enter Fabric-B as the vHBA template name.
- 15. Select Fabric B for the Fabric ID.
- 16. Select VSAN-B.
- 17. Select Initial Template for Template Type.
- 18. Select WWPN Pool WWPN-Pool-B.
- 19. Click OK to complete creating the vHBA template.
- 20. Click OK.

# Create Storage Connection Policies

If FCoE Boot or access to FCoE LUNs is being provided in this FlexPod, Storage Connection Policies for LUNs in Infra-SVM should be created. To configure the necessary Infrastructure Storage Connection Policies, complete the following steps:

- 1. In Cisco UCS Manager, click the SAN tab in the navigation pane.
- 2. Select SAN > Policies > root.
- 3. Right-click Storage Connection Policies.
- 4. Select Create Storage Connection Policy.
- 5. Enter Infra-FCoE-A as the name of the policy.
- 6. Enter "Zone LUNs from Storage Infra-SVM Fabric-A" as the Description.
- 7. Select the Single Initiator Multiple Targets Zoning Type.
- 8. Click the Add button to add the first Target.
- 9. Enter the WWPN for LIF fcp\_lif01a in SVM Infra-SVM. To get this value, log into the storage cluster CLI and enter the command "network interface show -vserver Infra-SVM -lif fcp\*".
- 10. Leave the Path set at A and select VSAN VSAN-A.
- 11. Click OK to complete creating the target.
- 12. Click the Add button to add the second Target.
- 13. Enter the WWPN for LIF fcp\_lif02a in SVM Infra-SVM. To get this value, log into the storage cluster CLI and enter the command "network interface show -vserver Infra-SVM -lif fcp\*".
- 14. Leave the Path set at A and select VSAN VSAN-A.
- 15. Click OK to complete creating the target.

| A Create Storage Connection Policy                                                                        |                                               |                         | x         |
|----------------------------------------------------------------------------------------------------|-----------------------------------------------|-------------------------|-----------|
| Create Storage Connec                                                                                     | tion Policy                                   |                         | Ø         |
| Name : Infra-FCoE-A Description : Zone LUNs from Stor Zoning Type : None Single Initi FC Target Endpoints | rage Infra-SVM Fabric-A<br>ator Single Target | tiator Multiple Targets |           |
| 🕰 Filter 🔿 Export 🎯 Print                                                                                 |                                               |                         | ÷         |
| WWPN                                                                                                    | Path                                          | VSAN                    |           |
| 20:01:00:A0:98:5B:48:16                                                                                   | A                                             | VSAN-A                  |           |
| 20:03:00:A0:98:5B:48:16                                                                                   | A                                             | VSAN-A                  |           |
|                                                                                                    | <mark>+</mark> Add                            | elete 🔛 Info            |           |
|                                                                                                    |                                               |                         | OK Cancel |

- 16. Click OK then OK again to complete creating the Storage Connection Policy.
- 17. Right-click Storage Connection Policies.
- 18. Select Create Storage Connection Policy.
- 19. Enter Infra-FCoE-B as the name of the policy.
- 20. Enter "Zone LUNs from Storage Infra-SVM Fabric-B" as the Description.
- 21. Select the Single Initiator Multiple Targets Zoning Type.
- 22. Click the Add button to add the first Target.
- 23. Enter the WWPN for LIF fcp\_lif01b in SVM Infra-SVM. To get this value, log into the storage cluster CLI and enter the command "network interface show -vserver Infra-SVM -lif fcp\*".
- 24. Set the Path to B and select VSAN VSAN-B.

- 25. Click OK to complete creating the target.
- 26. Click the Add button to add the second Target.
- 27. Enter the WWPN for LIF fcp\_lif02b in SVM Infra-SVM. To get this value, log into the storage cluster CLI and enter the command "network interface show -vserver Infra-SVM -lif fcp\*".
- 28. Set the Path to B and select VSAN VSAN-B.
- 29. Click OK to complete creating the target.

| A Create Storage Connection Policy                                                                         |                                                              |                      | x         |
|----------------------------------------------------------------------------------------------------|--------------------------------------------------------------|----------------------|-----------|
| Create Storage Connec                                                                                      | tion Policy                                                  |                      | Ø         |
| Name : Infra-FCoE-B Description : Zone LUNs from Stor Zoning Type : ONone Single Initi FC Target Endpoints | age Infra-SVM Fabric-B<br>ator Single Target ⊙ Single Initia | tor Multiple Targets |           |
| 💐 Filter 👄 Export 🖂 Print                                                                                  |                                                              |                      | 100 v     |
| WWPN                                                                                                    | Path                                                         | VSAN                 | 14        |
| 20:02:00:A0:98:5B:48:16                                                                                    | В                                                            | VSAN-B               |           |
| 20:04:00:A0:98:5B:48:16                                                                                    | В                                                            | VSAN-B               |           |
|                                                                                                    | <mark>+</mark> Add 👚 Del                                     | ete 📴 Info           |           |
|                                                                                                    |                                                              |                      | OK Cancel |

30. Click OK then OK again to complete creating the Storage Connection Policy.

### Create a SAN Connectivity Policy

If FCoE Boot or access to FCoE LUNs is being provided in this FlexPod, a SAN Connectivity Policy should be created. To configure the necessary Infrastructure SAN Connectivity Policy, complete the following steps:

- 1. In Cisco UCS Manager, click the SAN tab in the navigation pane.
- 2. Select SAN > Policies > root.
- 3. Right-click SAN Connectivity Policies.
- 4. Select Create SAN Connectivity Policy.
- 5. Enter Infra-FCoE as the name of the policy.
- 6. Enter "Policy that Zones LUNs from Storage Infra-SVM" as the Description.
- 7. Select the WWNN-Pool for WWNN Assignment.
- 8. Click the Add button to add a vHBA.
- 9. In the Create vHBA dialog box, enter Fabric-A as the name of the vHBA.
- 10. Select the Use vHBA Template checkbox.
- 11. In the vHBA Template list, select Fabric-A.
- 12. In the Adapter Policy list, select VMWare.
- 13. Click OK to add this vHBA to the policy.

| A Create vHBA            |                                     | x         |
|--------------------------|-------------------------------------|-----------|
| Create vHBA              |                                     | 0         |
|                          |                                     |           |
| Name : Fabric-A          |                                     |           |
| Use vHBA Template :      |                                     |           |
| + Create vHBA Template   |                                     |           |
| vHBA Template : Fabric-A |                                     |           |
|                          |                                     |           |
| Adapter Policy : VMWare  | Create Fibre Channel Adapter Policy |           |
|                          |                                     |           |
|                          |                                     |           |
|                          |                                     |           |
|                          |                                     |           |
|                          |                                     |           |
|                          |                                     |           |
|                          |                                     |           |
|                          |                                     |           |
|                          |                                     |           |
|                          |                                     |           |
|                          |                                     |           |
|                          |                                     |           |
|                          |                                     |           |
|                          |                                     |           |
|                          |                                     |           |
|                          |                                     | OK Cancel |

- 14. Click the Add button to add another vHBA to the policy.
- 15. In the Create vHBA box, enter Fabric-B as the name of the vHBA.
- 16. Select the Use vHBA Template checkbox.
- 17. In the vHBA Template list, select Fabric-B.
- 18. In the Adapter Policy list, select VMWare.
- 19. Click OK to add the vHBA to the policy.

| Create SAN Connectivity Policy                                                    |                                                                                                  | x       |
|-----------------------------------------------------------------------------------|--------------------------------------------------------------------------------------------------|---------|
| Create SAN Connecti                                                               | vity Policy                                                                                      | Ø       |
| Name : Infra-FCoE                                                                 |                                                                                                  |         |
| Description : Policy that Zones L                                                 | UNs for Storage Infra-SVM                                                                        |         |
| A server is identified on a SAN by its t<br>this profile.<br>World Wide Node Name | Vorld Wide Node Name (WWNN). Specify how the system should assign a WWNN to the server associate | ed with |
| WWNN Assignment:                                                                  | WWNN-Pool(128/128)                                                                               |         |
| + Create WWNN Pool                                                                |                                                                                                  |         |
|                                                                                   |                                                                                                  |         |
| Name                                                                              | WWPN<br>Derived                                                                                  |         |
| ▶ - vHBA Fabric-A                                                                 | Derived                                                                                          |         |
|                                                                                   | 🕆 Delete 🕂 Add 🔛 Modify                                                                          |         |
|                                                                                   | ОК                                                                                               | Cancel  |

- 20. Click OK then OK again to complete creating the SAN Connectivity Policy.
- 21. In the list on the left under SAN Connectivity Policies, select the Infra-FCoE Policy.
- 22. In the center pane, select the vHBA Initiator Groups tab.
- 23. Select Add to add a vHBA Initiator Group.
- 24. Name the vHBA Initiator Group Fabric-A and select the Fabric-A vHBA Initiators.
- 25. Select the Infra-FCoE-A Storage Connection Policy.

| 🛕 Create vHBA Initiator Group       |                                                            | x      |
|-------------------------------------|------------------------------------------------------------|--------|
| Create vHBA Initiator               | Group                                                      | Ø      |
| vHBA Initiator Group                |                                                            |        |
| Name : Fabric-A                     |                                                            |        |
| Description :                       |                                                            |        |
| Select vHBA Initiators              |                                                            |        |
|                                     | 622                                                        |        |
| Select                              | Name                                                       |        |
|                                     | - Fabric-A                                                 |        |
|                                     | - Fabric-B                                                 |        |
|                                     |                                                            |        |
|                                     |                                                            |        |
|                                     |                                                            |        |
|                                     |                                                            |        |
|                                     |                                                            |        |
|                                     |                                                            |        |
|                                     |                                                            |        |
|                                     |                                                            |        |
|                                     |                                                            |        |
|                                     |                                                            |        |
| Storage Connection Policy: Infra-FC | oE-A 💌                                                     |        |
|                                     |                                                            |        |
| <b>□</b>                            | Create Storage Connection Policy                           |        |
|                                     |                                                            |        |
| Global Storage Connection Poli      |                                                            | ~      |
| Global storage connection policy    | defined under ora is assigned to this vHRA initiator aroun |        |
|                                     | OK                                                         | Cancel |

| A Create vHBA Initiator Group          |                                |                            | x        |
|----------------------------------------|--------------------------------|----------------------------|----------|
| Create vHBA Initiator G                | roup                           |                            | 0        |
| Storage Connection Policy: Infra-FCoE- | A                              |                            | ^        |
| E Cre                                  | ate Storage Connection Policy  |                            |          |
| Global Storage Connection Policy       |                                |                            |          |
| Global storage connection policy de    | fined under org is assigned to | this vHBA initiator group. |          |
| Storage Connection Policy Inf          | a-ECoE-A                       |                            |          |
| Description : Zor                      | ne LUNs from Storage Infra-    | SVM Fabric-A               |          |
| Zoning Type 🗄 Sin                      | gle Initiator Multiple Targets |                            |          |
| EC Target Endpoints                    |                                |                            |          |
|                                        |                                |                            |          |
| 🕰 Filter 🔿 Export 🎒 Print              |                                |                            | <u>₩</u> |
| WWPN                                   | Path                           | VSAN                       |          |
| 20:01:00:A0:98:5B:48:16                | A                              | VSAN-A                     |          |
| 20:03:00:A0:98:5B:48:16                | A                              | VSAN-A                     |          |
|                                        |                                |                            |          |
|                                        |                                |                            |          |
|                                        |                                |                            |          |
|                                        |                                |                            |          |
|                                        |                                |                            |          |
|                                        |                                |                            |          |
|                                        |                                |                            |          |
|                                        |                                |                            |          |
|                                        |                                |                            |          |

- 26. Click OK then OK again to add this vHBA Initiator Group.
- 27. Select Add to add a vHBA Initiator Group.
- 28. Name the vHBA Initiator Group Fabric-B and select the Fabric-B vHBA Initiators.
- 29. Select the Infra-FCoE-B Storage Connection Policy.
- 30. Click OK then OK again to add this vHBA Initiator Group.

| ers LAN SAN VM >>                                  | General VHBA Initiator Groups Events             |    |
|----------------------------------------------------|--------------------------------------------------|----|
| Filter: All *                                      | 💐 Filter 👄 Export 🎯 Print                        | ÷. |
| ▼                                                  | Name Storage Connection Policy Name              |    |
| SAN Cloud                                          | 😡 Fabric-A Infra-FCoE-A                          |    |
| Fabric A                                           | 😵 Fabric-B Infra-FCoE-B                          |    |
| ▶ 🔤 Fabric B                                       |                                                  |    |
| ▶                                                  |                                                  |    |
| S Threshold Policies                               |                                                  |    |
| ▶                                                  |                                                  |    |
| ✓                                                  |                                                  |    |
| ▼ Been Fabric A                                    | 🕂 Add  🕆 Delete 🖽 Info                           |    |
| -I Storage FC Interfaces                           |                                                  |    |
| ✓ –i Storage FCoE Interfaces                       | Details                                          |    |
| -I FCoE Interface 1/13 (a01-aff8040-0              | General Events                                   |    |
| -I FCoE Interface 1/14 (a01-aff8040-I              |                                                  |    |
| ► ■ VSANs                                          | Actions                                          |    |
| Fabric B                                           | Modify vHBA Initiator Membership Name : Fabric-A |    |
| ▶                                                  | Modify Storage Connection Policy Description :   |    |
| ▼                                                  |                                                  |    |
| SAN Cloud                                          | vHBA Initiators                                  |    |
| ▼ 👼 root                                           | 👄 Export 🚭 Print                                 |    |
| S Default vHBA Behavior                            | Name                                             |    |
| <ul> <li>Fibre Channel Adapter Policies</li> </ul> | 🚟 Fabric-A                                       |    |
| ▼  S LACP Policies                                 |                                                  |    |
| 写 default                                          |                                                  |    |
| ▼                                                  |                                                  |    |
| S Infra-FCoE                                       |                                                  |    |

# Create FCoE Boot Policy

If FCoE Boot is being provided in this FlexPod, an FCoE Boot Policy should be created. This procedure applies to a Cisco UCS environment in which two FCoE logical interfaces (LIFs) are on cluster node 1 (fcp\_lif01a and fcp\_lif01b) and two FCoE LIFs are on cluster node 2 (fcp\_lif02a and fcp\_lif02b). One boot policy is configured in this procedure. This policy configures the primary target to be fcp\_lif01a.

To create boot policies for the Cisco UCS environment, complete the following steps:

- 1. In Cisco UCS Manager, click the Servers tab in the navigation pane.
- 2. Select Policies > root.
- 3. Right-click Boot Policies.
- 4. Select Create Boot Policy.
- 5. Enter FCoE-Fabric-A as the name of the boot policy.
- 6. Optional: Enter a description for the boot policy.
- 7. Keep the Reboot on Boot Order Change option cleared.
- 8. Expand the Local Devices drop-down menu and select Add Remote CD/DVD.
- 9. Expand the vHBAs section and select Add SAN Boot.

- 10. In the Add SAN Boot dialog box, enter Fabric-A.
- 11. Leave the Primary Type selected and click OK.
- 12. Select Add SAN Boot Target under vHBAs.
- 13. Enter the WWPN for LIF fcp\_lif01a in SVM Infra-SVM. To get this value, log into the storage cluster CLI and enter the command "network interface show -vserver Infra-SVM -lif fcp\*".
- 14. Leave the Type set at Primary.

| 🛕 Add SAN Boot Target                      | x    |
|--------------------------------------------|------|
| Add SAN Boot Target                        | 0    |
|                                            |      |
| Boot Target LUN : 0                        |      |
| Boot Target WWPN : 20:01:00:a0:98:5b:48:16 |      |
| Type : 💽 Primary 🔘 Secondary               |      |
| ·                                          |      |
|                                            |      |
|                                            |      |
|                                            |      |
| OK Car                                     | icel |

- 15. Click OK.
- 16. Select Add SAN Boot Target under vHBAs.
- 17. Enter the WWPN for LIF fcp\_lif02a in SVM Infra-SVM. To get this value, log into the storage cluster **CLI and enter the command "network interface show** -vserver Infra-SVM -**lif fcp\*".**
- 18. Leave the Type set at Secondary.
- 19. Click OK.
- 20. Under vHBAs, select Add SAN Boot.
- 21. In the Add SAN Boot dialog box, enter Fabric-B.
- 22. Leave the Secondary Type selected and click OK.
- 23. Select Add SAN Boot Target under vHBAs.

- 24. Enter the WWPN for LIF fcp\_lif01b in SVM Infra-SVM. To get this value, log into the storage cluster CLI and enter the command "network interface show -vserver Infra-SVM -lif fcp\*".
- 25. Leave the Type set at Primary.
- 26. Click OK.
- 27. Select Add SAN Boot Target under vHBAs.
- 28. Enter the WWPN for LIF fcp\_lif02b in SVM Infra-SVM. To get this value, log into the storage cluster **CLI and enter the command "network interface show** -vserver Infra-SVM -**lif fcp\*"**.
- 29. Leave the Type set at Secondary.
- 30. Click OK.
- 31. Expand CIMC Mounted vMedia and select Add CIMC Mounted CD/DVD. This will allow VMware ESXi installation on a blank LUN when the vMedia Policy is enabled.

| 🛓 Create Boot Policy                                                                                                    |                                                                                                    |                                               |                                             |                                       |                                    |          |           |          | х          |
|----------------------------------------------------------------------------------------------------|----------------------------------------------------------------------------------------------------|-----------------------------------------------|---------------------------------------------|---------------------------------------|------------------------------------|----------|-----------|----------|------------|
| Create Boot Policy                                                                                                    |                                                                                                    |                                               |                                             |                                       |                                    |          |           |          | 0          |
| Name : FCoE-F                                                                                                    | abric-A                                                                                                    |                                               |                                             |                                       |                                    |          |           |          |            |
| Description :                                                                                                    |                                                                                                    |                                               |                                             |                                       |                                    |          |           |          |            |
| Reboot on Boot Order Change                                                                                                    |                                                                                                    |                                               |                                             |                                       |                                    |          |           |          |            |
| Enforce vNIC/vHBA/iSCSI Name :                                                                                                    |                                                                                                    |                                               |                                             |                                       |                                    |          |           |          |            |
| Boot Mode : 💽 Lega                                                                                                    | cy 🔿 Uefi                                                                                                    |                                               |                                             |                                       |                                    |          |           |          |            |
| WARNINGS:<br>The type (primary/secondary) does not indicate<br>The effective order of boot devices within the s<br>If Enforce vNIC/vHBA/iSCSI Name is selecte<br>If it is not selected, the vNICs/vHBAs are select | e a boot order presence.<br>ame device class (LAN/Storage/iS(<br>d and the vNIC/vHBA/iSCSI does n<br>ted if they exist, otherwise the vNIC | CSI) is deter<br>ot exist, a c<br>:/vHBA with | rmined by I<br>config error<br>I the lowest | PCIe bus s<br>will be rep<br>PCIe bus | can order.<br>orted.<br>scan order | is used. |           |          |            |
| Local Devices                                                                                                    | Boot Order                                                                                                    |                                               |                                             |                                       |                                    |          |           |          |            |
| ► vNICs                                                                                                    | <table-of-contents> 🖃 🕰 Filter 👄 Export</table-of-contents>                                                                                | 🛃 Print                                       |                                             |                                       |                                    |          |           |          | <b>₩</b> . |
| ,                                                                                                    | Name                                                                                                    | Or ▲                                          | vNIC/                                       | Туре                                  | WWN                                | LUN      | Slot N Bo | oot Boot | Descr      |
| ▼ vHBAs                                                                                                    | Remote CD/DVD                                                                                                    | 1                                             |                                             |                                       |                                    |          |           |          |            |
| Add SAN Root                                                                                                    | ▼ → San ► = SAN Drimary                                                                                                    | 2                                             | Fabri                                       | Primary                               |                                    |          |           |          |            |
| Add SAN BOOL                                                                                                    | ► ■ SAN Secondary                                                                                                    |                                               | Fabri                                       | Seco                                  |                                    |          |           |          |            |
| (@) Add SAN Boot Target                                                                                                    | CIMC Mounted CD/                                                                                                    | 3                                             |                                             |                                       |                                    |          |           |          |            |
| ► iSCSI vNICs                                                                                                    |                                                                                                    |                                               |                                             |                                       |                                    |          |           |          |            |
| ▼ CIMC Mounted vMedia                                                                                                    |                                                                                                    |                                               | A Move                                      | Up 🔻 N                                | love Down                          | 👕 Delete |           |          |            |
| Add CIMC Mounted CD/DVD                                                                                                    | Set Uefi Boot Parameters                                                                                                    |                                               |                                             |                                       |                                    |          |           |          |            |
| Add CIMC Mounted HDD                                                                                                    |                                                                                                    |                                               |                                             |                                       |                                    |          |           |          |            |
|                                                                                                    |                                                                                                    |                                               |                                             |                                       |                                    |          |           |          |            |
|                                                                                                    |                                                                                                    |                                               |                                             |                                       |                                    |          |           |          |            |
|                                                                                                    |                                                                                                    |                                               |                                             |                                       |                                    |          |           |          |            |
|                                                                                                    |                                                                                                    |                                               |                                             |                                       |                                    |          |           |          |            |
|                                                                                                    |                                                                                                    |                                               |                                             |                                       |                                    |          |           | Ok       | Cancel     |

32. Click OK then OK to complete creating the Boot Policy.

# Create iSCSI Boot Policy

If iSCSI Boot is being provided in this FlexPod, an iSCSI Boot Policy should be created. This procedure applies to a Cisco UCS environment in which two iSCSI logical interfaces (LIFs) are on cluster node 1 (iscsi\_lif01a and iscsi\_lif01b) and two iSCSI LIFs are on cluster node 2 (iscsi\_lif02a and iscsi\_lif02b). One boot policy is configured in this procedure. This policy configures the primary target to be iscsi\_lif01a.

To create boot the policy for the Cisco UCS environment, complete the following steps:

- 1. In Cisco UCS Manager, click the Servers tab in the navigation pane.
- 2. Select Policies > root.
- 3. Right-click Boot Policies.
- 4. Select Create Boot Policy.
- 5. Enter iSCSI-Fabric-A as the name of the boot policy.
- 6. Optional: Enter a description for the boot policy.
- 7. Keep the Reboot on Boot Order Change option cleared.
- 8. Expand the Local Devices drop-down menu and select Add Remote CD/DVD.
- 9. Expand the iSCSI vNICs section and select Add iSCSI Boot.
- 10. In the Add iSCSI Boot dialog box, enter iSCSI-A-Boot.
- 11. Click OK.
- 12. Select Add iSCSI Boot.
- 13. In the Add iSCSI Boot dialog box, enter iSCSI-B-Boot.
- 14. Click OK.
- 15. Expand CIMC Mounted vMedia and select Add CIMC Mounted CD/DVD. This will allow VMware ESXi installation on a blank LUN when the vMedia Policy is enabled.

| A Create Boot Policy                                                                                                    |                                                                                                    |                                                           |                                                        |                                         |          |             |      | X          |
|----------------------------------------------------------------------------------------------------|----------------------------------------------------------------------------------------------------|-----------------------------------------------------------|--------------------------------------------------------|-----------------------------------------|----------|-------------|------|------------|
| Create Boot Policy                                                                                                    |                                                                                                    |                                                           |                                                        |                                         |          |             |      | 0          |
| Name : iSCSI-Fa                                                                                                    | bric-A                                                                                                    |                                                           |                                                        |                                         |          |             |      |            |
| Description :                                                                                                    |                                                                                                    |                                                           |                                                        |                                         |          |             |      |            |
| Reboot on Boot Order Change :                                                                                                    |                                                                                                    |                                                           |                                                        |                                         |          |             |      |            |
| Enforce vNIC/vHBA/iSCSI Name :                                                                                                    |                                                                                                    |                                                           |                                                        |                                         |          |             |      |            |
| Boot Mode : 💽 Legacy                                                                                                    | Uefi                                                                                                    |                                                           |                                                        |                                         |          |             |      |            |
| WARNINGS:<br>The type (primary/secondary) does not indicate a<br>The effective order of boot devices within the san<br>If Enforce vNIC/vHBA/iSCSI Name is selected<br>If it is not selected, the vNICs/vHBAs are selected | a boot order presence.<br>me device class (LAN/Storage/iS<br>and the vNIC/vHBA/iSCSI does<br>d if they exist, otherwise the vNI | CSI) is determin<br>not exist, a confi<br>C/vHBA with the | ed by PCIe bus<br>g error will be re<br>lowest PCIe bu | scan order.<br>ported.<br>Is scan order | is used. |             |      |            |
| Local Devices                                                                                                    | Boot Order                                                                                                    |                                                           |                                                        |                                         |          |             |      |            |
| ▶ vNICs                                                                                                    |                                                                                                    | Print                                                     |                                                        | 10/00/01                                | LUN      | Slot N Post | Poot | ∰ <b>v</b> |
| ▶ vHBAs                                                                                                    |                                                                                                    | 1<br>2                                                    | Gr Type                                                | VVVVIN                                  | LUN      | SIUL N DUUL | B001 | Desti      |
|                                                                                                    | <b>≡</b> iscsi                                                                                                    | iSC                                                       | SI Primary                                             |                                         |          |             |      |            |
|                                                                                                    | ≡liscsi                                                                                                    | iSC                                                       | SI Seco                                                |                                         |          |             |      |            |
| Add iSCSI Boot                                                                                                    | CIMC Mounted C                                                                                                    | 3                                                         |                                                        |                                         |          |             |      |            |
|                                                                                                    |                                                                                                    |                                                           |                                                        |                                         |          |             |      |            |
| ▼ CIMC Mounted vMedia                                                                                                    |                                                                                                    |                                                           |                                                        |                                         |          |             |      |            |
| Add CIMC Mounted CD/DVD                                                                                                    |                                                                                                    |                                                           | . Move Up 🔍                                            | Move Down                               | 📋 Delete | 3           |      |            |
| Add CIMC Mounted HDD                                                                                                    | Set Uefi Boot Parameters                                                                                                    |                                                           |                                                        |                                         |          |             |      |            |
|                                                                                                    |                                                                                                    |                                                           |                                                        |                                         |          |             |      |            |
|                                                                                                    |                                                                                                    |                                                           |                                                        |                                         |          |             |      |            |
|                                                                                                    |                                                                                                    |                                                           |                                                        |                                         |          |             |      |            |
|                                                                                                    |                                                                                                    |                                                           |                                                        |                                         |          |             |      |            |
|                                                                                                    |                                                                                                    |                                                           |                                                        |                                         |          |             |      |            |
|                                                                                                    |                                                                                                    |                                                           |                                                        |                                         |          |             | Ok   | Cancel     |

16. Click OK then OK again to save the boot policy.

### Create Infrastructure FCoE Boot Service Profile Template

If FCoE Boot is being provided in this FlexPod, an Infrastructure FCoE Boot Service Profile Template should be created. In this procedure, one service profile template for Infrastructure ESXi hosts is created for Fabric A FCoE boot.

To create the service profile template, complete the following steps:

- 1. In Cisco UCS Manager, click the Servers tab in the navigation pane.
- 2. Select Service Profile Templates > root.
- 3. Right-click root.
- 4. Select Create Service Profile Template to open the Create Service Profile Template wizard.

5. Enter Infra-FCoE-Fabric-A as the name of the service profile template. This service profile template is configured to boot from storage node 01 on fabric A.

#### 6. Select the "Updating Template" option.

- 7. Under UUID, select UUID\_Pool as the UUID pool.
- 8. Click Next.

| A Create Service Profile Templat                                                                                                    | te                                                                                                    | x    |
|----------------------------------------------------------------------------------------------------|----------------------------------------------------------------------------------------------------|------|
| Unified Co                                                                                                    | omputing System Manager                                                                                                    |      |
| Create Service Profile Template  1. ✓ Identify Service Profile Template  2. □Storage Provisioning  3. □ Networking  4. □SAN Connectivity  5. □Zoning  6. □vNIC/vHBA Placement  7. □vMedia Policy  8. □Server Boot Order  9. □ Maintenance Policy  10. □Server Assignment  11. □ Operational Policies | Identify Service Profile Template         You must enter a name for the service profile template and specify the template type. You can also specify how a UUID will be assigned to this template and enter a description.         Name :       Infra-FCoE-Fabric-A         The template will be created in the following organization. Its name must be unique within this organization.         Where :: org-root         The template will be created in the following organization. Its name must be unique within this organization.         Type :       Initial Template :         UUID         UUID Assignment:       UUID-Pool(16/16)         UUID will be assigned from the selected pool.         The available/total UUIDs are displayed after the pool name.    Optionally enter a description for the profile. The description can contain information about when and where the service profile should be used. |      |
|                                                                                                    | < Mev Next> Finish Ca                                                                                                    | icei |

#### Configure Storage Provisioning

To configure storage provisioning, complete the following steps:

- 1. Select the Local Disk Configuration Policy tab.
- 2. If you have servers with no physical disks, under the Local Disk Configuration Policy tab select the SAN-Boot Local Storage Policy. Otherwise, select the default Local Storage Policy.
- 3. Click Next.

| 🛕 Create Service Profile Templ                                                                                                    | plate                                                                                                    | x             |
|----------------------------------------------------------------------------------------------------|----------------------------------------------------------------------------------------------------|---------------|
| Unified C                                                                                                    | Computing System Manager                                                                                                    |               |
| Create Service Profile Template                                                                                                    | Storage Provisioning<br>Optionally specify or create a Storage Profile, and select a local disk configuration policy.                                                                                                    | 0             |
| 1. ✓ Identify Service Profile<br>Template                                                                                                    | Specific Storage Profile         Storage Profile Policy         Local Disk Configuration Policy                                                                                                    |               |
| 2. ✓ Storage Provisioning<br>3. □ Networking                                                                                                    | Local Storage: default                                                                                                    |               |
| <ul> <li>A. D SAN Connectivity</li> <li>5. Zoning</li> <li>6. VNIC/VHBA Placement</li> <li>7. VvMedia Policy</li> <li>8. Server Boot Order</li> <li>9. Maintenance Policy</li> <li>10. Server Assignment</li> <li>11. Operational Policies</li> </ul> | Create Local Disk Configuration Policy ∴ Create Local Disk Configuration Policy ∴ Create Local Disk Configuration Policy ∴ Create Local Disk Configuration Policy ∴ Create Configuration is set, the local disk configuration is prevented if the server profile is associated with the area we service profile is associated with the area we service area we area we service area we area we area |               |
|                                                                                                    | < Prev Next >                                                                                                    | Finish Cancel |

### Configure Networking Options

To configure networking options, complete the following steps:

- 1. Keep the default setting for Dynamic vNIC Connection Policy.
- 2. Select the "Use Connectivity Policy" option to configure the LAN connectivity.
- 3. Select the FCoE-Boot LAN Connectivity Policy.
- 4. If providing access to iSCSI Application LUNs in this FlexPod, select IQN\_Pool for Initiator Name Assignment.
- 5. Click Next.

| 🛕 Create Service Profile Templa                                                                                                    | ate                                                                                                    | x      |
|----------------------------------------------------------------------------------------------------|----------------------------------------------------------------------------------------------------|--------|
| Unified C                                                                                                    | omputing System Manager                                                                                                    |        |
| Create Service Profile Template                                                                                                    | Networking<br>Optionally specify LAN configuration information.                                                                                                    | 0      |
| <ol> <li>✓ Identify Service Profile<br/>Template</li> <li>✓ Storage Provisioning</li> <li>✓ Networking</li> <li>□ SAN Connectivity</li> <li>□ Zoning</li> <li>□ VNIC/VHBA Placement</li> <li>□ VMedia Policy</li> <li>□ Server Boot Order</li> <li>□ Maintenance Policy</li> <li>□ Server Assignment</li> <li>11. □ Operational Policies</li> </ol> | Dynamic vNIC Connection Policy: Select a Policy to use (no Dynamic vNIC Policy by default) • <ul> <li>Create Dynamic vNIC Connection Policy</li> </ul> How would you like to configure LAN connectivity?       Simple © Expert © No vNICs • Use Connectivity Policy         LAN Connectivity Policy : FCoE-Boot • |        |
|                                                                                                    | Initiator Name : Create IQN Suffix Pool The IQN will be assigned from the selected pool. The available/total IQNs are displayed after the pool name.                                                                                                    | Cancel |
|                                                                                                    | < Prev Next > Finish                                                                                                    | Cancel |

# Configure SAN Connectivity

To configure SAN connectivity, complete the following steps:

- 1. Select the Use Connectivity Policy option for the "How would you like to configure SAN connectivity?" field.
- 2. Select the Infra-FCoE SAN Connectivity Policy.
- 3. Click Next.

| 🛕 Create Service Profile Templa                                                                                                    | Create Service Profile Template                                                                                                    |    |  |  |  |
|----------------------------------------------------------------------------------------------------|----------------------------------------------------------------------------------------------------|----|--|--|--|
| Unified Co                                                                                                    | omputing System Manager                                                                                                    |    |  |  |  |
| Create Service Profile Template                                                                                                    | SAN Connectivity<br>Optionally specify disk policies and SAN configuration information.                                                                                 | ?  |  |  |  |
| <ol> <li>√Identify Service Profile<br/>Template</li> <li>✓ Storage Provisioning</li> <li>✓ Networking</li> <li>✓ SAN Connectivity</li> <li>□ Zoning</li> <li>□ VNIC/VHBA Placement</li> <li>□ WMedia Policy</li> <li>□ Server Boot Order</li> <li>□ Maintenance Policy</li> <li>□ Server Assignment</li> <li>11. □ Operational Policies</li> </ol> | How would you like to configure SAN connectivity? Simple Expert No vHBAs I Use Connectivity Policy SAN Connectivity Policy : Infra-FCoE  Create SAN Connectivity Policy |    |  |  |  |
|                                                                                                    | < Prev Next > Finish Can                                                                                                    | el |  |  |  |

# Configure Zoning

To configure zoning, complete the following steps:

1. Since a SAN Connectivity Policy and Storage Connection Policies are being used, no configuration is necessary at this point. Click Next.

| 🛕 Create Service Profile Templa                                                                                                    | ate                                                                                                    |                                                       |                                                                                                    | x                                                       |
|----------------------------------------------------------------------------------------------------|----------------------------------------------------------------------------------------------------|-------------------------------------------------------|----------------------------------------------------------------------------------------------------|---------------------------------------------------------|
| Unified Co                                                                                                    | omputing System M                                                                                                    | lanager                                               |                                                                                                    |                                                         |
| Create Service Profile Template  1. ✓ Identify Service Profile Template  2. ✓ Storage Provisioning  3. ✓ Networking  4. ✓ SAN Connectivity  5. <b>J Zoning</b> 6. □VNIC/VHBA Placement  7. □VMedia Policy  8. □Server Boot Order  9. □Maintenance Policy  10. □Server Assignment  11. □ Operational Policies | Zoning<br>Specify zoning information<br>Zoning configuration involves the following steps<br>1. Select vHBA Initiator(s) (vHBAs are created<br>2. Select vHBA Initiator Group(s)<br>3. Add selected Initiators<br>Select vHBA Initiators<br>Name<br>G Fabric-A<br>G Fabric-B | :<br>d on storage page)<br>r Group(s)<br>>> Add To >> | Select vHBA Initiator Groups<br>Name<br>© Sabric-A<br>Storage Initiator Fabric-A<br>© Fabric-B<br>Storage Initiator Fabric-B<br>Delete Add | Storage Connection Poli<br>Infra-FCoE-A<br>Infra-FCoE-B |
|                                                                                                    |                                                                                                    |                                                       | < Prev                                                                                                    | / Next > Finish Cancel                                  |

### Configure vNIC/HBA Placement

To configure vNIC/HBA placement, complete the following steps:

- 1. Make sure that Let System Perform Placement is selected. Since Consistent Device Naming (CDN) is being used, the system will use the vNIC names to order and place the vNICs and vHBAs.
- 2. Click Next.

| 🛕 Create Service Profile Templa                                                                                                    | ate                                                                              |                                                                                      |                                          |                            | x |
|----------------------------------------------------------------------------------------------------|----------------------------------------------------------------------------------|--------------------------------------------------------------------------------------|------------------------------------------|----------------------------|---|
| Unified Co                                                                                                    | omputing S                                                                       | ystem Manage                                                                         | r                                        |                            |   |
| Create Service Profile Template                                                                                                    | vNIC/vHBA Plac<br>Specify how vNICs and vH                                       | <b>ement</b><br>BAs are placed on physical network a                                 | dapters                                  | •                          | 9 |
| <ol> <li>✓ Identify Service Profile<br/>Template</li> <li>✓ Storage Provisioning</li> <li>✓ Networking</li> <li>✓ SAN Connectivity</li> <li>✓ Zoning</li> </ol> | vNIC/vHBA Placement spec<br>in a server hardware configu<br>Select Placement Let | fies how vNICs and vHBAs are placed ration independent way. System Perform Placement | on physical network adapters (mezzanine) |                            |   |
| 5. ▼ 20mmg<br>6. ✓ vNTC/vHBA Placement                                                                                                    | System will perform auton                                                        | atic placement of vNICs and vHBAs ba                                                 | sed on PCI order.                        |                            |   |
| 7. VMedia Policy                                                                                                    |                                                                                  | Derived                                                                              | Unspecified                              | -                          |   |
| 8. Server Boot Order                                                                                                    | VHBA Fabric-B                                                                    | Derived                                                                              | Unspecified                              | ^                          |   |
| 9. Di Maintenance Policy                                                                                                    | VNIC 00-Infra-A                                                                  | Derived                                                                              | Unspecified                              |                            |   |
| 10. Server Assignment                                                                                                    | - vNIC 01-Infra-B                                                                | Derived                                                                              | Unspecified                              |                            |   |
| 11. Operational Policies                                                                                                    | VNIC 02-iSCSI-A                                                                  | Derived                                                                              | Unspecified                              |                            |   |
|                                                                                                    | VNIC 03-iSC SI-B                                                                 | Derived                                                                              | Unspecified                              |                            |   |
|                                                                                                    | VNIC 04-APIC-vD                                                                  | S-A Derived                                                                          | Unspecified                              |                            |   |
|                                                                                                    | - vNIC 05-APIC-vD                                                                | S-B Derived                                                                          | Unspecified                              | <b>~</b>                   |   |
|                                                                                                    |                                                                                  | ▲ Move Up ▼ Move Dov                                                                 | vn 🖶 Delete 🍳 Reorder 🖽 Modify           |                            |   |
|                                                                                                    |                                                                                  |                                                                                      |                                          |                            |   |
|                                                                                                    |                                                                                  |                                                                                      |                                          |                            |   |
|                                                                                                    |                                                                                  |                                                                                      |                                          |                            |   |
|                                                                                                    |                                                                                  |                                                                                      |                                          |                            |   |
|                                                                                                    |                                                                                  |                                                                                      |                                          |                            |   |
|                                                                                                    |                                                                                  |                                                                                      |                                          |                            |   |
|                                                                                                    |                                                                                  |                                                                                      |                                          |                            |   |
|                                                                                                    |                                                                                  |                                                                                      |                                          |                            |   |
|                                                                                                    |                                                                                  |                                                                                      |                                          |                            |   |
|                                                                                                    |                                                                                  |                                                                                      |                                          | < Prev Next > Finish Cance |   |

### Configure vMedia Policy

To configure the vMedia policy, complete the following steps:

- 1. Do not configure a vMedia Policy at this time.
- 2. Click Next.

#### Configure Server Boot Order

To configure the server boot order, complete the following steps:

- 1. Select FCoE-Fabric-A for Boot Policy.
- 2. Click Next to continue to the next section.

| 🛕 Create Service Profile Templa                                                                                                    | ate                                                                                                    |                                                                                                |                                                                      |                                                                                 |                                                                        |                                                    |                                                |                         |           | x           |
|----------------------------------------------------------------------------------------------------|----------------------------------------------------------------------------------------------------|------------------------------------------------------------------------------------------------|----------------------------------------------------------------------|---------------------------------------------------------------------------------|------------------------------------------------------------------------|----------------------------------------------------|------------------------------------------------|-------------------------|-----------|-------------|
| Unified Co                                                                                                    | omputing Systen                                                                                                    | n Mai                                                                                          | nager                                                                |                                                                                 |                                                                        |                                                    |                                                |                         |           |             |
| Create Service Profile Template                                                                                                    | Server Boot Order<br>Optionally specify the boot policy for this                                                                                                    | s service pro                                                                                  | file template.                                                       |                                                                                 |                                                                        |                                                    |                                                |                         |           | Ø           |
| <ol> <li>√ Identify Service Profile<br/>Template</li> <li>✓ Storage Provisioning</li> <li>✓ Networking</li> <li>✓ SAN Connectivity</li> <li>✓ Zoning</li> <li>✓ vNIC/vHBA Placement</li> <li>✓ vMedia Policy</li> <li>✓ Server Boot Order</li> <li>□ Maintenance Policy</li> <li>10. □ Server Assignment</li> <li>11. □ Operational Policies</li> </ol> | Select a boot policy.<br>Boot Policy: FCoE-Fabric-A  Second Second | oE-Fabric-A<br>s<br>Jacy<br>ndicate a boo<br>n the same du<br>elected and ti<br>selected if th | t order presen<br>evice class (L/<br>he vNIC/vHBA<br>hey exist, othe | Creat     Creat     Creat     Ce.     AN/Storage     V/SCSI doc     rwise the v | e Boot Policy<br>w(SCSI) is dete<br>as not exist, a c<br>NIC/VHBA with | rmined by PCI<br>onfig error will<br>the lowest PC | e bus scan or<br>be reported.<br>le bus scan o | rder.<br>order is used. |           |             |
|                                                                                                    |                                                                                                    |                                                                                                |                                                                      | -                                                                               | 100000                                                                 |                                                    | 01.1.11                                        | D 111                   |           | - 22        |
|                                                                                                    | Name                                                                                                    | Order -                                                                                        | vNIC/vH                                                              | Туре                                                                            | WWN                                                                    | LUN Na                                             | Slot Nu                                        | Boot Na                 | Boot Path | Descript    |
|                                                                                                    | CIMC Mounted CD/DVD                                                                                                    | 3                                                                                              |                                                                      |                                                                                 |                                                                        |                                                    |                                                |                         |           |             |
|                                                                                                    | Parata OD (D) (D)                                                                                                    | 2                                                                                              |                                                                      |                                                                                 |                                                                        |                                                    |                                                |                         |           |             |
|                                                                                                    | Create iSCSI vNIC Set iSCSI Boot P                                                                                                    | arameters                                                                                      | Set Uefi Boot                                                        | : Paramete                                                                      | rs                                                                     |                                                    |                                                | < Prev N                | ext > Fi  | nish Cancel |

# Configure Maintenance Policy

To configure the maintenance policy, complete the following steps:

- 1. Select the default Maintenance Policy.
- 2. Click Next.

| 🛕 Create Service Profile Templ                                                                                                    | ate                                                                                                    | X     |
|----------------------------------------------------------------------------------------------------|----------------------------------------------------------------------------------------------------|-------|
| Unified C                                                                                                    | omputing System Manager                                                                                                    |       |
| Create Service Profile Template          1.        ✓ Identify Service Profile Template         2.        ✓ Storage Provisioning         3.        ✓ Networking         4.        ✓ SAN Connectivity         5.        ✓ Zoning         6.        ✓ NIL(/vHBA Placement         7.        ✓ Media Policy         8.        ✓ Server Boot Order         9.        Maintenance Policy         10.        Server Assignment         11.        Operational Policies | Secify how disruptive changes such as reboots, network interruptions, and firmware upgrades should be applied to the server associated with this service profile. <ul> <li>Maintenance Policy</li> <li>Select a maintenance policy to include with this service profile or create a new maintenance policy that will be accessible to all service profiles.</li> <li>Maintenance Policy</li> <li>Greate Maintenance Policy</li> <li>Name : default</li> <li>Description :</li> <li>Reboot Policy : User Ack</li> <li>Config. Trigger State : On Next Boot</li> </ul> | •     |
|                                                                                                    | < Prev Next > Finish Ca                                                                                                    | ancel |

#### Configure Server Assignment

To configure the server assignment, complete the following steps:

- 1. In the Pool Assignment list, select Infra-Pool.
- 2. Optional: Select a Server Pool Qualification policy.
- 3. Select Down as the power state to be applied when the profile is associated with the server.
- 4. Expand Firmware Management at the bottom of the page and select default from the Host Firmware list.
- 5. Click Next.

| A Create Service Profile Temple                                                                                                    | ate                         | X      |
|----------------------------------------------------------------------------------------------------|-----------------------------|--------|
| Unified C                                                                                                    | omputing System Manager     |        |
| Create Service Profile Template 1. ✓ Identify Service Profile Template 2. ✓ Storage Provisioning 3. ✓ Networking 4. ✓ SAN Connectivity 5. ✓ Zoning 6. ✓ vNIC/vHBA Placement 7. ✓ vMedia Policy 8. ✓ Server Bot Order 9. ✓ Maintenance Policy 10. ✓ Server Assignment 11. □ Operational Policies | Server Pool Qualification : |        |
|                                                                                                    | < Prev Next > Finish        | Cancel |

# Configure Operational Policies

To configure the operational policies, complete the following steps:

- 1. In the BIOS Policy list, select VM-Host.
- 2. Expand Power Control Policy Configuration and select No-Power-Cap in the Power Control Policy list.

| A Create Service Profile Temp                                                                                                    | late                                                                                                    |
|----------------------------------------------------------------------------------------------------|----------------------------------------------------------------------------------------------------|
| Unified C                                                                                                    | omputing System Manager                                                                                                    |
| Create Service Profile Template 1. ✓ Identify Service Profile Template 2. ✓ Storage Provisioning 3. ✓ Networking 4. ✓ SAN Connectivity 5. ✓ Zoning 6. ✓ vNIC/vHBA Placement 7. ✓ vMedia Policy 8. ✓ Server Boot Order 9. ✓ Maintenance Policy 10. ✓ Server Assignment 11. ✓ Operational Policies | Operational Policies<br>Optionally specify information that affects how the system operates. <ul> <li>BIOS Configuration</li> <li>If you want to override the default BIOS settings, select a BIOS policy that will be associated with this service profile</li> <li>BIOS Policy : VM-Host •</li> <li>Vextmal IPMI Management Configuration</li> <li>Management IP Address</li> <li>Monitoring Configuration</li> <li>Power Control Policy Configuration</li> <li>Power Control Policy Configuration</li> <li>Power Control Policy Configuration</li> <li>Power Control Policy INO-Power-Cap •</li> <li>Power Control Policy</li> <li>No-Power-Cap •</li> </ul> <li>Power Control Policy</li> <li>No-Power-Cap •</li> <li>Power Control Policy</li> <li>No-Power-Cap •</li> <li>Power Control Policy</li> <li>No-Power Cap •</li> <li>Power Control Policy</li> <li>No-Power-Cap •</li> <li>Power Control Policy</li> <li>No-Power-Cap •</li> <li>Power Control Policy</li> <li>No-Power-Cap •</li> <li>Power Control Policy</li> <li>No-Power-Cap •</li> <li>Power Control Policy</li> <li>No-Power-Cap •</li> <li>Power Control Policy</li> |
|                                                                                                    | < Pley Next> Finish Cancel                                                                                                    |

- 3. Click Finish to create the service profile template.
- 4. Click OK in the confirmation message.
- 5. Under Service Profile Templates > root, right-click the newly created Service Template Infra-FCoE-Fabric-A and select Create a Clone.
- 6. Name the clone Infra-FCoE-Fabric-A-vM.
- 7. Click OK, then OK again to create the clone.
- 8. Select the newly-cloned Infra-FCoE-Fabric-A-vM service Profile Template.
- 9. In the center pane, select the vMedia Policy tab.
- 10. Select Modify vMedia Policy.
- 11. Select the ESXi-6.0u1b-HTTP vMedia Policy and click OK.
- 12. Click OK then OK again to complete modifying the Service Profile Template.

# Create iSCSI Boot Service Profile Template

If iSCSI Boot is being provided in this FlexPod, an Infrastructure iSCSI Boot Service Profile Template should be created. In this procedure, one service profile template for Infrastructure ESXi hosts is created for fabric A boot.

To create the service profile template, complete the following steps:

- 1. In Cisco UCS Manager, click the Servers tab in the navigation pane.
- 2. Select Service Profile Templates > root.
- 3. Right-click root.
- 4. Select Create Service Profile Template to open the Create Service Profile Template wizard.
- 5. Enter Infra-iSCSI-Fabric-A as the name of the service profile template. This service profile template is configured to boot from storage node 1 on fabric A.
- 6. Select the "Updating Template" option.
- 7. Under UUID, select UUID\_Pool as the UUID pool.
- 8. Click Next.

| 🛕 Create Service Profile Templ                                                                                                    | ate                                                                                                    | x     |
|----------------------------------------------------------------------------------------------------|----------------------------------------------------------------------------------------------------|-------|
| Unified C                                                                                                    | omputing System Manager                                                                                                    |       |
| Create Service Profile Template<br>Profile Template<br>2. Storage Provisioning<br>3. Networking<br>4. SAN Connectivity<br>5. Zoning<br>6. VNIC/VHBA Placement<br>7. VMedia Policy<br>8. Server Boot Order<br>9. Maintenance Policy<br>10. Server Assignment<br>11. Operational Policies | Uservice Profile Template         You must enter a name for the service profile template and specify the template type. You can also specify how a UUID will be assigned to this template and enter a description.         Name : [Infra-ISCSI-Fabric-A         The template will be created in the following organization. Its name must be unique within this organization.         Where : organizatio         The template will be created in the following organization. Its name must be unique within this organization.         Type : [Initial Template ] Updating Template]         Specify how the UUID will be assigned to the server associated with the service generated by this template.         UUID         UUID Assignment:       UUID-Pool(16/16)         The UUID will be assigned from the selected pool.         The available/total UUIDs are displayed after the pool name.         Optionally enter a description for the profile. The description can contain information about when and where the service profile should be used. |       |
|                                                                                                    | < Prev Next > Prinsit C                                                                                                    | ancer |

#### Configure Storage Provisioning

To configure the storage provisioning, complete the following steps:

- 1. Select the Local Disk Configuration Policy tab.
- 2. If you have servers with no physical disks, select the SAN-Boot Local Storage Policy. Otherwise, select the default Local Storage Policy.
- 3. Click Next.

| A Create Service Profile Templa                                                                                                    | ite                                                                                                    |                        |                                                                                                    |                                                                          | x    |
|----------------------------------------------------------------------------------------------------|----------------------------------------------------------------------------------------------------|------------------------|----------------------------------------------------------------------------------------------------|--------------------------------------------------------------------------|------|
| Unified Co                                                                                                    | omputing Sy                                                                                                    | stem Mana              | ger                                                                                                    |                                                                          |      |
| Create Service Profile Template  1. ✓ Identify Service Profile Template  2. ✓ Storage Provisioning  3. □ Networking  4. □ SAN Connectivity  5. □ Zoning  6. □ vNIC/vHBA Placement  7. □ vMedia Policy  8. □ Server Boot Order  9. □ Maintenance Policy  10. □ Server Assignment  11. □ Operational Policies | Storage Provisioning<br>Optionally specify or create a Storage Profile, and select a local disk configuration policy. |                        |                                                                                                    |                                                                          |      |
|                                                                                                    | Specific Storage Profile                                                                                              | Storage Profile Policy | Local Disk Configuration Policy                                                                                                    | ration                                                                   |      |
|                                                                                                    | Create Local Disk Confi                                                                                               | guration Policy        | Mode : Any Configu<br>Protect Configuration : Yes<br>If Protect Configuration is set, the local disk configuration is disassociated<br>with the server. In that case, a configuration error<br>when a new service profile is associated with<br>that server if the local disk configuration in that pro-<br>different.<br>FlexFlash State : Disable<br>If FlexFlash State is disabled, SD cards will becon<br>unavailable immediately.<br>Please ensure SD cards are not in use before disa<br>FlexFlash State.<br>FlexFlash RAID Reporting State : Disable | ration<br>figuration is<br>will be raised<br>tile is<br>me<br>abling the |      |
|                                                                                                    |                                                                                                    |                        |                                                                                                    | < Prev Next > Finish Car                                                 | ncel |

### Configure Networking Options

To configure the networking options, complete the following steps:

- 1. Keep the default setting for Dynamic vNIC Connection Policy.
- 2. Select the "Use Connectivity Policy" option to configure the LAN connectivity.
- 3. Select the iSCSI-Boot LAN Connectivity Policy.
- 4. Select IQN\_Pool for Initiator Name Assignment.
- 5. Click Next.

| A Create Service Profile Templa                                                                                                    | ite                                                                                                    | x      |  |  |  |  |
|----------------------------------------------------------------------------------------------------|----------------------------------------------------------------------------------------------------|--------|--|--|--|--|
| Unified Co                                                                                                    | omputing System Manager                                                                                                    |        |  |  |  |  |
| Create Service Profile Template                                                                                                    | Networking<br>Optionally specify LAN configuration information.                                                                                                    | Ø      |  |  |  |  |
| <ol> <li>√Identify Service Profile<br/>Template</li> <li>✓Storage Provisioning</li> <li>✓Networking</li> <li>▲SAN Connectivity</li> </ol> | Dynamic vNIC Connection Policy: Select a Policy to use (no Dynamic vNIC Policy by default)  Create Dynamic vNIC Connection Policy                                                                                                    |        |  |  |  |  |
| 6. VNIC/vHBA Placement                                                                                                    | How would you like to configure LAN connectivity? O Simple O Expert O No vNICs O Use Connectivity Policy                                                                                                    |        |  |  |  |  |
| <ul> <li>8. Server Boot Order</li> <li>9. Maintenance Policy</li> <li>10. Server Assignment</li> <li>11. Operational Policies</li> </ul>  | LAN Connectivity Policy : SCSI-Boot  Create LAN Connectivity Policy Initiator Name Initiator Name Assignment: IQN-Pool(16/16) Initiator Name : Create IQN Suffix Pool The IQN will be assigned from the selected pool. The available/total IQNs are displayed after the pool name. |        |  |  |  |  |
|                                                                                                    | < Prev Next > Finish                                                                                                    | Cancel |  |  |  |  |

#### Configure SAN Connectivity

To configure the SAN connectivity, complete the following steps:

- 1. If access to FCoE storage is not being provided in this FlexPod, select the No vHBAs option for the "How would you like to configure SAN connectivity?" field and continue on to the next section.
- 2. If access to FCoE storage is being provided in this FlexPod, select the Use Connectivity Policy option for the "How would you like to configure SAN connectivity?" field.
- 3. To provide access to FCoE LUNs in Infra-SVM, select the Infra-FCoE SAN Connectivity Policy.
- 4. Click Next.

#### Configure Zoning

1. It is not necessary to configure any Zoning options. Click Next.

#### Configure vNIC/HBA Placement

To configure the vNIC/HBA placement, complete the following steps:

- 1. In the "Select Placement" list, select the Let System Perform Placement.
- 2. Click Next.

| A Create Service Profile Temple                                                                                                    | ate                                                                                                    |                                                                 |                                                                | x                           |
|----------------------------------------------------------------------------------------------------|----------------------------------------------------------------------------------------------------|-----------------------------------------------------------------|----------------------------------------------------------------|-----------------------------|
| Unified C                                                                                                    | omputing Syste                                                                                                    | m Manager                                                       |                                                                |                             |
| Create Service Profile Template                                                                                                    | vNIC/vHBA Placement<br>Specify how vNICs and vHBAs are pl                                                          | aced on physical network adap                                   | pters                                                          | Ø                           |
| <ol> <li>√Identify Service Profile<br/>Template</li> <li>✓Storage Provisioning</li> <li>✓Networking</li> <li>✓SAN Connectivity</li> </ol> | vNIC/vHBA Placement specifies how vl<br>in a server hardware configuration inde<br>Select Placement: Let System Pe | NICs and vHBAs are placed on<br>pendent way.<br>rform Placement | physical network adapters (mezzanine)  Create Placement Policy | ^                           |
| 5. √Zoning                                                                                                    | System will perform automatic placen                                                                               | nent of vNICs and vHBAs based                                   | d on PCI order.                                                |                             |
| 6. VNIC/vHBA Placement                                                                                                    | Name                                                                                                    | Address                                                         | Order                                                          | ▲                           |
| 7. VMedia Policy                                                                                                    | -Infra-A                                                                                                    | Derived                                                         | Unspecified                                                    |                             |
| 8. Server Boot Order                                                                                                    | - vNIC 01-Infra-B                                                                                                  | Derived                                                         | Unspecified                                                    |                             |
| 9. Maintenance Policy                                                                                                    | VNIC 02-iSCSI-A                                                                                                    | Derived                                                         | Unspecified                                                    |                             |
| 10. Server Assignment                                                                                                    | VNIC 03-iSCSI-B                                                                                                    | Derived                                                         | Unspecified                                                    |                             |
| 11. Uperational Policies                                                                                                    | VNIC 04-APIC-vDS-A                                                                                                 | Derived                                                         | Unspecified                                                    |                             |
|                                                                                                    | VNIC 05-APIC-vDS-B                                                                                                 | Derived                                                         | Unspecified                                                    |                             |
|                                                                                                    | VNIC 06-APIC-AVS-A                                                                                                 | Derived                                                         | Unspecified                                                    |                             |
|                                                                                                    | VNIC 07-APIC-AVS-B                                                                                                 | Derived                                                         | Unspecified                                                    |                             |
|                                                                                                    |                                                                                                    | 🔺 Move Up 🔻 Move Down                                           | 🕆 Delete 🤉 Reorder 📑 Modify                                    |                             |
|                                                                                                    |                                                                                                    |                                                                 |                                                                | ~                           |
|                                                                                                    |                                                                                                    |                                                                 |                                                                | < Prev Next > Finish Cancel |

#### Configure vMedia Policy

To configure the vMedia policy, complete the following steps:

- 1. Do not configure a vMedia Policy at this time.
- 2. Click Next.

#### Configure Server Boot Order

To configure the server boot order, complete the following steps:

- 1. Select iSCSI-Fabric-A for Boot Policy.
- 2. In the Boot Order pane, expand iSCSI and select isCSI-A-Boot.
- 3. Click the "Set iSCSI Boot Parameters" button.
- 4. Leave the "Initiator Name Assignment" dialog box <not set> to use the single Service Profile Initiator Name defined in the previous steps.
- 5. Set iscsi-IP-Pool-A as the "Initiator IP address Policy".
- 6. Keep the "iSCSI Static Target Interface" button selected and click the 🗄 button for Add.
- 7. Log in to the storage cluster ssh management interface and run the following command:

iscsi show -vserver Infra-SVM Note or copy the iSCSI target name for Infra-SVM.

- 8. In the Create iSCSI Static Target dialog box, paste the iSCSI target node name from Infra-SVM
- 9. Enter the IP address of iscsi\_lifO2a for the IPv4 Address field. You can query the iSCSI LIF IP addresses by typing network interface show -vserver Infra-SVM -lif iscsi\*.

| 🛕 Create iSCSI Static  | Target                              | x    |
|------------------------|-------------------------------------|------|
| Create iSCSI           | Static Target                       | 0    |
| i000l Tarat Nama       | - Chf9=00=0095h 4700mm 2            |      |
| ISCSI Target Name      | . e6bloe00a0965b4700.vs.5           |      |
| Priority               | :1                                  |      |
| Port                   | : 3260                              |      |
| Authentication Profile | Create iSCSI Authentication Profile |      |
| IPv4 Address           | : 192.168.110.19                    |      |
| ID                     | : 0                                 |      |
|                        |                                     |      |
|                        |                                     |      |
|                        |                                     |      |
|                        |                                     |      |
|                        |                                     |      |
|                        |                                     |      |
|                        | OK Can                              | ncel |

- 10. Click OK to add the iSCSI static target.
- 11. Keep the iSCSI Static Target Interface option selected and click the  $\mathbb{H}$  button for Add.
- 12. In the Create iSCSI Static Target window, paste the iSCSI target node name from Infra-SVM into the iSCSI Target Name field.
- 13. Enter the IP address of iscsi\_lif01a in the IPv4 Address field.
- 14. Click OK.
| Set iSCSI Boot Para                                                                                                    | ameters                                                                                   |                                                          |                                           |                 |        | X |
|----------------------------------------------------------------------------------------------------|-------------------------------------------------------------------------------------------|----------------------------------------------------------|-------------------------------------------|-----------------|--------|---|
| Set iSCSI Boo                                                                                                    | ot Parame                                                                                 | ters                                                     |                                           |                 |        | ? |
| WARNING: The sele<br>You can select it, but                                                                                                   | ected pool does no<br>t it is recommende                                                  | ot contain any available e<br>ed that you add entities t | entities.<br>o it.                        |                 |        | ^ |
| nitiator Address                                                                                                    |                                                                                           |                                                          |                                           |                 |        |   |
| Initiator IP Address P                                                                                                    | olicy: iSCSI-IP-Po                                                                        | ool-A(12/12) 💌                                           |                                           |                 |        |   |
| IPv4 Address<br>Subnet Mask<br>Default Gateway<br>Primary DNS<br>Secondary DNS<br>Create IP Pool<br>The IP address will<br>iSCSI Static Targe | : 0.0.0.0<br>: 255.255.255.0<br>: 0.0.0.0<br>: 0.0.0.0<br>: 0.0.0.0<br>be automatically : | assigned from the select<br>CSI Auto Target Interface    | ed pool.                                  |                 |        |   |
| Name                                                                                                    | Priority                                                                                  | Port                                                     | Authentication Pr                         | iSCSI IPV4 Addr | LUN Id | - |
| iqn.1992-08.c                                                                                                    | 1                                                                                         | 3260                                                     |                                           | 192.168.110.19  | 0      |   |
| iqn.1992-08.c                                                                                                    | 2                                                                                         | 3260                                                     |                                           | 192.168.110.18  | 0      |   |
|                                                                                                    |                                                                                           |                                                          |                                           |                 |        |   |
| Minimum one instan                                                                                                    | ce of iSCSI Statio                                                                        | E Add f                                                  | 🕆 Delete 📑 Info<br>maximum two are allowe | d.              |        | - |
|                                                                                                    |                                                                                           | _                                                        |                                           |                 |        |   |

15. Click OK.

16. In the Boot Order pane, select iSCSI-B-Boot.

17. Click the Set iSCSI Boot Parameters button.

- 18. In the Set iSCSI Boot Parameters dialog box, set the leave the "Initiator Name Assignment" to <not set>.
- 19. In the Set iSCSI Boot Parameters dialog box, set the initiator IP address policy to iSCSI-IP-Pool-B.
- 20. Keep the iSCSI Static Target Interface option selected and click the 🗄 button for Add.
- 21. In the Create iSCSI Static Target window, paste the iSCSI target node name from Infra-SVM into the iSCSI Target Name field (same target name as above).
- 22. Enter the IP address of iscsi\_lif02b in the IPv4 address field.

| A Create iSCSI Static Target                                                                                                    | x         |
|----------------------------------------------------------------------------------------------------|-----------|
| Create iSCSI Static Target                                                                                                    | Ø         |
| iSCSI Target Name : e6bf8e00a0985b4700:vs.3<br>Priority : 1<br>Port : 3260<br>Authentication Profile : <not set=""> ▼ Create iSCSI Authentication Profile<br/>IPv4 Address : 192.168.120.19<br/>ID : 0</not> |           |
|                                                                                                    | DK Cancel |

- 23. Click OK to add the iSCSI static target.
- 24. Keep the iSCSI Static Target Interface option selected and click the 🗄 button for Add.
- 25. In the Create iSCSI Static Target dialog box, paste the iSCSI target node name from Infra-SVM into the iSCSI Target Name field.
- 26. Enter the IP address of iscsi\_lif01b in the IPv4 Address field.
- 27. Click OK.

| _                                                                                                    |                                                                                            |                                                        |                                        | -               |        |      |
|----------------------------------------------------------------------------------------------------|--------------------------------------------------------------------------------------------|--------------------------------------------------------|----------------------------------------|-----------------|--------|------|
| 🛓 Set iSCSI Boot Para                                                                                                   | ameters                                                                                    |                                                        |                                        |                 |        | x    |
| Set iSCSI Boo                                                                                                    | ot Paramet                                                                                 | ers                                                    |                                        |                 |        | Ø    |
| WARNING: The sele<br>You can select it, but                                                                             | ected pool does not<br>t it is recommended                                                 | contain any available er<br>I that you add entities to | ntities.<br>it.                        |                 |        | ^    |
| Initiator Address                                                                                                    |                                                                                            |                                                        |                                        |                 |        |      |
| Initiator IP Address P                                                                                                  | olicy: iSCSI-IP-Poo                                                                        | I-B(12/12) 💌                                           |                                        |                 |        |      |
| IPv4 Address<br>Subnet Mask<br>Default Gateway<br>Primary DNS<br>Secondary DNS<br>Create IP Pool<br>The IP address will | : 0.0.0.0<br>: 255.255.255.0<br>: 0.0.0.0<br>: 0.0.0.0<br>: 0.0.0.0<br>be automatically as | ssigned from the selecte<br>SI Auto Target Interface   | d pool.                                |                 |        |      |
| Name                                                                                                    | Priority                                                                                   | Port                                                   | Authentication Pr                      | iSCSI IPV4 Addr | LUN Id |      |
| iqn.1992-08.c                                                                                                    | 1                                                                                          | 3260                                                   |                                        | 192.168.120.19  | 0      |      |
| iqn.1992-08.c                                                                                                    | 2                                                                                          | 3260                                                   |                                        | 192.168.120.18  | 0      |      |
| Minimum one instan                                                                                                    | ce of iSCSI Static                                                                         | Add 🔒                                                  | Delete 📴 Info<br>aximum two are allowe | d.              |        | ~    |
|                                                                                                    |                                                                                            |                                                        |                                        |                 | OK Car | ncel |

- 28. Click OK.
- 29. Review the table to make sure that all boot devices were created and identified. Verify that the boot devices are in the correct boot sequence.
- 30. Click Next to continue to the next section.

#### Configure Maintenance Policy

To configure the maintenance policy, complete the following steps:

- 1. Select the default Maintenance Policy.
- 2. Click Next.

| 🛕 Create Service Profile Templa                                                                                                    | ate                                                                                                    | x    |
|----------------------------------------------------------------------------------------------------|----------------------------------------------------------------------------------------------------|------|
| Unified C                                                                                                    | omputing System Manager                                                                                                    |      |
| Create Service Profile Template<br>Template<br>2. ✓ Storage Provisioning<br>3. ✓ Networking<br>4. ✓ SAN Connectivity<br>5. ✓ Zoning<br>6. ✓ vNIC/vHBA Placement<br>7. ✓ vMedia Policy<br>8. ✓ Server Boot Order<br>9. ☐ Maintenance Policy<br>10. ☐ Server Assignment<br>11. ☐ Operational Policies | Barter and the server associated with this service profile or create a new maintenance policy that will be accessible to all service profiles.          Image: default         Description:         Resolved Dividing:         User Ack         Config. Trigger State:         On Next Boot |      |
|                                                                                                    | < Prev Next > Hinish La                                                                                                    | ncer |

#### Configure Server Assignment

To configure the server assignment, complete the following steps:

- 1. In the Pool Assignment list, select Infra-Pool.
- 2. Optional: Select a Server Pool Qualification policy.
- 3. Select Down as the power state to be applied when the profile is associated with the server.
- 4. Expand Firmware Management at the bottom of the page and select default from the Host Firmware list.
- 5. Click Next.

| 🛕 Create Service Profile Templ                                                                                                    | ate                                                                                                    | x      |
|----------------------------------------------------------------------------------------------------|----------------------------------------------------------------------------------------------------|--------|
| Unified C                                                                                                    | omputing System Manager                                                                                                    |        |
| Unified C<br>Create Service Profile Template<br>1. ✓ Identify Service Profile<br>Template<br>2. ✓ Storage Provisioning<br>3. ✓ Networking<br>4. ✓ SAN Connectivity<br>5. ✓ Zoning<br>6. ✓ vNIC/vHBA Placement<br>7. ✓ vMedia Policy<br>8. ✓ Server Boot Order<br>9. ✓ Maintenance Policy<br>10. ✓ Server Assignment<br>11. ☐ Operational Policies | Seven Assignment         Optionally specify a server pool for this service profile template.         You can select a server pool you want to associate with this service profile template.         Pool Assignment[Infra-Pool •         • Create Server Pool         Select the power state to be applied when this profile is associated with the server.         • Up • Down | •      |
|                                                                                                    |                                                                                                    | Grand  |
|                                                                                                    | < Prev Next > Hnish (                                                                                                    | Jancel |

#### Configure Operational Policies

To configure the operational policies, complete the following steps:

- 1. In the BIOS Policy list, select VM-Host.
- 2. Expand Power Control Policy Configuration and select No-Power-Cap in the Power Control Policy list.

| 🛕 Create Service Profile Templ                                                                                                    | late                                                                                                    | X      |
|----------------------------------------------------------------------------------------------------|----------------------------------------------------------------------------------------------------|--------|
| Unified C                                                                                                    | computing System Manager                                                                                                    |        |
| Create Service Profile Template 1. ✓ Identify Service Profile Template 2. ✓ Storage Provisioning 3. ✓ Networking 4. ✓ SAN Connectivity 5. ✓ Zoning 6. ✓ vNIC/vHBA Placement 7. ✓ vMedia Policy 8. ✓ Server Boot Order 9. ✓ Maintenance Policy 10. ✓ Server Assignment 11. ✓ Operational Policies | Operational Policies         Optionally specify information that affects how the system operates.         If you want to override the default BIOS settings, select a BIOS policy that will be associated with this service profile         BIOS Policy : VM-Host •         •         •         •         •         •         •         •         •         •         •         •         •         •         •         •         •         •         •         •         •         •         •         •         •         •         •         •         •         •         •         •         •         •         •         •         •         •         •         •         •         •         •         •         •         •         • <t< th=""><th>Poup.</th></t<> | Poup.  |
|                                                                                                    | < Prev Next > Hnish                                                                                                    | cancer |

- 3. Click Finish to create the service profile template.
- 4. Click OK in the confirmation message.
- 5. Under Service Profile Templates > root, right-click the newly created Service Template Infra-iSCSI-Fabric-A and select Create a Clone.
- 6. Name the clone Infra-iSCSI-Fabric-A-vM.
- 7. Click OK, then OK again to create the clone.
- 8. Select the newly-cloned Infra-iSCSI-Fabric-A-vM service Profile Template.
- 9. Under Properties, select the vMedia Policy tab.
- 10. Select Modify vMedia Policy.
- 11. Select the ESXi-6.0u1b-HTTP vMedia Policy and click OK.
- 12. Click OK to complete modifying the Service Profile Template.

# Create Service Profiles

Service Profiles can now be created from the Service Profile Templates created above. First, create the **Service Profile from the "-vM" template with the vMedia Policy. With this policy, the server will boot into the** VMware ESXi Installation. Once VMware ESXi has been installed on the boot LUN, the Service Profile can be bound to the template **without the "-vM" suffix, removing the vMedia mounted** ESXi Installation mount. To create service profiles from the service profile template, complete the following steps:

- 1. In Cisco UCS Manager, click the Servers tab in the navigation pane.
- 2. Select Service Profile Templates > root > Service Template Infra-FCoE-Fabric-A-vM or Infra-iSCSI-Fabric-A-vM.
- 3. Right-click the Service Profile Template and select Create Service Profiles from Template.
- 4. Enter VM-Host-Infra-0 as the service profile prefix.
- 5. Enter 1 as "Name Suffix Starting Number"
- 6. Enter 2 as the "Number of Instances".
- 7. Click OK to create the service profiles.

| 🛕 Create Service Profiles From Template                                                       | x      |
|-----------------------------------------------------------------------------------------------|--------|
| Create Service Profiles From Template                                                         | 0      |
| Naming Prefix : VM-Host-Infra-0<br>Name Suffix Starting Number : 1<br>Number of Instances : 2 |        |
| OK                                                                                            | Cancel |

8. Click OK in the confirmation message.

# Add More Servers to FlexPod Unit

Additional server pools, service profile templates, and service profiles can be created in the respective organizations to add more servers to the FlexPod unit. All other pools and policies are at the root level and can be shared among the organizations. A following section in this document will also address adding servers for application tenants.

## Gather Necessary Information

After the Cisco UCS service profiles have been created, each infrastructure blade in the environment will have a unique configuration. To proceed with the FlexPod deployment, specific information must be gathered from each Cisco UCS blade and from the NetApp controllers. Insert the required information into the following tables.

#### Table 21 iSCSI LIFs for iSCSI IQN

| Vserver   | iSCSI Target IQN |
|-----------|------------------|
| Infra-SVM |                  |

Note: To gather the iSCSI IQN, run the iscsi show command on the storage cluster management interface. For 7-Mode storage, run the iscsi nodename command on each storage controller.

#### Table 22 vNIC iSCSI IQNs for fabric A and fabric B

| Cisco UCS Service Profile Name | iscsi iqn |
|--------------------------------|-----------|
| VM-Host-Infra-01               |           |
| VM-Host-Infra-02               |           |

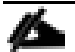

Note: To gather the vNIC IQN information, launch the Cisco UCS Manager GUI. In the navigation pane, click the Servers tab. Expand Servers > Service Profiles > root. Click each service profile and then click the "iSCSI vNICs" tab on the right. Note "Initiator Name" displayed at the top of the page under "Service Profile Initiator Name"

#### Table 23 Table 7 vHBA WWPNs for fabric A and fabric B

| Cisco UCS Service Profile Name | WWPN     |
|--------------------------------|----------|
| VM-Host-Infra-01               | Fabric-A |
|                                | Fabric-B |
| VM-Host-Infra-02               | Fabric-A |
|                                | Fabric-B |

Note: To gather the vHBA WWPN information, launch the Cisco UCS Manager GUI. In the navigation pane, click the Servers tab. Expand Servers > Service Profiles > root. Click each service profile and then click the vHBAs. The WWPNs are shown in the center pane.

# Storage Configuration - SAN Boot

## Clustered Data ONTAP iSCSI Boot Storage Setup

#### Create igroups

1. From the cluster management node SSH connection, enter the following:

```
igroup create -vserver Infra-SVM -igroup VM-Host-Infra-01 -protocol iscsi -ostype
vmware -initiator <vm-host-infra-01-iqn>
igroup create -vserver Infra-SVM -igroup VM-Host-Infra-02 -protocol iscsi -ostype
vmware -initiator <vm-host-infra-02-iqn>
igroup create -vserver Infra-SVM -igroup MGMT-Hosts -protocol iscsi -ostype
vmware -initiator <vm-host-infra-01-iqn>, <vm-host-infra-02-iqn>
```

Use the values listed in Table 21 and Table 22 for the IQN information.

To view the three igroups just created, type igroup show.

## Clustered Data ONTAP FCoE Boot Storage Setup

#### Create igroups

1. From the cluster management node SSH connection, enter the following:

```
igroup create -vserver Infra-SVM -igroup VM-Host-Infra-01 -protocol fcp -ostype
vmware -initiator <vm-host-infra-01-fabric-a-wwpn>, <vm-host-infra-01-fabric-a-
wwpn>
igroup create -vserver Infra-SVM -igroup VM-Host-Infra-02 -protocol fcp -ostype
```

vmware -initiator <vm-host-infra-02-fabric-a-wwpn>,<vm-host-infra-02-fabric-awwpn>

```
igroup create -vserver Infra-SVM -igroup MGMT-Hosts -protocol fcp -ostype vmware
-initiator <vm-host-infra-01-fabric-a-wwpn>,<vm-host-infra-01-fabric-a-wwpn>,<vm-
host-infra-02-fabric-a-wwpn>,<vm-host-infra-02-fabric-a-wwpn>
```

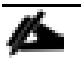

Note: Use the values listed in Table 23 for the WWPN information.

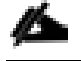

Note: To view the three igroups just created, type igroup show.

### Map Boot LUNs to igroups

1. From the storage cluster management SSH connection, enter the following:

```
lun map -vserver Infra-SVM -volume esxi_boot -lun VM-Host-Infra-01 -igroup VM-
Host-Infra-01 -lun-id 0
lun map -vserver Infra-SVM -volume esxi_boot -lun VM-Host-Infra-02 -igroup VM-
Host-Infra-02 -lun-id 0
```

lun show -m

# Cisco ACI Fabric Configuration

The following section provides a detailed procedure for configuring the Cisco ACI Fabric and Infrastructure (Foundation) Tenant for use in a FlexPod environment. Follow these steps precisely because failure to do so could result in an improper configuration. The following table shows the End Point Group (EPG) VLANs, Subnets, and Bridge Domains used in this lab validation.

|                            | Lab validation initiasti detare (i oundation) renant configuration |           |               |                       |                    |
|----------------------------|--------------------------------------------------------------------|-----------|---------------|-----------------------|--------------------|
| EPG                        | Storage<br>VLAN                                                    | UCS VLAN  | External VLAN | Subnet / Gateway      | Bridge Domain      |
| IB-MGMT                    | N/A                                                                | DVS       | 163           | 172.26.163.0/24 - L2  | BD-common-Internal |
| Core-Services              | N/A                                                                | 363       | 163           | 172.26.163.10/24      | BD-common-Internal |
| SVM-MGMT                   | 263                                                                | N/A       | 163           | 172.26.163.0/24 - L2  | BD-common-Internal |
| iSCSI-A                    | 3010                                                               | 3110      | N/A           | 192.168.110.0/24 - L2 | BD-iSCSI-A         |
| iSCSI-B                    | 3020                                                               | 3120      | N/A           | 192.168.120.0/24 - L2 | BD-iSCSI-B         |
| NFS-LIF                    | 3050                                                               | N/A       | N/A           | 192.168.150.0/24 - L2 | BD-NFS             |
| NFS-VMK                    | N/A                                                                | 3150      | N/A           | 192.168.150.0/24 - L2 | BD-NFS             |
| vMotion                    | N/A                                                                | 3000      | N/A           | 192.168.100.0/24 - L2 | BD-Internal        |
| VMware vDS Pool            | N/A                                                                | 1101-1120 | N/A           | Varies                | Varies             |
| ACI System VLAN<br>for AVS | N/A                                                                | 4093      | N/A           | Varies                | Varies             |

 Table 24
 Lab Validation Infrastructure (Foundation) Tenant Configuration

## Physical Connectivity

Follow the physical connectivity guidelines for FlexPod as covered in 0.

In ACI, both spine and leaf switches are configured using APIC, individual configuration of the switches is not required. The APIC discovers the ACI infrastructure switches using LLDP and acts as the central control and management point for the entire configuration.

# Cisco Application Policy Infrastructure Controller (APIC) Setup

This section details the setup of the Cisco APIC. Cisco recommends a cluster of at least 3 APICs controlling an ACI Fabric. To setup the Cisco APIC, complete the following steps:

- 1. On the back of the first APIC, connect the M port and the Eth1-1 port to the out of band management switch. The M port will be used for connectivity to the server's Cisco Integrated Management Controller (CIMC) and the Eth1-1 port will provide SSH access to the APIC CLI.
- 2. Using the supplied KVM dongle cable, connect a keyboard and monitor to the first APIC. Power on the machine, and using <F8> enter the CIMC Configuration Utility. Configure the CIMC with an IP address on the out of band management subnet. Make sure Dedicated NIC Mode and No NIC Redundancy are selected to put the CIMC interface on the M port. Also set the CIMC password.
- 3. Save the CIMC configuration using <F10> and use <ESC> to exit the configuration tool.
- 4. Using a web browser, browse to <u>https://<cimc-ip-address</u>>.

- 5. Make sure the CIMC Version is 2.0(3i). If it is not, go to Cisco UCS C220 M3 downloads and download the version 2.0(3i) Cisco UCS Host Upgrade Utility and upgrade all server firmware following the Cisco Host Upgrade Utility 2.0(3) User Guide.
- 6. Login with the admin used id and the password entered in the CIMC setup.
- 7. From the Server tab on the left, select Summary and click Launch KVM.
- 8. The KVM Application will launch. Press <Enter> to bring up the APIC setup utility.

#### File View Macros Tools Power Virtual Media Help

#### l=B++o o =..o

ssh-dss AAAAB3NzaC1kc3MAAACBAJJFc79NpS2nJ3c0NyZHW7LgootexyCPQTZHEBXOaLZ5a3J+AgNF wkJEE11nCSg3wu0s/YNn+foQfInxaOODyeB8FtenXAy/5e4/PROnffAUADADCf8tqkd261a4I30Jfy6B D+EoP25NC2j/DhPkAhsVm+gPjlgam+tLw05c0aP/AAAAFQDZsdSH3++0MM7v+4k2muSef93EPQAAAIAB q1dR4Z65 i G94MGDyqLXUuqp3TlJgR9s9q79Nzd3dfPXaXPy i ET3EDhrm9F016b i bJvkXDh i z7SHC8M5M 7zfv09KJP1znpiQeM99/0M1+cv+GCa+u6jmWg1vin+s62MWhD5J2jtDe1Ewk9KwKkkfR1T4SdjuyF8n+ n/kvAuvO0gAAAIB/FmjGN1aHXBCv16vVWPoXILTCOwbuBqoQ47Jz5K9JR8HnSV1RA8nBVPookPJm7Bj9 zBkHFpRHegg2sVLu06uY/jPJ4qgtUGe5LGEs9ruiWQV4WKigcMALp5qe5xd8hQ5RV9Xgld/HyKuFgVAr JdDmVI7WMOreLxzPqw3FNKZGGw==

This setup utility will guide you through the basic configuration of the system. Setup configures only enough connectivity for management of the system.

\*Note: setup is mainly used for configuring the system initially, when no configuration is present. So setup always assumes system defaults and not the current system configuration values.

Press Enter at anytime to assume the default values. Use ctrl-c at anytime to restart from the beginning.

Cluster configuration ... Enter the fabric name [ACI Fabric1]:

- 9. Press <Enter> to accept the default fabric name. This value can be changed if desired.
- 10. Press <Enter> to select the default value for Enter the number of controllers in the fabric. While the fabric can operate with a single APIC, 3 APICs are recommended for redundancy.
- 11. Enter the controller number currently being set up under Enter the controller ID (1-3). Please remember only controller number 1 will allow you to setup the admin password. Remaining controllers and switches sync their passwords to the admin password set on the controller 1.
- 12. Enter the controller name or press <Enter> to accept the default.
- 13. Press <Enter> to select the default pool under Enter the address pool for TEP addresses. If this subnet is already in use, please enter a different range.
- 14. Enter the VLAN ID for the fabric's infra network or the fabric's system VLAN. Do not enter 4094 because that VLAN is reserved in the Cisco UCS. A recommended VLAN ID for this VLAN is 4093. If

you set up networking for the Cisco AVS in the preceding UCS section, use the same VLAN used there for the ACI-System-VLAN.

- 15. Press <Enter> to select the default address pool for Bridge Domain (BD) multicast addresses.
- 16. Press <Enter> to disable IPv6 for the Out-of-Band Mgmt Interface.
- 17. Enter an IP and subnet length in the out of band management subnet for the Out-of-band management interface.
- 18. Enter the gateway IP address of the out of band management subnet.
- 19. Press <Enter> to select auto speed/duplex mode.
- 20. Press <Enter> to enable strong passwords.
- 21. Enter the password for the admin user.
- 22. Reenter this password.
- 23. The full configuration is shown. If all values are correct, press <Enter> not to edit the configuration.
- 24. The APIC will continue configuration and continue bootup until the login: prompt appears.
- 25. Repeat the above steps for all APIC controllers adjusting as necessary.

# Cisco ACI Fabric Discovery

This section details the steps for Cisco ACI Fabric Discovery, where leaves, spines and APICs are automatically discovered in the ACI Fabric and assigned node ids. Cisco recommends a cluster of at least 3 APICs controlling an ACI Fabric.

1. Log into the APIC Advanced GUI using a web browser, by browsing to <u>https://<apic1-IP</u>>. Select the Advanced Mode and login with the admin user id and password.

Note: In this validation, Google Chrome was used as the web browser. Make sure the Advanced GUI choice is shown.

| Application Centric Infrastruct   | ure – ACI             |
|-----------------------------------|-----------------------|
| Please sign in to connect to APIC | ;                     |
| User ID:<br>Password:<br>Mode:    | admin<br><br>Advanced |
| uluulu<br>cisco                   | LOGIN                 |

#### Version 1.3(2f)

© 2012-2016 Cisco Systems, Inc. All rights reserved.

The copyrights to certain works contained in this software are owned by other third parties and used and distributed under license. Certain components of this software are licensed under the GNU General Public License (GPL) version 2.0 or the GNU GPL 2.0 and LGPL 2.1

Terms and Conditions | Privacy Statement | Cookie Policy | Trademarks

- 2. Select No to close the Warning.
- 3. At the top, select Fabric.
- 4. On the left, select and expand Fabric Membership.
- 5. Connect to the two leaves and two spines using serial consoles and login in as admin with no password. Use show inventory to get the leaf serial number.

(none) # show inventory

NAME: "Chassis", DESCR: "Nexus C93180YC-EX Chassis"

PID: N9K-C93180YC-EX , VID: V01 , SN: FD02022011V

- 6. Match up the serial numbers from the leaf listing to determine whether leaf 1 or leaf 2 appears under Fabric Membership.
- 7. In the APIC GUI, under Fabric Membership, double click the leaf in the list. Enter a Node ID (101 or 102 recommended), and a Node Name that will become the leaf's switch name. Click Update.
- 8. As the fabric discovery continues, both spines and leaves will start appearing under Fabric Membership. It may be necessary to click the refresh button to see new items in the list. Repeat steps 4-6 to assign Node IDs and Node Names to these switches. It is recommended to use 100-based Node IDs for leaves and 200-based Node IDs for spines. Continue this process until all switches have been assigned Node IDs and Node Names. All switches will also receive IPs in the TEP address space assigned in the APIC.

| uluih<br>cisco            | System                   | Tenants           | Fabric                | VM Networking   | L4-L7 Servic | es Admin                      | Op           | perations       |       | ρ       | i           | Adv<br>welco       | ranced Moc<br>ome, admin |
|---------------------------|--------------------------|-------------------|-----------------------|-----------------|--------------|-------------------------------|--------------|-----------------|-------|---------|-------------|--------------------|--------------------------|
|                           |                          | Inventory   Fa    | abric Policies        | Access Policies |              |                               |              |                 |       |         |             |                    |                          |
| Inventory                 |                          |                   | <ul> <li>O</li> </ul> | Fabric Memb     | ershin       |                               |              |                 |       |         |             |                    |                          |
| Quick Start               |                          |                   |                       |                 | cromp        |                               |              |                 |       |         |             |                    |                          |
| <ul> <li>Pod 1</li> </ul> |                          |                   |                       | ⊖ <u>↓</u>      |              |                               |              |                 |       |         |             | A                  |                          |
| FDO2022                   | ership<br>)11D           |                   |                       | Serial Number   | Node ID      | <ul> <li>Node Name</li> </ul> | Rack<br>Name | Model           | Role  | IP      | Decomission | Supported<br>Model | SSL<br>Certificate       |
| E FDO20220                | )11V                     |                   |                       | FDO2022011V     | 101          |                               |              | N9K-C93180YC-EX | leaf  | 10.0.88 | False       | True               | yes                      |
| 📃 SAL18391                | DYH                      |                   |                       | FDO2022011D     | 102          |                               |              | N9K-C93180YC-EX | leaf  | 10.0.88 | False       | True               | yes                      |
| Unmanaged F               | abric Nodes              |                   |                       | SAL18391DXU     | 201          |                               |              | N9K-C9336PQ     | spine | 10.0.88 | False       | True               | yes                      |
| Unreachable               | Nodes<br>faces and Decom | missioned Switche | s                     | SAL18391DYH     | 202          |                               |              | N9K-C9336PQ     | spine | 10.0.88 | False       | True               | yes                      |
|                           |                          |                   |                       |                 |              |                               |              |                 |       |         |             |                    |                          |

Click Topology. The discovered ACI Fabric topology will appear. It may take a few minutes and you will need to click the refresh button for the complete topology to appear. This topology shows 2 leaves, 2 spines, and 2 APICs. 2 APICs were used in this lab validation. Cisco recommends a cluster of at least 3 APICs in a production environment.

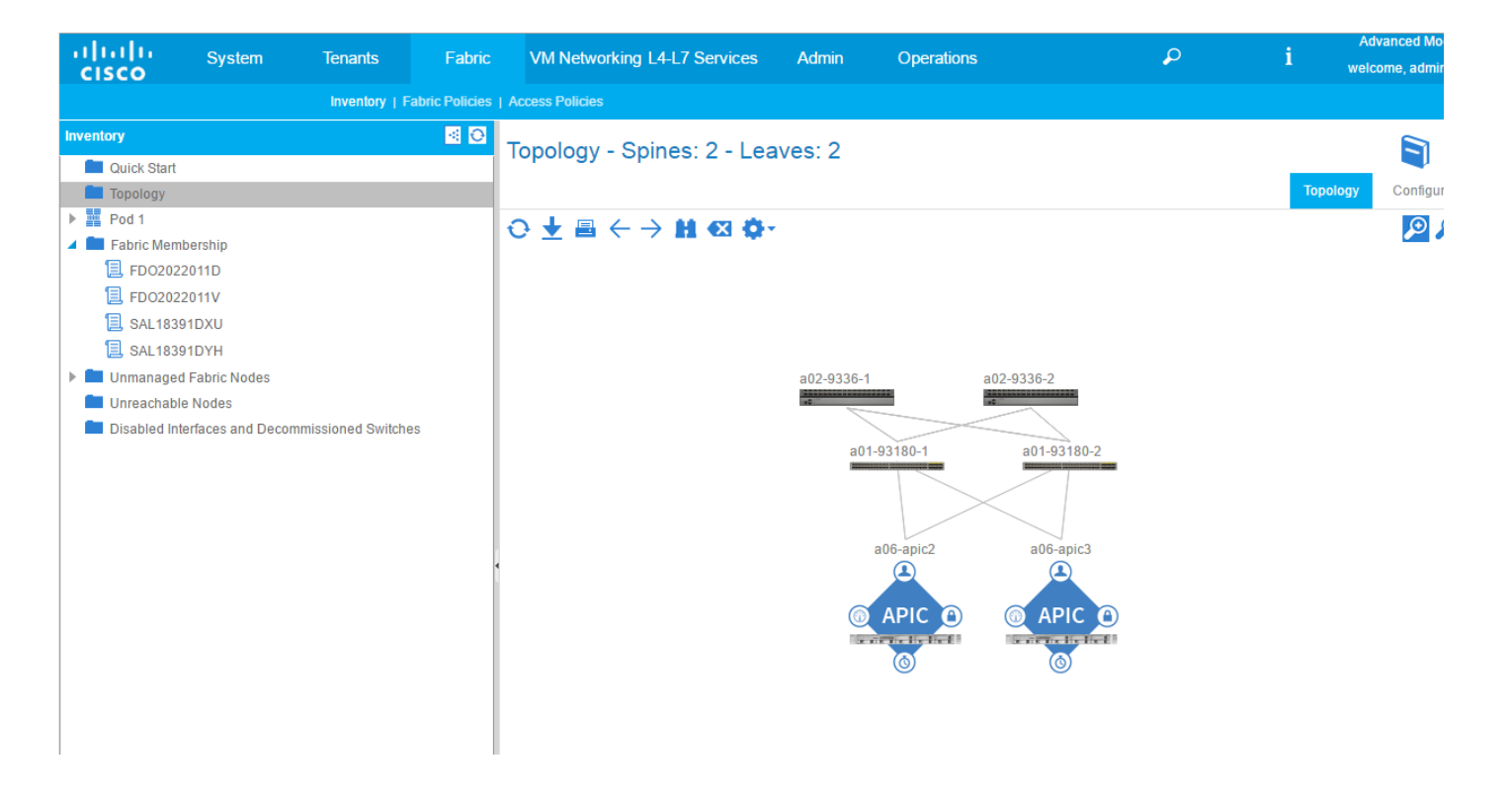

# Initial ACI Fabric Setup

This section details the steps for initial setup of the Cisco ACI Fabric, where the software release is validated, out of band management IPs are assigned to the leaves and spines, NTP is setup, and the fabric BGP route reflectors are set up.

- 1. In the APIC Advanced GUI, at the top select Admin > Firmware.
- This document was validated with ACI software release 1.3(2f). Select Fabric Node Firmware on the left. All switches should have the same release of firmware and should at a minimum be at release n9000-11.3(2f). The switch software version should also match the APIC version. Also, the Default Firmware Version should at a minimum be at release n9000-11.3(2f).

| ululu<br>cisco   | System   | Tenants | Fabric   | VM Networking L4-L           | .7 Services       | Admin             | Operations                        | ρ                 | i              | Advanced Mod<br>welcome, admin |
|------------------|----------|---------|----------|------------------------------|-------------------|-------------------|-----------------------------------|-------------------|----------------|--------------------------------|
|                  |          |         | AAA   So | chedulers   Historical Recor | d Policies   Firm | ware   External C | Data Collectors   Config Rollback | s   Import/Export |                |                                |
| Firmware Managen | ient     |         |          | abric Node Firm              | ware              |                   |                                   |                   |                |                                |
| Quick Start      |          |         | '        |                              | indio             |                   |                                   |                   |                |                                |
| 🕨 💼 Fabric Node  | Firmware |         |          |                              |                   |                   |                                   |                   | Policy F       | aults Histor                   |
| Controller Fi    | mware    |         |          |                              |                   |                   |                                   |                   |                |                                |
| Catalog Firm     | ware     |         |          | × 🔺 📫                        |                   |                   |                                   |                   |                |                                |
| Firmware Re      | pository |         |          | Firmware Default             | Policy            |                   |                                   |                   |                |                                |
| Download Ta      | isks     |         |          | All Nodes                    | n9000-11.3(2f)    | •                 |                                   |                   |                |                                |
|                  |          |         |          | Node id 🔺 Node name          | Model             | Current Firmware  | e Status                          | Role              | Firmware Group | Group                          |
|                  |          |         |          | Current Firmware: n9000-1    | 1.3(2f) (4 Nodes) |                   |                                   |                   |                |                                |
|                  |          |         |          | 101 a01-9318                 | N9K-C93180        | n9000-11.3(2f)    | Upgraded successfully or          | n 201 leaf        |                |                                |
|                  |          |         |          | 102 a01-9318                 | N9K-C93180        | n9000-11.3(2f)    | Upgraded successfully or          | n 201 leaf        |                |                                |
|                  |          |         |          | 201 a02-9336-1               | N9K-C9336PQ       | n9000-11.3(2f)    | Upgraded successfully or          | n 201 spine       |                |                                |
|                  |          |         | 4        | 202 a02-9336-2               | N9K-C9336PQ       | n9000-11.3(2f)    | Upgraded successfully or          | n 201 spine       |                |                                |
|                  |          |         |          |                              |                   |                   |                                   |                   |                |                                |

- 3. If the software releases are not at the minimum level, do not match in all switches, or you cannot set the Default Firmware Version, follow the <u>Cisco APIC Controller and Switch Software Upgrade and</u> <u>Downgrade Guide</u> to upgrade both the APICs and switches to a minimum release of 1.3(2f).
- 4. If the APICs have not already been upgraded, click on Admin > Firmware > Controller Firmware. If all APICs are not at the same release at a minimum of 1.3(2f), follow the <u>Cisco APIC Controller and</u> <u>Switch Software Upgrade and Downgrade Guide</u> to upgrade both the APICs and switches to a minimum release of 1.3(2f).
- 5. To add out of band management interfaces for all the switches in the ACI Fabric, select Tenants > mgmt.
- 6. Expand Tenant mgmt on the left. Right-click Node Management Addresses and select Create Static Node Management Addresses.
- 7. Enter the node number range (101-102) for the leaf switches.
- 8. Select the checkbox for Out-of-Band Addresses.
- 9. Select default for Out-of-Band Management EPG.
- 10. Considering that the IPs will be applied in a consecutive range of two IPs, enter a starting IP address and netmask in the Out-Of-Band IPV4 Address field.
- 11. Enter the out of band management gateway address in the Gateway field.
- 12. Click SUBMIT, then click YES.
- 13. On the left, right-click Node Management Addresses and select Create Static Node Management Addresses.
- 14. Enter the node number range (201-202) for the spine switches.

- 15. Select the checkbox for Out-of-Band Addresses.
- 16. Select default for Out-of-Band Management EPG.
- 17. Considering that the IPs will be applied in a consecutive range of two IPs, enter a starting IP address and netmask in the Out-Of-Band IPV4 Address field.
- 18. Enter the out of band management gateway address in the Gateway field.
- 19. Click SUBMIT, then click YES.
- 20. On the left, expand Node Management Addresses and select Static Node Management Addresses. Verify the mapping of IPs to switching nodes.

| CISCO System                  | Tenants              | Fabric      | VM Networking L4-L7 Se | rvices Adm | in Operations   |                | $\mathbf{\rho}$ | i welcome, admin + |
|-------------------------------|----------------------|-------------|------------------------|------------|-----------------|----------------|-----------------|--------------------|
| ALL TENANTS   Add Tenant   Se | earch: enter name, d | lescr   com | imon   mgmt   infra    |            |                 |                |                 |                    |
| Tenant mgmt                   | S 🖸                  | Static No.  | de Management Ad       | dresses    |                 |                |                 |                    |
| Quick Start                   |                      | Otatic No   | de Management Au       | urc3303    |                 |                |                 | 1                  |
| 🔺 🐣 Tenant mgmt               |                      |             |                        |            |                 |                |                 |                    |
| Application Profiles          |                      | ⊖ ±         |                        |            |                 |                |                 | ACTIONS -          |
| Networking                    |                      | Node        | Туре                   | EPG        | IPV4 Address    | IPV4 Gateway   | IPV6 Address    | IPV6 Gateway       |
| IP Address Pools              |                      | node-101    | Out-Of-Band            | default    | 192.168.1.35/24 | 192.168.1.254  |                 |                    |
| L4-L7 Service Paramete        | rs                   |             | Out Of Band            | 4-614      | 400 400 4 0004  | 400 400 4 05 4 |                 |                    |
| Security Policies             |                      | node-102    | Out-OI-Band            | default    | 192.108.1.30/24 | 192.108.1.254  |                 |                    |
| Troubleshoot Policies         |                      | node-201    | Out-Of-Band            | default    | 192.168.1.37/24 | 192.168.1.254  |                 | :                  |
| L4-L7 Services                |                      | node-202    | Out-Of-Band            | default    | 192.168.1.38/24 | 192.168.1.254  |                 |                    |
| 🔺 🚞 Node Management EPG       | is                   |             |                        |            |                 |                |                 |                    |
| 📃 Out-of-Band EPG - de        | efault               |             |                        |            |                 |                |                 |                    |
| 🕨 🚞 External Management N     | etwork Instance Pr   |             |                        |            |                 |                |                 |                    |
| 🔺 🚞 Node Management Add       | resses               |             |                        |            |                 |                |                 |                    |
| 🔲 Static Node Manager         | ment Addresses       |             |                        |            |                 |                |                 |                    |
| 📃 default                     |                      |             |                        |            |                 |                |                 |                    |

- 21. On the left, expand Security Policies and select Out-of-Band Contracts.
- 22. Right-click Out-of-Band Contracts and select Create Out-of-Band Contract.
- 23. Name the contract oob-default.
- 24. Click the + sign to the right of Subjects.
- 25. Name the Subject oob-default.
- 26. Click the + sign to the right of Filters to add a filter to the Filter Chain.
- 27. Use the drop-down to select the common/default filter. Click UPDATE.
- 28. Click OK to complete Creating the Contract Subject.
- 29. Click SUBMIT to complete creating the contract.
- 30. On the left, expand Node Management EPGs and select Out-of-Band EPG default.
- 31. Click the + sign to the right of Provided Out-of-Band Contracts. Select the mgmt/oob-default OOB Contract and click UPDATE.

- 32. At the bottom right, click SUBMIT.
- 33. You should now be able to connect to any of the switches with ssh.
- 34. To set up NTP in the fabric, select and expand Fabric > Fabric Policies > Pod Policies > Policies > Date and Time.
- 35. Select default. In the Datetime Format default pane, use the drop-down to select the correct Time Zone. Select the appropriate Display Format and Offset State. Click SUBMIT.
- 36. On the left, select Policy default.
- 37. On the right use the + sign to add NTP servers accessible on the out of band management subnet. Enter an IP address accessible on the out of band management subnet and select the default (Out-of-Band) Management EPG. Click Submit to add the NTP server. Repeat this process to add all NTP servers.

| CISCO                                                                                                    | System                                                          | Tenants       | Fabric          | VM Networking L4-                                                       | L7 Services                                     | Admin      | Operations |                             | P                           | i we                  | lcome, admin + |
|----------------------------------------------------------------------------------------------------|-----------------------------------------------------------------|---------------|-----------------|-------------------------------------------------------------------------|-------------------------------------------------|------------|------------|-----------------------------|-----------------------------|-----------------------|----------------|
|                                                                                                    |                                                                 | Inventory   I | Fabric Policies | Access Policies                                                         |                                                 |            |            |                             |                             |                       |                |
| Policies Quick Start Cuick Start Switch Poli Module Pol                                                                                                    | cies<br>icies                                                   |               | ⊴ ⊙<br>€        | ate and Time Po<br>→  ±<br>Properties                                   | olicy - Polic                                   | cy default | t          |                             |                             |                       | i<br>Actions - |
| Interface Policies     Policies     Policies     Date     Policies     Policies     Policie | olicies<br>es<br>and Time<br>olicy default<br>efault            | _             | _               | Name:<br>Description:<br>Administrative State:<br>Authentication State: | default<br>optional<br>disabled e<br>disabled e | nabled     |            |                             |                             |                       |                |
| ▶ ■ SNM<br>▶ ■ Man<br>12. ISIS<br>12. COC                                                                                                    | IP<br>agement Access<br>Policy default<br>IP Group Policy defau | ılt           |                 | NTP Servers:                                                            | Host Name/IP Add                                | dress      | Preferred  | Minimum Polling<br>Interval | Maximum Polling<br>Interval | Management EPG        | × +            |
| <ul> <li>BGP</li> <li>Policy G</li> <li>Profiles</li> <li>Global Poli</li> <li>Monitoring</li> </ul>                                                                                                    | Route Reflector defa<br>iroups<br>cies<br>Policies              | ult           |                 |                                                                         | 192.168.1.254                                   |            | False      | 4                           | 6                           | default (Out-of-Band) |                |
| <ul> <li>Troublesho</li> <li>Geolocation</li> <li>Tags</li> </ul>                                                                                                    | ot Policies<br>n Policies                                       |               |                 |                                                                         |                                                 |            |            |                             |                             |                       |                |

- 38. To configure optional DNS in the ACI fabric, select and expand Fabric > Fabric Policies > Global Policies > DNS Profiles > default.
- 39. In the Management EPG drop-down, select the default (Out-of-Band) Management EPG.
- 40. Use the + signs to the right of DNS Providers and DNS Domains to add DNS servers and the DNS domain name. Note that the DNS servers should be reachable from the out of band management subnet. Click SUBMIT to complete the DNS configuration.
- 41. To configure the BGP Route Reflector, which will be used to distribute Layer 3 routes within the ACI fabric, select and expand Fabric > Fabric Policies > Pod Policies > Policies > BGP Route Reflector default.

42. Select a unique Autonomous System Number for this ACI fabric. Use the + sign on the right to add the two spines to the list of Route Reflector Nodes. Click SUBMIT to complete configuring the BGP Route Reflector.

| cisco              | System              | Tenants       | Fabric                                                                                                    | VM Networking L4-L7 Serv  | ices Admin   | Operation  | าร             | P | i      | welcom   | ie, admin <del>-</del> |
|--------------------|---------------------|---------------|----------------------------------------------------------------------------------------------------|---------------------------|--------------|------------|----------------|---|--------|----------|------------------------|
|                    |                     | Inventory   F | abric Policies                                                                                                    | Access Policies           |              |            |                |   |        |          |                        |
| Policies           |                     |               | <ul> <li>Image: Comparison of the second second</li></ul> | 3GP Route Reflector F     | Policy - BGP | Route Ref  | lector default |   |        |          | a i                    |
| Quick Start        |                     |               |                                                                                                    |                           |              |            |                |   |        |          |                        |
| Switch Policie     | es                  |               |                                                                                                    |                           |              |            |                |   | Policy | Faults   | History                |
| Module Polici      | ies                 |               |                                                                                                    | <b>€</b>                  |              |            |                |   |        | AC       |                        |
| Interface Poli     | cies                |               |                                                                                                    | -                         |              |            |                |   |        |          |                        |
| Pod Policies       |                     |               |                                                                                                    | Properties                |              |            |                |   |        |          |                        |
| Policies           |                     |               |                                                                                                    | Name:                     | default      |            | _              |   |        |          |                        |
| 🕨 🖿 Date a         | nd Time             |               |                                                                                                    | Description:              | optional     |            |                |   |        |          |                        |
| SNMP               |                     |               |                                                                                                    |                           |              |            |                |   |        |          |                        |
| 🕨 🛑 Manag          | jement Access       |               |                                                                                                    | Autonomous System Number: | 101          | •          |                |   |        |          |                        |
| 📃 ISIS Po          | olicy default       |               |                                                                                                    | Route Reflector Nodes:    |              | <u> </u>   |                |   |        |          |                        |
| 📃 COOP             | Group Policy defai  | ult           |                                                                                                    |                           |              |            |                |   |        | $\times$ | +                      |
| 📃 BGP R            | oute Reflector defa | ult           |                                                                                                    |                           | Node ID      | Node Name  | Description    |   |        |          |                        |
| Policy Gro         | oups                |               |                                                                                                    |                           | 201          | a02-9336-1 |                |   |        |          |                        |
| 🕨 🖿 Profiles       |                     |               |                                                                                                    |                           | 202          | 202-0336-2 |                |   |        |          |                        |
| 🕨 💼 Global Policie | es                  |               |                                                                                                    |                           | 202          | 402 3330-2 |                |   |        |          |                        |
| Monitoring Po      | olicies             |               | 4                                                                                                    |                           |              |            |                |   |        |          |                        |

- 43. To enable the BGP Route Reflector, on the left just under the BGP Route Reflector default, right-click Policy Groups under Pod Policies and select Create Pod Policy Group.
- 44. In the Create Pod Policy Group window, name the Policy Group pod1-policygrp.
- 45. Select the default BGP Route Reflector Policy.

# Create Pod Policy Group

| Name:                       | pod1-policygrp |     |  |
|-----------------------------|----------------|-----|--|
| Description:                | optional       |     |  |
| Date Time Policy:           | select a value | •   |  |
| ISIS Policy:                | select a value | •   |  |
| COOP Group Policy:          | select a value | •   |  |
| BGP Route Reflector Policy: | default        | ▼ @ |  |
| Management Access Policy:   | select a value | •   |  |
| SNMP Policy:                | select a value | •   |  |
|                             |                |     |  |
|                             |                |     |  |
|                             |                |     |  |

(i) 🗙

- 46. Click SUBMIT to complete creating the Policy Group.
- 47. On the left expand Profiles under Pod Policies and select default.
- 48. Using the drop-down, select the pod1-policygrp Fabric Policy Group.

| CISCO            | System              | Tenants       | Fabric          | VM Networking L4-L7 Servic      | es Admin | Operations | 9 | i      | welcom | ie, admin + |
|------------------|---------------------|---------------|-----------------|---------------------------------|----------|------------|---|--------|--------|-------------|
|                  |                     | Inventory   I | Fabric Policies | Access Policies                 |          |            |   |        |        |             |
| Policies         |                     |               |                 | Pod Selector - default          |          |            |   |        |        | ;           |
| Quick Start      |                     |               |                 |                                 |          |            |   | _      |        | 1           |
| 🕨 🚞 Switch Polic | cies                |               |                 |                                 |          |            |   | Policy | Faults | History     |
| 🕨 🖿 Module Poli  | cies                |               | 1               | e <b>↓</b>                      |          |            |   |        |        |             |
| 🕨 🖿 Interface Po | licies              |               |                 | • <u> </u>                      |          |            |   |        |        |             |
| 🔺 🖿 Pod Policie  | S                   |               |                 | Properties                      |          |            |   |        |        |             |
| 🔺 🖿 Policies     |                     |               |                 | Name: default                   |          |            |   |        |        |             |
| 🕨 🖿 Date         | and Time            |               |                 | Description: optional           |          |            |   |        |        |             |
| ▶ 🖿 SNM          | P                   |               |                 |                                 |          |            |   |        |        |             |
| 🕨 🖿 Mana         | igement Access      |               |                 | Type: ALL                       |          |            |   |        |        |             |
| 📃 isis i         | Policy default      |               |                 | Fabric Policy Group: pod1-polic | ygrp     | <b>-</b> ₽ |   |        |        |             |
| 📃 coo            | P Group Policy defa | ult           |                 |                                 |          |            |   |        |        |             |
| 📜 BGP            | Route Reflector def | ault          |                 |                                 |          |            |   |        |        |             |
| 🔺 🖿 Policy G     | roups               |               |                 |                                 |          |            |   |        |        |             |
| 📃 pod1           | -policygrp          |               |                 |                                 |          |            |   |        |        |             |
| 🔺 🖿 Profiles     |                     |               |                 |                                 |          |            |   |        |        |             |
| 📃 defat          | ılt                 |               | •               |                                 |          |            |   |        |        |             |

49. Click SUBMIT to complete selecting this Policy Group.

# Fabric Access Policy Setup

This section details the steps to create various access policies creating parameters for CDP, LLDP, LACP, etc. These policies will be used during vPC and VM domain creation. To define fabric access policies, complete the following steps:

- 1. In the APIC Advanced GUI, select and expand Fabric > Access Policies > Interface Policies > Policies.
- 2. On the left, right-click Link Level and select Create Link Level Policy.
- 3. Name the policy 1Gbps-Auto and select the 1Gbps Speed.

| Create Link Level Policy       |                     |             |             |         | i X    |
|--------------------------------|---------------------|-------------|-------------|---------|--------|
|                                |                     |             |             |         |        |
| Specify the Physical Interface | e Policy Identity   | ý           |             |         |        |
| Name:                          | 1Gbps-Auto          |             |             |         |        |
| Description:                   | optional            |             |             |         |        |
|                                |                     |             |             |         |        |
| Label:                         |                     |             |             |         |        |
| Auto Negotiation:              | off <mark>on</mark> |             |             |         |        |
| Speed:                         | 1 Gbps              | •           |             |         |        |
| Link debounce interval (msec): | 100                 | \$          |             |         |        |
| Forwarding Error Correction:   | CL74-FC-FEC         | CL91-RS-FEC | disable-FEC | Inherit |        |
|                                |                     |             |             |         |        |
|                                |                     |             |             |         |        |
|                                |                     |             |             |         |        |
|                                |                     |             |             |         |        |
|                                |                     |             | S           | UBMIT   | CANCEL |

- 4. Click SUBMIT to complete creating the policy.
- 5. On the left, right-click Link Level and select Create Link Level Policy.
- 6. Name the policy 10Gbps-Auto and select the 10Gbps Speed.
- 7. Click SUBMIT to complete creating the policy.

- 8. On the left, right-click CDP Interface and select Create CDP Interface Policy.
- 9. Name the policy CDP-Enabled and select the Enabled Admin State.

| Create CDP Interface  | Policy               | i 🗙           |
|-----------------------|----------------------|---------------|
|                       |                      |               |
| Specify the CDP Inter | face Policy Identity |               |
| Name:                 | CDP-Enabled          |               |
| Description:          | optional             |               |
|                       |                      |               |
| Label:                |                      |               |
| Admin State:          | Disabled Enabled     |               |
|                       |                      |               |
|                       |                      |               |
|                       |                      |               |
|                       |                      |               |
|                       |                      | SUBMIT CANCEL |

10. Click SUBMIT to complete creating the policy.

- 11. On the left, right-click CDP Interface and select Create CDP Interface Policy.
- 12. Name the policy CDP-Disabled and select the Disabled Admin State.
- 13. Click SUBMIT to complete creating the policy.
- 14. On the left, right-click LLDP Interface and select Create LLDP Interface Policy.
- 15. Name the policy LLDP-Enabled and select Enabled for both the Transmit and Receive State.

| Create LLDP Interface  | Policy      |             |    |        | i X    |
|------------------------|-------------|-------------|----|--------|--------|
|                        |             |             |    |        |        |
| Specify the LLDP Inter | rface Polic | y Propertie | es |        |        |
| Name:                  | LLDP-Enable | d           |    |        |        |
| Description:           | optional    |             |    | -      |        |
|                        |             |             |    |        |        |
| Label:                 |             |             |    | -      |        |
| Receive State:         | Disabled    | Enabled     |    |        |        |
| Transmit State:        | Disabled    | Enabled     |    |        |        |
|                        |             |             |    |        |        |
|                        |             |             |    |        |        |
|                        |             |             |    | SUBMIT | CANCEL |

- 16. Click SUBMIT to complete creating the policy.
- 17. On the left, right-click LLDP Interface and select Create LLDP Interface Policy.
- 18. Name the policy LLDP-Disabled and select Disabled for both the Transmit and Receive State.
- 19. Click SUBMIT to complete creating the policy.
- 20. On the left, right-click Port Channel and select Create Port Channel Policy.
- 21. Name the policy LACP-Active and select LACP Active for the Mode. Do not change any of the other values.

| Create Port Channel Poli             | су                                                                                                    |              | () ×          |
|--------------------------------------|----------------------------------------------------------------------------------------------------|--------------|---------------|
| Specify the Port Channel             | Policy                                                                                                    |              |               |
| Name:                                | LACP-Active                                                                                                    |              |               |
| Description:                         | optional                                                                                                    |              |               |
| l abel:                              |                                                                                                    |              |               |
| Mode:                                | LACP Active                                                                                                    | <b>•</b>     |               |
| Control:<br>Minimum Number of Links: | <ul> <li>Fast Select Hot Standby Ports</li> <li>Graceful Convergence</li> <li>Load Defer Member Ports</li> <li>Suspend Individual Port</li> <li>CHECK ALL</li> <li>UNCHECK ALL</li> <li>1</li> </ul> | _<br>]<br>\$ |               |
| Maximum Number of Links:             | Not Applicable for FEX PC/VPC<br>16<br>Not Applicable for FEX PC/VPC                                                                                                    | <b>◆</b>     |               |
|                                      |                                                                                                    |              | SUBMIT CANCEL |

- 22. Click SUBMIT to complete creating the policy.
- 23. On the left, right-click Port Channel and select Create Port Channel Policy.
- 24. Name the policy MAC-Pinning and select MAC Pinning for the Mode. Do not change any of the other values.

| Create Port Channel Poli | zy          | () X          |
|--------------------------|-------------|---------------|
| Specify the Port Channel | Policy      |               |
| Name:                    | MAC-Pinning |               |
| Description:             | optional    |               |
| Label:                   |             |               |
| Mode:                    | MAC Pinning |               |
| Minimum Number of Links: | 1           |               |
| Maximum Number of Links: | 16          |               |
|                          |             |               |
|                          |             |               |
|                          |             |               |
|                          |             |               |
|                          |             |               |
|                          |             |               |
|                          |             |               |
|                          |             | SUBMIT CANCEL |

- 25. Click SUBMIT to complete creating the policy.
- 26. On the left, right-click Spanning Tree Interface and select Create Spanning Tree Interface Policy.
- 27. Name the policy BPDU-Filter-Guard and select both the BPDU filter and BPDU Guard Interface Controls.

| Create Spanning Tree   | e Interface Policy  |        | <b>i</b> X |
|------------------------|---------------------|--------|------------|
|                        |                     |        |            |
| Define the STP Interfa | ace Policy          |        |            |
| Name:                  | BPDU-Filter-Guard   |        |            |
| Description:           | optional            |        |            |
|                        |                     |        |            |
| Label:                 |                     |        |            |
| Interface controls:    | BPDU filter enabled |        |            |
|                        | BFD0 Guard enabled  |        |            |
|                        |                     |        |            |
|                        |                     |        |            |
|                        |                     |        |            |
|                        |                     | SUBMIT | CANCEL     |

- 28. Click SUBMIT to complete creating the policy.
- 29. On the left, right-click Spanning Tree Interface and select Create Spanning Tree Interface Policy.
- 30. Name the policy No-BPDU-Filter-Guard and make sure both the BPDU filter and BPDU Guard Interface Controls are cleared.

| Create Spanning Tree  | e Interface Policy   | i 🗙           |
|-----------------------|----------------------|---------------|
|                       |                      |               |
| Define the STP Interf | ace Policy           |               |
| Name:                 | No-BPDU-Filter-Guard |               |
| Description:          | optional             |               |
|                       |                      |               |
| Label:                |                      |               |
| Interface controls:   | BPDU filter enabled  |               |
|                       | BPDO Guard enabled   |               |
|                       |                      |               |
|                       |                      |               |
|                       |                      |               |
|                       |                      | SUBMIT CANCEL |

- 31. Click SUBMIT to complete creating the policy.
- 32. On the left, right-click L2 Interface and select Create L2 Interface Policy.
- 33. Name the policy VLAN-Scope-Global and make sure Global scope is selected.

| Create L2 Interface P  | olicy                         | i 🗙    |
|------------------------|-------------------------------|--------|
|                        |                               |        |
| Define the L2 Interfac | e Policy                      |        |
| Name:                  | VLAN-Scope-Global             |        |
| Description:           | optional                      |        |
|                        |                               |        |
| VLAN Scope:            | Global scope Port Local scope |        |
|                        |                               |        |
|                        |                               |        |
|                        |                               |        |
|                        |                               |        |
|                        |                               |        |
|                        | SUBMIT                        | CANCEL |

- 34. Click SUBMIT to complete creating the policy.
- 35. On the left, right-click Firewall and select Create Firewall Policy.
- 36. Name the policy Firewall-Disabled and select Disabled for Mode. Do not change any of the other values.

| Create Firewall Policy                         |                |         |          |        | <b>i</b> × |
|------------------------------------------------|----------------|---------|----------|--------|------------|
|                                                |                |         |          |        |            |
| Specify the Firewall Poli                      | icy Properti   | es      |          |        |            |
| Name:                                          | Firewall-Disat | oled    |          |        |            |
| Description:                                   | optional       |         |          |        |            |
|                                                |                |         |          |        |            |
| Mode:                                          | Disabled       | Enabled | Learning |        |            |
| <b>.</b>                                       |                |         |          |        |            |
| SysLog                                         | a state of     |         |          |        |            |
| Auministrative State.                          | enabled        |         | •        |        |            |
| Included Flows:<br>Polling Interval (seconds): | EO EO          |         |          |        |            |
| Lee Level                                      | 00             |         | •        |        |            |
| Log Level:                                     | information    |         | •        |        |            |
| Dest Group:                                    | select an opti | on      | •        |        |            |
|                                                |                |         |          |        |            |
|                                                |                |         |          |        |            |
|                                                |                |         |          |        |            |
|                                                |                |         |          | SUBMIT | CANCEL     |

37. Click SUBMIT to complete creating the policy.

# Create Virtual Port Channels (vPCs)

This section details the steps for setup of vPCs for connectivity to NetApp Storage, the Cisco UCS, and the In-Band Management network. To create the virtual port channels, complete the following steps:

- 1. In the APIC Advanced GUI, at the top select Fabric > Inventory > Topology.
- 2. On the right, select Configure.
- 3. Click ADD SWITCHES. Select both leaves and select ADD SELECTED.
- 4. On both switches, select the port connected for your In-Band Management connection.

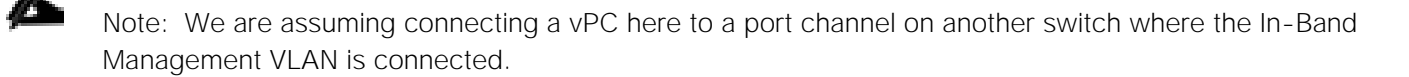

5. At the bottom right, select CONFIGURE VPC.

6. For Policy Group Name, enter VPC-IB-MGMT-In. Select the appropriate policies as shown in the screenshot.

Note: In this lab validation, the In-Band Management VLAN was connected to a Cisco Catalyst switch on two 1GE trunk ports.

| BACK TO SUMMARY       | CONFIGURING VPC                                                                                                    |                                                                                                    | Port Channel                                                                                                    | VPC L2 Interf<br>Conn. to Fex Selected | ace<br>i      |
|-----------------------|----------------------------------------------------------------------------------------------------|----------------------------------------------------------------------------------------------------|----------------------------------------------------------------------------------------------------|----------------------------------------|---------------|
|                       | a01-93180-1 (Node-101)<br>01 03 05 07 09 11 13 15 1<br>02 04 06 08 10 12 14 16 1<br>a01-93180-2 (Node-102)<br>01 03 05 07 09 11 13 15 1<br>02 04 06 08 10 12 14 16 1 | 19         21         23         25         27         29         31         33         35         37           18         20         22         24         26         28         30         32         34         36         38           17         19         21         23         25         27         29         31         33         35         37           18         20         22         24         26         28         30         32         34         36         38           17         19         21         23         25         27         29         31         33         35         37           18         20         22         24         26         28         30         32         34         36         38 | 39       41       43       45       47         40       42       44       46       48         39       41       43       45       47         40       42       44       46       48 |                                        |               |
|                       | AGMT-In                                                                                                    |                                                                                                    | STP Interface Policy                                                                                                    | No-BPDU-Filter-Guard                   | <u>–</u> तत्र |
| Name:                 |                                                                                                    | Egress Data                                                                                                    | a Plane Policing Policy                                                                                                    | default                                | <br>⊸_n⊠      |
| Description, optional |                                                                                                    | Ingress Data                                                                                                    | a Plane Policing Policy                                                                                                    | cefault                                |               |
| Link Level            | Policy: 1Ghos-Auto                                                                                                    | 7                                                                                                    | Port Channel Policy                                                                                                    | : LACP-Active                          | @             |
| CDP                   | Policy: CDP-Enabled                                                                                                    | Storm C                                                                                                    | Control Interface Policy                                                                                                    | c default                              | <br>- @       |
| MCP                   | Policy: default                                                                                                    | _ C-                                                                                                    | L2 Interface Policy                                                                                                    | VLAN-Scope-Global                      | <br>• @       |
| LLDP                  | Policy: LLDP-Disabled                                                                                                    |                                                                                                    | Attached Entity Profile                                                                                                    | : select an option                     | •             |

- 7. For the Attached Entity Policy drop-down, select Create Attachable Access Entity Profile.
- 8. Name the profile AEP-IB-MGMT-In. Click the + sign to the right to add an L2 External Domain.
- 9. In the drop-down, select Create Layer 2 Domain.
- 10. In the Create Layer 2 Domain window, name the Domain L2-IB-MGMT-In.
- 11. In the VLAN Pool drop-down, select create VLAN Pool.
- 12. In the create VLAN Pool window, name the VLAN Pool VP-IB-MGMT. Select Static Allocation.
- 13. Click the + sign to add an Encapsulation Block.
- 14. Enter the incoming In-Band Management VLAN for both the From and To parts of the Range. Select Static Allocation.

| Create Ranges         |                      |                               |                   |    | i X    |
|-----------------------|----------------------|-------------------------------|-------------------|----|--------|
| Specify the Encap Blo | ck Range             |                               |                   |    |        |
| Type: V               | /LAN                 |                               |                   |    |        |
| Range:<br>F           | 163 - 163<br>From To | 3                             |                   |    |        |
| Allocation Mode:      | Dynamic Allocation   | Inherit allocMode from parent | Static Allocation |    |        |
|                       |                      |                               |                   |    |        |
|                       |                      |                               |                   |    |        |
|                       |                      |                               |                   | ОК | CANCEL |

15. Click OK to complete creating the range.

| Create VLAN Pool      |                    |                   |                   | i 🗙    |
|-----------------------|--------------------|-------------------|-------------------|--------|
|                       |                    |                   |                   |        |
| Specify the Pool iden | tity               |                   |                   |        |
| Name:                 | VP-IB-MGMT         |                   |                   |        |
| Description:          | optional           |                   |                   |        |
|                       |                    |                   |                   |        |
| Allocation Mode:      | Dynamic Allocation | Static Allocation |                   |        |
| Encap Blocks:         |                    |                   |                   | × +    |
|                       | VLAN Range         |                   | Allocation Mode   |        |
|                       | [163]              |                   | Static Allocation |        |
|                       |                    |                   |                   |        |
|                       |                    |                   |                   |        |
|                       |                    |                   |                   |        |
|                       |                    |                   |                   |        |
|                       |                    |                   | [                 |        |
|                       |                    |                   | l                 | SUBMIT |

16. Click SUBMIT to complete creating the VLAN Pool.

| Create Layer 2 Doma   | in                 | i X           |
|-----------------------|--------------------|---------------|
| Specify the Layer 2 D | omain              |               |
| Name:                 | L2-IB-MGMT-In      |               |
| VLAN Pool:            | VP-IB-MGMT(static) | - ₽           |
|                       |                    |               |
|                       |                    |               |
|                       |                    | SUBMIT CANCEL |

17. Click SUBMIT to complete creating the Layer 2 Domain.

| Create Attachable Acce                                     | ess Entity Profile           |               | i 🗙           |
|------------------------------------------------------------|------------------------------|---------------|---------------|
|                                                            |                              |               |               |
| Specify the name, doma                                     | ains and infrastructure enca | aps           |               |
| Name:                                                      | AEP-IB-MGMT-In               |               |               |
| Description:                                               | optional                     |               |               |
| Enable Infrastructure VLAN:                                |                              |               |               |
| Domains (VMM, Physical or<br>External) To Be Associated To |                              |               | × +           |
| Interfaces:                                                | Domain Profile               | Encapsulation |               |
|                                                            | L2-IB-MGMT-In (L2)           | <b>•</b>      |               |
|                                                            |                              | UPDATE CANCEL |               |
|                                                            |                              |               |               |
|                                                            |                              |               |               |
|                                                            |                              |               | SUBMIT CANCEL |

- 18. Click UPDATE and SUBMIT to complete creating the Attachable Access Entity Profile.
- 19. Click APPLY CHANGES to complete creating the vPC. Click OK for the confirmation message.
- 20. On both switches at the top of the screen, select the port connected for the first NetApp Storage Controller.
- 21. At the bottom right, select CONFIGURE VPC.

22. For Policy Group Name, enter VPC-<node01>. Select the appropriate policies as shown in the screenshot.

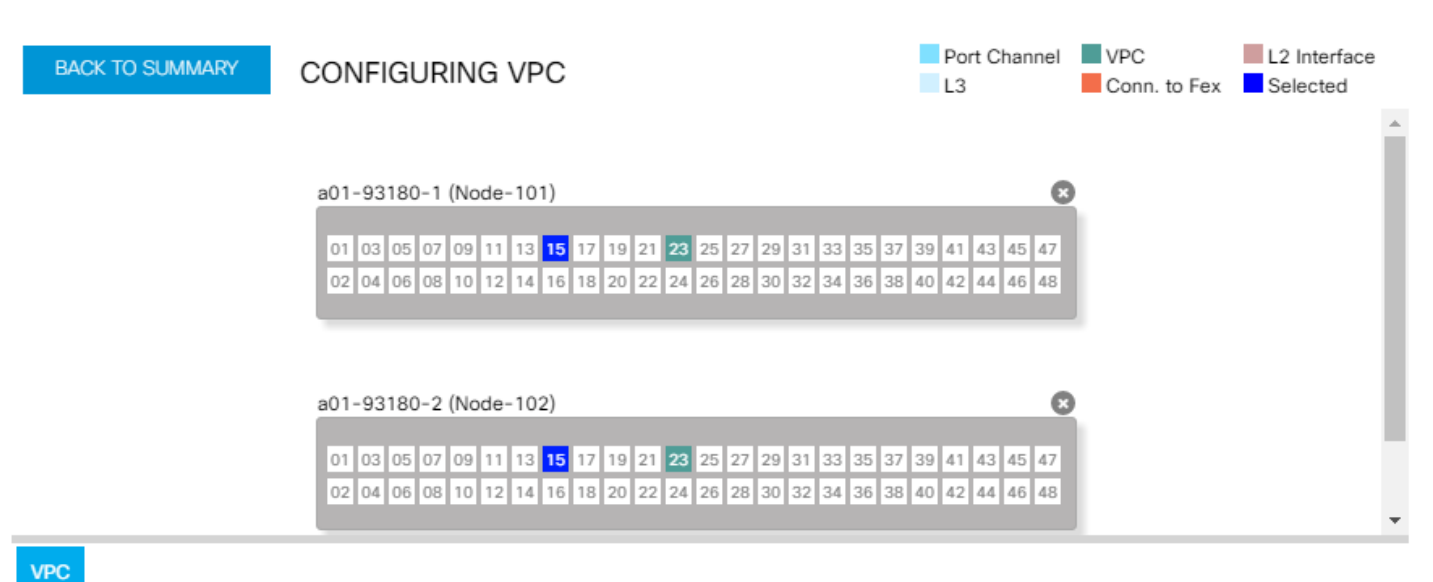

| Policy Grou<br>Name | P VPC-a01-aff804   | 0-01          |   |        | STP Interface Policy: BPDU-Filter-Guard     | ġ      |
|---------------------|--------------------|---------------|---|--------|---------------------------------------------|--------|
| Description         | n: optional        |               |   |        | Egress Data Plane Policing Policy: default  | · @    |
|                     |                    |               |   |        | Ingress Data Plane Policing Policy: default | -<br>6 |
|                     | Link Level Policy: | 10Gbps-Auto   | • | ē      | Port Channel Policy: LACP-Active            | ď      |
|                     | CDP Policy:        | CDP-Enabled   | • | ē      | Storm Control Interface Policy: default     | ď      |
|                     | MCP Policy:        | default       | • | ē      | L2 Interface Policy: VLAN-Scope-Global      | ď      |
|                     | LLDP Policy:       | LLDP-Disabled | • | -<br>@ | Attached Entity Profile: select an option   | _      |
|                     |                    |               |   |        |                                             |        |

- 23. For the Attached Entity Policy drop-down, select Create Attachable Access Entity Profile.
- 24. Name the profile AEP-NTAP. Click the + sign to the right to add a Physical Domain.
- 25. In the drop-down, select Create Physical Domain.
- 26. In the Create Physical Domain window, name the Domain PD-NTAP.
- 27. In the VLAN Pool drop-down, select create VLAN Pool.
- 28. In the create VLAN Pool window, name the VLAN Pool VP-NTAP. Select Static Allocation.
- 29. Click the + sign to add an Encapsulation Block.
- 30. Enter the Storage Infrastructure NFS VLAN for both the From and To parts of the Range. Select Static Allocation.

| Create Ranges         |                    |                               |                   | i ×       |
|-----------------------|--------------------|-------------------------------|-------------------|-----------|
| Specify the Encap Blo | ock Range          |                               |                   |           |
| Type:                 | VLAN               |                               |                   |           |
| Range:                | 3050 - 30          | 050                           |                   |           |
|                       | From To            |                               |                   |           |
| Allocation Mode:      | Dynamic Allocation | Inherit allocMode from parent | Static Allocation |           |
|                       |                    |                               |                   |           |
|                       |                    |                               |                   |           |
|                       |                    |                               |                   | OK CANCEL |

- 31. Click OK to complete creating the range.
- 32. Repeat steps 28-30 to add encapsulation blocks for the Storage iSCSI VLANs (if iSCSI is being used in this FlexPod) and the Infrastructure SVM Management VLAN.

| Create VLAN Pool      |                    |                   |                   | i 🗙           |
|-----------------------|--------------------|-------------------|-------------------|---------------|
|                       |                    |                   |                   |               |
| Specify the Pool iden | tity               |                   |                   |               |
| Name:                 | VP-NTAP            |                   |                   |               |
| Description:          | optional           |                   |                   |               |
|                       |                    |                   |                   |               |
| Allocation Mode:      | Dynamic Allocation | Static Allocation |                   |               |
| Encap Blocks:         |                    |                   |                   | × +           |
|                       | VLAN Range         |                   | Allocation Mode   |               |
|                       | [3050]             |                   | Static Allocation |               |
|                       | [3010]             |                   | Static Allocation |               |
|                       | [3020]             |                   | Static Allocation |               |
|                       | [263]              |                   | Static Allocation |               |
|                       |                    |                   |                   |               |
|                       |                    |                   |                   |               |
|                       |                    |                   |                   |               |
|                       |                    |                   |                   | SUBMIT CANCEL |
|                       |                    |                   |                   | SUBMIT CANCEL |

33. Click SUBMIT to complete creating the VLAN Pool.

| reate Physical Dom    | ain        |              |     |             |        | () X   |
|-----------------------|------------|--------------|-----|-------------|--------|--------|
| Specify the domain na | ame and t  | he VLAN Pool |     |             |        |        |
| Name:                 | PD-NTAP    |              |     |             |        |        |
| VLAN Pool:            | VP-NTAP(st | atic)        | - 4 |             |        |        |
| Security Domains:     | 0 🕂        |              |     |             |        |        |
|                       | Select     | Name         |     | Description |        |        |
|                       |            |              |     |             |        |        |
|                       |            |              |     |             |        |        |
|                       |            |              |     |             |        | 1      |
|                       |            |              |     |             | SUBMIT | CANCEL |

34. Click SUBMIT to complete creating the Physical Domain.

| Create Attachable Acce                                     | ess Entity Profile           |        |               | i 🗙           |
|------------------------------------------------------------|------------------------------|--------|---------------|---------------|
|                                                            |                              |        |               |               |
| Specify the name, doma                                     | ains and infrastructure enca | ips    |               |               |
| Name:                                                      | AEP-NTAP                     |        |               |               |
| Description:                                               | optional                     |        |               |               |
| Enable Infrastructure VLAN:                                |                              |        |               |               |
| Domains (VMM, Physical or<br>External) To Be Associated To |                              |        |               | × +           |
| Interfaces:                                                | Domain Profile               |        | Encapsulation |               |
|                                                            | PD-NTAP (Physical)           | •      |               |               |
|                                                            |                              | UPDATE | CANCEL        |               |
|                                                            |                              |        |               |               |
|                                                            |                              |        |               |               |
|                                                            |                              |        |               |               |
|                                                            |                              |        |               | SUBMIT CANCEL |

35. Click UPDATE and SUBMIT to complete creating the Attachable Access Entity Profile.

36. Click APPLY CHANGES to complete creating the vPC. Click OK for the confirmation message.
- 37. On both switches at the top of the screen, select the port connected for the second NetApp Storage Controller.
- 38. At the bottom right, select CONFIGURE VPC.
- 39. For Policy Group Name, enter VPC-<node02>. Select the appropriate policies and Attached Entity Profile as shown in the screenshot.

| BACK TO SUM  | IMARY CO           | NFIGURING VF                                                     | с                    |                |                                                                                                    | Port Channel                                                                                            | VPC<br>Conn. to Fex | L2 Inte<br>Selecte | rface<br>ed | ł |
|--------------|--------------------|------------------------------------------------------------------|----------------------|----------------|----------------------------------------------------------------------------------------------------|----------------------------------------------------------------------------------------------------|---------------------|--------------------|-------------|---|
|              | a0<br>0            | 1-93180-1 (Node-10<br>1 03 05 07 09 11 13<br>2 04 06 08 10 12 14 | 1)<br>15 17<br>16 18 | 19 21<br>20 22 | 23         25         27         29         31         33         35         37           24         26         28         30         32         34         36         38 | 39         41         43         45         47           40         42         44         46         48 |                     |                    |             | • |
| VPC          | 00<br>0            | 1-93180-2 (Node-10<br>1 03 05 07 09 11 13<br>2 04 06 08 10 12 14 | 2)<br>15 17<br>16 18 | 19 21<br>20 22 | 23         25         27         29         31         33         35         37           24         26         28         30         32         34         36         38 | 39         41         43         45         47           40         42         44         46         48 |                     |                    |             | • |
| Policy Group | VPC-a01-aff804     | 0-02                                                             |                      |                |                                                                                                    | STP Interface Policy                                                                                    | : BPDU-Filter-G     | ìuard              | •           | ø |
| Description: | optional           |                                                                  |                      |                | Egress Data                                                                                                    | Plane Policing Policy                                                                                   | /: default          |                    | -           | æ |
|              |                    |                                                                  |                      |                | Ingress Data                                                                                                    | Plane Policing Policy                                                                                   | c default           |                    | -           | ø |
|              | Link Level Policy: | 10Gbps-Auto                                                      | •                    | æ              |                                                                                                    | Port Channel Policy                                                                                     | LACP-Active         |                    | •           | æ |
|              | CDP Policy:        | CDP-Enabled                                                      | •                    | æ              | Storm C                                                                                                    | ontrol Interface Policy                                                                                 | c default           |                    | -           | ø |
|              | MCP Policy:        | default                                                          | •                    | æ              |                                                                                                    | L2 Interface Policy                                                                                     | VLAN-Scope-         | Global             | -           | Ø |
|              | LLDP Policy:       | LLDP-Disabled                                                    | •                    | Ø              |                                                                                                    | Attached Entity Profile                                                                                 | E AEP-NTAP          | <u> </u>           | 9           |   |

- 40. Click APPLY CHANGES to complete creating the vPC. Click OK for the confirmation message.
- 41. On both switches at the top of the screen, select the port connected for the UCS Fabric Interconnect A.
- 42. At the bottom right, select CONFIGURE VPC.
- 43. For Policy Group Name, enter VPC-<ucs-fi-a>. Select the appropriate policies as shown in the screenshot.

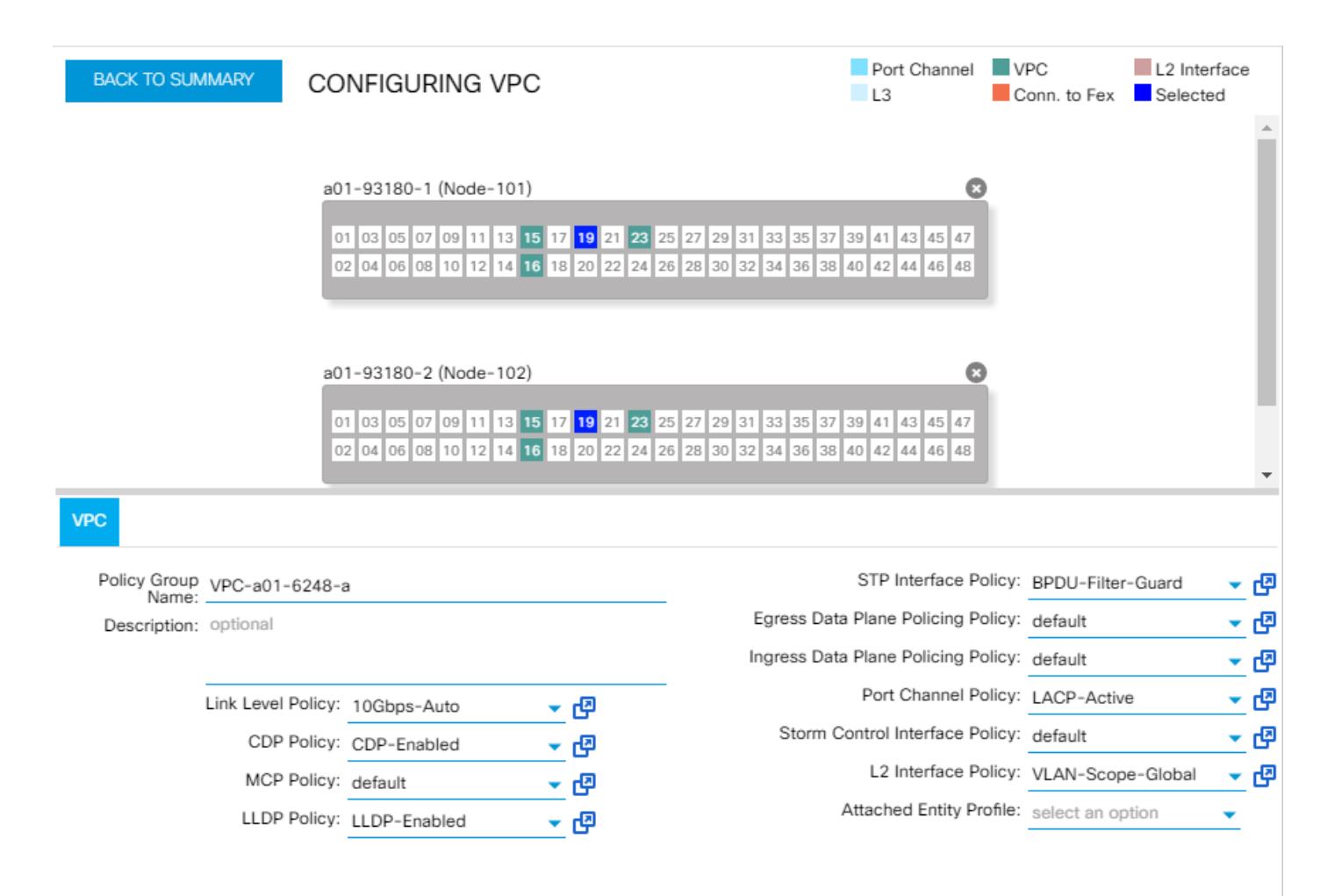

- 44. For the Attached Entity Policy drop-down, select Create Attachable Access Entity Profile.
- 45. Name the profile AEP-UCS. Click the + sign to the right to add a Physical Domain.
- 46. In the drop-down, select Create Physical Domain.
- 47. In the Create Physical Domain window, name the Domain PD-UCS.
- 48. In the VLAN Pool drop-down, select create VLAN Pool.
- 49. In the create VLAN Pool window, name the VLAN Pool VP-UCS. Select Static Allocation.
- 50. Click the + sign to add an Encapsulation Block.
- 51. Enter the UCS Infrastructure NFS VLAN for both the From and To parts of the Range. Select Static Allocation.

| ANCEL |
|-------|
|       |

- 52. Click OK to complete creating the range.
- 53. Repeat steps 50-52 to add encapsulation blocks for the UCS iSCSI VLANs (if iSCSI is being used in this FlexPod), the UCS IB-MGMT/Core-Services VLAN, the vMotion VLAN, and the ACI Fabric System VLAN (if Cisco AVS is being used in this FlexPod).

| Create VLAN Pool      |                    |                   |                   | i                                     | X    |
|-----------------------|--------------------|-------------------|-------------------|---------------------------------------|------|
|                       |                    |                   |                   |                                       |      |
| Specify the Pool iden | tity               |                   |                   |                                       |      |
| Name:                 | VP-UCS             |                   |                   |                                       |      |
| Description:          | optional           |                   | -                 |                                       |      |
|                       |                    |                   |                   |                                       |      |
| Allocation Mode:      | Dynamic Allocation | Static Allocation |                   |                                       |      |
| Encap Blocks:         |                    |                   |                   | ×                                     | +    |
|                       | VLAN Range         |                   | Allocation Mode   |                                       | _    |
|                       | [9190]             |                   | oune / mocunon    |                                       |      |
|                       | [3110]             |                   | Static Allocation |                                       | 10 C |
|                       | [3120]             |                   | Static Allocation |                                       |      |
|                       | [363]              |                   | Static Allocation |                                       |      |
|                       | [3000]             |                   | Static Allocation |                                       |      |
|                       | [4093]             |                   | Static Allocation |                                       | •    |
|                       |                    |                   |                   |                                       |      |
|                       |                    |                   |                   |                                       |      |
|                       |                    |                   |                   |                                       |      |
|                       |                    |                   |                   | SUBMIT CANC                           | EL   |
|                       |                    |                   |                   | · · · · · · · · · · · · · · · · · · · |      |

54. Click SUBMIT to complete creating the VLAN Pool.

| create Physical Dom   | ain              |              |            |             |        | () X   |
|-----------------------|------------------|--------------|------------|-------------|--------|--------|
| Specify the domain na | ame and ti       | he VLAN Pool |            |             |        |        |
| Name:                 | PD-UCS           |              |            |             |        |        |
| VLAN Pool:            | VP-UCS(sta       | tic)         | <b>-</b> ₽ |             |        |        |
| Security Domains:     | <mark>⊙</mark> + |              |            |             |        |        |
|                       | Select           | Name         |            | Description |        |        |
|                       |                  |              |            |             |        |        |
|                       |                  |              |            |             |        |        |
|                       |                  |              |            |             |        | al     |
|                       |                  |              |            |             | SUBMIT | CANCEL |
|                       |                  |              |            |             | SOBMIT | CANCEL |

55. Click SUBMIT to complete creating the Physical Domain.

| Create Attachable Acce                                     | ess Entity Profile           |        |               | i 🗙    |
|------------------------------------------------------------|------------------------------|--------|---------------|--------|
|                                                            |                              |        |               |        |
| Specify the name, doma                                     | ains and infrastructure enca | ips    |               |        |
| Name:                                                      | AEP-UCS                      |        |               |        |
| Description:                                               | optional                     |        |               |        |
| Enable Infrastructure VLAN:                                |                              |        |               |        |
| Domains (VMM, Physical or<br>External) To Be Associated To |                              |        |               | × +    |
| Interfaces:                                                | Domain Profile               |        | Encapsulation |        |
|                                                            | PD-UCS (Physical)            | •      |               |        |
|                                                            |                              | UPDATE | CANCEL        |        |
|                                                            |                              |        |               |        |
|                                                            |                              |        |               |        |
|                                                            |                              |        |               | SUBMIT |

56. Click UPDATE and SUBMIT to complete creating the Attachable Access Entity Profile.

57. Click APPLY CHANGES to complete creating the vPC. Click OK for the confirmation message.

- 58. On both switches at the top of the screen, select the port connected to the second UCS Fabric Interconnect.
- 59. At the bottom right, select CONFIGURE VPC.
- 60. For Policy Group Name, enter VPC-<ucs-fi-b>. Select the appropriate policies and Attached Entity Profile as shown in the screenshot.

| BACK TO SUI                                | MMARY CC                                                                      | onfiguring v                                                     | /PC                                                                                   |                                                               | Port Channel<br>L3                                                                                                    | VPC<br>Conn. to Fex                                                                                         | L2 Int<br>Selec            | terfac<br>ted | е                                                                                                |
|--------------------------------------------|-------------------------------------------------------------------------------|------------------------------------------------------------------|---------------------------------------------------------------------------------------|---------------------------------------------------------------|----------------------------------------------------------------------------------------------------|----------------------------------------------------------------------------------------------------|----------------------------|---------------|--------------------------------------------------------------------------------------------------|
|                                            | a                                                                             | 01-93180-1 (Node-1<br>01 03 05 07 09 11 1<br>02 04 06 08 10 12 1 | 101)<br>13 15 17 19 21 23 2<br>14 16 18 20 22 24 24                                   | 5 27 29 31 33 35 37<br>6 28 30 32 34 36 38                    | 39 41 43 45 47<br>40 42 44 46 48                                                                                                |                                                                                                    |                            |               | *                                                                                                |
|                                            | aC                                                                            | 01-93180-2 (Node-1                                               | 102)                                                                                  | 5 27 29 31 33 35 37                                           | 39 41 43 45 47                                                                                                    |                                                                                                    |                            |               |                                                                                                  |
|                                            |                                                                               | 02 04 06 08 10 12 1                                              | 14 16 18 20 22 24 20                                                                  | 6 28 30 32 34 36 38                                           | 40 42 44 46 48                                                                                                    |                                                                                                    |                            |               |                                                                                                  |
| _                                          |                                                                               | 02 04 06 08 10 12 1                                              | 14 16 18 <mark>20</mark> 22 24 24                                                     | 6 28 30 32 34 36 38                                           | 40 42 44 46 48                                                                                                    |                                                                                                    |                            |               | Ŧ                                                                                                |
| C                                          |                                                                               | 02 04 06 08 10 12 1                                              | 14 16 18 20 22 24 24                                                                  | 6 28 30 32 34 36 38                                           | 40 42 44 46 48                                                                                                    |                                                                                                    |                            |               | •                                                                                                |
| C<br>Policy Group<br>Name:                 | VPC-a01-6248-                                                                 | -b                                                               | 14 16 18 20 22 24 21                                                                  | 6 28 30 32 34 36 38                                           | 40 42 44 46 48<br>STP Interface Pol                                                                                             | licy: BPDU-Filte                                                                                            | r-Guard                    | •             | Ţ                                                                                                |
| C<br>Policy Group<br>Name:<br>Description: | VPC-a01-6248-<br>optional                                                     | -b                                                               | 14 16 18 20 22 24 21                                                                  | 6 28 30 32 34 36 38<br>Egress Data                            | 40 42 44 46 48<br>STP Interface Pol                                                                                             | licy: BPDU-Filte                                                                                            | r-Guard                    | •             | •<br>09<br>09                                                                                    |
| C<br>Policy Group<br>Name:<br>Description: | VPC-a01-6248-                                                                 | 02 04 06 08 10 12 1<br>→b                                        | 14 16 18 20 22 24 21                                                                  | 6 28 30 32 34 36 38<br>Egress Data<br>Ingress Data            | 40 42 44 46 48<br>STP Interface Pol<br>Plane Policing Pol<br>Plane Policing Pol                                                 | licy: BPDU-Filte<br>licy: default<br>licy: default                                                          | r-Guard                    | •             | •<br>09<br>09                                                                                    |
| Policy Group<br>Name:<br>Description:      | VPC-a01-6248-<br>optional                                                     | -b                                                               | ■ F <sup>2</sup>                                                                      | 6 28 30 32 34 36 38<br>Egress Data<br>Ingress Data            | STP Interface Pol<br>Plane Policing Pol<br>Plane Policing Pol<br>Port Channel Pol                                               | licy: BPDU-Filter<br>licy: default<br>licy: default<br>licy: LACP-Activ                                     | r-Guard<br>ve              | •             | •<br>8<br>8<br>8                                                                                 |
| C<br>Policy Group<br>Name:<br>Description: | VPC-a01-6248-<br>optional<br>Link Level Policy:<br>CDP Policy:                | -b<br>10Gbps-Auto<br>CDP-Enabled                                 | v (2) (2) (2) (2) (2) (2) (2) (2) (2) (2)                                             | 6 28 30 32 34 36 38<br>Egress Data<br>Ingress Data<br>Storm C | 40 42 44 46 48<br>STP Interface Pol<br>a Plane Policing Pol<br>a Plane Policing Pol<br>Port Channel Pol<br>ontrol Interface Pol | licy: BPDU-Filte<br>licy: default<br>licy: default<br>licy: LACP-Activ<br>licy: default                     | r-Guard<br>/e              |               | •<br>8<br>8<br>8<br>8<br>8<br>8<br>8                                                             |
| C<br>Policy Group<br>Name<br>Description:  | VPC-a01-6248-<br>optional<br>Link Level Policy:<br>CDP Policy:<br>MCP Policy: | -b<br>-b<br>-b<br>-b<br>-b<br>-b<br>-b<br>-b<br>-b<br>-b         | <ul> <li>▼ (2)</li> <li>▼ (2)</li> <li>▼ (2)</li> <li>▼ (2)</li> <li>▼ (2)</li> </ul> | 6 28 30 32 34 36 38<br>Egress Data<br>Ingress Data<br>Storm C | STP Interface Pol<br>Plane Policing Pol<br>Plane Policing Pol<br>Port Channel Pol<br>ontrol Interface Pol<br>L2 Interface Pol   | licy: BPDU-Filter<br>licy: default<br>licy: default<br>licy: LACP-Activ<br>licy: default<br>licy: VLAN-Scop | r-Guard<br>ve<br>pe-Global |               | •<br>8<br>8<br>8<br>8<br>8<br>8<br>8<br>8<br>8<br>8<br>8<br>8<br>8<br>8<br>8<br>8<br>8<br>8<br>8 |

61. Click APPLY CHANGES to complete creating the vPC. Click OK for the confirmation message.

## Create In-Band Management External Bridged Network and Core-Services EPG

This section details the steps for setup of the In-Band Management External Bridged Network in Tenant common. This setup will allow the In-Band Management network to be bridged into the ACI fabric.

- 1. In the APIC Advanced GUI, at the top select Tenants > common.
- 2. On the left, expand Tenant common and Networking.
- 3. Right-click External Bridged Networks and select Create Bridged Outside.
- 4. Name the Bridged Outside BO-IB-MGMT-In.

- 5. Select L2-IB-MGMT-In for the External Bridged Domain.
- 6. Use the drop-down next to Bridge Domain to select Create Bridge Domain.
- 7. Name the Bridge Domain BD-common-Internal.
- 8. Select the common/default VRF. Leave optimize selected for Forwarding. Select default for both the End Point Retention Policy and the IGMP Snoop Policy.

| Create Bridge Domain         | () ×                                                                   |
|------------------------------|------------------------------------------------------------------------|
| STEP 1 > Main                | 1. Main       2. L3 Configurations       3. Advanced/Troubleshooting   |
| Specify Bridge Domain for th | e VRF                                                                  |
| Name:                        | BD-common-Internal                                                     |
| Description:                 | optional                                                               |
| VRF:                         | common/default 🗸 🔁                                                     |
| Forwarding:                  | optimize 🗸                                                             |
| End Point Retention Policy:  | default  This policy only applies to local L2 L3 and remote L3 entries |
| IGMP Snoop Policy:           | default 🗸 🔁                                                            |

- 9. At the bottom right, select NEXT.
- 10. No changes are needed for the L3 Configurations.
- 11. Select NEXT.
- 12. Select default for the Monitoring Policy.
- 13. Click FINISH.
- 14. Back in the Create Bridged Outside window, enter vlan-<external-IB-MGMT-VLAN> for Encap.
- 15. Select the VPC Path Type.
- 16. Using the Path drop-down, select VPC-IB-MGMT-In. Select Add. The VPC should appear in the list.

| Create Bridged Outside                 |              |     |         |           | <b>i</b> ×       |
|----------------------------------------|--------------|-----|---------|-----------|------------------|
| STEP 1 > Identity                      | 1. Identity  |     | 2. Exte | ernal EPC | 3 Networks       |
| Configure the Bridged Outside          |              |     |         |           |                  |
| Name: BO-IB-MGMT-In                    |              |     |         |           |                  |
| Description: optional                  |              |     |         |           |                  |
| Taos:                                  |              | _   |         |           |                  |
| enter tags separated by                | / comma      | _`  |         |           |                  |
| External Bridged Domain: L2-IB-MGMT-In |              | ø   |         |           |                  |
| Bridge Domain: common/BD-comr          | non-Internal | e   |         |           |                  |
| Encap: vlan-163<br>e.g., vlan-1        |              |     |         |           |                  |
| Nodes And Interfaces Proto             | col Profiles |     |         |           |                  |
| Path Type: Port PC                     | VPC          |     |         |           |                  |
| Path: VPC-IB-M                         | IGMT-In      | DD  |         |           |                  |
| Node-101-102/VPC-IB-MGMT-In ×          |              |     |         |           | <u>Clear All</u> |
|                                        |              |     |         |           |                  |
|                                        |              |     |         |           |                  |
|                                        |              | PRI | EVIOUS  | NEXT      | CANCEL           |

- 17. Click NEXT.
- 18. Select the + sign to add an External EPG Network.
- 19. Name the External Network EN-IB-MGMT and click OK.
- 20. Click FINISH.
- 21. On the left, expand Security Policies and select Contracts.

- 22. Right-click Contracts and select Create Contract.
- 23. Name the Contract common-Allow-IB-MGMT.
- 24. Select the Global Scope.
- 25. Click the + sign to add a Subject to the Contract.
- 26. Name the subject Allow-IB-MGMT.
- 27. Click the + under Filter Chain to add a Filter.
- 28. Click the drop-down, then click the + sign to add a Filter Identity.
- 29. Name the Filter Identity Allow-All.
- 30. Click the + sign to add an Entry to the Filter.
- 31. Name the Entry Allow-All and select the IP EtherType. Leave the IP Protocol set at Unspecified.
- 32. Click UPDATE.

| Create Filter   |              |            |          |             |         |                        |      |              |                          |    |                   |     | i 🗙 |
|-----------------|--------------|------------|----------|-------------|---------|------------------------|------|--------------|--------------------------|----|-------------------|-----|-----|
|                 |              |            |          |             |         |                        |      |              |                          |    |                   |     |     |
| Specify the Fil | ter Identity |            |          |             |         |                        |      |              |                          |    |                   |     |     |
| Name:           | Allow-All    |            |          |             |         |                        |      |              |                          |    |                   |     |     |
| Description:    | optional     |            |          |             |         |                        |      |              |                          |    |                   |     |     |
| Entries:        |              |            |          |             |         |                        |      |              |                          |    |                   | ×   | +   |
|                 | Name         | EtherType  | ADD Elag | IR Protocol | Match   | Match<br>Only Stateful |      | Port / Range | Destination Port / Range |    | TCD Session Dules |     |     |
|                 | Name         | Luter type | ARETag   |             | Fragmer | Fragmen                | From | То           | From                     | То | TOP Session Rules |     |     |
|                 | Allow-All    | IP         |          | unspecified | False   | False                  |      |              |                          |    |                   |     |     |
|                 |              |            |          |             |         |                        |      |              |                          |    |                   |     |     |
|                 |              |            |          |             |         |                        |      |              |                          |    |                   |     |     |
|                 |              |            |          |             |         |                        |      |              |                          |    |                   |     |     |
|                 |              |            |          |             |         |                        |      |              |                          |    |                   |     |     |
|                 |              |            |          |             |         |                        |      |              |                          |    |                   |     |     |
|                 |              |            |          |             |         |                        |      |              |                          |    |                   |     |     |
|                 |              |            |          |             |         |                        |      |              |                          |    |                   |     |     |
|                 |              |            |          |             |         |                        |      |              |                          |    |                   |     |     |
|                 |              |            |          |             |         |                        |      |              |                          |    | SUBMIT            | CAN | CEL |
| L               |              |            |          |             |         |                        |      |              |                          |    |                   |     |     |

33. Click SUBMIT to add the Filter.

34. In the Create Contract Subject window, click UPDATE to add the Filter Chain to the Contract Subject.

| Create Contract Subje   | ct            |                     | () ×      |
|-------------------------|---------------|---------------------|-----------|
| Specify Identity Of Sub | ject          |                     |           |
| Name:                   | Allow-IB-MGMT |                     |           |
| Description:            | optional      |                     |           |
| Target DSCP:            | unspecified   |                     |           |
| Apply Both Directions:  | <br>☑         |                     |           |
| Reverse Filter Ports:   |               |                     |           |
| Filter Chain            |               |                     |           |
| Filters                 | × +           | L4-L7 SERVICE GRAPH |           |
| common/Allow-All        |               | Select an option    |           |
|                         |               | OoS:                |           |
|                         |               |                     |           |
|                         |               |                     |           |
|                         |               |                     |           |
|                         |               |                     |           |
|                         |               |                     |           |
|                         |               |                     | UN CANCEL |

35. Click OK to add the Contract Subject.

Note: The Contract Subject's Filter Chain can be modified later to make the contract more restrictive.

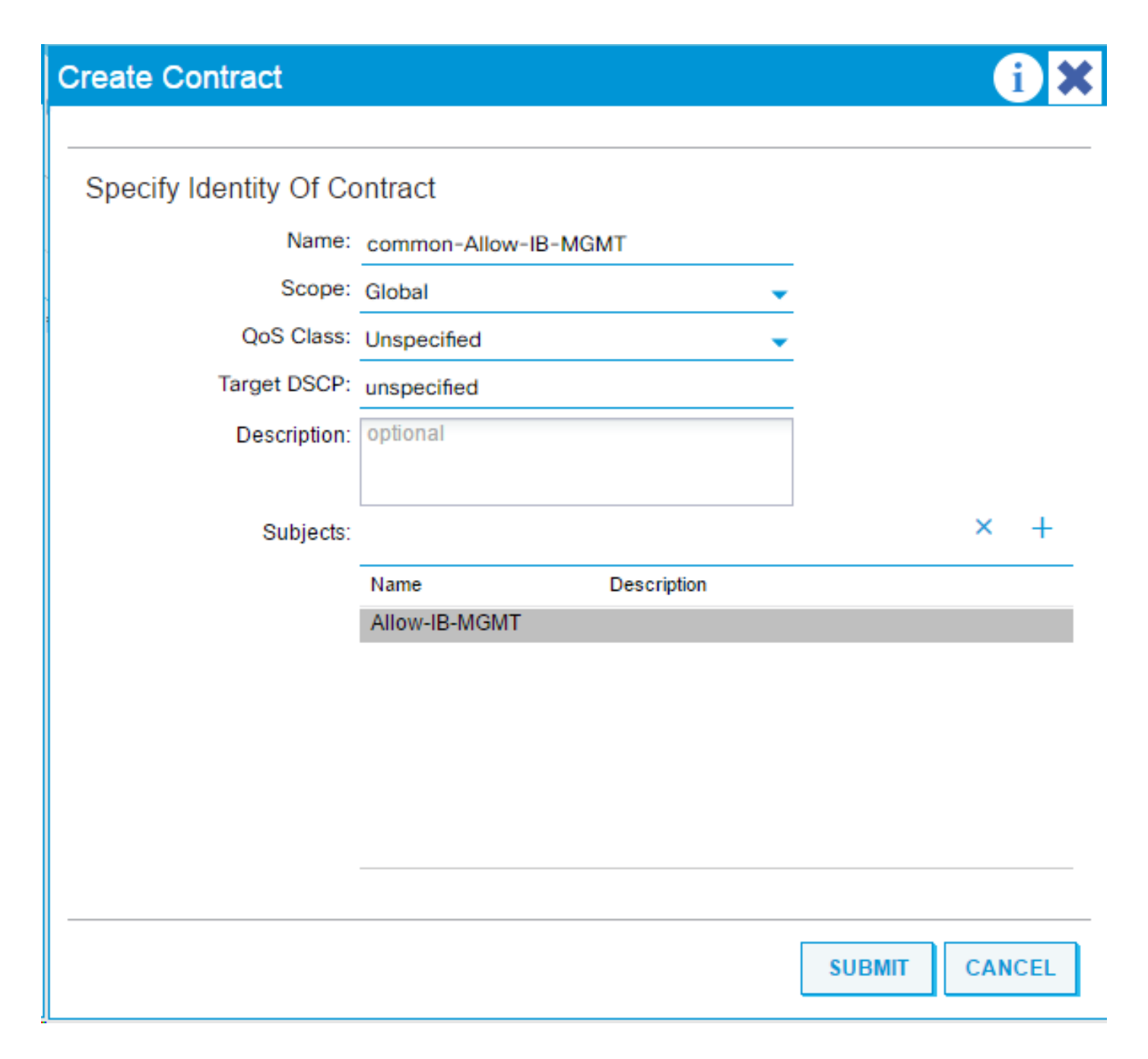

- 36. Click SUBMIT to finish creating the Contract.
- 37. On the left, expand Networking, External Bridged Networks, BO-IB-MGMT-In, and Networks.
- 38. Select EN-IB-MGMT.
- 39. Click the + sign to the right of Provided Contracts to add a Provided Contract.
- 40. Under Name, select common/common-Allow-IB-MGMT.
- 41. Click UPDATE to add the Provided Contract.

| cisco            | System               | Tenants       | Fabric      | VM Netv        | vorking L4-L7 Servi        | ices Adr   | min      | Operations        |                  | ÷           | C           | i      | welco    | ome, adr | min - |
|------------------|----------------------|---------------|-------------|----------------|----------------------------|------------|----------|-------------------|------------------|-------------|-------------|--------|----------|----------|-------|
| ALL TENANTS   Ad | ld Tenant   Search:  | enter name, o | descr   con | nmon   mgmt    | infra                      |            |          |                   |                  |             |             |        |          |          |       |
| Tenant common    |                      | ⊴ ⊖           | External    | Network        | Instance Pro               | file - EN- | IB-MO    | GMT               |                  |             |             |        |          |          | i     |
| Quick Start      | non                  |               |             |                |                            |            |          |                   | Policy           | Operational | Stats       | Health | Faults   | His      | storv |
| Application      | on Profiles          |               |             |                |                            |            | A 4      |                   |                  |             |             |        |          |          |       |
| 🔺 🛄 Networki     | ng                   |               | € ₹         |                |                            |            | <u>/</u> | 100               |                  |             |             |        | A        | CTIONS   | s -   |
| 🕨 🖿 Bridge       | Domains              |               | Properti    | es             |                            |            |          |                   |                  |             |             |        |          |          |       |
| VRFs             |                      |               |             | Name:          | EN-IB-MGMT                 |            |          |                   |                  |             |             |        |          |          |       |
| 🔺 🚞 Exterr       | nal Bridged Networks | ;             |             | Description:   | optional                   |            |          |                   |                  |             |             |        |          |          |       |
| 🔺 🗟 BC           | )-IB-MGMT-In         |               |             |                |                            |            |          |                   |                  |             |             |        |          |          |       |
| > <b>•</b>       | Node Profiles        |               |             | Tags:          |                            |            | -        |                   |                  |             |             |        |          |          |       |
| A 🖿              | Networks             |               |             |                | enter tags separated by co | omma       |          |                   |                  |             |             |        |          |          |       |
| ►                | 📃 EN-IB-MGMT         |               |             | Label:         |                            |            |          |                   |                  |             |             |        |          |          |       |
| ▶ 😂 de           | fault                |               |             | QoS Class:     | Unspecified                | •          |          |                   |                  |             |             |        |          |          |       |
| Extern           | al Routed Networks   |               | Configu     | ration Status: | applied                    |            |          |                   |                  |             |             |        |          |          |       |
| Route            | Profiles             |               | Configu     | ration Issues: |                            |            |          |                   |                  |             |             |        |          |          |       |
| Proto            | col Policies         |               | Provid      | ed Contracts:  |                            |            |          |                   |                  |             |             |        | $\times$ | +        |       |
| L4-L7 Se         | rvice Parameters     |               | 4           |                | Name                       | Tenant     |          | Гуре              | QoS Class        | Mat         | tch Type    | State  |          |          |       |
| Security I       | Policies             |               |             |                | common-Allow-IB-           | common     |          | Contract          | Unspecified      | Atle        | astOne      | forme  | d        | _        |       |
| Contra           | acts                 |               |             |                |                            |            |          | oonadot           | onopooniou       |             |             |        |          |          |       |
| Taboo            | Contracts            |               |             |                |                            |            |          |                   |                  |             |             |        |          |          |       |
| Import           | ed Contracts         |               |             |                |                            |            |          |                   |                  |             |             |        |          |          |       |
| Dut-O            | f-Band Contracts     |               | Consum      | ed Contracts:  |                            |            |          |                   |                  |             |             |        | $\times$ | +        |       |
| Filters          |                      |               |             |                | Name                       | Tenant     |          | Type              |                  | QoS Class   |             | State  |          |          |       |
| Iroublesi        | noot Policies        |               |             |                |                            |            |          | No items ha       | ve heen found    |             |             |        |          |          |       |
| Monitorin        | g Policies           |               |             |                |                            |            |          | Select Actions to | create a new ite | em.         |             |        |          |          |       |
| F L4-L7 36       | TVICES               |               |             |                |                            |            |          |                   |                  |             |             |        |          |          |       |
|                  |                      |               | Tah         | on Contracts:  |                            |            |          |                   |                  |             |             |        |          |          |       |
|                  |                      |               | 100         | oo oonnacio.   |                            |            |          |                   |                  |             |             |        | $\times$ | +        |       |
|                  |                      |               |             |                | Name                       |            |          | Tenant            |                  | Sta         | te          |        |          | _        |       |
|                  |                      |               |             |                |                            |            |          | No items ha       | ve been found.   |             |             |        |          |          |       |
|                  |                      |               |             |                |                            |            |          | Select Actions to | create a new ite | em.         |             |        |          | _        | -     |
|                  |                      |               |             |                |                            |            |          |                   |                  | 1           | SHOW U SAGE | SUB    | MIT      | RESE     | т     |
|                  |                      |               | 1           |                |                            |            |          |                   |                  |             |             |        |          |          |       |

42. Click SUBMIT to finish completion of the In-Band Management External Bridged Network.

- 43. Under Tenant common, right-click Application Profiles and select Create Application Profile.
- 44. Name the Tenant Application Profile IB-MGMT and click SUBMIT.
- 45. On the left expand Application Profiles and right-click IB-MGMT. Select Create Application EPG.
- 46. Name the EPG Core-Services.

Note: The Core-Services EPG will come from the VMware ESXi hosts in the Cisco UCS and can have both VMkernel ports and Virtual Machine interfaces in the In-Band Management subnet. These VMkernel ports and VMs will have access to the external network through the External Bridged Network just created. Tenant VMs will also be able to reach these VMkernel ports and VMs to receive Core-Services such as DNS or vCenter access.

47. Leave the Intra EPG Isolation set to Unenforced and select the common/BD-common-Internal Bridge Domain. Select the default Monitoring Policy.

| Create Application EPG             |                               |            |          |        | i X      |
|------------------------------------|-------------------------------|------------|----------|--------|----------|
| STEP 1 > Identity                  |                               |            |          | 1      | Identity |
| Specify the EPG Identity           |                               |            |          |        |          |
| Name:                              | Core-Services                 |            |          |        |          |
| Description:                       | optional                      |            |          |        |          |
| Tags:                              | enter tags separated by comma | _ <b>`</b> |          |        |          |
| QoS class:                         | Unspecified                   | •          |          |        |          |
| Custom QoS:                        | select a value                | •          |          |        |          |
| Intra EPG Isolation:               | Enforced Unenforce            | d          |          |        |          |
| Bridge Domain:                     | common/BD-common-             | ē          |          |        |          |
| Monitoring Policy:                 | default                       | ē          |          |        |          |
| Associate to VM Domain Profiles:   |                               |            |          |        |          |
| Statically Link with Leaves/Paths: |                               |            |          |        |          |
|                                    |                               |            |          |        |          |
|                                    |                               |            |          |        |          |
|                                    |                               |            |          |        |          |
|                                    |                               |            |          |        |          |
|                                    |                               |            |          |        |          |
|                                    |                               |            | PREVIOUS | FINISH | CANCEL   |

## 48. Click FINISH.

- 49. On the left, expand IB-MGMT, Application EPGs, and EPG Core-Services.
- 50. Right-click Domains and select Add Physical Domain Association.
- 51. Select PD-UCS for the Physical Domain Profile. Select Immediate for both the Deploy Immediacy and the Resolution Immediacy.

| Add Physical Domain As   | sociation   |           |               | i ×         |
|--------------------------|-------------|-----------|---------------|-------------|
| Choose the Physical dom  | ain to asso | ciate     |               |             |
| Physical Domain Profile: | PD-UCS      |           | <b>-</b> @    |             |
| Deploy Immediacy:        | Immediate   | On Demand |               |             |
| Resolution Immediacy:    | Immediate   | On Demand | Pre-provision |             |
|                          |             |           |               |             |
|                          |             |           |               |             |
|                          |             |           | SUE           | BMIT CANCEL |

- 52. Select SUBMIT to finish adding the Physical Domain Association.
- 53. On the left, under EPG Core-Services, right-click Static Bindings (Paths) and select Deploy Static EPG on PC, VPC, or Interface.
- 54. In the Deploy Static EPG on PC, VPC, Or Interface Window, select the Virtual Port Channel Path Type.
- 55. Using the Path drop-down, select the VPC for UCS Fabric Interconnect A.
- 56. Enter vlan-<ucs-IB-MGMT-VLAN> for Port Encap.
- 57. Select the Immediate Deployment Immediacy and the Trunk Mode.

| Deploy Static EPG O   | n PC, \  | /PC      | , Or Interfac    | e                    | i 🗙    |
|-----------------------|----------|----------|------------------|----------------------|--------|
|                       |          |          |                  |                      |        |
| Select PC, VPC, or In | terface  |          |                  |                      |        |
| Path Type:            | Port     | Dire     | ect Port Channel | Virtual Port Channel |        |
| Path:                 | topology | -        |                  |                      |        |
| Primary VLAN:         |          |          |                  |                      |        |
| Port Encap:           | vlan-363 | e, vlan- | -1               |                      |        |
| Deployment Immediacy: | Immed    | iate     | On Demand        | ]                    |        |
| Mode:                 | Trunk    | A        | ccess (802.1P)   | Access (Untagged)    |        |
|                       |          |          |                  |                      |        |
|                       |          |          |                  |                      |        |
|                       |          |          |                  |                      |        |
|                       |          |          |                  | SUBMIT               | CANCEL |

58. Click SUBMIT to complete adding the Static Path Mapping.

59. Repeat steps 53-58 to add the Static Path Mapping for UCS Fabric Interconnect B.

| CISCO System Tenants                           | Fabric                   | VM Networking L4-L7 Service | ces Admin C                | Operations               | P                    | i     | welcome, admin + |
|------------------------------------------------|--------------------------|-----------------------------|----------------------------|--------------------------|----------------------|-------|------------------|
| ALL TENANTS   Add Tenant   Search: enter name, | descr   con              | nmon   mgmt   infra         |                            |                          |                      |       |                  |
| Tenant common 🧧 🖸                              | Static Bir               | dings (Paths)               |                            |                          |                      |       | ;                |
| Quick Start                                    |                          |                             |                            |                          |                      |       |                  |
| Tenant common                                  |                          |                             |                            |                          |                      |       |                  |
| Application Profiles                           | 🛛 🔁 🛨 🖽                  |                             |                            |                          |                      |       | ACTIONS -        |
| A 😔 IB-MGMT                                    |                          |                             |                            | Port Encan (Or Secondary |                      |       |                  |
| Application EPGs                               | <ul> <li>Path</li> </ul> |                             | Primary VLAN For Micro-Seg | VLAN For Micro-Seg)      | Deployment Immediacy | Mode  |                  |
| EPG Core-Services                              | S Node: Node             | e-101-102                   |                            |                          |                      |       |                  |
| Domains (VMs and Bare-M                        | Node-101-10              | 2/VPC-a01-6248-a            |                            | vlan-363                 | Immediate            | Trunk |                  |
| Static Bindings (Paths)                        |                          |                             |                            |                          |                      |       |                  |
| Static Bindings (Leaves)                       | Node-101-10              | 2/VPC-a01-6248-b            |                            | vlan-363                 | Immediate            | Trunk |                  |
| Contracts                                      |                          |                             |                            |                          |                      |       |                  |
| Static EndPoint                                |                          |                             |                            |                          |                      |       |                  |
| s 📥 a s - s                                    |                          |                             |                            |                          |                      |       |                  |

60. On the left, under EPG Core-Services, right-click Contracts and select Add Consumed Contract.

61. In the Add Consumed Contract window, use the drop-down to select the common/common-Allow-IB-MGMT Contract.

| Add Consumed Contr | ract                           | <b>i</b> ×    |
|--------------------|--------------------------------|---------------|
| Select a contract  |                                |               |
| Contract:          | common/common-Allow-IB-MGM 👻 🖪 |               |
| QoS:               | Unspecified -                  |               |
| Contract Label:    |                                |               |
| Subject Label:     |                                |               |
|                    |                                |               |
|                    |                                | SUBMIT CANCEL |

62. Click SUBMIT to add the Consumed Contract.

Note: The VMs that get assigned ports in the Core-Services EPG can now access the In-Band Management subnet mapped into the ACI Fabric.

- 63. Right-click Contracts and select Add Provided Contract.
- 64. In the Contract drop-down, select Create Contract.
- 65. Name the Contract common-Allow-Core-Services.
- 66. Select the Global Scope to allow the contract to be consumed in any tenant.
- 67. Click the + sign to add a Subject to the Contract.
- 68. Name the Subject Allow-Core-Services.
- 69. Under Filter Chain, click the + sign to add a Filter.
- 70. Select the drop-down, then select the Allow-All Filter from Tenant common.
- 71. Click UPDATE.

| Create Contract Subject     | i 🗙                             |
|-----------------------------|---------------------------------|
| Specify Identity Of Subject |                                 |
| Name: Allow-Core-Services   |                                 |
| Description: optional       |                                 |
| Target DSCP: unspecified    |                                 |
| Apply Both Directions: 🗹    |                                 |
| Reverse Filter Ports: 🗹     |                                 |
| Filter Chain                |                                 |
| Filters                     | + L4-L7 SERVICE GRAPH           |
| Name                        | Service Graph: select an option |
| common/Allow-All            | PRIORITY                        |
|                             | QoS:                            |
|                             |                                 |
|                             |                                 |
|                             |                                 |
|                             |                                 |
|                             |                                 |
|                             | UN CANCEL                       |

72. Click OK to complete adding the Contract Subject.

| Create Contract        |                            | i 🗙           |
|------------------------|----------------------------|---------------|
|                        |                            |               |
| Specify Identity Of Co | ontract                    |               |
| Name:                  | common-Allow-Core-Services |               |
| Scope:                 | Global                     |               |
| QoS Class:             | Unspecified -              |               |
| Target DSCP:           | unspecified                |               |
| Description:           | optional                   |               |
|                        |                            |               |
| Subjects:              |                            | × +           |
|                        | Name Description           |               |
|                        | Allow-Core-Services        |               |
|                        |                            |               |
|                        |                            |               |
|                        |                            |               |
|                        |                            |               |
|                        |                            |               |
|                        |                            |               |
|                        |                            | SUBMIT CANCEL |

- 73. Click SUBMIT to complete creating the Contract.
- 74. Click SUBMIT to complete adding the Provided Contract.
- 75. Under EPG Core-Services, right-click Subnets and select Create EPG Subnet.
- 76. In the Create EPG Subnet window, add a gateway address with mask for Core-Services VMs to use to reach tenant VMs connected to Core-Services via Layer3. This gateway address resides in the ACI Fabric and should not be the gateway of the In-Band Management subnet.
- 77. For Scope, only select Shared between VRFs.

| Create EPG Subnet            |                                                                                                | i 🗙           |
|------------------------------|------------------------------------------------------------------------------------------------|---------------|
|                              |                                                                                                |               |
| Specify the Subnet Ident     | ity                                                                                            |               |
| Default Gateway IP:          | 172.26.163.10/24<br>address/mask                                                               |               |
| Treat as virtual IP address: |                                                                                                |               |
| Scope:                       | <ul> <li>Private to VRF</li> <li>Advertised Externally</li> <li>Shared between VRFs</li> </ul> |               |
| Description:                 | optional                                                                                       |               |
| Subnet Control:              | ✓ ND RA Prefix<br>Querier IP                                                                   |               |
| ND RA Prefix policy:         |                                                                                                |               |
|                              |                                                                                                |               |
|                              |                                                                                                | SUBMIT CANCEL |

78. Click SUBMIT to complete creating the EPG Subnet.

Note: VMs assigned to ports in the Core-Services EPG can now be reached by contract and L3 from VMs in any tenant.

## Create Security Filters in Tenant common

This section details the steps for creation of Security Filters for NFS v3 with NetApp Storage and for iSCSI. This section can also be used to set up other filters necessary to your environment. To create the security filters in tenant common, complete the following steps:

- 1. In the APIC Advanced GUI, at the top select Tenants > common.
- 2. On the left, expand Tenant common, Security Policies, and Filters.
- 3. Right-click Filters and select Create Filter.
- 4. Name the filter NTAP-NFS-v3.
- 5. Click the + sign to add an Entry to the Filter.
- 6. Name the Entry tcp-111 and select EtherType IP.

- 7. Select the TCP IP Protocol and enter 111 for From and To under the Destination Port / Range by backspacing over Unspecified and entering the number.
- 8. Click UPDATE to add the Entry.
- 9. Click the + sign to add another Entry to the Filter.
- 10. Name the Entry tcp-635 and select EtherType IP.
- 11. Select the TCP IP Protocol and enter 635 for From and To under the Destination Port / Range by backspacing over Unspecified and entering the number.
- 12. Click UPDATE to add the Entry.
- 13. Click the + sign to add the final Entry to the Filter.
- 14. Name the Entry tcp-2049 and select EtherType IP.
- 15. Select the TCP IP Protocol and enter 2049 for From and To under the Destination Port / Range by backspacing over Unspecified and entering the number.
- 16. Click UPDATE to add the Entry.

| becify the Filter Identity          Name:       NTAP-NFS-v3         Description:       optional         Entries:                                                                                                    | ><br>on Rules |
|----------------------------------------------------------------------------------------------------|---------------|
| Name:         NTAP-NFS-v3           Description:         optional           Entries:                                                                                                    | ><br>on Rules |
| Description:         optional         Source Port / Range         Destination Port / Range         Control Port / Range         Control Port / Range         Contro Port / Range | ><br>on Rules |
| Entries:         Name         EtherType         ARP Flag         IP Protocol         Match<br>Only         Source Port / Range         Destination Port / Range         TCP Session Rules           tcp-111         IP         tcp         False         False         unspecified         unspecified         111         111         Unspecified                                                                                                    | ><br>on Rules |
| Name     EtherType     ARP Flag     IP Protocol     Match<br>Only<br>Fragmen     Source Port / Range     Destination Port / Range       tcp-111     IP     tcp     False     False     unspecified     unspecified     111     111     Unspecified                                                                                                    | on Rules      |
| Name     EtherType     ARP Flag     IP Protocol     Only     Stateful<br>Fragmen     From     To     From     To       tcp-111     IP     tcp     False     False     unspecified     unspecified     111     111     Unspecified                                                                                                    | on Rules      |
| tcp-111 IP tcp False False unspecified unspecified 111 111 Unspecified                                                                                                    |               |
|                                                                                                    | ed            |
| tcp-635 IP tcp False False unspecified unspecified 635 635 Unspecified                                                                                                    | ed            |
| tcp-2049 IP tcp False False unspecified unspecified 2049 2049 Unspecified                                                                                                    | ed            |

- 17. Click SUBMIT to complete adding the Filter.
- 18. Right-click Filters and select Create Filter.
- 19. Name the filter iSCSI.
- 20. Click the + sign to add an Entry to the Filter.
- 21. Name the Entry iSCSI and select EtherType IP.

- 22. Select the TCP IP Protocol and enter 3260 for From and To under the Destination Port / Range by backspacing over Unspecified and entering the number.
- 23. Click UPDATE to add the Entry.

| Create Filter   |              |           |          |             |                 |                          |             |             |           |                 |                   |     | i)   |
|-----------------|--------------|-----------|----------|-------------|-----------------|--------------------------|-------------|-------------|-----------|-----------------|-------------------|-----|------|
| Specify the Fil | ter Identity |           |          |             |                 |                          |             |             |           |                 |                   |     |      |
| Name:           | iSCSI        |           |          |             |                 |                          |             |             |           |                 |                   |     |      |
| Description:    | optional     |           |          |             |                 |                          |             |             |           |                 |                   |     |      |
| Entries:        |              |           |          |             |                 |                          |             |             |           |                 |                   | ×   | +    |
|                 |              |           |          |             | Match           |                          | Source P    | ort / Range | Destinati | on Port / Range |                   |     |      |
|                 | Name         | EtherType | ARP Flag | IP Protocol | Only<br>Fragmen | Only Stateful<br>Fragmen | From        | To          | From To   | To              | TCP Session Rules |     |      |
|                 | iSCSI        | IP        |          | tcp         | False           | False                    | unspecified | unspecified | 3260      | 3260            | Unspecified       |     |      |
|                 |              |           |          |             |                 |                          |             |             |           |                 |                   |     |      |
|                 |              |           |          |             |                 |                          |             |             |           |                 |                   |     |      |
|                 |              |           |          |             |                 |                          |             |             |           |                 |                   |     |      |
|                 |              |           |          |             |                 |                          |             |             |           |                 |                   |     |      |
|                 |              |           |          |             |                 |                          |             |             |           |                 |                   |     |      |
|                 |              |           |          |             |                 |                          |             |             |           |                 |                   |     |      |
|                 |              |           |          |             |                 |                          |             |             |           |                 |                   |     |      |
|                 |              |           |          |             |                 |                          |             |             |           |                 |                   |     |      |
|                 |              |           |          |             |                 |                          |             |             |           |                 | SUBMIT            | CAN | ICEI |
|                 |              |           |          |             |                 |                          |             |             |           |                 | 300001            | CAN | CEL  |

24. Click SUBMIT to complete adding the Filter.

Note: By adding these Filters to Tenant common, they can be used from within any Tenant in the ACI Fabric.

| cisco           | System             | Tenants       | Fabric                   | VM Networking L4-L7 Services | Admin     | Operations |             | P | i | welcome, admin + |
|-----------------|--------------------|---------------|--------------------------|------------------------------|-----------|------------|-------------|---|---|------------------|
| ALL TENANTS   A | dd Tenant   Search | enter name, d | escr   cor               | mmon   mgmt   infra          |           |            |             |   |   |                  |
| Tenant common   |                    | S 🖻           | Security                 | Policies - Filters           |           |            |             |   |   | a i              |
| Quick Start     |                    |               | coounty                  |                              |           |            |             |   |   |                  |
| 4 🐣 Tenant com  | mon                |               |                          |                              |           |            |             |   |   |                  |
| 🕨 🛑 Applicati   | on Profiles        |               | € 🛨                      |                              |           |            |             |   |   | ACTIONS -        |
| Network         | ing                |               | <ul> <li>Name</li> </ul> | Entries                      |           |            | Description |   |   |                  |
| 🔲 L4-L7 Se      | ervice Parameters  |               | Allow-All                | Allow-All (IP)               |           |            | -           |   |   |                  |
| Security        | Policies           |               |                          |                              |           |            |             |   |   |                  |
| Continue        | acts               |               | arp                      | arp (ARP)                    |           |            |             |   |   |                  |
| Tabo            | o Contracts        |               | default                  | default                      |           |            |             |   |   |                  |
| ▶ Mimpo         | rted Contracts     |               | est                      | est (tcp, Rule: Establish    | ed)       |            |             |   |   |                  |
| ▶ Out-C         | of-Band Contracts  |               | icmp                     | icmp (icmp)                  |           |            |             |   |   |                  |
| A Filter        | S                  |               | iecei                    | iPCPL (ten Destination)      | 2260)     |            |             |   |   |                  |
| ► T AI          | Iow-All            |               | 13031                    | ten 111 (ten Destination.    | 5200)     |            |             |   |   |                  |
| ▶ ▼ N           | TAP-NFS-v3         |               | NTAP-NFS-v               | 3 tcp-2049 (tcp, Destination | on: 2049) |            |             |   |   |                  |
| ▶ <b>Y</b> ar   | p<br>              |               |                          | tcp-635 (tcp, Destinatio     | n:635)    |            |             |   |   |                  |
| ► T de          | etault             |               |                          |                              |           |            |             |   |   |                  |
| ▶ Y es          | it                 | 1             |                          |                              |           |            |             |   |   |                  |
|                 | CSI                |               |                          |                              |           |            |             |   |   |                  |
|                 | mp                 |               |                          |                              |           |            |             |   |   |                  |
| Troubles        | hoot Policies      |               |                          |                              |           |            |             |   |   |                  |
| Monitori        | 1g Policies        |               |                          |                              |           |            |             |   |   |                  |
| L4-L7 S         | ervices            |               |                          |                              |           |            |             |   |   |                  |

## Deploy Infrastructure (Foundation) Tenant

This section details the steps for creation of the Foundation Tenant in the ACI Fabric. This tenant will host infrastructure connectivity between the compute (VMware on Cisco UCS) and the storage (NetApp) environments. A corresponding Infra-SVM has already been created on the NetApp storage to align with this tenant. To deploy the Foundation Tenant, complete the following steps:

- 1. In the APIC Advanced GUI, at the top select Tenants > Add Tenant.
- 2. Name the Tenant Foundation. Select the default Monitoring Policy.
- 3. For the VRF Name, also enter Foundation. Leave the Take me to this tenant when I click finish checkbox checked.

| Create Tenant             |                      |          |            |             |      |        | i X    |
|---------------------------|----------------------|----------|------------|-------------|------|--------|--------|
|                           |                      |          |            |             | <br> |        |        |
| Specify tenant details    | ;                    |          |            |             |      |        |        |
| Name:                     | Foundation           |          |            |             |      |        |        |
| Description:              | optional             |          |            |             |      |        |        |
| Tags:                     | enter tags separated | by comma | •          |             |      |        |        |
| Monitoring Policy:        | default              |          | <b>-</b> ₽ |             |      |        |        |
| Security Domains:         | <mark>O</mark> +     |          |            |             |      |        |        |
|                           | Select               | Name     |            | Description |      |        |        |
|                           |                      |          |            |             |      |        |        |
|                           |                      |          |            |             |      |        |        |
|                           |                      |          |            |             |      |        |        |
|                           |                      |          |            |             |      |        |        |
|                           |                      |          |            |             |      |        |        |
| VRF Name:                 | Foundation           |          |            |             |      |        |        |
| Take me to this tenant wh | en I click finish    |          |            |             |      |        |        |
|                           |                      |          |            |             |      |        |        |
|                           |                      |          |            |             |      |        |        |
|                           |                      |          |            |             |      | SUBMIT | CANCEL |

- 4. Click SUBMIT to finish creating the Tenant.
- 5. If you are using iSCSI Boot or providing iSCSI LUN access in the FlexPod Infrastructure, complete steps 6-39. Otherwise, continue to step 40.
- 6. On the left under Tenant Foundation, right-click Application Profiles and select Create Application Profile.

- 7. Name the Application Profile iSCSI, select the default Monitoring Policy, and click SUBMIT to complete adding the Application Profile.
- 8. On the left, expand Application Profiles and iSCSI.
- 9. Right-click Application EPGs and select Create Application EPG.
- 10. Name the EPG iscsi-A. Leave Intra EPG Isolation Unenforced.
- 11. Use the Bridge Domain drop-down to select Create Bridge Domain.
- 12. Name the Bridge Domain BD-iSCSI-A.
- 13. Select the Foundation/Foundation VRF.
- 14. Use the Forwarding drop-down to select Custom.
- 15. Select Flood for the L2 Unknown Unicast and default for the End Point Retention Policy and IGMP Snoop Policy.

| Create Bridge Domain           | i 🗙                                                                  |
|--------------------------------|----------------------------------------------------------------------|
| STEP 1 > Main                  | 1. Main       2. L3 Configurations       3. Advanced/Troubleshooting |
| Specify Bridge Domain for th   | e VRF                                                                |
| Name:                          | BD-iSCSI-A                                                           |
| Description:                   | optional                                                             |
|                                |                                                                      |
| VRF:                           | Foundation/Foundation 👻 🖪                                            |
| Forwarding:                    | Custom                                                               |
| L2 Unknown Unicast:            | Flood                                                                |
| L3 Unknown Multicast Flooding: | Flood                                                                |
| Multi Destination Flooding:    | Flood in BD                                                          |
| End Point Retention Policy:    | default 🗸 🔁                                                          |
|                                | This policy only applies to local L2 L3 and remote L3 entries        |
| IGMP Snoop Policy:             | default 👻 년                                                          |
|                                |                                                                      |

- 16. At the bottom right, click NEXT.
- 17. Make sure Unicast Routing is Enabled and click NEXT.
- 18. Select the default Monitoring Policy and click FINISH.

| Create Application EPG             |                                              |        |         |
|------------------------------------|----------------------------------------------|--------|---------|
| STEP 1 > Identity                  |                                              |        | 1. Ider |
| Specify the EPG Identity           |                                              |        |         |
| Name                               | iSCSI-A                                      |        |         |
| Description                        | optional                                     |        |         |
| Tags                               |                                              | •      |         |
| QoS class:                         | enter tags separated by comma<br>Unspecified | •      |         |
| Custom QoS:                        | select a value                               | -<br>• |         |
| Intra EPG Isolation:               | Enforced Unenforced                          | _      |         |
| Bridge Domain:                     | Foundation/BD-iSCSI-4 👻 🖪                    | a      |         |
| Monitoring Policy:                 | default 🗸 🔽                                  | 3      |         |
| Associate to VM Domain Profiles:   |                                              |        |         |
| Statically Link with Leaves/Paths: |                                              |        |         |

- 19. Select the default Monitoring Policy and click FINISH to complete creating the EPG.
- 20. On the left, expand Application EPGs and EPG iSCSI-A. Right-click Domains and select Add Physical Domain Association.
- 21. Using the drop-down, select the PD-NTAP Physical Domain Profile.
- 22. Select Immediate for both the Deploy Immediacy and the Resolution Immediacy.

| Add Physical Domain As   | i 🗙          |           |               |             |
|--------------------------|--------------|-----------|---------------|-------------|
|                          |              |           |               |             |
| Choose the Physical dom  | ain to assoc | ciate     |               |             |
| Physical Domain Profile: | PD-NTAP      |           | <u>-</u> @    |             |
| Deploy Immediacy:        | Immediate    | On Demand |               |             |
| Resolution Immediacy:    | Immediate    | On Demand | Pre-provision |             |
|                          |              |           |               |             |
|                          |              |           |               |             |
|                          |              |           | SUE           | BMIT CANCEL |

- 23. Click SUBMIT to complete the Physical Domain Association.
- 24. Repeat steps 20-23 to add the PD-UCS Physical Domain Association.

Note: In this deployment for iSCSI, we are adding both the NetApp LIF endpoints and the VMware VMkernel (VMK) endpoints in a single EPG. This method allows unrestricted communication within the EPG. We also had the choice to put the LIFs in one EPG and the VMKs in a second EPG and connect them with a filtered contract. We will deploy NFS that way next.

| cisco                    | System                                                                                                    | Tenants               | Fabric V         | M Networking L4-I      | L7 Services             | Admin                   | Operations | Q                             | i                                                  | welcome, admin +             |
|--------------------------|----------------------------------------------------------------------------------------------------|-----------------------|------------------|------------------------|-------------------------|-------------------------|------------|-------------------------------|----------------------------------------------------|------------------------------|
| ALL TENANTS              | Add Tenant   Search                                                                                                    | enter name, o         | descr   commo    | n   Foundation   infra | i j mgmt                |                         |            |                               |                                                    |                              |
| Tenant Foundation        |                                                                                                    | <ul> <li>O</li> </ul> | Domains ()/      | Ms and Bare            | Metals)                 |                         |            |                               |                                                    | :                            |
| Quick Start              | ndation                                                                                                    |                       | Domains (V       | NS and Dare            | -wetais)                |                         |            |                               |                                                    | 1                            |
| 🔺 🖿 Applicat             | ion Profiles                                                                                                    |                       | ⊖ ±              |                        |                         |                         |            |                               |                                                    | ACTIONS -                    |
| ⊿ 🕓 iscs<br>⊿ 🖿 A<br>⊿ 🖸 | I<br>pplication EPGs<br>EPG iSCSI-A                                                                                            |                       | ▲ Domain Profile | Domain Type            | Deployment<br>Immediacy | Resolution<br>Immediacy | State      | Primary VLAN For<br>Micro-Seg | Port Encap (Or<br>Secondary VLAN<br>For Micro-Seg) | Allow Micro-<br>Segmentation |
|                          | Domains (VMs a                                                                                                    | nd Bare-Meta          | PD-NTAP          | Physical Domain        | Immediate               | Immediate               | formed     |                               |                                                    | False                        |
|                          | Static Bindings (F                                                                                                    | ⊃aths)                | PD-UCS           | Physical Domain        | Immediate               | Immediate               | formed     |                               |                                                    | False                        |
| Þ                        | <ul> <li>Static Bindings (I</li> <li>Contracts</li> <li>Static EndPoint</li> <li>Subnets</li> <li>L4-L7 Virtual IPs</li> </ul> | _eaves)               |                  |                        |                         |                         |            |                               |                                                    |                              |

25. Right-click Static-Bindings (Paths) and select Deploy EPG on PC, VPC, or Interface.

26. In the Deploy Static EPG on PC, VPC, Or Interface Window, select the Virtual Port Channel Path Type.

- 27. Using the Path drop-down, select the VPC for NetApp Storage Controller 01.
- 28. Enter vlan-<storage-iSCSI-A-VLAN> for Port Encap.
- 29. Select the Immediate Deployment Immediacy and the Trunk Mode.

| Deploy Static EPG Or  | i 🗙                                    |                                            |               |                   |        |  |  |  |
|-----------------------|----------------------------------------|--------------------------------------------|---------------|-------------------|--------|--|--|--|
|                       |                                        |                                            |               |                   |        |  |  |  |
| Select PC, VPC, or In | terface                                |                                            |               |                   |        |  |  |  |
| Path Type:            | Port                                   |                                            |               |                   |        |  |  |  |
| Path:                 | topology/                              | topology/pod-1/protpaths-101-102/pathe 🗸 🗗 |               |                   |        |  |  |  |
| Primary VLAN:         |                                        |                                            |               |                   |        |  |  |  |
| Port Encap:           | For example<br>vlan-301<br>For example |                                            |               |                   |        |  |  |  |
| Deployment Immediacy: | Immedi                                 | iate                                       | On Demand     | ]                 |        |  |  |  |
| Mode:                 | Trunk Ac                               |                                            | cess (802.1P) | Access (Untagged) |        |  |  |  |
|                       |                                        |                                            |               |                   |        |  |  |  |
|                       |                                        |                                            |               |                   |        |  |  |  |
|                       |                                        |                                            |               |                   |        |  |  |  |
|                       |                                        |                                            |               | SUBMIT            | CANCEL |  |  |  |

30. Click SUBMIT to complete adding the Static Path Mapping.

31. Repeat steps 25-30 to add the Static Path Mapping for NetApp Storage Controller 02.

- 32. Right-click Static-Bindings (Paths) and select Deploy EPG on PC, VPC, or Interface.
- 33. In the Deploy Static EPG on PC, VPC, Or Interface Window, select the Virtual Port Channel Path Type.
- 34. Using the Path drop-down, select the VPC for UCS Fabric Interconnect A.
- 35. Enter vlan-<ucs-iSCSI-A-VLAN> for Port Encap.
- 36. Select the Immediate Deployment Immediacy and the Trunk Mode.

| Deploy Static EPG On PC, VPC, Or Interface                    |           |                                            |                   |        |  |  |  |  |
|---------------------------------------------------------------|-----------|--------------------------------------------|-------------------|--------|--|--|--|--|
|                                                               |           |                                            |                   |        |  |  |  |  |
| Select PC, VPC, or In                                         | terface   |                                            |                   |        |  |  |  |  |
| Path Type:                                                    | Port      |                                            |                   |        |  |  |  |  |
| Path:                                                         | topology/ | topology/pod-1/protpaths-101-102/pathe 👻 🗗 |                   |        |  |  |  |  |
| Primary VLAN:                                                 |           |                                            |                   |        |  |  |  |  |
| For example, vlan-1 Port Encap: vlan-3110 For example, vlan-1 |           |                                            |                   |        |  |  |  |  |
| Deployment Immediacy:                                         | Immedi    | ate On Demand                              | ]                 |        |  |  |  |  |
| Mode:                                                         | Trunk     | Access (802.1P)                            | Access (Untagged) |        |  |  |  |  |
|                                                               |           |                                            |                   |        |  |  |  |  |
|                                                               |           |                                            |                   |        |  |  |  |  |
|                                                               |           |                                            |                   |        |  |  |  |  |
|                                                               |           |                                            | SUBMIT            | CANCEL |  |  |  |  |

37. Click SUBMIT to complete adding the Static Path Mapping.

38. Repeat steps 32-37 to add the Static Path Mapping for UCS Fabric Interconnect B.

| CISCO System Tenants                             | Fabric                   | VM Networking L4-L7 Service      | s Admin                   | Operations               | $\mathcal{P}$        | 1     | welcome, admin 👻 |
|--------------------------------------------------|--------------------------|----------------------------------|---------------------------|--------------------------|----------------------|-------|------------------|
| ALL TENANTS   Add Tenant   Search: enter name, o | descr   co               | mmon   Foundation   infra   mgmt |                           |                          |                      |       |                  |
| Tenant Foundation 🔄 🖸                            | Static Bir               | dings (Paths)                    |                           |                          |                      |       | ;                |
| Quick Start                                      | Otatic Di                | iangs (rans)                     |                           |                          |                      |       | 1                |
| 🔺 🐣 Tenant Foundation                            |                          |                                  |                           |                          |                      |       |                  |
| Application Profiles                             | 🖸 🛨 🗄                    |                                  |                           |                          |                      |       | ACTIONS -        |
| 🔺 😓 iscsi                                        |                          |                                  |                           | Port Engan (Or Sagandan) |                      |       |                  |
| Application EPGs                                 | <ul> <li>Path</li> </ul> | P                                | rimary VLAN For Micro-See | VLAN For Micro-Seg)      | Deployment Immediacy | Mode  |                  |
| EPG iSCSI-A                                      | 🖃 Node: Nod              | e-101-102                        |                           |                          |                      |       |                  |
| Domains (VMs and Bare-Meta                       | Node-101-10              | 12/VPC-a01-6248-a                |                           | vlan-3110                | Immediate            | Trunk |                  |
| Static Bindings (Paths)                          |                          |                                  |                           |                          |                      |       |                  |
| Static Bindings (Leaves)                         | Node-101-10              | 02/VPC-a01-6248-b                |                           | vian-3110                | Immediate            | Trunk |                  |
| Contracts                                        | Node-101-10              | 2/VPC-a01-aff8040-01             |                           | vlan-3010                | Immediate            | Trunk |                  |
| Static EndPoint                                  | Node-101-10              | 2/VPC-a01-aff8040-02             |                           | vlan-3010                | Immediate            | Trunk |                  |
| Subnets                                          |                          |                                  |                           |                          |                      |       |                  |
| L4-L7 Virtual IPs                                |                          |                                  |                           |                          |                      |       |                  |
| L4-L7 IP Address Pool                            |                          |                                  |                           |                          |                      |       |                  |
| <b>-</b>                                         |                          |                                  |                           |                          |                      |       |                  |

39. Repeat steps 9-38 to build the iSCSI-B EPG. Make sure to create a separate Bridge Domain for this EPG and use the iSCSI-B VLAN IDs.

| cisco             | System             | Tenants               | Fabric                   | VM Networking L4-L7 Servi        | ces Admin C                | Operations               | ρ                    | i     | welcome, admin + |
|-------------------|--------------------|-----------------------|--------------------------|----------------------------------|----------------------------|--------------------------|----------------------|-------|------------------|
| ALL TENANTS   /   | Add Tenant   Searc | h: enter name, o      | descr   cor              | mmon   Foundation   infra   mgmt |                            |                          |                      |       |                  |
| Tenant Foundation |                    | <ul> <li>O</li> </ul> | Static Bin               | dings (Paths)                    |                            |                          |                      |       | ;                |
| Quick Start       |                    |                       | Otatic Din               | langs (rams)                     |                            |                          |                      |       | 1                |
| 🔺 🐣 Tenant Four   | ndation            |                       |                          | _                                |                            |                          |                      |       |                  |
| 🔺 🖿 Applicat      | ion Profiles       |                       | 🔁 🛨 🖽                    |                                  |                            |                          |                      |       | ACTIONS -        |
| 🔺 🌏 iscs          | 1                  |                       |                          |                                  |                            | Port Encan (Or Secondary |                      |       |                  |
| 🔺 🖿 A             | pplication EPGs    |                       | <ul> <li>Path</li> </ul> |                                  | Primary VLAN For Micro-Seg | VLAN For Micro-Seg)      | Deployment Immediacy | Mode  |                  |
| ► 🛇               | EPG iSCSI-A        |                       | 🖃 Node: Node             | -101-102                         |                            |                          |                      |       |                  |
| <b>▲</b> S        | EPG iSCSI-B        |                       | Node-101-10              | 2/VPC-a01-6248-a                 |                            | vlan-3120                | Immediate            | Trunk |                  |
|                   | Domains (VMs       | and Bare-Meta         |                          |                                  |                            | Hair 0120                | ininodiato           | manne |                  |
|                   | E Static Bindings  | (Paths)               | Node-101-10              | 2/VPC-a01-6248-b                 |                            | vlan-3120                | Immediate            | Trunk |                  |
|                   | Static Bindings    | (Leaves)              | Node-101-10              | 2/VPC-a01-aff8040-01             |                            | vlan-3020                | Immediate            | Trunk |                  |
|                   | Contracts          |                       | Node-101-10              | 2/VPC-a01-aff8040-02             |                            | vlan-3020                | Immediate            | Trunk |                  |
|                   | Static EndPoint    |                       |                          |                                  |                            |                          |                      |       |                  |
| ▶                 | Subnets            |                       |                          |                                  |                            |                          |                      |       |                  |
|                   | L4-L7 Virtual IP   | s                     |                          |                                  |                            |                          |                      |       |                  |

- 40. On the left, under Tenant Foundation, right-click Application Profiles and select Create Application Profile.
- 41. Name the Profile NFS, select the default Monitoring Policy, and click SUBMIT.
- 42. Right-click the NFS Application Profile and select Create Application EPG.
- 43. Name the EPG  $\tt NFS-LIF$  and leave Intra EPG Isolation set at Unenforced.
- 44. Use the Bridge Domain drop-down to select Create Bridge Domain.
- 45. Name the Bridge Domain BD-NFS and select the Foundation/Foundation VRF.

Note: It is important to create a new Bridge Domain for each traffic VLAN coming from the NetApp Storage Controllers. All of the VLAN interfaces on a given NetApp Interface Group share the same MAC address, and separating to different bridge domains in the ACI Fabric allows all the traffic to be forwarded properly.

46. For Forwarding, select Custom and select Flood for L2 Unknown Unicast. Select default for the End Point Retention Policy and the IGMP Snoop Policy.

| Create Bridge Domain           |                                             |                   |                |        | i 🗙                         |
|--------------------------------|---------------------------------------------|-------------------|----------------|--------|-----------------------------|
| STEP 1 > Main                  | 1. N                                        | /lain             | 2. L3 Configur | ations | 3. Advanced/Troubleshooting |
| Specify Bridge Domain for th   | e VRF                                       |                   |                |        |                             |
| Name:                          | BD-NFS                                      |                   |                |        |                             |
| Description:                   | optional                                    |                   |                |        |                             |
|                                |                                             |                   |                |        |                             |
| VRF:                           | Foundation/Foun                             | dation 📃 💽        | 9              |        |                             |
| Forwarding:                    | Custom                                      |                   | •              |        |                             |
| L2 Unknown Unicast:            | Flood                                       |                   | -              |        |                             |
| L3 Unknown Multicast Flooding: | Flood                                       |                   | •              |        |                             |
| Multi Destination Flooding:    | Flood in BD                                 |                   | •              |        |                             |
| End Point Retention Policy:    | default                                     | <u> </u>          | 9              |        |                             |
|                                | This policy only appli<br>remote L3 entries | es to local L2 L3 | and            |        |                             |
| IGMP Snoop Policy:             | default                                     | <u> </u>          | 9              |        |                             |

- 47. At the bottom right, click NEXT.
- 48. Make sure Unicast Routing is enabled and click NEXT.
- 49. Select the default Monitoring Policy and click FINISH.

| STEP 1 > Identity       I. Identity         Specify the EPG Identity       Nmm: NFS-LIF         Description:       Optional         Tags:       •         enter tags separated by comma       •         QoS class:       Unspecified         Custom QoS:       select a value         Intra EPG Isolation:       Enforced         Bridge Domain:       Foundation/BD-NFS         Monitoring Policy:       default         Statically Link with Leaves/Paths:       .                                                                                                    | Create Application EPG             |                       |          |        | i X        |
|----------------------------------------------------------------------------------------------------|------------------------------------|-----------------------|----------|--------|------------|
| Specify the EPG Identity          Name:       NFS-LIF         Description:       Optional         Tags:                                                                                                    | STEP 1 > Identity                  |                       |          | 1      | . Identity |
| Name: NFS-LIF   Description: optional   Tags:                                                                                                    | Specify the EPG Identity           |                       |          |        |            |
| Description: optional<br>Tags:<br>enter tags separated by comma<br>QoS class: Unspecified<br>Custom QoS: select a value<br>Intra EPG Isolation: Enforced Unenforced<br>Bridge Domain: Foundation/BD-NFS C<br>Monitoring Policy: default C<br>Associate to VM Domain Profiles: Statically Link with Leaves/Paths: C                                                                                                    | Name:                              | NFS-LIF               |          |        |            |
| Tags:   enter tags separated by comma   QoS class:   Unspecified   Custom QoS:   select a value   Intra EPG Isolation:   Enforced   Unenforced   Bridge Domain:   Foundation/BD-NFS   Gefault   Castor of the select at the select at the sel                                                                                                    | Description:                       | optional              |          |        |            |
| Tags:   enter tags separated by comma   QoS class:   Unspecified   Custom QoS:   select a value   Intra EPG Isolation:   Enforced   Unenforced   Bridge Domain:   Foundation/BD-NFS   Monitoring Policy:   default   Vestically Link with Leaves/Paths:                                                                                                    |                                    |                       |          |        |            |
| QoS class: Unspecified   Custom QoS: select a value   Intra EPG Isolation: Enforced   Bridge Domain: Foundation/BD-NFS   Monitoring Policy: default   default C   Statically Link with Leaves/Paths:                                                                                                    | Tags:                              | ·                     |          |        |            |
| Custom QoS: select a value                                                                                                    | QoS class:                         | Unspecified           |          |        |            |
| Intra EPG Isolation: Enforced Unenforced<br>Bridge Domain: Foundation/BD-NFS  Generation: Generation: Gen | Custom QoS:                        | select a value        |          |        |            |
| Bridge Domain       Foundation/BD-NFS       ✓       ✓         Monitoring Policy:       default       ✓       ✓         Associate to VM Domain Profiles:       □       □         Statically Link with Leaves/Paths:       □                                                                                                    | Intra EPG Isolation:               | Enforced Unenforced   |          |        |            |
| Monitoring Policy: default                                                                                                    | Bridge Domain:                     | Foundation/BD-NFS 🗸 🗗 |          |        |            |
| Associate to VM Domain Profiles:                                                                                                    | Monitoring Policy:                 | default 👻 🗗           |          |        |            |
| Statically Link with Leaves/Paths:                                                                                                    | Associate to VM Domain Profiles:   |                       |          |        |            |
|                                                                                                    | Statically Link with Leaves/Paths: |                       |          |        |            |
|                                                                                                    |                                    |                       |          |        |            |
|                                                                                                    |                                    |                       |          |        |            |
|                                                                                                    |                                    |                       |          |        |            |
|                                                                                                    |                                    |                       |          |        |            |
|                                                                                                    |                                    |                       |          |        |            |
| PREVIOUS FINISH CANCEL                                                                                                    |                                    | F                     | PREVIOUS | FINISH | CANCEL     |

- 50. Select the default Monitoring Policy and click FINISH to complete creating the EPG.
- 51. On the left expand NFS, Application EPGs, and EPG NFS-LIF.
- 52. Right-click Domains and select Add Physical Domain Association.
- 53. Select the PD-NTAP Physical Domain Profile.
- 54. Select Immediate for both the Deploy Immediacy and the Resolution Immediacy.

| Add Physical Domain As   | <b>i</b> ×   |           |               |        |
|--------------------------|--------------|-----------|---------------|--------|
| Choose the Physical dom  | ain to assoc | ciate     |               |        |
| Physical Domain Profile: | PD-NTAP      | On Demand | <u>▼</u> 伊    |        |
| Resolution Immediacy:    | Immediate    | On Demand | Pre-provision |        |
|                          |              |           |               |        |
|                          |              |           | SUE           |        |
|                          |              |           | 301           | CANCEL |

- 55. Click SUBMIT to compete adding the Physical Domain Association.
- 56. Right-click Static Bindings (Paths) and select Deploy Static EPG on PC, VPC, or Interface.
- 57. Select the Virtual Port Channel Path Type.
- 58. Using the Path drop-down, select the VPC for NetApp Storage Controller 01.
- 59. For Port Encap, enter vlan-<storage-Infra-NFS-VLAN>.
- 60. Select Immediate for Deployment Immediacy and Trunk for Mode.

| Deploy Static EPG Or  | i X                                                           |                                               |                   |        |  |  |  |  |
|-----------------------|---------------------------------------------------------------|-----------------------------------------------|-------------------|--------|--|--|--|--|
|                       |                                                               |                                               |                   |        |  |  |  |  |
| Select PC, VPC, or In | terface                                                       |                                               |                   |        |  |  |  |  |
| Path Type:            | Port                                                          | Port Direct Port Channel Virtual Port Channel |                   |        |  |  |  |  |
| Path:                 | topology/                                                     | opology/pod-1/protpaths-101-102/pathe 🗸 🗗     |                   |        |  |  |  |  |
| Primary VLAN:         | VLAN:                                                         |                                               |                   |        |  |  |  |  |
| Port Encap:           | For example, vlan-1 Port Encap: vlan-3050 For example, vlan-1 |                                               |                   |        |  |  |  |  |
| Deployment Immediacy: | Immedi                                                        | ate On Demand                                 | ]                 |        |  |  |  |  |
| Mode:                 | Trunk                                                         | Access (802.1P)                               | Access (Untagged) |        |  |  |  |  |
|                       |                                                               |                                               |                   |        |  |  |  |  |
|                       |                                                               |                                               |                   |        |  |  |  |  |
|                       |                                                               |                                               |                   |        |  |  |  |  |
|                       |                                                               |                                               | SUBMIT            | CANCEL |  |  |  |  |

61. Click SUBMIT to finish adding the EPG Static Binding.

62. Repeat steps 56-61 for the Static Path to NetApp Storage Controller 02.

| cisco             | System            | Tenants               | Fabric                   | VM Networking L4-L7 Service      | es Admin (                 | Operations               | $\rho$               | i     | welcome, admin 🗸 |
|-------------------|-------------------|-----------------------|--------------------------|----------------------------------|----------------------------|--------------------------|----------------------|-------|------------------|
| ALL TENANTS   A   | dd Tenant   Searc | h: enter name, c      | descr   con              | nmon   Foundation   mgmt   infra |                            |                          |                      |       |                  |
| Tenant Foundation |                   | <ul> <li>O</li> </ul> | Static Bin               | dings (Paths)                    |                            |                          |                      |       |                  |
| 🔲 Quick Start     |                   |                       | olulio Dill              |                                  |                            |                          |                      |       | 1                |
| 4 😃 Tenant Four   | idation           |                       |                          |                                  |                            |                          |                      |       |                  |
| 🔺 🖿 Applicati     | on Profiles       |                       | 🖯 🛨 🖽                    |                                  |                            |                          |                      |       | ACTIONS -        |
| 🔺 🈓 NFS           |                   |                       |                          |                                  |                            | Port Encan (Or Secondary |                      |       |                  |
| 🔺 🛄 Ap            | plication EPGs    |                       | <ul> <li>Path</li> </ul> | F                                | Primary VLAN For Micro-Seg | VLAN For Micro-Seg)      | Deployment Immediacy | Mode  |                  |
| ⊿ ⊘               | EPG NFS-LIF       |                       | B Node: Node             | -101-102                         |                            |                          |                      |       |                  |
|                   | 📕 Domains (VMs a  | and Bare-Meta         | Node-101-102             | 2/VPC-a01-aff8040-01             |                            | vlan-3050                | Immediate            | Trunk |                  |
|                   | 🔲 Static Bindings | (Paths)               |                          |                                  |                            | han oooo                 |                      |       |                  |
|                   | Static Bindings   | (Leaves)              | Node-101-102             | 2/VPC-a01-aff8040-02             |                            | vlan-3050                | Immediate            | Trunk |                  |
|                   | Contracts         |                       |                          |                                  |                            |                          |                      |       |                  |
|                   | 📕 Static EndPoint |                       |                          |                                  |                            |                          |                      |       |                  |
| Þ                 | Subnets           |                       |                          |                                  |                            |                          |                      |       |                  |
|                   | L4-L7 Virtual IP  | s                     |                          |                                  |                            |                          |                      |       |                  |
| 1                 | -                 |                       |                          |                                  |                            |                          |                      |       |                  |

63. On the left under EPG NFS-LIF, right-click Contracts and select Add Provided Contract.

64. In the Add Provided Contract window, use the Contract drop-down to select Create Contract.

65. Name the contract Allow-NFS. Leave the Scope set at VRF.

- 66. Click the + sign to add a Contract Subject.
- 67. Name the subject Allow-NFS.
- 68. Click the + sign to add a Filter to the Filter Chain.
- 69. Click the drop-down and select NTAP-NFS-v3 from Tenant common.
- 70. Click UPDATE.

| Create Contract Subject     | i 🗙                             |
|-----------------------------|---------------------------------|
| Specify Identity Of Subject |                                 |
| Name: Allow-NFS             | _                               |
| Description: optional       |                                 |
| Target DSCP: unspecified    | -                               |
| Apply Both Directions: 🗹    | -                               |
| Reverse Filter Ports: 🗹     |                                 |
| Filter Chain<br>Filters × + | L4-L7 SERVICE GRAPH             |
| Name                        | Service Graph: select an option |
|                             | QoS:                            |
|                             | OK CANCEL                       |

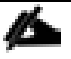

Note: Optionally, add ICMP to the filter chain to allow ping in this contract for troubleshooting purposes.

71. Click OK to complete the Contract Subject.

Cisco ACI Fabric Configuration

| reate Contract         |             |             |        | () ×   |
|------------------------|-------------|-------------|--------|--------|
| Specify Identity Of Co | ontract     |             |        |        |
| Name:                  | Allow-NFS   |             |        |        |
| Scope:                 | VRF         |             | •      |        |
| QoS Class:             | Unspecified |             | •      |        |
| Target DSCP:           | unspecified |             |        |        |
| Description:           | optional    |             |        |        |
|                        |             |             |        |        |
| Subjects:              |             |             |        | × +    |
|                        | Name        | Description |        |        |
|                        | Allow-NFS   |             |        |        |
|                        |             |             |        |        |
|                        |             |             |        |        |
|                        |             |             |        |        |
|                        |             |             |        |        |
|                        |             |             |        |        |
|                        |             |             |        |        |
|                        |             |             | SUBMIT | CANCEL |

72. Click SUBMIT to complete creating the Contract.

| Add Provided Contrac | t                    |            | () ×          |
|----------------------|----------------------|------------|---------------|
| Select a contract    |                      |            |               |
| Contract:            | Foundation/Allow-NFS | <b>- ₽</b> |               |
| QoS:                 | Unspecified          | •          |               |
| Contract Label:      |                      |            |               |
| Subject Label:       |                      |            |               |
|                      |                      |            |               |
|                      |                      |            | SUBMIT CANCEL |

- 73. Click SUBMIT to complete Adding the Provided Contract.
- 74. Right-click Application EPGs under the NFS Application Profile and select Create Application EPG.
- 75. Name the EPG NFS-VMK and leave Intra EPG Isolation set at Unenforced.
- 76. Use the Bridge Domain drop-down to select Foundation/BD-NFS. Select the default Monitoring Policy.

| Create Application EPG             |                               | i 🕻                    | K |
|------------------------------------|-------------------------------|------------------------|---|
| STEP 1 > Identity                  |                               | 1. Identity            |   |
| Specify the EPG Identity           |                               |                        |   |
| Name:                              | NFS-VMK                       |                        |   |
| Description:                       | optional                      |                        |   |
|                                    |                               |                        |   |
| Tags:                              | enter taos separated by comma |                        |   |
| QoS class:                         | Unspecified -                 |                        |   |
| Custom QoS:                        | select a value                |                        |   |
| Intra EPG Isolation:               | Enforced Unenforced           |                        |   |
| Bridge Domain:                     | Foundation/BD-NFS 👻 🗗         |                        |   |
| Monitoring Policy:                 | default 👻 🗗                   |                        |   |
| Associate to VM Domain Profiles:   |                               |                        |   |
| Statically Link with Leaves/Paths: |                               |                        |   |
|                                    |                               |                        |   |
|                                    |                               |                        |   |
|                                    |                               |                        |   |
|                                    |                               |                        |   |
|                                    |                               |                        |   |
|                                    |                               |                        | _ |
|                                    |                               | PREVIOUS FINISH CANCEL |   |

- 77. Click FINISH to complete creating the EPG.
- 78. On the left expand NFS, Application EPGs, and EPG NFS-VMK.
- 79. Under EPG NFS-VMK, right-click Domains and select Add Physical Domain Association.
- 80. Select the PD-UCS Physical Domain Profile.
- 81. Select Immediate for both the Deploy Immediacy and the Resolution Immediacy.

| Add Physical Domain As   | sociation    |           |               | i ×         |
|--------------------------|--------------|-----------|---------------|-------------|
| Choose the Physical dom  | ain to assoc | ciate     |               |             |
| Physical Domain Profile: | PD-UCS       |           | <u>-</u> @    |             |
| Deploy Immediacy:        | Immediate    | On Demand |               |             |
| Resolution Immediacy:    | Immediate    | On Demand | Pre-provision |             |
|                          |              |           |               |             |
|                          |              |           |               |             |
|                          |              |           | SUE           | BMIT CANCEL |

- 82. Click SUBMIT to compete adding the Physical Domain Association.
- 83. Under EPG NFS-VMK, right-click Static Bindings (Paths) and select Deploy Static EPG on PC, VPC, or Interface.
- 84. Select the Virtual Port Channel Path Type.
- 85. Using the Path drop-down, select the VPC for UCS Fabric Interconnect A.
- 86. For Port Encap, enter vlan-<ucs-Infra-NFS-VLAN>.
- 87. Select Immediate for Deployment Immediacy and Trunk for Mode.

| Deploy Static EPG Or  | n PC, V                                                       | PC, C    | or Interfac   | e                 | i 🗙       |  |
|-----------------------|---------------------------------------------------------------|----------|---------------|-------------------|-----------|--|
|                       |                                                               |          |               |                   |           |  |
| Select PC, VPC, or In | terface                                                       |          |               |                   |           |  |
| Path Type:            | Port                                                          | Direct F | Port Channel  | Virtual Port Char | nnel      |  |
| Path:                 | topology/                                                     | pod-1/p  | protpaths-101 | -102/pathe 🔻 🗗    |           |  |
| Primary VLAN:         |                                                               |          |               |                   |           |  |
| Port Encap:           | For example, vlan-1 Port Encap: vlan-3150 For example, vlan-1 |          |               |                   |           |  |
| Deployment Immediacy: | Immediate On Demand                                           |          |               |                   |           |  |
| Mode:                 | Trunk                                                         | Acces    | ss (802.1P)   | Access (Untagged  | 1)        |  |
|                       |                                                               |          |               |                   |           |  |
|                       |                                                               |          |               |                   |           |  |
|                       |                                                               |          |               |                   |           |  |
|                       |                                                               |          |               | SUBM              | IT CANCEL |  |

88. Click SUBMIT to finish adding the EPG Static Binding.

89. Repeat steps 83-88 for the Static Path to UCS Fabric Interconnect B.

| CISCO System                                      | Tenants               | Fabric                   | VM Networking L4-L7 Service      | ces Admin (                | Operations                                      | ρ                    | i     | welcome, admin + |
|---------------------------------------------------|-----------------------|--------------------------|----------------------------------|----------------------------|-------------------------------------------------|----------------------|-------|------------------|
| ALL TENANTS   Add Tenant   S                      | Search: enter name, o | descr   con              | nmon   Foundation   mgmt   infra |                            |                                                 |                      |       |                  |
| Tenant Foundation                                 | S (0                  | Static Bin               | dings (Paths)                    |                            |                                                 |                      |       |                  |
| Quick Start                                       |                       |                          | unigo (i unio)                   |                            |                                                 |                      |       | 1                |
| 🔺 😃 Tenant Foundation                             |                       |                          |                                  |                            |                                                 |                      |       |                  |
| 🔺 🚞 Application Profiles                          |                       | 🖸 🛨 🖽                    |                                  |                            |                                                 |                      |       | ACTIONS -        |
| <ul> <li>NFS</li> <li>Application EPGs</li> </ul> | 3                     | <ul> <li>Path</li> </ul> |                                  | Primary VLAN For Micro-Seg | Port Encap (Or Secondary<br>VLAN For Micro-Seg) | Deployment Immediacy | Mode  |                  |
| 🕨 🚫 EPG NFS-LIF                                   |                       | 🖃 Node: Node             | -101-102                         |                            |                                                 |                      |       |                  |
| 🔺 🚫 EPG NFS-VM                                    | к                     | Node-101-102             | 2/VPC-a01-6248-a                 |                            | vlan-3150                                       | Immediate            | Trunk |                  |
| 🗖 Domains (                                       | VMs and Bare-Meta     |                          |                                  |                            |                                                 |                      |       |                  |
| 🗖 Static Bind                                     | ings (Paths)          | Node-101-102             | 2/VPC-a01-6248-b                 |                            | vian-3150                                       | Immediate            | Trunk |                  |
| 🔲 Static Bind                                     | ings (Leaves)         |                          |                                  |                            |                                                 |                      |       |                  |
| Contracts                                         |                       |                          |                                  |                            |                                                 |                      |       |                  |
| 🔲 Static Endl                                     | Point                 |                          |                                  |                            |                                                 |                      |       |                  |
| 🕨 🚞 Subnets                                       |                       |                          |                                  |                            |                                                 |                      |       |                  |
| L4-L7 Virtu                                       | ial IPs               |                          |                                  |                            |                                                 |                      |       |                  |

- 90. On the left under EPG NFS-VMK, right-click Contracts and select Add Consumed Contract.
- 91. In the Add Consumed Contract window, use the Contract drop-down to select Foundation/Allow-NFS.
| Add Consumed Cont | ract                 |     | i 🗙           |
|-------------------|----------------------|-----|---------------|
| Select a contract |                      |     |               |
| Contract:         | Foundation/Allow-NFS | - ₽ |               |
| QoS:              | Unspecified          | •   |               |
| Contract Label:   |                      |     |               |
| Subject Label:    |                      |     |               |
|                   |                      |     |               |
|                   |                      |     | SUBMIT CANCEL |

92. Click SUBMIT to complete adding the Consumed Contract.

Note: We have now put the mapping in place to map the Infrastructure NFS VMK ports to the Infrastructure NFS LIFs on the NetApp Storage with a filter in place that only allows NFS V3 to pass.

- 93. On the left, under Tenant Foundation, right-click Application Profiles and select Create Application Profile.
- 94. Name the Profile IB-MGMT, set the Monitoring Policy to default and click SUBMIT.
- 95. Right-click the IB-MGMT Application Profile and select Create Application EPG.
- 96. Name the EPG Infra-SVM-MGMT and leave Intra EPG Isolation set at Unenforced.
- 97. Use the Bridge Domain drop-down to select common/BD-common-Internal. Select the default Monitoring policy.

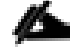

Note: We used the BD-common-Internal Bridge Domain that we used earlier for both the L2 Bridged External IB-MGMT Network and the Core-Services EPG. The reason we are using this bridge domain is that we will be connecting all three of these entities at L2 and will be using the same subnet for all three, meaning they all have to be in the same bridge domain. If we were using a contract and EPG subnets to connect to EPGs at L3, such as when we connect Tenant EPGs to the Core-Services EPG, they do not have to be in the same bridge domain.

## Create Application EPG

# STEP 1 > Identity

| Name:                              | Infra-SVM-M       | GMT           |   |  |
|------------------------------------|-------------------|---------------|---|--|
| Description:                       | optional          |               |   |  |
|                                    |                   |               |   |  |
| Tags:                              |                   |               | • |  |
|                                    | enter tags separa | ated by comma |   |  |
| QoS class:                         | Unspecified       |               | - |  |
| Custom QoS:                        | select a value    | 1             | • |  |
| Intra EPG Isolation:               | Enforced          | Unenforced    |   |  |
| Bridge Domain:                     | common/BD-        | common- 🔻     | Ø |  |
| Monitoring Policy:                 | default           | •             | æ |  |
| Associate to VM Domain Profiles:   |                   |               |   |  |
| Statically Link with Leaves/Paths: |                   |               |   |  |

98. Click FINISH to complete creating the EPG.

- 99. On the left expand IB-MGMT, Application EPGs, and EPG Infra-SVM-MGMT.
- 100. Right-click Domains and select Add Physical Domain Association.
- 101. Select the PD-NTAP Physical Domain Profile.
- 102. Select Immediate for both the Deploy Immediacy and the Resolution Immediacy.

| Add Physical Domain Association |              |           |               |             |  |  |
|---------------------------------|--------------|-----------|---------------|-------------|--|--|
| Choose the Physical dom         | ain to assoc | ciate     |               |             |  |  |
| Physical Domain Profile:        | PD-NTAP      |           | <u>-</u> @    |             |  |  |
| Deploy Immediacy:               | Immediate    | On Demand |               |             |  |  |
| Resolution Immediacy:           | Immediate    | On Demand | Pre-provision |             |  |  |
|                                 |              |           |               | -           |  |  |
|                                 |              |           |               |             |  |  |
|                                 |              |           | SUE           | 3MIT CANCEL |  |  |

# i X

1. Identity

- 103. Click SUBMIT to compete adding the Physical Domain Association.
- 104. Right-click Static Bindings (Paths) and select Deploy Static EPG on PC, VPC, or Interface.
- 105. Select the Virtual Port Channel Path Type.
- 106. Using the Path drop-down, select the VPC for NetApp Storage Controller 01.
- 107. For Port Encap, enter vlan-<storage-IB-MGMT-VLAN>.
- 108. Select Immediate for Deployment Immediacy and Trunk for Mode.

| Deploy Static EPG Or  | i 🗙                                                    |      |                 |                      |        |
|-----------------------|--------------------------------------------------------|------|-----------------|----------------------|--------|
|                       |                                                        |      |                 |                      |        |
| Select PC, VPC, or In | terface                                                |      |                 |                      |        |
| Path Type:            | Port                                                   | Dire | ct Port Channel | Virtual Port Channel |        |
| Path:                 | topology/                                              | pod- | 1/protpaths-101 | -102/pathej 👻 🗗      |        |
| Primary VLAN:         |                                                        | dee  |                 |                      |        |
| Port Encap:           | For example, vlan-1<br>vlan-263<br>For example, vlan-1 |      |                 |                      |        |
| Deployment Immediacy: | Immedi                                                 | ate  | On Demand       |                      |        |
| Mode:                 | Trunk                                                  | Ac   | cess (802.1P)   | Access (Untagged)    |        |
|                       |                                                        |      |                 |                      |        |
|                       |                                                        |      |                 |                      |        |
|                       |                                                        |      |                 |                      |        |
|                       |                                                        |      |                 | SUBMIT               | CANCEL |

- 109. Click SUBMIT to finish adding the EPG Static Binding.
- 110. Repeat steps 104-109 for the Static Path to NetApp Storage Controller 02.

| cisco             | System               | Tenants               | Fabric                   | VM Networking L4-L7 Servi        | ces Admin                | Operations          | P                    | i     | welcome, admin 🗸 |
|-------------------|----------------------|-----------------------|--------------------------|----------------------------------|--------------------------|---------------------|----------------------|-------|------------------|
| ALL TENANTS   A   | dd Tenant   Search   | enter name, c         | descr   cor              | nmon   Foundation   mgmt   infra |                          |                     |                      |       |                  |
| Tenant Foundation |                      | <ul> <li>O</li> </ul> | Static Bin               | dings (Paths)                    |                          |                     |                      |       |                  |
| auick Start       |                      |                       |                          | anigo (ranio)                    |                          |                     |                      |       | 1                |
| 🔺 😃 Tenant Foun   | dation               |                       |                          |                                  |                          |                     |                      |       |                  |
| 🔺 🖿 Applicatio    | on Profiles          |                       | 🔁 🛨 🖽                    | Θ                                |                          |                     |                      |       | ACTIONS -        |
| 🔺 🌏 IB-MG         | IMT                  |                       |                          |                                  |                          | De + F (O- C        |                      |       |                  |
| 🔺 🚞 Ap            | plication EPGs       |                       | <ul> <li>Path</li> </ul> |                                  | Primary VLAN For Micro-S | VLAN For Micro-Seg) | Deployment Immediacy | Mode  |                  |
| 4 🛇               | EPG Infra-SVM-MGN    | ЛТ                    | 🖃 Node: Node             | -101-102                         |                          |                     |                      |       |                  |
|                   | 🗖 Domains (VMs ar    | nd Bare-Meta          | Node-101-10              | 2/VPC-a01-aff8040-01             |                          | vlan-263            | Immediate            | Trunk |                  |
|                   | 📕 Static Bindings (F | Paths)                | 11000 101 10             |                                  |                          | 1011200             | ininodicio           |       |                  |
|                   | 🖿 Static Bindings (L | _eaves)               | Node-101-102             | 2/VPC-a01-aff8040-02             |                          | vlan-263            | Immediate            | Trunk |                  |
| 1                 | Contracts            |                       |                          |                                  |                          |                     |                      |       |                  |
| 1                 | Static EndPoint      |                       |                          |                                  |                          |                     |                      |       |                  |
| ▶                 | Subnets              |                       |                          |                                  |                          |                     |                      |       |                  |
|                   | 🖿 L4-L7 Virtual IPs  |                       |                          |                                  |                          |                     |                      |       |                  |
|                   | L4-L7 IP Address     | Pool                  |                          |                                  |                          |                     |                      |       |                  |
|                   | L4-L7 Service Pa     | rameters              |                          |                                  |                          |                     |                      |       |                  |
| -                 |                      | 1                     |                          |                                  |                          |                     |                      |       |                  |

- 111. On the left under EPG Infra-SVM-MGMT, right-click Contracts and select Add Consumed Contract.
- 112. In the Add Consumed Contract window, use the Contract drop-down to select common/common-Allow-Core-Services.

| Add Consumed Contr | ( <b>i</b> ×                    |               |
|--------------------|---------------------------------|---------------|
|                    |                                 |               |
| Select a contract  |                                 |               |
| Contract:          | common/common-Allow-Core-Se 👻 🖪 |               |
| QoS:               | Unspecified -                   |               |
| Contract Label:    |                                 |               |
| Subject Label:     |                                 |               |
|                    |                                 |               |
|                    |                                 | SUBMIT CANCEL |

- 113. Click SUBMIT to complete adding the Consumed Contract.
- 114. On the left under EPG Infra-SVM-MGMT, right-click Contracts and select Add Consumed Contract.
- 115. In the Add Consumed Contract window, use the Contract drop-down to select common/common-Allow-IB-MGMT.
- 116. Click SUBMIT to complete adding the Consumed Contract.

Note: Now the mapping is in place to link the NetApp Storage Infra-SVM's management interface both to Core-Services and to the mapped-in IB-MGMT subnet. Since the storage is already setup, the Infra-SVM Management Interface should be reachable from the IB-MGMT subnet.

- 117. On the left, right-click Application Profiles and select Create Application Profile.
- 118. Name the Application Profile vMotion, select the default Monitoring Policy, and click SUBMIT to complete adding the Application Profile.
- 119. On the left, expand Application Profiles and vMotion.
- 120. Right-click Application EPGs and select Create Application EPG.
- 121. Name the EPG vMotion. Leave Intra EPG Isolation Unenforced.
- 122. Use the Bridge Domain drop-down to select Create Bridge Domain.
- 123. Name the Bridge Domain BD-Internal.
- 124. Select the Foundation/Foundation VRF.
- 125. For Forwarding, select Custom and select Flood for L2 Unknown Unicast. Select default for the End Point Retention Policy and the IGMP Snoop Policy.
- 126. At the bottom right, click NEXT.
- 127. Make sure Unicast Routing is Enabled and click NEXT.
- 128. Select the default Monitoring Policy and click FINISH.

| Create Application EPG                                                 |                          |          | i x         |
|------------------------------------------------------------------------|--------------------------|----------|-------------|
| STEP 1 > Identity                                                      |                          |          | 1. Identity |
| Specify the EPG Identity                                               |                          |          |             |
| Name:                                                                  | vMotion                  |          |             |
| Description:                                                           | optional                 |          |             |
| Tags:                                                                  |                          | <b>•</b> |             |
| QoS class:                                                             | Unspecified              | •        |             |
| Custom QoS:                                                            | select a value           | •        |             |
| Intra EPG Isolation:                                                   | Enforced Unenforced      | d        |             |
| Bridge Domain:                                                         | Foundation/BD-Internal 🤟 | æ        |             |
| Monitoring Policy:                                                     | default 🗸                | æ        |             |
| Associate to VM Domain Profiles:<br>Statically Link with Leaves/Paths: |                          |          |             |

- 129. Select the default Monitoring Policy and click FINISH to complete creating the EPG.
- 130. On the left, expand Application EPGs and EPG vMotion. Right-click Domains and select Add Physical Domain Association.
- 131. Using the drop-down, select the PD-UCS Physical Domain Profile.
- 132. Select Immediate for both the Deploy Immediacy and the Resolution Immediacy.
- 133. Click SUBMIT to complete the Physical Domain Association.
- 134. Right-click Static-Bindings (Paths) and select Deploy EPG on PC, VPC, or Interface.
- 135. In the Deploy Static EPG on PC, VPC, Or Interface Window, select the Virtual Port Channel Path Type.
- 136. Using the Path drop-down, select the VPC for UCS Fabric Interconnect A.
- 137. Enter vlan-<ucs-vMotion-VLAN> for Port Encap.
- 138. Select the Immediate Deployment Immediacy and the Trunk Mode.

| Deploy Static EPG Or         | Deploy Static EPG On PC, VPC, Or Interface 🛛 👔 🕽 |                           |                      |        |  |  |  |  |
|------------------------------|--------------------------------------------------|---------------------------|----------------------|--------|--|--|--|--|
|                              |                                                  |                           |                      |        |  |  |  |  |
| Select PC, VPC, or Interface |                                                  |                           |                      |        |  |  |  |  |
| Path Type:                   | Port                                             | Direct Port Channel       | Virtual Port Channel |        |  |  |  |  |
| Path:                        | topology/                                        | pod-1/protpaths-101       | -102/pathej 👻 🗗      |        |  |  |  |  |
| Primary VLAN:                | _                                                |                           |                      |        |  |  |  |  |
| Port Encap:                  | For example<br>vlan-3000<br>For example          | , vlan-1<br>)<br>, vlan-1 |                      |        |  |  |  |  |
| Deployment Immediacy:        | Immedi                                           | ate On Demand             | ]                    |        |  |  |  |  |
| Mode:                        | Trunk                                            | Access (802.1P)           | Access (Untagged)    |        |  |  |  |  |
|                              |                                                  |                           |                      |        |  |  |  |  |
|                              |                                                  |                           |                      |        |  |  |  |  |
|                              |                                                  |                           |                      |        |  |  |  |  |
|                              |                                                  |                           | SUBMIT               | CANCEL |  |  |  |  |

139. Click SUBMIT to complete adding the Static Path Mapping.

140. Repeat steps 134-139 to add the Static Path Mapping for UCS Fabric Interconnect B.

| cisco             | System             | Tenants               | Fabric                   | VM Networking L4-L7 Service      | ces Admin                  | Operations               | P                    | 1     | welcome, admin + |
|-------------------|--------------------|-----------------------|--------------------------|----------------------------------|----------------------------|--------------------------|----------------------|-------|------------------|
| ALL TENANTS   A   | dd Tenant   Search | enter name, c         | lescr   con              | nmon   Foundation   mgmt   infra |                            |                          |                      |       |                  |
| Tenant Foundation |                    | <ul> <li>O</li> </ul> | Static Bin               | dings (Paths)                    |                            |                          |                      |       | ;                |
| Quick Start       |                    |                       |                          |                                  |                            |                          |                      |       | 1                |
| 🔺 🐣 Tenant Foun   | dation             |                       |                          | _                                |                            |                          |                      |       |                  |
| 🔺 🖿 Applicatio    | on Profiles        |                       | 🖸 🛨 🖽                    | Ξ                                |                            |                          |                      |       | ACTIONS -        |
| 🕨 🈓 IB-MG         | MT                 |                       |                          |                                  |                            | Port Encan (Or Secondary |                      |       |                  |
| 🕨 🌏 NFS           |                    |                       | <ul> <li>Path</li> </ul> |                                  | Primary VLAN For Micro-See | VLAN For Micro-Seg)      | Deployment Immediacy | Mode  |                  |
| 🕨 🈓 iscsi         |                    |                       | Node: Node-              | -101-102                         |                            |                          |                      |       |                  |
| 🔺 😓 vMotic        | on                 |                       | Node-101-102             | 2/VPC-a01-6248-a                 |                            | vlan-3000                | Immediate            | Trunk |                  |
| 🔺 🖿 Ap            | plication EPGs     |                       |                          |                                  |                            |                          |                      |       |                  |
| <b>⊿</b>          | EPG vMotion        |                       | Node-101-102             | 2/VPC-a01-6248-b                 |                            | vlan-3000                | Immediate            | Trunk |                  |
| 1                 | 🗖 Domains (VMs a   | nd Bare-Meta          |                          |                                  |                            |                          |                      |       |                  |
| 1                 | Static Bindings (I | Paths)                |                          |                                  |                            |                          |                      |       |                  |
|                   | Static Bindings (I | Leaves)               |                          |                                  |                            |                          |                      |       |                  |
|                   | Contracts          |                       |                          |                                  |                            |                          |                      |       |                  |
|                   | Static EndPoint    |                       |                          |                                  |                            |                          |                      |       |                  |
| ►                 | Subnets            |                       |                          |                                  |                            |                          |                      |       |                  |
|                   |                    |                       |                          |                                  |                            |                          |                      |       |                  |

# VMware vSphere 6.0 U1b Setup

# VMware ESXi 6.0 U1b

This section provides detailed instructions for installing VMware ESXi 6.0 U1b in an environment. After the procedures are completed, two booted ESXi hosts will be provisioned.

Several methods exist for installing ESXi in a VMware environment. These procedures focus on how to use the built-in keyboard, video, mouse (KVM) console and virtual media features in Cisco UCS Manager to map remote installation media to individual servers and connect to their boot logical unit numbers (LUNs).

This procedure assumes that a vMedia policy has been created and linked to the ESXi Installation ISO, and has been attached to the Cisco UCS Server Service Profile.

## Log in to Cisco UCS 6200 Fabric Interconnect

## Cisco UCS Manager

The IP KVM enables the administrator to begin the installation of the operating system (OS) through remote media. It is necessary to log in to the Cisco UCS environment to run the IP KVM.

To log in to the Cisco UCS environment, complete the following steps:

- 1. Open a web browser and enter the IP address for the Cisco UCS cluster address. This step launches the Cisco UCS Manager application.
- 2. Under HTML, click the Launch UCS Manager link.
- 3. When prompted, enter admin as the user name and enter the administrative password.
- 4. To log in to Cisco UCS Manager, click Login.
- 5. From the main menu, click the Servers tab.
- 6. Select Servers > Service Profiles > root > VM-Host-Infra-01.
- 7. Right-click VM-Host-Infra-01 and select KVM Console.
- 8. If prompted to accept an Unencrypted KVM session, accept as necessary.
- 9. Select Servers > Service Profiles > root > VM-Host-Infra-02.
- 10. Right-click VM-Host-Infra-02. and select KVM Console.
- 11. If prompted to accept an Unencrypted KVM session, accept as necessary.
- 12. Boot each server by selecting Boot Server and clicking OK. Click OK again.

## Install ESXi

## ESXi Hosts VM-Host-Infra-01 and VM-Host-Infra-02

To install VMware ESXi to the boot LUN of the hosts, complete the following steps on each host:

- 1. On reboot, the machine detects the presence of the ESXi installation media. Select the ESXi installer from the boot menu that is displayed.
- 2. After the installer is finished loading, press Enter to continue with the installation.
- 3. Read and accept the end-user license agreement (EULA). Press F11 to accept and continue.
- 4. Select the LUN that was previously set up as the installation disk for ESXi and press Enter to continue with the installation.
- 5. Select the appropriate keyboard layout and press Enter.
- 6. Enter and confirm the root password and press Enter.
- 7. The installer issues a warning that the selected disk will be repartitioned. Press F11 to continue with the installation.
- 8. After the installation is complete, press Enter to reboot the server.
- 9. After reboot, in UCS Manager, select each Service Profile and select Bind to a Template under the General Tab. Bind the Service Profile to the template without the vMedia Policy to stop the mounting of the ESXi ISO to the server.

## Set Up Management Networking for ESXi Hosts

Adding a management network for each VMware host is necessary for managing the host. To add a management network for the VMware hosts, complete the following steps on each ESXi host:

## ESXi Host VM-Host-Infra-01

To configure the VM-Host-Infra-01 ESXi host with access to the management network, complete the following steps:

- 1. After the server has finished rebooting, press F2 to customize the system.
- 2. Log in as root, enter the corresponding password, and press Enter to log in.
- 3. Select the Configure Management Network option and press Enter.
- 4. Select Network Adapters and press Enter.
- 5. Ensure that the vmnic mapping aligns with the UCS vNIC mapping.
- 6. Highlight vmnic1 and select by pressing the Space Bar.

| Network Adapters<br>Select the adapters for this host's default management network<br>connection. Use two or more adapters for fault-tolerance and<br>load-balancing. |                                                                                                    |                                                                                                    |  |  |  |
|----------------------------------------------------------------------------------------------------|----------------------------------------------------------------------------------------------------|----------------------------------------------------------------------------------------------------|--|--|--|
| Device Name<br>[X] vmnic0<br>[X] vmnic1<br>[] vmnic2<br>[] vmnic3<br>[] vmnic4<br>[] vmnic5<br>[] vmnic6<br>[] vmnic7                                                 | Hardware Label (MAC Address)<br>00-Infra-A (:b5:01:0a:00)<br>01-Infra-B (:b5:01:0b:00)<br>02-iSCSI-A (:b5:01:0b:01)<br>03-iSCSI-B (:b5:01:0b:01)<br>04-APIC-vDS-A (:01:0a:02)<br>05-APIC-vDS-B (:01:0b:02)<br>06-APIC-AVS-A (:01:0b:03) | Status<br>Connected ()<br>Connected<br>Connected<br>Connected<br>Connected<br>Connected<br>Connected<br>Connected<br>Connected |  |  |  |
| <pre><b>CD&gt;</b> View Details</pre>                                                                                                    | <pre>Space&gt; Toggle Selected</pre>                                                                                                    | <pre><enter> OK <esc> Cance1</esc></enter></pre>                                                                               |  |  |  |

- 7. Press Enter to save and exit the Network Adapters window.
- 8. Select the VLAN (Optional) option and press Enter.
- 9. Enter the <ucs-ib-mgmt-vlan> and press Enter.

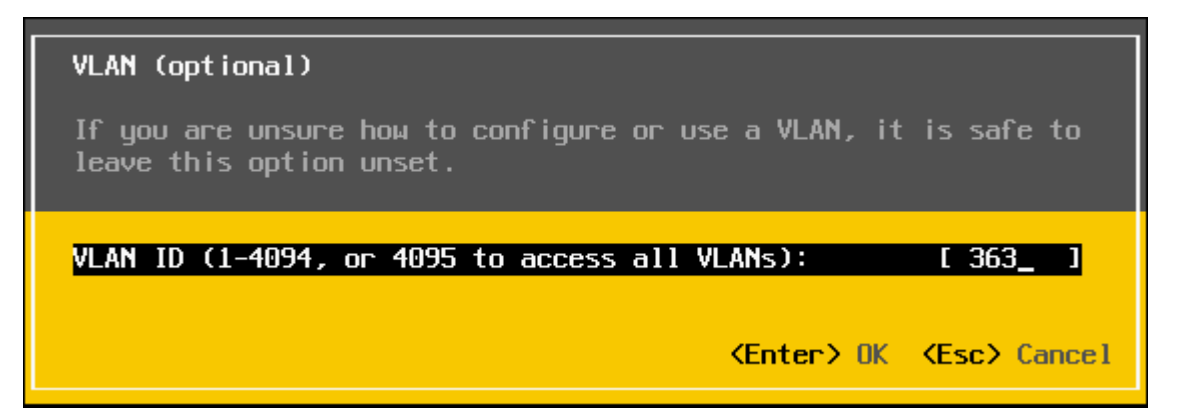

- 10. From the Configure Management Network menu, select IPv4 Configuration and press Enter.
- 11. Select the Set Static IP Address and Network Configuration option by using the Space Bar.
- 12. Enter the IP address for managing the first ESXi host: <vm-host-infra-01-mgmt-ip>.
- 13. Enter the subnet mask for the first ESXi host.
- 14. Enter the default gateway for the first ESXi host.
- 15. Press Enter to accept the changes to the IP configuration.

- 16. Select the IPv6 Configuration option and press Enter.
- 17. Using the Space Bar, select Disable IPv6 (restart required) and press Enter.
- 18. Select the DNS Configuration option and press Enter.

## Note: Because the IP address is assigned manually, the DNS information must also be entered manually.

- 19. Enter the IP address of the primary DNS server.
- 20. Optional: Enter the IP address of the secondary DNS server.
- 21. Enter the fully qualified domain name (FQDN) for the first ESXi host.
- 22. Press Enter to accept the changes to the DNS configuration.
- 23. Press Esc to exit the Configure Management Network submenu.
- 24. Press Y to confirm the changes and reboot the host.
- 25. The ESXi host reboots. After reboot, press F2 and log back in as root.
- 26. Select Test Management Network to verify that the management network is set up correctly and press Enter.
- 27. Press Enter to run the test.
- 28. Press Enter to exit the window.
- 29. Press Esc to log out of the VMware console.
- 30. Repeat this procedure for ESXi host VM-Host-Infra-02.

Æ

Note: The ESXi host's management port maps into the Core-Services EPG in the ACI fabric. The Management Network test verifies that Core-Services and the mapping of the In-Band Management network into the ACI fabric are correctly set up and that the contract between these end points is correct.

## Download VMware vSphere Client

To download the VMware vSphere Client, complete the following steps:

- 1. Open a web browser on the management workstation and navigate to the VM-Host-Infra-01 management IP address.
- 2. Download and install the vSphere Client for Windows.

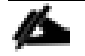

Note: This application is downloaded from the VMware website and Internet access is required on the management workstation.

## Log in to VMware ESXi Hosts by Using VMware vSphere Client

### ESXi Host VM-Host-Infra-01

To log in to the VM-Host-Infra-01 ESXi host by using the VMware vSphere Client, complete the following steps:

- 1. Open the recently downloaded VMware vSphere Client and enter the IP address of VM-Host-Infra-01 as the host you are trying to connect to: <vm-host-infra-01-mgmt-ip>.
- 2. Enter root for the user name.
- 3. Enter the root password.
- 4. Click Login to connect.

#### ESXi Host VM-Host-Infra-02

To log in to the VM-Host-Infra-02 ESXi host by using the VMware vSphere Client, complete the following steps:

- 1. Open the recently downloaded VMware vSphere Client and enter the IP address of VM-Host-Infra-02 as the host you are trying to connect to: <vm-host-infra-02-mgmt-ip>.
- 2. Enter root for the user name.
- 3. Enter the root password.

## Set Up VMkernel Ports and Virtual Switch

## ESXi Host VM-Host-Infra-01

To set up the VMkernel ports and the virtual switches on the VM-Host-Infra-01 ESXi host, complete the following steps:

- 1. From the vSphere Client, select the host in the inventory.
- 2. Click the Configuration tab.
- 3. In the Hardware pane, click Networking.
- 4. On the right side of vSwitch0, click Properties.
- 5. Select the vSwitch configuration and click Edit.
- 6. From the General tab, change the MTU to 9000.
- 7. Select the NIC Teaming tab.
- 8. Move vmnic1 from Standby Adapters to Active Adapters, leaving both vmnic0 and vmnic1 as Active Adapters.
- 9. Click OK.

- 10. Select the Management Network configuration and click Edit.
- 11. Change the network label to VMkernel-MGMT and make sure the Management Traffic checkbox is checked.

| Ø | Management Network Properties                            |               |  |  |  |  |  |  |  |
|---|----------------------------------------------------------|---------------|--|--|--|--|--|--|--|
| 6 | General IP Settings Security Traffic Shaping NIC Teaming |               |  |  |  |  |  |  |  |
|   | -Port Properties                                         |               |  |  |  |  |  |  |  |
|   | Network Label:                                           | VMkernel-MGMT |  |  |  |  |  |  |  |
|   | VLAN ID (Optional):                                      | 363           |  |  |  |  |  |  |  |
|   | vMotion:                                                 | Fnabled       |  |  |  |  |  |  |  |
|   | Fault Tolerance Logging:                                 |               |  |  |  |  |  |  |  |
|   | Management Traffic:                                      | Enabled       |  |  |  |  |  |  |  |
|   | iSCSI Port Binding:                                      | Enabled       |  |  |  |  |  |  |  |
|   | NIC Settings                                             |               |  |  |  |  |  |  |  |
|   | MTU:                                                     | 1500 *        |  |  |  |  |  |  |  |
|   |                                                          |               |  |  |  |  |  |  |  |
|   |                                                          |               |  |  |  |  |  |  |  |
|   |                                                          |               |  |  |  |  |  |  |  |
|   |                                                          |               |  |  |  |  |  |  |  |
|   |                                                          |               |  |  |  |  |  |  |  |
|   |                                                          |               |  |  |  |  |  |  |  |
|   |                                                          |               |  |  |  |  |  |  |  |
|   |                                                          |               |  |  |  |  |  |  |  |
|   |                                                          |               |  |  |  |  |  |  |  |
|   |                                                          |               |  |  |  |  |  |  |  |
|   |                                                          |               |  |  |  |  |  |  |  |
|   |                                                          |               |  |  |  |  |  |  |  |
|   |                                                          |               |  |  |  |  |  |  |  |
|   |                                                          | OK Cancel     |  |  |  |  |  |  |  |

- 12. Click OK to finalize the edits for VMkernel-MGMT.
- 13. Select the VM Network configuration and click Edit.
- 14. Change the network label to Core-Services Network and enter <ucs-ib-mgmt-vlan> in the VLAN ID (Optional) field.

| <i>2</i>                         | /M Network Properties |          | x     |
|----------------------------------|-----------------------|----------|-------|
| General Security Traffic Shaping | NIC Teaming           |          |       |
| Port Group Properties            |                       |          | _1    |
| Network Label:                   | Core-Services Network |          |       |
| VLAN ID (Optional):              | 363                   | •        |       |
|                                  | ,                     |          | _     |
|                                  |                       |          |       |
|                                  |                       |          |       |
|                                  |                       |          |       |
|                                  |                       |          |       |
|                                  |                       |          |       |
|                                  |                       |          |       |
|                                  |                       |          |       |
|                                  |                       |          |       |
|                                  |                       |          |       |
|                                  |                       |          |       |
|                                  |                       |          |       |
|                                  |                       |          |       |
|                                  |                       |          |       |
|                                  |                       |          |       |
|                                  |                       |          |       |
|                                  |                       |          |       |
|                                  |                       |          |       |
|                                  |                       | OK Cance | 3<br> |

- 15. Click OK to finalize the edits for Core-Services Network.
- 16. Click Add to add a VMkernel port.
- 17. Select VMkernel and click Next.
- 18. Label the network VMkernel-vMotion and enter the <ucs-vMotion-VLAN> VLAN ID.
- 19. Select the Use this port group for vMotion checkbox and click Next.
- 20. Enter the ESXi host's vMotion IP address and Subnet Mask.

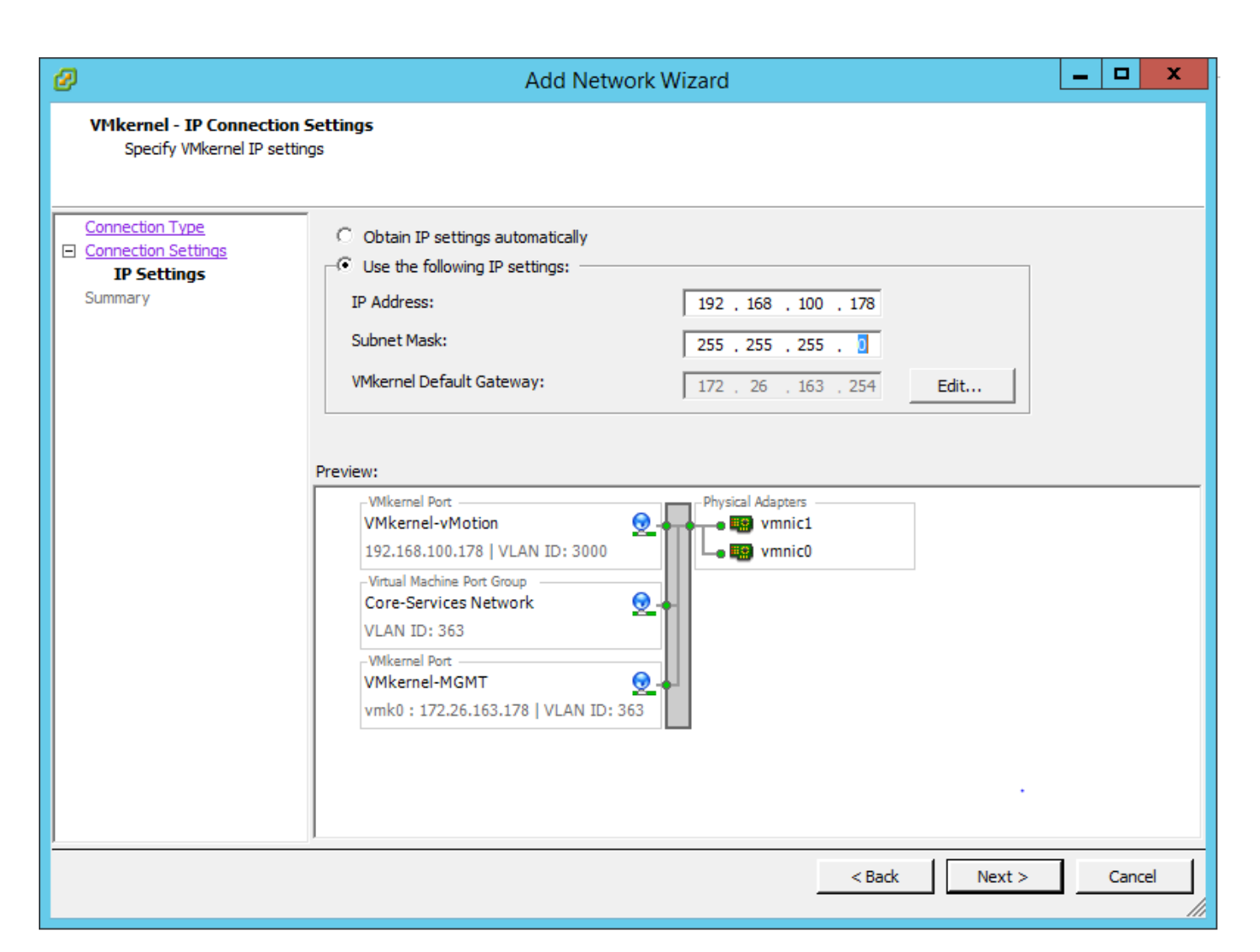

- 21. Click Next.
- 22. Click Finish.
- 23. Select the VMkernel-vMotion configuration and click Edit.
- 24. Change the MTU to 9000 and click OK.
- 25. Click Add to add a VMkernel port.
- 26. Select VMkernel and click Next.
- 27. Label the network VMkernel-Infra-NFS and enter the <ucs-Infra-NFS-VLAN> VLAN ID.

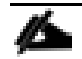

Note: It is important to place the Infrastructure NFS VMkernel port on vSwitch0 and not later place it on a vDS. vCenter will have its storage mapped on this Infrastructure NFS port group, and in case of reboot, a vDS cannot operate properly without vCenter present. You could end up in a scenario where vCenter cannot be brought up because the port group it sits on is on the vDS which will not come up until vCenter is present.

28. Click Next.

29. Enter the ESXi host's Infrastructure NFS IP address and Subnet Mask.

| Ø                                                                  | Add Network Wiza                                                                                                    | rd                                                                                                    |        | _ □  | x   |
|--------------------------------------------------------------------|----------------------------------------------------------------------------------------------------|----------------------------------------------------------------------------------------------------|--------|------|-----|
| VMkernel - IP Connection<br>Specify VMkernel IP set                | <b>n Settings</b><br>tings                                                                                                    |                                                                                                    |        |      |     |
| Connection Type<br>☐ Connection Settings<br>IP Settings<br>Summary | C Obtain IP settings automatically Use the following IP settings: IP Address: Subnet Mask: 25 VMkernel Default Gateway: 17 Preview: VMkernel Port VMkernel Port VMkernel Port VMkernel Port Group Core-Services Network VLAN ID: 363 -VMkernel Port VMkernel Port VMkernel P | 22.168.150.178         35.255.255.0         72.26.163.254         Physical Adapters         Image: vmnic1         Image: vmnic0 | Edit   |      |     |
|                                                                    |                                                                                                    | < Back                                                                                                    | Next > | Cano | :el |

- 30. Click Next.
- 31. Click Finish.
- 32. Select the VMkernel-Infra-NFS configuration and click Edit.
- 33. Change the MTU to 9000 and click OK.
- 34. Click Close.
- 35. If this ESXi Host is booted by FCoE and you did not configure iSCSI vNICs in the UCS configuration, proceed to step 109.
- 36. If this ESXi Host is not iSCSI booted, iSCSI vSwitches and the VMware iSCSI initiator need to be added. Complete steps 37-72. Otherwise proceed to step 73.

- 37. In the Networking screen select Add Networking.
- 38. In the popup, select VMkernel to add a VMkernel port in the Infrastructure iSCSI-A subnet. Click Next.
- 39. Select vmnic2 and click Next.
- 40. Label the Network VMkernel-Infra-iSCSI-A. Do not insert the VLAN ID.

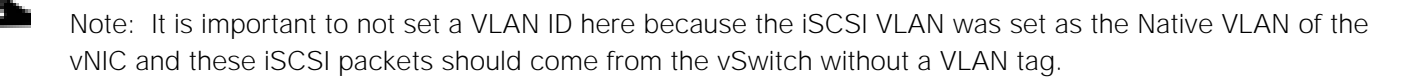

41. Click Next.

42. Enter an IP Address for this ESXi host's Infra iSCSI-A interface.

Note: This IP should be in the Infra iSCSI-A subnet, but should not overlap with the iSCSI-A IP Pool set in the Cisco UCS or any of the iSCSI-A LIF IPs on the NetApp Storage controllers.

43. Click Next.

- 44. Click Finish.
- 45. Click Properties to the right of the newly created vSwitch1.
- 46. Select the vSwitch configuration and click Edit.
- 47. Change the MTU to 9000 and click OK.
- 48. Select the VMkernel-Infra-iSCSI-A configuration and click Edit.
- 49. Change the MTU to 9000 and click OK.
- 50. Click Close.
- 51. In the Networking screen select Add Networking.
- 52. In the popup, select VMkernel to add a VMkernel port in the Infrastructure iSCSI-B subnet. Click Next.
- 53. Select vmnic3 and click Next.
- 54. Label the Network VMkernel-Infra-iSCSI-B. Do not insert the VLAN ID.

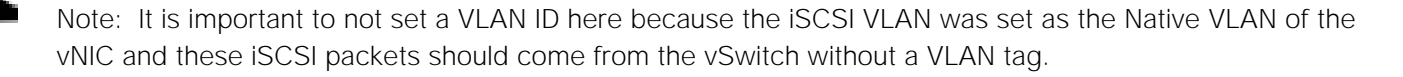

55. Click Next.

#### 56. Enter an IP Address for this ESXi host's Infra iSCSI-B interface.

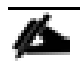

Note: This IP should be in the Infra iSCSI-B subnet, but should not overlap with the iSCSI-B IP Pool set in the Cisco UCS or any of the iSCSI-B LIF IPs on the NetApp Storage controllers.

- 57. Click Next.
- 58. Click Finish.
- 59. Click Properties to the right of the newly created vSwitch2.
- 60. Select the vSwitch configuration and click Edit.
- 61. Change the MTU to 9000 and click OK.
- 62. Select the VMkernel-Infra-iSCSI-B configuration and click Edit.
- 63. Change the MTU to 9000 and click OK.
- 64. Click Close.

| Getting Started Summary Virtual Mac | hines Resource Allocation Performance | Configuration Users Events Permissions |                        |
|-------------------------------------|---------------------------------------|----------------------------------------|------------------------|
| Hardware                            | View: vSphere Standard Switch         |                                        |                        |
| Health Status                       | Networking                            |                                        | Refresh Add Networking |
| Processors                          |                                       |                                        |                        |
| Memory                              | Standard Switch: vSwitch0             | Remove Properties                      |                        |
| Storage                             | -Virtual Machine Port Group           | Physical Adapters                      |                        |
| <ul> <li>Networking</li> </ul>      | Core-Services Network                 | 👤 🔶 🕳 📾 vmnic1 40000 Full 🖓            |                        |
| Storage Adapters                    | VLAN ID: 363                          |                                        |                        |
| Network Adapters                    | VMkernel Port                         |                                        |                        |
| Advanced Settings                   | VMkernel-Infra-NFS                    | <u>©</u> +                             |                        |
| Power Management                    | vmk2:192.168.150.178   VLAN ID:       | 3150                                   |                        |
| Software                            | VMkernel Port<br>VMkernel-vMotion     | <u>@</u> .+                            |                        |
| Licensed Features                   | vmk1:192.168.100.178   VLAN ID:       | 3000                                   |                        |
| Time Configuration                  | VMkernel Port                         |                                        |                        |
| DNS and Routing                     | Vmkerner-MGMT                         | 263                                    |                        |
| Authentication Services             | VIIKO - 172.20.105.176   VLAN 10: 3   |                                        |                        |
| Virtual Machine Startup/Shutdown    |                                       |                                        |                        |
| Virtual Machine Swapfile Location   | Standard Switch: vSwitch1             | Remove Properties                      |                        |
| Security Profile                    | -VMkernel Port                        | Physical Adapters                      |                        |
| Host Cache Configuration            | VMkernel-Infra-iSCSI-A                | 🛉 🖕 📾 vmnic2 40000 Full                |                        |
| System Resource Reservation         | vmk3:192.168.110.178                  |                                        |                        |
| Agent VM Settings                   |                                       |                                        |                        |
| Advanced Settings                   | Standard Switch: vSwitch2             | Remove Properties                      |                        |
|                                     | -VMkernel Port                        | Physical Adapters                      |                        |
|                                     | 🖓 VMkernel-Infra-iSCSI-B 🧕            | 🗕 🖕 🖼 vmnic3 40000 Full 🖓              |                        |
|                                     | vmk4:192.168.120.178                  |                                        |                        |
|                                     |                                       |                                        |                        |

65. On the left, in the Hardware Pane, select Storage Adapters.

66. To add the VMware Software iSCSI Adapter, click Add.

- 67. Make sure Add Software iSCSI Adapter is selected and click OK.
- 68. Click OK on the confirmation message.
- 69. Select the newly added iSCSI Software Adapter and click Properties.
- 70. In the lower right, click Configure.
- 71. Change the iSCSI Name to the IQN specified in the UCS Service Profile for this ESXi host. To get this IQN, select the Service Profile in Cisco UCS Manager and select the iSCSI vNICs tab. The IQN is the Initiator Name.

| Equipment Servers LAN | >> | General     | Storage     | Network | iSCSI vNICs            | Boot Order          | Virtual Machines | FC Zones |
|-----------------------|----|-------------|-------------|---------|------------------------|---------------------|------------------|----------|
| Filter: All •         |    | Actions     |             | Se      | rvice Profile Initiato | r Name              |                  |          |
| · ⊲p Servers          | ~  | 🖏 Change I  |             |         | QN Pool Name : IQ      | N-Pool              |                  |          |
| ▼ ⇒ Service Profiles  |    | 🗙 Reset Ini | tiator Name |         | Initiator Name : iq    | n.1992-08.com.cisco | :a01-ucs-host:1  |          |
| ▼ 💑 root              |    |             |             |         |                        |                     |                  |          |
| ▼ 🔩 VM-Host-Infra-01  |    |             |             |         |                        |                     |                  |          |
| ISCSI vNICs           |    |             |             |         |                        |                     |                  |          |
| ✓ –                   |    |             |             |         |                        |                     |                  |          |

| iSCSI Initiator (vmhba32) Properties                                                                                                    | _   |         | x  |  |  |  |  |
|----------------------------------------------------------------------------------------------------|-----|---------|----|--|--|--|--|
| General Network Configuration Dynamic Discovery Static Discovery                                                                                               |     |         |    |  |  |  |  |
| iSCSI Properties Name: iqn. 1998-01.com.vmware:esxi-01-3ae3cbe1 Alias:                                                                                         |     |         |    |  |  |  |  |
| Software Initiator Properties                                                                                                    |     |         |    |  |  |  |  |
| Status: Enabled General Properties X                                                                                                    |     |         |    |  |  |  |  |
| iSCSI Properties         iSCSI Name:       iqn. 1992-08.com.cisco:a01-ucs-host:1         iSCSI Alias:         Status         ✓ Enabled         OK       Cancel |     |         |    |  |  |  |  |
| CHAP Advanced                                                                                                    | Cor | nfigure |    |  |  |  |  |
|                                                                                                    |     | Clo     | se |  |  |  |  |

- 72. Click OK and Close to complete configuration of the Software iSCSI Adapter.
- 73. If this host is not iSCSI booted, proceed to step 102.
- 74. In the Hardware pane on the left, select Networking.
- 75. On the right side of iScsiBootvSwitch, click Properties.
- 76. Select the vSwitch configuration and click Edit.
- 77. Change the MTU to 9000.
- 78. Click OK.
- 79. Select iScsiBootPG and click Edit.

- 80. Change the Network Label to VMkernel-Infra-iSCSI-A.
- 81. Do not set a VLAN for this interface. Change the MTU to 9000.

82. Click Ok.

83. Click Close.

- 84. In the vSphere Standard Switch view, click Add Networking.
- 85. Select VMkernel and click Next.
- 86. Select Create a vSphere standard switch to create a new vSphere standard switch.
- 87. Select the check boxes for the network adapter vmnic3.

88. Click Next.

89. Change the network label to VMkernel-Infra-iSCSI-B. Do not set a VLAN for this interface.

90. Click Next.

91. Enter the IP address and the subnet mask for the iSCSI VLAN B interface for VM-Host-Infra-01.

Note: To obtain the iSCSI IP address information; login to the Cisco UCS Manager, in the servers tab select the corresponding service profiles. In the right pane, click the Boot Order tab and select the iSCSI-B-Boot vNIC; click set iSCSI boot parameters; the IP address should appear as the initiator IP address.

92. Click Next.

93. Click Finish.

- 94. On the right side of vSwitch1, click Properties.
- 95. Select the vSwitch configuration and click Edit.
- 96. Change the MTU to 9000.
- 97. Click OK.
- 98. Select VMkernel-Infra-iSCSI-B and click Edit.
- 99. Change the MTU to 9000.
- 100. Click Ok.
- 101. Click Close.

| Hardware                          | View: vSphere Standard Switch                       |                         |
|-----------------------------------|-----------------------------------------------------|-------------------------|
| Health Status                     | inconcially                                         | Kerresii Add NetWorking |
| Processors                        |                                                     |                         |
| Memory                            | Standard Switch: vSwitch0 Remove Properties         |                         |
| Storage                           | Virtual Machine Port Group                          |                         |
| <ul> <li>Networking</li> </ul>    | 🖓 Core-Services Network 😥 🖡 🖡 💷 vmnic1 40000 Full 🖓 |                         |
| Storage Adapters                  | VLAN ID: 363                                        |                         |
| Network Adapters                  | VMkernel Port                                       |                         |
| Advanced Settings                 | 🖓 VMkernel-Infra-NFS 🕺 👳 🔶                          |                         |
| Power Management                  | vmk2 : 192.168.150.178   VLAN ID: 3150              |                         |
| Software                          | VMkernel Port                                       |                         |
| Licensed Features                 | vmk1:192.168.100.178   VLAN ID: 3000                |                         |
| Time Configuration                |                                                     |                         |
| DNS and Routing                   | 🖓 VMkernel-MGMT 😥 👆                                 |                         |
| Authoritication Comisso           | vmk0 : 172.26.163.178   VLAN ID: 363                |                         |
| Autrientication Services          |                                                     |                         |
| virtual Machine Startup/Shutdown  |                                                     |                         |
| Virtual Machine Swapfile Location | Standard Switch: vSwitch1 Remove Properties         |                         |
| Security Profile                  | VMkernel Port Physical Adapters                     |                         |
| Host Cache Configuration          | VMkernel-Intra-iSCSI-A 💆 🗕 📟 vmnic2 40000 Full 🖓    |                         |
| System Resource Reservation       | vmk3 : 192.168.110.178                              |                         |
| Agent VM Settings                 |                                                     |                         |
| Advanced Settings                 | Standard Switch: vSwitch2 Remove Properties         |                         |
|                                   | Wilcome Date Division Advances                      |                         |
|                                   | VMkernel-Infra-iSCSI-B                              |                         |
|                                   |                                                     |                         |

- 102. In the Hardware Pane on the left select Storage Adapters.
- 103. Select the iSCSI Software Adapter, and select Properties.
- 104. In the iSCSI Initiator Properties window, select the Dynamic Discovery tab.
- 105. Click Add. Enter the IP Address of iscsi\_lif01a from NetApp Storage SVM Infra-SVM.

Note: To get this IP address, ssh into the Storage Cluster CLI and type "network interface show -vserver Infra-SVM -lif iscsi\*".

106. Repeat the previous step adding the IPs for iscsi\_lif01b, iscsi\_lif02a, and iscsi\_lif02b.

| Ø | iSCSI Initiator (vmhba32) Properties                                               | -   |          | x  |    |
|---|------------------------------------------------------------------------------------|-----|----------|----|----|
| G | eneral Network Configuration Dynamic Discovery Static Discovery                    |     |          |    |    |
|   | Send Targets                                                                       |     |          |    |    |
|   | Discover iSCSI targets dynamically from the following locations (IPv4, host name): |     |          |    |    |
| Γ | iSCSI Server Location                                                              |     |          |    |    |
|   | 192.168.110.18:3260                                                                |     |          |    |    |
|   | 192.168.110.19:3260                                                                |     |          |    |    |
|   | 192.168.120.18:3260                                                                |     |          |    |    |
|   | 192.168.120.19:3260                                                                |     |          |    |    |
|   |                                                                                    |     |          |    |    |
|   |                                                                                    |     |          |    |    |
|   |                                                                                    |     |          |    |    |
|   |                                                                                    |     |          |    |    |
|   |                                                                                    |     |          |    |    |
|   |                                                                                    |     |          |    |    |
|   |                                                                                    |     |          |    |    |
|   |                                                                                    |     |          |    |    |
|   |                                                                                    |     |          |    |    |
|   |                                                                                    |     |          |    |    |
|   |                                                                                    |     |          |    |    |
|   |                                                                                    |     |          |    |    |
|   |                                                                                    |     |          |    |    |
|   |                                                                                    |     |          |    |    |
|   |                                                                                    |     |          |    |    |
| 1 |                                                                                    |     |          |    |    |
|   | Add Remo                                                                           | ove | Settings |    |    |
|   |                                                                                    |     | Clo      | se |    |
|   |                                                                                    |     |          |    | à. |

- 107. Click Close.
- 108. Click Yes to Rescan the host bus adapter.
- 109. Repeat this entire procedure section for ESXi Host VM-Host-Infra-02.

Install VMware Drivers for the Cisco Virtual Interface Card (VIC)

Download and extract the following VMware VIC Drivers to the Management workstation:

- <u>fnic Driver version 1.6.0.25</u>
- enic Driver version 2.3.0.7

## ESXi Hosts VM-Host-Infra-01 and VM-Host-Infra-02

To install VMware VIC Drivers on the ESXi host VM-Host-Infra-01 and VM-Host-Infra-02, complete the following steps:

- 1. From each vSphere Client, select the host in the inventory.
- 2. Click the Summary tab to view the environment summary.
- 3. From Resources > Storage, right-click datastore1 and select Browse Datastore.
- 4. Click the fourth button and select Upload File.
- 5. Navigate to the saved location for the downloaded VIC drivers and select fnic\_driver\_1.6.0.25-3741467.zip.
- 6. Click Open and Yes to upload the file to datastore1.
- 7. Click the fourth button and select Upload File.
- 8. Navigate to the saved location for the downloaded VIC drivers and select ESXi60-enic-2.3.0.7-3642661.zip.
- 9. Click Open and Yes to upload the file to datastore1.
- 10. Make sure the files have been uploaded to both ESXi hosts.
- 11. In the ESXi host vSphere Client, select the Configuration tab.
- 12. In the Software pane, select Security Profile.
- 13. To the right of Services, click Properties.
- 14. Select SSH and click Options at the bottom right.
- 15. Click Start and OK.

Note: When the SSH service is started this way, it will not be restarted on server reboot.

- 16. Click OK to close the window.
- 17. Ensure SSH is started on each host.
- 18. From the management workstation, start an ssh session to each ESXi host. Login as root with the root password.
- 19. At the command prompt, run the following commands to account for each host

esxcli software vib update -d /vmfs/volumes/datastore1/fnic\_driver\_1.6.0.25offline\_bundle-3741467.zip

esxcli software vib update -d /vmfs/volumes/datastore1/ESXi60-enic-2.3.0.7offline\_bundle-3642661.zip

#### reboot

20. After each host has rebooted, log back into each host with vSphere Client.

## Mount Required Datastores

#### ESXi Hosts VM-Host-Infra-01 and VM-Host-Infra-02

To mount the required datastores, complete the following steps on each ESXi host:

- 1. From the vSphere Client, select the host in the inventory.
- 2. To enable configurations, click the Configuration tab.
- 3. Click Storage in the Hardware pane.
- 4. From the Datastores area, click Add Storage to open the Add Storage wizard.

| 🛃 Add Storage                                                                                              |                                                                                                    |  |  |  |  |  |  |
|----------------------------------------------------------------------------------------------------|----------------------------------------------------------------------------------------------------|--|--|--|--|--|--|
| Select Storage Type<br>Specify if you want to format a new volume or use a shared folder over the network. |                                                                                                    |  |  |  |  |  |  |
| ■ NAS<br>Network File System<br>Ready to Complete                                                          | Storage Type         Oisk/LUN         Create a datastore on a Fibre Channel, iSCSI, or local SCSI disk, or mount an existing VMFS volume.         Network File System         Choose this option if you want to create a Network File System. |  |  |  |  |  |  |
| Help                                                                                                    | ≤Back Next ≥ Cancel                                                                                                    |  |  |  |  |  |  |

- 5. Select Network File System and click Next.
- 6. The wizard prompts for the location of the NFS export. Enter the IP address for NetApp Storage LIF nfs\_infra\_datastore\_1.

Note: To get the IP addresses of the NFS LIFs, ssh into the Storage Cluster CLI and enter "network interface show -lif nfs\*".

- 7. Enter /infra\_datastore\_1 as the path for the NFS export.
- 8. Confirm that the Mount NFS read only checkbox is not selected.
- 9. Enter infra\_datastore\_1 as the datastore name.

| Ø                                                           | Add Storage                                                                                                    | _ □                                                       | x |
|-------------------------------------------------------------|----------------------------------------------------------------------------------------------------|-----------------------------------------------------------|---|
| Locate Network File System<br>Which shared folder will be a | ised as a vSphere datastore?                                                                                                    |                                                           |   |
| ■ Network File System<br>Ready to Complete                  | Properties         Server:       192.168.150.19         Examples: nas, nas.it.com, 192.168.0.1 or         FE80:0:0:0:2AA:FF:FE9A:4CA2         Folder:       /infra_datastore_1         Example: /vols/vol0/datastore-001         Mount NFS read only         If a datastore already exists in the datacenter for this NFS share al to configure the same datastore on new hosts, make sure that you same input data (Server and Folder) that you used for the original of Different input data would mean different datastores even if the ur storage is the same.         Datastore Name         Infra_datastore_1 | nd you intend<br>enter the<br>datastore.<br>nderlying NFS |   |
|                                                             | < Back Next >                                                                                                    | Cance                                                     | H |

- 10. To continue with the NFS datastore creation, click Next.
- 11. To finalize the creation of the NFS datastore, click Finish.
- 12. From the Datastores area, click Add Storage to open the Add Storage wizard.
- 13. Select Network File System and click Next.
- 14. The wizard prompts for the location of the NFS export. Enter the IP address for LIF nfs\_infra\_swap.

- 15. Enter /infra swap as the path for the NFS export.
- 16. Confirm that the Mount NFS read only checkbox is not selected.
- 17. Enter infra swap as the datastore name.
- 18. To continue with the NFS datastore creation, click Next.
- 19. To finalize the creation of the NFS datastore, click Finish.
- 20. Mount both datastores on both ESXi hosts.

## Configure NTP on ESXi Hosts

## ESXi Hosts VM-Host-Infra-01 and VM-Host-Infra-02

To configure Network Time Protocol (NTP) on the ESXi hosts, complete the following steps on each host:

- 1. From the vSphere Client, select the host in the inventory.
- 2. Click the Configuration tab.
- 3. Click Time Configuration in the Software pane.
- 4. Click Properties at the upper-right side of the window.
- 5. At the bottom of the Time Configuration dialog box, click NTP Client Enabled.
- 6. At the bottom of the Time Configuration dialog box, click Options.
- 7. In the NTP Daemon (ntpd) Options dialog box, complete the following steps:
  - a. Click General in the left pane and select Start and stop with host.
  - b. Click NTP Settings in the left pane and click Add.
- 8. In the Add NTP Server dialog box, enter <ntp-server-ip> as the IP address of the NTP server and click OK.
- 9. In the NTP Daemon Options dialog box, select the Restart NTP service to apply changes checkbox and click OK.
- 10. Click OK.
- 11. In the Time Configuration dialog box, verify that the clock is now set to approximately the correct time.

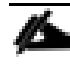

Note: The NTP server time may vary slightly from the host time.

## Move VM Swap File Location

#### ESXi VM-Host-Infra-01 and VM-Host-Infra-02

To move the VM swap file location, complete the following steps on each ESXi host:

- 1. From the vSphere Client, select the host in the inventory.
- 2. To enable configurations, click the Configuration tab.
- 3. Click Virtual Machine Swapfile Location in the Software pane.
- 4. Click Edit at the upper-right side of the window.
- 5. Select "Store the swapfile in a swapfile datastore selected below."
- 6. Select the infra\_swap datastore in which to house the swap files.

| Ø | )                                                                                                    | Virtual Mac | hine Swap   | file Locatio | n    | x           |  |
|---|----------------------------------------------------------------------------------------------------|-------------|-------------|--------------|------|-------------|--|
|   | <ul> <li>Swapfile Location</li> <li>Store the swapfile in the same directory as the virtual machine.<br/>This is a recommended option.</li> <li>Store the swapfile in a swapfile datastore selected below.</li> <li>This option could degrade vMotion performance for the affected virtual machines.</li> </ul> |             |             |              |      |             |  |
|   | Name                                                                                                    | Capacity    | Provisioned | Free         | Туре | Thin Provis |  |
|   | [datastore1]                                                                                                    | 7.50 GB     | 859.00 MB   | 6.66 GB      | VMFS | Supported   |  |
|   | [infra_datastor                                                                                                    | 500.00 GB   | 7.82 MB     | 499.99 GB    | NFS  | Supported   |  |
|   | [infra_swap]                                                                                                    | 100.00 GB   | 204.00 KB   | 100.00 GB    | NFS  | Supported   |  |
|   | <                                                                                                    |             |             |              |      | >           |  |
|   |                                                                                                    |             |             |              | ок   | Cancel      |  |

7. Click OK to finalize moving the swap file location.

# VMware vCenter 6.0U1b

The procedures in the following subsections provide detailed instructions for installing the VMware vCenter 6.0U1b Server Appliance in an environment. After the procedures are completed, a VMware vCenter Server will be configured.

## Install the Client Integration Plug-in

- 1. Download the .iso installer for the version 6.0U1b vCenter Server Appliance and Client Integration Plug-in.
- 2. Mount the ISO image to the Windows virtual machine (management workstation) on which you want to install the Client Integration Plug-In to deploy the vCenter Server Appliance. This can be done in Windows Server 2012 by copying the VMware-VCSA-all-6.0.0-3343019.iso to the desktop, then right-clicking and selecting Mount.
- 3. In the mounted iso directory, navigate to the vcsa directory and double-click VMware-ClientIntegrationPlugin-6.0.0.exe. The Client Integration Plug-in installation wizard appears.

| 岁 VMwar                       | e Client Integration Plug-in 6.0.0 📃 🗖 🗙                                               |  |  |  |
|-------------------------------|----------------------------------------------------------------------------------------|--|--|--|
| <b>vm</b> ware:               | Welcome to the installation wizard for the<br>VMware Client Integration Plug-in 6.0.0  |  |  |  |
|                               | This wizard will install the VMware Client Integration Plug-in 6.0.0 on your computer. |  |  |  |
|                               | To continue, click Next.                                                               |  |  |  |
|                               |                                                                                        |  |  |  |
|                               |                                                                                        |  |  |  |
| Client Integration<br>Plug-in |                                                                                        |  |  |  |
|                               | Back Next Cancel                                                                       |  |  |  |

- 4. On the Welcome page, click Next.
- 5. Read and accept the terms in the End-User License Agreement and click Next.
- 6. Click Next.
- 7. Click Install.

# Building the VMware vCenter Server Appliance

To build the VMware vCenter virtual machine, complete the following steps:

- 1. In the mounted iso top-level directory, double-click vcsa-setup.html.
- 2. Allow the plug-in to run on the browser when prompted.
- 3. On the Home page, click Install to start the vCenter Server Appliance deployment wizard.

| <b>vm</b> ware <sup>.</sup> |                               | p              |
|-----------------------------|-------------------------------|----------------|
|                             | vCenter <sup>⊸</sup> Server A | Appliance™ 6.0 |
|                             | Install                       | Upgrade        |

4. Read and accept the license agreement, and click Next.

1

| ST VMware vCenter Server Appliance | e Deployment                                                                                                    |  |  |  |  |
|------------------------------------|----------------------------------------------------------------------------------------------------|--|--|--|--|
| 1 End User License Agreement       | End User License Agreement                                                                                                    |  |  |  |  |
| 2 Connect to target server         | Please read the following license agreement before proceeding.                                                                                                    |  |  |  |  |
| 3 Set up virtual machine           | VMWARE END USER LICENSE AGREEMENT                                                                                                    |  |  |  |  |
| 4 Select deployment type           | DI EASE NOTE THAT THE TERMS OF THIS END LISER LICENSE AGREEMENT SHALL GOVERN YOUR LISE OF                                                                                                    |  |  |  |  |
| 5 Set up Single Sign-on            | THE SOFTWARE, REGARDLESS OF ANY TERMS THAT MAY APPEAR DURING THE INSTALLATION OF THE                                                                                                    |  |  |  |  |
| 6 Single Sign-on Site              | SOFTWARE.                                                                                                    |  |  |  |  |
| 7 Select appliance size            | IMPORTANT-READ CAREFULLY: BY DOWNLOADING, INSTALLING, OR USING THE SOFTWARE, YOU (THE<br>INDIVIDUAL OR LEGAL ENTITY) AGREE TO BE BOUND BY THE TERMS OF THIS END USER LICENSE                                                                                                    |  |  |  |  |
| 8 Select datastore                 | AGREEMENT ("EULA"). IF YOU DO NOT AGREE TO THE TERMS OF THIS EULA, YOU MUST NOT                                                                                                    |  |  |  |  |
| 9 Configure database               | SOFTWARE TO THE VENDOR FROM WHICH YOU ACQUIRED IT WITHIN THIRTY (30) DAYS AND REQUEST                                                                                                    |  |  |  |  |
| 10 Network Settings                | A REFUND OF THE LICENSE FEE, IF ANY, THAT YOU PAID FOR THE SOFTWARE.                                                                                                    |  |  |  |  |
| 11 Ready to complete               | EVALUATION LICENSE. If You are licensing the Software for evaluation purposes, Your use of the Software is<br>only permitted in a non-production environment and for the period limited by the License Key. Notwithstanding<br>any other provision in this EULA, an Evaluation License of the Software is provided "AS-IS" without<br>indemnification, support or warranty of any kind, expressed or implied. |  |  |  |  |
|                                    | 1. DEFINITIONS.                                                                                                    |  |  |  |  |
|                                    | 1.1 "Affiliate" means, with respect to a party, an entity that is directly or indirectly controlled by or is under common control with such party, where "control" means an ownership, voting or similar interest representing +                                                                                                    |  |  |  |  |
|                                    |                                                                                                    |  |  |  |  |
|                                    | I accept the terms of the license agreement.                                                                                                    |  |  |  |  |
|                                    | Back Next Finish Cancel                                                                                                    |  |  |  |  |

5. In the "Connect to target server" page, enter the ESXi host name, User name and Password.

| VMware vCenter Server Appliance Deployment                                                |                                                                                                    |                                                                                                    |                                                            |
|-------------------------------------------------------------------------------------------|----------------------------------------------------------------------------------------------------|----------------------------------------------------------------------------------------------------|------------------------------------------------------------|
| <ul> <li>1 End User License Agreement</li> <li>2 Connect to farget server</li> </ul>      | Connect to target server<br>Specify the ESXi host or vCenter Server on which to deploy the vCenter Server Appliance.                                                                                                    |                                                                                                    |                                                            |
| 3 Set up virtual machine                                                                  | FQDN or IP Address:                                                                                                    | 172.26.163.178                                                                                                    | ]                                                          |
| 4 Select deployment type<br>5 Set up Single Sign-on                                       | User name:                                                                                                    | root                                                                                                    | θ                                                          |
| 6 Single Sign-on Site<br>7 Select appliance size                                          | Password:                                                                                                    | •••••                                                                                                    | ]                                                          |
| 8 Select datastore<br>9 Configure database<br>10 Network Settings<br>11 Ready to complete | <ul> <li>Before proceeding, if the target of the end of the end of the en</li></ul> | get is an ESXi host:<br>is not in lock down mode or maintenance r<br>here Distributed Switch (VDS), the applian<br>ent, it can be moved to a static or dynamic | node.<br>ce must be deployed to an ephemeral<br>portgroup. |
|                                                                                           |                                                                                                    | Back                                                                                                    | Next Finish Cancel                                         |

- 6. Click Next.
- 7. Click Yes to accept the certificate.
- 8. Enter the Appliance name and password details in the "Set up virtual machine" page.

| VMware vCenter Server Appliance Deployment                                                |                                                                                                    |        |                    |  |
|-------------------------------------------------------------------------------------------|----------------------------------------------------------------------------------------------------|--------|--------------------|--|
| <ul> <li>1 End User License Agreement</li> <li>2 Connect to target server</li> </ul>      | Set up virtual machine<br>Specify virtual machine settings for the vCenter Server Appliance to be deployed. |        |                    |  |
| 3 Set up virtual machine<br>4 Select deployment type                                      | Appliance name:                                                                                             | VC     | 0                  |  |
| 5 Set up Single Sign-on                                                                   | OS user name:                                                                                               | root   |                    |  |
| 6 Single Sign-on Site<br>7 Select appliance size                                          | OS password:                                                                                                | ****** | θ                  |  |
| 8 Select datastore<br>9 Configure database<br>10 Network Settings<br>11 Ready to complete | Confirm OS password:                                                                                        | •••••  |                    |  |
|                                                                                           |                                                                                                    |        |                    |  |
|                                                                                           |                                                                                                    | Back   | Next Finish Cancel |  |

- 9. Click Next.
- 10. In the "Select deployment type" page, choose "Install vCenter Server with an embedded Platform Services Controller".

| T VMware vCenter Server Appliance Deployment                                                                                                    |                                                                                                    |  |  |
|----------------------------------------------------------------------------------------------------|----------------------------------------------------------------------------------------------------|--|--|
| <ul> <li>I End User License Agreement</li> <li>2 Connect to target server</li> <li>3 Set up virtual machine</li> <li>4 Select deployment type</li> <li>5 Set up Single Sign-on</li> <li>6 Single Sign-on Site</li> <li>7 Select appliance size</li> <li>8 Select datastore</li> <li>9 Configure database</li> <li>10 Network Settings</li> <li>11 Ready to complete</li> </ul> | Select deployment type<br>Select the services to deploy onto this appliance.         vCenter Server 6.0 requires a Platform Services Controller, which contains shared services such as Single<br>Sign-On, Licensing, and Certificate Management. An embedded Platform Services Controller is deployed on the<br>same Appliance VM as vCenter Server. An external Platform Services Controller is deployed in a separate Appliance<br>VM. For smaller installations, consider vCenter Server with an embedded Platform Services Controller. For larger<br>installations with multiple vCenter Servers, consider one or more external Platform Services Controllers. Refer to<br>the vCenter Server documentation for more information.         Note: Once you install vCenter Server, you can only change from an embedded to an external Platform Services<br>Controller with a fresh install.         Embedded Platform Services Controller         Install vCenter Server with an Embedded<br>Platform Services Controller         Install vCenter Server with an Embedded<br>Platform Services Controller         VM or Host<br>Platform Services Controller         VM or Host<br>Platform Services Controller |  |  |
|                                                                                                    | External Platform Services Controller<br>C Install Platform Services Controller<br>C Install vCenter Server (Requires External<br>Platform Services Controller)<br>VM or Host<br>VM or Host<br>vCenter Server<br>VM or Host<br>vCenter Server                                                                                                    |  |  |
|                                                                                                    | Back Next Finish Cancel                                                                                                    |  |  |

- 11. Click Next.
- 12. In the "Set up Single Sign-On" page, select "Create a new SSO domain".
- 13. Enter the SSO password, Domain name and Site name.

| VMware vCenter Server Appliance Deployment                                                                             |                                                                                                    |                                            |                                     |
|----------------------------------------------------------------------------------------------------|----------------------------------------------------------------------------------------------------|--------------------------------------------|-------------------------------------|
| <ul> <li>1 End User License Agreement</li> <li>2 Connect to target server</li> <li>3 Set up virtual machine</li> </ul> | Set up Single Sign-on (SSO)         Create or join a SSO domain. An SSO configuration cannot be changed after deployment.         Image: Create a new SSO domain |                                            |                                     |
| <ul> <li>4 Select deployment type</li> <li>5 Set up Single Sign-on</li> <li>6 Select appliance size</li> </ul>         | VCenter SSO User name:                                                                                                    | administrator                              | er                                  |
| 7 Select datastore<br>8 Configure database                                                                             | vCenter SSO Password:                                                                                                    | •••••                                      | 0                                   |
| 9 Network Settings                                                                                                    | Confirm password:                                                                                                    | •••••                                      | ]                                   |
| 10 Ready to complete                                                                                                   | SSO Domain name:                                                                                                    | vsphere.local                              | •                                   |
|                                                                                                    | SSO Site name:                                                                                                    | Cisco                                      | 0                                   |
|                                                                                                    | Active Directory domain name.                                                                                                    | sure that the vCenter Single Sign-On domai | in name used is different than your |
|                                                                                                    |                                                                                                    | Back                                       | Next Finish Cancel                  |

14. Click Next.

15. Select the appliance size. For example, "Small (up to 100 hosts, 1,000 VMs)".

| VMware vCenter Server Appliance                                                      | Deployment                                                                                                    |                                    |                    |
|--------------------------------------------------------------------------------------|----------------------------------------------------------------------------------------------------|------------------------------------|--------------------|
| <ul> <li>1 End User License Agreement</li> <li>2 Connect to target server</li> </ul> | Select appliance size<br>Specify a deployment size for the n                                                                                                    | ew appliance                       |                    |
| <ul> <li>3 Set up virtual machine</li> <li>4 Select deployment type</li> </ul>       | Appliance size:                                                                                                    | Small (up to 100 hosts, 1,000 VMs) | ~                  |
| ✓ 5 Set up Single Sign-on 6 Select appliance size                                    |                                                                                                    |                                    |                    |
| 7 Select datastore                                                                   | <b>Description:</b><br>This will deploy a Small VM configured with 4 vCPUs and 16 GB of memory and requires 150 GB of disk space.<br>This option contains vCenter Server with an embedded Platform Services Controller. |                                    |                    |
| 8 Configure database                                                                 |                                                                                                    |                                    |                    |
| 9 Network Settings                                                                   |                                                                                                    |                                    |                    |
| 10 Ready to complete                                                                 |                                                                                                    |                                    |                    |
|                                                                                      |                                                                                                    | Back                               | Next Finish Cancel |

- 16. Click Next.
- 17. In the "Select datastore" page, choose infra\_datastore\_1. Select the checkbox for Enable Thin Disk Mode.
| Mware vCenter Server Appliance Deployment                                                                                                    |                                                                                                    |           |          |           |             |                 |  |  |
|----------------------------------------------------------------------------------------------------|----------------------------------------------------------------------------------------------------|-----------|----------|-----------|-------------|-----------------|--|--|
| <ul> <li>1 End User License Agreement</li> <li>2 Connect to target server</li> <li>3 Set up virtual machine</li> <li>4 Select deployment type</li> <li>5 Set up Simple Simple Simple</li> </ul> | Agreement       Select datastore         server       Select the storage location for this deployment         chine       The following datastores are accessible. Select the destination datastore for the virtual machine configuration files all of the virtual disks.         n-on       Non |           |          |           |             |                 |  |  |
| <ul> <li>6 Select appliance size</li> </ul>                                                                                                    | Name                                                                                                    | Туре      | Capacity | Free      | Provisioned | Thin Provisioni |  |  |
| 7 Select datastore                                                                                                    | datastore1                                                                                                    | VMFS      | 7.5 GB   | 6.66 GB   | 0.84 GB     | true            |  |  |
| 8 Configure database                                                                                                    | infra_datastore                                                                                                    | NFS       | 500 GB   | 499.99 GB | 0.01 GB     | true            |  |  |
| 9 Network Settings<br>10 Ready to complete                                                                                                    | infra_swap                                                                                                    | NFS       | 100 GB   | 100 GB    | 0 GB        | true            |  |  |
|                                                                                                    |                                                                                                    |           |          |           |             |                 |  |  |
|                                                                                                    | Enable Thin Dis                                                                                                    | sk Mode 🊯 |          |           |             |                 |  |  |
|                                                                                                    |                                                                                                    |           |          | Back      | Next Finish | Cancel          |  |  |

18. Click next.

19. Select Use an embedded database in the "Configure database" page. Click Next.

20. In the "Network Settings" page, configure the below settings:

- Choose a Network: Core-Services Network
- IP address family: IPV4
- Network type: static
- Network address: <vcenter-ip>
- System name: <vcenter-fqdn>
- Subnet mask: <vcenter-netmask>
- Network gateway: <vcenter-gateway>
- Network DNS Servers
- Configure time sync: Use NTP servers

- Enable SSH
- 21. Review the configuration and click Finish.
- 22. The vCenter appliance installation will take few a minutes to complete.

#### Setting Up VMware vCenter Server

To setup the VMware vCenter server, complete the following steps:

- 1. Using a web browser, navigate to https://<vcenter-ip>:5480.
- 2. Log in as root, with the root password entered above in the vCenter installation.
- 3. On the left select Access. Use the Edit button on the right to change the Access settings according to your local security policy.
- 4. On the left select Time. Use the appropriate Edit buttons on the right to set the timezone and make any needed adjustments to the Time Synchronization settings.
- 5. On the left select Administration. Make any needed changes on the right to either the root password or Password expiry settings according to your local security policy.
- 6. Logout of the VMware vCenter Server Appliance setup interface.
- 7. Using a web browser, navigate to <u>https://<vcenter-ip</u>>.

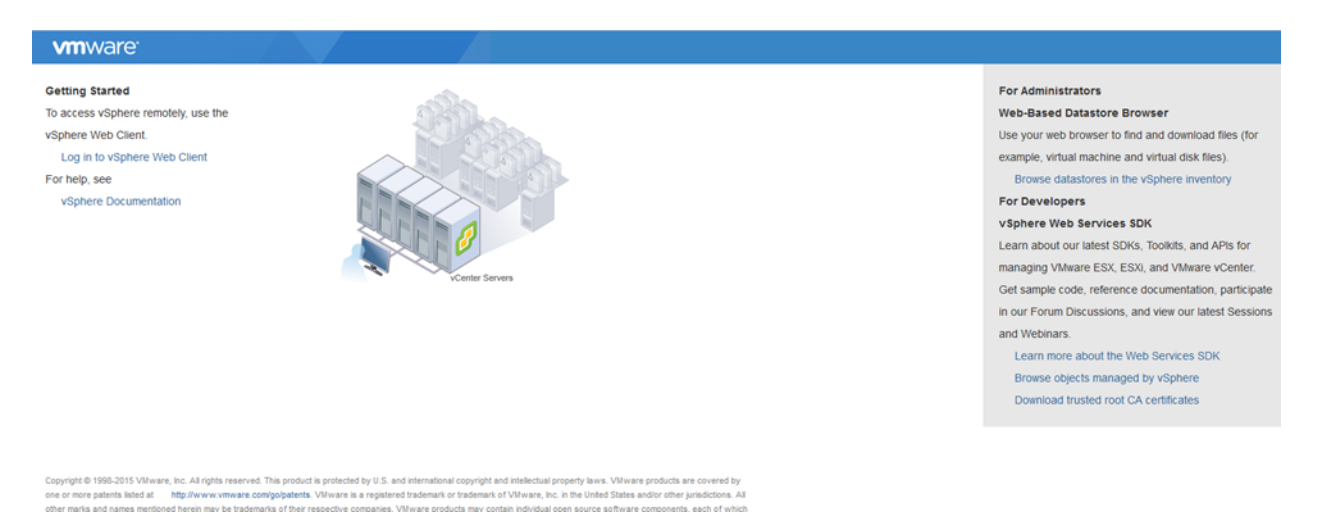

8. Click Log in to vSphere Web Client.

| <b>vm</b> ware <sup>.</sup> |                                    |       |
|-----------------------------|------------------------------------|-------|
|                             |                                    |       |
| User name:<br>Password:     | Use Windows session authentication | ın-On |
|                             |                                    |       |

9. Log in using the Single Sign-On (<u>Administrator@vsphere.local</u>) username and password created during the vCenter installation.

Æ

Note: In this lab validation, Google Chrome was used to connect to vCenter server.

| vmware <sup>®</sup> vSphere Web Cli | ient <del>fi</del> ≘ |               |                       | ں ن           | Administrator@V        | SPHERE.LOCAL - I               | Help • | - I 🔍 Search       |            |
|-------------------------------------|----------------------|---------------|-----------------------|---------------|------------------------|--------------------------------|--------|--------------------|------------|
| Navigator I                         | 付 Home               |               |                       |               |                        |                                |        | 😋 Alarms           |            |
| History                             | Home                 |               |                       |               |                        |                                |        | All (0) New (0)    | Acknowl    |
| 🔺 Home 🄶                            | Inventories          |               |                       |               |                        |                                | •      |                    |            |
| 😼 vCenter Inventory Lists 🔰 🔉       |                      |               |                       |               | 0                      |                                |        |                    |            |
| Hosts and Clusters                  | - C                  |               | <u>i</u>              |               | <u> </u>               |                                |        |                    |            |
| VMs and Templates >                 | vCenter              | Hosts and     | VMs and               | Storage       | Networking             | Content                        |        |                    |            |
| Storage                             | Inventory Lists      | Clusters      | remplates             |               |                        | Libraries                      |        |                    |            |
| Networking >                        |                      |               |                       |               |                        |                                |        |                    |            |
| Policies and Profiles               |                      | <b>O</b>      |                       |               |                        |                                |        |                    |            |
| Hybrid Cloud Manager                | Unbrid Claud         | Dealine       |                       |               |                        |                                |        | 📝 Work in Progress | Ŧ          |
| VRealize Orchestrator               | Manager              | Orchestrator  |                       |               |                        |                                |        |                    | :          |
| 🖏 Administration 🔰 🔪                |                      |               |                       |               |                        |                                |        |                    |            |
| 😴 Tasks                             | Monitoring           |               |                       |               |                        |                                |        |                    |            |
| Events                              | ि                    |               |                       |               |                        |                                |        |                    |            |
| ᡖ Log Browser                       |                      |               |                       |               |                        | <b>—</b>                       |        |                    |            |
| 🧭 Tags                              | Task Console         | Event Console | vCenter<br>Operations | Host Profiles | VM Storage<br>Policies | Customization<br>Specification |        |                    |            |
| Q New Search >                      | 📕 Watch How-to       | Videos        | Manager               |               |                        | Manager                        |        |                    |            |
| Saved Searches                      | Administration       |               |                       |               |                        |                                | •      |                    |            |
| 😨 Recent Tasks                      |                      |               |                       |               |                        |                                |        |                    | <b>∓</b> × |
| Task Name                           | Target               | Status        |                       | Initiator     | Queued Fo              | r Start Time                   |        | Completion Time    | Server     |
|                                     |                      |               |                       |               |                        |                                |        |                    |            |
|                                     |                      |               |                       |               |                        |                                |        |                    |            |
|                                     |                      |               |                       |               |                        |                                |        |                    |            |
| L                                   | 1                    |               |                       | 1             |                        |                                | _      |                    |            |

10. Navigate to vCenter Inventory Lists on the left pane.

11. Under Resources, click Datacenters in the left plane.

| vmware <sup>,</sup> vSphere Web Cli  | ent nt≣     |        |           |                     |               | Ŭ I A           | dministrator@VSPHERELOCAL • I Help • | I Q Search ·            |
|--------------------------------------|-------------|--------|-----------|---------------------|---------------|-----------------|--------------------------------------|-------------------------|
| Navigator #                          | Datacenters |        |           |                     |               |                 |                                      | 🖸 Alarms 🛛 🖡 🗙          |
| ✓ vCenter Inventory L > <sup>®</sup> | Objects     |        |           |                     |               |                 |                                      | All (0) New (0) Acknowl |
| Datacenters                          | ħ           |        |           |                     |               |                 | 📡 🍱 🔍 Filter 🔹                       |                         |
|                                      | Name        | Hosta  | VMs       |                     | Alarm Actions | Parent          |                                      |                         |
|                                      |             |        |           | This list is empty. |               |                 |                                      |                         |
|                                      |             |        |           |                     |               |                 |                                      |                         |
|                                      |             |        |           |                     |               |                 |                                      |                         |
|                                      |             |        |           |                     |               |                 |                                      |                         |
|                                      |             |        |           |                     |               |                 |                                      | Work In Progress        |
|                                      |             |        |           |                     |               |                 |                                      | Troix in riogicas +     |
|                                      |             |        |           |                     |               |                 |                                      |                         |
|                                      |             |        |           |                     |               |                 |                                      |                         |
|                                      |             |        |           |                     |               |                 |                                      |                         |
|                                      |             |        |           |                     |               |                 |                                      |                         |
|                                      | 84          |        |           |                     |               |                 | 0 Objects 🕞 👻                        |                         |
|                                      |             |        |           |                     |               |                 |                                      |                         |
| C Recent Tasks                       |             |        |           |                     |               |                 |                                      | #×                      |
| Task Name                            | Target      | Status | Initiator | Queued For 1        | Start Time    | Completion Time | Server                               |                         |
|                                      |             |        |           |                     |               |                 |                                      |                         |
|                                      |             |        |           |                     |               |                 |                                      |                         |
|                                      |             |        |           |                     |               |                 |                                      |                         |
|                                      |             |        |           |                     |               |                 |                                      |                         |
|                                      |             |        |           |                     |               |                 |                                      |                         |
| My Tasks • Tasks Filter •            |             |        |           |                     |               |                 |                                      | More Tasks              |
|                                      |             |        |           |                     |               |                 |                                      |                         |

12. To create a Data center, click the icon in the center pane that has a green plus symbol above it.

13. Type "FlexPod-DC" in the Datacenter name field.

- 14. Select the vCenter Name.
- 15. Click OK.

| 1 New Datacenter            | ? ₩     |
|-----------------------------|---------|
| Datacenter name: FlexPod-DC |         |
| Filter Browse               |         |
| 🕒 🃡 🔍 Filter                | •       |
| Name                        | 1 🔺     |
| 💿 😰 vc.texans.cisco.com     |         |
|                             |         |
|                             |         |
|                             |         |
|                             |         |
|                             |         |
|                             |         |
|                             |         |
| AML 1                       | Objects |
|                             |         |
| ОК                          | Cancel  |

- 16. Right-click the data center FlexPod-DC in the list in the center pane, then select New Cluster from the drop-down.
- 17. Name the cluster FlexPod-MGMT.
- 18. Check the box beside DRS. Leave the default values.
- 19. Check the box beside vSphere HA. Leave the default values.

| 🗊 New Cluster            | € €                                                                                                    |
|--------------------------|----------------------------------------------------------------------------------------------------|
| Name                     | FlexPod-MGMT                                                                                                    |
| Location                 | FlexPod-DC                                                                                                    |
| → DRS                    | Turn ON                                                                                                    |
| Automation Level         | Fully automated 🔹                                                                                                    |
| Migration Threshold      | Conservative Aggressive                                                                                                    |
| ✓ vSphere HA             | ✓ Turn ON                                                                                                    |
| Host Monitoring          | ✓ Enable host monitoring                                                                                                    |
|                          |                                                                                                    |
| Admission Control Status | Admission control will prevent powering on VMs that violate availability constraints<br>Constraints<br>Constraints |
| Policy                   | <ul> <li>Specify the type of the policy that admission control should enforce.</li> <li>Host failures cluster tolerates: 1</li> <li>Percentage of cluster resources reserved as failover spare capacity:<br/>Reserved failover CPU capacity: 25 % % CPU<br/>Reserved failover Memory capacity: 25 % % Memory</li> </ul>                                                                                                    |
| → VM Monitoring          |                                                                                                    |
| VM Monitoring Status     | Disabled         ▼           Overrides for individual VMs can be set from the VM Overrides page from Manage Settings area.                                                                                                    |
| Monitoring Sensitivity   | Low High                                                                                                    |
| ▶ EVC                    | Disable 🔹                                                                                                    |
| ▶ Virtual SAN            | Turn ON                                                                                                    |
|                          | OK Cancel                                                                                                    |

20. Click OK to create the new cluster.

- 21. On the left pane, double **click the "FlexPod-DC"** Datacenter.
- 22. Click Clusters.
- 23. Under the Clusters pane, right click "FlexPod-MGMT".

- 24. Select Settings.
- 25. In the center pane, click Edit to the right of General.
- 26. Select Datastore specified by host for the Swap file location.

| Bernard - Edit Cluster Settings                                                                                                    | (?) ₩  |
|----------------------------------------------------------------------------------------------------|--------|
| Swap file location                                                                                                    |        |
| Virtual machine directory<br>Store the swap files in the same directory as the virtual machine.                                                                                                    |        |
| <ul> <li>Datastore specified by host<br/>Store the swap files in the datastore specified by the host to be used<br/>for swap files. If not possible, store the swap files in the same<br/>directory as the virtual machine.</li> </ul> |        |
| Using a datastore that is not visible to both hosts during vMotion might<br>affect the vMotion performance for the affected virtual machines.                                                                                          |        |
| ОК                                                                                                    | Cancel |

- 27. Click OK.
- 28. On the left, right-click FlexPod-MGMT.
- 29. Click Add Host.
- 30. In the Host field, enter either the IP address or the host name of one of the VMware ESXi hosts. Click Next.
- 31. Type root as the user name and the root password. Click Next to continue.
- 32. Click Yes to accept the certificate.
- 33. Review the host details and click Next to continue.
- 34. Assign a license or keep the Evaluation License and click Next to continue.
- 35. Click Next to continue.
- 36. Click Next to continue.
- 37. Review the configuration parameters, then click Finish to add the host.
- 38. Repeat steps 28 to 37 to add the remaining VMware ESXi host to the cluster.

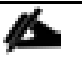

Note: Two VMware ESXi hosts are added to the cluster.

## ESXi Dump Collector Setup for iSCSI-Booted Hosts

ESXi hosts booted with iSCSI and then using the VMware iSCSI software initiator need to be configured to do core dumps to the ESXi Dump Collector that is part of vCenter. The Dump Collector is not enabled by default on the vCenter Appliance.

- 1. In the vSphere web client, select Home.
- 2. In the center pane, click System Configuration.
- 3. In the left hand pane, select Services and select VMware vSphere ESXi Dump Collector.
- 4. In the Actions menu, choose Start.
- 5. In the Actions menu, click Edit Startup Type.
- 6. Select Automatic.

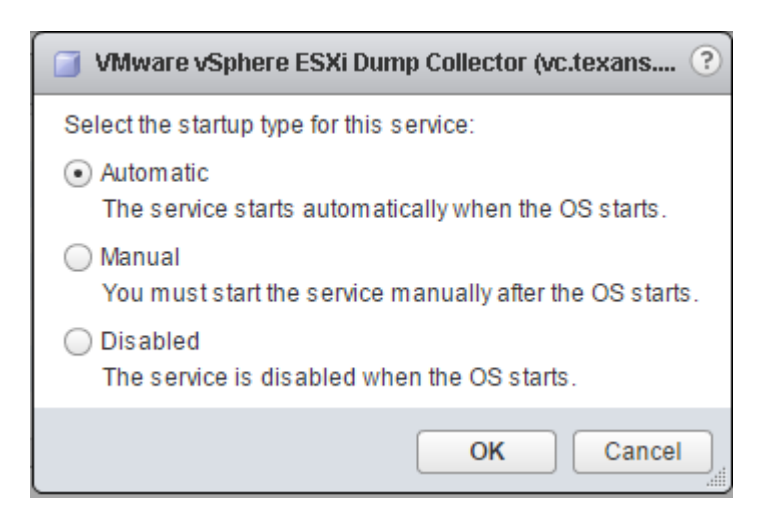

- 7. Click OK.
- 8. Select Home > Hosts and Clusters.
- 9. Make sure that FlexPod-DC and FlexPod-MGMT are expanded on the left.
- 10. For each ESXi host that is iSCSI-booted, right-click the host and select Settings. Scroll down and select Security Profile. Scroll down to Services and select Edit. Select SSH and click Start. Click OK.
- 11. SSH to each ESXi host that is iSCSI booted. Use root for the user id and the root password. Type the following commands:

esxcli system coredump network set --interface-name vmk0 --server-ipv4 <vcenterip> --server-port 6500 esxcli system coredump network set --enable true

 ${\tt esxcli}$  system coredump network check

12. Step 10 above can be reversed to turn off SSH on any host servers that have the SSH alarm.

# Add Active Directory (AD) Servers to Core-Services Network

It has been assumed in this deployment that preferably an AD Infrastructure or minimally a DNS Infrastructure exists and is reachable from both the Out-of-Band and In-Band Management networks. To make DNS and other AD services such as AD Authentication available as Core Services to FlexPod with ACI Tenants, server virtual machines must be built and added to replication for your AD or DNS Infrastructure. At least two server VMs are recommended with an interface in the Core-Services Network port-group. Detailed steps are not provided here, but this is a very necessary step to offer proper Core Services in this environment. If you have added new AD or DNS servers here, you should modify the DNS servers on the ESXi hosts. You can also modify the DNS servers on the vCenter Services Appliance using Networking on the left in the <a href="https://<vcenter-ip>:5480">https://<vcenter-ip>:5480</a> interface.

## Add AD User Authentication to vCenter (Optional)

If an AD Infrastructure is set up in this FlexPod environment, you can setup in AD and authenticate from vCenter.

- 1. In the AD Infrastructure, using the Active Directory Users and Computers tool, setup a Domain Administrator user with a user name such as flexadmin (FlexPod Admin).
- 2. Connect to <a href="https://<vcenter-ip">https://<vcenter-ip</a>>, and select Log in to vSphere Web Client.
- 3. Log in as <u>Administrator@vsphere.local</u> (or the SSO user set up in vCenter installation) with the corresponding password.
- 4. In the center pane, select System Configuration under Administration.
- 5. On the left, select Nodes and under Nodes select the vCenter.
- 6. In the center pane, select the manage tab, and within the Settings select Active Directory and click Join.
- 7. Fill in the AD domain name, the Administrator user, and the domain Administrator password. Click OK.
- 8. On the left, right-click the vCenter and select Reboot.
- 9. Input a reboot reason and click OK. The reboot will take approximately 10 minutes for full vCenter initialization.
- 10. Log back into the vCenter Web Client.
- 11. In the center pane, select System Configuration under Administration.
- 12. On the left, select Nodes and under Nodes select the vCenter.
- 13. In the center pane under the Manage tab, select Active Directory. Make sure your Active Directory Domain is listed.
- 14. Navigate back to the vCenter Home.

- 15. In the center pane under Administration, select Roles.
- 16. On the left under Single Sign-On, select Configuration.
- 17. In the center pane, select the Identity Sources tab.
- 18. Click the green + sign to add an Identity Source.
- 19. Select the Active Directory (Integrated Windows Authentication) Identity source type.
- 20. Your AD domain name should be filled in. Leave Use machine account selected and click OK.
- 21. Your AD domain should now appear in the Identity Sources list.
- 22. On the left, under Single Sign-On, select Users and Groups.
- 23. In the center pane, select your AD domain for the Domain.
- 24. Make sure the FlexPod Admin user setup in step 1 appears in the list.
- 25. On the left under Administration, select Global Permissions.
- 26. Select the Manage tab, and click the green + sign to add an User or Group.
- 27. In the Global Permission Root Add Permission window, click Add.
- 28. In the Select Users/Groups window, select your AD Domain.
- 29. Under Users and Groups, select either the FlexPod Admin user or the Domain Admins group.

Note: The FlexPod Admin user was created in the Domain Admins group. The selection here depends on whether the FlexPod Admin user will be the only user used in this FlexPod or you would like to add other users later. By selecting the Domain Admins group, any user placed in that group in the AD domain will be able to login to vCenter as an Administrator.

- 30. Click Add. Then click Check names to verify correctness of the names. Click OK to acknowledge the correctness of the names.
- 31. Click OK to add the selected User or Group.
- 32. Verify the added User or Group is listed under Users and Groups and the Administrator role is assigned.
- 33. Click OK.
- 34. Log out and log back into the vCenter Web Client as the FlexPod Admin user. You will need to add the domain name to the user, i.e. flexadmin@domain.

# Add vSphere Distributed Switch (vDS)

In this FlexPod, you have the choice of using the APIC-controlled VMware vDS or the APIC-controlled Cisco AVS in VXLAN switching mode. The vDS is a Distributed Virtual Switch (DVS) that uses VLANs for network separation and is included in vSphere with Enterprise Plus licensing. If you are installing the vDS in this FlexPod, complete the following steps:

## Add vDS in APIC

## APIC Advanced GUI

To add the vDS in the APIC Advanced GUI, complete the following steps:

- 1. Log into the APIC Advanced GUI using the admin user.
- 2. At the top, click on VM Networking.
- 3. On the left, select VMware.
- 4. On the right, click the + sign to add a vCenter Domain.
- 5. In the Create vCenter Domain window, enter a Virtual Switch Name. A suggested name is <vcentername>-vDS. Make sure VMware vSphere Distributed Switch is selected.
- 6. Select the AEP-UCS Associated Attachable Entity Profile to associate the vDS with the UCS Physical Domain.
- 7. Use the VLAN Pool drop-down to select Create VLAN Pool.
- 8. In the Create VLAN Pool window, name the pool VP-<vcenter-name>-vDS.
- 9. Make sure Dynamic Allocation is selected. Click the + sign to add a VLAN range.
- 10. In the Create Ranges window, enter the VLAN range that was entered in the Cisco UCS for the APICvDS VLANs. Select the Dynamic Allocation Mode.

| Create Ranges         |                    |                               |                   | i 🗙       |
|-----------------------|--------------------|-------------------------------|-------------------|-----------|
|                       |                    |                               |                   |           |
| Specify the Encap Blo | ock Range          |                               |                   |           |
| Туре: Ч               | VLAN               |                               |                   |           |
| Range:                | 1101 - 112         | 20                            |                   |           |
|                       | From To            |                               |                   | l         |
| Allocation Mode:      | Dynamic Allocation | Inherit allocMode from parent | Static Allocation |           |
|                       |                    |                               |                   |           |
|                       |                    |                               |                   |           |
|                       |                    |                               |                   | OK CANCEL |

11. Click OK to create the VLAN range.

| Create VLAN Pool      |                    |                   |                    | i 🗙           |
|-----------------------|--------------------|-------------------|--------------------|---------------|
|                       |                    |                   |                    |               |
| Specify the Pool iden | tity               |                   |                    |               |
| Name:                 | VP-vc-vDS          |                   |                    |               |
| Description:          | optional           |                   |                    |               |
|                       |                    |                   |                    |               |
| Allocation Mode:      | Dynamic Allocation | Static Allocation |                    |               |
| Encap Blocks:         |                    |                   |                    | × +           |
|                       | VLAN Range         |                   | Allocation Mode    |               |
|                       | [1101-1120]        |                   | Dynamic Allocation |               |
|                       |                    |                   |                    |               |
|                       |                    |                   |                    |               |
|                       |                    |                   |                    |               |
|                       |                    |                   |                    |               |
|                       |                    |                   |                    |               |
|                       |                    |                   |                    | SUBMIT CANCEL |

- 12. Click SUBMIT to create the VLAN Pool.
- 13. Click the + sign to the right of vCenter Credentials.
- 14. In the Create vCenter Credential window, for vCenter Credential Name, enter <vcenter-name>-vDScred.
- 15. For Username enter the FlexPod Admin name with the AD Domain name appended.
- 16. Enter and confirm the password for FlexPod Admin.

| Create vCenter Credential i 🗙 |                                                                           |                                                                 |  |  |  |  |
|-------------------------------|---------------------------------------------------------------------------|-----------------------------------------------------------------|--|--|--|--|
| 0                             |                                                                           |                                                                 |  |  |  |  |
| e                             |                                                                           |                                                                 |  |  |  |  |
| vc-vDS-cred                   |                                                                           |                                                                 |  |  |  |  |
| optional                      |                                                                           |                                                                 |  |  |  |  |
|                               |                                                                           |                                                                 |  |  |  |  |
| flexadmin@texans.cisco.com    |                                                                           |                                                                 |  |  |  |  |
|                               |                                                                           |                                                                 |  |  |  |  |
|                               |                                                                           |                                                                 |  |  |  |  |
|                               |                                                                           |                                                                 |  |  |  |  |
|                               |                                                                           |                                                                 |  |  |  |  |
|                               | OK CA                                                                     | NCEL                                                            |  |  |  |  |
|                               | ential<br>le<br>vc-vDS-cred<br>optional<br>flexadmin@texans.cisco.com<br> | ential le vc-vDS-cred optional flexadmin@texans.cisco.com OK CA |  |  |  |  |

- 17. Click OK to complete adding the credential.
- 18. Click the + sign on the right of vCenter/vShield to add the vCenter server for APIC to vCenter communication.
- 19. In the Add vCenter/vShield Controller window, select Type vCenter.
- 20. Enter a name for the vCenter.
- 21. Enter the vCenter IP Address or Host Name.
- 22. For DVS Version, select DVS Version 6.0
- 23. Enable Stats Collection.
- 24. For Datacenter, enter the exact vCenter Datacenter name (FlexPod-DC).
- 25. Do not select a Management EPG.
- 26. For vCenter Credential Name, select <vcenter-name>-vDS-cred.

| ld vCenter/vShield C       | ontroller           |   | i         |
|----------------------------|---------------------|---|-----------|
| Specify controller profil  | )                   |   |           |
| Туре:                      | vCenter             |   |           |
|                            | 🔘 vCenter + vShield |   |           |
| vCenter Controlle          | r                   |   |           |
| Name:                      | vc                  |   |           |
| Host Name (or IP Address): | 172.26.163.175      |   |           |
| DVS Version:               | DVS Version 6.0     |   |           |
| Stats Collection:          | Disabled Enabled    |   |           |
| Datacenter:                | FlexPod-DC          |   |           |
| Management EPG:            | select an option    | • |           |
| Associated Credential:     | vc-vDS-cred         | • |           |
|                            |                     |   |           |
|                            |                     |   |           |
|                            |                     |   | OK CANCEI |

- 27. Click OK to add the vCenter Controller.
- 28. Back in the Create vCenter Domain Window, select the MAC Pinning+ Port Channel Mode.
- 29. Select both the CDP and LLDP vSwitch Policy.
- 30. Select the Disabled Firewall Mode.
- 31. Click SUBMIT to complete creating the vCenter Domain and adding the vDS.
- 32. At the top, select VM Networking.
- 33. On the left, expand VMware and select the vDS. Verify that AEP-UCS appears as the Associated Attachable Entity Profile.

| www.tory       © O         Outch Start       Polor         Microsoft       Polor         OwnStack:       Center         Properties       Name: vc.vDS         Vinual Swritz:       Distributed Safeto         Properties       Name: vc.vDS         Vinual Swritz:       Distributed Safeto         Associated Alabadabi Profer;       Name: vc.vDS         Encapsulation:       VLAN Pool:         VCenter Credentiat:       - Ver-ev-OS(clynamic)         VCenter Credentiat:       - Profe Itame         VCenter Credentiat:       - Profe Itame         VCenter Credentiat:       - Profe Itame         VCenter Credentiat:       - Profe Itame         VCenter Credentiat:       - Profe Itame         VCenter Credentiat:       - Profe Itame         VCenter Credentiat:       - Profe Itame         VCenter Credentiat:       - Profe Itame         VCenter Credentiat:       - Profe Itame         VCenter Credentiat:       - Security Demains Decorered         VCenter Credentiat:       - Profe Itame         VCenter Credentiat:       - Security Demains Decorered         VCenter Credentiat:       - Security Demains Decorered                                                                                                    | cisco                           | System | Tenants | Fabric | VM Networking L4-L7 Serv                                                            | ices Admin                                            | Operations                        |             | P          | i we      | elcome, admi |
|----------------------------------------------------------------------------------------------------|---------------------------------|--------|---------|--------|-------------------------------------------------------------------------------------|-------------------------------------------------------|-----------------------------------|-------------|------------|-----------|--------------|
| www.dog<br>Cours. Start<br>Cours. Start<br>Cours. Start<br>Where<br>Where<br>Cours. Start<br>Cours. Start<br>Cours. |                                 |        |         |        | Inventory                                                                           |                                                       |                                   |             |            |           |              |
| Control Stack     Control Stack     Control                                                                                                    | Inventory Quick Start Microsoft |        |         | D      | omain - vc-vDS                                                                      |                                                       |                                   |             |            | Policy    | Operation    |
| Whate     Image: Whate     Image: Whate     Image: Whate     Properties     Name: vc:VDS     Virtual Switch:     Image: Name: vc:VDS     Virtual Switch:     Image: Name: vc:VDS     Virtual Switch:     Associated Attachabechte Distributed Switch     Associated Attachabechte Distributed Switch     Image: Name: vc:VDS     VLAN mode   VLAN broc:   V-NAM broc:   V-NAM broc:   V-NAM broc:   VCenter Credentials:   Vcenter Credentials:   Vcenter Credentials:   VcvtDS-cred   Texadming@texans.clsco     StoWU USAGE     Subbut     RESET                                                                                                    | OpenStack                       |        |         |        |                                                                                     |                                                       |                                   |             | Ge         | neral Fau | ults Histo   |
| Properties       Name: v-v0s         Vinual Switch:       Distributed Switch         Associated Attachable Entity       Aname         Profiles       Aname         VLAN Pool:       V-v-v-05(c)namic)         VLAN Pool:       V-v-v-05(c)namic)         VLAN Pool:       V-v-v-05(c)namic)         VLAN Pool:       V-v-v-05(c)namic)         VLAN Pool:       V-v-v-05(c)namic)         VLAN Pool:       V-v-v-05(c)namic)         VCenter Credentiate:       X         V-Profile Name       Username         V-VOS-cred       Bexadmingtexans.cisco                                                                                                    | VMware                          |        |         | 0      | > ±                                                                                 |                                                       | <b>A D D</b>                      |             |            |           | ACTIONS      |
| Encapsulation:       VLAN mode:         VLAN Pool:       VP-vc-vDS(dynamic) • •         Security Domains:       × +         • Name       Description         No Security Domains Discovered       × +         • Profile Name       Username       Description         vCenter Credentials:       * Profile Name       Username       Description         vc-vDS-cred       flexadmin@texans.cisco       •       •         SHOW USAGE       SUBMIT       RESET                                                                                                    |                                 |        |         |        | Properties<br>Name:<br>Virtual Switch:<br>Associated Attachable Entity<br>Profiles: | vc-vDS<br>Distributed Switch<br>Name<br>AEP-UCS       |                                   |             |            |           | -            |
| VLAN Pool:       VP-vc-vDS(dynamic)        ©         Security Domains:       × +         Anme       Description         No Security Domains Discovered       × +         VCenter Credentials:       × -+         Profile Name       Username       Description         vc-vDS-cred       flexadmin@texans.cisco       × +         SHOW USAGE       SUBMIT       RESET                                                                                                    |                                 |        |         |        | Encapsulation:                                                                      | VLAN mode                                             |                                   |             |            |           |              |
| Security Domains:<br>Name Description<br>No Security Domains Discovered<br>VCenter Credentials:<br>VCenter Credentials:<br>VCenter Credentials:<br>VC-vDS-cred flexadmin@texans.cisco                                                                                                    |                                 |        |         |        | VLAN Pool:                                                                          | VP-vc-vDS(dynami                                      | c) 🔻 🔁                            |             |            |           |              |
| Name       Description         No Security Domains Discovered         vCenter Credentials:             Profile Name         Username       Description         vc-vDS-cred       flexadmin@texans.cisco         SHOW USAGE       SUBMIT                                                                                                    |                                 |        |         |        | Security Domains:                                                                   |                                                       |                                   | × +         |            |           |              |
| vCenter Credentials: × +<br>Profile Name Username Description<br>vc-vDS-cred flexadmin@texans.cisco<br>SHOW USAGE SUBMIT RESET                                                                                                    |                                 |        |         |        |                                                                                     | Name     No Security Domains                          | Discovered                        |             | -          |           |              |
| Profile Name Username Description      vc-vDS-cred flexadmin@texans.cisco      SHOW USAGE SUBMIT RESET                                                                                                    |                                 |        |         |        | vCenter Credentials:                                                                |                                                       |                                   |             |            |           | × +          |
| SHOW USAGE SUBMIT RESET                                                                                                    |                                 |        |         |        |                                                                                     | <ul> <li>Profile Name</li> <li>vc-vDS-cred</li> </ul> | Username<br>flexadmin@texans.cisc | Description |            |           |              |
|                                                                                                    |                                 |        |         |        |                                                                                     |                                                       |                                   | [           | SHOW USAGE | SUBMIT    | RESET        |

## Add VMware ESXi Host Servers to vDS

#### vSphere Web Client

To add the two management VMware ESXi Hosts to the vDS, complete the following steps:

- 1. Log into the vSphere Web Client as the FlexPod Admin.
- 2. From the Home screen, select Networking under Inventories.
- 3. On the left, expand the Datacenter and the vDS folder. Select the vDS switch icon.
- 4. In the center pane under Basic Tasks, select Add and manage hosts.
- 5. In the Add and Manage Hosts window, make sure Add hosts is selected and click Next.
- 6. Click the + sign to add New hosts.
- 7. In the Select new hosts window, select both of the FlexPod-MGMT hosts.

| Select new hosts             |            | ×            |
|------------------------------|------------|--------------|
| Incompatible Hosts           |            | Q Filter     |
| ✓ Host                       | Host State | Cluster      |
| 🗹 📋 esxi-01.texans.cisco.com | Connected  | FlexPod-MGMT |
| 🗹 📱 esxi-02.texans.cisco.com | Connected  | FlexPod-MGMT |
|                              |            |              |
|                              |            |              |
|                              |            |              |
|                              |            |              |
|                              |            |              |
|                              |            |              |
|                              |            |              |
|                              |            |              |
| M Q Find -                   |            | 2 items      |
|                              |            | OK Cancel    |

- 8. Click OK to complete the host selection.
- 9. Click Next.
- 10. Select only "Manage physical adapters". We are not migrating any VMkernel adapters to the vDS.
- 11. Click Next.
- 12. On the hosts, select the appropriate vmnics, click Assign uplink, and click OK. Repeat this process until all four vmnics (2 per host) have been assigned. If you have iSCSI vNICs, these will be vmnic4 and vmnic5. If you do not have iSCSI vNICs, these should be vmnic2 and vmnic3.

|            | ) A | dd and Manage Hosts                 |                                                                               |          |                    |   |         |      |                     | ?    |
|------------|-----|-------------------------------------|-------------------------------------------------------------------------------|----------|--------------------|---|---------|------|---------------------|------|
| <b>~ ~</b> | 1   | Select task<br>Select hosts         | Manage physical network adapters<br>Add or remove physical network adapters t | o this d | istributed switch. |   |         |      |                     |      |
| ~          | 3   | Select network adapter tasks        | 🔚 Assign uplink 🛛 👩 Reset changes 🔒                                           | View s   | ettings            |   |         |      |                     |      |
|            | 4   | Manage physical network<br>adapters | Host/Physical Network Adapters                                                | 1 🔺      | In Use by Switch   | t | plink   |      | Uplink Port Group   |      |
|            | 5   | Analyze impact                      | 👻 👕 esxi-01.texans.cisco.com                                                  |          |                    |   |         |      |                     | *    |
|            | 6   | Ready to complete                   | ✓ On this switch                                                              |          |                    |   |         |      |                     |      |
|            |     |                                     | 飅 vmnic4 (Assigned)                                                           |          |                    |   | uplink1 |      | vc-vDS-DVUplinks-82 |      |
|            |     |                                     | 对 vmnic5 (Assigned)                                                           |          |                    |   | uplink2 |      | vc-vDS-DVUplinks-82 |      |
|            |     |                                     | <ul> <li>On other switches/unclaimed</li> </ul>                               |          |                    |   |         |      |                     |      |
|            |     |                                     | 对 vmnic0                                                                      |          | vSwitch0           |   | -       |      |                     |      |
|            |     |                                     | 对 vmnic1                                                                      |          | vSwitch0           |   | -       |      |                     |      |
|            |     |                                     | 对 vmnic2                                                                      |          | vSwitch1           |   | -       |      |                     |      |
|            |     |                                     | 对 vmnic3                                                                      |          | vSwitch2           |   | -       |      |                     |      |
|            |     |                                     | 对 vmnic6                                                                      |          |                    |   | -       |      |                     |      |
|            |     |                                     | 对 vmnic7                                                                      |          |                    |   | -       |      |                     |      |
|            |     |                                     | 👻 👕 esxi-02.texans.cisco.com                                                  |          |                    |   |         |      |                     |      |
|            |     |                                     | ✓ On this switch                                                              |          |                    |   |         |      |                     |      |
|            |     |                                     | 对 vmnic4 (Assigned)                                                           |          |                    |   | uplink1 |      | vc-vDS-DVUplinks-82 |      |
|            |     |                                     | 对 vmnic5 (Assigned)                                                           |          |                    |   | uplink2 |      | vc-vDS-DVUplinks-82 |      |
|            |     |                                     | <ul> <li>On other switches/unclaimed</li> </ul>                               |          |                    |   |         |      |                     |      |
|            |     |                                     | 对 vmnic0                                                                      |          | vSwitch0           |   | -       |      |                     |      |
|            |     |                                     | 🖂 vmnic1                                                                      |          | vSwitch0           |   | -       |      |                     | Ŧ    |
|            |     |                                     |                                                                               |          |                    |   | Back    | Next | Finish Car          | ncel |

- 13. Click Next.
- 14. Verify that these changes will have no impact and click Next.
- 15. Click Finish to complete adding the ESXi hosts to the vDS.
- 16. With the vDS selected on the left, in the center pane select the Related Objects tab.
- 17. Under Related Objects, select the Hosts tab. Verify the two ESXi hosts are now part of the vDS.

## Create In-Band Management Port-Profile on vDS

#### APIC Advanced GUI

To create an In-Band Management VMware Port-Profile on the vDS that has access to both the Core-Services VMs and the mapped in In-Band Management subnet, complete the following steps:

- 1. In the APIC Advanced GUI, select Tenants > Foundation.
- 2. On the left, expand Tenant Foundation, then Application Profiles and IB-MGMT.
- 3. Under IB-MGMT, right-click Application EPGs and select Create Application EPG.
- 4. Name the EPG IB-MGMT and make sure Intra EPG Isolation is set to Unenforced.

5. Use the Bridge Domain drop-down to select the common/BD-common-Internal Bridge Domain. Select the default Monitoring Policy.

| STEP 1 > Identity 1. Iden<br>Specify the EPG Identity   | itity |
|---------------------------------------------------------|-------|
| Specify the EPG Identity                                |       |
|                                                         |       |
| Name: IB-MGMT                                           |       |
| Description: optional                                   |       |
|                                                         |       |
| Tags:                                                   |       |
| enter tags separated by comma<br>QoS class: Unspecified |       |
| Custom QoS: select a value                              |       |
| Intra EPG Isolation: Enforced Unenforced                |       |
| Bridge Domain: common/BD-common- 👻 🗗                    |       |
| Monitoring Policy: default                              |       |
| Associate to VM Domain Profiles:                        |       |
| Statically Link with Leaves/Paths:                      |       |

- 6. Click FINISH to complete creating the EPG.
- 7. Under the IB-MGMT Application Profile, select and expand Application EPGs and EPG IB-MGMT.
- 8. Under EPG IB-MGMT, right-click Domains (VMs and Bare-Metal) and select Add VMM Domain Association.
- 9. In the Add VMM Domain Association window, select the VMware vDS for the VMM Domain Profile.
- 10. For Deploy and Resolution Immediacy, select Immediate. You do not normally need to change the remaining fields.

|                           |              |           |          |            | <b>e</b> M |
|---------------------------|--------------|-----------|----------|------------|------------|
| Choose the VMM domain     | to associat  | е         |          |            |            |
| VMM Domain Profile:       | VMware/vc-vD | s         |          | <u>▼</u> @ |            |
| Deploy Immediacy:         | Immediate    | On Demand |          |            |            |
| Resolution Immediacy:     | Immediate    | On Demand | Pre-prov | vision     |            |
| VLAN Mode:                | Dynamic      | Static    |          |            |            |
| Allow Micro-Segmentation: |              |           |          |            |            |
| Allow Promiscuous:        | Reject       |           | -        |            |            |
| Forged Transmits:         | Reject       |           | -        |            |            |
| MAC Changes:              | Reject       |           | -        |            |            |
| -                         |              |           |          |            |            |
|                           |              |           |          |            |            |
|                           |              |           |          |            |            |
|                           |              |           |          |            |            |
|                           |              |           |          | SUBMIT     | CANCEL     |

- 11. Click SUBMIT to complete the VMM Domain Association.
- 12. Under EPG IB-MGMT, right-click Contracts and select Add Consumed Contract.
- 13. In the Add Consumed Contract window, select the common/common-Allow-IB-MGMT contract.
- 14. Click Submit to complete adding the consumed contract.
- 15. Under EPG IB-MGMT, right-click Contracts and select Add Consumed Contract.
- 16. In the Add Consumed Contract window, select the common/common-Allow-Core-Services contract.
- 17. Click Submit to complete adding the consumed contract.

| cisco             | System          | Tenants               | Fabric \                        | VM Networking L4-L7 Service | es Admin      | Operations       |             | P      | i     | welcome, admin <del>-</del> |
|-------------------|-----------------|-----------------------|---------------------------------|-----------------------------|---------------|------------------|-------------|--------|-------|-----------------------------|
|                   |                 | ALL TEN/              | ANTS   Add Tenant               | Search: enter name, descr   | common   Fo   | oundation   mgmt | infra       |        |       |                             |
| Tenant Foundation |                 | <ul> <li>O</li> </ul> | Contracts                       |                             |               |                  |             |        |       | :                           |
| Quick Start       |                 |                       | Contracts                       |                             |               |                  |             |        |       | 1                           |
| 🔺 🚢 Tenant Found  | dation          |                       | _                               |                             |               |                  |             |        |       |                             |
| 🔺 🖿 Applicatio    | n Profiles      |                       | <b>⊖ ±</b>                      |                             |               |                  |             |        |       | ACTIONS -                   |
| 🔺 🈓 IB-MG         | MT              |                       |                                 |                             |               | Dravidad /       |             |        |       |                             |
| 🔺 🛄 Ap            | plication EPGs  |                       | <ul> <li>Tenant Name</li> </ul> | Contract Name               | Contract Type | Consumed         | QoS Class   | State  | Label | Subject Label               |
| ⊿ ⊘               | EPG IB-MGMT     |                       | Contract Type:                  | Contract                    |               |                  |             |        |       |                             |
|                   | Domains (VMs    | and Bare-Meta         | common                          | common-Allow-Core-Services  | Contract      | Consumed         | Unspecified | formed |       |                             |
|                   | Static Bindings | (Paths)               | common                          | common-Allow-IR-MGMT        | Contract      | Consumed         | Unspecified | formed |       |                             |
|                   | Static Bindings | (Leaves)              | common                          | common-Anow-ID-MOMT         | oomaact       | Consumed         | onspecified | lonned |       |                             |
| 1                 | Contracts       |                       |                                 |                             |               |                  |             |        |       |                             |
| 1                 | Static EndPoint | t i                   |                                 |                             |               |                  |             |        |       |                             |

- 18. At the top, select VM Networking.
- 19. On the left, expand VMware, the vDS, Controllers, the vCenter, the DVS vDS, and Portgroups.
- 20. Select the Foundation IB-MGMT IB-MGMT Portgroup.
- 21. Verify the assigned VLAN under Properties.

| CISCO System Tenants Fabri                                                                                                    | c VM Networking L4-L7 Services Ad                  | lmin C                   | perations     | ρ                                                              | i <sub>weld</sub> | ome, admin |
|----------------------------------------------------------------------------------------------------|----------------------------------------------------|--------------------------|---------------|----------------------------------------------------------------|-------------------|------------|
|                                                                                                    | Inventory                                          |                          |               |                                                                |                   |            |
| Inventory 🧃 🧿                                                                                                    | Portgroup - FoundationIIB-MG                       | ATIIB-MO                 | ЭМТ           |                                                                |                   | i          |
| <ul> <li>Quick Start</li> <li>Microsoft</li> </ul>                                                                                                    |                                                    |                          |               |                                                                | General Faults    | B History  |
| <ul> <li>DpenStack</li> <li>Whware</li> </ul>                                                                                                    | ⊖ <u>↓</u>                                         |                          | ⚠▲❶❶          |                                                                |                   |            |
| <ul> <li>▲ ⊕ vc-vDS</li> <li>▲ ■ Controllers</li> <li>▲ ⇒ vc</li> </ul>                                                                                                    | Properties<br>Name:<br>Primary VLAN for Micro-Seg: | Foundation IB<br>unknown | -Mgmt ib-Mgmt |                                                                |                   | Â          |
| Hypervisors                                                                                                    | Port Encap (or Secondary VLAN for Micro-Seg):      | vlan-1108                |               |                                                                |                   |            |
| DVS - vc-vDS                                                                                                    | Virtual Network Adapters:                          | VM Name                  | Name          | State MAC                                                      | IP Address        | - 1        |
| Portgroups  Foundation IB-MGMT IB-MGMT  Guarantine  Curver Cost of the second second |                                                    |                          | Sel           | No items have been found.<br>ect Actions to create a new item. |                   |            |

Note: The IB-MGMT port profile can now be assigned to a VM.

22. In the vSphere Web Client, from the Home screen, select Networking under Inventories.

23. On the left, expand the vCenter, the Datacenter, and the vDS folder and select the vDS switch icon.

24. On the right, under Related Objects, select Distributed Port Groups.

25. In the list of port groups, select Foundation IB-MGMT IB-MGMT. Again, verify the assigned VLAN.

| vmware <sup>®</sup> vSphere Web Clie                                                                                                    | ent <del>n</del> ≘             |                                      |                      | U I flexadmin@TEXANS.CISCC | 0.COM ▾ I Help      |
|----------------------------------------------------------------------------------------------------|--------------------------------|--------------------------------------|----------------------|----------------------------|---------------------|
| Navigator I                                                                                                    | wc-vDS Actions -               |                                      |                      |                            | =*                  |
| - Home 🕨 🔊                                                                                                    | Getting Started Summary Monit  | or Manage Related Objects            |                      |                            |                     |
| Image: Image of the second second | Hosts Virtual Machines VM Temp | plates in Folders Distributed Port G | roups Uplink Port Gr | oups                       |                     |
| ✓ Im FlexPod-DC ✓ Im vc-vDS                                                                                                    | 🔽   🧏   🄯 Actions 🗸            |                                      |                      | 📡 📑 🔍 Filter               | •                   |
| 🗅 🛲 vc-vDS 💦 🔪                                                                                                    | Name 1 🔺                       | VLAN ID                              | Status               | Port Binding               | Network Protocol Pr |
| Q Core-Services Network                                                                                                    | Eoundation[IB-MGMT]IB-MG       | VLAN access: 1108                    | 🥑 Normal             | Static binding (elastic)   |                     |
|                                                                                                    | 🚨 quarantine                   | VLAN access: 0                       | 🥑 Normal             | Static binding (elastic)   |                     |
|                                                                                                    |                                |                                      |                      |                            |                     |
|                                                                                                    |                                |                                      |                      |                            |                     |
|                                                                                                    |                                |                                      |                      |                            |                     |
|                                                                                                    |                                |                                      |                      |                            |                     |

## Add Cisco Application Virtual Switch (AVS)

In this FlexPod, you have the choice of using the APIC-controlled VMware vDS or the APIC-controlled Cisco AVS in VXLAN switching mode. The AVS in VXLAN switching mode is a Vendor Specific Distributed Virtual Switch (DVS) that uses VXLANs for network separation and is offered at no additional cost with VMware Enterprise Plus licensing. If you are installing the AVS in this FlexPod, complete the following steps:

## Install Cisco Virtual Switch Update Manager (VSUM) Virtual Appliance

#### vSphere Web Client

To install VSUM into your FlexPod Management Cluster, complete the following steps:

- 1. Download and unzip the VSUM Release 2.0 .zip file from Cisco VSUM 2.0 Download.
- 2. In the Nexus100v-vsum.2.0.pkg folder that is unzipped from the downloaded zip, unzip the Nexus1000v-vsum.2.0.zip file.
- 3. Log into vSphere Web Client as the FlexPod Admin user.
- 4. From the Home screen, on the left, select VMs and Templates.
- 5. Select the vCenter on the left and using the Actions drop-down in the center pane, select Deploy OVF Template.
- 6. If a Security Prompt pops up, click Allow to allow the Client Integration Plugin to run.
- 7. In the Deploy OVF Template window, select Local file, then Browse and browse to the Nexus1000vvsum.2.0.ova file downloaded and unzipped above.
- 8. Select the file and click Open.

| Deploy OVF Template                       |                                                                                                    | ?₩    |
|-------------------------------------------|----------------------------------------------------------------------------------------------------|-------|
| 1 Source                                  | Select source                                                                                                    |       |
| ✓ 1a Select source                        | Select the source location                                                                                                  |       |
| 1b Review details                         | Enter a URL to download and install the OVF package from the Internet, or browse to a location accessible from your compute | er,   |
| 2 Destination                             |                                                                                                    |       |
| 2a Select name and folder                 |                                                                                                    | •     |
| 20 Select a resource<br>2c Select storage | Local file                                                                                                    |       |
| 3 Ready to complete                       | Browse T:\VSUMNexus1000v-vsum.2.0-pkg\Nexus1000v-vsum.2.0\Nexus1000v-vsum.2.0.ova                                           |       |
|                                           |                                                                                                    |       |
|                                           |                                                                                                    |       |
|                                           |                                                                                                    |       |
|                                           |                                                                                                    |       |
|                                           |                                                                                                    |       |
|                                           |                                                                                                    |       |
|                                           |                                                                                                    |       |
|                                           |                                                                                                    |       |
|                                           |                                                                                                    |       |
|                                           | Back Finish C:                                                                                                    | ancel |

9. Click Next.

- 10. Review the details and click Next.
- 11. Click the Accept button to accept the License Agreement and click Next.
- 12. Give the VM a name and select the FlexPod-DC datacenter. Click Next.
- 13. Select the FlexPod-MGMT ESXi Cluster and click Next.
- 14. Select infra\_datastore\_1 and make sure the Thin Provision virtual disk format is selected. Click Next.
- 15. Make sure the Core-Services Network is chosen and click Next.
- 16. Fill in all IP, DNS, and vCenter properties for the VSUM Appliance and click Next.

Note: The VSUM IP address should be in the IB-MGMT subnet.

17. Review all values and click Finish to complete the deployment of the VSUM Appliance.

| Deploy OVF Template                                                                                                    |                                                                                                    | (?) H                                                                                                    |
|----------------------------------------------------------------------------------------------------|----------------------------------------------------------------------------------------------------|----------------------------------------------------------------------------------------------------|
| 1 Source<br>✓ 1a Selectsource                                                                                                    | Ready to complete<br>Review your settings selectio                                                                                                    | ons before finishing the wizard.                                                                                                    |
| <ul> <li>1b Review detail</li> <li>1c Accept Licens<br/>Agreements</li> <li>2 Destination</li> <li>2a Select name and<br/>2b Select a resolution</li> <li>2c Select storage</li> <li>2d Setup networl</li> <li>2e Customize ter</li> <li>3 Ready to complete</li> </ul> | s OVF file<br>e Download size<br>Size on disk<br>Name<br>and folder Target<br>urce Datastore<br>Folder<br>Disk storage<br>(S Network mapping)<br>mplate IP allocation<br>te | T:WSUMUNexus1000v-vsum.2.0-pkgiNexus1000v-vsum.2.0iNexus1000v-vsum.2.0.ova<br>575.5 MB<br>Unknown<br>vsum<br>FlexPod-MGMT<br>infra_datastore_1<br>FlexPod-DC<br>Thin Provision<br>Management to Core-Services Network<br>Static - Manual, IPv4<br>Management IP Address = 172.26.163.177<br>Subnet Mask = 255.255.255.0<br>Default Gateway = 172.26.163.254<br>DNS Server 1 = 172.26.163.42<br>DNS Server 2 = 172.26.163.43<br>IP Address or FQDN (Fully Qualified Domain Name) = vc.texans.cisco.com<br>Username = flexadmin@texans.cisco.com<br>HTTP Cleartext Port = 80<br>HTTPS Port = 443 |
|                                                                                                    | Power on after deployment                                                                                                    | nt                                                                                                    |
|                                                                                                    |                                                                                                    | Back Next Finish Cancel                                                                                                    |

- 18. On the left, expand the vCenter and Datacenter. Right-click the VSUM VM and select Power > Power On.
- 19. Right-click the VSUM VM again and select Open Console. When a login prompt appears, close the console.
- 20. Log out and Log back in to the vSphere Web Client.
- 21. Verify that Cisco Virtual Switch Update Manager now appears in the center pane under Inventories.

| vmWare" vSphere Web Client ♠= Ů I flexadmin@TEXANS.CISCO.COM - I Help - I Q Search - |          |                          |                                |           |         |            |           |              |   |             |         |         |
|--------------------------------------------------------------------------------------|----------|--------------------------|--------------------------------|-----------|---------|------------|-----------|--------------|---|-------------|---------|---------|
| Navigator                                                                            | Ŧ        | 付 Home                   |                                |           |         |            |           |              |   | 🔯 Alarms    |         |         |
| History                                                                              | 0        | Home                     |                                |           |         |            |           |              |   | All (0)     | Vew (0) | Acknowl |
| ሰ Home                                                                               | <b>^</b> | Inventories              |                                |           |         |            |           |              | • |             |         |         |
| by vCenter Inventory Lists                                                           | >        |                          | _                              |           |         |            | _         |              |   |             |         |         |
| Hosts and Clusters                                                                   | >        |                          |                                | <u>a</u>  |         | <u> </u>   |           |              |   |             |         |         |
| 🕑 VMs and Templates                                                                  | >        | vCenter                  | Hosts and                      | VMs and   | Storage | Networking | Content   | Hybrid Cloud |   |             |         |         |
| E Storage                                                                            | >        | Inventory Lists          | Clusters                       | Templates |         |            | Libraries | Manager      |   |             |         |         |
| 🧕 Networking                                                                         | >        |                          |                                |           |         |            |           |              |   |             |         |         |
| Policies and Profiles                                                                | >        | C C                      | abada                          |           |         |            |           |              |   |             |         |         |
| 🍘 Hybrid Cloud Manager                                                               | > "      |                          | CISC D                         |           |         |            |           |              |   | Work In Pro | aress   | I       |
| O vRealize Orchestrator                                                              | >        | vRealize<br>Orchestrator | Cisco Virtual<br>Switch Update |           |         |            |           |              |   |             | •       | T       |
| 🍓 Administration                                                                     | >        |                          | Manager                        |           |         |            |           |              |   |             |         |         |
|                                                                                      |          | Monitoring               |                                |           |         |            |           |              |   |             |         |         |

## Add Cisco AVS in APIC

#### APIC Advanced GUI

To add the AVS in the APIC GUI, complete the following steps:

- 1. Log into the APIC Advanced GUI using the admin user.
- 2. At the top, select Fabric > Access Policies.
- 3. On the left, expand Global Policies and Attachable Access Entity Profiles. Select AEP-UCS.
- 4. Select the checkbox next to Enable Infrastructure VLAN.

| cisco             | System             | Tenants       | Fabric         | VM Networking L4-L7 Serv            | ices Admin               | Operations | P      | i           | welcom | ie, admin <del>-</del> |
|-------------------|--------------------|---------------|----------------|-------------------------------------|--------------------------|------------|--------|-------------|--------|------------------------|
|                   |                    | Inventory   F | abric Policies | Access Policies                     |                          |            |        |             |        |                        |
| Policies          |                    |               |                | ttachable Access Ent                | ity Profile - A          | EP-UCS     |        |             |        | :                      |
| 🔲 Quick Start     |                    |               | ~ ~            |                                     | ity i follie 7           |            |        |             |        | 1                      |
| Switch Polici     | es                 |               |                |                                     |                          |            | Policy | Operational | Faults | History                |
| 🕨 🚞 Module Polic  | cies               |               |                | <b>↓</b>                            |                          |            |        |             | 40     |                        |
| 🕨 💼 Interface Pol | icies              |               |                | <ul> <li><u>×</u></li> </ul>        |                          |            |        |             | AC     | HON'S *                |
| 🔺 💼 Global Polici | es                 |               |                | Properties                          |                          |            |        |             |        |                        |
| 🔺 🖿 Attachabl     | e Access Entity Pr | ofiles        |                | Name: .                             | AEP-UCS                  |            |        |             |        |                        |
| 📃 AEP-II          | B-MGMT-In          |               |                | Description:                        | optional                 |            |        |             |        |                        |
| 📃 AEP-N           | ITAP               |               |                |                                     |                          |            |        |             |        |                        |
| 📃 AEP-U           | JCS                |               |                | Enable Infrastructure VI AN:        | 7                        |            |        |             |        |                        |
| 📃 defaul          | t                  |               |                | Domains (VMM, Physical or           |                          |            |        |             |        |                        |
| 🕨 💼 QOS Clas      | ss Policies        |               |                | External) Associated to Interfaces: |                          |            |        |             | ×      | +                      |
| 🕨 💼 DHCP Re       | elay Policies      |               |                |                                     | <ul> <li>Name</li> </ul> |            | S      | itate       |        |                        |
| 📃 MCP Inst        | ance Policy defaul | t             |                |                                     | PD-UCS (Physical)        |            | fo     | ormed       |        |                        |
| 📃 EP Loop         | Protection Policy  |               |                |                                     | vc-vDS (Vmm-VMwa         | ire)       | fo     | ormed       |        |                        |
| 📃 Error Disa      | abled Recovery Po  | olicy         |                |                                     |                          |            |        |             |        |                        |

- 5. Click SUBMIT to complete modification of the AEP.
- 6. At the top, select VM Networking. On the left, select VMware.
- 7. From VM Networking > Inventory > VMware, on the right, click the + sign to add a vCenter Domain.
- 8. In the Create vCenter Domain window, enter a Virtual Switch Name. A suggested name is <vcentername>-AVS. Select the Cisco AVS Virtual Switch.
- 9. For Switching Preference, select Local Switching.
- 10. For Encapsulation, select VXLAN.
- 11. For Associated Attachable Entity Profile, select AEP-UCS.
- 12. For the AVS Fabric-Wide Multicast Address, enter a Multicast Address. A suggested entry is 239.0.0.1.
- 13. For the Pool of Multicast Addresses (one per-EPG), use the drop-down to select Create Multipath Address Pool.
- 14. Name the pool MAP-<vcenter-name>-AVS.
- 15. Click the + sign to create an Address Block.
- 16. Enter a multicast address IP Range. A suggested range is 239.0.0.2 to 239.0.0.254.

| Create Multicast Address Block      |                     | () ×      |
|-------------------------------------|---------------------|-----------|
| Specify the Multicast Address Block | Range               |           |
| IP Range: 239.0.0.2                 | - 239.0.0.254<br>To |           |
|                                     |                     |           |
|                                     |                     |           |
|                                     |                     |           |
|                                     |                     | OK CANCEL |

- 17. Click OK to complete creating the Multicast Address Block.
- 18. Click SUBMIT to complete creating the Multicast Address Pool.
- 19. Click the + sign to the right of vCenter Credentials to add vCenter Credentials.
- 20. In the Create vCenter Credential window, name the account profile <vcenter-name>-AVS-cred.
- 21. For Username, enter the FlexPod Admin user with the AD domain appended.
- 22. Enter and confirm the FlexPod Admin password.

| Create vCenter Crede   | ential                     | ( <b>i</b> × |
|------------------------|----------------------------|--------------|
| Specify account profil | e                          |              |
| Name:                  | vc-AVS-cred                |              |
| Description:           | optional                   |              |
|                        |                            |              |
| Username:              | flexadmin@texans.cisco.com |              |
| Password:              |                            |              |
| Confirm Password:      |                            |              |
|                        |                            |              |
|                        |                            | OK CANCEL    |

23. Click OK to complete adding the vCenter credentials.

- 24. Click the + sign on the right of vCenter to add the vCenter server for APIC to vCenter communication.
- 25. In the Create vCenter Controller window, enter <vcenter-name> for Name.
- 26. Enter the vCenter IP Address or Host Name.
- 27. For DVS Version, select DVS Version 6.0
- 28. For Datacenter, enter the exact vCenter Datacenter name (FlexPod-DC).
- 29. Do not select a Management EPG.
- 30. For Associated Credential, select <vcenter-name>-AVS-cred.

| Create vCenter Contro      | ller             |    | i X    |
|----------------------------|------------------|----|--------|
|                            |                  |    |        |
| Specify controller profil  | e                |    |        |
| Туре:                      | vCenter          |    |        |
| Name:                      | vc               |    |        |
| Host Name (or IP Address): | 172.26.163.175   |    |        |
| DVS Version:               | DVS Version 6.0  | •  |        |
| Datacenter:                | FlexPod-DC       |    |        |
| Management EPG:            | select an option | •  |        |
| Associated Credential:     | vc-AVS-cred      | •  |        |
|                            |                  |    |        |
|                            |                  |    |        |
|                            |                  |    |        |
|                            |                  |    |        |
|                            |                  | OK | CANCEL |
|                            |                  | OK | CANCEL |

- 31. Click OK to complete adding the vCenter Controller.
- 32. For Port Channel Mode, select MAC Pinning+.
- 33. For vSwitch Policy, select CDP and LLDP. Do not select BPDU Guard or BPDU Filter.
- 34. For Firewall Mode, select Disabled.

| ecity vCenter domain users and co          | ontrollers                              |                       |              |             |           |   |
|--------------------------------------------|-----------------------------------------|-----------------------|--------------|-------------|-----------|---|
| Virtual Switch Name:                       | vc-AVS                                  | -                     |              |             |           |   |
| Virtual Switch:                            | VMware vSphere Dis                      | tributed Switch       | Cisco AVS    |             |           |   |
| Switching Preference:                      | No Local Switching                      | Local Switchin        | ng           |             |           |   |
| Encapsulation:                             | © VLAN                                  |                       |              |             |           |   |
| Associated Attachable Entity Profile:      | AEP-UCS                                 | •                     | æ            |             |           |   |
| AVS Fabric-Wide Multicast Address:         | 239.0.0.1<br>Must Use a Multicast Addre | ss different from the | Pool         |             |           |   |
| Pool of Multicast Addresses (one per-EPG): | MAP-vc-AVS                              | •                     | с.           |             |           |   |
| Security Domains:                          |                                         |                       | - × -        | F           |           |   |
|                                            | Name                                    | Description           | 1            |             |           |   |
| vCenter Credentials:                       | Profile Name                            | Username              | Descrip      | tion        | ×         | + |
|                                            | vc-AVS-cred                             | flexadmin@texa        | ans          |             |           |   |
| vCenter:                                   |                                         |                       |              |             | ×         | + |
|                                            | Name                                    | IP                    | Туре         | Stats Co    | ollection |   |
|                                            | VC                                      | 172.26.163.175        | vCente       | r Disable   | ed        |   |
| Port Channel Mode:                         | MAC Pinning+                            |                       |              |             |           |   |
|                                            |                                         | ·                     |              |             |           |   |
|                                            |                                         |                       | I RPDH Guard | BPDU Filter |           |   |
| vSwitch Policy:                            | CDP 🗹                                   |                       |              |             |           |   |

- 35. Click SUBMIT to add the vCenter Domain and Cisco AVS.
- 36. On the left, expand VMware and select the AVS. Verify that AEP-UCS is specified for Associated Attachable Entity Profiles.

| CISCO System Tenants Fa  | oric VM Networking L4-L7 Ser                                                                                                    | vices Admin Operations                                                                                                    | Ŷ | i welcome, admin +     |
|--------------------------|----------------------------------------------------------------------------------------------------|----------------------------------------------------------------------------------------------------|---|------------------------|
|                          | inventory                                                                                                    |                                                                                                    |   |                        |
| Inventory                | Domain - vc-AVS                                                                                                    |                                                                                                    |   | i                      |
| Quick Start              |                                                                                                    |                                                                                                    |   | Policy Operational     |
|                          |                                                                                                    |                                                                                                    |   | Policy Operational     |
|                          |                                                                                                    |                                                                                                    |   | General Faults History |
| ∠ ⊕ vc-AVS               | ⊖±                                                                                                    | ⚠ 🛦 💶 🕕                                                                                                    |   | ACTIONS -              |
| ▶ Controllers ▶ ⊕ vc-vDS | Properties<br>Name<br>Virtual Switch<br>Associated Attachable Entity<br>Profiles<br>Switching Preference<br>Encapsulation<br>AVS Fabric-Wide Multicass<br>Address | vc-AVS<br>Cisco AVS<br>ANME<br>AEP-UCS<br>No Local Switching<br>VXLAN mode<br>239.0.0.1<br>Must Use a Multicast Address different from the Multicast Address Ranges. |   |                        |
|                          | Pool of Multicast Addresses (one<br>per-EPG)                                                                                                    | MAP-vc-AVS 🗸                                                                                                    |   |                        |
|                          | Security Domains                                                                                                    | ×                                                                                                    | + |                        |
|                          |                                                                                                    | <ul> <li>Name Description</li> </ul>                                                                                                    |   |                        |
|                          |                                                                                                    | No Security Domains Discovered                                                                                                    |   |                        |

## Add VMware ESXi Host Servers to AVS

#### vSphere Web Client

To add the two management VMware ESXi Hosts to the vDS, complete the following steps:

- Download Cisco AVS version 5.2(1)SV3(1.25), by going to <u>Cisco AVS Download</u> and navigating to version 5.2(1)SV3(1.25). Download the CiscoAVS\_1.25-5.2.1.SV3.1.25-pkg.zip file, but do not unzip it.
- 2. Log into the vSphere Web Client as the FlexPod Admin.
- 3. From the Home screen, select Cisco Virtual Switch Update Manager under Inventories.
- 4. Under Basic Tasks, select AVS.
- 5. Under Image Tasks, select Upload.
- 6. On the right under Upload switch image, click Upload.
- 7. Click Choose File.
- 8. Navigate to the CiscoAVS\_1.25-5.2.1.SV3.1.25-pkg.zip file, select it and click Open.

| cisco Virtual Switch Update Manager                                                                                                    |                                                                                               |  |  |  |  |  |  |  |  |  |
|----------------------------------------------------------------------------------------------------|-----------------------------------------------------------------------------------------------|--|--|--|--|--|--|--|--|--|
|                                                                                                    | Virtual Switch Image File Uploader                                                            |  |  |  |  |  |  |  |  |  |
| Getting started                                                                                                    | File Upload                                                                                   |  |  |  |  |  |  |  |  |  |
| Virtual Switch Image File Uploader feature<br>provides a provision to dynamically upload<br>switch images. User can upload all required<br>Nexus 1000v and AVS switch version images<br>only once from local file system.                                | Select file: Choose File CiscoAVS_125-pkg.zip                                                 |  |  |  |  |  |  |  |  |  |
| User can continue to do the different operations<br>for Nexus 1000v and AVS switch. Once user<br>uploads the Nexus 1000v switch software<br>version once, it resides in VSUM repository. User<br>can import the switch images from Cisco.com or<br>here. | File Name: CiscoAVS_1.25-5.2.1.SV3.1.25-pkg.zip<br>File Size: 50.84MB<br>File Type: Cisco AVS |  |  |  |  |  |  |  |  |  |
|                                                                                                    | Upload Cancel                                                                                 |  |  |  |  |  |  |  |  |  |

- 9. Click Upload to upload the file.
- 10. Click OK.
- 11. Close the Cisco Virtual Switch Update Manager tab in the browser and return to vSphere Web Client.
- 12. Click Refresh at the lower right. CiscoAVS\_1.25 should now appear in the list of Manage Uploaded switch images.
- 13. On the left, under Basic Tasks, select AVS.
- 14. Click Configure.
- 15. On the right, select the FlexPod-DC Datacenter.
- 16. Select the AVS for the Distributed Virtual Switch and click Manage.
- 17. In the center pane, under Manage, select the Cisco AVS tab.
- 18. In the center pane, select the Add Host AVS tab.
- 19. Using the drop-down, select the 5.2(1)SV3(1.25) Target Version. Click Show Host.
- 20. Expand FlexPod-MGMT and select both ESXi hosts.

| vmware vSphere Web Cli        | ent <b>≜</b> ≣                 |                 |                          | ບ                 | l flexadmin@TEXANS | S.CISCO.COM 👻   Help |  |  |  |
|-------------------------------|--------------------------------|-----------------|--------------------------|-------------------|--------------------|----------------------|--|--|--|
| Navigator I                   | wc-AVS Actions -               |                 |                          |                   |                    | =                    |  |  |  |
| 📢 Home 🕨 🔊                    | Getting Started Summary Mo     | nitor Manage Re | elated Objects           |                   |                    |                      |  |  |  |
| 🛲 vc-AVS                      |                                |                 |                          |                   |                    |                      |  |  |  |
| Hosts 0                       | Settings Alarm Definitions Tag | s Permissions N | etwork Protocol Profiles | s Ports Cisco AVS |                    |                      |  |  |  |
| 🗗 Virtual Machines 🗾 🚺        | Overview Add Host - AVS        | Ungrade - AVS   |                          |                   |                    |                      |  |  |  |
| 🚨 Distributed Port Groups 📃 🗾 | Hurrost-Hys                    |                 |                          |                   |                    |                      |  |  |  |
| 🔜 Uplink Port Groups 📃 🚺      | Host Selection                 |                 |                          |                   |                    | 0 🙈                  |  |  |  |
|                               |                                |                 |                          |                   |                    |                      |  |  |  |
|                               | FlexPod-MGMT                   |                 |                          |                   |                    |                      |  |  |  |
|                               | ✓ Host                         | Supported       | UnSupported              | UnReachable       | Already in DVS     | No Free PNIC         |  |  |  |
|                               | esxi-01.texans.cisco.com       | <b>O</b>        |                          |                   |                    |                      |  |  |  |
|                               | esxi-02.texans.cisco.com       | <b></b>         |                          |                   |                    |                      |  |  |  |
|                               |                                |                 |                          |                   |                    |                      |  |  |  |
|                               | Standalone Hosts               |                 |                          |                   |                    |                      |  |  |  |
|                               |                                |                 |                          |                   |                    |                      |  |  |  |
|                               | Suggest                        |                 |                          |                   |                    |                      |  |  |  |
|                               |                                |                 |                          |                   |                    |                      |  |  |  |
|                               |                                |                 |                          |                   |                    |                      |  |  |  |
|                               |                                |                 |                          |                   |                    |                      |  |  |  |

- 21. Click Suggest.
- 22. Under PNIC Selection, select the two vmnics per host set up for AVS. At this point in the deployment, these should be the only vmnics not already assigned.
- 23. Click Finish to install the Virtual Ethernet Module (VEM) on each host and add the host to the AVS.
- 24. On the left, select Hosts. The two ESXi hosts should now show up as part of the AVS.

Note: You may need to click refresh to see the newly added hosts.

## Add Second VXLAN Tunnel Endpoint (VTEP) to Each ESXi Host for Load Balancing

#### vSphere Web Client

To add a second VTEP to each ESXi host in the Cisco AVS for load balancing, complete the following steps:

- 1. In the vSphere Web Client, from the Home screen, select Hosts and Clusters.
- 2. On the left, expand the vCenter, Datacenter, and Cluster. Select the first ESXi host.
- 3. In the center pane, under the Manage tab, select the Networking tab. Select VMkernel adapters.
- 4. In the list of VMkernel ports, make sure the vtep VMkernel port has been assigned an IP address in the ACI Fabric system subnet (10.0.0.0/16 by default).
- 5. Click the icon with the + sign to add a VMkernel port.
- 6. In the Add Networking window, make sure VMkernel Network Adapter is selected and click Next.
- 7. Leave Select an existing network selected and click Browse.

- 8. Select vtep and click OK.
- 9. Make sure vtep is now in the text box and click Next.
- 10. Make sure the Default TCP/IP stack is selected. Do not enable any services. Click Next.
- 11. Leave Obtain IPv4 settings automatically selected and click Next.

| esxi-01.texans.cisco.com - Ad                                                | dd Networking                                             |                           |                           | ? |
|------------------------------------------------------------------------------|-----------------------------------------------------------|---------------------------|---------------------------|---|
| <ul> <li>1 Select connection type</li> <li>2 Select target device</li> </ul> | Ready to complete<br>Review your settings selections befo | pre finishing the wizard. |                           |   |
| 3 Connection settings                                                        | Distributed port group:                                   | vtep                      |                           |   |
| <ul> <li>3a Port properties</li> </ul>                                       | Distributed switch:                                       | vc-AVS                    |                           |   |
| ✓ 3b IPv4 settings                                                           | TCP/IP stack:                                             | Default                   |                           |   |
|                                                                              | vMotion traffic:                                          | Disabled                  |                           |   |
| 4 Ready to complete                                                          | Provisioning traffic:                                     | Disabled                  |                           |   |
|                                                                              | Fault Tolerance logging:                                  | Disabled                  |                           |   |
|                                                                              | Management traffic:                                       | Disabled                  |                           |   |
|                                                                              | vSphere Replication traffic:                              | Disabled                  |                           |   |
|                                                                              | vSphere Replication NFC traffic:                          | Disabled                  |                           |   |
|                                                                              | Virtual SAN traffic:                                      | Disabled                  |                           |   |
|                                                                              | IPv4 settings                                             |                           |                           |   |
|                                                                              | DHCP:                                                     | Enabled                   |                           |   |
|                                                                              |                                                           |                           |                           |   |
|                                                                              |                                                           |                           |                           |   |
|                                                                              |                                                           |                           |                           |   |
|                                                                              |                                                           |                           |                           |   |
|                                                                              |                                                           |                           |                           |   |
|                                                                              |                                                           |                           |                           |   |
|                                                                              |                                                           |                           |                           |   |
|                                                                              |                                                           |                           |                           |   |
|                                                                              |                                                           |                           | Back Next Finish Cancel   |   |
|                                                                              |                                                           |                           | Dack Heat Fillion Califer |   |

- 12. Click Finish to complete adding the VTEP.
- 13. Verify that the just added VTEP obtains an IP address in the same subnet as the first VTEP.
- 14. Repeat this procedure to add a VTEP to the second ESXi host.

#### Create In-Band Management Port-Profile on AVS

#### APIC Advanced GUI

To create an In-Band Management VMware Port-Profile on the AVS that has access to both the Core-Services VMs and the mapped in In-Band Management subnet, complete the following steps:

- 1. In the APIC Advanced GUI, select Tenants > Foundation.
- 2. On the left, expand Tenant Foundation, then Application Profiles and IB-MGMT.
- 3. Under IB-MGMT, right-click Application EPGs and select Create Application EPG.
- 4. Name the EPG IB-MGMT-AVS and make sure Intra EPG Isolation is set to Unenforced.

5. Use the Bridge Domain drop-down to select the common/BD-common-Internal Bridge Domain. Select the default Monitoring Policy.

| STEP 1 > Identity       1. Identity         Specify the EPG Identity       Name: IB-MGMT-AVS         Descriptor:       Optional         Tags:       enter tags separated by comma         QoS class:       Unspecified         Custom QoS:       select a value         Intra EPG Isolation:       Enforced         Bridge Domain:       common/BD-common-         Monitoring Policy:       default         Statically Link with Leaves/Paths:       .                                                                                                    | Create Application EPG             |                       |    |        |      | i 🗙      |
|----------------------------------------------------------------------------------------------------|------------------------------------|-----------------------|----|--------|------|----------|
| Specify the EPG Identity          Name:       IB-MGMT-AVS         Description:       optional         Tags:       enter tags separated by comma         QoS class:       Unspecified         Custom QoS:       select a value         Intra EPG Isolation:       Enforced         Bridge Domain:       common/BD-common-         Monitoring Policy:       default         Statically Link with Leaves/Paths:                                                                                                    | STEP 1 > Identity                  |                       |    |        | 1.   | Identity |
| Name: B-MGMT-AVS   Description: optional   Tags: •   enter tags separated by comma   QoS class: Unspecified   Custom QoS: select a value   Intra EPG Isolation: Enforced   Bridge Domain: common/BD-common -   Monitoring Policy: default   default •   Statically Link with Leaves/Paths:                                                                                                    | Specify the EPG Identity           |                       |    |        |      |          |
| Description: optional<br>Tags: enter tags separated by comma<br>QoS class: Unspecified<br>Custom QoS: select a value<br>Intra EPG Isolation: Enforced Unenforced<br>Bridge Domain: common/BD-common- C<br>Monitoring Policy: default C<br>Associate to VM Domain Profiles:<br>Statically Link with Leaves/Paths:                                                                                                    | Name:                              | IB-MGMT-AVS           |    |        |      |          |
| Tags:   anter tags separated by comma   QoS class:   Unspecified   Custom QoS:   select a value   Intra EPG Isolation:   Enforced   Unenforced   Bridge Domain:   common/BD-common-   Monitoring Policy:   default   @   Associate to VM Domain Profiles:   Statically Link with Leaves/Paths:                                                                                                    | Description:                       | optional              |    |        |      |          |
| Tags:<br>enter tags separated by comma<br>QoS class: Unspecified<br>Custom QoS: select a value<br>Intra EPG Isolation: Enforced Unenforced<br>Bridge Domain: common/BD-common- CP<br>Monitoring Policy: default CP<br>Associate to VM Domain Profiles:<br>Statically Link with Leaves/Paths:                                                                                                    |                                    |                       |    |        |      |          |
| QoS class Unspecified   Custom QoS select a value   Intra EPG Isolation: Enforced   Bridge Domain: common/BD-common-   Monitoring Policy: default   default C   Statically Link with Leaves/Paths:                                                                                                    | Tags:                              | •                     |    |        |      |          |
| Custom QoS: select a value  Intra EPG Isolation: Enforced Unenforced Bridge Domain: common/BD-common- CP Monitoring Policy: default CP Associate to VM Domain Profiles: Statically Link with Leaves/Paths:                                                                                                    | QoS class:                         | Unspecified           |    |        |      |          |
| Intra EPG Isolation: Enforced Unenforced<br>Bridge Domain: common/BD-common- C<br>Monitoring Policy: default C<br>Associate to VM Domain Profiles:<br>Statically Link with Leaves/Paths:                                                                                                    | Custom QoS:                        | select a value        |    |        |      |          |
| Bridge Domain: common/BD-common- C<br>Monitoring Policy: default C<br>Associate to VM Domain Profiles: Statically Link with Leaves/Paths: Statically Link with Leaves/Paths: Statically Link With Leaves/Paths: Statically Link With Leaves/Paths With Leaves/Paths With Leaves/Paths With Leaves/Paths With Leaves/Paths With Leaves/Paths With Leaves/Paths With Leaves/Paths With Leaves/Paths With Leaves/Paths Wit | Intra EPG Isolation:               | Enforced Unenforced   |    |        |      |          |
| Monitoring Policy: default<br>Associate to VM Domain Profiles:<br>Statically Link with Leaves/Paths:                                                                                                    | Bridge Domain:                     | common/BD-common- 🗸 🗗 |    |        |      |          |
| Associate to VM Domain Profiles: Statically Link with Leaves/Paths:                                                                                                    | Monitoring Policy:                 | default 🗸 🖓           |    |        |      |          |
| Statically Link with Leaves/Paths:                                                                                                    | Associate to VM Domain Profiles:   | =<br>_                |    |        |      |          |
|                                                                                                    | Statically Link with Leaves/Paths: |                       |    |        |      |          |
|                                                                                                    |                                    |                       |    |        |      |          |
|                                                                                                    |                                    |                       |    |        |      |          |
|                                                                                                    |                                    |                       |    |        |      |          |
|                                                                                                    |                                    |                       |    |        |      |          |
|                                                                                                    |                                    |                       |    |        |      |          |
|                                                                                                    |                                    |                       |    |        |      |          |
| PREVIOUS FINISH CANCEL                                                                                                    |                                    |                       | PR | EVIOUS | NISH | CANCEL   |

- 6. Click FINISH to complete creating the EPG.
- 7. Under Application Profile IB-MGMT, select and expand Application EPGs and EPG IB-MGMT-AVS.
- 8. Under EPG IB-MGMT-AVS, right-click Domains (VMs and Bare-Metal) and select Add VMM Domain Association.
- 9. In the Add VMM Domain Association window, select the AVS for the VMM Domain Profile.
- 10. For Deploy and Resolution Immediacy, select Immediate. Do not add a value for Port Encap, a VXLAN will automatically be assigned.

| Add VMM Domain Assoc  | iation             |           |               | i 🗙        |
|-----------------------|--------------------|-----------|---------------|------------|
| Chaosa tha VMM domain | to occociat        |           |               |            |
|                       | เป สรรมปลเส        | 3         |               | _          |
| VMM Domain Profile:   | VMware/vc-AV       | S         | -             | e          |
| Deploy Immediacy:     | Immediate          | On Demand |               |            |
| Resolution Immediacy: | Immediate          | On Demand | Pre-provision |            |
| Port Encap:           |                    |           |               |            |
| ī                     | For example, vlan- | 1         |               |            |
|                       |                    |           |               |            |
|                       |                    |           |               |            |
|                       |                    |           |               |            |
|                       |                    |           |               |            |
|                       |                    |           |               |            |
|                       |                    |           |               |            |
|                       |                    |           |               |            |
|                       |                    |           | SUBM          | IIT CANCEL |

- 11. Click SUBMIT to complete the VMM Domain Association.
- 12. Under EPG IB-MGMT-AVS, right-click Contracts and select Add Consumed Contract.
- 13. In the Add Consumed Contract window, select the common/common-Allow-IB-MGMT contract.
- 14. Click SUBMIT to complete adding the consumed contract.
- 15. Under EPG IB-MGMT-AVS, right-click Contracts and select Add Consumed Contract.
- 16. In the Add Consumed Contract window, select the common/common-Allow-Core-Services contract.
- 17. Click SUBMIT to complete adding the consumed contract.

| CISCO System Tenants                             | Fabric V                        | VM Networking L4-L7 Service           | es Admin      | Operations  |             | P        | i     | welcome, admin + |
|--------------------------------------------------|---------------------------------|---------------------------------------|---------------|-------------|-------------|----------|-------|------------------|
| ALL TENANTS   Add Tenant   Search: enter name, c | lescr   comm                    | on   <u>Foundation</u>   mgmt   infra |               |             |             |          |       |                  |
| Tenant Foundation 🛛 🛃 🖸                          | Contracts                       |                                       |               |             |             |          |       | :                |
| Quick Start                                      | Contracts                       |                                       |               |             |             |          |       | 1                |
| Tenant Foundation                                |                                 |                                       |               |             |             |          |       |                  |
| Application Profiles                             | ⊖ <b>±</b>                      |                                       |               |             |             |          |       | ACTIONS -        |
| 🔺 😓 IB-MGMT                                      |                                 |                                       |               | Described ( |             |          |       |                  |
| Application EPGs                                 | <ul> <li>Tenant Name</li> </ul> | Contract Name                         | Contract Type | Consumed    | QoS Class   | State    | Label | Subject Label    |
| S EPG IB-MGMT                                    | G Contract Type:                | Contract                              |               |             |             |          |       |                  |
| EPG IB-MGMT-AVS                                  | common                          | common-Allow-Core-Services            | Contract      | Consumed    | Unspecified | formed   |       |                  |
| Domains (VMs and Bare-Meta                       | continent                       |                                       | Contract      | oonouniou   | Chopeenieu  | ionnou i |       |                  |
| Static Bindings (Paths)                          | common                          | common-Allow-IB-MGMT                  | Contract      | Consumed    | Unspecified | formed   |       |                  |
| Static Bindings (Leaves)                         |                                 |                                       |               |             |             |          |       |                  |
| Contracts                                        |                                 |                                       |               |             |             |          |       |                  |

- 18. At the top, select VM Networking.
- 19. On the left, expand VMware, the AVS, Controllers, the vCenter, the DVS AVS, and Portgroups.
- 20. Select the Foundation IB-MGMT IB-MGMT-AVS Portgroup.
- 21. Verify the assigned VXLAN and Multicast Address under Properties.

| cisco         | System         | Tenants          | Fabric                | VM Networking L4-L7 Services          | Admin              | Operations                              | <b>Q</b>                          | i       | welcor  | me, admi |
|---------------|----------------|------------------|-----------------------|---------------------------------------|--------------------|-----------------------------------------|-----------------------------------|---------|---------|----------|
|               |                |                  |                       | Inventory                             |                    |                                         |                                   |         |         |          |
| Inventory     |                |                  | <ul> <li>0</li> </ul> | Portaroun - FoundationIIB             |                    | -MGMT-AVS                               |                                   |         |         |          |
| Duick Start   |                |                  |                       | r engreup i eunquenne                 | mominipo           |                                         |                                   |         |         |          |
| 🔸 💼 Microsoft |                |                  |                       |                                       |                    |                                         |                                   | General | Faults  | Hist     |
| OpenStack     |                |                  | 1                     | 0 ↓                                   |                    |                                         |                                   |         |         |          |
| VMware        |                |                  |                       |                                       |                    |                                         |                                   |         |         |          |
| 🔺 🌐 vc-AVS    |                |                  |                       | Properties                            |                    |                                         |                                   |         |         |          |
| 🔺 🖿 Control   | llers          |                  |                       |                                       | Name: Foundati     | on IB-MGMT IB-MGMT-AVS                  |                                   |         |         |          |
| 🔺 🚟 VC        |                |                  |                       | Primary VLAN for Mi                   | cro-Seg: unknown   | l i i i i i i i i i i i i i i i i i i i |                                   |         |         |          |
| ▶ <b>=</b>    | Hypervisors    |                  |                       | Port Encap (or Secondary VLAN for Mic | ro-Seg): vxlan-90  | 43968                                   |                                   |         |         |          |
| 🔺 📜 I         | DVS - vc-AVS   |                  |                       | Multicast A                           | Address: 239.0.0.1 | 62                                      |                                   |         |         |          |
|               | Portgroups     |                  |                       | Virtual Network A                     | dapters: VM Nam    | e Name                                  | State MAC                         | IP      | Address |          |
| )             | 🗉 📃 Foundatio  | n IB-MGMT IB-MGM | IT-AVS                |                                       |                    |                                         | No items have been found.         |         |         |          |
| Þ             | 🕨 📃 quarantine | 9                |                       |                                       |                    | Sele                                    | ect Actions to create a new item. |         |         |          |
| Þ             | 🕨 📃 uplink     |                  |                       |                                       |                    |                                         |                                   |         |         |          |
| )             | I vtep         |                  |                       |                                       |                    |                                         |                                   |         |         |          |

Note: The IB-MGMT-AVS port profile can now be assigned to a VM.

- 22. Select the vtep Portgroup.
- 23. Verify that the assigned VLAN matches the ACI Fabric System VLAN (4093 in this validation). Also, verify the four VTEPs have assigned IP addresses in the ACI Fabric System Subnet (10.0.0.0/16 by default).

| CISCO System Tenants Fabri         | c VM Networking L4-L7 Services Ac             | Imin Operations                                                                                                    | Q     | i                 | welcome, admin 🗸 |
|------------------------------------|-----------------------------------------------|----------------------------------------------------------------------------------------------------|-------|-------------------|------------------|
|                                    | Inventory                                     |                                                                                                    |       |                   |                  |
| Inventory 🧃 🖸                      | Portaroup - ytep                              |                                                                                                    |       |                   | ;                |
| Quick Start                        | i origioup viep                               |                                                                                                    |       |                   | · ·              |
| Microsoft                          |                                               |                                                                                                    |       | General           | Faults History   |
| 🕨 💼 OpenStack                      | <b>⊖ ↓</b>                                    |                                                                                                    |       |                   |                  |
| VMware                             |                                               |                                                                                                    |       |                   |                  |
| ✓ ⊕ vc-AVS                         | Properties                                    |                                                                                                    |       |                   |                  |
| Controllers                        | Name:                                         | vtep                                                                                                    |       |                   |                  |
| 🖌 🚟 VC                             | Primary VLAN for Micro-Seg:                   | unknown                                                                                                    |       |                   |                  |
| Hypervisors                        | Port Encap (or Secondary VLAN for Micro-Seg): | vlan-4093                                                                                                    |       |                   |                  |
| DVS - vc-AVS                       | Management Network Adapters:                  | Server Name Name                                                                                                    | State | MAC               | IP Address       |
| Portgroups                         |                                               | esxi-01.texans.c vmk6                                                                                                    | Up    | 00:50:56:60:CE:   | 10.0.216.125     |
| Foundation   IB-MGMT   IB-MGMT-AVS |                                               | esxi-02.texans.c vmk6                                                                                                    | Up    | 00:50:56:68:13:67 | 10.0.104.95      |
| ▶ 📃 quarantine                     |                                               | esxi-02.texans.cvmk5                                                                                                    | Up    | 00:50:56:60:65:16 | 10.0.216.126     |
| ▶ 📃 uplink                         |                                               | The second second |       | 00.00.00.00.10    |                  |
| ▶ 📃 vtep                           |                                               | esxi-01.texans.c vmk5                                                                                                    | Up    | 00:50:56:6B:E2:   | 10.0.216.127     |

- 24. In the vSphere Web Client, from the Home screen, select Hosts and Clusters under Inventories.
- 25. On the left, expand the vCenter, the Datacenter, and the ESXi Cluster and select the VSUM VM.
- 26. Right-click the VSUM VM and select Edit Settings.
- 27. For Network adapter 1, use the drop-down to select the Foundation IB-MGMT IB-MGMT-AVS port group.

| 🔁 vsum - Edit Settings                                         |                                                | ? ₩ |
|----------------------------------------------------------------|------------------------------------------------|-----|
| Virtual Hardware VM Op                                         | tions SDRS Rules vApp Options                  |     |
| ▶ 🔲 CPU                                                        | 2 🗸 🗸                                          |     |
| ▶ 🎟 Memory                                                     | 4096 V MB V                                    |     |
| 🕨 🛄 Hard disk 1                                                | 80 GB V                                        |     |
| ▶ 🛃 SCSI controller 0                                          | LSI Logic Parallel                             |     |
| ▶ 💓 *Network adapter 1                                         | Foundation IB-MGMT IB-MGMT-AVS ( 🖵 🗹 Connected |     |
| 🕨 🛄 Video card                                                 | Specify custom settings                        |     |
| ► 🌼 VMCI device                                                |                                                |     |
| <ul> <li>Other Devices</li> </ul>                              |                                                |     |
| Upgrade                                                        | Schedule VM Compatibility Upgrade              |     |
|                                                                |                                                |     |
|                                                                |                                                |     |
|                                                                |                                                |     |
|                                                                |                                                |     |
|                                                                |                                                |     |
|                                                                |                                                |     |
|                                                                |                                                |     |
|                                                                |                                                |     |
| New device:                                                    | Select 👻 Add                                   |     |
| Compatibility: ESX/ESXi 4.0 and later (VM version 7) OK Cancel |                                                |     |

28. Click OK to complete the VM network adapter change.

Note: By placing the VSUM network adapter in this port group, it can reach the Core-Services VMs and the IB-MGMT bridged L2 network, but it is not a Core-Services VM and it is not necessary for tenants to reach it.

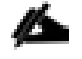

Note: If you install both the VMware vDS and Cisco AVS in your FlexPod, you will need to put contracts between EPGs from the two virtual switches in order to connect VMs from the port groups in the two virtual switches. Note also that in this case, one IB-MGMT EPG can be setup and bound to both VMM domains. In this case, VMs with interfaces assigned in either of both port groups will all be in the same EPG and will
have unrestricted communication. Even though the two port groups have the same name, these duplicate names are not a problem in VMware vCenter.

# FlexPod Management Tools Setup

## NetApp Virtual Storage Console 6.2P2 Deployment Procedure

This section describes the deployment procedures for the NetApp VSC.

## Virtual Storage Console 6.2 Pre-installation Considerations

The following licenses are required for VSC on storage systems that run clustered Data ONTAP 8.3.2:

- Protocol licenses (NFS, iSCSI, and FCP)
- FlexClone (for provisioning and cloning only)
- SnapRestore (for backup and recovery)
- The SnapManager Suite

## Install Virtual Storage Console 6.2P2

To install the VSC 6.2P2 software, complete the following steps:

- 1. Build a VSC VM with Windows Server 2012 R2, 4GB of RAM, two CPUs, and one virtual network interface in the Core-Services Network port group. The virtual network interface should be a VMXNET 3 adapter.
- 2. Bring up the VM, install VMware Tools, assign the IP address and gateway in the IB-MGMT subnet, and join the machine to the Active Directory domain.
- 3. Activate Adobe Flash Player in Windows Server 2012 R2 by installing Desktop Experience under the User Interfaces and Infrastructure Feature on the VM.
- 4. Install all Windows updates on the VM.
- 5. Log in to the VSC VM as the FlexPod Admin user using the VMware console.
- 6. From the VMware console on the VSC VM, download the x64 version of <u>Virtual Storage Console</u> <u>6.2P2</u> from the <u>NetApp Support</u> site.
- 7. Right-click the VSC-6.2P2-win64.exe file downloaded in step 5 and select Run as Administrator.
- 8. Select the appropriate language and click OK.
- 9. On the Installation wizard Welcome page, click Next.
- 10. Select the checkbox to accept the message and click Next.

### Note: The Backup and Recovery capability requires an additional license.

11. Click Next to accept the default installation location.

| Pr | Install NetApp® Virtual Storage Console 6.2P2 for VMware vSphere to: |
|----|----------------------------------------------------------------------|
| 0  | C:\Program Files\WetApp\Virtual Storage Console\ Change              |
|    |                                                                      |
|    |                                                                      |
|    |                                                                      |
|    |                                                                      |
|    |                                                                      |
|    |                                                                      |

### 12. Click Install.

| B NetApp® Virtual Storage Cor                                                                                                 | nsole 6.2P2 fo                                  | r VMware vSpł                            | nere - Ins 🗙                  |
|----------------------------------------------------------------------------------------------------|-------------------------------------------------|------------------------------------------|-------------------------------|
| Ready to Install the Program<br>The wizard is ready to begin installation                                                     | Ĺ9                                              |                                          |                               |
| Click Install to begin the installation.                                                                                      |                                                 |                                          |                               |
| If you want to review or change any of exit the wizard.                                                                       | <sup>F</sup> your installation <mark>s</mark> e | ettings, click Back. C                   | Click Cancel to               |
| Virtual Storage Console for VMware vSp<br>to function. You may register once insta<br>any time by visiting the following URL: | ohere must be regis<br>allation/upgrade co      | tered with vCenter<br>mpletes or you can | for the plugin<br>register at |
| https://localhost:8143/Register.h                                                                                             | ntml                                            |                                          |                               |
|                                                                                                    |                                                 |                                          |                               |
| InstallShield                                                                                                    |                                                 |                                          |                               |
|                                                                                                    | < Back                                          | Install                                  | Cancel                        |
|                                                                                                    |                                                 |                                          |                               |

13. Click Finish.

## Register Virtual Storage Console with vCenter Server

To register the VSC with the vCenter Server, complete the following steps:

- A browser window with the registration URL opens automatically when the installation phase is complete. If the URL does not open automatically, open <u>https://localhost:8143/Register.html</u> in Internet Explorer.
- 2. Click Continue to This Website (Not Recommended).
- 3. In the Plug-in Service Information section, select the local IP address of the VSC VM.
- 4. In the vCenter Server Information section, enter the host name or IP address, the user name (FlexPod admin user or root), and the user password for the vCenter Server. Click Register to complete the registration.

## vSphere Plugin Registration

To register the Virtual Storage Console, select the IP Address you would like to use for the plugin and provide the vCenter Server's IP address and port along with a valid user name and password.

| /Center Server information - |                            |   |
|------------------------------|----------------------------|---|
| ost name or IP Address:      | 172.26.163.175             |   |
| ort:                         | 443                        |   |
| lser name:                   | flexadmin@texans.cisco.com |   |
| Jser password:               | •••••                      | ÷ |

5. Upon successful registration, storage controller discovery begins automatically.

## Install NetApp NFS VAAI Plug-in

To install the NetApp NFS VAAI Plug-in, complete the following steps:

- 1. Onto the VSC VM, download the NetApp NFS Plug-in 1.1.0 for VMware .vib file from the <u>NFS</u> <u>Plugin Download</u>.
- 2. Rename the downloaded file NetAppNasPlugin.vib.

3. Move the file to the "C:\Program Files\NetApp\Virtual Storage Console\etc\vsc\web" folder.

| <b>                                   </b> | web                                                  | D.                   |                 |        |
|--------------------------------------------|------------------------------------------------------|----------------------|-----------------|--------|
| File Home Shar                             | e View<br>NetAnn ▶ Virtual Storage Console ▶ etc ▶ x | vsc <b>k</b> web v d | Search web      |        |
| Y Favorites                                | Name A                                               | Date modified        | Type            | Size   |
| Desktop                                    | 🙆 linux_gos_timeout_190-install                      | 2/11/2016 12:44 PM   | Disc Image File | 378 KB |
| \rm Downloads                              | 🙆 linux_gos_timeout-install                          | 2/11/2016 12:44 PM   | Disc Image File | 382 KB |
| 📃 Recent places                            | NetAppNasPlugin.vib                                  | 7/1/2016 5:38 PM     | VIB File        | 356 KB |
|                                            | 🙆 solaris_gos_timeout_190-install                    | 2/11/2016 12:44 PM   | Disc Image File | 368 KB |
| 🖳 This PC                                  | 🙆 solaris_gos_timeout-install                        | 2/11/2016 12:44 PM   | Disc Image File | 368 KB |
|                                            | windows_gos_timeout                                  | 2/11/2016 12:44 PM   | Disc Image File | 54 KB  |
| 👊 Network                                  | windows gos timeout 190                              | 2/11/2016 12:44 PM   | Disc Image File | 54 KB  |

## Discover and Add Storage Resources

To discover storage resources for the Monitoring and Host Configuration capability and the Provisioning and Cloning capability, complete the following steps:

- 1. Using the vSphere web client, log in to the vCenter Server as the FlexPod admin user. If the vSphere web client was previously opened, close it and then reopen it.
- 2. In the Home screen, click the Home tab and click Virtual Storage Console.
- 3. Select Storage Systems. Under the Objects tab, click Actions > Modify.
- 4. In the IP Address/Hostname field, enter the storage cluster management IP. Enter admin for the user name and the admin password for password. Confirm that Use SSL to Connect to This Storage System is selected. Click OK.
- 5. Click OK to accept the controller privileges.
- 6. Wait for the Storage Systems to update. You may need to click Refresh to complete this update.

## Optimal Storage Settings for ESXi Hosts

VSC allows for the automated configuration of storage-related settings for all ESXi hosts that are connected to NetApp storage controllers. To use these settings, complete the following steps:

1. From the Home screen, click on vCenter > Hosts and Clusters. For each ESXi host, right-click and select NetApp VSC > Set Recommended Values for these hosts.

#### NetApp Recommended Settings

#### HBA/CNA Adapter Settings

Sets the recommended HBA timeout settings for NetApp storage systems.

#### MPIO Settings

Configures preferred paths for NetApp storage systems. Determines which of the available paths are optimized paths (as opposed to non-optimized paths that traverse the interconnect cable), and sets the preferred path to one of those paths.

#### NFS Settings

Sets the recommended NFS Heartbeat settings for NetApp storage systems.

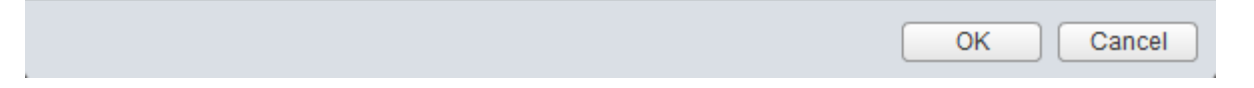

2. Check the settings that are to be applied to the selected vSphere hosts. Click OK to apply the settings.

X

Note: This functionality sets values for HBAs and converged network adapters (CNAs), sets appropriate paths and path-selection plug-ins, and verifies appropriate settings for software-based I/O (NFS and iSCSI).

3. Click OK.

| Set I | Set Recommended Settings   |         |  |    |  |
|-------|----------------------------|---------|--|----|--|
| ۲     | HBA/CNA Adapter Settings : | Success |  |    |  |
| 0     | MPIO Settings :            | Success |  |    |  |
| 0     | NFS Settings :             | Success |  |    |  |
|       |                            |         |  |    |  |
|       |                            |         |  | ОК |  |

- 4. From the Home screen in the vSphere Web Client, select Virtual Storage Console.
- 5. On the left under Virtual Storage Console, select NFS VAAI Tools.
- 6. Make sure that NFS Plug-in for VMware VAII Version 1.1.0-0 is shown.
- 7. Click Install on Host.
- 8. Select both ESXi hosts and click Install.
- 9. For each host for which settings were adjusted in the previous step, place the host in maintenance mode, reboot the host, and exit maintenance mode.

## Virtual Storage Console 6.2P2 Backup and Recovery

#### Prerequisites for Use of Backup and Recovery Capability

Before you begin using the Backup and Recovery capability to schedule backups and restores of your datastores, VMs, or virtual disk files, you must confirm that the storage systems that contain the datastores and virtual machines for which you are creating backups have valid storage credentials.

If you plan to leverage the SnapMirror update option, add all of the destination storage systems with valid storage credentials.

#### Backup and Recovery Configuration

To configure a backup job for a datastore, complete the following steps

- 1. From the Home screen of the vSphere Web Client, select the Home tab and click Storage.
- 2. On the left, expand the Datacenter.
- 3. Right-click the datastore that you need to backup. Select NetApp VSC > Schedule Backup.

Note: If you prefer a one-time backup, choose Backup Now instead of Schedule Backup.

4. Type a backup job name and description. Click Next.

| Schedule Backup          |              |                      |           | (? ▶          |
|--------------------------|--------------|----------------------|-----------|---------------|
| ✓ 1 Details              |              |                      |           |               |
| 2 Options                |              |                      |           |               |
| 3 Spanned Entities       | Name: *      | Infrastructure-Daily |           |               |
| 4 Scripts                | Description: |                      |           |               |
| 5 Schedule and Retention |              |                      |           |               |
| 6 Credentials and Alerts |              |                      |           |               |
| 7 Summary                |              |                      |           |               |
|                          |              |                      |           |               |
|                          |              |                      |           |               |
|                          |              |                      |           |               |
|                          |              |                      |           |               |
|                          |              |                      |           |               |
|                          |              |                      |           |               |
|                          |              |                      |           |               |
|                          |              |                      |           |               |
|                          |              |                      |           |               |
|                          |              |                      |           |               |
|                          |              |                      |           |               |
|                          |              |                      |           |               |
|                          |              |                      | Back Next | Finish Cancel |

5. Select any options to include in the backup.

#### FlexPod Management Tools Setup

|         | Schedule Backup                                                                                                    |                                                                                                    | ? »   |
|---------|----------------------------------------------------------------------------------------------------|----------------------------------------------------------------------------------------------------|-------|
| ~<br>~( | <ol> <li>Details</li> <li>Options</li> <li>Spanned Entities</li> <li>Scripts</li> <li>Schedule and Retention</li> <li>Credentials and Alerts</li> <li>Summary</li> </ol> | Select the options you want to include along with this backup job. Initiate SnapVault update Perform VMware consistency snapshot Include datastores with independent disks SnapVault integration in VSC is supported for Clustered Data ONTAP 8.2 or higher. |       |
|         |                                                                                                    | Back Next Finish C                                                                                                    | ancel |

Note: For consistent VM snapshots, select Perform VMware consistency snapshot to make a VMware snapshot of each VM just before the NetApp snapshot is taken. The VMware snapshots is then deleted after the NetApp snapshot is taken.

6. Click Next on the Options screen.

6

- 7. Click Next on the Spanned Entities screen.
- 8. Select one or more backup scripts if available, and click Next in the Scripts screen.

| Schedule Backup                                                                                                    |                                                        |              |                  | ?₩     |
|----------------------------------------------------------------------------------------------------|--------------------------------------------------------|--------------|------------------|--------|
| <ul><li>1 Details</li><li>2 Options</li></ul>                                                                        | Select the scripts you want to run along with this bac | kup job.     |                  |        |
| ✓ 3 Spanned Entities                                                                                                 | Available Scripts                                      | Sele         | ected Scripts    |        |
| <ul> <li>4 Scripts</li> <li>5 Schedule and Retention</li> <li>6 Credentials and Alerts</li> <li>7 Summary</li> </ul> |                                                        | >><br><<br>< |                  |        |
|                                                                                                    |                                                        |              |                  |        |
|                                                                                                    |                                                        |              | Back Next Finish | Cancel |

9. Select the hourly, daily, weekly, or monthly schedule and retention policy that you want for this backup job. Click Next.

| 🖪 Schedule Backup                                                                                                    |                                                                                                    |                                                                  |                                                         |      |          |          | ? »    |
|----------------------------------------------------------------------------------------------------|----------------------------------------------------------------------------------------------------|------------------------------------------------------------------|---------------------------------------------------------|------|----------|----------|--------|
| <ul> <li>1 Details</li> <li>2 Options</li> <li>3 Spanned Entities</li> <li>4 Scripts</li> <li>5 Schedule and Retention</li> <li>6 Credentials and Alerts</li> <li>7 Summary</li> </ul> | Configure the schedule and retention<br>Schedule<br>Hourly<br>Daily<br>Weekly<br>Monthly<br>On demand only<br>Retention<br>Maximum Days:<br>Maximum Backups:<br>Backups Never Expire | on settings for this jo<br>Daily sch<br>Backup will<br>Starting: | ob.<br>edule details<br>be performed dail<br>07/06/2016 |      | 02:00 AM | <u>*</u> |        |
|                                                                                                    |                                                                                                    |                                                                  |                                                         | Back | Next     | Finish   | Cancel |

- 10. Use the default vCenter credentials or type the user name and password for the vCenter Server. Click Next.
- 11. Specify backup notification details according to your requirements. Enter an e-mail address and mail server address for receiving e-mail alerts. You can add multiple e-mail addresses by using semicolons to separate them. Click Next.

| Schedule Backup                                                                                                    |                                                                                                    |                                                                                                    | (? )»              |
|----------------------------------------------------------------------------------------------------|----------------------------------------------------------------------------------------------------|----------------------------------------------------------------------------------------------------|--------------------|
| <ul> <li>Schedule Backup</li> <li>1 Details</li> <li>2 Options</li> <li>3 Spanned Entities</li> <li>4 Scripts</li> <li>5 Schedule and Retention</li> <li>6 Credentials and Alerts</li> <li>7 Summary</li> </ul> | The Backup Job will be created with the for<br>Name:<br>Perform VMware consistency snapshot:<br>Virtual entities to be backed up:<br>Perform this backup:<br>Backup retention:<br>Email notification will be sent on:<br>I Run Job Now | Ilowing options:<br>Infrastructure-Daily<br>Yes<br>Infra_datastore_1<br>Every day starting 7/6/2016 at 02:00 AM.<br>Maximum of 7 days<br>Never | ₩ (\$              |
|                                                                                                    |                                                                                                    | Back                                                                                                    | Next Finish Cancel |

- 12. Review the summary page and click Finish. If you want to run the job immediately, select the Run Job Now option and then click Finish.
- 13. Click OK.

| Succes | s Message                                                      |
|--------|----------------------------------------------------------------|
| į      | Successfully created a new backup job for the selected object. |
|        | ОК                                                             |

- 14. You can also create other backup jobs with overlapping schedules. For example, you can create weekly or monthly backups that overlay daily backups.
- 15. On the storage cluster interface, automatic Snapshot copies of the volume can now be disabled because NetApp VSC is now handling scheduled backups. To do so, enter the following command:

volume modify -vserver Infra-SVM -volume infra\_datastore\_1 -snapshot-policy none16. Also, to delete any existing automatic Snapshot copies that have been created on the volume, enter the following command:

volume snapshot show -vserver Infra-SVM -volume infra datastore 1

volume snapshot delete -vserver Infra-SVM -volume infra\_datastore\_1-snapshot
<snapshot name>

Note: The wildcard character \* can be used in snapshot names in the previous command.

## OnCommand Performance Manager 2.1

#### OnCommand Performance Manager Open Virtualization Format (OVF) Deployment

To install the OnCommand Performance Manager, complete the following steps:

- 1. Download and review the <u>OnCommand Performance Manager 2.1 Installation and Administration</u> <u>Guide for VMware Virtual Appliances</u>.
- 2. Download OnCommand Performance Manager version 2.1 (<u>OnCommandPerformanceManager-netapp-2.1.0P1.ova</u>). Click Continue at the bottom of the page and follow the prompts to complete the installation.
- 3. Log in to the vSphere Web Client. Go to Home > VMs and Templates.
- 4. At the top of the center pane, click Actions > Deploy OVF Template.

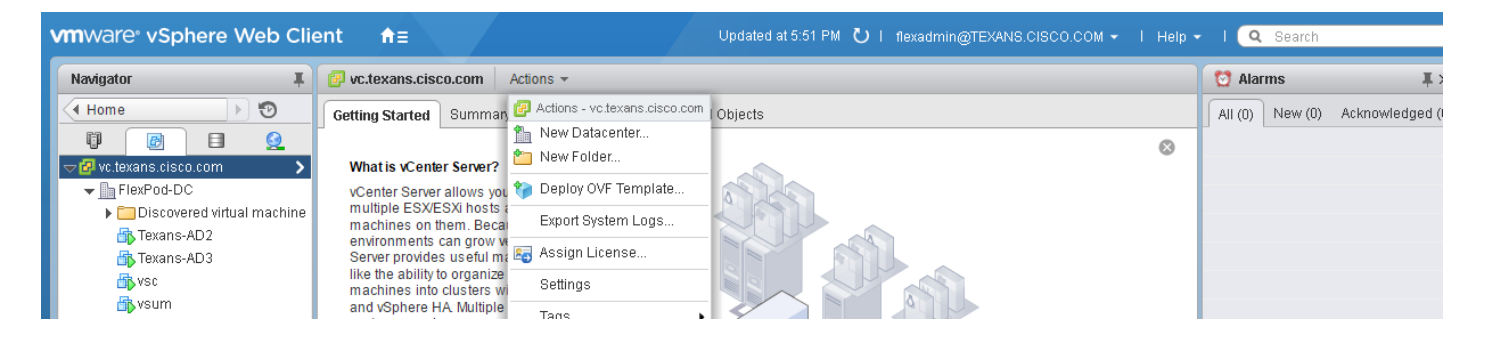

5. Browse to the OnCommandPerformanceManager-netapp-2.1.0P1.ova file that was downloaded locally. Click Open to select the file. Click Next to proceed with the selected file.

## FlexPod Management Tools Setup

| Deploy OVF Template                                                                                                    |                                                                                                    | ? »  |
|----------------------------------------------------------------------------------------------------|----------------------------------------------------------------------------------------------------|------|
| 1 Source                                                                                                    | Select source<br>Select the source location                                                                                                    |      |
| 1b Review details<br>2 Destination<br>2 a Select name and folder<br>2 b Select a resource<br>2 c Select storage<br>3 Ready to complete | Enter a URL to download and install the OVF package from the Internet, or browse to a location accessible from your computer<br>URL<br>• URL<br>• Local file<br>Browse T:NetApp\OnCommandPerformanceManager-netapp-2.1.0P1.ova | •    |
|                                                                                                    | Back Next Finish Ca                                                                                                    | ncel |

- 6. Review the details and click Next.
- 7. Click Accept to accept the agreement. Click Next.

| Deploy OVF Template                                                                                                    | . (? )>                                                                                                    |
|----------------------------------------------------------------------------------------------------|----------------------------------------------------------------------------------------------------|
| 1 Source 1 a Select source b Review details                                                                                                 | Accept EULAs<br>Accept the end user license agreements                                                                                                    |
| ✓ 1c Accept EULAs                                                                                                    | BEFORE YOU CONTINUE:                                                                                                    |
| 2 Destination<br>2 a Select name and folder<br>2 b Select a resource<br>2 c Select storage<br>2 d Customize template<br>3 Ready to complete | This isn't a License Agreement - you've already signed that. However, you will need to remember these steps after you complete the Deploy OVF Template wizard:         1) Power On this virtual machine         2) Click on the Console tab in the vCenter client - you will see the system starting up         3) Watch the Console output for final instructions and your OnCommand Performance Manager URL         Accept |
|                                                                                                    | Back Next Finish Cancel                                                                                                    |

8. Enter the name of the VM and select the FlexPod-DC folder to hold the VM. Click Next.

9. Select FlexPod-MGMT within the FlexPod-DC datacenter as the destination compute resource pool to host the VM. Click Next to continue.

| Deploy OVF Template | <ul> <li>**</li> </ul>                                                                                                    |
|---------------------|----------------------------------------------------------------------------------------------------|
| Deploy OVF Template | Select a resource<br>Select where to run the deployed template  Select location to run the deployed template  Select location to run the deployed template  FlexPod-DC  FlexPod-MGMT  Select a cluster, host, vApp, or resource pool in which to run the deployed template |
| 3 Ready to complete | Back Next Finish Cancel                                                                                                    |

10. Select infra\_datastore\_1 as the storage target for the VM and select Thin Provision as the virtual disk format. Click Next.

| Deploy OVF Template                                      |                                                                                                    |                                                                    |             |           |                   | (? ₩        |  |  |
|----------------------------------------------------------|----------------------------------------------------------------------------------------------------|--------------------------------------------------------------------|-------------|-----------|-------------------|-------------|--|--|
| 1 Source                                                 | Select storage<br>Select location to store the                                                                                                    | t storage<br>Location to store the files for the deployed template |             |           |                   |             |  |  |
| 1b Review details     1c Accept License                  | Select virtual disk format:                                                                                                    | Thin Provision                                                     | · ·         |           |                   |             |  |  |
| Agreements     Destination     2a Select name and folder | VM Storage Policy: Datastore Default  The following datastores are accessible from the destination resource that you selected. Select the destination datastore for the virtual machine configuration files and all of the virtual disks. |                                                                    |             |           |                   |             |  |  |
| ✓ 2b Select a resource                                   | Name                                                                                                    | Capacity                                                           | Provisioned | Free      | Туре              | Storage DRS |  |  |
| ✓ 2c Select storage                                      | 📑 infra_datastore_1                                                                                                    | 500.00 GB                                                          | 428.32 GB   | 427.86 GB | NFS v3            |             |  |  |
| 2d Setup networks                                        | 🗐 infra_swap                                                                                                    | 100.00 GB                                                          | 26.19 MB    | 99.97 GB  | NFS v3            |             |  |  |
| 2e. Customize template                                   | 🗐 datastore1 (1)                                                                                                    | 7.50 GB                                                            | 858.00 MB   | 6.66 GB   | VMFS              |             |  |  |
| 2. Readu to complete                                     | 🗐 datastore1                                                                                                    | 7.50 GB                                                            | 858.00 MB   | 6.66 GB   | VMFS              |             |  |  |
| 5 Ready to complete                                      |                                                                                                    |                                                                    |             |           |                   |             |  |  |
|                                                          |                                                                                                    |                                                                    |             |           |                   |             |  |  |
|                                                          |                                                                                                    |                                                                    |             |           |                   |             |  |  |
|                                                          | 4                                                                                                    |                                                                    |             |           |                   | •           |  |  |
|                                                          |                                                                                                    |                                                                    |             | Back      | <b>Vext</b> Finis | h Cancel    |  |  |

- 11. Select Foundation | IB-MGMT | IB-MGMT or Foundation | IB-MGMT | IB-MGMT-AVS as the destination network to the nat source network. It is not necessary for this VM to be in the Core-Services Network. Click Next.
- 12. Do not enable DHCP. Fill out the details for the Host Name, IP Address, Network Mask, Gateway, Primary DNS, and Secondary DNS. Click Next to continue.
- 13. Deselect Power On After Deployment.
- 14. Review the configuration details. Click Finish to begin deploying the VM with the provided configuration details.
- 15. In the left pane, navigate to Home > Hosts and Clusters. Expand the FlexPod\_Management cluster and select the newly created OnCommand Performance Manager VM. After OVF deployment is complete, right-click the newly created VM and select Edit Settings.
- 16. Expand the CPU options, and complete the following steps:
  - a. The minimum required CPU Reservation is 9572MHz. Determine the CPU frequency of the host server.
  - b. Set the number of CPUs to the number of CPUs required (9572 / the CPU Frequency of the host rounded up to the next even number).
  - c. Set the number of Cores per Socket where the Sockets number on the right matches the number of CPU sockets in the host. For example, if a host has two CPUs operating at a

speed of 1999MHz, then the VM needs six virtual CPUs (9572 / 1999 = 4.79 - rounded to 6 virtual CPUs). If the host has two physical CPU sockets, then allocate three Cores per Socket.

Use the <u>OnCommand Performance Manager 2.1 Installation and Administration Guide for VMware Virtual</u> <u>Appliances</u> for guidance on these settings.

| /intual Hardware VM Ontions | SDRS Rules VAnn (                                                                                                    | Intions                                                        |                                                        |                                                                                                    |   |   |  |
|-----------------------------|----------------------------------------------------------------------------------------------------|----------------------------------------------------------------|--------------------------------------------------------|----------------------------------------------------------------------------------------------------|---|---|--|
|                             | 6                                                                                                    |                                                                | 0                                                      |                                                                                                    | _ | 1 |  |
| Cores per Cosket (1)        |                                                                                                    |                                                                | ote: 2                                                 |                                                                                                    |   | 1 |  |
| Cores per Socket (*)        | 3                                                                                                    | - JOUR                                                         | ets. 2                                                 |                                                                                                    |   |   |  |
| CPU Hot Plug                | Enable CPU Hot Add                                                                                                    |                                                                |                                                        |                                                                                                    |   |   |  |
| Reservation                 | 9572                                                                                                    | ▼ MHz                                                          | •                                                      | )                                                                                                    |   |   |  |
| Limit                       | 9572                                                                                                    | - MHz                                                          |                                                        | )                                                                                                    |   |   |  |
| Shares                      | Normal                                                                                                    | - 600                                                          | 0 -                                                    |                                                                                                    |   | : |  |
| CPUID Mask                  | Expose the NXXD flag to guest - Advanced                                                                                                    |                                                                |                                                        | Advanced                                                                                                    |   |   |  |
| Hardware virtualization     | Expose hardware assisted virtualization to the guest OS                                                                                                  |                                                                |                                                        |                                                                                                    |   |   |  |
| Performance counters        | Enable virtualized CPU performance counters                                                                                                    |                                                                |                                                        |                                                                                                    |   |   |  |
| CPU/MMU                     | Automatic                                                                                                    |                                                                |                                                        |                                                                                                    |   |   |  |
| VIItualization              | ESXI can automatically<br>hardware support for vir<br>and the virtual machine.<br>overriding the automatic<br>performance.<br>Note: If a selected settin | determine<br>tualizatior<br>However<br>selectior<br>g is not s | if a virtu<br>based<br>, for son<br>can pro<br>upporte | ual machine should use<br>on the processor type<br>ne workloads,<br>ovide better<br>d by the host or conflicts |   |   |  |
|                             | with existing virtual mac<br>the "Automatic" selectio                                                                                                    | nine settii<br>n is used.                                      | ngs, the                                               | setting is ignored and                                                                                         |   |   |  |
| 🌃 Memory                    | 12288                                                                                                    | • MB                                                           | -                                                      | )                                                                                                    |   |   |  |
|                             | Onlast                                                                                                    | 1                                                              | 3                                                      | 2777 D                                                                                                    |   |   |  |

- 17. Click OK to accept the changes.
- 18. Right-click the VM in the left-hand pane. Click Power On.

## OnCommand Performance Manager Basic Setup

1. Select the VM in the left-hand pane. In the center pane, select Launch Remote Console.

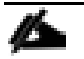

Note: It may be necessary to download and install the Remote Console at this point.

2. After VMware Tools Installation comes up in the VMware Remote Console window, select VMRC > Manage > Install VMware Tools. VMware Tools installs in the VM.

| 2 | 📌 Or    | nCommand Performance Manager - VMv | vare | Rem   | ote Console 🔹                   |          |   |
|---|---------|------------------------------------|------|-------|---------------------------------|----------|---|
|   | VMR     | c ▾│ 📕 ▾ 🛱 🖂                       |      |       |                                 |          | * |
| H | ப       | Power                              | F    | 1a na | ager virtual appliance          |          |   |
|   | $\odot$ | Removable Devices                  | ۲    |       |                                 |          |   |
| ļ | ÷       | Send Ctrl+Alt+Del                  |      |       |                                 |          |   |
| F | ٩       | Manage                             | ۲    |       | Install VMware Tools            | or this  |   |
|   | ĮЩ      | Full Screen Ctrl+Alt+Enter         |      | D     | Message Log                     | 51 01115 |   |
| ĺ |         | Preferences                        |      | 5     | Virtual Machine Settings Ctrl+D |          |   |
|   |         | Help                               | ۲    |       |                                 |          |   |
|   |         | Exit                               |      |       |                                 |          |   |
|   |         |                                    |      |       |                                 |          |   |
|   |         |                                    |      |       |                                 |          |   |
|   |         |                                    |      |       |                                 |          |   |
|   |         |                                    |      |       |                                 |          |   |
|   |         |                                    |      |       |                                 |          |   |
|   |         |                                    |      |       |                                 |          |   |
|   |         |                                    |      |       |                                 |          |   |
|   |         |                                    |      |       |                                 |          |   |

3. Set up OnCommand Performance Manager by answering the following questions in the console window:

Geographic area: <<Enter your geographic location>>

Time zone: <<Select the city or region corresponding to your time zone>>

These commands complete the network configuration checks, generate SSL certificates, and start the OnCommand Performance Manager services.

4. To Create a Maintenance User account, run the following commands:

Note: The maintenance user manages and maintains the settings on the OnCommand Performance Manager virtual appliance.

```
Username : admin
Enter new UNIX password: <password>
Retype new UNIX password: <password>
```

5. With a web browser, navigate to the OnCommand Performance Manager using the URL https:// <oncommand-pm-ip>.

- 6. Log in using the Maintenance User account (admin) credentials.
- 7. Enter a Maintenance User e-mail address, SMTP mail server information, and the NTP server IP address. Click Save.
- 8. Select Yes to enable AutoSupport capabilities. Click Save.
- 9. Click Save to not change the admin password.
- 10. Enter the storage cluster host name or IP address, the storage cluster admin user name, and the storage cluster admin password. Click Add Cluster, then click Save to complete setup. It may take up to 15 minutes for the cluster to be visible in OnCommand Performance Manager.

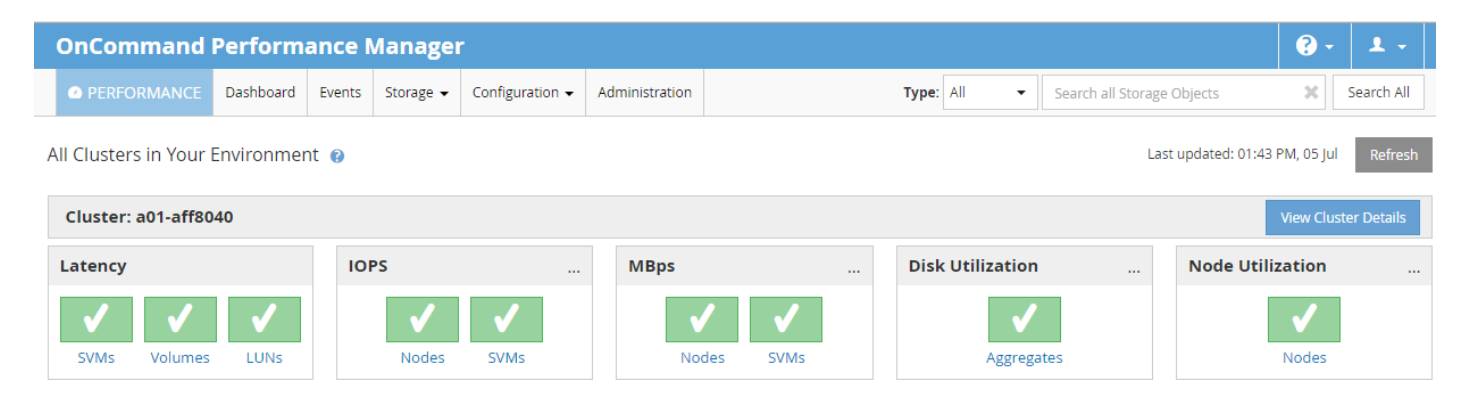

11. After the cluster is added it can be accessed by clicking on Administration > Manage Data Sources.

| OnCommand Performance Manager |           |      |               |                 |                |      |           |                   |                | <b>?</b> - | 1 -        |
|-------------------------------|-----------|------|---------------|-----------------|----------------|------|-----------|-------------------|----------------|------------|------------|
| PERFORMANCE                   | Dashboard | Even | ts Storage 🗸  | Configuration - | Administration |      | Type: All | ▼ Search all Stor | age Objects    | ×          | Search All |
|                               |           |      |               |                 |                |      |           |                   |                |            |            |
| Management                    |           | Mana | age Data Sour | ces 🚯           |                |      |           |                   |                |            |            |
| Users                         |           | +    | Add 💉 Edi     | t 🗙 Remove      |                |      |           |                   |                |            |            |
| Data Sources                  |           |      | Name          | Host Name or IP | Ad Protocol    | Port | User Name | Status            | Status Message |            |            |
| Setup                         |           |      | a01-aff8040   | 192.168.1.20    | HTTPS          | 443  | admin     | Normal            |                |            |            |
| Authentication                |           |      |               |                 |                |      |           |                   |                |            |            |
| AutoSupport                   |           |      |               |                 |                |      |           |                   |                |            |            |
| Email                         |           |      |               |                 |                |      |           |                   |                |            |            |
| HTTPS Certificate             |           |      |               |                 |                |      |           |                   |                |            |            |
| Network                       |           |      |               |                 |                |      |           |                   |                |            |            |
| NTP Server                    |           |      |               |                 |                |      |           |                   |                |            |            |

## OnCommand Unified Manager 6.4

## OnCommand Unified Manager OVF Deployment

To install the OnCommand Unified Manager, complete the following steps:

- 1. Download and review the OnCommand Unified Manager Installation and Setup Guide.
- 2. Download OnCommand Unified Manager version 6.4 (OnCommandUnifiedManager-6.4P1.ova), from <a href="http://mysupport.netapp.com/NOW/download/software/oncommand\_cdot/6.4/">http://mysupport.netapp.com/NOW/download/software/oncommand\_cdot/6.4/</a>. Click CONTINUE at the bottom of the page and follow the prompts to download the .ova file.
- 3. Log in to the vSphere Web Client as the FlexPod Admin user. From the Home screen, select VMs and Templates.
- 4. At the top of the center pane, click Actions > Deploy OVF Template.

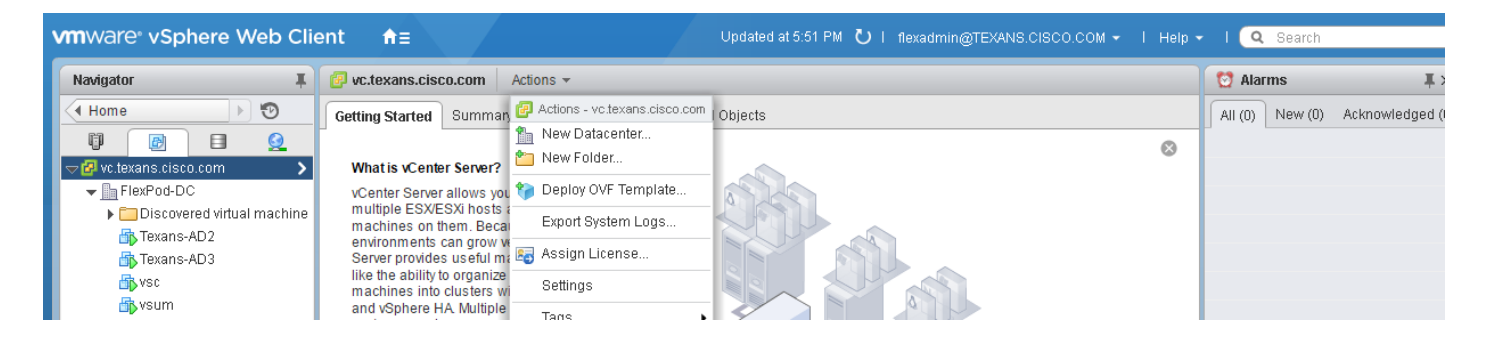

5. Browse to the .ova file that was downloaded locally. Click Open to select the file. Click Next to proceed with the selected file.

| Deploy OVF Template                                                                                                    |                                                                                                    | ? >> |
|----------------------------------------------------------------------------------------------------|----------------------------------------------------------------------------------------------------|------|
| 1 Source                                                                                                    | Select source                                                                                                    |      |
| ✓ 1a Select source                                                                                                    | Select the source location                                                                                                    |      |
| 1b Review details                                                                                                    | Enter a URL to download and install the OVF package from the Internet, or browse to a location accessible from your compute<br>such as a local hard drive, a network share, or a CD/DVD drive. | r,   |
| <ul> <li>2 Destination</li> <li>2 a Select name and folder</li> <li>2 b Select a resource</li> <li>2 c Select storage</li> <li>3 Ready to complete</li> </ul> | URL  C Local file  Browse  T:NetApp\OnCommandUnifiedManager-6.4P1.ova                                                                                                    |      |
|                                                                                                    | Back Next Finish Ca                                                                                                    | ncel |

6. Click Next.

7. Click Accept to accept the agreement, and then click Next.

| Deploy OVF Template                                                                                                    | ? >>                                                                                                    |  |  |  |  |  |  |
|----------------------------------------------------------------------------------------------------|----------------------------------------------------------------------------------------------------|--|--|--|--|--|--|
| 1 Source<br>✓ 1a Selectsource                                                                                                    | Accept License Agreements<br>You must read and accept the license agreements associated with this template before continuing.                                                         |  |  |  |  |  |  |
| <ul> <li>1b Review details</li> </ul>                                                                                                    |                                                                                                    |  |  |  |  |  |  |
| Accept License<br>Agreements                                                                                                    | BEFORE YOU CONTINUE:                                                                                                    |  |  |  |  |  |  |
| 2 Destination This isn't a License Agreement - you've already signed that. However, you will need to remember these steps after you complet |                                                                                                    |  |  |  |  |  |  |
| 2a Select name and folder the Deploy OVF Template wizard:                                                                                   |                                                                                                    |  |  |  |  |  |  |
| 2b Select a resource                                                                                                    | 1) Power On this virtual machine                                                                                                    |  |  |  |  |  |  |
| 2c Select storage                                                                                                    | 2) Click on the Console tab in the vCenter client - you will see the system starting up     3) Watch the Console output for final instructions and your OnCommand Unified Manager URL |  |  |  |  |  |  |
| 2d Customize template                                                                                                    |                                                                                                    |  |  |  |  |  |  |
| 3 Ready to complete                                                                                                    |                                                                                                    |  |  |  |  |  |  |
|                                                                                                    |                                                                                                    |  |  |  |  |  |  |
|                                                                                                    |                                                                                                    |  |  |  |  |  |  |
|                                                                                                    |                                                                                                    |  |  |  |  |  |  |
|                                                                                                    |                                                                                                    |  |  |  |  |  |  |
|                                                                                                    |                                                                                                    |  |  |  |  |  |  |
|                                                                                                    |                                                                                                    |  |  |  |  |  |  |
|                                                                                                    | Accept                                                                                                    |  |  |  |  |  |  |
|                                                                                                    | Back Next Finish Cancel                                                                                                    |  |  |  |  |  |  |

8. Enter the name of the VM and select the FlexPod-DC folder to hold the VM. Click Next.

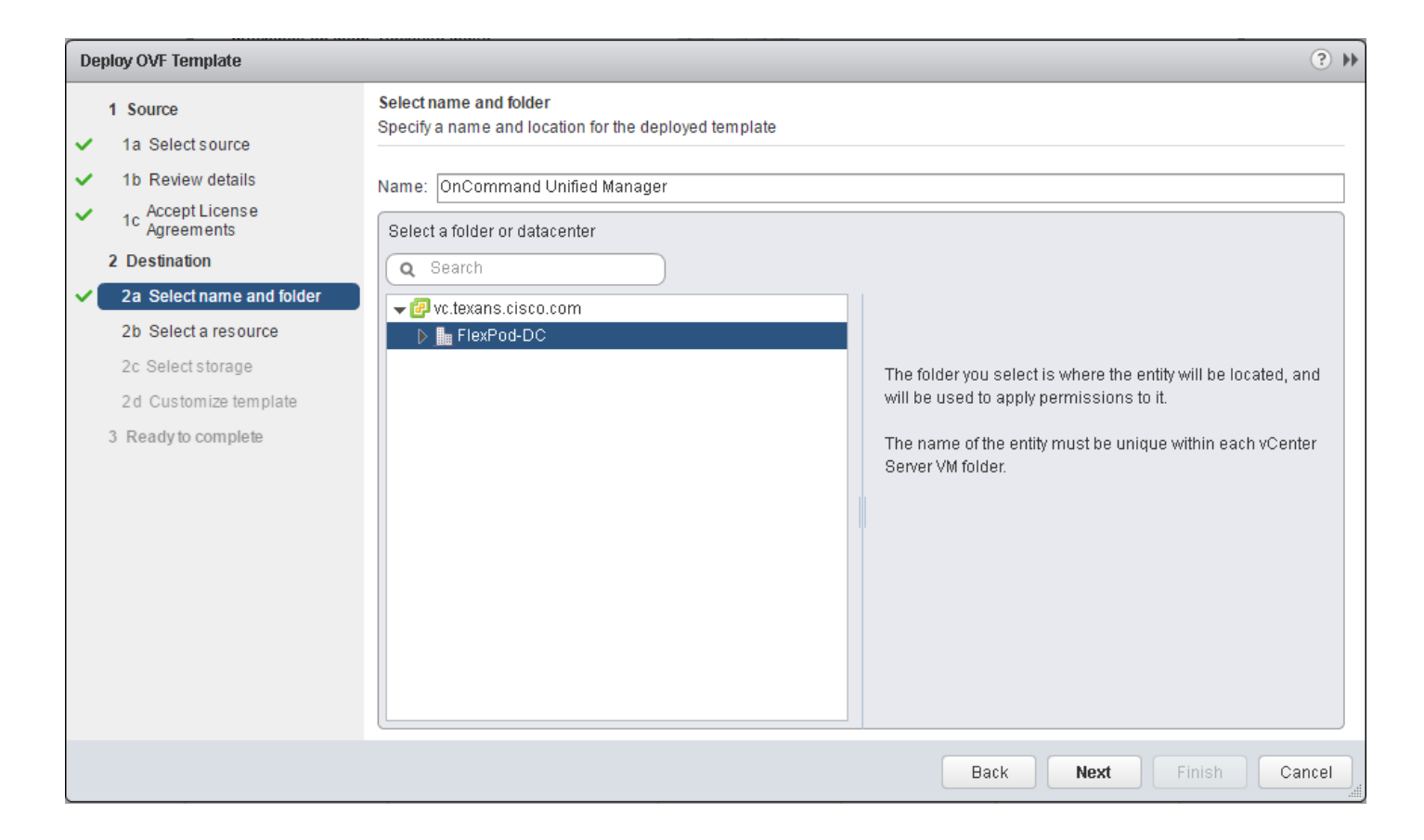

9. Select FlexPod-MGMTt within the FlexPod-DC datacenter as the destination compute resource pool to host the VM. Click Next.

|                                                                                                    | 0,1                              |
|----------------------------------------------------------------------------------------------------|----------------------------------|
| 1 Source     Select a m       ✓     1a Select source       ✓     1b Review details       ✓     1c Accept License       Agreements     2       2 Destination       ✓     2a Select name and folder       2b Select a resource       2c Select storage       2d Customize template | ere to run the deployed template |
| 3 Ready to complete                                                                                                    |                                  |

10. Select infra\_datastore\_1 as the storage target for the VM and select Thin Provision as the virtual disk format. Click Next.

| Deploy OVF Template                                                                                    |                                                                               |                |                      |                 |   |                    |                      | (?) ₩         |
|----------------------------------------------------------------------------------------------------|-------------------------------------------------------------------------------|----------------|----------------------|-----------------|---|--------------------|----------------------|---------------|
| 1 Source                                                                                               | Select storage<br>Select location to store the                                | e files for th | e deployed temp      | late            |   |                    |                      |               |
| <ul> <li>1b Review details</li> <li>1c Accept License<br/>Agreements</li> <li>2 Destination</li> </ul> | Select virtual disk format:<br>VM Storage Policy:<br>The following datastores | Thin Prov      | rision<br>e Default  | stination resou |   | u selected. Select | the destination data | store for the |
| <ul> <li>2a Select name and folder</li> </ul>                                                          | virtual machine configurat                                                    | ion files ar   | nd all of the virtua | l disks.        |   |                    |                      |               |
| ✓ 2b Select a resource                                                                                 | Name                                                                          |                | Capacity             | Provisione      | ł | Free               | Type                 | Storage DRS   |
| ✓ 2c Select storage                                                                                    | 📑 infra_datastore_1                                                           |                | 500.00 GB            | 427.91 G        | B | 463.13 GB          | NFS v3               |               |
| 2d Setup networks                                                                                      | 🗐 infra_swap                                                                  |                | 100.00 GB            | 4.31 MB         |   | 100.00 GB          | NFS v3               |               |
| 24 Setup networks                                                                                      | 🗐 datastore1                                                                  |                | 7.50 GB              | 860.00 M        | в | 6.66 GB            | VMFS                 |               |
| 2 el Customize template                                                                                | 🗐 datastore1 (1)                                                              |                | 7.50 GB              | 860.00 M        | в | 6.66 GB            | VMFS                 |               |
| 3 Ready to complete                                                                                    |                                                                               |                |                      |                 |   |                    |                      |               |
|                                                                                                    |                                                                               |                |                      |                 |   |                    |                      |               |
|                                                                                                    |                                                                               |                |                      |                 |   |                    |                      |               |
|                                                                                                    |                                                                               |                |                      |                 |   |                    |                      |               |
|                                                                                                    |                                                                               |                |                      |                 |   |                    |                      |               |
|                                                                                                    |                                                                               |                |                      |                 |   |                    |                      |               |
|                                                                                                    |                                                                               |                |                      |                 |   |                    |                      |               |
|                                                                                                    |                                                                               |                |                      |                 |   |                    |                      |               |
|                                                                                                    | 4                                                                             |                |                      |                 |   |                    |                      | Þ.            |
|                                                                                                    |                                                                               |                |                      |                 |   | Back               | Next Finish          | Cancel        |

- 11. Select Foundation | IB-MGMT | IB-MGMT or Foundation | IB-MGMT | IB-MGMT-AVS as the destination network to the nat source network. It is not necessary for this VM to be in the Core-Services Network. Click Next.
- 12. Fill out the details for the Host FQDN, IP Address, Network Mask, Gateway, Primary DNS, and Secondary DNS. Click Next to continue.
- 13. Make sure Power on after deployment is cleared.
- 14. Review the configuration details. Click Finish to begin deploying the VM with the provided configuration details.

| Deploy OVF Template                               |                                                         |                                                                                                    | (?)             |
|---------------------------------------------------|---------------------------------------------------------|----------------------------------------------------------------------------------------------------|-----------------|
| 1 Source                                          | Ready to complete<br>Review your settings selections be | fore finishing the wizard.                                                                                                    |                 |
| <ul> <li>1a Select source</li> </ul>              |                                                         |                                                                                                    |                 |
| <ul> <li>1b Review details</li> </ul>             | OVF file                                                | T:\NetApp\OnCommandUnifiedManager-6.4P1.ova                                                                                                    |                 |
| <ul> <li>Accept License<br/>Agreements</li> </ul> | Download size                                           | 2.0 GB                                                                                                    |                 |
| 2 Destination                                     | Name                                                    | 4.7 OB                                                                                                    |                 |
| ✓ 2a Select name and folder                       | Target                                                  | FlexPod-MGMT                                                                                                    |                 |
| <ul> <li>2b Select a resource</li> </ul>          | Datastore                                               | infra_datastore_1                                                                                                    |                 |
| ✓ 2c Select storage                               | Folder                                                  | FlexPod-DC                                                                                                    |                 |
| 2d Setup networks                                 | Disk storage                                            | Thin Provision                                                                                                    |                 |
|                                                   | Network mapping                                         | nat to Foundation IB-MGMT IB-MGMT-AVS                                                                                                    |                 |
| <ul> <li>2e Customize template</li> </ul>         | IP allocation                                           | Static - Manual, IPv4                                                                                                    |                 |
| ✓ 3 Ready to complete                             | Properties                                              | Enables Auto IPv6 addressing for vApp. = False<br>Host FQDN = ocum.texans.cisco.com<br>IP Address = 172.26.163.172<br>Network Mask (or) Prefix Length = 255.255.255.0<br>Gateway = 172.26.163.254<br>Primary DNS = 172.26.163.42<br>Secondary DNS = 172.26.163.43 |                 |
|                                                   | Power on after deployment                               |                                                                                                    |                 |
|                                                   |                                                         | Back Nex                                                                                                    | t Finish Cancel |

- 15. In the left pane, navigate to vCenter -> Virtual Machines. After OVF deployment is complete, rightclick the newly created VM and select Edit Settings.
- 16. Expand the CPU options, and complete the following steps:
  - a. The minimum required CPU Reservation can be lowered to 4786MHz. Set the CPU Reservation and Limit to 4786 MHz, and determine the CPU frequency of the host server.
  - b. Set the number of CPUs to the number of CPUs required (4786/CPU Frequency of host rounded up to the next even number).
  - c. Set the number of Cores per Socket where the Sockets number on the right matches the number of CPU sockets in the host. For example, if a host has two CPUs operating at a speed of 1995MHz, then the VM would need four virtual CPUs (4786 / 1995 = 2.40 round-

ed to 4 virtual CPUs). If the host has two physical CPU sockets, set two cores per socket and the CPU reservation and limit to 4786 MHz.

d. Set the amount of memory to 8GB.

Use the <u>OnCommand Unified Manager Installation and Setup Guide</u> for guidance on these settings.

| 🗗 OnCommand Unified Manag       | er - Edit Settings                                                                                                    | ? ₩      |  |  |
|---------------------------------|----------------------------------------------------------------------------------------------------|----------|--|--|
| Virtual Hardware VM Options     | SDRS Rules vApp Options                                                                                                    |          |  |  |
|                                 | 4 🔹 🖬                                                                                                    | <b>^</b> |  |  |
| Cores per Socket (*)            | 2 Sockets: 2                                                                                                    |          |  |  |
| CPU Hot Plug                    | Enable CPU Hot Add                                                                                                    |          |  |  |
| Reservation (*)                 | 4786 💌 MHz 💌                                                                                                    |          |  |  |
| Limit (*)                       | 4786 • MHz •                                                                                                    |          |  |  |
| Shares                          | Normal 👻 4000 👻                                                                                                    | ::       |  |  |
| CPUID Mask                      | Expose the NX/XD flag to guest - Advanced                                                                                                    |          |  |  |
| Hardware virtualization         | Expose hardware assisted virtualization to the guest OS                                                                                                    | 0        |  |  |
| Performance counters            | Enable virtualized CPU performance counters                                                                                                    |          |  |  |
| CPU/MMU<br>Virtualization       | Automatic                                                                                                    |          |  |  |
| VIIGAIZAIOII                    | ESXi can automatically determine if a virtual machine should use<br>hardware support for virtualization based on the processor type<br>and the virtual machine. However, for some workloads, overriding<br>the automatic selection can provide better performance. |          |  |  |
|                                 | Note: If a selected setting is not supported by the host or conflicts with existing virtual machine settings, the setting is ignored and the "Automatic" selection is used.                                                                                        |          |  |  |
| ► 🛲 *Memory                     | 8 🗸 GB 🗸                                                                                                    |          |  |  |
| ▶ 🕮 Hard disk 1                 | 60 🖨 GB 🚽                                                                                                    | •        |  |  |
| New device:                     | Select Add                                                                                                    |          |  |  |
| Compatibility: ESX/ESXi 4.0 and | later (VM version 7) OK Ca                                                                                                    | ncel     |  |  |

- 17. Click OK to accept the changes.
- 18. Right-click the VM in the left-hand pane. Click Power On.

## OnCommand Unified Manager Basic Setup

1. Select the VM in the left-hand pane. In the center pane, select Open with Remote Console.

2. In the VMware Remote Console (VMRC) window, select Manage > Install VMware Tools. VMware Tools installs in the VM.

|  | A OnCommand Unified Manager - VMware Remote Console |                                                                         |        |                                         |  |  |  |  |
|--|-----------------------------------------------------|-------------------------------------------------------------------------|--------|-----------------------------------------|--|--|--|--|
|  | VMR                                                 | *                                                                       |        |                                         |  |  |  |  |
|  | ⊕<br>⊕                                              | <u>P</u> ower<br><u>R</u> emovable Devices<br>Send <u>C</u> trl+Alt+Del | ⊧<br>⊧ | er virtual appliance                    |  |  |  |  |
|  | ×                                                   | <u>M</u> anage                                                          | •      | Install VMware <u>T</u> ools<br>or this |  |  |  |  |
|  | Ę                                                   | Full Screen Ctrl+Alt+Enter                                              |        | Message Log                             |  |  |  |  |
|  |                                                     | Pre <u>f</u> erences                                                    | 5      | Virtual Machine <u>S</u> ettings Ctrl+D |  |  |  |  |
|  |                                                     | <u>H</u> elp                                                            | ►      |                                         |  |  |  |  |
|  |                                                     | E <u>x</u> it                                                           |        |                                         |  |  |  |  |
|  |                                                     |                                                                         |        |                                         |  |  |  |  |
|  |                                                     |                                                                         |        |                                         |  |  |  |  |
|  |                                                     |                                                                         |        |                                         |  |  |  |  |
|  |                                                     |                                                                         |        |                                         |  |  |  |  |
|  |                                                     |                                                                         |        |                                         |  |  |  |  |
|  |                                                     |                                                                         |        |                                         |  |  |  |  |
|  |                                                     |                                                                         |        |                                         |  |  |  |  |

3. Set up OnCommand Unified Manager by answering the following questions in the console window:

Geographic area: <<Enter your geographic location>>

Time zone: <<Select the city or region corresponding to your time zone>>

These commands complete the network configuration, generate SSL certificates for HTTPS, and start the OnCommand Unified Manager services.

4. To create a Maintenance User account, run the following commands:

Note: The maintenance user manages and maintains the settings on the OnCommand Unified Manager virtual appliance.

```
Username : admin
```

Enter new UNIX password: <password>

Retype new UNIX password: <password>

- 5. With a web browser, navigate to the OnCommand Unified Manager using the URL https:// <oncommand-server-ip>.
- 6. Log in using the Maintenance User account credentials.
- 7. Select Yes to enable AutoSupport capabilities.

- 8. Click Continue.
- 9. Provide the NTP Server IP address <ntp-server-ip>.
- 10. Provide the Maintenance User e-mail <storage-admin-email>.
- 11. Provide the SMTP Server Hostname.

| OnCommand Unified Manager Initial S | etup           |
|-------------------------------------|----------------|
| NTP Server:                         |                |
| 98.175.203.200                      | ]              |
| Maintenance User Email:             | _              |
| admin.oncommand@netapp.com          |                |
| SMTP Server Hostname:               |                |
| smtp.netapp.com                     | (more options) |
|                                     |                |
|                                     |                |
|                                     |                |
|                                     |                |
|                                     |                |
|                                     |                |
|                                     |                |
|                                     |                |
|                                     |                |
|                                     |                |
|                                     | Back Save      |
|                                     |                |

12. Click Save.

13. Provide the Cluster Management IP address, User Name, Password, Protocol, and Port. Leave Application Instance for OnCommand Performance Manager set to None.

| III ● M CLUSTERS     Add Cluster     Add Cluster     Host Name or IP Address     192.168.1.20     User Name     admin     Password     Protocol   HTTPs   Port     443                                                                                                    | NetApp OnCommand Unified Manager                                                                                         |                                                                                                    | • • | 1 -  |
|----------------------------------------------------------------------------------------------------|----------------------------------------------------------------------------------------------------|----------------------------------------------------------------------------------------------------|-----|------|
| Add Cluster         Get Started         Welcome to OnCommand Unified Manager.         Get started by adding the clusters you want to manage.         Image:         Image: <td< th=""><th>₩ - X CLUSTERS</th><th></th><th></th><th></th></td<> | ₩ - X CLUSTERS                                                                                                    |                                                                                                    |     |      |
| Get Started   Welcome to OnCommand Unified Manager.   Get started by adding the clusters you want to manage.   Image:   Image:<                                                                                                    |                                                                                                    | Add Cluster                                                                                                    |     |      |
| Link OnCommand Performance Manager with the Cluster (Recommended)                                                                                                    | <b>Get Started</b><br>Welcome to OnCommand Unified Manager.<br>Get started by adding the clusters you want to<br>manage. | Host Name or IP Address 192.168.1.20<br>User Name admin<br>Password<br>Protocol • HTTPS HTTP<br>Port 443<br>Link OnCommand Performance Manager with the Cluster (Recommended) 1<br>Select Application Instance None • |     | Save |

14. Click Save. If asked to trust the certificate for the storage cluster, click Yes.

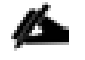

Note: The Cluster Add operation might take a couple of minutes.

15. On the left, select the storage cluster that was just added. Verify that the cluster has been added to OnCommand Unified Manager.

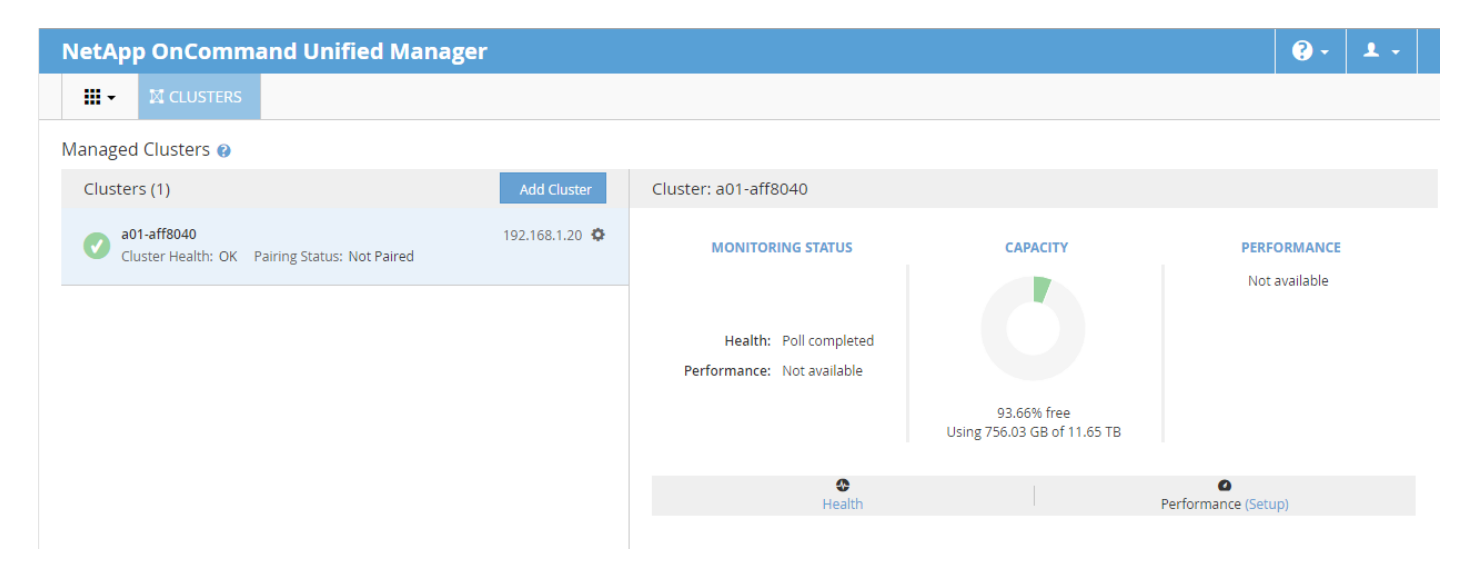

Link OnCommand Performance Manager and OnCommand Unified Manager

To link the OnCommand Performance Manager and the OnCommand Unified Manager, complete the following steps:

- 1. Select the icon in the upper left-hand corner of the OnCommand Unified Manager web interface and select Health.
- 2. In the upper right, use the Administration drop-down to select Manage Users.
- 3. In the upper left, click Add to add a user.
- 4. Name the user eventpub and enter and confirm a password. Enter an e-mail address for this user that is different than the admin e-mail entered earlier for OnCommand Unified Manager. Select the Event Publisher Role.

| Add User 😮                                            |                                                                                                    | ×  |
|-------------------------------------------------------|----------------------------------------------------------------------------------------------------|----|
| Authentication s<br>remote user or<br>from Setup Opti | erver is either disabled or not configured. To add a<br>group, enable or configure the authentication server<br>ons. |    |
| Туре:                                                 | Local User 🔻                                                                                                    |    |
| Name:                                                 | eventpub                                                                                                    |    |
| Password:                                             | ••••••                                                                                                    |    |
| Confirm Password:                                     |                                                                                                    |    |
| Email:                                                | eventpub@netapp.com                                                                                                  |    |
| Role:                                                 | Event Publisher 🔻                                                                                                    |    |
|                                                       | Add Canc                                                                                                    | el |

- 5. Click Add to add the user.
- 6. Back in the vSphere Web Client, select the OnCommand Performance Manager VM. In the center pane, select Open with Remote Console.
- 7. Log in to the OnCommand Performance Manager console with the admin user and password.

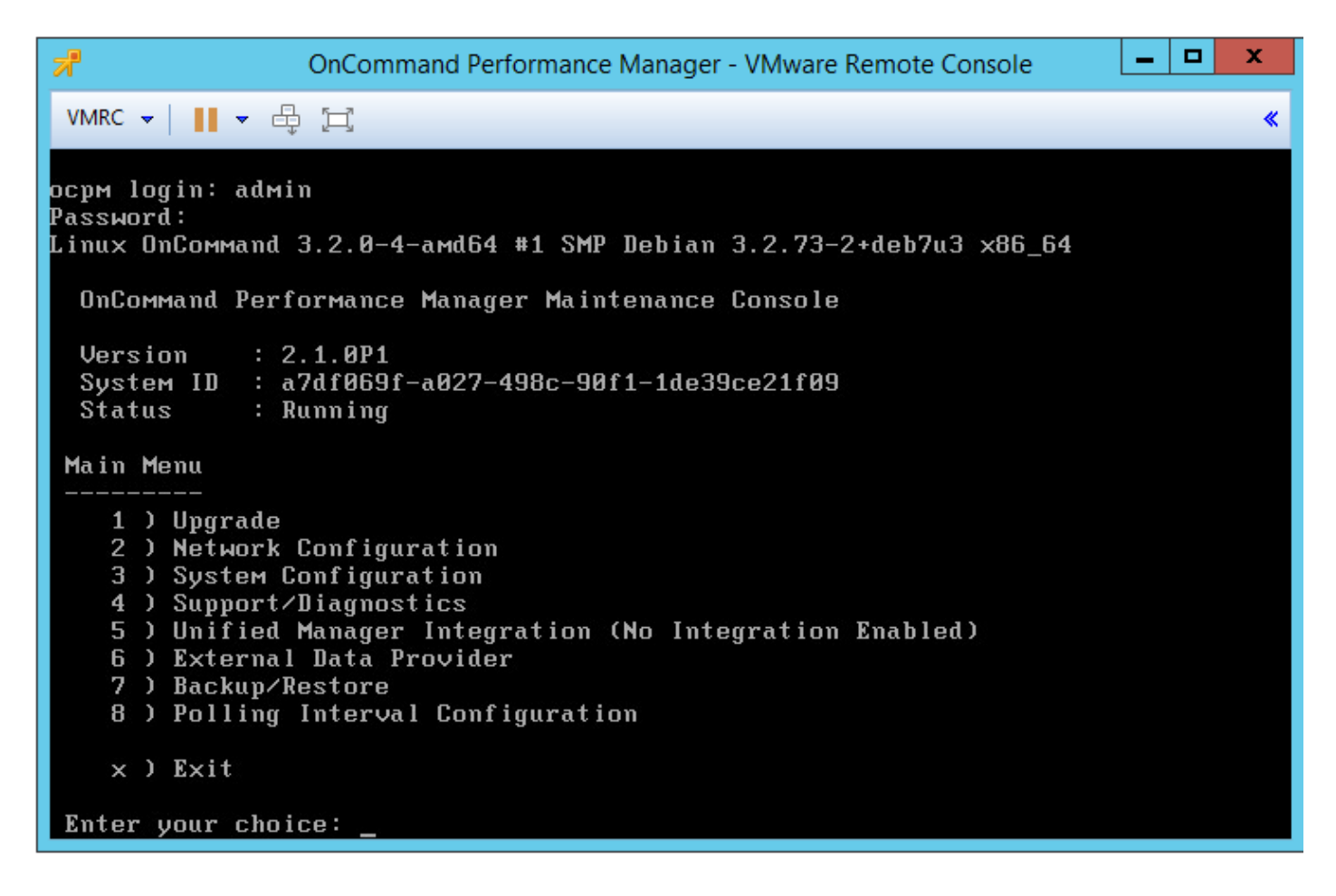

- 8. Select option 5 for Unified Manager Integration.
- 9. Select option 1 for Full Integration.
- 10. Select option 2 to Enable Full Integration.
- 11. Enter y to continue.
- 12. Enter the OnCommand Unified Manager IP address.
- 13. Enter y to accept the security certificate.
- 14. Enter admin for the Administrator Username.
- 15. Enter the admin password.
- 16. Enter the event publisher username (eventpub) entered above.
- 17. Enter the eventpub password.
- 18. Enter a unique name for the Performance Manager (for example, ocpm-1).
- 19. Review the settings and enter y if they are correct.

- 20. Press any key to restart the OnCommand Performance Manager service.
- 21. Press any key to continue.
- 22. Enter option 1 to Display the Full Integration Settings.
- 23. Press any key to continue.
- 24. Log out of the OnCommand Performance Manager console and return to the OnCommand Unified Manager web interface.
- 25. Using the icon in the upper left-hand corner, bring up the OnCommand Unified Manager Dashboard.
- 26. Select the storage cluster on the left. Verify that the Pairing Status is now Good and that performance numbers show up on the right under Performance.

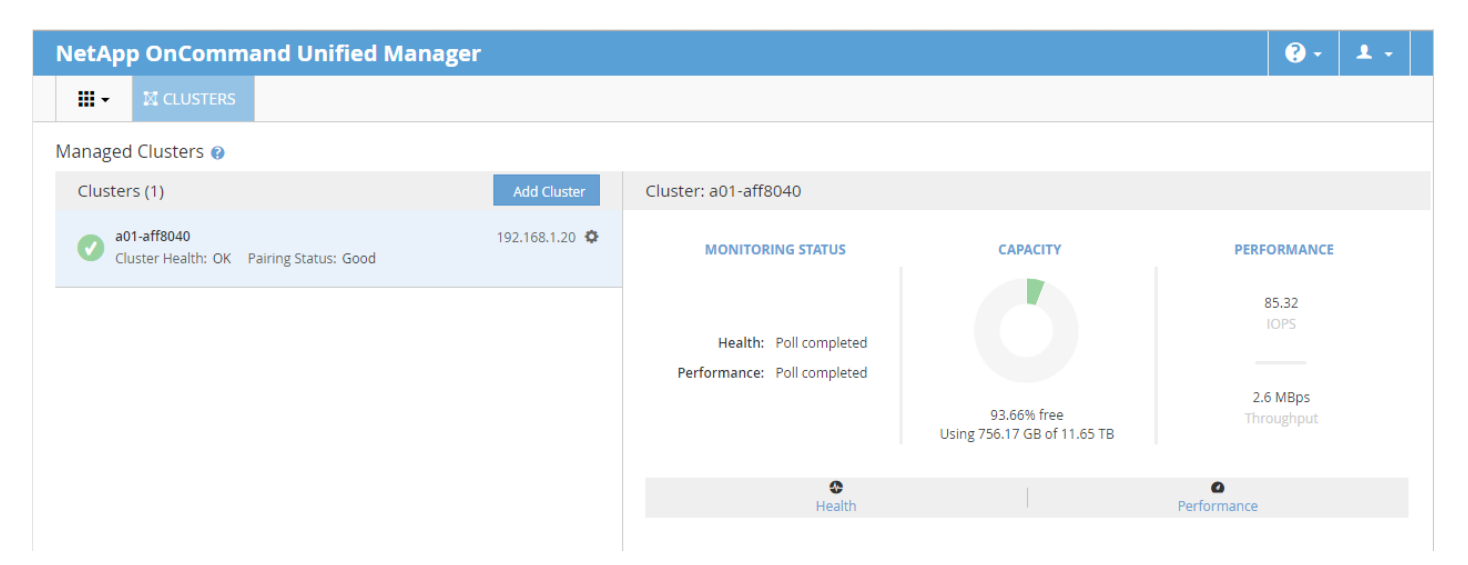

## Sample Tenant Setup

## Add Supernet Routes to Core-Services Devices

In this FlexPod with Cisco ACI lab validation, a Core-Services subnet was setup in Tenant common to allow Tenant VMs to access Core Services such as DNS, Active Directory Authentication, VMware vCenter, VMware ESXi, and NetApp Virtual Storage Console. Tenant VMs access the Core-Services devices over Layer 3 using their EPG subnet gateway. In this implementation, the Core-Services devices were setup connected by contract to the Bridged Layer 2 In Network that had a default gateway outside of the ACI Fabric. Since the Core-Services devices use this default gateway that is outside of the ACI Fabric, persistent, static routes must be placed in the Core-Services devices to reach the Tenant VMs.

To simplify this setup, all tenant VMs and devices connected to Core-Services had their IP subnets mapped from a range (172.16.0.0/16 in this deployment), allowing one Supernet route to be put into each Core-Services device. This section describes the procedure for deploying these Supernet routes to each type of Core-Services device.

## Adding the Supernet Route in a Windows VM

To add a persistent Supernet Route in a Windows VM (AD servers and the NetApp VSC VM), open a command prompt with Administrator privileges in Windows and type the following command:

route -p ADD 172.16.0.0 MASK 255.255.0.0 <core-services-EPG-gateway>

route print

### Adding the Supernet Route in the vCenter Server Appliance

To add a persistent Supernet Route in the VMware vCenter Server Appliance (VCSA) complete the following steps:

1. Using an ssh client, connect to the VCSA CLI and login as root.

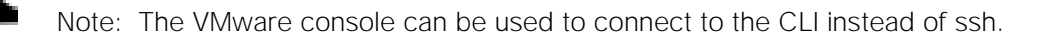

2. Type the following commands:

```
shell.set -enabled True
shell
echo 172.16.0.0 <core-services-EPG-gateway> 255.255.0.0 eth0 >
/etc/sysconfig/network/ifroute-eth0.
service network restart
route
```

## Adding the Supernet Route in VMware ESXi

To add a persistent Supernet Route in VMware ESXi, complete the following steps:

1. Using an ssh client, connect to the VMware ESXi CLI and login as root.

Note: SSH will need to be enabled in the VMware ESXi Host Security Settings.

Note: This procedure can also be used to add VMkernel routes to VMware ESXi for routed storage protocols.

2. Type the following commands:

esxcli network ip route ipv4 add -gateway <core-services-EPG-gateway> --network
172.16.0.0/16

esxcfg-route -1

## ACI Shared Layer 3 Out Setup

This section describes the procedure for deploying the ACI Shared Layer 3 Out. This external network is setup with a routing protocol and provides ACI tenants with a gateway to enter and leave the fabric.

This section provides a detailed procedure for setting up the Shared Layer 3 Out in Tenant common to existing Cisco Nexus 7000 core routers using sub-interfaces and VRF aware OSPF. Some highlights of this connectivity are:

- A new bridge domain and associated VRF is configured in Tenant common for external connectivity.
- The shared Layer 3 Out created in Tenant common "provides" an external connectivity contract that can be "consumed" from any tenant.
- Routes to tenant EPG subnets connected by contract are shared across VRFs with the Cisco Nexus 7000 core routers using OSPF.
- The Cisco Nexus 7000s' default gateway is shared with the ACI fabric using OSPF.
- Each of the two Cisco Nexus 7000s is connected to each of the two Nexus 9000 leaf switches.
- Sub-interfaces are configured and used for external connectivity.
- The Cisco Nexus 7000s are configured to originate and send a default route to the Cisco Nexus 9000 leaf switches.

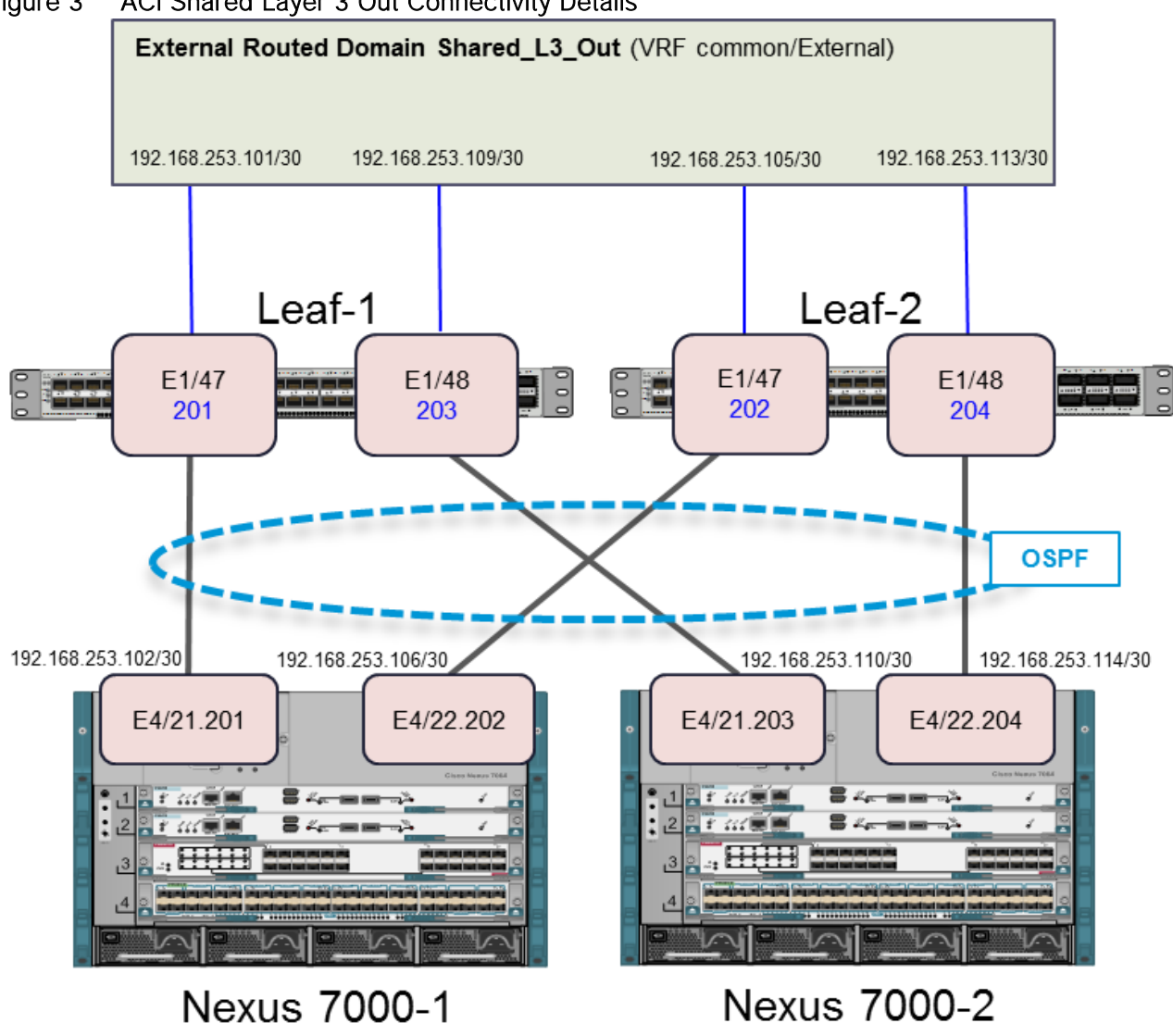

#### Figure 3 ACI Shared Layer 3 Out Connectivity Details

## Configuring the Cisco Nexus 7000s for ACI Connectivity (Sample)

The following configuration is a sample from the virtual device contexts (VDCs) from two Cisco Nexus 7004s. Interfaces and a default route from the two Cisco Nexus 7000s also needs to be set up, but is not shown here because this would be set up according to customer security policy.

## Cisco Nexus 7004-1 VDC

feature ospf

vlan 100

name OSPF-Peering

interface Vlan100

no shutdown mtu 9216 no ip redirects ip address 192.168.253.253/30 no ipv6 redirects ip ospf mtu-ignore ip router ospf 10 area 0.0.0.0 interface Ethernet4/21 no shutdown interface Ethernet4/21.201 encapsulation dot1q 201 ip address 192.168.253.102/30 ip ospf network point-to-point ip ospf mtu-ignore ip router ospf 10 area 0.0.0.10 no shutdown interface Ethernet4/22 no shutdown interface Ethernet4/22.202 encapsulation dot1q 202 ip address 192.168.253.106/30 ip ospf cost 5 ip ospf network point-to-point ip ospf mtu-ignore ip router ospf 10 area 0.0.0.10 no shutdown

interface loopback0
ip address 192.168.254.3/32

ip router ospf 10 area 0.0.0.0

```
router ospf 10
```

router-id 192.168.254.3

area 0.0.0.10 nssa no-summary default-information-originate no-redistribution

Cisco Nexus 7004-2 VDC

feature ospf

vlan 100

name OSPF-Peering

interface Vlan100

no shutdown

mtu 9216

no ip redirects

ip address 192.168.253.254/30

no ipv6 redirects

ip ospf mtu-ignore

ip router ospf 10 area 0.0.0.0

interface Ethernet4/21

no shutdown

interface Ethernet4/21.203
encapsulation dot1q 203
ip address 192.168.253.110/30
ip ospf cost 21
ip ospf network point-to-point
ip ospf mtu-ignore
ip router ospf 10 area 0.0.0.10
no shutdown

interface Ethernet4/22

Sample Tenant Setup

no shutdown

interface Ethernet4/22.204 encapsulation dot1q 204 ip address 192.168.253.114/30 ip ospf cost 30 ip ospf network point-to-point ip ospf mtu-ignore ip router ospf 10 area 0.0.0.10 no shutdown

interface loopback0

ip address 192.168.254.4/32

ip router ospf 10 area 0.0.0.0

router ospf 10

router-id 192.168.254.4

area 0.0.0.10 nssa no-summary default-information-originate no-redistribution

## Configuring ACI Shared Layer 3 Out

### ACI Advanced GUI

To configure the ACI Shared Layer 3 Out, complete the following steps:

- 1. At the top, select Fabric > Access Policies.
- 2. On the left, expand Physical and External Domains.
- 3. Right-click External Routed Domains and select Create Layer 3 Domain.
- 4. Name the Domain Shared-L3-Out.
- 5. Use the Associated Attachable Entity Profile drop-down to select Create Attachable Entity Profile.
- 6. Name the Profile AEP-Shared-L3-Out and click NEXT.

| Create Attachable Access Entity Profile                                                                                               |            |   |                       | i X     |
|----------------------------------------------------------------------------------------------------|------------|---|-----------------------|---------|
| STEP 1 > Profile                                                                                                    | 1. Profile |   | 2. Association To Int | erfaces |
| Specify the name, domains and infrastructure encaps           Name:         AEP-Shared-L3-Out           Description:         Optional |            |   |                       |         |
| Enable Infrastructure VLAN:                                                                                                    |            |   |                       |         |
|                                                                                                    |            |   |                       |         |
|                                                                                                    |            |   |                       |         |
|                                                                                                    |            |   |                       |         |
|                                                                                                    |            |   |                       |         |
|                                                                                                    |            |   |                       |         |
|                                                                                                    |            |   |                       |         |
|                                                                                                    |            | P | REVIOUS               | CANCEL  |

- 7. Click FINISH to continue without specifying interfaces.
- 8. Back in the Create Layer 3 Domain window, use the VLAN Pool drop-down to select Create VLAN Pool.
- 9. Name the VLAN Pool VP-Shared-L3-Out and select Static Allocation.
- 10. Click the + sign to add and Encap Block.
- 11. In the Create Ranges window, enter the From and To VLAN IDs for the Shared-L3-Out VLAN range (201-204). Select Static Allocation.
| Create Ranges         |                         |                               |                   |    | () ×   |
|-----------------------|-------------------------|-------------------------------|-------------------|----|--------|
| Specify the Encap Blo | ck Range                |                               |                   |    |        |
| Type: V               | /LAN                    |                               |                   |    |        |
| Range:<br>ī           | 201 - 204<br>From - 204 | 4                             |                   |    |        |
| Allocation Mode:      | Dynamic Allocation      | Inherit allocMode from parent | Static Allocation |    |        |
|                       |                         |                               |                   |    |        |
|                       |                         |                               |                   |    |        |
|                       |                         |                               |                   | ОК | CANCEL |

12. Click OK to complete adding the VLAN range.

13. Click SUBMIT to complete creating the VLAN Pool.

| Create Layer 3 Doma                      | ain                       |            |             |           | i 🗙  |
|------------------------------------------|---------------------------|------------|-------------|-----------|------|
|                                          |                           |            |             |           |      |
| Specify the Layer 3 D                    | )omain                    |            |             |           |      |
| Name:                                    | Shared-L3-Out             |            |             |           |      |
| Associated Attachable<br>Entity Profile: | AEP-Shared-L3-Out         | <u>▼</u> @ |             |           |      |
| VLAN Pool:                               | [VP-Shared-L3-Out]-static | <u>▼</u> @ |             |           |      |
| Security Domains:                        | € +                       |            |             |           |      |
|                                          | Select Name               |            | Description |           |      |
|                                          |                           |            |             |           |      |
|                                          |                           |            |             |           |      |
|                                          |                           |            |             |           |      |
|                                          |                           |            |             |           |      |
|                                          |                           |            |             |           |      |
|                                          |                           |            |             |           |      |
|                                          |                           |            |             |           |      |
|                                          |                           |            | l           | SUBMIT CA | NCEL |

14. Click SUBMIT to complete creating the Layer 3 Domain.

- 15. At the top, select Fabric > Inventory.
- 16. On the left, select Topology. On the right, select Configure.
- 17. In the center pane, select ADD SWITCHES.
- 18. Using the shift key, select the two leaf switches and select ADD SELECTED.
- 19. On the two switches, select the 4 ports connected to the Nexus 7000s and used for Shared-L3-Out.

| BACK TO TOPOLOGY | ADD SWITCHES                                                         | REFRESH                                     |                              |                                  |                                                       | Port Channel<br>L3 | VPC<br>Conn. to |
|------------------|----------------------------------------------------------------------|---------------------------------------------|------------------------------|----------------------------------|-------------------------------------------------------|--------------------|-----------------|
|                  | a01-93180-1 (Node-10<br>01 03 05 07 09 11 13<br>02 04 06 08 10 12 14 | 01)<br>3 15 17 19 21 23<br>4 16 18 20 22 24 | 3 25 27 29 3<br>4 26 28 30 3 | 11 33 35 37 39<br>12 34 36 38 40 | 41     43     45     47       42     44     46     48 |                    |                 |
| Summary          | a01-93180-2 (Node-10<br>01 03 05 07 09 11 13<br>02 04 06 08 10 12 14 | 02)<br>3 15 17 19 21 23<br>4 16 18 20 22 24 | 3 25 27 29 3<br>4 26 28 30 3 | 11 33 35 37 39<br>12 34 36 38 40 | 41     43     45     47       42     44     46     48 |                    | Ţ               |
| Port Channels    | Virtual Po                                                           | rt Channels 🔵                               |                              |                                  | Fab                                                   |                    |                 |
| Switch Ports     | Switch 1                                                             | Ports                                       | Switch 2                     | Ports                            | Swi                                                   | CONFIGURE POR      | г               |
|                  | 101<br>101                                                           | 1/23<br>1/15                                | 102<br>102                   | 1/23<br>1/15                     |                                                       | CLEAR PORT CON     | IF.             |
|                  | 101                                                                  | 1/16                                        | 102                          | 1/16                             | _                                                     |                    |                 |
|                  | 101                                                                  | 1/19                                        | 102                          | 1/19                             |                                                       | CONFIGURE PC       |                 |
|                  | 101                                                                  | 1/20                                        | 102                          | 1/20                             |                                                       | DELETE PC          |                 |
|                  |                                                                      |                                             |                              |                                  |                                                       | CONFIGURE VPC      | •               |

20. On the lower right, select CONFIGURE PORT.

21. Select the appropriate policies and AEP-Shared-L3-Out as shown in the screenshot below.

| BACK TO SUMMARY       | CONFIGURING INTER                                                                | RFACE                                                                                                    | Port Channel                                                                                                    | VPC L2 Interface<br>Conn. to Fex Selected |
|-----------------------|----------------------------------------------------------------------------------|----------------------------------------------------------------------------------------------------|----------------------------------------------------------------------------------------------------|-------------------------------------------|
|                       | a01-93180-1 (Node-101)<br>01 03 05 07 09 11 13 15 1<br>02 04 06 08 10 12 14 16 1 | 7 <b>19</b> 21 <b>23</b> 25 27 29 31 33<br>8 <b>20</b> 22 24 26 28 30 32 34                                                                                                    | 35         37         39         41         43         45         47           36         38         40         42         44         46         48 |                                           |
|                       | a01-93180-2 (Node-102)<br>01 03 05 07 09 11 13 15 1<br>02 04 06 08 10 12 14 16 1 | 7         19         21         23         25         27         29         31         33           8         20         22         24         26         28         30         32         34 | 35         37         39         41         43         45         47           36         38         40         42         44         46         48 |                                           |
| Interface             |                                                                                  |                                                                                                    |                                                                                                    |                                           |
| Description: optional |                                                                                  |                                                                                                    | STP Interface Policy                                                                                                    | : No-BPDU-Filter-Guard 👻 🗗                |
|                       |                                                                                  | Egre                                                                                                    | ss Data Plane Policing Policy                                                                                                    | /: default 🗸 🗸                            |
| Link Level F          | Policy: 10Gbps-Auto                                                              | Ingre                                                                                                    | ss Data Plane Policing Policy                                                                                                    | 🤆 default 🔍 🔽                             |
| CDP F                 | Policy: CDP-Enabled                                                              | <mark>ه</mark> s                                                                                                    | torm Control Interface Policy                                                                                                    | /: default 🗸 🗸                            |
| MCP F                 | Policy: default                                                                  | · @                                                                                                    | L2 Interface Policy                                                                                                    | : VLAN-Scope-Global 🛛 🗸 🗗                 |
| LLDP F                | Policy: LLDP-Enabled                                                             | · @                                                                                                    | Attached Entity Profile                                                                                                    | : AEP-Shared-L3-1 👻 🖪                     |

BACK TO SUMMARY

APPLY CHANGES

- 22. Select APPLY CHANGES to configure the ports. Click OK for the Success confirmation.
- 23. At the top, select Tenants > common.
- 24. On the left, expand Tenant common and Networking.
- 25. Right-click VRFs and select create VRF.
- 26. Name the VRF common-External. Select default for both the End Point Retention Policy and Monitoring Policy.

| Create VRF                                            |                                                        |          | i 🗙              |
|-------------------------------------------------------|--------------------------------------------------------|----------|------------------|
| STEP 1 > VRF                                          |                                                        | 1. VRF   | 2. Bridge Domain |
| Specify Tenant VRF                                    |                                                        |          |                  |
| Name:                                                 | common-External                                        |          |                  |
| Description:                                          | optional                                               |          |                  |
| Policy Control Enforcement Preference:                | Enforced Unenforced                                    |          |                  |
| Policy Control Enforcement Direction:                 | Egress Ingress                                         |          |                  |
| End Point Retention Policy:                           | default  This policy only applies to remote L3 entries |          |                  |
| Monitoring Policy:                                    | default 👻 🔁                                            |          |                  |
| DNS Labels:                                           | enter names separated by comma                         |          |                  |
| Route Tag Policy:                                     | select a value                                         |          |                  |
| Create A Bridge Domain:                               |                                                        |          |                  |
| Configure BGP Policies:                               |                                                        |          |                  |
| Configure CSFF Policies:<br>Configure EIGRP Policies: |                                                        |          |                  |
|                                                       |                                                        |          |                  |
|                                                       |                                                        |          |                  |
|                                                       |                                                        |          |                  |
|                                                       |                                                        |          |                  |
|                                                       |                                                        |          |                  |
|                                                       |                                                        |          |                  |
|                                                       |                                                        |          |                  |
|                                                       |                                                        | PREVIOUS | NEXT CANCEL      |

27. Leave Create A Bridge Domain selected and click NEXT.

28. Name the Bridge Domain BD-common-External. Leave all other values unchanged.

| Create VRF                |                    |  |          | i 🗙              |
|---------------------------|--------------------|--|----------|------------------|
| STEP 2 > Bridge Domair    | 1                  |  | 1. VRF   | 2. Bridge Domain |
| Specify Bridge Domain for | r the VRF          |  |          |                  |
| Name:                     | BD-common-External |  |          |                  |
| Description:              | optional           |  |          |                  |
| Forwarding:               | Optimize 🗸         |  |          |                  |
| Config BD MAC Address:    |                    |  |          |                  |
| MAC Address:              | 00:22:BD:F8:19:FF  |  |          |                  |
|                           |                    |  |          |                  |
|                           |                    |  |          |                  |
|                           |                    |  |          |                  |
|                           |                    |  |          |                  |
|                           |                    |  |          |                  |
|                           |                    |  |          |                  |
|                           |                    |  |          |                  |
|                           |                    |  |          |                  |
|                           |                    |  |          |                  |
|                           |                    |  |          |                  |
|                           |                    |  |          |                  |
|                           |                    |  |          |                  |
|                           |                    |  |          |                  |
|                           |                    |  |          |                  |
|                           |                    |  |          |                  |
|                           |                    |  | PREVIOUS | FINISH CANCEL    |

- 29. Click FINISH to complete creating the VRF.
- 30. On the left, right-click External Routed Networks and select Create Routed Outside.
- 31. Name the Routed Outside Shared-L3-Out.
- 32. Select the checkbox next to OSPF.
- 33. Enter 0.0.0.10 (configured in the Nexus 7000s) as the OSPF Area ID.
- 34. Using the VRF drop-down, select common/common-External.
- 35. Using the External Routed Domain drop-down, select Shared-L3-Out.
- 36. Click the + sign to the right of Nodes and Interfaces Protocol Profiles to add a Node Profile.
- 37. Name the Node Profile Nodes-101-102 for the Nexus 9000 Leaf Switches.
- 38. Click the + sign to the right of Nodes to add a Node.

39. In the select Node window, select Leaf switch 101.

40. Provide a Router ID IP address that will also be used as the Loopback Address (192.168.254.101).

| Select Node                       |                         |              | i 🗙       |
|-----------------------------------|-------------------------|--------------|-----------|
|                                   |                         |              |           |
| Select Node and Configure S       | static Routes           |              |           |
| Node ID                           | topology/pod-1/node-101 |              |           |
| Router ID                         | 192.168.254.101         |              |           |
| Use Router ID as Loopback Address | : 🗹                     |              |           |
| Loopback Addresses:               |                         |              |           |
|                                   | IP                      |              |           |
|                                   | 192.168.254.101         |              |           |
|                                   |                         |              |           |
|                                   |                         |              |           |
| Static Poutos:                    |                         |              | × +       |
| Static Notites.                   | 10 Address              | Next Line ID |           |
| -                                 | IP Address              | Next Hop IP  |           |
|                                   |                         |              |           |
|                                   |                         |              |           |
|                                   |                         |              |           |
|                                   |                         |              |           |
| -                                 |                         |              |           |
|                                   |                         |              |           |
|                                   |                         |              |           |
|                                   |                         |              | OK CANCEL |

- 41. Click OK to complete selecting the Node.
- 42. Click the + sign to the right of Nodes to add a Node.
- 43. In the select Node window, select Leaf switch 102.
- 44. Provide a Router ID IP address that will also be used as the Loopback Address (192.168.254.102).

| Select Node                       |                         |             | () ×      |
|-----------------------------------|-------------------------|-------------|-----------|
| Select Node and Configure S       | tatic Routes            |             |           |
| Node ID                           | topology/pod-1/node-102 | ¥           |           |
| Router ID                         | 192.168.254.102         |             |           |
| Use Router ID as Loopback Address |                         |             |           |
| Loopback Addresses:               |                         |             |           |
| -                                 | IP                      |             |           |
|                                   | 192.168.254.102         |             |           |
|                                   |                         |             |           |
|                                   |                         |             |           |
|                                   |                         |             |           |
| Static Routes:                    |                         |             | × +       |
| -                                 | IP Address              | Next Hop IP |           |
|                                   |                         |             |           |
|                                   |                         |             |           |
|                                   |                         |             |           |
|                                   |                         |             |           |
|                                   |                         |             |           |
| -                                 |                         |             |           |
|                                   |                         |             |           |
|                                   |                         |             | OK CANCEL |

- 45. Click OK to complete selecting the Node.
- 46. Click the + sign to the right of OSPF Interface Profiles to create an OSPF Interface Profile.
- 47. Name the profile OIP-Nodes-101-102.
- 48. Using the OSPF Policy drop-down, select Create OSPF Interface Policy.
- 49. Name the policy To-7K.
- 50. Select the Point-to-Point Network Type.
- 51. Select the Advertise subnet and MTU ignore Interface Controls.

| Create OSPF Interface      | Policy                                                                                     |                  |           |        | <b>i</b> X |
|----------------------------|--------------------------------------------------------------------------------------------|------------------|-----------|--------|------------|
|                            |                                                                                            |                  |           |        |            |
| Define OSPF Interface      | Policy                                                                                     |                  |           |        |            |
| Name:                      | To-7K                                                                                      |                  |           |        |            |
| Description:               | optional                                                                                   |                  |           |        |            |
| Network Type:              | Broadcast                                                                                  | Point-to-point   | Unspecifi | ed     |            |
| Priority:                  | 1                                                                                          |                  | \$        |        |            |
| Cost of Interface:         | unspecified                                                                                |                  |           |        |            |
| Interface Controls:        | <ul> <li>Advertise sub</li> <li>BFD</li> <li>MTU ignore</li> <li>Passive partie</li> </ul> | onet<br>cipation |           |        |            |
|                            | CHECK ALL                                                                                  | UNCHECK AL       | L         |        |            |
| Hello Interval (sec):      | 10                                                                                         |                  | <b>•</b>  |        |            |
| Dead Interval (sec):       | 40                                                                                         |                  | \$        |        |            |
| Retransmit Interval (sec): | 5                                                                                          |                  | \$        |        |            |
| Transmit Delay (sec):      | 1                                                                                          |                  | \$        |        |            |
|                            |                                                                                            |                  |           | SUBMIT | CANCEL     |

- 52. Click SUBMIT to complete creating the policy.
- 53. Select Routed Sub-Interface under Interfaces.
- 54. Click the + sign to the lower right of Routed Sub-Interfaces to add a routed sub-interface.
- 55. In the Select Routed Sub-Interface window, select the interface on Node 101 that is connected to Nexus 7000-1.
- 56. Enter vlan-201 for Encap.
- 57. Enter the IPv4 Primary Address (192.168.253.101/30)
- 58. Leave the MTU set to inherit.

| Select Routed Sub-Interface                    |                                    | () X   |
|------------------------------------------------|------------------------------------|--------|
| Specify the Interface                          |                                    |        |
| Path:                                          | topology/pod-1/paths-101/pathep- 💌 |        |
| Encap:                                         | vlan-201                           |        |
|                                                | For example, vlan-1                |        |
| IPv4 Primary / IPv6 Preferred Address:         | 192.168.253.101/30<br>address/mask |        |
| IPv4 Secondary / IPv6 Additional<br>Addresses: |                                    | ×      |
|                                                | Address                            |        |
|                                                |                                    |        |
| MAC Address:                                   | 00:22:BD:F8:19:FF                  |        |
| MTU (bytes):                                   | inherit                            |        |
| Link-local Address:                            |                                    |        |
|                                                |                                    |        |
|                                                |                                    |        |
|                                                |                                    |        |
|                                                |                                    |        |
|                                                |                                    |        |
|                                                | ОК                                 | CANCEL |

- 59. Click OK to complete creating the routed sub-interface.
- 60. Repeat steps 54-59 to add the second Leaf 1 interface (VLAN 203, IP 192.168.253.109/30), the first Leaf 2 interface (VLAN 202, IP 192.168.253.105/30), and the second Leaf 2 interface (VLAN 204, IP 192.168.253.113/30).

|                                                                                                    |                                     |                |                                                        |                                                                            |                                                 | ()                   |
|----------------------------------------------------------------------------------------------------|-------------------------------------|----------------|--------------------------------------------------------|----------------------------------------------------------------------------|-------------------------------------------------|----------------------|
| Specify the Interface                                                                                     | Profile                             |                |                                                        |                                                                            |                                                 |                      |
|                                                                                                    | Name:                               | OIP-Nodes-101- | 102                                                    |                                                                            |                                                 |                      |
|                                                                                                    | Description:                        | optional       |                                                        |                                                                            |                                                 |                      |
|                                                                                                    | ND policy:                          |                |                                                        |                                                                            |                                                 |                      |
| Egress Data Plana Pol                                                                                     | icing Policy:                       | select a value | <b>•</b>                                               |                                                                            |                                                 |                      |
| Ingress Data Plane Pol                                                                                    | icing Policy:                       | select a value | <b>•</b>                                               |                                                                            |                                                 |                      |
| ingress Data Fiane Fon                                                                                    | icing Folicy.                       | select a value | <b>•</b>                                               |                                                                            |                                                 |                      |
| OSPF Profile                                                                                              |                                     |                |                                                        |                                                                            |                                                 |                      |
| Authentication Type:                                                                                      | No authent                          | cation         | •                                                      |                                                                            |                                                 |                      |
| Authentication Key:                                                                                       |                                     |                |                                                        |                                                                            |                                                 |                      |
| Confirm Key:                                                                                              |                                     |                |                                                        |                                                                            |                                                 |                      |
| OSPF Policy:                                                                                              | To-7K                               |                | <u></u> ₽                                              |                                                                            |                                                 |                      |
| BFD Interface P                                                                                           | rofile                              |                |                                                        |                                                                            |                                                 |                      |
| Authentication Type:                                                                                      | No authent                          | cation         | •                                                      |                                                                            |                                                 |                      |
|                                                                                                    |                                     |                |                                                        |                                                                            |                                                 |                      |
| BFD Interface Policy:                                                                                     | select a val                        | ue             | •                                                      |                                                                            |                                                 |                      |
| BFD Interface Policy:                                                                                     | select a val                        | ue             | <b>•</b>                                               |                                                                            |                                                 |                      |
| BFD Interface Policy:                                                                                     | select a val                        | ue             | <b>`</b>                                               | Routed Interfaces                                                          | SVI Routed                                      | Sub-Interface        |
| BFD Interface Policy:<br>Interfaces<br>Routed Sub-Interfa                                                 | select a val                        | ue             | <b>`</b>                                               | Routed Interfaces                                                          | SVI Routed                                      | Sub-Interface<br>× + |
| BFD Interface Policy:<br>Interfaces<br>Routed Sub-Interfa                                                 | aces                                | ue             | IP Address                                             | Routed Interfaces<br>MAC Address                                           | SVI Routed<br>MTU (bytes)                       | Sub-Interface<br>X + |
| BFD Interface Policy:<br>Interfaces<br>Routed Sub-Interfa<br>Path<br>Node-101/eth1/47                     | aces<br>Encap<br>vlan-20            | ue<br>1        | IP Address<br>192.168.253.101/30                       | Routed Interfaces<br>MAC Address<br>00:22:BD:F8:19:FF                      | SVI Routed<br>MTU (bytes)<br>inherit            | Sub-Interface<br>X + |
| BFD Interface Policy:<br>Interfaces<br>Routed Sub-Interfa<br>Path<br>Node-101/eth1/47<br>Node-101/eth1/48 | aces<br>Encap<br>vlan-20<br>vlan-20 | ue<br>1<br>3   | IP Address<br>192.168.253.101/30<br>192.168.253.109/30 | Routed Interfaces<br>MAC Address<br>00:22:BD:F8:19:FF<br>00:22:BD:F8:19:FF | SVI Routed<br>MTU (bytes)<br>inherit<br>inherit | Sub-Interface<br>× + |

61. Click OK to complete creating the Node Interface Profile.

| reate Node Profile       |                   |                 |                 |                             |          |     | i 🕽 |
|--------------------------|-------------------|-----------------|-----------------|-----------------------------|----------|-----|-----|
| Specify the Node Pro     | file              |                 |                 |                             |          |     |     |
| Name:                    | Nodes-101-102     |                 |                 |                             |          |     |     |
| Description:             | optional          |                 |                 |                             |          |     |     |
| Target DSCP:             | unspecified       |                 |                 |                             |          |     |     |
| Nodes:                   |                   |                 | _               |                             |          | ×   | +   |
|                          | Node ID           | Router ID       | Static Routes   | Loopback A                  | ddress   |     |     |
|                          | topology/pod-1/n  | 192.168.254.101 |                 |                             |          |     |     |
|                          | topology/pod-1/n  | 192.168.254.102 |                 |                             |          |     |     |
|                          |                   |                 |                 |                             |          | ~   |     |
| OSPF Interface Profiles: |                   |                 |                 |                             |          | ~   | +   |
|                          | Name              | Description     | Interfaces      |                             | OSPF Pol | icy |     |
|                          | OIP-Nodes-101-102 |                 | [eth1/47], [eth | 1/47], [eth1/48], [eth1/48] | To-7K    |     |     |
|                          |                   |                 |                 |                             |          |     |     |
|                          |                   |                 |                 |                             |          |     |     |
|                          |                   |                 |                 |                             |          |     |     |
|                          |                   |                 |                 |                             |          |     |     |
|                          |                   |                 |                 |                             |          |     |     |

62. Click OK to complete creating the Node Profile.

| create Routed Outside        |                               |                       |                                               | i >   |
|------------------------------|-------------------------------|-----------------------|-----------------------------------------------|-------|
| STEP 1 > Identity            |                               |                       | 1. Identity 2. External EPG Netwo             | orks  |
| Define the Routed Outsid     | de                            |                       |                                               |       |
| Name:                        | Shared-L3-Out                 | BGP                   | EIGRP                                         |       |
| Description:                 | optional                      | OSPF                  |                                               |       |
|                              |                               | OSPF Area ID:         | 0.0.0.10                                      |       |
| Tags:                        | •                             | OSPF Area<br>Control: | Send redistributed LSAs into NSSA area        |       |
| Route Control Enforcement:   | enter tags separated by comma |                       | Suppress forwarding address in translated LSA |       |
| Torret DCOD                  |                               | OSPF Area Type:       | NSSA area Regular area Stub area              |       |
| Target DSCP:                 |                               | OSPF Area Cost:       | 1                                             |       |
| External Routed Domain:      | Shared-L2-Out -               |                       |                                               |       |
| Route Profile for Interleak: | select a value                |                       |                                               |       |
| Route Control For Damper     | ning:                         |                       | ×                                             | +     |
|                              | Address Family Type           |                       | Route Dampening Policy                        | -1    |
|                              |                               |                       |                                               |       |
|                              |                               |                       |                                               |       |
| Nodes And Interfac           | ces Protocol Profiles         |                       |                                               |       |
|                              |                               |                       | ×                                             | +     |
| Name                         | Description                   | DSCP                  | Nodes                                         |       |
| Nodes-101-102                |                               | Unspecified           | 101, 102                                      |       |
|                              |                               |                       |                                               |       |
| _                            |                               |                       |                                               | NCEL  |
|                              |                               |                       | PREVIOUS NEXT CA                              | NUCEL |

63. Click NEXT.

- 64. Click the + sign to create an External EPG Network.
- 65. Name the External Network Default-Route.
- 66. Click the + sign to add a Subnet.
- 67. Enter 0.0.0.0/0 as the IP Address. Select the checkboxes for External Subnets for the External EPG, Shared Route Control Subnet, and Shared Security Import Subnet.

| Create Subnet                       |                                       |           |    | i     | × |
|-------------------------------------|---------------------------------------|-----------|----|-------|---|
| Specify the Subnet                  |                                       |           |    |       |   |
| IP Address:                         | 0.0.0.0/0<br>address/mask             |           |    |       |   |
| scope:                              | Export Route Control Subnet           |           |    |       |   |
|                                     | Import Route Control Subnet           |           |    |       |   |
|                                     | External Subnets for the External EPG |           |    |       |   |
|                                     | Shared Route Control Subnet           |           |    |       |   |
|                                     | Shared Security Import Subnet         |           |    |       |   |
| OSPF Route<br>Summarization Policy: | select an option                      | -         |    |       |   |
| aggregate:                          | Aggregate Export                      |           |    |       |   |
|                                     | Aggregate Import                      |           |    |       |   |
|                                     | Aggregate Shared Routes               |           |    |       |   |
| Route Control Profile:              |                                       |           |    | ×     | F |
|                                     | Name                                  | Direction |    |       |   |
|                                     |                                       |           |    |       |   |
|                                     |                                       |           |    |       |   |
|                                     |                                       |           |    |       |   |
|                                     |                                       |           |    |       |   |
|                                     |                                       |           |    |       |   |
|                                     |                                       |           |    |       |   |
|                                     |                                       |           |    |       |   |
|                                     |                                       |           |    |       | _ |
|                                     |                                       |           | ОК | CANCE | L |

68. Click OK to complete creating the subnet.

| Create External N | letwork                              |                         |                       | () X                       |
|-------------------|--------------------------------------|-------------------------|-----------------------|----------------------------|
| Define an Extern  | al Network                           |                         |                       |                            |
| N                 | ame: Default-Route                   |                         |                       |                            |
|                   | Tags:                                | •                       |                       |                            |
|                   | enter tags separated by c            | omma                    |                       |                            |
| QoS o             | class: Unspecified 🗸 🗸               |                         |                       |                            |
| Descri            | ption: optional                      |                         |                       |                            |
| Target D          | SCP: unspecified                     |                         |                       |                            |
| Subnet            | Seene                                | Agrante                 | Doute Control Brofile | X +                        |
| 0.0.0.0/0         | External Subnets                     | Aggregate               | Roule Control Profile | Route Summarization Policy |
| 0.0.0.0/0         | Shared Route Co<br>Shared Security I | ntrol Subn<br>mport Sub |                       |                            |
|                   |                                      |                         |                       |                            |
|                   |                                      |                         |                       |                            |
|                   |                                      |                         |                       |                            |
|                   |                                      |                         |                       |                            |
|                   |                                      |                         |                       |                            |
|                   |                                      |                         |                       |                            |
|                   |                                      |                         |                       |                            |
|                   |                                      |                         |                       | OK CANCEL                  |

- 69. Click OK to complete creating the external network.
- 70. Click FINISH to complete creating the Shared-L3-Out.
- 71. On the left, right-click Security Policies and select Create Contract.
- 72. Name the contract Allow-Shared-L3-Out.
- 73. Select the Global Scope to allow the contract to be consumed from all tenants.
- 74. Click the + sign to the right of Subjects to add a contract subject.
- 75. Name the subject Allow-All.
- 76. Click the + sign to the right of Filters to add a filter.
- 77. Use the drop-down to select the Allow-All filter from Tenant common.
- 78. Click UPDATE.
- 79. Click OK to complete creating the contract subject.

- 80. Click SUBMIT to complete creating the contract.
- 81. On the left, expand Tenant common, Networking, External Routed Networks, Shared-L3-Out, and Networks. Select Default-Route.
- 82. On the right, under Policy, select Contracts.
- 83. Click the + sign to the right of Provided Contracts to add a Provided Contract.
- 84. Select the common/Allow-Shared-L3-Out contract and click UPDATE.

| CISCO Syste             | em             | Tenants     | Fabric      | VM Networking L4-L7      | Services Admin  | Operations     |                       | <b>P</b>     | ľ "            | elcome   | e, adm |
|-------------------------|----------------|-------------|-------------|--------------------------|-----------------|----------------|-----------------------|--------------|----------------|----------|--------|
| ALL TENANTS   Add Tenan | t   Search:    | enter name, | descr   con | nmon   Foundation   mgmt | infra           |                |                       |              |                |          |        |
| Tenant common           |                | < O         | External    | letwork Instance         | Profile - Defau | Ilt-Route      |                       |              |                |          |        |
| Quick Start             |                |             | External    | tetwork instance         | Frome Delaa     | in route       |                       |              |                |          |        |
| 🖌 🐣 Tenant common       |                |             |             |                          |                 |                | Policy Opera          | tional Stats | Health Fa      | ults     | Hist   |
| Application Profiles    | 5              |             |             |                          |                 |                | General               | Contracts    | Subject Labels | EP       | GLab   |
| 🔺 🚞 Networking          |                |             |             |                          |                 |                | General               | Contracts    | Subject Labers |          | O Lai  |
| 🕨 🛑 Bridge Domain:      | S              |             | ⊖ ±         |                          |                 | Δ \Lambda 🕕 🕕  | 98                    |              |                |          |        |
| VRFs                    |                |             | Propertie   | 26                       |                 |                |                       |              |                |          |        |
| 🕨 🚞 External Bridge     | d Networks     |             | Provide     | ed Contracts:            |                 |                |                       |              |                |          |        |
| 🔺 🚞 External Route      | d Networks     |             |             |                          |                 |                |                       |              |                | $\times$ | +      |
| 🕨 🖿 Set Action R        | ule Profiles   |             |             | Name                     | Tenant          | Туре           | QoS Class             | Match Type   | State          |          |        |
| 🕨 🖿 Match Actior        | n Rule Profile | S           |             | Allow-Shared-L           | 3-Out common    | Contract       | Unspecified           | AtleastOne   | formed         |          |        |
| 🔺 🕾 Shared-L3-0         | Out            |             |             |                          |                 |                |                       |              |                |          |        |
| 🕨 🖿 Logical N           | lode Profiles  |             |             |                          |                 |                |                       |              |                |          |        |
| 🔺 🚞 Network:            | S              |             | Consume     | d Contracts:             |                 |                |                       |              |                |          |        |
| 🕨 📃 Defat               | ult-Route      |             | Consume     | a contracto.             |                 |                |                       |              |                | $\times$ | +      |
| 🕨 🖿 Route Pr            | rofiles        |             | ]           | Name                     | Tenant          | Туре           | QoS                   | Class        | State          |          |        |
| 🕨 🕾 default             |                |             | 4           |                          |                 | No items       | have been found.      |              |                |          |        |
| Route Profiles          |                |             |             |                          |                 | Select Actions | to create a new item. |              |                |          |        |
| 🕨 🛑 Protocol Policie    | s              |             |             |                          |                 |                |                       |              |                |          |        |
| 📕 L4-L7 Service Para    | ameters        |             | Taba        | o Contracto:             |                 |                |                       |              |                |          |        |
| 🕨 🚞 Security Policies   |                |             | Tabu        | o contracts.             |                 |                |                       |              |                | $\times$ | +      |
| 🕨 💼 Troubleshoot Polic  | ies            |             |             | Name                     |                 | Tenant         |                       | State        |                |          |        |
| Monitoring Policies     | 3              |             |             |                          |                 | Noitems        | have been found       |              |                |          |        |
| L4-L7 Services          |                |             |             |                          |                 | Select Actions | to create a new item. |              |                |          |        |

Note: Tenant EPGs can now consume the Allow-Shared-L3-Out contract and connect outside of the fabric. Note that more restrictive contracts can be built and provided here for more restrictive access to the outside.

# Lab Validation Tenant Configuration

The following table shows the VLANs, Subnets, and Bridge Domains for the sample App-A Tenant set up as part of this lab validation:

|          | Lab validation Tenar | it App-A Configurat | 1011                  |               |
|----------|----------------------|---------------------|-----------------------|---------------|
| EPG      | Storage VLAN         | UCS VLAN            | Subnet / Gateway      | Bridge Domain |
| iSCSI-A  | 3011                 | 3111                | 192.168.111.0/24 - L2 | BD-iSCSI-A    |
| iSCSI-B  | 3021                 | 3121                | 192.168.121.0/24 - L2 | BD-iSCSI-B    |
| NFS-LIF  | 3051                 | N/A                 | 192.168.151.0/24 - L2 | BD-NFS        |
| NFS-VMK  | N/A                  | DVS                 | 192.168.151.0/24 - L2 | BD-NFS        |
| SVM-MGMT | 264                  | N/A                 | 172.16.254.6/29       | BD-Internal   |
| Web      | N/A                  | DVS                 | 172.16.0.254/24       | BD-Internal   |

 Table 25
 Lab Validation Tenant App-A Configuration

| EPG | Storage VLAN | UCS VLAN | Subnet / Gateway | Bridge Domain |
|-----|--------------|----------|------------------|---------------|
| Арр | N/A          | DVS      | 172.16.1.254/24  | BD-Internal   |
| DB  | N/A          | DVS      | 172.16.2.254/24  | BD-Internal   |

# Configure Tenant Storage

This section describes the procedure for deploying a NetApp storage SVM for a tenant named App-A. In this section, VLAN interface ports, a separate IPspace, the tenant SVM, storage protocols within the SVM, tenant logical interfaces (LIFs), and tenant data volumes are deployed. All procedures in this section are completed using a SSH connection to the storage cluster CLI.

### Create Tenant IPspace

To create the tenant IPspace, run the following commands:

ipspace create -ipspace App-A
ipspace show

Create Tenant Broadcast Domains in ONTAP

To create data broadcast domains in the tenant IPspace, run the following commands. If you are not setting up access to iSCSI application data LUNs in this tenant, do not create the iSCSI broadcast domains.

```
broadcast-domain create -ipspace App-A -broadcast-domain App-A-NFS -mtu 9000
broadcast-domain create -ipspace App-A -broadcast-domain App-A-SVM-MGMT -mtu 1500
broadcast-domain create -ipspace App-A -broadcast-domain App-A-iSCSI-A -mtu 9000
broadcast-domain create -ipspace App-A -broadcast-domain App-A-iSCSI-B -mtu 9000
```

broadcast-domain show -ipspace App-A

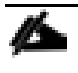

Note: If using the Cisco AVS in this FlexPod Implementation, set the MTU of the App-A-NFS broadcast domain to 8950 instead of 9000.

## Create VLAN Interfaces

To create tenant-storage VLAN interfaces, complete the following steps:

1. Create NFS VLAN ports and add them to the data broadcast domain.

```
network port vlan create -node <node01> -vlan-name a0a-<storage-App-A-nfs-vlan-
id>
network port vlan create -node <node02> -vlan-name a0a-<storage-App-A-nfs-vlan-
id>
```

```
broadcast-domain add-ports -ipspace App-A -broadcast-domain App-A-NFS -ports
<node01>:a0a-<storage-App-A-nfs-vlan-id>, <node02>:a0a-<storage-App-A-nfs-vlan-
id>
```

2. Create SVM management VLAN ports and add them to the data broadcast domain.

network port vlan create -node <node01> -vlan-name a0a-<storage-App-A-svm-mgmtvlan-id> network port vlan create -node <node02> -vlan-name a0a-<storage-App-A-svm-mgmtvlan-id>

```
broadcast-domain add-ports -ipspace App-A -broadcast-domain App-A-SVM-MGMT -ports
<node01>:a0a-<storage-App-A-svm-mgmt-vlan-id>, <node02>:a0a-<storage-App-A-svm-
mgmt-vlan-id>
```

3. Create tenant iSCSI VLAN ports and add them to the data broadcast domain. If you are not setting up access to iSCSI application data LUNs in this tenant, do not create the iSCSI VLAN ports.

```
network port vlan create -node <node01> -vlan-name a0a-<storage-App-A-iscsi-A-
vlan-id>
network port vlan create -node <node01> -vlan-name a0a-<storage-App-A-iscsi-B-
vlan-id>
network port vlan create -node <node02> -vlan-name a0a-<storage-App-A-iscsi-A-
vlan-id>
network port vlan create -node <node02> -vlan-name a0a-<storage-App-A-iscsi-B-
vlan-id>
broadcast-domain add-ports -ipspace App-A -broadcast-domain App-A-iSCSI-A -ports
<node01>:a0a-<storage-App-A-iscsi-A-vlan-id>,<node02>:a0a-<storage-App-A-iscsi-A-
vlan-id>
broadcast-domain add-ports -ipspace App-A -broadcast-domain App-A-iSCSI-B -ports
<node01>:a0a-<storage-App-A-iscsi-A-vlan-id>,<node02>:a0a-<storage-App-A-iscsi-B-
vlan-id>
```

```
vlan-id>
```

broadcast-domain show -ipspace App-A

#### Create Tenant Storage Virtual Machine

To create the tenant App-A SVM in the App-A IPspace, complete the following steps:

Note: The SVM is referred to as a Vserver (or vserver) in the GUI and CLI.

1. Run the vserver create command.

vserver create -vserver App-A-SVM -rootvolume rootvol -aggregate aggr1\_node01 rootvolume-security-style unix -ipspace App-A

2. Remove unused SVM storage protocols from the list of nfs, cifs, fcp, iscsi, and ndmp. In this example, we keep nfs, fcp, and iscsi.

vserver remove-protocols -vserver App-A-SVM -protocols cifs,ndmp

3. Add the two data aggregates to the App-A-SVM aggregate list for the NetApp VSC to be able to provision storage in those aggregates.

vserver modify -vserver App-A-SVM -aggr-list aggr1 node01, aggr1 node02

4. Enable and run the NFS protocol in the App-A-SVM.

nfs create -vserver App-A-SVM -udp disabled

5. Turn on the SVM vstorage parameter for the NetApp NFS VAAI plugin.

vserver nfs modify -vserver App-A-SVM -vstorage enabled

vserver nfs show -vserver App-A-SVM

6. If iSCSI LUN access is being provided by this SVM, create the iSCSI service on this SVM. This command also starts the iSCSI service and sets the iSCSI IQN for the SVM.

```
iscsi create -vserver App-A-SVM
```

iscsi show

7. If FCoE LUN access is provided by this SVM, create the FCP service on this SVM. This command also starts the FCP service and sets the FCP World Wide Node Name (WWNN) for the SVM.

```
fcp create -vserver App-A-SVM
fcp show
```

Create Load-Sharing Mirrors of SVM Root Volume

To create a load-sharing mirror of an SVM root volume, complete the following steps:

1. Create a volume to be the load-sharing mirror of the App-A SVM root volume on each node.

```
volume create -vserver App-A-SVM -volume rootvol_m01 -aggregate aggr1_node01 -
size 1GB -type DP
volume create -vserver App-A-SVM -volume rootvol_m02 -aggregate aggr1_node02 -
size 1GB -type DP
```

2. Create the mirroring relationships.

snapmirror create -source-path App-A-SVM:rootvol -destination-path App-A-SVM:rootvol m01 -type LS -schedule 15min

```
snapmirror create -source-path App-A-SVM:rootvol -destination-path App-A-
SVM:rootvol m02 -type LS -schedule 15min
```

3. Initialize the mirroring relationship.

```
snapmirror initialize-ls-set -source-path App-A-SVM:rootvol
snapmirror show
```

#### **Configure HTTPS Access**

To configure secure access to the storage controller, complete the following steps:

1. Increase the privilege level to access the certificate commands.

```
set diag
```

Do you want to continue? {y|n}: y

2. Generally, a self-signed certificate is already in place. Verify the certificate by running the following command.

```
security certificate show
```

3. For the App-A SVM, the certificate common name should match the DNS FQDN of the SVM. The default certificate should be deleted and replaced by either a self-signed certificate or a certificate from a Certificate Authority (CA) To delete the default certificate, run the following commands: Æ

Note: Deleting expired certificates before creating new certificates is a best practice. Run the security certificate delete command to delete expired certificates. In the following command, use TAB completion to select and delete each default certificate.

security certificate delete [TAB] ... Example: security certificate delete -vserver App-A-SVM -common-name App-A-SVM ca App-A-SVM -type server -serial 5375EEF1D7AE5

 To generate and install a self-signed certificate, run the following command as a one-time command. Generate a server certificate for App-A-SVM. Use TAB completion to aid in the completion of this command.

```
security certificate create [TAB] ...
Example: security certificate create -common-name app-a-svm.texans.cisco.com -
type server -size 2048 -country US -state "North Carolina" -locality "RTP" -
organization "Cisco" -unit "UCS" -email-addr "admin@texans.cisco.com" -expire-
days 365 -protocol SSL -hash-function SHA256 -is-system-internal-certificate
false -vserver App-A-SVM
```

- 5. To obtain the values for the parameters required in step 6, run the security certificate show command.
- 6. Enable the certificate that was just created by using the -server-enabled true and -clientenabled false parameters. Use TAB completion to aid in the completion of these commands.

```
security ssl modify [TAB] ...
Example: security ssl modify -vserver App-A-SVM -server-enabled true -client-
enabled false -ca app-a-svm.texans.cisco.com -serial 5375F34974EB8 -common-name
app-a-svm.texans.cisco.com
```

7. Change back to the normal admin privilege level and set up the system to enable SVM logs to be accessed from the web.

set admin

vserver services web modify -name spi|ontapi|compat -vserver \* -enabled true

#### Configure NFSv3

To configure NFSv3 on the SVM, complete the following steps:

1. Create a new rule for each ESXi host in the default export policy. Assign a rule for the App-A NFS subnet CIDR address (for example, 192.168.151.0/24).

vserver export-policy rule create -vserver App-A-SVM -policyname default ruleindex 1 -protocol nfs -clientmatch <App-A-nfs-subnet-cidr> -rorule sys rwrule sys -superuser sys -allow-suid false

vserver export-policy rule show

2. Assign the FlexPod export policy to the App-A SVM root volume.

volume modify -vserver App-A-SVM -volume rootvol -policy default

#### Create FlexVol Volumes

To create a volume for the App-A NFS datastore, run the following commands:

```
volume create -vserver App-A-SVM -volume App_A_datastore_1 -aggregate
aggr1_node02 -size 500GB -state online -policy default -junction-path
/App A datastore 1 -space-guarantee none -percent-snapshot-space 0
```

snapmirror update-ls-set -source-path App-A-SVM:rootvol

```
Æ
```

Note: You are not creating a volume for a swap datastore here. Testing revealed that if the swap datastore was on a VMkernel port on a DVS, the swap datastore would no longer be set in the ESXi host settings on reboot. NetApp recommends using the infra swap datastore with a VMkernel port on vSwitch0.

#### Adjust Storage Efficiency Settings

On NetApp All Flash FAS systems, volumes are created by default inline compression and inline deduplication is enabled with no scheduled deduplication scans. In this section a deduplication scan schedule is added to the volume App\_A\_datastore\_1, and inline deduplication is removed from the volume App\_A\_swap. To adjust the storage efficiency settings, complete the following steps:

1. Add a daily deduplication scan to the App\_A\_datastore\_1 volume.

```
efficiency modify -vserver App-A-SVM -volume App_A_datastore_1 -schedule sun-
sat@0
efficiency show -instance -vserver App-A-SVM
```

#### Create iSCSI LIFs

To create four iSCSI LIFs (two on each node), run the following commands.

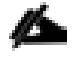

Note: If you are not setting up access to iSCSI application data LUNs in this tenant, do not create the iSCSI LIFs.

```
network interface create -vserver App-A-SVM -lif iscsi_lif01a -role data -data-
protocol iscsi -home-node <node01> -home-port a0a-<storage-App-A-iscsi-A-vlan-id>
-address <node01-iscsi-App-A-lif01a-ip> -netmask <storage-App-A-iscsi-A-mask>
```

```
network interface create -vserver App-A-SVM -lif iscsi_lif01b -role data -data-
protocol iscsi -home-node <node01> -home-port a0a-<storage-App-A-iscsi-B-vlan-id>
-address <node01-App-A-iscsi-lif01b-ip> -netmask <storage-App-A-iscsi-B-mask>
```

network interface create -vserver App-A-SVM -lif iscsi\_lif02a -role data -dataprotocol iscsi -home-node <node02> -home-port a0a-<storage-App-A-iscsi-A-vlan-id> -address <node02-App-A-iscsi-lif02a-ip> -netmask <storage-App-A-iscsi-A-mask>

network interface create -vserver App-A-SVM -lif iscsi\_lif02b -role data -dataprotocol iscsi -home-node <node02> -home-port a0a-<storage-App-A-iscsi-B-vlan-id> -address <node02-App-A-iscsi-lif02b-ip> -netmask <storage-App-A-iscsi-B-mask>

network interface show -vserver App-A-SVM -lif iscsi\*

#### Create FCoE LIFs

To create four FCoE LIFs (two on each node), run the following commands.

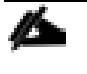

Note: If you are not setting up access to FCoE application data LUNs in this tenant, do not create the FCoE LIFs.

network interface create -vserver App-A-SVM -lif fcp\_lif01a -role data -dataprotocol fcp -home-node <node01> -home-port 0e network interface create -vserver App-A-SVM -lif fcp\_lif01b -role data -dataprotocol fcp -home-node <node01> -home-port 0g network interface create -vserver App-A-SVM -lif fcp\_lif02a -role data -dataprotocol fcp -home-node <node02> -home-port 0e network interface create -vserver App-A-SVM -lif fcp\_lif02b -role data -dataprotocol fcp -home-node <node02> -home-port 0e network interface create -vserver App-A-SVM -lif fcp\_lif02b -role data -dataprotocol fcp -home-node <node02> -home-port 0g network interface show -vserver App-A-SVM -lif fcp\*

#### Create NFS LIF

To create an NFS LIF in the App-A SVM, run the following commands:

```
network interface create -vserver App-A-SVM -lif nfs_App_A_datastore_1 -role data
-data-protocol nfs -home-node <node02> -home-port a0a-<storage-App-A-nfs-vlan-id>
-address <nfs-lif-App-A_datastore_1-ip> -netmask <nfs-lif-App-A-mask> -status-
admin up -failover-policy broadcast-domain-wide -firewall-policy data -auto-
revert true
```

network interface show -vserver App-A-SVM -lif nfs\*

Note: NetApp recommends creating a new LIF for each datastore.

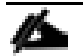

Note: You are not creating a LIF for a swap datastore here. Testing revealed that if the swap datastore was on a VMkernel port on a DVS, the swap datastore would no longer be set in the ESXi host settings on reboot. NetApp recommends using the infra\_swap datastore with a VMkernel port on vSwitch0.

#### Add Tenant SVM Administrator

To add the tenant SVM administrator and SVM administration LIF to the SVM, complete the following steps.

1. Run the following commands:

```
network interface create -vserver App-A-SVM -lif svm-mgmt -role data -data-
protocol none -home-node <node01> -home-port a0a-<storage-App-A-svm-mgmt-vlan-id>
-address <App-A-svm-mgmt-ip> -netmask <App-A-svm-mgmt-mask> -status-admin up -
failover-policy broadcast-domain-wide -firewall-policy mgmt -auto-revert true
```

Note: The SVM management IP in this step should from a subnet reachable from the Core-Services subnet. In this validation, a Supernet route with destination IP range 172.16.0.0/16 was put into each Core-Services device. An example use case for this would be to allow the tenant SVM to do DNS lookups from the Core-Services DNS servers.

2. Create a default route to allow the SVM management interface to reach the outside world.

network route create -vserver App-A-SVM -destination 0.0.0.0/0 -gateway <App-Asvm-mgmt-gateway>

network route show

3. Set a password for the SVM vsadmin user and unlock the user.

security login password -username vsadmin -vserver App-A-SVM
Enter a new password: <password>
Enter it again: <password>

security login unlock -username vsadmin -vserver App-A-SVM

Add Quality of Service (QoS) Policy to Monitor Application Workload

To add a storage QoS policy to monitor both the IOPs and bandwidth delivered from the APP-A-SVM, complete the following steps:

1. Create the QoS policy-group to measure the SVM output without an upper limit.

qos policy-group create -policy-group App-A -vserver App-A-SVM -max-throughput INF

vserver modify -vserver App-A-SVM -qos-policy App-A

2. Monitor the QoS policy group output.

qos statistics performance show

# Configure Cisco UCS for the Tenant

This section describes procedures for deploying Cisco UCS Servers for a tenant named App-A. It is assumed in this FlexPod Deployment that a tenant is most likely an application or group of applications. Because of this assumption, it is assumed that a new set of ESXi servers will be setup for the tenant in a separate ESXi cluster. It is also assumed in this implementation that the new ESXi servers will be booted from the storage Infrastructure SVM, although server boot could be moved into the tenant SVM.

In this section, required additions to Cisco UCS are detailed, including adding tenant iSCSI VLANs and adding these VLANs to the iSCSI vNICs if iSCSI is being provided by the tenant, adding a new SAN Connectivity Policy to zone any FCoE interfaces created in the tenant Storage SVM, creating additional Service Profile Templates if necesary, and generating the new Service Profiles for the ESXi hosts for the tenant. All procedures in this section are completed using the Cisco UCS Manager HTML 5 User Interface.

### Add Tenant iSCSI VLANs

If iSCSI LUN access is being provided by the App-A tenant, the iSCSI VLANs must be added to the Cisco UCS LAN Cloud. To add tenant iSCSI VLANs, complete the following steps:

- 1. In Cisco UCS Manager, click the LAN tab in the navigation pane.
- 2. Select LAN > LAN Cloud.
- 3. Right-click VLANs.
- 4. Select Create VLANs.
- 5. Enter App-A-iSCSI-A as the name of the VLAN to be used for the first iSCSI VLAN.
- 6. Keep the Common/Global option selected for the scope of the VLAN.
- 7. Enter the VLAN ID for the first iSCSI VLAN in the UCS
- 8. Click OK, then OK.

| A Create VLANs                                                                                                    | X                       |
|----------------------------------------------------------------------------------------------------|-------------------------|
| Create VLANs                                                                                                    | Ø                       |
| VLAN Name/Prefix : App-A-ISCSI-A<br>Multicast Policy Name : Inot set>  Create Multicast Policy Common/Global Cabric A Fabric B Both Fabrics Configured Differently You are creating global VLANs that map to the same VLAN IDs in all available fabrics.<br>Enter the range of VLAN IDs.(e.g. "2009-2019", "29,35,40-45", "23", "23,34-45") VLAN IDs : 3111 Sharing Type : None Primary Isolated Community |                         |
|                                                                                                    | Check Overlap OK Cancel |

9. Right-click VLANs.

- 10. Select Create VLANs.
- 11. Enter App-A-iSCSI-B as the name of the VLAN to be used for the second iSCSI VLAN.
- 12. Keep the Common/Global option selected for the scope of the VLAN.
- 13. Enter the VLAN ID for the second iSCSI VLAN in the UCS.
- 14. Click OK, then OK.

#### Add Tenant iSCSI VLANs to iSCSI vNIC Templates

If iSCSI LUN access is being provided by the App-A tenant, the iSCSI VLANs must be added to the iSCSI vNIC Templates. To add tenant iSCSI VLANs to iSCSI vNIC templates, complete the following steps:

- 1. In Cisco UCS Manager, click the LAN tab in the navigation pane.
- 2. Select LAN > Policies > root > vNIC Templates > vNIC Template iSCSI-A.
- 3. Under Actions select Modify VLANs.
- 4. Using the checkbox, add the App-A-iSCSI-A VLAN to the template.

| 🕰 Filter                                                                                                    | 📫 Export | 📑 Print          |             | 4Ĝ4 <b>-</b> |
|----------------------------------------------------------------------------------------------------|----------|------------------|-------------|--------------|
| Select                                                                                                    |          | Name             | Native VLAN | 11           |
|                                                                                                    |          | APIC-vDS-1119    | Q           | <b>^</b>     |
|                                                                                                    |          | APIC-vDS-1120    | Q           |              |
| <ul><li>✓</li></ul>                                                                                                    |          | App-A-iSCSI-A    | 0           |              |
|                                                                                                    |          | App-A-iSCSI-B    | 0           |              |
|                                                                                                    |          | <b>≡</b> default | Q           |              |
|                                                                                                    |          | ≡ IB-Mamt        | Q           |              |
| <ul> <li>Image: A start of the start of the start of</li></ul> |          | Infra-iSCSI-A    | ۲           |              |
|                                                                                                    |          | Infra-iSCSLB     | 0           |              |
|                                                                                                    |          | =                | 0           |              |

- 5. Click OK then OK again to complete adding the VLAN to the vNIC Template.
- 6. On the left, select vNIC Template iSCSI-B.

- 7. Under Actions select Modify VLANs.
- 8. Using the checkbox, add the App-A-iSCSI-B VLAN to the template.
- 9. Click OK then OK again to complete adding the VLAN to the vNIC Template.

### Add Tenant SAN Connectivity Policy

If FCoE LUN access is being provided by the App-A tenant, a new SAN Connectivity Policy must be built to add zoning through a Storage Connection Policy for the storage FCoE LIFs in the Tenant SVM. Note that it is assumed that all servers are being SAN-booted from the Infrastructure SVM. It is not necessary to add boot targets to the Storage Connection Policy since boot targets from the boot policy are automatically zoned, only application LUN targets need to be added to the policy.

To add tenant SAN connectivity policy, complete the following steps:

- 1. In Cisco UCS Manager, click the SAN tab in the navigation pane.
- 2. On the left, select SAN > Policies > root > Storage Connection Policies
- 3. Right-click Storage Connection Policies.
- 4. Select Create Storage Connection Policy.
- 5. Enter App-A-FCoE-A as the name of the policy.
- 6. Enter "Zone LUNs from Storage App-A-SVM Fabric-A" as the Description.
- 7. Select the Single Initiator Multiple Targets Zoning Type.
- 8. Click the Add button to add the first Target.
- 9. Enter the WWPN for LIF fcp\_lif01a in SVM App-A-SVM. To get this value, log into the storage cluster CLI and enter the command "network interface show -vserver App-A-SVM -lif fcp\*".
- 10. Leave the Path set at A and select VSAN VSAN-A.
- 11. Click OK to complete creating the target.
- 12. Click the Add button to add the second Target.
- 13. Enter the WWPN for LIF fcp\_lif02a in SVM Infra-SVM. To get this value, log into the storage cluster CLI and enter the command "network interface show -vserver App-A-SVM -lif fcp\*".
- 14. Leave the Path set at A and select VSAN VSAN-A.
- 15. Click OK to complete creating the target.

| Create Storage Connection Policy                                                                                           |                                   |        | X         |
|----------------------------------------------------------------------------------------------------|-----------------------------------|--------|-----------|
| Create Storage Connection                                                                                                  | Policy                            |        | 0         |
| Name : App-A-FCoE-A Description : Zone LUNs from Storage A Zoning Type : O None O Single Initiator Sin FC Target Endpoints | App-A-SVM Fabric-A<br>Igle Target |        |           |
| 🕰 Filter 🛥 Export 🎯 Print                                                                                                  |                                   |        | <u>ين</u> |
| WWPN                                                                                                    | Path                              | VSAN   |           |
| 20:06:00:A0:98:5B:48:16                                                                                                    | A                                 | VSAN-A |           |
|                                                                                                    | 🛨 Add 👚 Delete 🖼 Info             |        |           |
|                                                                                                    |                                   |        | Cancel    |

- 16. Click OK then OK again to complete creating the Storage Connection Policy.
- 17. Right-click Storage Connection Policies.
- 18. Select Create Storage Connection Policy.
- 19. Enter App-A-FCoE-B as the name of the policy.
- 20. Enter "Zone LUNs from Storage App-A-SVM Fabric-B" as the Description.
- 21. Select the Single Initiator Multiple Targets Zoning Type.
- 22. Click the Add button to add the first Target.
- 23. Enter the WWPN for LIF fcp\_lif01b in SVM App-A-SVM. To get this value, log into the storage cluster CLI and enter the command "network interface show -vserver App-A-SVM -lif fcp\*".
- 24. Set the Path to B and select VSAN VSAN-B.

- 25. Click OK to complete creating the target.
- 26. Click the Add button to add the second Target.
- 27. Enter the WWPN for LIF fcp\_lif02b in SVM App-A-SVM. To get this value, log into the storage cluster CLI and enter the command "network interface show -vserver App-A-SVM -lif fcp\*".
- 28. Set the Path to B and select VSAN VSAN-B.
- 29. Click OK to complete creating the target.
- 30. Click OK then OK again to complete creating the Storage Connection Policy.
- 31. On the left, right-click SAN Connectivity Policies and select Create SAN Connectivity Policy.
- 32. Enter App-A-FCoE as the name of the policy.
- 33. Enter "Policy that Zones LUNs from Storage App-A-SVM" as the Description.
- 34. Select the WWNN-Pool for WWNN Assignment.
- 35. Click the Add button to add a vHBA.
- 36. In the Create vHBA dialog box, enter Fabric-A as the name of the vHBA.
- 37. Select the Use vHBA Template checkbox.
- 38. In the vHBA Template list, select Fabric-A.
- 39. In the Adapter Policy list, select VMWare.
- 40. Click OK to add this vHBA to the policy.

| A Create vHBA                                                                                                    | x                                   |
|----------------------------------------------------------------------------------------------------|-------------------------------------|
| Create vHBA                                                                                                    | 0                                   |
| Name : Fabric-A   Use vHBA Template : ✓   Create vHBA Template : Fabric-A   Adapter Performance Profile   Adapter Policy : ✓ | Create Fibre Channel Adapter Policy |
|                                                                                                    | OK Cancel                           |

- 41. Click the Add button to add another vHBA to the policy.
- 42. In the Create vHBA box, enter Fabric-B as the name of the vHBA.
- 43. Select the Use vHBA Template checkbox.
- 44. In the vHBA Template list, select Fabric-B.
- 45. In the Adapter Policy list, select VMWare.
- 46. Click OK to add the vHBA to the policy.

| A Create SAN Connectivity Polic                                              |                                                                                                    | X |
|------------------------------------------------------------------------------|----------------------------------------------------------------------------------------------------|---|
| Create SAN Connec                                                            | ivity Policy                                                                                           | 0 |
| Name : App-A-FCoE                                                            |                                                                                                    |   |
| Description : Policy that Zones                                              | LUNs from Storage App-A-SVM                                                                            |   |
| A server is identified on a SAN by its this profile.<br>World Wide Node Name | World Wide Node Name (WWNN). Specify how the system should assign a WWNN to the server associated with |   |
| WWNN Assignment:                                                             | WWNN-Pool(126/128)                                                                                     |   |
| Create WWNN Pool                                                             |                                                                                                    |   |
|                                                                              |                                                                                                    |   |
| Name                                                                         | WWPN                                                                                                   |   |
| vHBA Fabric-B                                                                | Derived                                                                                                |   |
|                                                                              |                                                                                                    |   |
|                                                                              | 🕆 Delete 🕂 Add 🔚 Modify                                                                                |   |
|                                                                              | 👕 Delete 🚹 Add 🔚 Modify                                                                                | _ |

47. Click OK then OK again to complete creating the SAN Connectivity Policy.

48. In the list on the left under SAN Connectivity Policies, select the App-A-FCoE Policy.

- 49. In the center pane, select the vHBA Initiator Groups tab.
- 50. Select Add to add a vHBA Initiator Group.
- 51. Name the vHBA Initiator Group Fabric-A and select the Fabric-A vHBA Initiators.
- 52. Select the App-A-FCoE-A Storage Connection Policy.

| A Create vHBA  | Initiator Group                                                                   | x     |
|----------------|-----------------------------------------------------------------------------------|-------|
| Create vH      | IBA Initiator Group                                                               | Ø     |
| vHBA Initiator | Group                                                                             |       |
| Name           | Fabric-A                                                                          |       |
| Description    | :                                                                                 |       |
| Select vHBA    | Initiators                                                                        |       |
|                |                                                                                   |       |
| Select         | Name                                                                              |       |
|                | - Fabric-A                                                                        |       |
|                | - Fabric-B                                                                        |       |
|                |                                                                                   |       |
|                |                                                                                   |       |
|                |                                                                                   |       |
|                |                                                                                   |       |
|                |                                                                                   |       |
|                |                                                                                   |       |
|                |                                                                                   |       |
|                |                                                                                   |       |
|                |                                                                                   | J     |
| Storage Conne  | ection Policy: App-A-FCoE-A                                                       |       |
|                | Create Storage Connection Policy                                                  |       |
| Global Stor    | rage Connection Policy                                                            |       |
| Global stor    | age connection policy defined under org is assigned to this vHBA initiator group. | -     |
| 1              | ΟΚ Ο                                                                              | ancel |

| Create vHBA Initiator Group                                                                                                    |                                                                                                    |                                              | x           |
|----------------------------------------------------------------------------------------------------|----------------------------------------------------------------------------------------------------|----------------------------------------------|-------------|
| Create vHBA Initiator Gr                                                                                                    | oup                                                                                                    |                                              | 0           |
| Storage Connection Policy: App-A-FCoE                                                                                                    | -A 🔻                                                                                                    |                                              |             |
| ± Crea                                                                                                    | ate Storage Connection Policy                                                                             |                                              |             |
| Global storage connection Policy<br>Global storage connection policy defi<br>Properties<br>Storage Connection Policy : App<br>Description : Zor<br>Zoning Type : Sin | ned under org is assigned to<br>o-A-FCoE-A<br>ne LUNs from Storage App-<br>gle Initiator Multiple Targets | this vHBA initiator group.<br>A-SVM Fabric-A |             |
| FC Target Endpoints                                                                                                    |                                                                                                    |                                              |             |
| 🕰 Filter 🛥 Export 🎯 Print                                                                                                    |                                                                                                    |                                              | <u>k</u> ĝi |
| WWPN                                                                                                    | Path                                                                                                    | VSAN                                         |             |
| 20:06:00:A0:98:5B:48:16                                                                                                    | A                                                                                                    | VSAN-A                                       |             |
| 20:08:00:A0:98:5B:48:16                                                                                                    | A                                                                                                    | VSAN-A                                       |             |
|                                                                                                    |                                                                                                    |                                              |             |
|                                                                                                    |                                                                                                    |                                              |             |
|                                                                                                    |                                                                                                    |                                              | <b>_</b>    |
| х.                                                                                                    |                                                                                                    |                                              | OK Cancel   |

- 53. Click OK then OK again to add this vHBA Initiator Group.
- 54. Select Add to add a vHBA Initiator Group.
- 55. Name the vHBA Initiator Group Fabric-B and select the Fabric-B vHBA Initiators.
- 56. Select the App-A-FCoE-B Storage Connection Policy.
- 57. Click OK then OK again to add this vHBA Initiator Group.

| General    | vHBA Initiator Groups                                              | Events |                                                                                                    |
|------------|--------------------------------------------------------------------|--------|----------------------------------------------------------------------------------------------------|
| Filter 📫 E | ixport 🎯 Print                                                     |        |                                                                                                    |
| ime        |                                                                    |        | Storage Connection Policy Name                                                                                                    |
| V Fabric-  | A                                                                  |        | App-A-FCoE-A                                                                                                    |
| 😻 Fabric-  | В                                                                  |        | App-A-FCoE-B                                                                                                    |
|            |                                                                    |        |                                                                                                    |
|            |                                                                    |        | 🛃 Add  🕆 Delete 🔚 Info                                                                                                    |
|            |                                                                    |        |                                                                                                    |
| etalls     |                                                                    |        |                                                                                                    |
| General    | Events                                                             |        |                                                                                                    |
| M M        | odify vHBA Initiator Membership<br>odify Storage Connection Policy |        | Name : Fabric-A   Description :     vHBA Initiators     Export Import     Print     Name   Import     Name   Import     Name     Import     Name     Import     Name     Import     Name     Import     Name     Import     Import |
|            |                                                                    |        | Add 🛄 Delete 🛤 Into                                                                                                    |
|            |                                                                    |        | Global Storage Connection Policy                                                                                                    |
|            |                                                                    |        | Global storage connection policy defined under org is assigned to this vHBA initiator group.                                                                                                    |

# Create Application-Specific Service Profile Templates

It is recommended to create new Service Profile Templates for the servers running the applications in the new tenant. These templates can be created by cloning the existing Service Profile Templates and modifying them with any necessary changes. Since the tenant-specific iSCSI VLANs were added to the iSCSI vNIC templates and any iSCSI-booted servers will continue to boot from LUNs in the Infrastructure Storage SVM, no changes to the LAN configuration and LAN Connectivity Policy are needed. If FCoE storage is being provided by the tenant, the new Storage Connectivity Policy should replace the Infrastructure Storage Connectivity Policy in the Service Profile Template. Since the FCoE boot targets specified in the boot policy are automatically zoned, replacing the SAN Connectivity Policy has no effect on FCoE boot.

## Add New Application-Specific Server Pool

Since new Service Profile Templates for the servers running the applications in the new tenant are being created, a new tenant-specific server pool can be created and mapped in the new Service Profile Templates. Create this pool and map it in the new Service Profile Templates.

# Create New Service Profiles for Application-Specific Servers

Using the cloned and modified Application-Specific Service Profile Templates, create Service Profiles associated to servers for the new tenant.

### Gather Necessary Information

After the Cisco UCS service profiles have been created, each infrastructure blade in the environment will have a unique configuration. To proceed with the FlexPod deployment, specific information must be gathered from each Cisco UCS blade and from the NetApp controllers. Insert the required information into the following tables.

| Vserver   | iSCSI Target IQN |
|-----------|------------------|
| Infra-SVM |                  |
| App-A-SVM |                  |

Note: To gather the iSCSI IQN, run the iscsi show command on the storage cluster management interface.

#### Table 27 vNIC iSCSI IQNs for fabric A and fabric B

| Cisco UCS Service Profile Name | ISCSI IQN |
|--------------------------------|-----------|
| VM-Host-App-A-01               |           |
| VM-Host-App-A-02               |           |

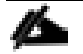

Note: To gather the vNIC IQN information, launch the Cisco UCS Manager GUI. In the navigation pane, click the Servers tab. Expand Servers > Service Profiles > root. Click each service profile and then click the "iSCSI vNICs" tab on the right. Note "Initiator Name" displayed at the top of the page under "Service Profile Initiator Name"

#### Table 28Table 7 vHBA WWPNs for Fabric A and Fabric B

| Cisco UCS Service Profile Name | WWPN     |
|--------------------------------|----------|
| VM-Host-App-A-01               | Fabric-A |
|                                | Fabric-B |
| VM-Host-App-A-02               | Fabric-A |
|                                | Fabric-B |

Æ

Note: To gather the vHBA WWPN information, launch the Cisco UCS Manager GUI. In the navigation pane, click the Servers tab. Expand Servers > Service Profiles > root. Click each service profile and then click the vHBAs. The WWPNs are shown in the center pane.

# Configure Storage SAN Boot for the Tenant

This section describes procedures for setting up SAN boot for the tenant ESXi Host servers.

Clustered VMware ESXi Boot LUNs in Infra-SVM

1. From the cluster management node SSH connection, enter the following:

```
lun create -vserver Infra-SVM -volume esxi_boot -lun VM-Host-App-A-01 -size 15GB
-ostype vmware -space-reserve disabled
```

```
lun create -vserver Infra-SVM -volume esxi_boot -lun VM-Host-App-A-02 -size 15GB
-ostype vmware -space-reserve disabled
```

lun show

Clustered Data ONTAP iSCSI Boot Storage Setup

### Create igroups

1. From the cluster management node SSH connection, enter the following:

igroup create -vserver Infra-SVM -igroup VM-Host-App-A-01 -protocol iscsi -ostype
vmware -initiator <vm-host-App-A-01-iqn>

```
igroup create -vserver Infra-SVM -igroup VM-Host-Infra-02 -protocol iscsi -ostype
vmware -initiator <vm-host-App-A-02-iqn>
```

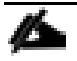

Note: Use the values listed in Table 8 and Table 9 for the IQN information.

Note: To view the igroups just created, type igroup show.

## Clustered Data ONTAP FCoE Boot Storage Setup

#### Create igroups

1. From the cluster management node SSH connection, enter the following:

```
igroup create -vserver Infra-SVM -igroup VM-Host-App-A-01 -protocol fcp -ostype
vmware -initiator <vm-host-App-A-01-fabric-a-wwpn>,<vm-host-App-A-01-fabric-b-
wwpn>
```

```
igroup create -vserver Infra-SVM -igroup VM-Host-App-A-02 -protocol fcp -ostype
vmware -initiator <vm-host-App-A-02-fabric-a-wwpn>,<vm-host-App-A-02-fabric-b-
wwpn>
```

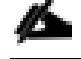

Note: Use the values listed in Table 10 for the WWPN information.

Note: To view the igroups just created, type igroup show.

#### Map Boot LUNs to igroups

1. From the storage cluster management SSH connection, enter the following:

```
lun map -vserver Infra-SVM -volume esxi_boot -lun VM-Host-App-A-01 -igroup VM-
Host-App-A-01 -lun-id 0
lun map -vserver Infra-SVM -volume esxi_boot -lun VM-Host-App-A-02 -igroup VM-
Host-App-A-02 -lun-id 0
lun show -m
```

# Deploy ACI Application (App-A) Tenant

This section details the steps for creation of the App-A Sample Tenant in the ACI Fabric. This tenant will host application connectivity between the compute (VMware on UCS) and the storage (NetApp) environments. This tenant will also host the three application tiers of the sample three-tier application. A corresponding App-A-SVM has already been created on the NetApp storage to align with this tenant. To deploy the App-A Tenant, complete the following steps:

- 1. In the APIC Advanced GUI, select Fabric > Access Policies.
- 2. On the left, expand Pools and VLAN.
- 3. Select VLAN Pool VP-NTAP.
- 4. In the center pane, click the + sign to add an encapsulation block.
- 5. Enter <storage-App-A-NFS-VLAN> for the From and To fields.
- 6. Select Static Allocation.

| Create Ranges         |                       |                               |                   | (i) 🗙         |
|-----------------------|-----------------------|-------------------------------|-------------------|---------------|
| Specify the Encap Blo | ick Range             |                               |                   |               |
| Type: V               | VLAN                  |                               |                   |               |
| Range:<br>ī           | 3051 - 305<br>From To | 51                            |                   |               |
| Allocation Mode:      | Dynamic Allocation    | Inherit allocMode from parent | Static Allocation |               |
|                       |                       |                               |                   |               |
|                       |                       |                               |                   | SUBMIT CANCEL |

- 7. Click SUBMIT to add the Encap Block Range.
- 8. In the center pane, click the + sign to add an encapsulation block.

- 9. Enter <storage-App-A-SVM-MGMT-VLAN> for the From and To fields.
- 10. Select Static Allocation.
- 11. Click SUBMIT to add the Encap Block Range.
- 12. If iSCSI LUN access is being provided by the App-A tenant, complete steps 13-29. Otherwise, continue at step 30.
- 13. In the center pane, click the + sign to add an encapsulation block.
- 14. Enter <storage-App-A-iSCSI-A-VLAN> for the From and To fields.
- 15. Select Static Allocation.
- 16. Click SUBMIT to add the Encap Block Range.
- 17. In the center pane, click the + sign to add an encapsulation block.
- 18. Enter <storage-App-A-iSCSI-B-VLAN> for the From and To fields.
- 19. Select Static Allocation.
- 20. Click SUBMIT to add the Encap Block Range.
- 21. On the left, select VLAN Pool VP-UCS.
- 22. In the center pane, click the + sign to add an encapsulation block.
- 23. Enter <ucs-App-A-iSCSI-A-VLAN> for the From and To fields.
- 24. Select Static Allocation.
- 25. Click SUBMIT to add the Encap Block Range.
- 26. In the center pane, click the + sign to add an encapsulation block.
- 27. Enter <ucs-App-A-iSCSI-B-VLAN> for the From and To fields.
- 28. Select Static Allocation.
- 29. Click SUBMIT to add the Encap Block Range.
- 30. At the top select Tenants > Add Tenant.
- 31. Name the Tenant App-A. Select the default Monitoring Policy.
- 32. For the VRF Name, also enter App-A. Leave the Take me to this tenant when I click finish checkbox checked.
#### Sample Tenant Setup

| Create Tenant             |                   |               |            |             |  |
|---------------------------|-------------------|---------------|------------|-------------|--|
|                           |                   |               |            |             |  |
| Specify tenant details    |                   |               |            |             |  |
| Name:                     | App-A             |               |            |             |  |
| Description:              | optional          |               |            |             |  |
| Tags:                     | antar tanc canar  | atad by comma | •          |             |  |
| Monitoring Policy:        | default           | ted by comma  | <b>-</b> ₽ |             |  |
| Security Domains:         | <mark>0</mark> 🕂  |               |            |             |  |
|                           | Select            | Name          |            | Description |  |
|                           |                   |               |            |             |  |
|                           |                   |               |            |             |  |
|                           |                   |               |            |             |  |
|                           |                   |               |            |             |  |
| VRF Name:                 | App-Al            |               |            |             |  |
| Take me to this tenant wh | en I click finish |               |            |             |  |
|                           |                   |               |            |             |  |
|                           |                   |               |            |             |  |
|                           |                   |               |            |             |  |

- 33. Click SUBMIT to finish creating the Tenant.
- 34. If you are using providing iSCSI LUN access from this tenant, complete steps 35-68. Otherwise, continue to step 69.
- 35. On the left under Tenant App-A, right-click Application Profiles and select Create Application Profile.
- 36. Name the Application Profile iSCSI, select the default Monitoring Policy, and click SUBMIT to complete adding the Application Profile.
- 37. On the left, expand Application Profiles and iSCSI.
- 38. Right-click Application EPGs and select Create Application EPG.
- 39. Name the EPG iscsi-A. Leave Intra EPG Isolation Unenforced.
- 40. Use the Bridge Domain drop-down to select Create Bridge Domain.
- 41. Name the Bridge Domain BD-iSCSI-A.
- 42. Select the App-A/App-A VRF.
- 43. Use the Forwarding drop-down to select Custom.

44. Select Flood for the L2 Unknown Unicast and default for the End Point Retention Policy and IGMP Snoop Policy.

| Create Bridge Domain           | i ×                                                                    |
|--------------------------------|------------------------------------------------------------------------|
| STEP 1 > Main                  | 1. Main       2. L3 Configurations       3. Advanced/Troubleshooting   |
| Specify Bridge Domain for th   | ne VRF                                                                 |
| Name:                          | BD-iSCSI-A                                                             |
| Description:                   | optional                                                               |
| VRF:                           | App-A/App-A 🗸 🔁                                                        |
| Forwarding:                    | Custom                                                                 |
| L2 Unknown Unicast:            | Flood                                                                  |
| L3 Unknown Multicast Flooding: | Flood                                                                  |
| Multi Destination Flooding:    | Flood in BD                                                            |
| End Point Retention Policy:    | default  Chis policy only applies to local L2 L3 and remote L3 entries |
| IGMP Snoop Policy:             | default 🗸 🔁                                                            |
|                                |                                                                        |
|                                | PREVIOUS NEXT CANCEL                                                   |

- 45. At the bottom right, click NEXT.
- 46. Make sure Unicast Routing is Enabled and click NEXT.
- 47. Select the default Monitoring Policy and click FINISH.

| Create Application EPG             |                               | i 🗙         |
|------------------------------------|-------------------------------|-------------|
| STEP 1 > Identity                  |                               | 1. Identity |
| Specify the EPG Identity           |                               |             |
| Name:                              | iSCSI-A                       |             |
| Description:                       | optional                      |             |
|                                    |                               |             |
| Tags:                              | enter tass consisted by comma |             |
| QoS class:                         | Unspecified                   |             |
| Custom QoS:                        | select a value                |             |
| Intra EPG Isolation:               | Enforced Unenforced           |             |
| Bridge Domain:                     | App-A/BD-iSCSI-A 🗸 🔁          |             |
| Monitoring Policy:                 | default 🗸 🔁                   |             |
| Associate to VM Domain Profiles:   |                               |             |
| Statically Link with Leaves/Paths: |                               |             |
|                                    |                               |             |
|                                    |                               |             |
|                                    |                               |             |
|                                    |                               |             |
|                                    |                               |             |
|                                    | PREVIOUS FINISH               | CANCEL      |

- 48. Select the default Monitoring Policy and click FINISH to complete creating the EPG.
- 49. On the left, expand Application EPGs and EPG iSCSI-A. Right-click Domains and select Add Physical Domain Association.
- 50. Using the drop-down, select the PD-NTAP Physical Domain Profile.
- 51. Select Immediate for both the Deploy Immediacy and the Resolution Immediacy.

| Add Physical Domain Ass  | i X          |           |               |             |
|--------------------------|--------------|-----------|---------------|-------------|
| Choose the Physical dom  | ain to assoc | ciate     |               |             |
| Physical Domain Profile: |              |           |               |             |
| Deploy Immediacy:        | Immediate    | On Demand |               |             |
| Resolution Immediacy:    | Immediate    | On Demand | Pre-provision |             |
|                          |              |           |               |             |
|                          |              |           |               |             |
|                          |              |           | SUE           | BMIT CANCEL |

- 52. Click SUBMIT to complete the Physical Domain Association.
- 53. Repeat steps 49-52 to add the PD-UCS Physical Domain Association.

Note: In this deployment for iSCSI, we are adding both the NetApp LIF endpoints and the VMware VMkernel (VMK) endpoints in a single EPG. This method allows unrestricted communication within the EPG. We also had the choice to put the LIFs in one EPG and the VMKs in a second EPG and connect them with a filtered contract.

| CISCO System Tenant                        |        | Fabric \                           | /M Networking L4-I | 7 Services              | Admin                   | Operations | Q                             | i              | welcome, admin +             |
|--------------------------------------------|--------|------------------------------------|--------------------|-------------------------|-------------------------|------------|-------------------------------|----------------|------------------------------|
| ALL TENANTS   Add Tenant   Search: enter n | me, de | scr   App-A                        | common   Foundatio | on   infra   mgmt       |                         |            |                               |                |                              |
| Tenant App-A                               | 0      | Domains ()                         | Ms and Bare        | Motals)                 |                         |            |                               |                | :                            |
| Quick Start                                | ٦,     |                                    | INS and Dare       | wetais)                 |                         |            |                               |                | 1                            |
| Tenant App-A                               |        |                                    |                    |                         |                         |            |                               |                |                              |
| Application Profiles                       | - 11   | ⊖ ±                                |                    |                         |                         |            |                               |                | ACTIONS -                    |
| 🔺 🌏 iscsi                                  | - 11   |                                    |                    |                         |                         |            |                               | Port Encap (Or |                              |
| Application EPGs                           | - 11   | <ul> <li>Domain Profile</li> </ul> | Domain Type        | Deployment<br>Immediacy | Resolution<br>Immediacy | State      | Primary VLAN For<br>Micro-Seg | Secondary VLAN | Allow Micro-<br>Segmentation |
| EPG iSCSI-A                                | - 11   |                                    |                    |                         |                         |            |                               | For Micro-Seg) |                              |
| Domains (VMs and Bare-M                    | eta    | PD-NTAP                            | Physical Domain    | Immediate               | Immediate               | formed     |                               |                | False                        |
| Static Bindings (Paths)                    |        | PD-UCS                             | Physical Domain    | Immediate               | Immediate               | formed     |                               |                | False                        |
| Static Bindings (Leaves)                   | - 11   |                                    |                    |                         |                         |            |                               |                |                              |
| Contracts                                  |        |                                    |                    |                         |                         |            |                               |                |                              |

- 54. Right-click Static-Bindings (Paths) and select Deploy EPG on PC, VPC, or Interface.
- 55. In the Deploy Static EPG on PC, VPC, Or Interface Window, select the Virtual Port Channel Path Type.
- 56. Using the Path drop-down, select the VPC for NetApp Storage Controller 01.
- 57. Enter vlan-<storage-App-A-iSCSI-A-VLAN> for Port Encap.
- 58. Select the Immediate Deployment Immediacy and the Trunk Mode.

| Deploy Static EPG Or  | i 🗙                                                           |                                               |                   |        |  |  |
|-----------------------|---------------------------------------------------------------|-----------------------------------------------|-------------------|--------|--|--|
|                       |                                                               |                                               |                   |        |  |  |
| Select PC, VPC, or In | terface                                                       |                                               |                   |        |  |  |
| Path Type:            | Port                                                          | Port Direct Port Channel Virtual Port Channel |                   |        |  |  |
| Path:                 | topology/p                                                    | pod-1/protpaths-101                           | -102/pathej 👻 🗗   |        |  |  |
| Primary VLAN:         |                                                               |                                               |                   |        |  |  |
| Port Encap:           | For example, vlan-1 Port Encap: vlan-3011 For example, vlan-1 |                                               |                   |        |  |  |
| Deployment Immediacy: | Immedia                                                       | ate On Demand                                 |                   |        |  |  |
| Mode:                 | Trunk                                                         | Access (802.1P)                               | Access (Untagged) |        |  |  |
|                       |                                                               |                                               |                   |        |  |  |
|                       |                                                               |                                               |                   |        |  |  |
|                       |                                                               |                                               |                   |        |  |  |
|                       |                                                               |                                               | SUBMIT            | CANCEL |  |  |

59. Click SUBMIT to complete adding the Static Path Mapping.

60. Repeat steps 54-59 to add the Static Path Mapping for NetApp Storage Controller 02.

- 61. Right-click Static-Bindings (Paths) and select Deploy EPG on PC, VPC, or Interface.
- 62. In the Deploy Static EPG on PC, VPC, Or Interface Window, select the Virtual Port Channel Path Type.
- 63. Using the Path drop-down, select the VPC for UCS Fabric Interconnect A.
- 64. Enter vlan-<ucs-App-A-iSCSI-A-VLAN> for Port Encap.
- 65. Select the Immediate Deployment Immediacy and the Trunk Mode.

| Deploy Static EPG Or  | i X                                                          |                     |                      |        |  |  |
|-----------------------|--------------------------------------------------------------|---------------------|----------------------|--------|--|--|
|                       |                                                              |                     |                      |        |  |  |
| Select PC, VPC, or In | terface                                                      |                     |                      |        |  |  |
| Path Type:            | Port                                                         | Direct Port Channel | Virtual Port Channel |        |  |  |
| Path:                 | topology/                                                    | pod-1/protpaths-101 | 1-102/pathej 👻 🗗     |        |  |  |
| Primary VLAN:         |                                                              |                     |                      |        |  |  |
| Port Encap:           | For example, vlan-1<br>cap: vlan-3111<br>For example, vlan-1 |                     |                      |        |  |  |
| Deployment Immediacy: | Immedia                                                      | ate On Demand       | ]                    |        |  |  |
| Mode:                 | Trunk                                                        | Access (802.1P)     | Access (Untagged)    |        |  |  |
|                       |                                                              |                     |                      |        |  |  |
|                       |                                                              |                     |                      |        |  |  |
|                       |                                                              |                     |                      |        |  |  |
|                       |                                                              |                     | SUBMIT               | CANCEL |  |  |

66. Click SUBMIT to complete adding the Static Path Mapping.

67. Repeat steps 61-66 to add the Static Path Mapping for UCS Fabric Interconnect B.

| CISCO System                                       | Tenants                               | Fabric        | VM Networking L4-L7 Servic       | ces Admin                  | Operations                                      | ρ                    | i      | welcome, admin + |
|----------------------------------------------------|---------------------------------------|---------------|----------------------------------|----------------------------|-------------------------------------------------|----------------------|--------|------------------|
| ALL TENANTS   Add Tenant                           | Search: enter name, d                 | descr   App   | -A   common   Foundation   infra | mgmt                       |                                                 |                      |        |                  |
| Tenant App-A                                       | <ul> <li>O</li> </ul>                 | Static Bin    | dings (Paths)                    |                            |                                                 |                      |        |                  |
| 🔲 Quick Start                                      |                                       | otatio bin    |                                  |                            |                                                 |                      |        | 1                |
| 🔺 🐣 Tenant App-A                                   |                                       |               | _                                |                            |                                                 |                      |        |                  |
| 🔺 🚞 Application Profiles                           |                                       | 🖯 🕁 🖽         | Ξ                                |                            |                                                 |                      |        | ACTIONS -        |
| <ul> <li>ISCSI</li> <li>Application EPG</li> </ul> | ès -                                  | A Path        |                                  | Primary VLAN For Micro-Seg | Port Encap (Or Secondary<br>VLAN For Micro-Seg) | Deployment Immediacy | Mode   |                  |
| 🔺 🚫 EPG iSCSI-A                                    |                                       | B Node: Node- | 101-102                          |                            |                                                 |                      |        |                  |
| Domains 🗖                                          | (VMs and Bare-Meta                    | Node-101-102  | /VPC-a01-6248-a                  |                            | vlan-3111                                       | Immediate            | Trunk  |                  |
| 🚞 Static Bin                                       | dings (Paths)                         | Nede 101 102  | NDC =04 6240 h                   |                            | ulan 2444                                       | Immediate            | Tauala |                  |
| 🖿 Static Bin                                       | dings (Leaves)                        | Node-101-102  | /VPC-a01-6248-D                  |                            | vian-3111                                       | Immediate            | Trunk  |                  |
| Contracts                                          | · · · · · · · · · · · · · · · · · · · | Node-101-102  | /VPC-a01-aff8040-01              |                            | vlan-3011                                       | Immediate            | Trunk  |                  |
| 🔲 Static End                                       | Point                                 | Node-101-102  | /VPC-a01-aff8040-02              |                            | vlan-3011                                       | Immediate            | Trunk  |                  |
| Subnets                                            |                                       |               |                                  |                            |                                                 |                      |        |                  |
| L4-L7 Vir                                          | tual IPs                              |               |                                  |                            |                                                 |                      |        |                  |
| -                                                  |                                       |               |                                  |                            |                                                 |                      |        |                  |

68. Repeat steps 38-67 to build the iSCSI-B EPG. Make sure to create a separate Bridge Domain for this EPG and use the App-A iSCSI-B VLAN IDs.

| cisco                | System              | Tenants       | Fabric       | VM Networking L4-L7 Servi        | ces Admin (                | Operations                                      | Q                    | i     | welcome, admin + |
|----------------------|---------------------|---------------|--------------|----------------------------------|----------------------------|-------------------------------------------------|----------------------|-------|------------------|
| ALL TENANTS   A      | dd Tenant   Search: | enter name, d | lescr   App  | -A   common   Foundation   infra | mgmt                       |                                                 |                      |       |                  |
| Tenant App-A         |                     | < O           | Static Bin   | dings (Paths)                    |                            |                                                 |                      |       | ;                |
| Quick Start          |                     |               | Otatio Din   |                                  |                            |                                                 |                      |       | 1                |
| 🔺 😃 Tenant App-A     | Ą                   |               |              | _                                |                            |                                                 |                      |       |                  |
| 🔺 💼 Applicatio       | n Profiles          |               | 🖸 🛨 🖽        |                                  |                            |                                                 |                      |       | ACTION S -       |
| 4 😓 iscsi<br>4 🖿 Apj | plication EPGs      |               | A Path       |                                  | Primary VLAN For Micro-Seg | Port Encap (Or Secondary<br>VLAN For Micro-Seg) | Deployment Immediacy | Mode  |                  |
| ▶ 🛇                  | EPG iSCSI-A         |               | A Node: Node | 101-102                          |                            |                                                 |                      |       |                  |
| <b>▲</b> (S)         | EPG iSCSI-B         |               | Node-101-102 | /VPC-a01-6248-a                  |                            | vlan-3121                                       | Immediate            | Trunk |                  |
| 1                    | Domains (VMs ar     | nd Bare-Meta  | Node for for |                                  |                            | 1011 5121                                       | minediate            | Tunk  |                  |
| 1                    | Static Bindings (F  | aths)         | Node-101-102 | 2/VPC-a01-6248-b                 |                            | vlan-3121                                       | Immediate            | Trunk |                  |
|                      | Static Bindings (L  | eaves)        | Node-101-102 | 2/VPC-a01-aff8040-01             |                            | vlan-3021                                       | Immediate            | Trunk |                  |
| 1                    | Contracts           |               | Node-101-102 | /VPC-a01-aff8040-02              |                            | vlan-3021                                       | Immediate            | Trunk |                  |
| 1                    | Static EndPoint     |               |              |                                  |                            |                                                 |                      |       |                  |
| + ∎                  | Subnets             |               |              |                                  |                            |                                                 |                      |       |                  |

- 69. On the left, under Tenant App-A, right-click Application Profiles and select Create Application Profile.
- 70. Name the Profile NFS, select the default Monitoring Policy, and click SUBMIT.
- 71. Right-click the NFS Application Profile and select Create Application EPG.
- 72. Name the EPG NFS-LIF and leave Intra EPG Isolation set at Unenforced.
- 73. Use the Bridge Domain drop-down to select Create Bridge Domain.
- 74. Name the Bridge Domain BD-NFS and select the App-A/App-A VRF.

Note: It is important to create a new Bridge Domain for each traffic VLAN coming from the NetApp Storage Controllers. All of the VLAN interfaces on a given NetApp Interface Group share the same MAC address, and separating to different bridge domains in the ACI Fabric allows all the traffic to be forwarded

properly.

75. For Forwarding, select Custom and select Flood for L2 Unknown Unicast. Select default for the End Point Retention Policy and the IGMP Snoop Policy.

| Create Bridge Domain           |                                                                  | i 🗙                                |
|--------------------------------|------------------------------------------------------------------|------------------------------------|
| STEP 1 > Main                  | 1. Main 2. L3 Configur                                           | ations 3. Advanced/Troubleshooting |
| Specify Bridge Domain for th   | e VRF                                                            |                                    |
| Name:                          | BD-NFS                                                           |                                    |
| Description:                   | optional                                                         |                                    |
|                                |                                                                  |                                    |
| VRF:                           | App-A/App-A                                                      |                                    |
| Forwarding:                    | Custom 🗸                                                         |                                    |
| L2 Unknown Unicast:            | Flood 🗸                                                          |                                    |
| L3 Unknown Multicast Flooding: | Flood 👻                                                          |                                    |
| Multi Destination Flooding:    | Flood in BD                                                      |                                    |
| End Point Retention Policy:    | default 👻 🔁                                                      |                                    |
|                                | This policy only applies to local L2 L3 and<br>remote L3 entries |                                    |
| IGMP Snoop Policy:             | default 👻 🗗                                                      |                                    |
|                                |                                                                  |                                    |

- 76. At the bottom right, click NEXT.
- 77. Make sure Unicast Routing is enabled and click NEXT.
- 78. Select the default Monitoring Policy and click FINISH.

| Create Application EPG             | i ×                             |
|------------------------------------|---------------------------------|
| STEP 1 > Identity                  | 1. Identity                     |
| Specify the EPG Identity           |                                 |
| Name:                              | NFS-LIF                         |
| Description:                       | optional                        |
|                                    |                                 |
| Tags:                              | enter tage congrided by compare |
| QoS class:                         | Unspecified                     |
| Custom QoS:                        | select a value                  |
| Intra EPG Isolation:               | Enforced Unenforced             |
| Bridge Domain:                     | App-A/BD-NFS 🗸 🗗                |
| Monitoring Policy:                 | select a value                  |
| Associate to VM Domain Profiles:   |                                 |
| Statically Link with Leaves/Paths: |                                 |
|                                    |                                 |
|                                    |                                 |
|                                    |                                 |
|                                    |                                 |
|                                    |                                 |
|                                    |                                 |
|                                    | PREVIOUS FINISH CANCEL          |

- 79. Select the default Monitoring Policy and click FINISH to complete creating the EPG.
- 80. On the left expand NFS, Application EPGs, and EPG NFS-LIF.
- 81. Right-click Domains and select Add Physical Domain Association.
- 82. Select the PD-NTAP Physical Domain Profile.
- 83. Select Immediate for both the Deploy Immediacy and the Resolution Immediacy.

| Add Physical Domain As               | <b>i</b> ×   |           |               |             |  |  |
|--------------------------------------|--------------|-----------|---------------|-------------|--|--|
| Choose the Physical dom              | ain to assoc | ciate     |               |             |  |  |
| Physical Domain Profile: PD-NTAP 🗸 🖪 |              |           |               |             |  |  |
| Deploy Immediacy:                    | Immediate    | On Demand |               |             |  |  |
| Resolution Immediacy:                | Immediate    | On Demand | Pre-provision |             |  |  |
|                                      |              |           |               |             |  |  |
|                                      |              |           | SUE           | BMIT CANCEL |  |  |

- 84. Click SUBMIT to compete adding the Physical Domain Association.
- 85. Right-click Static Bindings (Paths) and select Deploy Static EPG on PC, VPC, or Interface.
- 86. Select the Virtual Port Channel Path Type.
- 87. Using the Path drop-down, select the VPC for NetApp Storage Controller 01.
- 88. For Port Encap, enter vlan-<storage-App-A-NFS-VLAN>.
- 89. Select Immediate for Deployment Immediacy and Trunk for Mode.

| Deploy Static EPG Or  | n PC, V                                | PC, Or Interf               | ace                  | i X    |
|-----------------------|----------------------------------------|-----------------------------|----------------------|--------|
|                       |                                        |                             |                      |        |
| Select PC, VPC, or In | terface                                |                             |                      |        |
| Path Type:            | Port                                   | Direct Port Chann           | el Virtual Port Chan | nel    |
| Path:                 | topology/                              | /pod-1/protpaths-1          | 101-102/pathe 🔻 🗗    | _      |
| Primary VLAN:         |                                        |                             |                      |        |
| Port Encap:           | For example<br>vlan-305<br>For example | ə, vlan-1<br>1<br>ə, vlan-1 |                      |        |
| Deployment Immediacy: | Immedi                                 | iate On Deman               | d                    |        |
| Mode:                 | Trunk                                  | Access (802.1P)             | Access (Untagged)    |        |
|                       |                                        |                             | ·                    | _      |
|                       |                                        |                             |                      |        |
|                       |                                        |                             |                      |        |
|                       |                                        |                             | SUBMIT               | CANCEL |

90. Click SUBMIT to finish adding the EPG Static Binding.

91. Repeat steps 85-90 for the Static Path to NetApp Storage Controller 02.

| CISCO System                      | Tenants               | Fabric                   | VM Networking L4-L7 Service      | s Admin (                | Operations                  | ρ                    | i     | welcome, admin + |
|-----------------------------------|-----------------------|--------------------------|----------------------------------|--------------------------|-----------------------------|----------------------|-------|------------------|
| ALL TENANTS   Add Tenant   Search | n: enter name, d      | lescr   cor              | nmon   App-A   Foundation   mgmt | infra                    |                             |                      |       |                  |
| Tenant App-A                      | <ul> <li>O</li> </ul> | Static Bin               | dings (Paths)                    |                          |                             |                      |       |                  |
| Quick Start                       |                       |                          |                                  |                          |                             |                      |       | 1                |
| Tenant App-A                      |                       |                          |                                  |                          |                             |                      |       |                  |
| Application Profiles              |                       | 🖯 🛨 🖽                    |                                  |                          |                             |                      |       | ACTIONS -        |
| 🔺 😓 NFS                           |                       |                          |                                  |                          | Dent Franz /Or Conservation |                      |       |                  |
| 🔺 💼 Application EPGs              |                       | <ul> <li>Path</li> </ul> | Pr                               | imary VLAN For Micro-Seg | VLAN For Micro-Seg)         | Deployment Immediacy | Mode  | -                |
| 🔺 🚫 EPG NFS-LIF                   |                       | 🖃 Node: Node             | -101-102                         |                          |                             |                      |       |                  |
| Domains (VMs a                    | nd Bare-Meta          | Node-101-10              | 2/VPC-a01-aff8040-01             |                          | vlan-3051                   | Immediate            | Trunk |                  |
| 🗖 Static Bindings (I              | Paths)                | 10000 101 10.            |                                  |                          | Null 0001                   | ininodiato           | manne |                  |
| 🗖 Static Bindings (               | Leaves)               | Node-101-102             | 2/VPC-a01-aff8040-02             |                          | vlan-3051                   | Immediate            | Trunk |                  |
| Contracts                         |                       |                          |                                  |                          |                             |                      |       |                  |
| Static EndPoint                   |                       |                          |                                  |                          |                             |                      |       |                  |
| Subnets                           |                       |                          |                                  |                          |                             |                      |       |                  |

92. On the left under EPG NFS-LIF, right-click Contracts and select Add Provided Contract.

93. In the Add Provided Contract window, use the Contract drop-down to select Create Contract.

94. Name the contract Allow-NFS. Leave the Scope set at VRF.

- 95. Click the + sign to add a Contract Subject.
- 96. Name the subject Allow-NFS.
- 97. Click the + sign to add a Filter to the Filter Chain.
- 98. Click the drop-down and select NTAP-NFS-v3 from Tenant common.
- 99. Click UPDATE.

| Create Contract Subject       | i 🗙                                                    |
|-------------------------------|--------------------------------------------------------|
| Specify Identity Of Subject   |                                                        |
| Name: Allow-NFS               |                                                        |
| Description: optional         |                                                        |
| Target DSCP: unspecified      |                                                        |
| Apply Both Directions: 🗹      |                                                        |
| Reverse Filter Ports: 🗹       |                                                        |
| Filter Chain Filters × + Name | L4-L7 SERVICE GRAPH<br>Service Graph: select an option |
| common/NTAP-NFS-v3            | PRIORITY                                               |
|                               | OK CANCEL                                              |

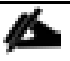

Note: Optionally, add ICMP to the filter chain to allow ping in this contract for troubleshooting purposes.

100. Click OK to complete the Contract Subject.

Sample Tenant Setup

| reate Contract         |             |             |        | <b>i</b> X |
|------------------------|-------------|-------------|--------|------------|
| Specify Identity Of Co | ontract     |             |        |            |
| Name:                  | Allow-NFS   |             |        |            |
| Scope:                 | VRF         |             | •      |            |
| QoS Class:             | Unspecified |             | •      |            |
| Target DSCP:           | unspecified |             |        |            |
| Description:           | optional    |             |        |            |
|                        |             |             |        |            |
| Subjects:              |             |             |        | × +        |
|                        | Name        | Description |        |            |
|                        | Allow-NFS   |             |        |            |
|                        |             |             |        |            |
|                        |             |             |        |            |
|                        |             |             |        |            |
|                        |             |             |        |            |
|                        |             |             |        |            |
|                        |             |             |        |            |
|                        |             |             | SUBMIT | CANCEL     |

101. Click SUBMIT to complete creating the Contract.

| Add Provided Contra | t               |            | () ×          |
|---------------------|-----------------|------------|---------------|
| Select a contract   |                 |            |               |
| Contract:           | App-A/Allow-NFS | <b>-</b> ₽ |               |
| QoS:                | Unspecified     | •          |               |
| Contract Label:     |                 |            |               |
| Subject Label:      |                 |            |               |
|                     |                 |            |               |
|                     |                 |            | SUBMIT CANCEL |

- 102. Click SUBMIT to complete Adding the Provided Contract.
- 103. Right-click Application EPGs under the NFS Application Profile and select Create Application EPG.
- 104. Name the EPG NFS-VMK and leave Intra EPG Isolation set at Unenforced.
- 105. Use the Bridge Domain drop-down to select App-A/BD-NFS. Select the default Monitoring Policy.

| Create Application EPG              |                               |          | i 🗙           |
|-------------------------------------|-------------------------------|----------|---------------|
| STEP 1 > Identity                   |                               |          | 1. Identity   |
| Specify the EPG Identity            |                               |          |               |
| Name:<br>Description:               | NFS-VMK<br>optional           |          |               |
| Tags:                               | enter taos separated by comma |          |               |
| QoS class:                          | Unspecified -                 |          |               |
| Custom QoS:                         | select a value                |          |               |
| Intra EPG Isolation:                | Enforced Unenforced           |          |               |
| Bridge Domain:                      | App-A/BD-NFS 🗸                |          |               |
| Monitoring Policy:                  | default 🗸 🔁                   |          |               |
| Associate to VM Domain Profiles:    |                               |          |               |
| Statically Liftk with Leaves/Faths. |                               |          |               |
|                                     |                               |          |               |
|                                     |                               |          |               |
|                                     |                               |          |               |
|                                     |                               |          |               |
|                                     |                               |          |               |
|                                     |                               | PREVIOUS | FINISH CANCEL |

- 106. Click FINISH to complete creating the EPG.
- 107. On the left expand NFS, Application EPGs, and EPG NFS-VMK.
- 108. Under EPG NFS-VMK, right-click Domains and select Add VMM Domain Association.
- 109. Select the VMM Domain Profile for the DVS you have installed.

110. Select Immediate for both the Deploy Immediacy and the Resolution Immediacy. If adding a VMware vDS association, select the Dynamic VLAN Mode.

| Add VMM Domain Assoc  | ciation            |           |               | i 🗙         |
|-----------------------|--------------------|-----------|---------------|-------------|
|                       |                    |           |               |             |
| Choose the VMM domain | n to associate     | е         |               |             |
| VMM Domain Profile:   | VMware/vc-AV       | S         |               | ▼ @         |
| Deploy Immediacy:     | Immediate          | On Demand |               |             |
| Resolution Immediacy: | Immediate          | On Demand | Pre-provision | ]           |
| Port Encap:           |                    |           |               | -           |
|                       | For example, vlan- | 1         |               |             |
|                       |                    |           |               |             |
|                       |                    |           |               |             |
|                       |                    |           |               |             |
|                       |                    |           |               |             |
|                       |                    |           |               |             |
|                       |                    |           |               |             |
|                       |                    |           | SUE           | 3MIT CANCEL |

| hoose the VMM domain      | n to associat | e         |            |            |  |
|---------------------------|---------------|-----------|------------|------------|--|
| VMM Domain Profile:       | VMware/vc-vD  | s         |            | <b>▼</b> @ |  |
| Deploy Immediacy:         | Immediate     | On Demand |            |            |  |
| Resolution Immediacy:     | Immediate     | On Demand | Pre-provis | sion       |  |
| VLAN Mode:                | Dynamic       | Static    |            |            |  |
| Allow Micro-Segmentation: |               |           |            |            |  |
| Allow Promiscuous:        | Reject        |           | •          |            |  |
| Forged Transmits:         | Reject        |           | •          |            |  |
| MAC Changes:              | Reject        |           | •          |            |  |
|                           |               |           |            |            |  |
|                           |               |           |            |            |  |

- 111. Click SUBMIT to complete adding the VMM Domain Association.
- 112. On the left under EPG NFS-VMK, right-click Contracts and select Add Consumed Contract.
- 113. In the Add Consumed Contract window, use the Contract drop-down to select App-A/Allow-NFS.

| Add Consumed Contr | act                 | i 🗙           |
|--------------------|---------------------|---------------|
| Select a contract  |                     |               |
| Contract:          | App-A/Allow-NFS 🗸 🗸 |               |
| QoS:               | Unspecified         | ,             |
| Contract Label:    |                     | _             |
| Subject Label:     |                     | _             |
|                    |                     |               |
|                    |                     | SUBMIT CANCEL |

- 114. Click SUBMIT to complete adding the Consumed Contract.
- 115. On the left, under Tenant App-A, right-click Application Profiles and select Create Application Profile.
- 116. Name the Profile SVM-MGMT, select the default Monitoring Policy, and click SUBMIT.
- 117. Right-click the SVM-MGMT Application Profile and select Create Application EPG.
- 118. Name the EPG App-A-SVM-MGMT and leave Intra EPG Isolation set at Unenforced.
- 119. Use the Bridge Domain drop-down to select create Bridge Domain.
- 120. Name the Bridge Domain BD-Internal and select the App-A/App-A VRF.
- 121. Leave Forwarding set at optimize, select the default End Point Retention Policy and IGMP Snoop Policy.
- 122. Click NEXT.
- 123. Make sure Unicast Routing is enabled and click NEXT.
- 124. Select the default Monitoring Policy and click FINISH to complete creating the Bridge Domain.

| Create Application EPG             |                               | i 🗙        |
|------------------------------------|-------------------------------|------------|
| STEP 1 > Identity                  | 1                             | . Identity |
| Specify the EPG Identity           |                               |            |
| Name:                              | App-A-SVM-MGMT                |            |
| Description:                       | optional                      |            |
| Tags:                              | <br>▼                         |            |
| OoS class:                         | enter tags separated by comma |            |
| Custom OoS:                        |                               |            |
| Custom Q03.                        | select a value                |            |
| Intra EPG Isolation:               | Enforced Unenforced           |            |
| Bridge Domain:                     | App-A/BD-Internal 🗸 🗗         |            |
| Monitoring Policy:                 | default 🗸                     |            |
| Associate to VM Domain Profiles:   |                               |            |
| Statically Link with Leaves/Paths: |                               |            |
|                                    |                               |            |
|                                    |                               |            |
|                                    |                               |            |
|                                    |                               |            |
|                                    |                               |            |
|                                    |                               |            |
|                                    | PREVIOUS FINISH               | CANCEL     |

- 125. Select the default Monitoring Policy and click FINISH to complete creating the EPG.
- 126. On the left expand SVM-MGMT, Application EPGs, and EPG App-A-SVM-MGMT.
- 127. Right-click Domains and select Add Physical Domain Association.
- 128. Select the PD-NTAP Physical Domain Profile.
- 129. Select Immediate for both the Deploy Immediacy and the Resolution Immediacy.

| Add Physical Domain As   | sociation    |           |               | () ×        |
|--------------------------|--------------|-----------|---------------|-------------|
| Choose the Physical dom  | ain to assoc | ciate     |               |             |
| Physical Domain Profile: | PD-NTAP      |           | <b>-</b> @    |             |
| Deploy Immediacy:        | Immediate    | On Demand |               |             |
| Resolution Immediacy:    | Immediate    | On Demand | Pre-provision |             |
|                          |              |           |               |             |
|                          |              |           |               |             |
|                          |              |           | SUE           | 3MIT CANCEL |

- 130. Click SUBMIT to compete adding the Physical Domain Association.
- 131. Right-click Static Bindings (Paths) and select Deploy Static EPG on PC, VPC, or Interface.
- 132. Select the Virtual Port Channel Path Type.
- 133. Using the Path drop-down, select the VPC for NetApp Storage Controller 01.
- 134. For Port Encap, enter vlan-<storage-App-A-SVM-MGMT-VLAN>.
- 135. Select Immediate for Deployment Immediacy and Trunk for Mode.

| Deploy Static EPG Or  | n PC, V                                | PC, Or Interfac      | e                    | i 🗙    |
|-----------------------|----------------------------------------|----------------------|----------------------|--------|
|                       |                                        |                      |                      |        |
| Select PC, VPC, or In | terface                                |                      |                      |        |
| Path Type:            | Port                                   | Direct Port Channel  | Virtual Port Channel |        |
| Path:                 | topology/                              | pod-1/protpaths-101  | -102/pathe  👻 🗗      | -      |
| Primary VLAN:         |                                        |                      |                      |        |
| Port Encap:           | For example<br>vlan-264<br>For example | , vlan-1<br>, vlan-1 |                      |        |
| Deployment Immediacy: | Immedi                                 | ate On Demand        | ]                    |        |
| Mode:                 | Trunk                                  | Access (802.1P)      | Access (Untagged)    |        |
|                       |                                        |                      |                      |        |
|                       |                                        |                      |                      |        |
|                       |                                        |                      |                      |        |
|                       |                                        |                      | SUBMIT               | CANCEL |

136. Click SUBMIT to finish adding the EPG Static Binding.

137. Repeat steps 131-136 for the Static Path Mapping to NetApp Storage Controller 02.

| cisco           | System            | Tenants               | Fabric                   | VM Networking L4-L7 Servic       | es Admin                  | Operations               | $\boldsymbol{\rho}$  | i     | welcome, admin + |
|-----------------|-------------------|-----------------------|--------------------------|----------------------------------|---------------------------|--------------------------|----------------------|-------|------------------|
| ALL TENANTS   A | dd Tenant   Searc | h: enter name, d      | descr   cor              | mmon   App-A   Foundation   mgmt | infra                     |                          |                      |       |                  |
| Tenant App-A    |                   | <ul> <li>O</li> </ul> | Static Bin               | idings (Paths)                   |                           |                          |                      |       | i                |
| Quick Start     |                   |                       | otatio Din               |                                  |                           |                          |                      |       |                  |
| 🔺 🐣 Tenant App- | A                 |                       |                          |                                  |                           |                          |                      |       |                  |
| 🔺 🚞 Applicati   | on Profiles       |                       | 🔁 🛨 🖽                    |                                  |                           |                          |                      |       | ACTIONS -        |
| 🕨 🈓 NFS         |                   |                       |                          |                                  |                           | Port Encan (Or Secondary |                      |       |                  |
| 🔺 😓 SVM-        | MGMT              |                       | <ul> <li>Path</li> </ul> | I                                | Primary VLAN For Micro-Se | VLAN For Micro-Seg)      | Deployment Immediacy | Mode  |                  |
| 🔺 🖿 Ap          | plication EPGs    |                       | 🖃 Node: Node             | -101-102                         |                           |                          |                      |       |                  |
| <b>⊿</b>        | EPG App-A-SVM-N   | IGMT                  | Node-101-10              | 2/VPC-a01-aff8040-01             |                           | vlan-264                 | Immediate            | Trunk |                  |
|                 | Domains (VMs      | and Bare-Meta         |                          |                                  |                           | 1011201                  |                      |       |                  |
|                 | Static Bindings   | (Paths)               | Node-101-10              | 2/VPC-a01-aff8040-02             |                           | vlan-264                 | Immediate            | Trunk |                  |
|                 | Static Bindings   | (Leaves)              |                          |                                  |                           |                          |                      |       |                  |
|                 | Contracts         |                       |                          |                                  |                           |                          |                      |       |                  |
|                 | Static EndPoint   |                       |                          |                                  |                           |                          |                      |       |                  |
| ►               | Subnets           |                       |                          |                                  |                           |                          |                      |       |                  |

138. On the left under EPG App-A-SVM-MGMT, right-click Contracts and select Add Provided Contract.

- 139. In the Add Provided Contract window, use the Contract drop-down to select Create Contract.
- 140. Name the contract Allow-SVM-MGMT. Leave the Scope set at VRF.
- 141. Click the + sign to add a Contract Subject.
- 142. Name the subject Allow-All. Click the + sign to add a filter.
- 143. Use the drop-down to select the Allow-All filter from Tenant common. Click UPDATE.
- 144. Click OK to complete adding the Contract Subject.

| Create Contract        |                |             |        | i 🗙    |
|------------------------|----------------|-------------|--------|--------|
|                        |                |             |        |        |
| Specify Identity Of Co | ontract        |             |        |        |
| Name:                  | Allow-SVM-MGMT |             |        |        |
| Scope:                 | VRF            | •           | -      |        |
| QoS Class:             | Unspecified    | •           | _      |        |
| Target DSCP:           | unspecified    |             | -      |        |
| Description:           | optional       |             |        |        |
|                        |                |             |        |        |
| Subjects:              |                |             |        | × +    |
|                        | Name           | Description |        |        |
|                        | Allow-All      |             |        |        |
|                        |                |             |        |        |
|                        |                |             |        |        |
|                        |                |             |        |        |
|                        |                |             |        |        |
|                        |                |             |        |        |
|                        |                |             | SUBMIT | CANCEL |

- 145. Click SUBMIT to complete creating the Contract.
- 146. Click SUBMIT to complete adding the Provided Contract.
- 147. On the left under EPG App-A-SVM-MGMT, right-click Subnets and select Create EPG Subnet.

- 148. For the Default Gateway IP, enter the gateway IP address and mask that was entered earlier in the Tenant Storage Deployment for the App-A tenant.
- 149. If this EPG will be connected to Core-Services by contract, select only the Shared between VRFs scope. Otherwise, if the tenant SVM management interface will only be accessed from EPGs within the tenant, leave only the Private to VRF Scope selected.

| Create EPG Subnet            |                                                                                                | i 🗙           |
|------------------------------|------------------------------------------------------------------------------------------------|---------------|
|                              |                                                                                                |               |
| Specify the Subnet Ident     | lity                                                                                           |               |
| Default Gateway IP:          | 172.16.254.6/29<br>address/mask                                                                |               |
| Treat as virtual IP address: |                                                                                                |               |
| Scope:                       | <ul> <li>Private to VRF</li> <li>Advertised Externally</li> <li>Shared between VRFs</li> </ul> |               |
| Description:                 | optional                                                                                       |               |
| Subnet Control:              | ✓ ND RA Prefix Querier IP                                                                      |               |
| ND RA Prefix policy:         |                                                                                                |               |
|                              |                                                                                                |               |
|                              |                                                                                                | SUBMIT CANCEL |

- 150. Click SUBMIT to complete adding the EPG subnet.
- 151. On the left, right-click Application Profiles and select Create Application Profile.
- 152. Name the Application Profile Three-Tier-App and select the default Monitoring Policy.
- 153. Click SUBMIT to complete creating the Application Profile.
- 154. Expand Three-Tier-App, right-click Application EPGs under Three-Tier-App and select Create Application EPG.
- 155. Name the EPG Web and leave Intra EPG Isolation set at Unenforced.
- 156. Use the Bridge Domain drop-down to select App-A/BD-Internal. Select the default Monitoring Policy.

| Create Application EPG             |                               |          | i           | × |
|------------------------------------|-------------------------------|----------|-------------|---|
| STEP 1 > Identity                  |                               |          | 1. Identity | / |
| Specify the EPG Identity           |                               |          |             |   |
| Name:                              | Web                           |          |             |   |
| Description:                       | optional                      |          |             |   |
|                                    |                               |          |             |   |
| Tags:                              | <b>~</b>                      |          |             |   |
|                                    | enter tags separated by comma |          |             |   |
| QUS class.                         |                               |          |             |   |
| Custom QoS:                        | select a value                |          |             |   |
| Intra EPG Isolation:               | Enforced Unenforced           |          |             |   |
| Bridge Domain:                     | App-A/BD-Internal 👻 🗗         |          |             |   |
| Monitoring Policy:                 | default 👻 🗗                   |          |             |   |
| Associate to VM Domain Profiles:   |                               |          |             |   |
| Statically Link with Leaves/Paths: |                               |          |             |   |
|                                    |                               |          |             |   |
|                                    |                               |          |             |   |
|                                    |                               |          |             |   |
|                                    |                               |          |             |   |
|                                    |                               |          |             |   |
|                                    |                               |          |             |   |
|                                    |                               | PREVIOUS | NISH CANCE  | L |
|                                    | L                             |          |             | - |

- 157. Click FINISH to complete creating the EPG.
- 158. On the left expand Three-Tier-App, Application EPGs, and EPG Web.
- 159. Under EPG Web, right-click Domains and select Add VMM Domain Association.
- 160. Select the VMM Domain Profile for the DVS you have installed.
- 161. Select Immediate for both the Deploy Immediacy and the Resolution Immediacy. If adding a VMware vDS association, select the Dynamic VLAN Mode.
- 162. Click SUBMIT to compete adding the VMM Domain Association.
- 163. On the left under EPG Web, right-click Contracts and select Add Provided Contract.
- 164. In the Add Provided Contract window, use the Contract drop-down to select Create Contract.
- 165. Name the Contract Allow-Web-App. Select the Application Profile Scope.
- 166. Click the + sign to add a Contract Subject.

- 167. Name the subject Allow-All.
- 168. Click the + sign to add a Contract filter.
- 169. Use the drop-down to select the Allow-All filter from Tenant common. Click UPDATE.
- 170. Click OK to complete creating the Contract Subject.

| Create Contract        |                     |             |        | i X    |
|------------------------|---------------------|-------------|--------|--------|
|                        |                     |             |        |        |
| Specify Identity Of Co | ontract             |             |        |        |
| Name:                  | Allow-Web-App       |             |        |        |
| Scope:                 | Application Profile | •           |        |        |
| QoS Class:             | Unspecified         | •           |        |        |
| Target DSCP:           | unspecified         |             |        |        |
| Description:           | optional            |             |        |        |
|                        |                     |             |        |        |
| Subjects:              |                     |             |        | × +    |
|                        | Name                | Description |        |        |
|                        | Allow-All           |             |        |        |
|                        |                     |             |        |        |
|                        |                     |             |        |        |
|                        |                     |             |        |        |
|                        |                     |             |        |        |
|                        |                     |             |        |        |
|                        |                     |             | CUDMT  | CANCEL |
|                        |                     |             | SORWII | CANCEL |

- 171. Click SUBMIT to complete creating the Contract.
- 172. Click SUBMIT to complete adding the Provided Contract.
- 173. Right-click Contracts and select Add Consumed Contract.
- 174. In the Add Consumed Contract window, use the Contract drop-down to select the common/Allow-Shared-L3-Out contract.
- 175. Click SUBMIT to complete adding the Consumed Contract.

- 176. Optionally, repeat steps 173-175 to add the common/Allow-Core-Services Consumed Contract.
- 177. On the left under EPG Web, right-click Subnets and select Create EPG Subnet.
- 178. For the Default Gateway IP, enter a gateway IP address and mask from a subnet in the Supernet (172.16.0.0/16) that was set up for assigning Tenant IP addresses.
- 179. For scope, select Advertised Externally and Shared between VRFs.

| Create EPG Subnet            |                       | i 🗙    |
|------------------------------|-----------------------|--------|
|                              |                       |        |
| Specify the Subnet Ident     | ity                   |        |
| Default Gateway IP:          | 172.16.0.254/24       |        |
| Treat as virtual IP address: | address/mask          |        |
| Scope:                       | Private to VRF        |        |
|                              | Advertised Externally |        |
| Description:                 | optional              |        |
|                              |                       |        |
| Subnet Control:              | ND RA Prefix          |        |
|                              | Querier IP            |        |
| ND RA Prefix policy:         |                       |        |
|                              |                       |        |
|                              |                       |        |
|                              |                       | SUDWIT |

- 180. Click SUBMIT to complete creating the EPG Subnet.
- 181. Right-click Application EPGs under Three-Tier-App and select Create Application EPG.
- 182. Name the EPG App and leave Intra EPG Isolation set at Unenforced.
- 183. Use the Bridge Domain drop-down to select App-A/BD-Internal. Select the default Monitoring Policy.

| Create Application EPG             |                               |                 | i X         |
|------------------------------------|-------------------------------|-----------------|-------------|
| STEP 1 > Identity                  |                               |                 | 1. Identity |
| Specify the EPG Identity           |                               |                 |             |
| Name:                              | Арр                           |                 |             |
| Description:                       | optional                      |                 |             |
|                                    |                               |                 |             |
| Tags:                              | ▼                             |                 |             |
| Oa® alassa                         | enter tags separated by comma |                 |             |
| QUS class.                         |                               |                 |             |
| Custom QoS:                        | select a value                |                 |             |
| Intra EPG Isolation:               | Enforced Unenforced           |                 |             |
| Bridge Domain:                     | App-A/BD-Internal <           |                 |             |
| Monitoring Policy:                 | default 👻 🗗                   |                 |             |
| Associate to VM Domain Profiles:   |                               |                 |             |
| Statically Link with Leaves/Paths: |                               |                 |             |
|                                    |                               |                 |             |
|                                    |                               |                 |             |
|                                    |                               |                 |             |
|                                    |                               |                 |             |
|                                    |                               |                 |             |
|                                    |                               |                 |             |
|                                    |                               | PREVIOUS FINISH | CANCEL      |
|                                    |                               |                 |             |

- 184. Click FINISH to complete creating the EPG.
- 185. On the left expand Three-Tier-App, Application EPGs, and EPG App.
- 186. Under EPG Web, right-click Domains and select Add VMM Domain Association.
- 187. Select the VMM Domain Profile for the DVS you have installed.
- 188. Select Immediate for both the Deploy Immediacy and the Resolution Immediacy. If adding a VMware vDS association, select the Dynamic VLAN Mode.
- 189. Click SUBMIT to compete adding the VMM Domain Association.
- 190. On the left under EPG App, right-click Contracts and select Add Provided Contract.
- 191. In the Add Provided Contract window, use the Contract drop-down to select Create Contract.
- 192. Name the Contract Allow-App-DB. Select the Application Profile Scope.
- 193. Click the + sign to add a Contract Subject.

- 194. Name the subject Allow-All.
- 195. Click the + sign to add a Contract filter.
- 196. Use the drop-down to select the Allow-All filter from Tenant common. Click UPDATE.
- 197. Click OK to complete creating the Contract Subject.
- 198. Click SUBMIT to complete creating the Contract.
- 199. Click SUBMIT to complete adding the Provided Contract.
- 200. Right-click Contracts and select Add Consumed Contract.
- 201. In the Add Consumed Contract window, use the Contract drop-down to select the App-A/Allow-Web-App contract.
- 202. Click SUBMIT to complete adding the Consumed Contract.
- 203. Optionally, repeat steps 200-202 to add the common/Allow-Core-Services Consumed Contract.
- 204. On the left under EPG App, right-click Subnets and select Create EPG Subnet.
- 205. For the Default Gateway IP, enter a gateway IP address and mask from a subnet in the Supernet (172.16.0.0/16) that was set up for assigning Tenant IP addresses.
- 206. If this EPG was connected to Core-Services by contract, select only the Shared between VRFs scope. Otherwise, if the tenant SVM management interface will only be accessed from EPGs within the tenant, leave only the Private to VRF Scope selected.

| reate EPG Subnet             |                                                                                                |   | (i 🗙         |
|------------------------------|------------------------------------------------------------------------------------------------|---|--------------|
| Specify the Subnet Ident     | ity                                                                                            |   |              |
| Default Gateway IP:          | 172.16.1.254/24<br>address/mask                                                                | _ |              |
| Treat as virtual IP address: |                                                                                                |   |              |
| Scope:                       | <ul> <li>Private to VRF</li> <li>Advertised Externally</li> <li>Shared between VRFs</li> </ul> |   |              |
| Description:                 | optional                                                                                       |   |              |
| Subnet Control:              | ✓ ND RA Prefix<br>Querier IP                                                                   |   | _            |
| ND RA Prefix policy:         |                                                                                                | * |              |
|                              |                                                                                                |   |              |
|                              |                                                                                                | S | UBMIT CANCEL |

- 207. Click SUBMIT to complete creating the EPG Subnet.
- 208. Right-click Application EPGs under Three-Tier-App and select Create Application EPG.
- 209. Name the EPG DB and leave Intra EPG Isolation set at Unenforced.
- 210. Use the Bridge Domain drop-down to select App-A/BD-Internal. Select the default Monitoring Policy.

| Create Application EPG             |                               |          | i ×           |
|------------------------------------|-------------------------------|----------|---------------|
| STEP 1 > Identity                  |                               |          | 1. Identity   |
| Specify the EPG Identity           |                               |          |               |
| Name:                              | DB                            |          |               |
| Description:                       | optional                      |          |               |
|                                    |                               |          |               |
| Tags:                              | •                             |          |               |
| OoS class:                         | enter tags separated by comma |          |               |
| Custom QoS:                        | select a value                |          |               |
| lata 500 kalatian                  |                               |          |               |
| Intra EPG Isolation:               | Enforced Unenforced           |          |               |
| Bridge Domain:                     | App-A/BD-Internal             |          |               |
| Monitoring Policy.                 |                               |          |               |
| Statically Link with Leaves/Paths: |                               |          |               |
| ,                                  |                               |          |               |
|                                    |                               |          |               |
|                                    |                               |          |               |
|                                    |                               |          |               |
|                                    |                               |          |               |
|                                    |                               |          |               |
|                                    |                               | PREVIOUS | FINISH CANCEL |

- 211. Click FINISH to complete creating the EPG.
- 212. On the left expand Three-Tier-App, Application EPGs, and EPG DB.
- 213. Under EPG DB, right-click Domains and select Add VMM Domain Association.
- 214. Select the VMM Domain Profile for the DVS you have installed.
- 215. Select Immediate for both the Deploy Immediacy and the Resolution Immediacy. If adding a VMware vDS association, select the Dynamic VLAN Mode.
- 216. Click SUBMIT to compete adding the VMM Domain Association.
- 217. On the left under EPG DB, right-click Contracts and select Add Consumed Contract.
- 218. In the Add Consumed Contract window, use the Contract drop-down to select the App-A/Allow-App-DB contract.
- 219. Click SUBMIT to complete adding the Consumed Contract.

220. Repeat steps 217-219 to add the common/Allow-Core-Services and App-A/Allow-SVM-MGMT Consumed Contracts.

| cisco               | System               | Tenants       | Fabric \                        | /M Networking L4-L7 Service    | s Admin       | Operations             |             | Q      | j     | welcome, admin + |
|---------------------|----------------------|---------------|---------------------------------|--------------------------------|---------------|------------------------|-------------|--------|-------|------------------|
| ALL TENANTS   A     | dd Tenant   Search   | enter name, o | descr   commo                   | on   App-A   Foundation   mgmt | infra         |                        |             |        |       |                  |
| Tenant App-A        |                      | S 🖻           | Contracts                       |                                |               |                        |             |        |       |                  |
| Quick Start         |                      |               | Contracts                       |                                |               |                        |             |        |       | 1                |
| 🔺 😃 Tenant App-     | A                    |               |                                 |                                |               |                        |             |        |       |                  |
| 🔺 🖿 Applicati       | on Profiles          |               | <b>⊖ ±</b>                      |                                |               |                        |             |        |       | ACTIONS -        |
| ▶ 😓 NFS<br>▶ 😓 SVM- | MGMT                 |               | <ul> <li>Tenant Name</li> </ul> | Contract Name                  | Contract Type | Provided /<br>Consumed | QoS Class   | State  | Label | Subject Label    |
| 🔺 🈓 Three           | -Tier-App            |               | Contract Type:                  | Contract                       |               |                        |             |        |       |                  |
| 🔺 🛄 Ap              | plication EPGs       |               | App-A                           | Allow-App-DB                   | Contract      | Consumed               | Unspecified | formed |       |                  |
| ▶ 🛇                 | EPG App              |               |                                 | ,                              |               | - ·                    |             |        |       |                  |
| 4 🛇                 | EPG DB               |               | App-A                           | Allow-SVM-MGMT                 | Contract      | Consumed               | Unspecified | formed |       |                  |
|                     | 🛑 Domains (VMs a     | nd Bare-Meta  | common                          | common-Allow-Core-Services     | Contract      | Consumed               | Unspecified | formed |       |                  |
|                     | 📕 Static Bindings (F | Paths)        |                                 |                                |               |                        |             |        |       |                  |
|                     | 🔲 Static Bindings (L | Leaves)       |                                 |                                |               |                        |             |        |       |                  |
|                     | Contracts            |               |                                 |                                |               |                        |             |        |       |                  |
|                     | Static EndPoint      |               |                                 |                                |               |                        |             |        |       |                  |
| ►                   | Subnets              |               |                                 |                                |               |                        |             |        |       |                  |

- 221. On the left under EPG DB, right-click Subnets and select Create EPG Subnet.
- 222. For the Default Gateway IP, enter a gateway IP address and mask from a subnet in the Supernet (172.16.0.0/16) that was set up for assigning Tenant IP addresses.
- 223. Select only the Shared between VRFs scope.

| Create EPG Subnet            |                                                                                                | i 🗙           |
|------------------------------|------------------------------------------------------------------------------------------------|---------------|
| Specify the Subnet Ident     | tity                                                                                           |               |
| Default Gateway IP:          | 172.16.2.254/24<br>address/mask                                                                |               |
| Treat as virtual IP address: |                                                                                                |               |
| Scope:                       | <ul> <li>Private to VRF</li> <li>Advertised Externally</li> <li>Shared between VRFs</li> </ul> |               |
| Description:                 | optional                                                                                       |               |
| Subnet Control:              | ✓ ND RA Prefix<br>Querier IP                                                                   |               |
| ND RA Prefix policy:         |                                                                                                |               |
|                              |                                                                                                |               |
|                              |                                                                                                | SUBMIT CANCEL |

224. Click SUBMIT to complete creating the EPG Subnet.

# Install and Configure VMware ESXi on Tenant Hosts

To install and configure VMware ESXi on tenant hosts, complete the following steps:

- Using Virtual Media Enabled Service Profiles, follow the section of this document titled VMware vSphere 6.0 U1b Setup to install and configure the App-A tenant ESXi hosts. Configure the tenant ESXi hosts in the same IB-MGMT subnet as the Infrastructure hosts. Also, add a VMkernel port on vSwitch0 for Infra-NFS to allow the infra\_swap datastore to be mounted as the ESXi swap datastore.
- 2. The main difference in the installation will be that the tenant iSCSI VMkernel Interfaces need to be installed as tagged VLAN port groups on the iSCSI vSwitches and the App-A iSCSI LIF IPs will need to be entered as dynamic targets in the VMware Software iSCSI Initiator. If using iSCSI boot, leave the Infrastructure iSCSI port groups set as untagged VLAN interfaces. The tenant NFS VMkernel Interfaces need to be installed on the DVS after the ESXi host is added to the DVS. If the NFS interfaces are placed on the Cisco AVS, set the MTU of these interfaces to 8950 instead of 9000. Add the new hosts to a new cluster in vCenter, then add the ESXi hosts to the DVS. Mount the infra\_swap datastore and the datastore configured in the App-A SVM to the ESXi hosts. If necessary, configure the hosts to core dump to the vCenter ESXi dump collector.
- 3. Using NetApp VSC, configure Optimal Storage Settings on the VMware ESXi hosts and install the NetApp NFS VAAI Plugin.
- 4. You are now ready to install software into the tenant and begin running a workload. Because FCoE zoning or iSCSI targets to the App-A-SVM LIFs are in place, SAN storage can be provisioned with NetApp VSC. NFS storage can also be provisioned with VSC, but remember to create a LIF for the NFS datastore on the node where the datastore will be placed before provisioning the datastore with VSC. VSC will use the least used LIF on the node for the datastore.

## Build a Second Tenant (Optional)

In this lab validation, a second tenant was built to demonstrate that multiple tenants could access and use the Shared-L3-Out and that tenants can be completely logically separated, but can also have overlapping IP address spaces. The second tenant built in this lab validation had the following characteristics and was built with the same contract structure as the App-A tenant:

| EPG      | Storage VLAN | UCS VLAN | Subnet / Gateway      | Bridge Domain |
|----------|--------------|----------|-----------------------|---------------|
| iSCSI-A  | 3012         | 3112     | 192.168.111.0/24 - L2 | BD-iSCSI-A    |
| iSCSI-B  | 3022         | 3122     | 192.168.121.0/24 - L2 | BD-iSCSI-B    |
| NFS-LIF  | 3052         | N/A      | 192.168.151.0/24 - L2 | BD-NFS        |
| NFS-VMK  | N/A          | DVS      | 192.168.151.0/24 - L2 | BD-NFS        |
| SVM-MGMT | 265          | N/A      | 172.16.254.14/29      | BD-Internal   |
| Web      | N/A          | DVS      | 172.16.3.254/24       | BD-Internal   |
| Арр      | N/A          | DVS      | 172.16.4.254/24       | BD-Internal   |
| DB       | N/A          | DVS      | 172.16.5.254/24       | BD-Internal   |

### Table 29 Lab Validation Tenant App-B Configuration

# Deploy L4-L7 VLAN Stitching in Sample Tenants

This procedure details a setup method to demonstrate the ACI L4-L7 VLAN Stitching feature with L4-L7 services devices. In this lab validation, a pair of Cisco ASA-5585-X firewall devices in a High Availability configuration was connected to the ACI Fabric with a pair of vPCs. To add these ASAs to the fabric, because of hardware location in the lab, a pair of Nexus 9372PX leaves was also added to the fabric. The addition of the 9372s is not shown in this procedure. The firewalls were connected to ports Eth1/47 and Eth1/48 on the Nexus 9372s/ VLAN Stitching does not make use of device packages. Instead the firewalls were configured using the firewall CLI and ASDM interfaces. Inside and Outside VLAN interfaces connecting to the firewalls were configure in the ACI fabric. The detailed VLANs and IP subnet addresses are shown in the table below:

| Table 30 | Tena   | ant L4-L7 VLAN Sti | tching Details   |        |                    |                 |
|----------|--------|--------------------|------------------|--------|--------------------|-----------------|
| Tenant   | Outsid | Outside Firewall   | Outside Subnet   | Inside | Inside Firewall IP | Web EPG         |
|          | e VLAN | IP (ASA)           | Gateway (ACI)    | VLAN   | (ASA)              | Gateway (ACI)   |
| App-A    | 501    | 172.16.253.1/29    | 172.16.253.6/29  | 502    | 172.16.0.1/24      | 172.16.0.254/24 |
| Арр-В    | 503    | 172.16.253.9/29    | 172.16.253.14/29 | 504    | 172.16.3.1.24      | 172.16.3.254/24 |

# Deploy Sample Cisco ASA VPCs

This section details setup of virtual port-channels for the Cisco ASA-5585-Xs used in this lab validation.

### APIC Advanced GUI

- 1. From the Cisco APIC Advanced GUI, at the top, select Fabric > Inventory.
- 2. On the left, select Topology. On the upper right, select Configure.
- 3. Select ADD SWITCHES.
- 4. Using the Shift key, select the two leaf switches the ASAs are attached to. Click ADD SELECTED.
- 5. On the two leaf switches, select the ports that are connected the first ASA. On the lower right, click CONFIGURE VPC.
- 6. Name the Policy Group VPC-<ASA-1-name>.
- 7. Select the appropriate policies as shown in the screenshot.

| BACK TO SUMMARY         | CONFIGURING V                                                        | /PC                             |                                                          | Port Channel VP                                                                   | C L2 Inter<br>onn. to Fex Selecte | face<br>d |
|-------------------------|----------------------------------------------------------------------|---------------------------------|----------------------------------------------------------|-----------------------------------------------------------------------------------|-----------------------------------|-----------|
|                         | a08-9372-1 (Node-103                                                 | )                               |                                                          | 8                                                                                 |                                   |           |
|                         | 01 03 05 07 09 11 13<br>02 04 06 08 10 12 14                         | 15 17 19 21<br>16 18 20 22      | 23 25 27 29 31 33 35 37 39<br>24 26 28 30 32 34 36 38 40 | 41     43     45     47       42     44     46     48                             |                                   |           |
|                         | a08-9372-2 (Node-104<br>01 03 05 07 09 11 13<br>02 04 06 08 10 12 14 | )<br>15 17 19 21<br>16 18 20 22 | 23 25 27 29 31 33 35 37 39<br>24 26 28 30 32 34 36 38 40 | 41         43         45         47           42         44         46         48 |                                   |           |
| Policy Group VPC-a05-as | a5585-1                                                              |                                 |                                                          | STP Interface Policy                                                              | y: BPDU-Filter-Guard              |           |
| Description: optional   |                                                                      |                                 | Egress Data                                              | Plane Policing Polic                                                              | y: default                        |           |
|                         |                                                                      |                                 | Ingress Data                                             | Plane Policing Policy                                                             | y: default                        |           |
| Link Level Po           | icy: 10Gbps-Auto                                                     | <b>-</b> ₽                      |                                                          | Port Channel Polic                                                                | y: LACP-Active                    |           |
| CDP Po                  | icy: CDP-Disabled                                                    | <b>~</b> ₽                      | Storm Co                                                 | ontrol Interface Policy                                                           | y: default                        |           |
|                         |                                                                      |                                 |                                                          |                                                                                   |                                   | al        |
| MCP Po                  | icy: default                                                         | <b>~</b> ₽                      |                                                          | L2 Interface Policy                                                               | VLAN-Scope-Globa                  |           |
| MCP Po<br>LLDP Po       | icy: default<br>icy: LLDP-Disabled                                   | · 문<br>· 문                      | ۵                                                        | L2 Interface Polic                                                                | e: select an option               |           |
| MCP Po<br>LLDP Po       | icy: default<br>icy: LLDP-Disabled                                   | <u>·</u> 문<br><u>·</u> 문        | ۵                                                        | L2 Interface Polic:                                                               | e: <u>select an option</u>        |           |

- 8. Using the Attached Entity Profile drop-down, select Create Attachable Access Entity Profile.
- 9. Name the profile AEP-ASA. Click the + sign to add a Physical Domain.
- 10. Using the drop-down, select Create Physical Domain.
- 11. In the Create Physical Domain window, name the Domain PD-ASA.
- 12. Using the VLAN Pool drop-down, select Create VLAN Pool.
- 13. In the Create VLAN Pool window, name the VLAN Pool VP-ASA.
- 14. Select Static Allocation. Click the + sign to add a VLAN range to the pool.
- 15. In the Create Ranges window, input the From and To values for VLANs to be used for the firewall Inside and Outside VLANs. Select Static Allocation.

| Specify the Encap Blo | ock Range            |                               |                   |  |
|-----------------------|----------------------|-------------------------------|-------------------|--|
| Type:                 | VLAN                 |                               |                   |  |
| Range:                | 501 - 504<br>From To | 4                             |                   |  |
| Allocation Mode:      | Dynamic Allocation   | Inherit allocMode from parent | Static Allocation |  |
|                       |                      |                               |                   |  |
|                       |                      |                               |                   |  |

4

Note: In this lab validation, 4 VLANs were added for 2 tenants (2 per tenant).

- 16. Click OK to complete creating the VLAN range.
- 17. Click SUBMIT to complete creating the VLAN Pool.
- 18. Click SUBMIT to complete creating the Physical Domain.
- 19. Click UPDATE.
- 20. Click SUBMIT to complete creating the Attachable Access Entity Profile.

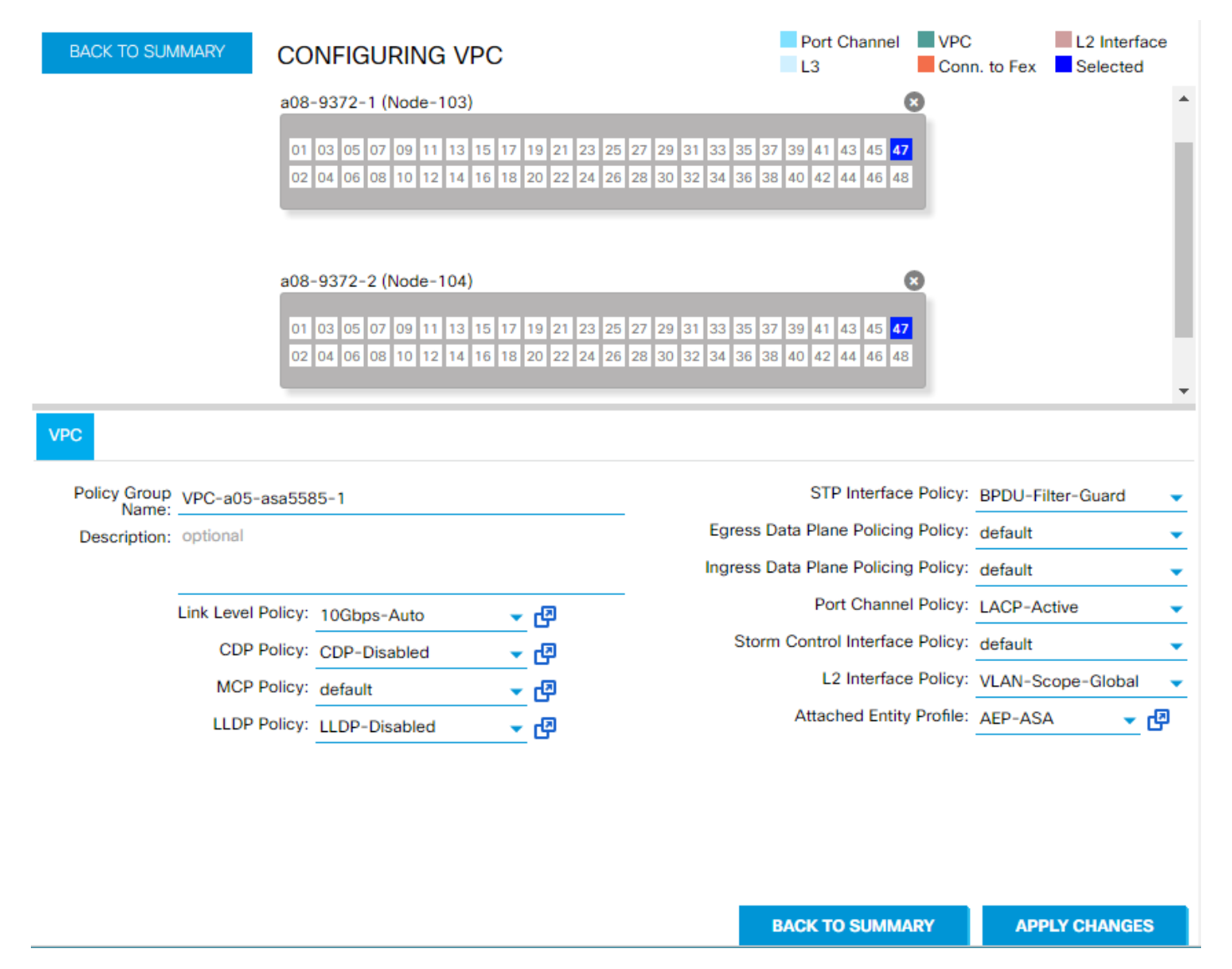

- 21. Click APPLY CHANGES to complete creating the VPC.
- 22. Click OK for the confirmation.
- 23. On the two leaf switches, select the ports that are connected the second ASA. On the lower right, click CONFIGURE VPC.
- 24. Name the Policy Group VPC-<ASA-2-name>.
- 25. Select the appropriate policies and Attached Entity Profile as shown in the screenshot.

|                                       | IMARY C                                                                   | ONFIGURING VPC                                                                                                    | :                                                            | Port Channel VPC                                                                                                    | L2 Interface                                                                           |
|---------------------------------------|---------------------------------------------------------------------------|----------------------------------------------------------------------------------------------------|--------------------------------------------------------------|----------------------------------------------------------------------------------------------------|----------------------------------------------------------------------------------------|
|                                       | a0                                                                        | 8-9372-1 (Node-103)                                                                                                    |                                                              | <u> </u>                                                                                                    |                                                                                        |
|                                       | 0                                                                         | 11 03 05 07 09 11 13 15<br>12 04 06 08 10 12 14 16                                                                                                    | 17 19 21 23 25 27 29 31 33 3<br>18 20 22 24 26 28 30 32 34 3 | 35     37     39     41     43     45     47       36     38     40     42     44     46     48                                                                                |                                                                                        |
|                                       | a0                                                                        | 8-9372-2 (Node-104)                                                                                                    |                                                              | 0                                                                                                    |                                                                                        |
|                                       | 0                                                                         | 01         03         05         07         09         11         13         15           02         04         06         08         10         12         14         16 | 17 19 21 23 25 27 29 31 33 3<br>18 20 22 24 26 28 30 32 34   | 35       37       39       41       43       45       47         36       38       40       42       44       46       48                                                      |                                                                                        |
|                                       |                                                                           |                                                                                                    |                                                              |                                                                                                    |                                                                                        |
|                                       |                                                                           |                                                                                                    |                                                              |                                                                                                    |                                                                                        |
| Policy Group                          | VPC-a05-asa5                                                              | 585-2                                                                                                    |                                                              | STP Interface Policy:                                                                                                    | BPDU-Filter-Guard                                                                      |
| Policy Group<br>Name:<br>Description: | VPC-a05-asa5<br>optional                                                  | 585-2                                                                                                    | Egre                                                         | STP Interface Policy:<br>ess Data Plane Policing Policy:                                                                                                    | BPDU-Filter-Guard default                                                              |
| Policy Group<br>Name:<br>Description: | VPC-a05-asa5<br>optional                                                  | 585-2                                                                                                    | Egre                                                         | STP Interface Policy:<br>ess Data Plane Policing Policy:<br>ess Data Plane Policing Policy:                                                                                    | BPDU-Filter-Guard<br>default<br>default                                                |
| Policy Group<br>Name:<br>Description: | VPC-a05-asa5<br>optional                                                  | 9585-2<br>9: 10Gbps-Auto                                                                                                    | Egre<br>Ingre                                                | STP Interface Policy:<br>ess Data Plane Policing Policy:<br>ess Data Plane Policing Policy:<br>Port Channel Policy:                                                            | BPDU-Filter-Guard<br>default<br>default<br>LACP-Active                                 |
| Policy Group<br>Name:<br>Description: | VPC-a05-asa5<br>optional<br>Link Level Policy<br>CDP Policy               | y: 10Gbps-Auto<br>y: CDP-Disabled                                                                                                    | Egre<br>Ingre<br>[관<br>[관                                    | STP Interface Policy:<br>ess Data Plane Policing Policy:<br>ess Data Plane Policing Policy:<br>Port Channel Policy:<br>Storm Control Interface Policy:                         | BPDU-Filter-Guard<br>default<br>LACP-Active<br>default                                 |
| Policy Group<br>Name:<br>Description: | VPC-a05-asa5<br>optional<br>Link Level Policy<br>CDP Policy<br>MCP Policy | y: 10Gbps-Auto<br>y: CDP-Disabled<br>y: default                                                                                                    | Egree<br>Ingree<br>년<br>년<br>년                               | STP Interface Policy:<br>ess Data Plane Policing Policy:<br>ess Data Plane Policing Policy:<br>Port Channel Policy:<br>Storm Control Interface Policy:<br>L2 Interface Policy: | BPDU-Filter-Guard<br>default<br>default<br>LACP-Active<br>default<br>VLAN-Scope-Global |

26. Click APPLY CHANGES to complete creating the VPC.

27. Click OK for the confirmation.

## Create Tenant Firewall Outside Bridge Domain and Subnet

This section details setup of the bridge domain and associated subnet to be used for the ASA firewall context outside interface.

### APIC Advanced GUI

- 1. From the Cisco APIC Advanced GUI, at the top, select Tenants > common.
- 2. On the left, expand Tenant common and Networking.
- 3. Right-click Bridge Domains and select Create Bridge Domain.
- 4. Name the Bridge Domain BD-App-A-Firewall-Outside.
- 5. Using the VRF drop-down, select common/common-External.
- 6. Leave Forwarding set to optimize and select the default End Point Retention Policy and IGMP Snoop Policy.

| TEP 1 > Main                 |                                                                                  |
|------------------------------|----------------------------------------------------------------------------------|
|                              | 1. Main2. L3 Configurations3. Advanced/Troubleshooting                           |
| Specify Bridge Domain for th | e VRF                                                                            |
| Name:                        | BD-App-A-Firewall-Outside                                                        |
| Description:                 | optional                                                                         |
| VRF:                         | common/common-Extern 👻 🖪                                                         |
| Forwarding:                  | optimize 🗸                                                                       |
| End Point Retention Policy:  | default   default  This policy only applies to local L2 L3 and remote L3 entries |
| IGMP Snoop Policy:           | default 👻 🗗                                                                      |

- 7. Click NEXT.
- 8. Click the + sign to the right of Subnets to add a bridge domain subnet.
- 9. Put in a gateway IP and mask for the subnet to be used for the outside interface of the tenant firewall context. It is recommended that this subnet is in the Supernet used for tenants elsewhere in this document.
- 10. For Scope, select only Advertised Externally.

| Create Subnet                 |                                                                                                |   | i 🗙       |
|-------------------------------|------------------------------------------------------------------------------------------------|---|-----------|
| Specify the Subnet Identit    | ty                                                                                             |   |           |
| Gateway IP:                   | 172.16.253.6/29<br>address/mask                                                                |   |           |
| Treat as virtual IP address:  |                                                                                                |   |           |
| Make this IP address primary: |                                                                                                |   |           |
| Scope:                        | <ul> <li>Private to VRF</li> <li>Advertised Externally</li> <li>Shared between VRFs</li> </ul> |   |           |
| Description:                  | optional                                                                                       |   |           |
| Subnet Control:               | ✓ ND RA Prefix Querier IP                                                                      |   |           |
| L3 Out for Route Profile:     | select a value                                                                                 | - |           |
| Route Profile:                | select value                                                                                   | • |           |
| ND RA Prefix policy:          |                                                                                                |   |           |
|                               |                                                                                                |   | OK CANCEL |

- 11. Click OK to complete creating the subnet.
- 12. Click the + sign to the right of Associated L3 Outs to add the Shared L3 Out.
- 13. Using the drop-down, select common/Shared-L3-Out and click UPDATE.

| Create Bridge Domain                                                         |                                |                       |                    |                            |        | <b>f</b> |
|------------------------------------------------------------------------------|--------------------------------|-----------------------|--------------------|----------------------------|--------|----------|
| STEP 2 > L3 Configuration                                                    | s 1. Main                      | 2. L3 Configur        | ations 3. Adv      | anced/Trouble              | sho    | oting    |
| Specify Bridge Domain for th                                                 | ie VRF                         |                       |                    |                            |        |          |
| Unicast Routing:                                                             | Enabled                        |                       |                    |                            |        | 4        |
| ARP Flooding:                                                                | Enabled                        |                       |                    |                            |        | - 1      |
| Config BD MAC Address:                                                       |                                |                       |                    |                            |        | - 1      |
| MAC Address:                                                                 | 00:22:BD:F8:19:FF              |                       |                    |                            |        | - 1      |
| Subnets:                                                                     |                                |                       |                    |                            | ×      | +        |
|                                                                              | Gateway Address                | Scope                 | Primary IP Address | Subnet Control             |        |          |
|                                                                              | 172.16.253.6/29                | Advertised Externally | False              | ND RA Prefix               |        |          |
| Enforce subnet check for IP learning:<br>DHCP Labels:<br>Associated L3 Outs: | Name                           | Scope                 | DHC                | <sup>9</sup> Option Policy | ×<br>× | +        |
|                                                                              | L3 Out                         |                       |                    |                            |        | -        |
|                                                                              | Shared-L3-Out                  |                       |                    |                            |        |          |
| L3 Out for Route Profile:<br>Route Profile:                                  | select a value<br>select value | •<br>•                |                    |                            |        | _        |
| Link-local IPv6 Address:                                                     |                                |                       |                    |                            |        |          |
|                                                                              |                                |                       | PREVIO             | JS NEXT                    | C      | ANCEL    |

14. Click NEXT.

15. Select the default Monitoring Policy and click FINISH to complete creating the bridge domain.

## Create Tenant L4-L7 Device and Service Graph

This section details setup of L4-L7 Device and Service Graph in the ACI Tenant.

### APIC Advanced GUI

1. From the Cisco APIC Advanced GUI, at the top, select Tenants > App-A.

- 2. On the left, expand Tenant App-A, Application Profiles, Three-Tier-App, Application EPGs, and EPG Web.
- 3. Under EPG Web, select Contracts.
- 4. In the center pane, right-click the Allow-Shared-L3-Out contract and select Delete to remove this contract association.
- 5. Click YES for the confirmation.
- 6. On the left, expand Subnets and select the EPG subnet.
- 7. In the center pane, uncheck Advertised Externally. If the Web EPG is connected to Core-Services, leave Shared between VRFs selected. Otherwise, select Private to VRF.
- 8. Click SUBMIT to complete modifying the subnet.
- 9. On the left, expand Tenant App-A and L4-L7 Services.
- 10. Right-click L4-L7 Devices and select Create L4-L7 Devices.
- 11. In the Create L4-L7 Devices window, uncheck the Managed checkbox.
- 12. Name the Device ASA-App-A-Context. Select the Firewall Service Type.
- 13. For the Physical Domain, select PD-ASA. Select the HA Cluster Mode.
- 14. For Function Type, select GoTo.
- 15. Under Device 1, click the + sign to add the Device Interface.
- 16. Name the Device asa-1. Use the drop-down to select Path Type VPC. Select the VPC for the first ASA.
- 17. Click UPDATE.
- 18. Under Device 2, click the + sign to add the Device Interface.
- 19. Name the Device asa-2. Use the drop-down to select Path Type VPC. Select the VPC for the second ASA.
- 20. Click UPDATE.
- 21. Under Cluster, click the + sign to add a Concrete Interface.
- 22. Name the interface outside. Use the drop-down to select both the asa-1 and asa-2 devices.
- 23. For Encap, input vlan<App-A-outside-VLAN-ID>. Click UPDATE.
- 24. Under Cluster, click the + sign to add a second Concrete Interface.
- 25. Name the interface inside. Use the drop-down to select both the asa-1 and asa-2 devices.

26. For Encap, input vlan<App-A-inside-VLAN-ID>. Click UPDATE.

| Create L4-L7 Devices                                                         |                          |                              | •                                                  | i                 | ×  |
|------------------------------------------------------------------------------|--------------------------|------------------------------|----------------------------------------------------|-------------------|----|
| STEP 1 > General                                                             |                          |                              |                                                    | 1. Gener          | al |
| Please select device package and enter c                                     | onnectivity information. |                              |                                                    |                   |    |
| General<br>Managed:<br>Name: ASA-App-A-Context<br>Service Type: Firewall     | Device 1<br>Device       | Interfaces:<br>Name<br>asa-1 | Path<br>Node-103-104/VPC-a05-asa5585-1             | × +               |    |
| Device Type: PHYSICAL VIRTUA Physical Domain: pD-ASA Mode: O Single Node @ H | L Cluster                |                              |                                                    |                   |    |
| Function Type. Goto                                                          | Device 2                 | Interfaces:<br>Name<br>asa-2 | Path<br>Node-103-104/VPC-a05-asa5585-2             | × +               |    |
|                                                                              | Cluster                  | r Interfaces:                |                                                    | × +               |    |
|                                                                              |                          | Name<br>outside              | Concrete Interfaces<br>Device1/asa-1,Device2/asa-2 | Encap<br>vlan-501 |    |
|                                                                              |                          | inside                       | Device1/asa-1,Device2/asa-2                        | vlan-502          |    |
|                                                                              |                          |                              |                                                    |                   |    |
|                                                                              |                          |                              | PREV                                               | IOUS FINISH CANC  | EL |

- 27. Click FINISH to complete creating the L4-L7 Device.
- 28. Right-click L4-L7 Service Graph Templates and select Create L4-L7 Service Graph Template.
- 29. In the Create L4-L7 Service Graph Template window, name the Graph ASA-App-A-Context.
- 30. Make sure Graph Type is set to Create A New One.
- 31. On the left drag the ASA-App-A Context (Firewall) icon to between the two EPGs.
- 32. Select the Routed Firewall.

| eate L4-L7 Service Graph Ter                                           | nplate                         |                                             |                                                                     | ()       |
|------------------------------------------------------------------------|--------------------------------|---------------------------------------------|---------------------------------------------------------------------|----------|
| Drag device clusters to create gra                                     | aph nodes.                     |                                             |                                                                     |          |
| Device Clusters                                                        | Graph Name:                    | ASA-App-A-Context                           |                                                                     |          |
| 0 🕂                                                                    | Graph Type:                    | Create A New One                            | Clone An Existing One                                               |          |
| App-A /ASA-App-A-Context (Firewal<br>App-A /ASA-App-A-Context (Firewal | I) Consumer                    |                                             | C ASA-App-A                                                         | Provider |
|                                                                        | ASA-App-A-Conte<br>Firewall: ( | Please drag a d<br>xt Information<br>Routed | evice from devices table and drop it here to create a service node. |          |
|                                                                        |                                |                                             |                                                                     |          |

- 33. Click SUBMIT to complete creating the Service Graph Template.
- 34. On the left, expand L4-L7 Service Graph Templates and select the ASA-App-A-Context Template.
- 35. Right-click the ASA-App-A-Context Template and select Apply L4-L7 Service Graph Template.
- 36. In the Apply L4-L7 Service Graph Template to EPGs window, use the Consumer EPG drop-down to select common/Shared-L3-Out/epg-Default-Route.
- 37. Use the Provider EPG drop-down to select App-A/Three-Tier-App/epg-Web.

Note: These EPG selections place the firewall between the Shared-L3-Out and App-A Web EPGs.

38. Under Contract Information, leave Create A New Contract selected and name the contract Allow-App-A-Firewall.

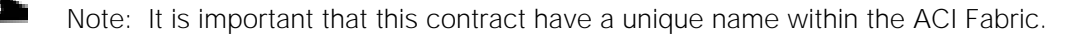

| Apply L4-L7 Service Graph Template To EPGs                              |                 |                                |                                     |               |
|-------------------------------------------------------------------------|-----------------|--------------------------------|-------------------------------------|---------------|
| STEP 1 > Contract                                                       |                 |                                |                                     | 1. Contract   |
| Config A Contract Between EPGs                                          |                 |                                |                                     |               |
| EPGs Information     Consumer EPG / External Network: common/Shared-L3- | Out/epg-Def 👻 🖪 | Provider EPG / External Networ | k: App-A/Three-Tier-App/epg-Web 🗸 🗗 | \$5           |
| Contract Information                                                    | Choose An Evi   | isting Contract Subject        |                                     |               |
| Contract Name: Allow-App-A-Firewall                                     | Choose An Ex    | ising contract Subject         |                                     |               |
| No Filter (Allow All Traffic):                                          |                 |                                |                                     |               |
|                                                                         |                 |                                |                                     |               |
|                                                                         |                 |                                |                                     |               |
|                                                                         |                 |                                |                                     |               |
|                                                                         |                 |                                |                                     |               |
|                                                                         |                 |                                |                                     |               |
|                                                                         |                 |                                |                                     |               |
|                                                                         |                 |                                |                                     |               |
|                                                                         |                 |                                |                                     |               |
|                                                                         |                 |                                |                                     |               |
|                                                                         |                 |                                |                                     |               |
|                                                                         |                 |                                |                                     |               |
|                                                                         |                 |                                |                                     | PREVIOUS NEXT |

39. Click NEXT.

40. Under Consumer Connector, use the BD drop-down to select common/BD-App-A-Firewall-Outside.

- 41. Under Consumer Connector use the Cluster Interface drop-down to select outside.
- 42. Under Provider Connector use the Cluster Interface drop-down to select inside.

| pply L4-L7 Service Graph Template   | To EPGs                                         |                |
|-------------------------------------|-------------------------------------------------|----------------|
| STEP 2 > Graph                      |                                                 | 1. Contract 2. |
| Config A Service Graph              |                                                 |                |
| Device Clusters                     | Graph Template: App-A/ASA-App-A-Context 🗸       |                |
|                                     | Consumer                                        | Provider       |
| App-A /ASA-App-A-Context (Firewall) | A SA-App-A                                      | Web            |
|                                     |                                                 | web            |
|                                     | 14.1                                            |                |
|                                     | ASA-App-A-Context Information                   |                |
|                                     | Firewall: routed                                |                |
|                                     | Consumer Connector                              |                |
|                                     | Type:      General     Conte Peering            |                |
|                                     | BD: common/BD-App-A-Firewall-Outside 🗸 🗗        |                |
|                                     | The Bridge Domain that connects the two devices |                |
|                                     | Cluster Interface:                              |                |
|                                     | Provider Connector                              |                |
|                                     | Type:      General     C Route Peering          |                |
|                                     | BD: Ann-A/RD-Internal                           |                |
|                                     | The Bridge Domain that connects the two devices |                |
|                                     | Cluster Interface: inside 🗸 📮                   |                |
|                                     |                                                 |                |
|                                     |                                                 |                |
|                                     |                                                 |                |
|                                     |                                                 |                |

PREVIOUS FINISH C.

- 43. Click FINISH to compete applying the Service Graph Template.
- 44. On the left, expand Deployed Graph Instances and Allow-App-A-Firewall ASA-App-A-Context.
- 45. Select Function Node N1.
- 46. Verify that the Function Connectors display values for Encap and Class ID.

#### Function Node - N1 i Policy Faults History ⊖ ± **▲ ● ●** Properties Name: N1 Function Type: GoTo Devices: ASA-App-A-Context Cluster Interfaces: Name Concrete Interfaces Encap inside ASA-App-A-Context\_Device\_1/[asa-1], ASA-App-A-Context\_Device\_2/[... vlan-502 outside ASA-App-A-Context\_Device\_1/[asa-1], ASA-App-A-Context\_Device\_2/[... vlan-501 Function Connectors: Name Encap Class ID 32778 consumer vlan-501 provider vlan-502 16391

- 47. Configure the ASA firewall device context as a routed firewall with NAT from the inside to the outside interface. The outside interface should be configured as a sub-interface encapsulated in the VLAN used for the consumer or outside interface and in the subnet entered in the BD-App-A-Firewall-Outside bridge domain. The ASA context's default gateway should be the bridge domain's gateway address. The inside interface should be configured as a sub-interface encapsulated in the VLAN used for the provider or inside interface and in the subnet entered in the App-A-Firewall-Outside bridge domain the subnet entered in the VLAN used for the provider or inside interface and in the subnet entered in the App-A Web EPG. You can also add NAT rules to the firewall to reach VMs in the Web EPG with services such as HTTP or RDP. The actual ASA configuration is not covered in this document.
- 48. For VMs with interfaces in the Web EPG, set the default gateway to the ASA context's inside interface IP. You will also need to add persistent static routes to the EPG gateway to reach Core-Services and the App EPG.
- 49. Starting with Create Tenant Firewall Outside Bridge Domain and Subnet, add the ASA context and firewall for the second ACI tenant.

# About the Authors

John George, Technical Marketing Engineer, Cisco UCS Data Center Solutions Engineering, Cisco Systems, Inc.

John George recently moved to Cisco from Netapp and is focused on designing, developing, validating, and supporting the FlexPod Converged Infrastructure. Before his roles with FlexPod, he supported and administered a large worldwide training network and VPN infrastructure. John holds a Master's degree in Computer Engineering from Clemson University.

Lindsey Street, Solutions Architect, Infrastructure and Cloud Engineering, NetApp

Lindsey Street is a Solutions Architect in the NetApp Infrastructure and Cloud Engineering team. She focuses on the architecture, implementation, compatibility, and security of innovative vendor technologies to develop competitive and high-performance end-to-end cloud solutions for customers. Lindsey started her career in 2006 at Nortel as an interoperability test engineer, testing customer equipment interoperability for certification. Lindsey has her Bachelors of Science degree in Computer Networking and her Masters of Science in Information Security from East Carolina University.

# Acknowledgements

For their support and contribution to the design, validation, and creation of this Cisco Validated Design, the authors would like to thank:

- Haseeb Niazi, Cisco Systems, Inc.
- Chris O' Brien, Cisco Systems, Inc.
- Ramesh Isaac, Cisco Systems, Inc.
- Nabil Fares, NetApp
- Melissa Palmer, NetApp